# **IoT Device Access**

# **User Guide**

 Issue
 1.0

 Date
 2024-12-31

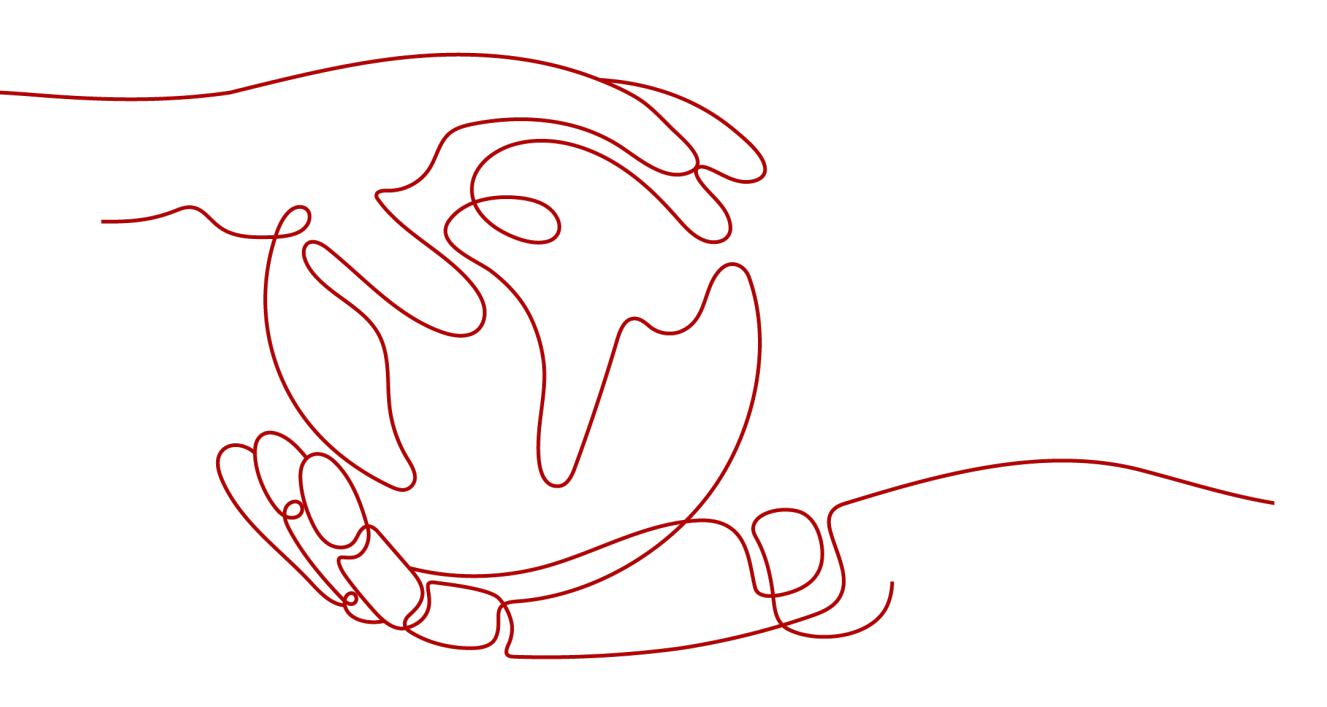

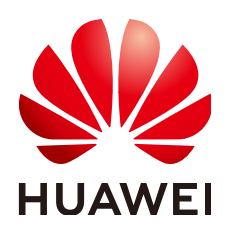

#### Copyright © Huawei Cloud Computing Technologies Co., Ltd. 2024. All rights reserved.

No part of this document may be reproduced or transmitted in any form or by any means without prior written consent of Huawei Cloud Computing Technologies Co., Ltd.

## **Trademarks and Permissions**

NUAWEI and other Huawei trademarks are the property of Huawei Technologies Co., Ltd. All other trademarks and trade names mentioned in this document are the property of their respective holders.

#### Notice

The purchased products, services and features are stipulated by the contract made between Huawei Cloud and the customer. All or part of the products, services and features described in this document may not be within the purchase scope or the usage scope. Unless otherwise specified in the contract, all statements, information, and recommendations in this document are provided "AS IS" without warranties, guarantees or representations of any kind, either express or implied.

The information in this document is subject to change without notice. Every effort has been made in the preparation of this document to ensure accuracy of the contents, but all statements, information, and recommendations in this document do not constitute a warranty of any kind, express or implied.

# **Contents**

| 1 Overview                                   | 1  |
|----------------------------------------------|----|
| 2 IoTDA Instances                            |    |
| 2.1 Overview                                 |    |
| 2.2 Buying an Instance                       |    |
| 2.3 Instance Management                      | 7  |
| 2.4 Tag Management                           | 9  |
| 2.4.1 Overview                               | 10 |
| 2.4.2 Adding a Tag                           |    |
| 2.4.3 Deleting a Tag                         |    |
| 2.4.4 Searching for Resources by Tag         | 16 |
| 3 Resource Spaces                            |    |
| 4 Device Access                              | 20 |
| 4.1 Overview                                 | 21 |
| 4.2 Device Authentication                    |    |
| 4.2.1 Overview                               | 24 |
| 4.2.2 LwM2M/CoAP Authentication              | 25 |
| 4.2.3 MQTT(S) Secret Authentication          |    |
| 4.2.4 MQTT(S) Certificate Authentication     | 27 |
| 4.2.5 MQTT(S) Custom Authentication          |    |
| 4.2.5.1 Overview                             |    |
| 4.2.5.2 Usage                                |    |
| 4.2.6 MQTT(S) Custom Template Authentication |    |
| 4.2.6.1 Overview                             |    |
| 4.2.6.2 Usage                                |    |
| 4.2.6.3 Examples                             |    |
| 4.2.6.4 Internal Functions                   |    |
| 4.3 Open Protocol Access                     |    |
| 4.3.1 LwM2M/CoAP Access                      |    |
| 4.3.2 HTTPS Access                           | 57 |
| 4.3.3 MQTT(S) Access                         | 70 |
| 4.4 Custom Device Domain Name                | 74 |
| 5 Message Communications                     | 77 |

| 5.1 Data Reporting                                               | 77    |
|------------------------------------------------------------------|-------|
| 5.1.1 Overview                                                   | 77    |
| 5.1.2 Device Reporting Messages                                  | 85    |
| 5.1.3 Device Reporting Properties                                | 88    |
| 5.2 Data Delivery                                                | 93    |
| 5.2.1 Overview                                                   | 93    |
| 5.2.2 Message Delivery                                           | 96    |
| 5.2.3 Property Delivery                                          | . 106 |
| 5.2.4 Command Delivery                                           | .112  |
| 5.3 Custom Topic Communications                                  | 127   |
| 5.3.1 Overview                                                   | 128   |
| 5.3.2 Custom Topics Starting with \$oc                           | 129   |
| 5.3.3 Custom Topics Not Starting with \$oc                       | 132   |
| 5.4 M2M Communications                                           | 135   |
| 5.4.1 Overview                                                   | 135   |
| 5.4.2 Usage                                                      | 136   |
| 5.4.3 Example                                                    | . 140 |
| 5.5 Device Topic Policies                                        | . 144 |
| 5.5.1 Overview                                                   | 144   |
| 5.5.2 Content                                                    | 146   |
| 5.5.3 Usage                                                      | 149   |
| 5.5.4 Examples                                                   | 152   |
| 5.6 Broadcast Communication                                      | 162   |
| 5.6.1 Broadcast Communication Overview                           | . 162 |
| 5.6.2 Broadcast Communication Usage                              | 163   |
| 5.6.3 Broadcast Communication Example                            | .164  |
| 5.7 Codecs                                                       | 167   |
| 6 Device Management                                              | 170   |
| 6.1 Product Creation                                             | . 170 |
| 6.2 Registering Devices                                          | . 173 |
| 6.2.1 Registering an Individual Device                           | .173  |
| 6.2.2 Registering a Batch of Devices                             | . 176 |
| 6.2.3 Registering a Device Authenticated by an X.509 Certificate | 178   |
| 6.2.4 Device Self-Registration                                   | . 184 |
| 6.3 Device Management                                            | 188   |
| 6.4 Groups and Tags                                              | 193   |
| 6.5 Advanced Search                                              | .202  |
| 6.6 Device Shadow                                                | 205   |
| 6.7 OTA Upgrade                                                  | .213  |
| 6.7.1 Software/Firmware Package Upload                           | .213  |
| 6.7.2 OTA Upgrade for NB-IoT Devices                             | . 217 |
| 6.7.3 OTA Upgrade for MQTT Devices                               | .223  |

| 6.7.4 OTA Upgrade for a Batch of Devices                  |     |
|-----------------------------------------------------------|-----|
| 6.8 File Upload                                           | 233 |
| 6.9 Gateways and Child Devices                            | 237 |
| 6.10 Authentication Credentials                           |     |
| 6.11 Device Certificates                                  | 243 |
| 7 Rules                                                   |     |
| 7.1 Overview                                              | 247 |
| 7.2 Data Forwarding Process                               |     |
| 7.3 SQL Statements                                        | 256 |
| 7.4 Connectivity Tests                                    |     |
| 7.5 Data Forwarding to Huawei Cloud Services              |     |
| 7.5.1 Forwarding Data to DIS                              |     |
| 7.5.2 Forwarding Data to GeminiDB Influx                  | 268 |
| 7.5.3 Forwarding Data to DMS for Kafka for Storage        | 272 |
| 7.5.4 Forwarding Data to FunctionGraph                    | 275 |
| 7.5.5 Forwarding Data to MySQL for Storage                |     |
| 7.5.6 Forwarding Device Data to OBS for Long-Term Storage |     |
| 7.6 Data Forwarding to Third-Party Applications           | 293 |
| 7.6.1 Forwarding Modes                                    |     |
| 7.6.2 HTTP/HTTPS Data Forwarding                          |     |
| 7.6.3 AMQP Data Forwarding                                | 304 |
| 7.6.3.1 Overview                                          |     |
| 7.6.3.2 AMQP Server Configuration                         |     |
| 7.6.3.3 AMQP Queue Alarm Configuration                    | 308 |
| 7.6.3.4 AMQP Client Access                                | 311 |
| 7.6.3.5 Java SDK Access Example                           |     |
| 7.6.3.6 Node.js SDK Access Example                        |     |
| 7.6.3.7 C# SDK Access Example                             |     |
| 7.6.3.8 Android SDK Access Example                        |     |
| 7.6.3.9 Python SDK Access Example                         |     |
| 7.6.3.10 Go SDK Access Example                            | 334 |
| 7.6.4 MQTT Data Forwarding                                |     |
| 7.6.4.1 Overview                                          |     |
| 7.6.4.2 MQTT Server Configuration                         |     |
| 7.6.4.3 MQTT Client Access                                |     |
| 7.6.4.4 Java Demo Usage Guide                             | 345 |
| 7.6.4.5 Python Demo                                       |     |
| 7.6.4.6 GO Demo                                           | 353 |
| 7.6.4.7 Node.js Demo                                      | 356 |
| 7.6.4.8 C# Demo                                           | 358 |
| 7.6.5 M2M Communications                                  |     |
| 7.7 Data Forwarding Channel Details                       |     |

| 7.8 Data Forwarding Stack Policies        | 367 |
|-------------------------------------------|-----|
| 7.9 Data Forwarding Flow Control Policies |     |
| 7.10 Abnormal Data Target                 |     |
| 7.11 Device Linkage                       | 376 |
| 7.11.1 Cloud Rules                        | 376 |
| 7.11.2 Device-side Rules                  | 382 |
| 8 Monitoring and O&M                      |     |
| 8.1 Message Trace                         | 393 |
| 8.2 Reports                               | 394 |
| 8.3 Alarms                                | 406 |
| 8.4 Audit Logs                            | 416 |
| 8.5 Run Logs (Old Version)                | 425 |
| 8.6 Run Logs (New Version)                | 433 |
| 8.7 Anomaly Detection                     | 441 |
| 8.8 Remote Login                          |     |
| 8.9 Remote Device Configuration           | 450 |
| 9 Granting Permissions Using IAM          |     |
| 9.1 Agency Authorization                  | 454 |

# 1 Overview

IoT Device Access (IoTDA) lets you connect and manage an enormous number of devices. It can be used together with other Huawei Cloud services to quickly construct IoT applications, simplify device management, and reduce manual operations, thereby improving management efficiency. Using the IoTDA console, you can create, develop, and debug products, register, manage, and authenticate devices, and upgrade software and firmware. You can also create rules for device linkage and data forwarding. In addition, you can monitor the device status based on reports generated from product and device data.

| Function                     | Description                                                                                                    |
|------------------------------|----------------------------------------------------------------------------------------------------|
| Product                      | A product is a collection of devices with the same capabilities or<br>features. On the IoTDA console, you can quickly develop product<br>models and codecs, and use functions such as online debugging<br>and topic customization in end-to-end (E2E) IoT development. This<br>helps you improve integration development efficiency and shorten<br>the construction period of IoT solutions. |
| Product<br>model             | A product model defines the properties of a device, such as the color, size, collected data, identifiable commands, and reported events. You can create a product model on the IoTDA console.                                                                                                    |
| Device                       | A device is a physical entity that belongs to a product. Each device<br>has a unique ID. It can be a device directly connected to the<br>platform, or a gateway that connects child devices to the platform.                                                                                                    |
| Device<br>authentic<br>ation | The platform authenticates devices that attempt to access it.<br>Currently, the platform supports two authentication modes: secret<br>authentication and X.509 authentication. After the verification is<br>successful and the device is connected to the platform, the devices<br>can communicate with the platform.                                                                        |
| Group<br>and tag             | A group is a collection of devices. You can create groups for all the devices in a resource space based on different rules, such as regions and types, and you can operate the devices by group.<br>You can define tags and bind tags to devices.                                                                                                    |

| Function                                | Description                                                                                                    |
|-----------------------------------------|----------------------------------------------------------------------------------------------------|
| Software<br>and<br>firmware<br>upgrades | You can upgrade software and firmware of devices that support<br>LwM2M and MQTT in over the air (OTA) mode.                                                                                                    |
| Device<br>shadow                        | A device shadow is a JSON file that stores the device status, latest<br>device properties reported, and device configurations to deliver.<br>Each device has only one shadow. A device can retrieve and set its<br>shadow to synchronize the status, either from the shadow to the<br>device or from the device to the shadow.                                                            |
| Gateway<br>and child<br>device          | Devices can be directly or indirectly connected to the IoT platform.<br>Indirectly connected devices access the platform through gateways.                                                                                                    |
| Rule                                    | You can set rules for devices connected to the platform. If the conditions set in a rule are met, the platform triggers the corresponding action. Device linkage and data forwarding rules are available.                                                                                                    |
| Monitori<br>ng and<br>O&M               | IoTDA provides monitoring and O&M functions such as statistics<br>reports, online debugging, message tracing, current alarms, and run<br>logs. You can also monitor the device running status, device<br>communications, and user operations, and quickly trace and locate<br>faults, ensuring device reliability and security.                                                           |
| Resource<br>space                       | Resource space is a space allocated for your applications. Resources (such as products and devices) created on the platform must belong to a resource space. You can use the resource space for domain-based management.                                                                                                    |
| loTDA<br>instance                       | To meet the requirements of enterprise customers with different<br>IoT device scales, IoTDA provides three editions: basic (shared<br>instance), standard (standard instance), and enterprise (dedicated<br>instance). You can purchase the most appropriate instance type and<br>instance specifications based on your service scenario, device scale,<br>and data collection frequency. |
| Data<br>reporting                       | After being registered with the platform and powered on, a device<br>can collect and report data based on the service logic. Data<br>collection and reporting can be triggered by a schedule or by<br>specific events.                                                                                                    |
| Data<br>forwardin<br>g                  | The data forwarding function connects IoTDA with other Huawei<br>Cloud or third-party cloud services to smoothly transfer device data<br>to the message middleware, storage and data analysis services, and<br>applications.                                                                                                    |
| Comman<br>d delivery                    | A product model defines commands that can be delivered to the devices. Applications can call platform APIs to deliver commands to the devices to effectively manage these devices.                                                                                                    |

# **Browser Requirements**

To ensure good display effect and ease of use, use a browser with good compatibility. The table below lists the browser requirements.

| Browser<br>Type   | Version Requirements                                       | Recommende<br>d Resolution |
|-------------------|------------------------------------------------------------|----------------------------|
| Microsoft<br>Edge | The latest three stable versions are supported and tested. | 1366 x 768                 |
| Firefox           | The latest three stable versions are supported and tested. |                            |
| Google<br>Chrome  | The latest three stable versions are supported and tested. |                            |

# **2** IoTDA Instances

# 2.1 Overview

IoTDA uses instances to implement data and resource isolation. Currently, the platform provides standard edition (standard instance).

#### • Standard Edition

You can experience all functions of Standard Edition free of charge within the limit on the number of messages and devices per day.

If you want to increase device and message quotas, modify the configuration on the instance page and select units with desired specifications.

# **Restrictions on Purchasing Instances**

Note the following restrictions to prevent purchasing and creation failures:

- Restrictions on purchasing standard edition instances
  - Each tenant can subscribe to only one free trial instance in the same region.

# 2.2 Buying an Instance

## Procedure

- Step 1 In the navigation pane, choose IoTDA Instances, click Buy Instance, and select Enterprise.
- **Step 2** Enter configuration information about the instance. The system automatically calculates the fee based on **Instance Specifications** and **Required Duration**.

| Parameter    | Description                                                                   |
|--------------|-------------------------------------------------------------------------------|
| Billing Mode | Billing mode of an instance. The value is fixed at <b>Yearly/</b><br>Monthly. |

| Parameter                    | Description                                                                                                    |
|------------------------------|----------------------------------------------------------------------------------------------------|
| Region                       | Region where IoTDA is deployed. Currently, <b>CN North-Beijing4</b> ,<br><b>CN East-Shanghai1</b> , and <b>CN South-Guangzhou</b> are supported.<br><b>NOTE</b>                                                                                |
|                              |                                                                                                    |
| Network                      | Create a VPC on the VPC console.                                                                                                    |
| Security<br>Group            | Select a security group. Create a security group on the VPC console.                                                                                                    |
| Public<br>Network<br>Access  | Set this parameter based on your requirements. If configured, devices can access the platform via the Internet.                                                                                                    |
| Private<br>Network<br>Access | <ul> <li>If you select Create Provide Network Access Point, a VPC<br/>endpoint is automatically purchased and an access address is<br/>automatically allocated.</li> </ul>                                                                     |
|                              | • If it is not selected, private network ingestion is still required.<br>You can purchase VPC endpoints for connection.                                                                                                    |
| Access Ports                 | You can configure access ports or use the default ports. The following ports are provided:                                                                                                    |
|                              | Device access: CoAP (5683), CoAPS (5684), MQTT (1883),<br>MQTTS (8883), and HTTPS (443)                                                                                                    |
| Instance<br>Version          | Select <b>Enterprise</b> .                                                                                                    |
| Enterprise<br>Project        | This parameter is displayed only for enterprise users who have<br>enabled the enterprise project function. Enterprise projects let<br>you manage cloud resources and users by project. For details,<br>see <b>Enterprise Center Overview</b> . |
| Tags                         | Tags are key-value pairs, which are used to identify, classify, and search for instances. Instance tags are used to filter and manage instances only. For details, see <b>Instance Tag Management</b> .                                        |
| Instance<br>Name             | Set a name for easy management. The value can contain a maximum of 64 characters consisting of letters, numbers, underscores (_), and hyphens (-).                                                                                             |
| Cryptographi<br>c Algorithm  | General cryptographic algorithms (such as RSA and SHA-256)<br>and SM series commercial cryptographic algorithms (Chinese<br>cryptographic algorithms such as SM2, SM3, and SM4) are<br>available.                                              |
| Description                  | Provide a description for the instance, which can be a brief description based on the instance user and usage.                                                                                                    |

| Parameter            | Description                                                                                                    |
|----------------------|----------------------------------------------------------------------------------------------------|
| Required<br>Duration | Select a duration as required.<br>You can select <b>Auto-renew</b> so the instance will be automatically<br>renewed when it expires. |

- Step 3 Click Buy.
- Step 4 Confirm the specifications and click Pay.
- **Step 5** On the payment page, select a payment method and click **Pay**.

----End

## **Buying a Standard Edition Instance**

The standard instance provides configurable instance specifications. You can purchase more economical instances based on your service model.

Before the purchase, browse the overall process for a more efficient operation.

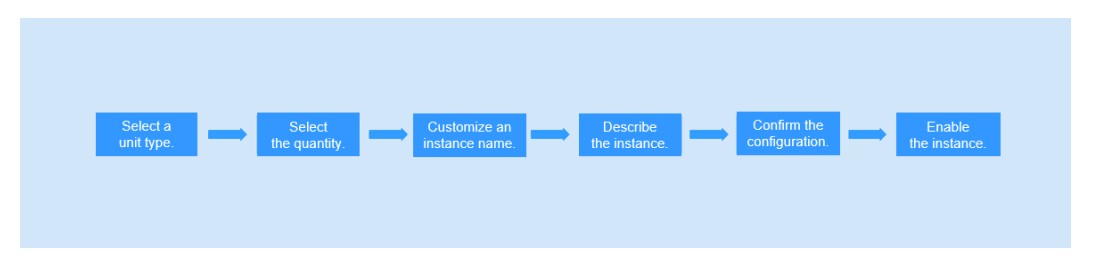

#### Procedure

- **Step 1** In the navigation pane, choose **IoTDA Instances**, click **Buy Instance**, and select **Standard**.
- **Step 2** Enter configuration information about the instance. The system automatically calculates the fee based on instance specifications and the pay-per-use mode.

| Parameter    | Description                                                                                                    |
|--------------|----------------------------------------------------------------------------------------------------|
| Billing Mode | Billing mode of an instance. Currently, only <b>Pay-per-use</b> is supported                                                                 |
| Region       | Region where IoTDA is available. Currently, AP-Bangkok, AP-<br>Singapore, AF-Johannesburg, LA-Sao Paulo1, and CN-Hong Kong<br>are supported. |
|              | <b>NOTE</b><br>Select a nearby region to ensure the lowest latency possible.                                                                 |

| Parameter             | Description                                                                                                    |
|-----------------------|----------------------------------------------------------------------------------------------------|
| Specification<br>s    | SUF unit with free specifications, SU1 unit with small<br>specifications, SU2 unit with medium specifications, SU3 unit<br>with large specifications, and SU4 unit with ultra-large<br>specifications are available. You can obtain the recommended<br>instance specifications based on the required upstream and<br>downstream TPS. |
|                       | NOTE                                                                                                    |
|                       | <ul> <li>Instance specifications of Standard Edition = Number of units in the<br/>instance x Specifications of each unit</li> </ul>                                                                                                    |
|                       | • A Standard Edition instance can contain multiple units of the same type. The maximum number of units in a single instance is 100, and the maximum TPS of upstream and downstream messages of a single instance is 100,000. For example, even if an instance contains 100 S3 units, the maximum TPS of the instance is 100,000.     |
|                       | • You can increase the number of units in the instance online, for example, upgrading a standard instance from three SU1 units to five SU2 units.                                                                                                    |
|                       | • An instance cannot contain different types of units, for example, <i>M</i> SU1 units and <i>N</i> SU2 units.                                                                                                    |
| Enterprise<br>Project | This parameter is displayed only for enterprise users who have<br>enabled the enterprise project function. Enterprise projects let<br>you manage cloud resources and users by project. For details,<br>see <b>Enterprise Center Overview</b> .                                                                                       |
| Tags                  | Tags are key-value pairs, which are used to identify, classify, and search for instances. Instance tags are used to filter and manage instances only. For details, see <b>Instance Tag Management</b> .                                                                                                    |
| Instance<br>Name      | Enter a name for easy management. The value can contain a maximum of 64 characters consisting of letters, numbers, underscores (_), and hyphens (-).                                                                                                    |
| Description           | Provide a description for the instance, which can be a brief description based on the instance user and usage.                                                                                                    |

#### Step 3 Click Buy.

**Step 4** Confirm the specifications and click **Submit**.

----End

# 2.3 Instance Management

# Selecting an Instance

After an instance is created, select the instance before creating products and devices and setting other functions in the instance.

**Step 1** Access the **IoTDA** service page and click **Access Console**.

**Step 2** In the navigation pane, choose **IoTDA Instances**, and click the target instance card.

|                 | CC Search by Instance Name by Detablit.                      |                     |                                       |                        |                                                                                |
|-----------------|--------------------------------------------------------------|---------------------|---------------------------------------|------------------------|--------------------------------------------------------------------------------|
| IoTDA Instances | iotda_instance O Running<br>Standard-Standard ST*1   default | Mess                | 100 400,000<br>lages TPS Max Messages | 10,000<br>Max Devices  | Dotails & Modify ···· Pay-per-use   Created on Jul 09, 2024 19:19:00 GMT-08:00 |
| Documentation C | Contempose IoTDA                                             | Running 1<br>Mess   | ,000<br>ages TPS Max Messages         | 100,000<br>Max Devices | রি Details & Modify<br>(rearlyMontey)                                          |
| ¢               | Enterprise IoTDA                                             | O Running 1<br>Mess | ,000<br>sages TPS Max Messager        | 100,000<br>Max Devices | রি Dotails & Modify<br>Yearly/Monthy                                           |
|                 | Contemprise default                                          | Running 1           | ,000<br>ages TPS Max Messages         | 100,000<br>Max Devices |                                                                                |
|                 | testwy O Running<br>Standard-Standard ST*1   IoTDA           | Mess                | 100 400,000<br>ages TPS Max Messages  | 10,000<br>Max Devices  | (₹) Details & Modify ···<br>Yearlythonitiy   21 days until expiration          |
|                 | Total Records: 55 5 4 1 2 3                                  | 4 5 6 … 11 >        |                                       |                        |                                                                                |

Figure 2-1 Instance management - Changing instance

----End

# **Viewing Instance Details**

After purchasing an IoTDA instance, you can view the instance details in the instance details page, including the instance ID, name, and specifications.

- **Step 1** Access the **IoTDA** service page and click **Access Console**.
- **Step 2** In the navigation pane, choose **IoTDA Instances** and click **Details** corresponding to an instance.

#### Figure 2-2 Instance management - Instance details

| IOTOW Instances / Instance | Lov Insultes 1 Insulter Deales                       |                                                |                                                                                                    |               |                     |       |                              |
|----------------------------|------------------------------------------------------|------------------------------------------------|----------------------------------------------------------------------------------------------------|---------------|---------------------|-------|------------------------------|
| <   freeStandardli         | nstance 2 Standard O Running ID                      | 10-434 Bb 288472403                            |                                                                                                    |               |                     |       | & Modify 🛱 Unsubscribe       |
| Access Details Ta          | igs                                                  |                                                |                                                                                                    |               |                     |       |                              |
| Specifications             |                                                      |                                                |                                                                                                    |               |                     |       |                              |
| Edition                    | SUF                                                  | Units                                          | 1                                                                                                    | Ma            | ax Register Devices | 1,000 |                              |
| Max Message TPS            | 10                                                   | Max Messages                                   | 10,000                                                                                                    | De            | escription          | - a   |                              |
|                            |                                                      |                                                |                                                                                                    |               |                     |       |                              |
| Billing Info               |                                                      |                                                |                                                                                                    |               |                     |       |                              |
| Billing Mode               | Pay-per-use                                          | Created                                        | Feb 28, 2024 17:19:27 (367)-68:38                                                                                                    |               |                     |       |                              |
|                            |                                                      |                                                |                                                                                                    |               |                     |       |                              |
| For security put           | rposes, CoAP/CoAPS access addresses cannot be pinged | d.                                             |                                                                                                    |               |                     |       |                              |
|                            |                                                      |                                                |                                                                                                    |               |                     |       |                              |
| Access Type                | Access Protocol (Port)                               | Access Address                                 |                                                                                                    | Custom Domain | Name 💿              |       | Access Control               |
|                            | HTTPS (443)                                          | Collided of otherspay codests in places        | cloud com                                                                                                    |               |                     |       |                              |
| Application access         | MQTTS (8883)                                         | Colleged of other as an industry inclusion     | Chad cath                                                                                                    |               |                     |       |                              |
|                            | AMQPS (5671)                                         | Colleged of other approximated in phases       | chud can                                                                                                    |               |                     |       | Preset Access Credential (1) |
|                            | CoAP (5683)   CoAPS (5684)                           | Collided at site caps ap codeast 1 m/san       | and the distance of the second second s |               |                     |       |                              |
| Device access              | MQTT (1883)   MQTTS (8883)                           | Collided of other being an exchange in your    | without com                                                                                                    | Details       |                     |       |                              |
|                            | HTTPS (443)                                          | California of anti-device ap confront 1 m/s an | without care                                                                                                    |               |                     |       |                              |

<sup>----</sup>End

## **Modifying Instance Specifications**

You can upgrade the specifications of an IoTDA instance based on service requirements. Modifying instance specifications does not affect services.

- **Step 1** Access the **IoTDA** service page and click **Access Console**.
- **Step 2** In the navigation pane, choose **IoTDA Instances**. Locate the target instance, click **Modify**, and select the new instance specifications.
- **Step 3** Set a delay for the change to take effect. After you set a maintenance window, the change will be performed in the scheduled time.

Figure 2-3 Instance management - Modifying specifications

| <   Modify Specification                                           | s                                                                                                    |                           |                      |                            |               |
|--------------------------------------------------------------------|----------------------------------------------------------------------------------------------------|---------------------------|----------------------|----------------------------|---------------|
| Notes: If you downgrade     Do not perform o     Your quota and th | Nets: If you developed the specifications, the difference in price will be influenced, societ that used cash coupons and discourt coupons will not. If you suggeste the specifications and the new price is higher than that of the current one, you will be bled for the difference. Lean More to and generative the specifications and the new price is higher than that of the current one, you will be bled for the difference. Lean More to an operative the specifications and the new price is higher than that of the current one, you will be bled for the difference. Lean More to an operative the price of the difference. Lean More to an operative the price of the difference. Lean More to an operative the price of the difference. Lean More to an operative the price of the difference. Lean More to an operative the price of the difference. Lean More to an operative the price of the difference. Lean More to an operative the price of the difference. Lean More to an operative the price of the difference. Lean More to an operative the difference to an operative the difference. Lean More to an operative the difference to an operative the difference. Lean More to an operative the difference to an operative the difference to an operative the difference. Lean More to an operative the difference to an operative the difference. Lean More to an operative the difference to an operative the difference to an operative the difference to an operative the difference to an operative the difference to an operative the difference to an operative to an operative the difference to an operative the difference to an operative the difference to an operative to an operative to an operative to an operative to an operative to an operative the difference to an operative to an operative to an operative to an operative to an operative to an operative the difference to an operative to an operative to an operative to an operative to an operative to an operative to an operative to an operative to an operative to an operative to an operative to an operative t |                           |                      |                            |               |
| Current Configurations<br>Instance Name freeS                      | Current Configurations Instance Instance Instance Instance ID                                                                                                    |                           |                      |                            |               |
| Region Selected Specifications 1 SUI                               | Billing Mode Pay-per-use _{C                                                                                                    | 1                         |                      |                            |               |
| New Specifications                                                 |                                                                                                    |                           |                      |                            |               |
| Service Unit Specifications                                        | Service Unit Type                                                                                                    | Messages Per Day per Unit | Size of Each Message | Price per Month (Estimate) | Price per Day |
|                                                                    | ⊖ SUF                                                                                                    | 10,000                    | 4 KB                 | Free                       | Free          |
|                                                                    | SU1                                                                                                    | 400,000                   | 4 KB                 | 25                         | ¥6            |
|                                                                    | O SU2                                                                                                    | 4,000,000                 | 4 KB                 | 185                        | 5.32          |
|                                                                    | ○ \$U3                                                                                                    | 40,000,000                | 4 KB                 | 1,050                      | 33.87         |
|                                                                    | O SU4                                                                                                    | 300,000,000               | 4 KB                 | 2,500                      | 80.65         |
| Service Units                                                      |                                                                                                    |                           |                      |                            |               |
| Newly Selected Specifications                                      | 0 20<br>1pcsSU1                                                                                                    | 40                        | 90 001               |                            |               |
| Price #100                                                         |                                                                                                    |                           |                      |                            | Next          |

----End

# Unsubscribing from an Instance

If an instance is no longer required, you can choose **More** > **Unsubscribe** in the **Operation** column to release your cloud service resources. For details, see **Unsubscriptions**.

Figure 2-4 Instance management - Unsubscribing from an instance

| Search by Instance Name by default. |              |              |             |                         |                                   |
|-------------------------------------|--------------|--------------|-------------|-------------------------|-----------------------------------|
| test o farmy                        | 10           | 10,000       | 1,000       |                         | द Details & Modify                |
| Noted Brit                          | Messages TPS | Max Messages | Max Devices | Pay-per-use   Created o | Unsubscribe                       |
|                                     |              |              |             |                         | Change to Yearly/Month<br>Billing |
| fengelænjin_jet 😑 Narray            |              |              |             |                         | ୟ De                              |
| 5 mm                                |              |              |             |                         | Pay-per-                          |

# 2.4 Tag Management

# 2.4.1 Overview

# Scenarios

You can add tags to cloud resources for quicker search. You can view, modify, and delete these tags in a unified manner, facilitating cloud resource management. You can also use the tags to collect resource cost statistics from the service dimension.

# **Tag Naming Rules**

- Each tag consists of a key-value pair.
- A maximum of 20 tags can be added for an IoTDA instance.
- For each resource, a tag key must be unique and can have only one tag value.
- A tag consists of a tag key and a tag value. Table 1 lists the tag key and value requirements.

| Table | 2-1 | Taq | naming  | rules |
|-------|-----|-----|---------|-------|
|       | ~ . | iug | nanning | rates |

| Paramet<br>er | Rule                                                                                                    | Example          |
|---------------|----------------------------------------------------------------------------------------------------|------------------|
| Tag key       | The value cannot be empty. Must be unique for the<br>same instance. A tag key can contain a maximum of<br>36 characters. Only letters, digits, hyphens (-),<br>underscores (_), and Unicode characters (\u4E00-<br>\u9FFF) are allowed. | Organizati<br>on |
| Tag value     | It can contain a maximum of 43 characters and can<br>be left blank. Only letters, digits, periods (.), hyphens<br>(-), underscores (_), and Unicode characters (\u4E00-<br>\u9FFF).are allowed.                                         | Apache           |

#### **NOTE**

If your organization has configured tag policies for IoTDA, add tags to instances based on the policies. If a tag does not comply with the tag policies, instance creation may fail. Contact your administrator to learn more about tag policies.

# 2.4.2 Adding a Tag

You can add tags for IoTDA instances in either of the following ways:

- Adding a Tag on the Instance Details Page
- Adding a Tag on the Tag Management Service Page

For details about how to use predefined tags, see Using Predefined Tags.

# Adding a Tag on the Instance Details Page

**Step 1** Access the **IoTDA** service page and click **Access Console**.

- **Step 2** In the navigation pane, choose **IoTDA Instances** and click **Details** under **Enterprise Edition**.
- **Step 3** Click the **Tags** tab and then **Add Tag**. In the displayed dialog box, enter the tag key and tag value. For details, see **Tag naming rules**.

Figure 2-5 Instance management - Adding a tag

| IoTDA Instances / Instance Details      |                          |                   |           |        |
|-----------------------------------------|--------------------------|-------------------|-----------|--------|
| ۷ 🖉                                     | Enterprise O Running ID: |                   | de        | Modify |
| Access Details Generic-Protocol Access  | Tasks Tags               |                   |           |        |
| Add Tag                                 |                          |                   |           |        |
| Q Select a property or enter a keyword. |                          |                   | Q(        | ۲      |
| Тад Кеу 🕀                               |                          | Tag Value \ominus | Operation |        |
|                                         |                          |                   |           |        |

----End

# Adding a Tag on the Tag Management Service Page

#### **NOTE**

This method is suitable for adding tags with the same tag key to multiple resources.

- **Step 1** Access the **IoTDA** service page and click **Access Console**.
- **Step 2** In the upper right corner of the page, click the username and select **Tag Management** from the drop-down list.

Figure 2-6 Tag management

| icke | ts English                      |  |  |  |  |
|------|---------------------------------|--|--|--|--|
|      | Basic Information Authenticated |  |  |  |  |
|      | Security Settings               |  |  |  |  |
| In   | My Credentials                  |  |  |  |  |
|      | Identity and Access Management  |  |  |  |  |
|      | Switch Role                     |  |  |  |  |
|      | Tag Management                  |  |  |  |  |
|      | Operation Log                   |  |  |  |  |
|      | Log Out                         |  |  |  |  |

- **Step 3** On the **Resource Tags** page, select the region where the resource is located, set **Resource Type** to **IoTDA-Instance**, and click **Search**. All IoTDA instance resources in the selected region are displayed.
- **Step 4** In the **Search Result** area, click **Create Key**. In the displayed dialog box, enter a key (for example **project**) and click **OK**. After the tag is created, the tag key is

added to the resource tag list, as shown in Figure 2-7. If the tag is not contained

in the list, click <sup>1</sup> and select the created tag from the drop-down list. By default, the value of the tag key is **Not tagged**. You need to set a value for the tag of each resource to associate the tag with the resource.

| Figure 2-7 Instance | tag - | Tag | management |
|---------------------|-------|-----|------------|
|---------------------|-------|-----|------------|

| TMS             | Tag Management Service ③     |                      |             |                                                                           |
|-----------------|------------------------------|----------------------|-------------|---------------------------------------------------------------------------|
| Resource Tags   |                              |                      |             |                                                                           |
| Predefined Tags | Tag Management Resource Tagg | ing                  |             |                                                                           |
|                 |                              |                      |             |                                                                           |
|                 | * Region                     |                      |             | × )                                                                       |
|                 | * Resource Type IoTDA-In:    | stance ×             |             | × ]                                                                       |
|                 | Resource Tag () Tag key      |                      | ✓ Tag value |                                                                           |
|                 | Search for                   | Non-tagged Resources |             |                                                                           |
|                 |                              |                      |             | Search Reset                                                              |
|                 | Search Result                |                      |             | Last Updated: Jul 11, 2024 16:08:12 GMT+08:00 (0 min ago)   Invalid Tag ) |
|                 | Create Key Manage Tag        | Edit View 3          |             |                                                                           |
|                 | Q Enter a resource name.     |                      |             | 00                                                                        |
|                 | Resource Type                | Resource Name        | Region      | Total Tags Project                                                        |
|                 | iotda-instance               | iotda_instance       |             | 2 Not tagged                                                              |
|                 | lotda-instance               |                      |             | 0 Not tagged                                                              |
|                 | No items selected            |                      |             |                                                                           |

- **Step 5** Click **Edit** to make the resource list editable.
- **Step 6** Select the row where the IoTDA instance resource is located, and enter the tag value (for example, A). After a value is set for a tag key, the number of tags is incremented by 1. Repeat the preceding steps to add tag values for other instances.

| F <b>igure 2-8</b> Instance | e tag - | Entering | а | tag | value |
|-----------------------------|---------|----------|---|-----|-------|
|-----------------------------|---------|----------|---|-----|-------|

| Search Result            |                |        | Last Updated: Jul 11, 2024 16:16:49 GMT+08:00 (0 min ago)   Invalid Tag 💿 |
|--------------------------|----------------|--------|---------------------------------------------------------------------------|
| Create Key Manage Tag    | Edit View 3    |        |                                                                           |
| Q Enter a resource name. |                |        |                                                                           |
| Resource Type            | Resource Name  | Region | Total Tags dd                                                             |
| iotda-Instance           | lotda_instance |        | 2 A × ×                                                                   |
| iotda-instance           |                |        | 0 Not tagged +                                                            |

----End

## **Using Predefined Tags**

If you want to add the same tag to multiple resources, you can create a predefined tag on the Tag Management Service (TMS) console and select the tag for the resources. This frees you from having to repeatedly enter tag keys and values. The procedure is as follows:

- **Step 1** Log in to the console.
- **Step 2** In the upper right corner of the page, click the username and select **Tag Management** from the drop-down list.
- Step 3 In the navigation pane, choose Predefined Tags. In the right pane, click Create Tag enter a key (for example project) and a value (for example A) in the displayed dialog box.

**Step 4** Choose **Service List** > **IoT Device Access** and select the predefined tag by following the procedure for adding a tag.

| TMS<br>Resource Tags<br>Predefined Tags | Predefined Tags ③<br>Import You can import a CSV file containing tags to TMS. Op-<br>tempore (CVP Re)<br>Export: Tags will be exported to a CSV file. | Create Tag<br>If the new tag is the same as one that already exists, this<br>existing tag. | X first row of the file is the header an                           | Create Tag                 |
|-----------------------------------------|----------------------------------------------------------------------------------------------------|--------------------------------------------------------------------------------------------|--------------------------------------------------------------------|----------------------------|
|                                         | Import Export Export All Delete                                                                                                    | Key Tag key Value Tag value                                                                |                                                                    |                            |
|                                         | ☐ Key ⊕<br>☐ TAG01                                                                                                    |                                                                                            | ed ⊕<br>                                                           | Operation<br>Edit Delete   |
|                                         | 2                                                                                                    | v2<br>v3                                                                                   | Aug 24, 2023 10:05:01 GMT+06:00<br>Aug 24, 2023 10:05:01 GMT+06:00 | Edit Delete                |
|                                         | 11 TAG03                                                                                                    | v1<br>TAG03                                                                                | Aug 24, 2023 10:02:28 GMT+08:00<br>Jun 13, 2023 11:14:51 GMT+08:00 | Edit Delete<br>Edit Delete |
|                                         | TAG02                                                                                                    | TAG02<br>2222                                                                              | Jun 13, 2023 11:14:31 GMT+08:00<br>Jun 08, 2023 12:08:26 GMT+08:00 | Edt Delete<br>Edt Delete   |
|                                         | 0 1112<br>0 6665                                                                                                    | 122111                                                                                     | Mar 09, 2023 11:36:49 GMT+08:00<br>Mar 08, 2023 18:13:25 GMT+08:00 | Edit Delete<br>Edit Delete |

Figure 2-9 Instance tag - Predefined tags

----End

# 2.4.3 Deleting a Tag

If you no longer need a tag, delete it in any of the following ways:

- Deleting a Tag on the Instance Details Page
- Deleting a Tag on the TMS Console
- Batch Deleting Tags on the TMS Console

## Deleting a Tag on the Instance Details Page

- **Step 1** Access the **IoTDA** service page and click **Access Console**.
- **Step 2** In the navigation pane, choose **IoTDA Instances** and click **Details** under **Enterprise Edition**.
- **Step 3** Click the **Tags** tab. Locate the row containing the tag to be deleted and click **Delete** in the **Operation** column. In the **Delete Tag** dialog box, click **OK**.

#### Figure 2-10 Instance management - Deleting a tag

| IoTDA Instances / Instance Details       |                     |                                                           |
|------------------------------------------|---------------------|-----------------------------------------------------------|
| C Running ID:8                           |                     | & Modify 🛱 Unsubscribe 🗇 Change to Yearly/Monthly Billing |
| Access Details Tags                      |                     |                                                           |
| Add Tag                                  |                     |                                                           |
| Q. Select a property or enter a keyword. |                     | Q 🛛                                                       |
| Tag Key $\Theta$                         | Tag Value \varTheta | Operation                                                 |
|                                          |                     | Delete                                                    |
| Total Records: 1 10 🗸 < 1 >              |                     |                                                           |
|                                          |                     |                                                           |
| End                                      |                     |                                                           |

# Deleting a Tag on the TMS Console

- **Step 1** Access the **IoTDA** service page and click **Access Console**.
- **Step 2** In the upper right corner of the page, click the username and select **Tag Management** from the drop-down list.

Figure 2-11 Tag management

| icke | ts English                      |  |
|------|---------------------------------|--|
|      | Basic Information Authenticated |  |
|      | Security Settings               |  |
| n    | My Credentials                  |  |
|      | Identity and Access Management  |  |
|      | Switch Role                     |  |
|      | Tag Management                  |  |
|      | Operation Log                   |  |
|      | Log Out                         |  |

- **Step 3** On the **Resource Tags** page, select the region where the resource is located, set **Resource Type** to **IoTDA-Instance**, and click **Search**. All IoTDA instance resources in the selected region are displayed.
- Step 4 In the Search Result area, click Edit to make the resource tag list editable. Click

and select the tag key to be deleted from the drop-down list. You are advised not to select more than 10 keys to display.

#### Figure 2-12 Instance tag - Tag list

| Basic settings      |                                                                                                    | Custom Columns          |
|---------------------|----------------------------------------------------------------------------------------------------|-------------------------|
| Table Text Wrapping | Auto wrapping                                                                                            | Q Search                |
|                     | If you enable this function, excess text will move<br>down to the next line: otherwise, the text will be | Resource Type (default) |
| truncated.          | truncated.                                                                                               | Resource Name (default) |
|                     |                                                                                                    | Region (default)        |
|                     |                                                                                                    | Total Tags (default)    |
|                     |                                                                                                    | 🗸 dd                    |
|                     |                                                                                                    | key1                    |
|                     |                                                                                                    | TAG05                   |
|                     |                                                                                                    | TAG03                   |
|                     |                                                                                                    | TAG01                   |
|                     |                                                                                                    | TAG_WL203_05            |
|                     |                                                                                                    | 回 项目                    |
|                     |                                                                                                    | key 1tDtnKgM0U          |

**Step 5** Locate the row containing the target IoTDA instance resource and click  $^{(2)}$ .

| <b>J</b>                   |                | 5 5    |                                                                         |
|----------------------------|----------------|--------|-------------------------------------------------------------------------|
| Search Result              |                |        | Last Updated: Jul 11, 2024 16:35:06 GMT+08:00 (0 min ago)   Invalid Tag |
| Create Key Manage Tag Edit | View 📀         |        |                                                                         |
| Q Enter a resource name.   |                |        | (Q)                                                                     |
| Resource Type              | Resource Name  | Region | Total Tags dd                                                           |
| iotda-instance             | iotda_instance |        | 3 (Empty value) a                                                       |

Figure 2-13 Instance tag - Deleting a tag

----End

# Batch Deleting Tags on the TMS Console

- **Step 1** Access the **IoTDA** service page and click **Access Console**.
- **Step 2** In the upper right corner of the page, click the username and select **Tag Management** from the drop-down list.
- **Step 3** On the **Resource Tags** page, select the region where the resource is located, set Resource Type to IoTDA-Instance, and click Search. All IoTDA instance resources in the selected region are displayed.
- **Step 4** Select the IoTDA instance resource whose tag is to be deleted.
- **Step 5** Click **Manage Tag** in the upper left corner of the list.
- **Step 6** In the displayed **Manage Tag** dialog box, click **Delete** in the **Operation** column. Click OK.

| wanagement service              | . @                             | Manage                                         | Tag                                                |                              | ×                                |                                              | ⊌ Fi                         |
|---------------------------------|---------------------------------|------------------------------------------------|----------------------------------------------------|------------------------------|----------------------------------|----------------------------------------------|------------------------------|
| ag Management Re                | source Tagging                  | If you edit mu<br>retrieve their               | Itiple tags at a time, the tag<br>original values. | values will be modified and  | l you will not be able to        |                                              |                              |
| <ul> <li>Search Reso</li> </ul> | ource                           | If this tag has<br>the existing to<br>Edit Tag | : been changed to be the sa<br>ag.                 | ime as an existing tag, this | operation will overwrite         |                                              |                              |
| * Region                        | Cit forth description: ×        | Key                                            | Original Value                                     | New Value                    | Operation                        |                                              | ~                            |
| * Resource Type                 | IoTDA-Instance ×                | -                                              | inclusion.                                         | Not Changed                  | Delete                           |                                              | ~                            |
| Resource Tag 🧿                  | Tag key                         | -                                              | last .                                             | Not Changed                  | Delete                           |                                              |                              |
|                                 | Search for Non-tagged Resources | Add Tag                                        |                                                    |                              | _                                |                                              |                              |
|                                 |                                 | Tag key                                        |                                                    | Tag value                    |                                  | Search                                       | Reset                        |
|                                 |                                 | You can add                                    | 8 more tags.                                       |                              |                                  |                                              |                              |
| earch Result                    |                                 |                                                |                                                    | $\subset$                    | Cancel                           | Last Updated: Jul 15, 2024 17:28:17 GMT+08.0 | i0 (0 min ago)   Invalid Tag |
| Create Key Manag                | pe Tag Edit View (?)            |                                                |                                                    |                              | _                                |                                              |                              |
| Q Enter a resource name.        |                                 |                                                |                                                    |                              |                                  |                                              | 0                            |
| Resource Type                   |                                 | Resource Name                                  |                                                    |                              | Region                           |                                              | Total Ta                     |
| iotda-Instance                  |                                 | http://dx                                      |                                                    |                              | Children desproyer (con worth 4) |                                              |                              |
| otda-instance                   |                                 | and the                                        |                                                    |                              | Children desproyet pre-rando 42  |                                              |                              |
|                                 |                                 |                                                |                                                    |                              |                                  |                                              |                              |

Figure 2-14 Instance tag - Deleting tags in batches

----End

# 2.4.4 Searching for Resources by Tag

After adding tags to cloud resources, you can use the methods described in this section to search for resources by tag.

# Filtering Resources By Tag

- Step 1 Access the IoTDA service page and click Access Console.
- **Step 2** In the upper right corner of the page, click the username and select **Tag Management** from the drop-down list.

Figure 2-15 Tag management

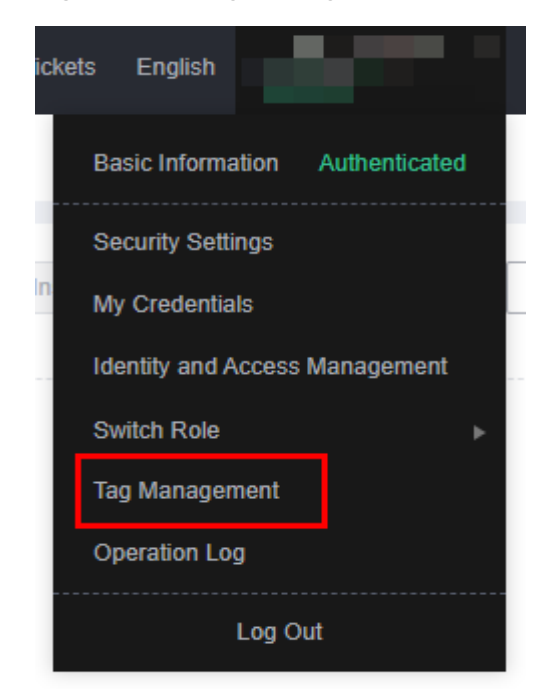

- Step 3 On the Resource Tags page, set the search criteria, including Region, Resource Type, and Resource Tag.
- **Step 4** Click **Search**. All the resources that meet the search criteria will be displayed.

## Figure 2-16 Instance tag - Searching for resources by tag

| <ul> <li>Search Reso</li> </ul>                                                  | ource                                 |                               |                                                                                                   |
|----------------------------------------------------------------------------------|---------------------------------------|-------------------------------|---------------------------------------------------------------------------------------------------|
| * Region                                                                         |                                       |                               | ~                                                                                                 |
| * Resource Type                                                                  | IoTDA-Instance ×                      |                               | ~                                                                                                 |
| Resource Tag (?)                                                                 | dd                                    | <ul> <li>Any value</li> </ul> | 0                                                                                                 |
|                                                                                  | Tag key                               | ✓ Tag value                   |                                                                                                   |
|                                                                                  | Search for Non-tagged Resources       |                               |                                                                                                   |
|                                                                                  |                                       |                               | Search Reset                                                                                      |
|                                                                                  |                                       |                               |                                                                                                   |
| arch Result                                                                      |                                       |                               | Last Updated: Jul 11, 2024 16:38:25 GMT+08:00 (0 min ago)   Invali                                |
| arch Result Create Key Manag                                                     | e Tag Edit View 3                     |                               | Last Updated: Jul 11, 2024 16:38:25 GMT+08:00 (0 min ago)   Invall                                |
| Create Key Manag                                                                 | e Tog Edit View 3                     |                               | Last Updated: Jul 11, 2024 18:38:25 GMT+08:00 (0 min ago)   Inval                                 |
| Create Key Manag<br>Q. Enter a resource name.<br>Resource Type                   | e Tag Edit (Vew) (5)<br>Resource Name | Region                        | Last Updated: Jul 11, 2024 18:38:25 GMT+08:00 (0 min ago)   Inval                                 |
| Create Key Manag<br>Q. Enter a resource name.<br>Resource Type<br>Iotda-instance | e Tag Est View 🕥                      | Region                        | Last Updated: Jul 11, 2024 18:38:25 GMT+08:00 (0 min ago)   Inval Total Tags   dd 3 (Empfy value) |

----End

Ten Mener

# **3** Resource Spaces

Resource space is a space allocated for your applications. Resources (such as products and devices) created on the platform must belong to a resource space. You can use the resource space for domain-based management.

- You can create a maximum of 10 resource spaces. By default, the space automatically created by the platform when the IoTDA service is subscribed to for the first time is the default resource space.
- An **app\_id**, which is a unique identifier of a resource space, is allocated by the platform when the resource space is created. **app\_id** is also used in API calls.
- After a resource space is created, you can view its **app\_id** in the resource space.
- The default resource space cannot be deleted. After a resource space is deleted, all resources in the space, such as devices, products, and subscription data, are deleted from the platform and cannot be restored. Exercise caution when deleting a resource space.

## Creating a Resource Space

When you subscribe to IoTDA for the first time, the platform automatically creates the default resource space. Each instance has only one default resource space, which cannot be deleted.

You can create a product or register a device in the default resource space. You can also perform the following steps to create a resource space:

| < 🖸 💷 🗩                 | - | V O Running                                                                                                    |                                                                                                    |                                                                                                    | ୟି Details ଥିକ Modify ••• |
|-------------------------|---|----------------------------------------------------------------------------------------------------|----------------------------------------------------------------------------------------------------|----------------------------------------------------------------------------------------------------|---------------------------|
| Overview                |   | Resource Spaces   Default resource space: DefaultApp_66                                                                      | 7ai0u8                                                                                                    |                                                                                                    | Culck Links               |
| Products                |   | Concentr                                                                                                    |                                                                                                    |                                                                                                    |                           |
| Devices                 | ~ | A resource space is the basic unit of service management and<br>created on a resource space. More                            | provides independent device management and platform configuration capabilities                                                                                      | is at the service layer. Resources (such as products and devices) must be                                                                                        |                           |
| Rules                   | ~ | Default Resource Space                                                                                                    |                                                                                                    |                                                                                                    |                           |
| O&M                     | ~ | The IoT platform automatically creates and assigns a default re                                                              | source space (undeletable) to your account. You can create multiple resource sp                                                                                     | paces.                                                                                                    |                           |
| Resource Spaces         |   | The IoT platform provides domain-based management based o<br>create a resource (such as a product or device) that needs to b | n resource spaces. Therefore, you must allocate platform resources, such as pr<br>a allocated to a resource space and there is no apold in the API, the created res | oducts and devices, to resource spaces. When an application calls an API to<br>ource will be automatically allocated to the default resource space. If an applid |                           |
| Documentation           | C | exists in the API, the resource will be allocated to the specified                                                           | esource space.                                                                                                    |                                                                                                    |                           |
| IoT Device Provisioning | 0 |                                                                                                    |                                                                                                    |                                                                                                    |                           |
| API Explorer            | ø | Create Resource Space                                                                                                    |                                                                                                    |                                                                                                    |                           |
|                         |   | Q Select a property or enter a keyword.                                                                                      |                                                                                                    |                                                                                                    |                           |
|                         |   | Resource Name                                                                                                    | APPID 😣                                                                                                    | Create Time                                                                                                    | Operation                 |
|                         |   | Default                                                                                                    | 110/17/00110030410410401140                                                                                                    | Jun 25, 2024 16:55:45 OMT+08:00                                                                                                    | View                      |
|                         |   | Total Records: 1 10 🗸 (1) >                                                                                                  |                                                                                                    |                                                                                                    |                           |

#### Figure 3-1 Resource space - Resource space list

#### 

If you subscribed to IoTDA before 00:00 on Apr 27, 2020, see Which Resource Space Will Be Set As Default on the IoT Platform?.

- **Step 1** Access the **IoTDA** service page and click **Access Console**.
- **Step 2** In the navigation pane, choose **IoTDA Instances**, and click the target instance card.
- Step 3 In the navigation pane, choose Resource Spaces. On the displayed page, click Create Resource Space. On the displayed dialog box, set Space Name and click OK.

The resource space name must be unique under the account.

Figure 3-2 Resource space - Creating a resource space

| Create Reso  | ource Space | < |
|--------------|-------------|---|
| * Space Name | Test        |   |
|              | Cancel OK   |   |

----End

#### Querying a Resource Space

After a resource space is created, choose **Resource Spaces** and click **View** to check the app ID (**app\_id**), creation time, number of products, number of devices, number of groups, and number of created rules under the resource space. To create products, devices, groups, and rules in another resource space, switch to the target resource space.

| Figure 3-3 | Resource | space - | Viewing | resource spaces |
|------------|----------|---------|---------|-----------------|
|            |          |         |         |                 |

| The publishisticate function is now available under "Rules". You can upload your cestificate on the "Rules > Server Cestificates" page and set the forwarding target to "Third-party application (HTTP publish) in "Rules > Data Forwarding" to implement the publishistication.                                                                                                    |                                     |                                 |   |        |   | ×     |               |
|----------------------------------------------------------------------------------------------------|-------------------------------------|---------------------------------|---|--------|---|-------|---------------|
| IoTDA Instances / Resource Spaces / another instances                                                                                                    | IoTDA Instances / Resource Spaces / |                                 |   |        |   |       |               |
| APPID:   APPID:   APPID: | Created                             | Bar 10, 2024 12:54 11 (MT-68.00 |   |        |   |       | 🖸 Quick Links |
| Pasourcas                                                                                                    |                                     |                                 |   |        |   |       |               |
| Resources                                                                                                    |                                     |                                 |   |        |   |       |               |
| Products                                                                                                    | 11                                  | Devices                         | 8 | Groups | 0 | Rules | 0             |
|                                                                                                    |                                     |                                 |   |        |   |       |               |

# **4** Device Access

Issue 1.0 (2024-12-31) Copyright © Huawei Cloud Computing Technologies Co., Ltd.

# 4.1 Overview

# **Device Access Process**

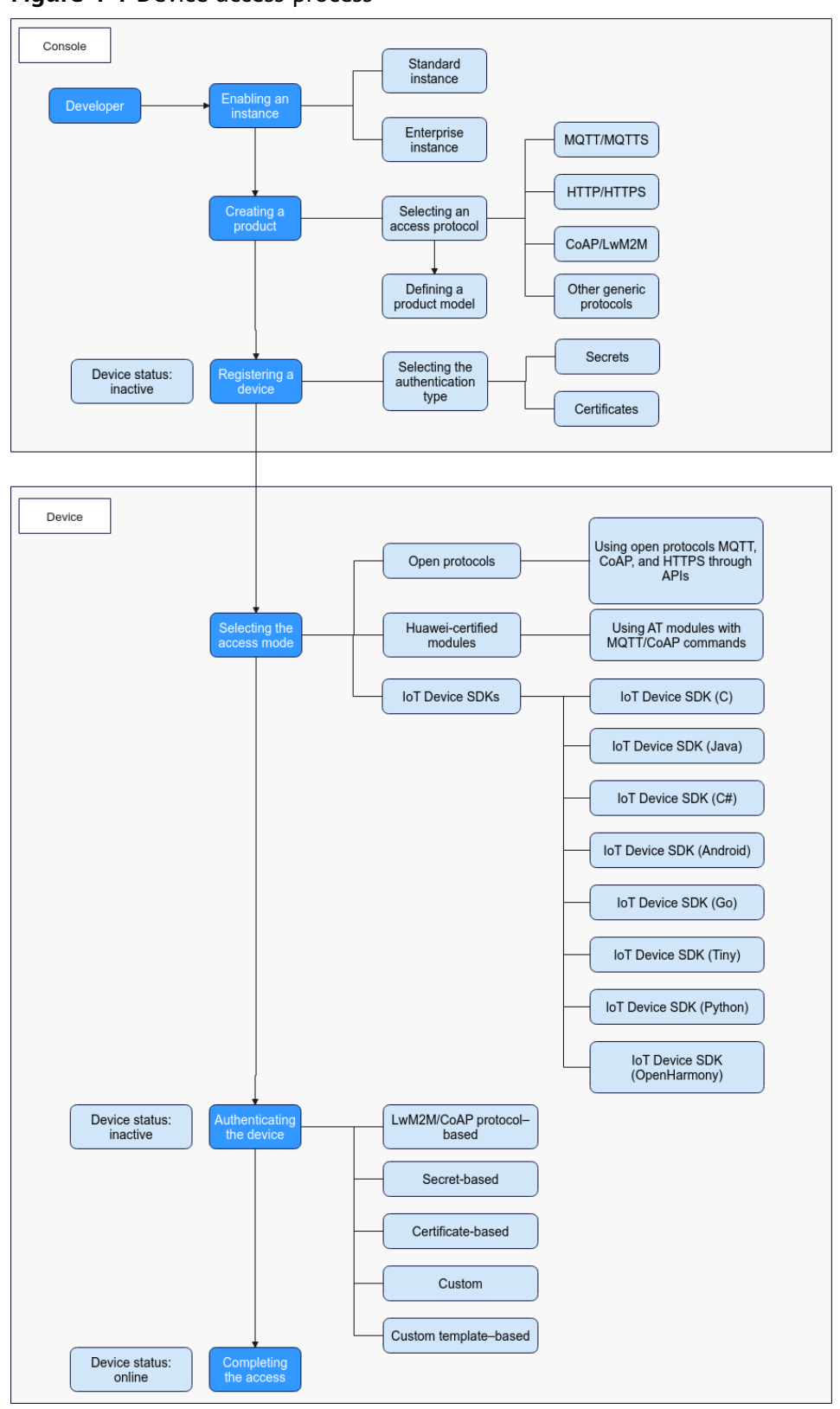

Figure 4-1 Device access process

# **Platform Connection Information**

1. Log in to the **IoTDA console**. In the navigation pane, choose **IoTDA Instances**, and click the target instance card.

Figure 4-2 Instance management - Changing instance

| IoT Device      | Q Search by matance waine by detault.                                                                                        |                       |              |                        | <u> </u>                                                 |
|-----------------|----------------------------------------------------------------------------------------------------|-----------------------|--------------|------------------------|----------------------------------------------------------|
| Access          | iotda instance O Running                                                                                                    | 100                   | 400.000      | 10.000                 | 운 Details & Modify ····                                  |
| IoTDA Instances | Standard Standard ST 1   default                                                                                             | Messages TPS          | Max Messages | Max Devices            | Pay-per-use   Created on Jul 09, 2024 19:19:00 GMT+08:00 |
|                 | Controlling     Enterprise IoTDA                                                                                             | 1,000<br>Messages TPS |              | 100,000<br>Max Devices | ⓒ Details & Modify<br>Yearn/Modify                       |
| Documentation C | O Running                                                                                                    | 1,000                 |              | 100,000                | R Details ୫ Modify                                       |
| <               | Compton which     Running                                                                                                    | 1,000                 |              | 100,000                | R Details & Modify                                       |
|                 | Enterprise default                                                                                                    | Messages TPS          | Max Messages | Max Devices            | YeanyiMonniy<br>R Dotalis & Modify ····                  |
|                 | Standard: ST*1   IoTDA           Total Records: 55         5 <         (1)         2         3         4         5         6 | Messages TPS          | Max Messages | Max Devices            | YearlytMonthly   21 days until expiration                |

2. In the navigation pane, choose **Overview**. In the **Instance Information** area, click **Access Details**.

Figure 4-3 Obtaining access information

| < 🖸 💷 📟            |   | ~ O Running                                                                        |                             | Access Details |                |                     |                    |                                                         |                    |   |                          |
|--------------------|---|------------------------------------------------------------------------------------|-----------------------------|----------------|----------------|---------------------|--------------------|---------------------------------------------------------|--------------------|---|--------------------------|
| Overview           |   | IoT Device Access Starty                                                           | four Journey to IsT         |                | Select the con | espenong accress t  | to complete the ac | cess. Fer desails, see Calick Application Access amount | or Device Access   |   |                          |
| Products           |   |                                                                                    |                             |                | O Por se       | ourly purposes, CeA | PICeAP5 access     | addresses cannot be pinged.                             |                    |   |                          |
| Devices            |   | Start                                                                              |                             |                | Access         | Access Protocol     | (Port)             | Access Address                                          | Custom Domain Name | 0 | Access Control           |
| Rules              |   | Quick Experience                                                                   | 5 min                       |                |                | HTTPS (442)         |                    | 120222 01000 01000 01000 010000000                      |                    |   |                          |
| 050 ~              |   | A predenned smoke sensor is used to demonstrate th<br>access to device management. |                             | rocess in      | Applicati      | NOTTS (0003)        |                    | 100001010100400010000000000000000000000                 |                    |   |                          |
| Storage Management |   | 8841                                                                               |                             |                |                | ANGPS (5571)        |                    | 1000001 (* 100-100 - 100-100 (* 10-100)                 |                    |   | Preset Access Credential |
| Documentation      | 8 |                                                                                    |                             |                |                | 002(000) 1          | CBAPS (5584)       | effective of the case of some states in the             | a                  |   |                          |
| API Explorer       | 2 | Instance Information                                                               |                             | 853            | Device a       | MOTT CHIRAL I       | MQTTS (8883        | 100001010000000000000000000000000000000                 | Details            |   |                          |
|                    | < | Instance Name                                                                      | 166 J                       | 1!             |                | HTTPS (442)         |                    | artisected of anti-device or rath 4 replacements        | ut                 |   |                          |
|                    |   | Instance ID III III III III III III III III III                                    | ETTERN AND ADD AND ADD 2019 | Teta           |                |                     |                    |                                                         |                    |   |                          |
|                    |   | Editor                                                                             | Free unit 80                |                |                |                     |                    |                                                         |                    |   |                          |
|                    |   | Units                                                                              | 1                           | Pau            | Documents      | Resources           |                    |                                                         |                    |   |                          |
|                    |   | Max Cancument Online Devices                                                       | 1,000                       |                | Define Prod    | act Model           |                    |                                                         |                    |   |                          |
|                    |   | Max Hagasar Devices                                                                | 20,000                      |                |                |                     |                    |                                                         |                    |   |                          |
|                    |   | Max message 1PS                                                                    | 10                          |                |                |                     |                    |                                                         |                    |   |                          |
|                    |   | Max messages                                                                       | 10,000                      |                |                |                     |                    |                                                         |                    |   |                          |
|                    |   | Created                                                                            | 10.00.000                   |                |                |                     |                    |                                                         |                    |   |                          |
|                    |   |                                                                                    |                             |                |                |                     |                    |                                                         |                    |   |                          |
|                    |   |                                                                                    |                             |                |                |                     |                    |                                                         |                    |   |                          |
|                    |   | Access Details                                                                     |                             |                |                |                     |                    |                                                         |                    |   |                          |

## Certificates

The following certificates are used when devices and applications need to verify IoTDA.

#### **NOTE**

- The certificates apply only to Huawei Cloud IoTDA and must be used together with the corresponding domain name.
- CA certificates cannot be used to verify server certificates after their expiration dates. Replace these certificates before expiration dates to ensure that devices can connect to the IoT platform properly.

| Certificate<br>Package<br>Name | Region<br>and<br>Edition                                                                                                    | Cer<br>tifi<br>cat<br>e<br>Typ<br>e | Certific<br>ate<br>Format | Description                                                                                                    | Downloa<br>d Link    |
|--------------------------------|----------------------------------------------------------------------------------------------------|-------------------------------------|---------------------------|----------------------------------------------------------------------------------------------------|----------------------|
| certificate                    | CN-<br>Hong<br>Kong,<br>AP-<br>Singapo<br>re, AP-<br>Bangko<br>k, AF-<br>Johanne<br>sburg,<br>LA-<br>Santiag<br>o, LA-<br>Sao<br>Paulo1,<br>and<br>ME-<br>Riyadh | Dev<br>ice<br>cert<br>ifica<br>te   | pem,<br>jks, and<br>bks   | Used by a device to<br>verify the platform<br>identity. The certificate<br>must be used together<br>with the device access<br>domain name. | Certifica<br>te file |

#### Table 4-1 Certificates

# 4.2 Device Authentication

# 4.2.1 Overview

IoTDA authenticates a device when the device attempts to access the platform. The authentication process depends on the access method.

| Access Type                     | Authentication Mode                                                                                                    |
|---------------------------------|----------------------------------------------------------------------------------------------------|
| Device using<br>LwM2M over CoAP | You can call the API for <b>creating a device</b> or use the<br>IoTDA console to register a device. Then, when connecting<br>to the platform, a non-security device does not use DTLS/<br>DTLS+, and carries the node ID to get authenticated. A<br>security device uses DTLS/DTLS+, and carries both the<br>secret and node ID to get authenticated. |

| Access Type                   | Authentication Mode                                                                                                    |
|-------------------------------|----------------------------------------------------------------------------------------------------|
| Device using<br>MQTT or MQTTS | <ul> <li>Using secrets:<br/>You can call the API for creating a device or use the<br/>IoTDA console to register a device. Then, you can<br/>hardcode the device ID and secret returned by the<br/>platform into the device, and preset a CA certificate on<br/>the device if it uses MQTTS protocols. When connecting<br/>to the platform, the device uses the device ID and<br/>secret to get authenticated.</li> </ul>                                                                                                    |
|                               | <ul> <li>Using certificates:<br/>You can upload a device CA certificate on the IoTDA<br/>console, and register the device, either by calling the<br/>API for creating a device or using the console. Then,<br/>you can hardcode the device ID returned by the<br/>platform into the device. When connecting to the<br/>platform, the device uses the X.509 certificate to get<br/>authenticated.</li> </ul>                                                                                                    |
|                               | <ul> <li>Using custom authentication:<br/>Before connecting a device to the platform, you can use<br/>the application to configure custom authentication<br/>information on the console, and then configure custom<br/>authentication functions by using FunctionGraph.<br/>When the device connects to IoTDA, the platform<br/>obtains parameters such as the device ID and custom<br/>authentication function name, and sends an<br/>authentication request to FunctionGraph. The user<br/>implements the authentication logic to complete access<br/>authentication.</li> </ul> |
|                               | <ul> <li>Using custom templates:<br/>You can use a custom authentication template to<br/>orchestrate internal functions provided by the platform<br/>and flexibly customize triplet parameters ClientId,<br/>Username, and Password for MQTT device<br/>authentication.</li> </ul>                                                                                                    |

# 4.2.2 LwM2M/CoAP Authentication

# Introduction

LwM2M/CoAP authentication supports both encrypted and non-encrypted access modes. Non-encrypted mode: Devices connect to IoTDA carrying the node ID through port 5683. Encrypted mode: Devices connect to IoTDA carrying node ID and secret through port 5684 by the DTLS/DTLS+ channel.

# Authentication for Devices Using LwM2M over CoAP

Figure 4-4 LwM2M/CoAP access authentication process

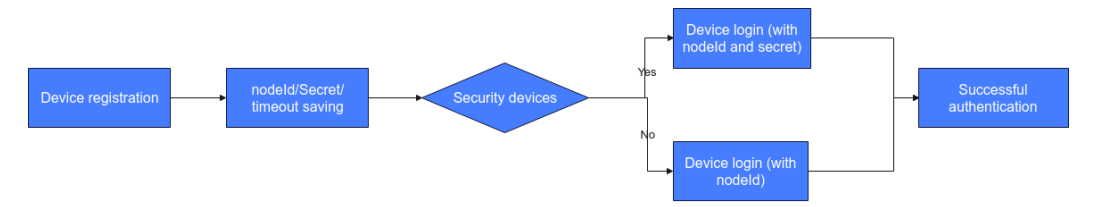

- 1. An application calls the API for creating a device to register a device. Alternatively, a user uses the IoTDA console to register a device.
- 2. The platform allocates a secret to the device and returns **timeout**.

#### **NOTE**

- The secret can be defined during device registration. If no secret is defined, the platform allocates one.
- If the device is not connected to the platform within the duration specified by **timeout**, the platform deletes the device registration information.
- 3. During login, the device sends a connection authentication request carrying the node ID (such as the IMEI) and secret if it is a security device, or carrying the node ID if it is a non-security device.
- 4. If the authentication is successful, the platform returns a success message, and the device is connected to the platform.

# 4.2.3 MQTT(S) Secret Authentication

# Introduction

MQTT(S) secret authentication requires a device to have its ID and secret for access authentication. For devices connected through MQTTS, a CA certificate must be preconfigured on the devices.

# Procedure

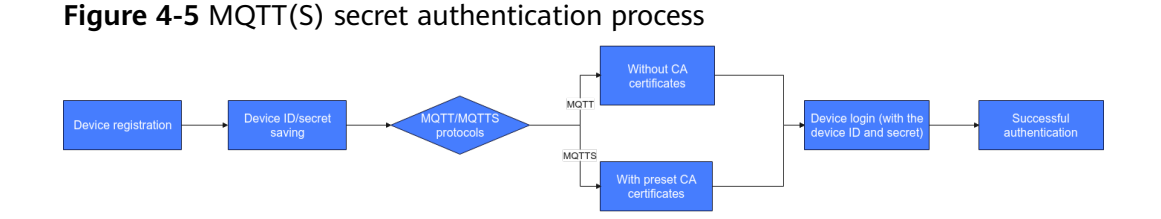

1. An application calls the API for creating a device to register a device. Alternatively, a user uses the IoTDA console to register a device.

#### D NOTE

During registration, use the MAC address, serial number, or IMEI of the device as the node ID.

2. The platform allocates a globally unique device ID and secret to the device.

#### **NOTE**

The secret can be defined during device registration. If no secret is defined, the platform allocates one.

- 3. The device needs to integrate the preset CA certificate (only for the authentication process of MQTTS access).
- 4. During login, the device sends a connection request carrying the device ID and secret.
- 5. If the authentication is successful, the platform returns a success message, and the device is connected to the platform.

# 4.2.4 MQTT(S) Certificate Authentication

## Introduction

MQTT(S) certificate authentication requires you to upload a device CA certificate on the console first. Then, you can either use the API for **creating a device** or register the device on the console to get the device ID. When the device accesses the IoT platform, it carries the X.509 certificate for authentication, which is a digital certificate used to authenticate the communication entity.

## Constraints

- Only MQTT devices can use X.509 certificates for identity authentication.
- You can upload up to 100 device CA certificates.

# Procedure

#### Figure 4-6 MQTT(S) certificate authentication process

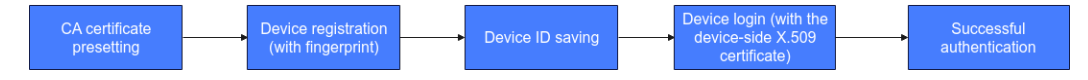

- 1. A user uploads a device CA certificate on the IoTDA console.
- 2. An application calls the API for creating a device to register a device. Alternatively, a user uses the IoTDA console to register a device.

#### **NOTE**

During registration, use the MAC address, serial number, or IMEI of the device as the node ID.

- 3. The platform allocates a globally unique device ID to the device.
- 4. During login, the device sends a connection request carrying the **X.509 certificate** to the platform.
- 5. If the authentication is successful, the platform returns a success message, and the device is connected to the platform.

# APIs

• Create a Device

- Reset a Device Secret
- Obtain the Device CA Certificate List
- Upload a Device CA Certificate
- Delete a Device CA Certificate
- Verify a Device CA Certificate

# 4.2.5 MQTT(S) Custom Authentication

# 4.2.5.1 Overview

## Introduction

You can use FunctionGraph to customize the identity authentication logic for devices connected to the platform.

Before connecting a device to the platform, you can use the application to configure custom authentication on the console, and then configure related functions by using **FunctionGraph**. When the device connects to the platform, the platform obtains parameters such as the device ID and custom authentication function name, and sends an authentication request to FunctionGraph. The user implements the authentication logic to complete access authentication.

#### Figure 1 Custom authentication architecture

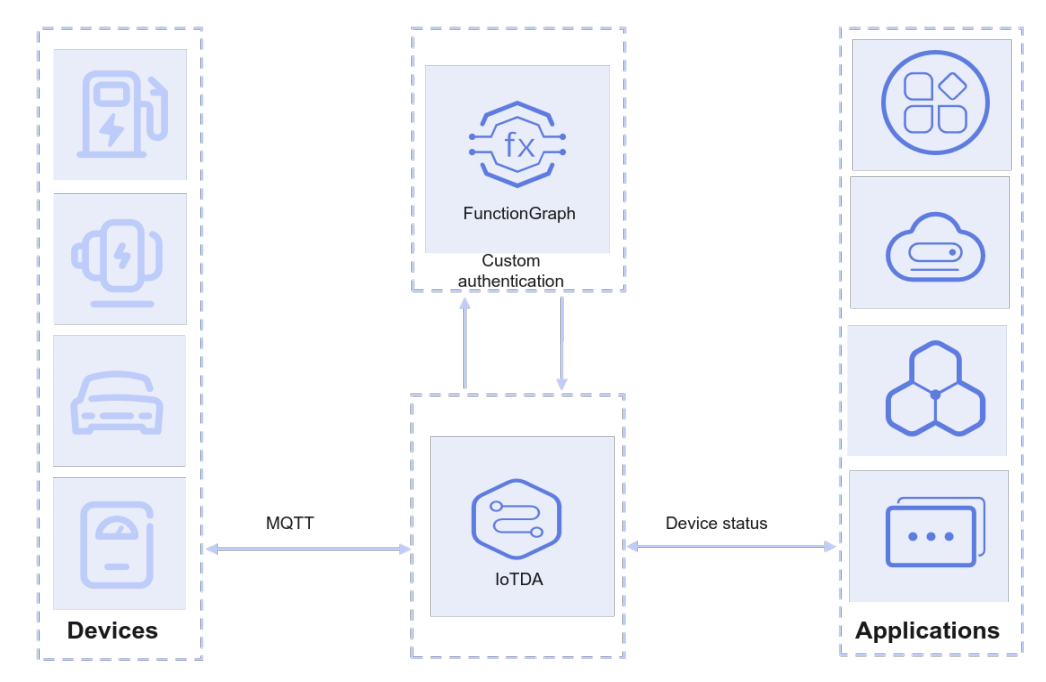

# **Application Scenarios**

- Device migration from third-party cloud platforms to IoTDA: You can configure the custom logic to make it compatible with the original authentication mode. No modification is required on the device side.
- Native access: Custom templates provide flexible authentication.

# Constraints

- The device must use TLS and support **SNI (Server Name Indication)**. The SNI must carry the domain name allocated by the platform.
- By default, each user can configure up to 10 custom authenticators.
- Max. processing time: 5 seconds. If the function does not return any result within 5 seconds, the authentication fails.
- For max. TPS of authentication requests of a user, see **Specifications**. The max. TPS of custom authentication is 50% of the total authentication TPS (excluding device self-registration).
- If you have enabled the function of caching FunctionGraph authentication results, the modification takes effect only after the cache expires.
- The custom authentication mode is preferentially used for device access if conditions are met, for example, the custom authenticator name carried by the device is matched or a default custom authenticator has been configured.

# 4.2.5.2 Usage

## Process

Figure 4-7 Custom authentication process

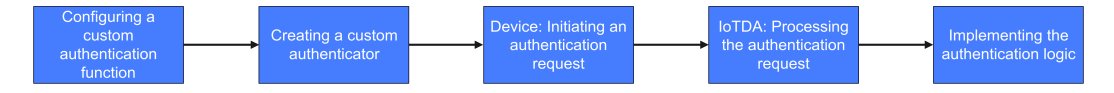

## Procedure

**Step 1** Use **FunctionGraph** to create a custom authentication function.

| FunctionGraph                      | Functions                                             |              |              |                         |                    | Create Function           |
|------------------------------------|-------------------------------------------------------|--------------|--------------|-------------------------|--------------------|---------------------------|
| Dashboard                          |                                                       |              |              |                         |                    |                           |
| Application Center                 | Functions Shared                                      |              |              |                         |                    |                           |
| Templates                          | View Logs Delete Import Function Export               |              |              |                         |                    |                           |
| Functions                          | Q. Select a property or enter a keyword.              |              |              |                         |                    | Q) (0)                    |
| Function List                      | Function Name 😣                                       | Package Type | Runtime O    | Last Modified \varTheta | Enterprise Project | Operation                 |
| Trigger List                       |                                                       | Zp           | Node js16.17 |                         |                    | Unpin   Copy URN   Delete |
| Reserved Instances<br>Dependencies |                                                       | Zp           | Node js16.17 |                         |                    | Pin Copy URN Delete       |
| Flows                              |                                                       | Zp           | Node.js16.17 |                         |                    | Pin Copy URN Delete       |
| Resource Packages                  |                                                       | Zp           | Python2.7    |                         |                    | Pin Copy URN Delete       |
| Tools                              |                                                       | Zp           | Java11       |                         |                    | Pin Copy URN Delete       |
|                                    |                                                       | Zp           | Node js10.16 |                         |                    | Pin Copy URN Delete       |
|                                    |                                                       | Zp           | Node js16.17 |                         |                    | Pin Copy URN Delete       |
|                                    |                                                       | Zp           | Node.js16.17 |                         |                    | Pin Copy URN Delete       |
|                                    |                                                       | Zp           | Node js15.17 |                         |                    | Pin Copy URN Delete       |
|                                    |                                                       | Zp           | Javab        |                         |                    | Pin Copy URN Delete       |
|                                    | Total Records: 13 10 $\checkmark$ (1) 2 $\rightarrow$ |              |              |                         |                    |                           |

| Castle Ion scatch<br>Castle a function with your even code                       | Container Image<br>Select an Image to deploy your function.                                      | Select template<br>Create a function using the sample code.        |  |
|----------------------------------------------------------------------------------|--------------------------------------------------------------------------------------------------|--------------------------------------------------------------------|--|
| Basic Information                                                                |                                                                                                  |                                                                    |  |
| Function Turns Function HTTP Function                                            |                                                                                                  |                                                                    |  |
| Contractor (pc                                                                   |                                                                                                  |                                                                    |  |
| Processes event requests and can be triggered by APIG, OBS, and DIS ev           | anis.                                                                                            |                                                                    |  |
| Region Regions are geographic areas isolated from each other. Resources are reg  | on-specific and cannot be used across regions through internal network connections. For low netw | rock latency and quick resource access, select the nearest region. |  |
| Project                                                                          | ×                                                                                                |                                                                    |  |
| Function Name authTest                                                           |                                                                                                  |                                                                    |  |
| Enter 1 to 60 characters, starting with a letter and ending with a letter or dig | II. Only letters, digits, hyphens (-), and underscores (_) are allowed.                          |                                                                    |  |
| Enterprise Project                                                               | V View Enterprise Project 🖄                                                                      |                                                                    |  |
| Enterprise Project Management Service (EPS) provides a unified method to         | manage cloud resources and personnel by enterprise project.                                      |                                                                    |  |
| Agency                                                                           | V Q. Create Agency C                                                                             |                                                                    |  |
| Specify an agency if you want to delegate FunctionGraph to access other o        | oud services, such as LTS and VPC.                                                               |                                                                    |  |
|                                                                                  | × 0                                                                                              |                                                                    |  |
| Runtime Node is 14.18                                                            | . 0                                                                                              |                                                                    |  |

Figure 4-9 Creating a function - Parameters

**Step 2** Configure custom authentication on the console for storage, management, and maintenance. You can configure up to 10 custom authenticators and choose one as the default.

Figure 4-10 Custom authentication - Creating an authenticator

|   | Custom Authentication                       |          | Create Authentication          | n                  | ×                |     |                               |               |    |
|---|---------------------------------------------|----------|--------------------------------|--------------------|------------------|-----|-------------------------------|---------------|----|
|   | Custom Functions Custom Templates           |          | * Authentication Name          | Test_auth_1        |                  |     |                               |               |    |
|   | Create Authentication Detete                |          | * Function                     | authTest v G       | FunctionGraph. 🖸 |     |                               |               |    |
|   | Q Search by Authentication Name by default. |          | + Status                       |                    |                  |     |                               |               | 00 |
|   | Authentication Name 😔                       | Status 😔 | A SIBILS ()                    | Enabled O Disabled |                  | 9 0 | Created 😔                     | Operation     |    |
| < |                                             | Enabled  | * Signature Authentication (?) |                    |                  |     | Au 30, 2024 17 48 51 (3677-68 | Modify Delete |    |
|   | D Instit                                    | Enabled  | * Token 💿                      | lateriata          |                  |     | An 20, 2024 17 48 AN 2017-08  | Modify Delete |    |
|   | Total Records: 2 10 V (1) >                 |          | * Public Key 🕤                 |                    |                  |     |                               |               |    |
|   |                                             |          | Default Mode 💮                 |                    |                  |     |                               |               |    |
|   |                                             |          | Caching ③                      |                    |                  |     |                               |               |    |
|   |                                             |          |                                | Car                | псеі ОК          |     |                               |               |    |

| Table 4-2 Custom | authentication | parameters |
|------------------|----------------|------------|
|------------------|----------------|------------|

| Parameter                       | Mandat<br>ory | Description                                                                                                    |
|---------------------------------|---------------|----------------------------------------------------------------------------------------------------|
| Authenticatio<br>n Name         | Yes           | Enter a custom authenticator name.                                                                                                    |
| Function                        | Yes           | Select the corresponding function from the list created with FunctionGraph in <b>Step 1</b> .                                                                        |
| Status                          | Yes           | To use an authenticator, you must first enable it as it is disabled by default.                                                                                      |
| Signature<br>Authenticatio<br>n | Yes           | After this function is enabled (by default), authentication information that does not meet signature requirements will be rejected to reduce invalid function calls. |
| Parameter    | Mandat<br>ory | Description                                                                                                    |
|--------------|---------------|----------------------------------------------------------------------------------------------------|
| Token        | No            | Token for signature authentication. Used to check whether a device's signature information is valid.                                                                                  |
| Public Key   | No            | Public key for signature authentication. Used to check whether a device's signature information is valid.                                                                             |
| Default Mode | Yes           | After this function is enabled (disabled by default), if the username in an authentication request does not contain the <b>authorizer_name</b> parameter, this authenticator is used. |
| Caching      | Yes           | Whether to cache FunctionGraph authentication results (disabled by default). The cache duration ranges from 300 minutes to 1 day.                                                     |

- **Step 3** The device initiates a CONNECT request using MQTT. The request must carry the **username** parameter, which contains optional parameters related to custom authentication.
  - Username format requirements: Remove braces ({}) and separate each parameter by a vertical bar (|). Do not add vertical bars (|) in the parameter content.

{device-identifier}|authorizer-name={authorizer-name}|authorizer-signature={token-signature}|signing-token={token-value}

Example: 659b70a0bd3f665a471e5ec9\_auth|authorizer-name=Test\_auth\_1|authorizer-signature=\*\*\*|signing-token=tokenValue

| Parameter                | Man<br>dato<br>ry | Description                                                                                                    |
|--------------------------|-------------------|----------------------------------------------------------------------------------------------------|
| device-<br>identifier    | Yes               | Device identifier. You are advised to set it to the device ID.                                                                                                    |
| authorizer-<br>name      | No                | Custom authenticator name, which must be the<br>same as the configured authenticator. If this<br>parameter is not carried, the system will use either<br>the default custom authenticator (if configured) or<br>the original secret/certificate authentication mode. |
| authorizer-<br>signature | No                | This parameter is mandatory when the signature verification function is enabled. Obtain the value by encrypting the private key and signing-token. The value must be the same as the authentication name used in <b>Step 2</b> .                                     |
| signing-token            | No                | This parameter is mandatory when the signature verification function is enabled. The value is used for signature verification and must be the same as the token value used in <b>Step 2</b> .                                                                        |

#### Table 4-3 Description of the username parameter

• Run the following command to obtain authorizer-signature: echo -n {signing-token} | openssl dgst -sha256 -sign {private key} | openssl base64

| Parameter                      | Description                                                                                                    |  |  |
|--------------------------------|----------------------------------------------------------------------------------------------------|--|--|
| echo -n {signing-<br>token}    | Run the echo command to output the value of signing-token and use the <b>-n</b> parameter to remove the newline character at the end. The value of signing-token must be the same as that of the token in <b>Step 2</b> . |  |  |
| openssl dgst -sha256 -<br>sign | Hash the input data with the SHA-256 algorithm.                                                                                                    |  |  |
| {private key}                  | Private key encrypted using the RSA algorithm.<br>You can upload a private key file in .pem or .key<br>format.                                                                                                    |  |  |
| openssl base64                 | Encode the signature result using Base64 for transmission and storage.                                                                                                    |  |  |

| Table 4-4 | Command | parameters |
|-----------|---------|------------|
|-----------|---------|------------|

- **Step 4** When receiving an authentication request, IoTDA determines whether to use the custom authentication mode based on the username parameter and related configuration.
  - 1. The system checks whether the username carries the custom authentication name. If yes, the authenticator processing function is matched based on the name. If no, the default custom authenticator is used to match the authentication processing function. If no matching is found, the original key/ certificate authentication mode is used.
  - 2. The system checks whether signature verification is enabled. If yes, the system checks whether the signature information carried in the username can be verified. If the verification fails, an authentication failure message is returned.
  - 3. After the processing function is matched, the device authentication information (that is, the input parameter **event** of **Step 5**) is carried and an authentication request is sent to FunctionGraph through the function URN.
- **Step 5** Develop based on the processing function created with FunctionGraph in **Step 1**. The function return result must meet the following requirements:

```
exports.handler = async (event, context) => {
   console.log("username=" + event.username);
   // Enter the validation logic.
   // Returned JSON format (fixed)
   const authRes = {
      "result_code": 200,
      "result_desc": "successful",
      "refresh_seconds": 300,
      "device_id": "myDeviceld",
      "provisioning_resource": {
           "device_name": "myDeviceName",
           "node id": "myNodeId",
           "node id": "myNodeId",
           "node id": "myNodeId",
           "node id": "myNodeId",
           "node id": "myNodeId",
           "node id": "myNodeId",
           "node id": "myNodeId",
           "node id": "myNodeId",
           "node id": "myNodeId",
           "node id": "myNodeId",
           "node id": "myNodeId",
           "node id": "myNodeId",
           "node id": "myNodeId",
           "node id": "myNodeId",
           "node id": "myNodeId",
           "node id": "myNodeId",
           "node id": "myNodeId",
           "node id": "myNodeId",
           "node id": "myNodeId",
           "node id": "myNodeId",
           "node id": "myNodeId",
           "node id": "myNodeId",
           "node id": "myNodeId",
           "node id": "myNodeId",
           "node id": "myNodeId",
           "node id": "myNodeId",
           "node id": "myNodeId",
           "node id": "myNodeId",
           "node id": "myNodeId",
           "node id": "myNodeId",
           "node id": "myNodeId",
           "node id": "myNodeId",
           "node id": "myNodeId",
           "node id": "myNodeId",
           "node id": "myNodeId",
           "node id": "myNodeId",
```

Request parameters (event, in JSON format) of the function:

```
{
    "username": "myUserName",
    "password": "myPassword",
    "client_id": "myClientId",
    "certificate_info": {
        "common_name": "",
        "fingerprint": "123"
    }
}
```

Table 4-5 Request parameters

| Parameter            | Туре       | Mandator<br>y | Description                                                                                                    |
|----------------------|------------|---------------|----------------------------------------------------------------------------------------------------|
| username             | String     | Yes           | The <b>username</b> field in the MQTT<br>CONNECT message, the format of<br>which is the same as that of the<br><b>username</b> field in <b>Step 3</b> . |
| password             | String     | Yes           | <b>password</b> parameter in the MQTT CONNECT message.                                                                                                  |
| client_id            | String     | Yes           | <b>clientId</b> parameter in the MQTT<br>CONNECT message.                                                                                               |
| certificate_in<br>fo | JsonObject | No            | Device certificate information in the MQTT CONNECT message.                                                                                             |

Table 4-6 certificate\_info: certificate information

| Parameter   | Туре   | Man<br>dato<br>ry | Description                                                                       |
|-------------|--------|-------------------|-----------------------------------------------------------------------------------|
| common_name | String | Yes               | Common name parsed from the device certificate carried by the device.             |
| fingerprint | String | Yes               | Fingerprint information parsed from the device certificate carried by the device. |

| Parameter           | Туре       | Mandator<br>y | Description                                                                                                    |
|---------------------|------------|---------------|----------------------------------------------------------------------------------------------------|
| result_code         | Integer    | Yes           | Authentication result code. If 200 is returned, the authentication is successful.                                                                                                    |
| result_desc         | String     | No            | Description of the authentication result.                                                                                                    |
| refresh_seco<br>nds | Integer    | No            | Cache duration of the authentication result, in seconds.                                                                                                    |
| device              | JsonObject | No            | Device information when the<br>authentication is successful. When<br>self-registration is enabled, the<br>platform creates a device based on the<br>device information provided if the<br>corresponding device ID does not<br>exist. |

Table 4-7 Returned parameter information

Table 4-8 Device information

| Parameter                 | Туре           | Mandator<br>y                                              | Description                                                                                                    |
|---------------------------|----------------|------------------------------------------------------------|----------------------------------------------------------------------------------------------------|
| device_id                 | String         | Yes                                                        | A globally unique device ID. This<br>parameter is mandatory in both self-<br>registration and non-self-registration<br>scenarios. If this parameter is carried,<br>the platform sets the device ID to the<br>value of this parameter.<br>Recommended format: <i>product_id</i> + _<br>+ <i>node_id</i> . The value can contain up to<br>128 characters. Only letters, digits,<br>underscores (_), and hyphens (-) are<br>allowed. You are advised to use at<br>least 4 characters. |
| provision_ena<br>ble      | Boolean        | No                                                         | Whether to enable self-registration.<br>Default value: <b>false</b> .                                                                                                    |
| provisioning_r<br>esource | JsonObje<br>ct | Mandator<br>y in the<br>self-<br>registratio<br>n scenario | Self-registration parameters.                                                                                                    |

| Parameter   | Туре                             | Mandator<br>y | Description                                                                                                    |
|-------------|----------------------------------|---------------|----------------------------------------------------------------------------------------------------|
| device_name | String                           | No            | Device name, which uniquely identifies<br>a device in a resource space. The value<br>can contain up to 256 characters. Only<br>letters, digits, and special characters<br>(_?'#().,&%@!-) are allowed. You are<br>advised to use at least 4 characters.<br>Min. characters: <b>1</b><br>Max. characters: <b>256</b>                                                              |
| node_id     | String                           | Yes           | Device identifier. This parameter is set<br>to the IMEI, MAC address, or serial<br>number. It contains 1 to 64 characters<br>(recommended length: 4), including<br>letters, digits, hyphens (-), and<br>underscores (_). (Note: Information<br>cannot be modified once it is<br>hardcoded to NB-IoT modules.<br>Therefore, the node ID of an NB-IoT<br>must be globally unique.) |
| product_id  | String                           | Yes           | Unique ID of the product associated<br>with the device. The value is allocated<br>by IoTDA after the product is created.<br>The value can contain up to 256<br>characters. Only letters, digits, and<br>special characters (_?'#().,&%@!-) are<br>allowed. You are advised to use at<br>least 4 characters.<br>Min. characters: <b>1</b><br>Max. characters: <b>256</b>          |
| app_id      | String                           | Yes           | Resource space ID, which specifies the resource space to which the created device belongs. The value is a string of no more than 36 characters. Only letters, digits, underscores (_), and hyphens (-) are allowed.                                                                                                    |
| policy_ids  | List <string<br>&gt;</string<br> | No            | Topic policy ID.                                                                                                    |

Table 4-9 provisioning\_resource self-registration parameters

| de Source          |                                                                                                    | G Feedback Uptaa                             |
|--------------------|----------------------------------------------------------------------------------------------------|----------------------------------------------|
| File Edit Settings |                                                                                                    | View Dependencies Open in CodeArts IDE Onlin |
| Project authTest   | V DIAL CHARGY NAL CONTRACT OF CONTRACT OF CONTRACT.                                                                                                    |                                              |
| ect ind            | ox/5 •<br>1 gyports.handler = asymc (event, context) => (                                                                                                    | - Version                                    |
|                    | <pre>// Rearred 300% forest (flag) // Rearred 300% forest (flag) // Total and/fs. { // "routl_dst": "instrict", // "routl_dst": "instrict", // "routl_dst": "instrict", // "routl_dst", // "routl_dst", // "ro</pre> |                                              |

Figure 4-11 Compiling a function - Deployment

**Step 6** After receiving the result, FunctionGraph checks whether the self-registration is required. If yes, FunctionGraph triggers automatic device registration. By default, all self-registered devices are authenticated using secrets, which are randomly generated. After receiving the authentication result, IoTDA proceeds with the subsequent process.

----End

# 4.2.6 MQTT(S) Custom Template Authentication

# 4.2.6.1 Overview

# Introduction

In addition to **the default authentication mode**, you can also use the **internal functions** provided by the platform to flexibly orchestrate authentication modes for devices connecting to the platform.

# **Application Scenarios**

- Device migration from third-party IoT platforms to IoTDA: You can configure a custom template to be compatible with the original authentication mode. No modification is required on the device side.
- Native access: Custom templates can support more devices.

### Constraints

- 1. The device must use TLS and support **SNI (Server Name Indication)**. The SNI must carry the domain name allocated by the platform.
- 2. Max. templates: five for a user. Only one template can be enabled at a time.
- 3. Max. functions nested: five layers.
- 4. Max. content length: 4,000 characters. Chinese character not allowed.
- 5. When the device uses secret authentication, the template password function must contain the original secret parameter (**iotda::device:secret**).
- 6. The format of the template authentication parameter **username** cannot be the same as that of the custom function authentication parameter **username**. Otherwise, the custom function authentication is used. For example:

{deviceId}|authorizer-name={authorizer-name}|xxx

7. As custom authentication templates have higher priority, once you activate a custom authentication template, the platform uses the template instead of the default mode.

# 4.2.6.2 Usage

### Process

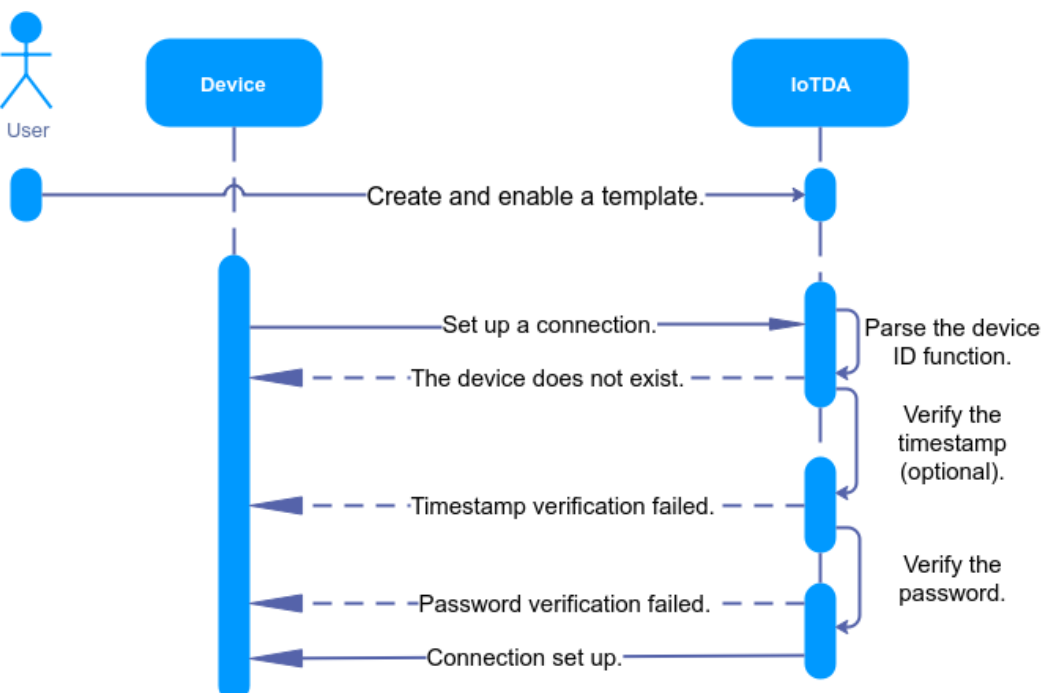

Figure 4-12 Process of authentication based on custom templates

# Procedure

Step 1 Create an authentication template. Specifically, log in to the IoTDA console, in the navigation pane, choose Devices > Custom Authentication, click Custom Template, and click Create Template. The authentication template used in this example is the same as that used in the default authentication.

#### Figure 4-13 Custom authentication - Creating a template

| Basic Info                      |                                                                                                    |                                                                                                    |                                                               |
|---------------------------------|----------------------------------------------------------------------------------------------------|----------------------------------------------------------------------------------------------------|---------------------------------------------------------------|
| Template Name                   | system-default-auth                                                                                                    |                                                                                                    |                                                               |
| Description                     | Example of the default authentication template of HUAWEI CLOUD IoTDA                                                              | A                                                                                                    |                                                               |
| Status ③                        | Inactive     Activate                                                                                                    |                                                                                                    |                                                               |
| Parameter ③                     | Add parameter Add at least one parameter.                                                                                         |                                                                                                    |                                                               |
|                                 | Parameter Name                                                                                                    | Description O                                                                                                    | Operation                                                     |
|                                 | lotda::mqtt:client_id                                                                                                    | Client ID in the MQTT connection parameter triplet                                                                                                    | Delete                                                        |
|                                 | lotda::mqtt:usemame                                                                                                    | Username in the MOTT connection parameter triplet                                                                                                    | Delete                                                        |
|                                 | lotda::device::secret                                                                                                    | Original device secret                                                                                                    | Delete                                                        |
| ource Configuration<br>source D | n<br>Device You can outsmize the generation mode of the device ID and connection password. For device authentic<br>next verticed. | tor, the outcome of device secret calculated with the parsword function should be the same as the connection parameter parameter parameter parameter parameter parameter parameter parameter parameters are parameters and parameters are parameters and parameters are parameters are parameters are parameters are parameters are parameters are parameters are parameters are parameters are parameters | sourced. For certificate authentication, the password paramet |
| vice ID ③                       | Only the JSON format of the () type is supported.                                                                                 |                                                                                                    |                                                               |
|                                 | 2 "Ref": "iotda::mqtt::usenname"                                                                                                  |                                                                                                    |                                                               |

The overall content of the template is as follows:

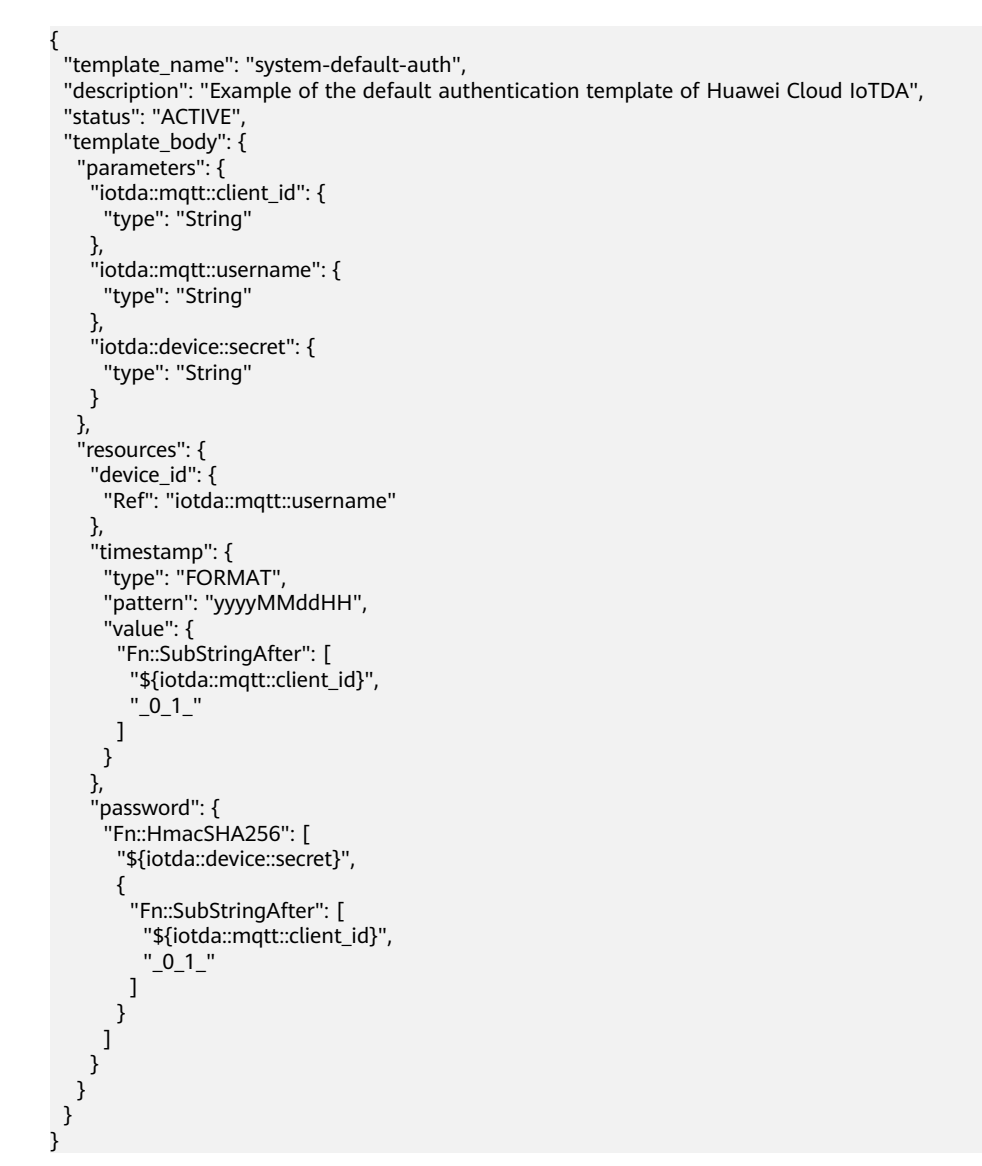

| Parameter         | Name                  | Ma<br>nda<br>tory | Description                                                                                                    |  |
|-------------------|-----------------------|-------------------|----------------------------------------------------------------------------------------------------|--|
| template_n<br>ame | Template<br>name      | Yes               | Template name. The name must be unique<br>for a single user. Max. length: 128 characters.<br>Use only letters, digits, underscores (_), and<br>hyphens (-).                                             |  |
| description       | Descriptio<br>n       | No                | Template description. Max. length: 2,048 characters. Use only letters, digits, and special characters (_?'#().,&%@!-).                                                                                  |  |
| status            | Status                | No                | Template status. By default, a template is not<br>enabled. A user can only have one enabled<br>template at a time.                                                                                      |  |
| parameters        | Parameter             | Yes               | MQTT connection parameters predefined by<br>the platform. When a device uses password<br>authentication, the template must contain<br>the original secret parameter<br>( <b>iotda::device:secret</b> ). |  |
|                   |                       |                   | The platform predefines the following parameters:                                                                                                    |  |
|                   |                       |                   | iotda::mqtt::client_id: Client Id in the MQTT connection parameter triplet                                                                                                    |  |
|                   |                       |                   | iotda::mqtt::username: User Name in the MQTT connection parameter triplet                                                                                                    |  |
|                   |                       |                   | iotda::certificate::country: device certificate<br>(country/region, C)                                                                                                    |  |
|                   |                       |                   | iotda::certificate::organization: device certificate (organization, O)                                                                                                    |  |
|                   |                       |                   | iotda::certificate::organizational_unit:<br>device certificate (organization unit, OU)                                                                                                    |  |
|                   |                       |                   | iotda::certificate::distinguished_name_qualif<br>ier: device certificate (distinguishable name<br>qualifier, dnQualifier)                                                                               |  |
|                   |                       |                   | <pre>iotda::certificate::state_name:<br/>device_certificate (province/city, ST)</pre>                                                                                                    |  |
|                   |                       |                   | iotda::certificate::common_name: device<br>certificate (common name, CN)                                                                                                    |  |
|                   |                       |                   | iotda::certificate::serial_number: device<br>certificate (serial number, serialNumber)                                                                                                    |  |
|                   |                       |                   | <b>iotda::device::secret</b> : original secret of the device                                                                                                    |  |
| device_id         | Device ID<br>function | Yes               | Function for obtaining the device ID, in JSON format. The platform parses this function to obtain the corresponding device information.                                                                 |  |

| Parameter | Name                      | Ma<br>nda<br>tory | Description                                                                                                    |
|-----------|---------------------------|-------------------|----------------------------------------------------------------------------------------------------|
| timestamp | Timestamp<br>verification | No                | Whether to verify the timestamp in the<br>device connection information.<br>Recommended: Enable this function if the<br>device connection parameters ( <b>clientId</b> and<br><b>username</b> ) contain the timestamp.<br>Verification process: The platform compares<br>the timestamp carried by the device with the<br>platform system time. If the timestamp plus<br>1 hour is less than the platform system time,<br>the verification fails. |
| type      | Timestamp<br>type         | No                | UNIX: Unix timestamp. Long integer, in seconds.<br>FORMAT: formatted timestamp, for example, 2024-03-28 11:47:39 or 2024/03/28 03:49:13.                                                                                                    |
| pattern   | Timestamp<br>format       | No                | Time format template. Mandatory when the<br>timestamp type is <b>FORMAT</b> .<br><b>y</b> : year<br><b>M</b> : month<br><b>d</b> : day<br><b>H</b> : hour<br><b>m</b> : minute<br><b>s</b> : second<br><b>S</b> : millisecond<br>Example: <b>yyyy-MM-dd HH:mm:ss</b> and<br><b>yyyy/MM/dd HH:mm:ss</b>                                                                                                    |
| value     | Timestamp<br>function     | No                | Function for obtaining the timestamp when<br>the device establishes a connection.<br>Mandatory when timestamp verification is<br>enabled.                                                                                                    |

| Parameter | Name                         | Ma<br>nda<br>tory | Description                                                                                                    |
|-----------|------------------------------|-------------------|----------------------------------------------------------------------------------------------------|
| password  | MQTT<br>password<br>function | No                | Password function. Mandatory when the<br>device authentication type is secret<br>authentication. The template parameters<br>must contain the original device secret<br>parameter ( <b>iotda::device:secret</b> ). For details<br>about the device authentication type, see<br><b>Registering an Individual Device</b> .<br>Verification process: The platform uses<br>parameters such as the original secret of the<br>device in the function to calculate. If the<br>result is the same as the <b>password</b> carried in<br>the connection establishment request, the<br>authentication fails. |

**Step 2** Select a device debugging template. Specifically, click **Debug**, select a device for debugging, enter MQTT connection parameters, and click **Debug** to view the result. Note: If **clientId** in the standard format is used, the platform verifies whether the value of **username** is the same as the prefix of **clientId**.

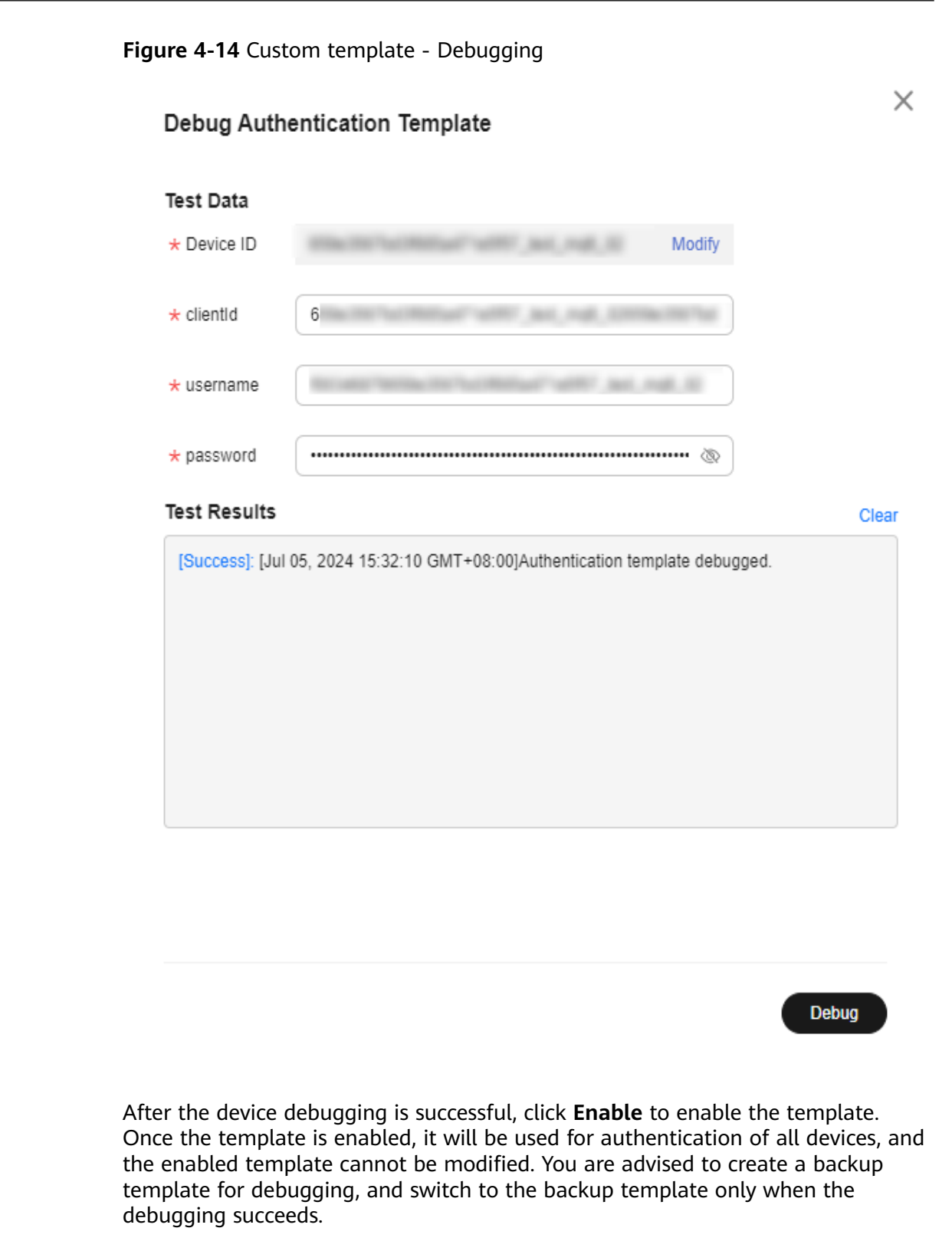

Step 3 Use the MQTT.fx tool to simulate device connection setup. Set Broker Address to the platform access address, choose Overview > Access Information, and set port to 8883.

| AQTT Broker Profile Settings |                                                   |
|------------------------------|---------------------------------------------------|
| Broker Address               | 17( 22 ct1 inter device on parth 4 mybury         |
| DIOKEI Address               |                                                   |
| Broker Port                  | 8883                                              |
| Client ID                    | 65e82447ba68c018850b53cc_123434_0_1_2024 Generate |
| General User Credentials     | SSL/TLS Proxy LWT                                 |
| User Name                    | 65e82447ba68c018850b53cc_120                      |
| Password                     | d •••••••••••••                                   |
|                              |                                                   |

Figure 4-15 Device connection establishment

Figure 4-16 Device list - Device online status

| < 👩 usernessage               | < 🙆 and a second second secon |                 |           |                        |                      |           |                 |                     |
|-------------------------------|----------------------------------------------------------------------------------------------------|-----------------|-----------|------------------------|----------------------|-----------|-----------------|---------------------|
| Overview                      | All Devices Total devices 2. @ Activated devices 1 @ Online devices 1                                                                                                    |                 |           |                        |                      |           |                 |                     |
| Products                      |                                                                                                    |                 |           |                        |                      |           |                 |                     |
| Devices ^                     | Device List Batch Registration Batch Update Batch Deletion Batch Add Devices To Group File Uploads                                                                                                    |                 |           |                        |                      |           |                 |                     |
| All Devices                   | Register Device                                                                                                    | Delete Untresze | Fronze    |                        |                      |           |                 |                     |
| Groups                        | Q. Search by node ID by                                                                                                    | default.        |           |                        |                      |           |                 | (Advanced Search v) |
| Policies                      | Status 😣                                                                                                    | Device Name 😣   | Node ID 🕀 | Device ID (e)          | Resource Space 🖯     | Product @ | Node Type 😣     | Operation           |
| Software/Firmware<br>Upgrades | Online                                                                                                    | teril)          | -         | Ball/1648/1901/801/801 | Defaultings_ICTIOnes | Strates   | Drach, consolid | View Debug More ~   |
|                               |                                                                                                    |                 |           |                        |                      |           |                 |                     |

----End

# 4.2.6.3 Examples

#### Example 1

When a certificate is used to authenticate a device, the values of **UserName** and **ClientId** are not limited. The device ID is obtained from the common name of the device certificate.

 Table 4-11
 Authentication parameters

| Parameter | Description |
|-----------|-------------|
| Client ID | Any value   |
| User Name | Any value   |
| Password  | Empty value |

Authentication template:

```
{
    "template_name": "template1",
    "description": "template1",
    "template_body": {
        "parameters": {
            "iotda::certificate::common_name": {
              "type": "String"
              }
        }
```

```
},
"resources": {
    "device_id": {
        "Ref": "iotda::certificate::common_name"
      }
   }
}
```

}

Device ID format: *\${ProductId}\_\${NodeId}* 

| Table 4-12 Authentication | parameters |
|---------------------------|------------|
|---------------------------|------------|

| Parameter | Description                                                                                                    |
|-----------|----------------------------------------------------------------------------------------------------|
| Client ID | <pre>Fixed format: \${ClientId}\securemode=2,signmethod=hmacsha256\timestamp=\${timestamp}\ • \${ClientId} (fixed format): \${ProductId}.\${NodeId} - \${NodeId}: device node ID - \${ProductId}: product ID • \${timestamp}: Unix timestamp, in milliseconds</pre> |
| User Name | Fixed format:<br><i>\${Nodeld}</i> & <i>\${ProductId}</i>                                                                                                    |
| Password  | Result value after encrypting the combination of device<br>parameter and parameter value, with the device password as the<br>key and HMAC-SHA256 algorithm as the tool.                                                                                             |
|           | Encryption string format:<br>clientId \${clientId}deviceName \${nodeId}productKey \${productId}timestamp \$<br>{timestamp}                                                                                                    |
|           | • <i>\${ClientId}</i> (fixed format): \${ProductId}.\${NodeId}.                                                                                                    |
|           | • <i>\${Nodeld}</i> : device node ID                                                                                                    |
|           | • <i>\${ProductId}</i> : product ID                                                                                                    |
|           | • <i>\${timestamp}</i> : timestamp                                                                                                    |

#### Authentication template:

```
{
    "template_name": "template2",
    "description": "template2",
    "template_body": {
        "parameters": {
            "iotda::mqtt::client_id": {
                "type": "String"
               },
               "iotda::mqtt::username": {
                    "type": "String"
               },
               "iotda::device::secret": {
                    "type": "String"
               },
               "iotda::device::secret": {
                    "type": "String"
               },
               "resources": {
```

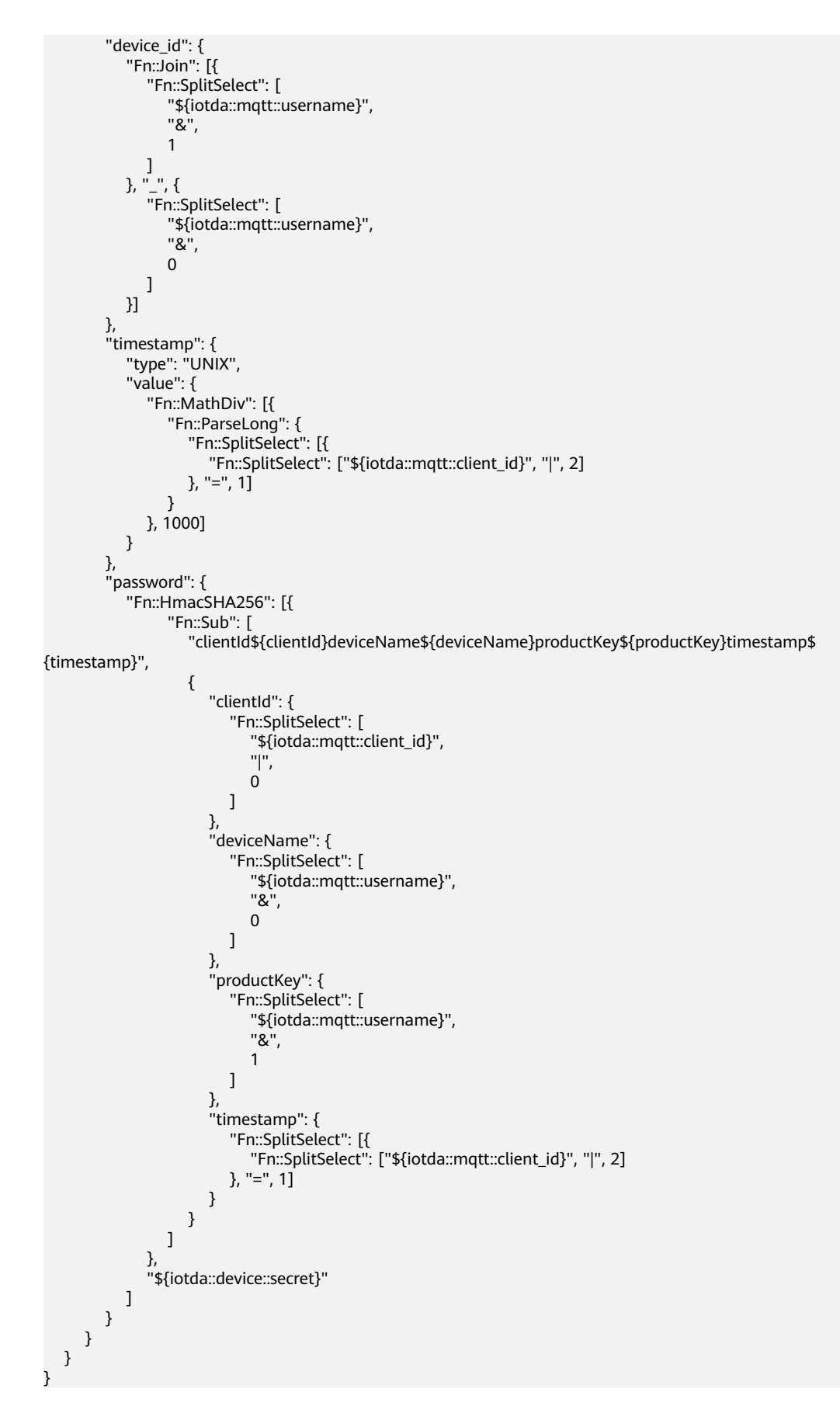

Device ID format: *\${productId}\${nodeId}* 

| Table 4-13 F | Parameter |
|--------------|-----------|
|--------------|-----------|

| Parameter | Description                                                                                                    |
|-----------|----------------------------------------------------------------------------------------------------|
| Client ID | Fixed format:<br><i>\${productld}\${nodeld}</i><br>• <i>\${productld}</i> : product ID<br>• <i>\${nodeld}</i> : node ID                                                                                                    |
| User Name | Fixed format:<br>\${productId}\${nodeld};12010126;\${connid};\${expiry}<br>• \${productId}: product ID<br>• \${nodeId}: node ID<br>• \${connid}: random string<br>• \${expiry}: Unix timestamp, in seconds                           |
| Password  | <ul> <li>Fixed format:</li> <li>\${token}:hmacsha256</li> <li>\${token}: result value after encrypting the User Name field, with the HMAC-SHA256 algorithm as the tool and the Base64-decoded device password as the key.</li> </ul> |

#### Authentication template:

```
{
   "template_name": "template3",
"description": "template3",
"template_body": {
    "parameters": {
          "iotda::mqtt::client_id": {
"type": "String"
         },
"iotda::mqtt::username": {
"type": "String"
          }
      },
"resources": {
          "device_id": {
              "Ref": "iotda::mqtt::client_id"
          },
          "timestamp": {
"type": "UNIX",
              "value": {
                 "Fn::ParseLong": {
                     "Fn::SplitSelect": ["${iotda::mqtt::username}", ";", 3]
                 }
              }
          },
"password": {
              "Fn::Sub": [
                 "${token};hmacsha256",
```

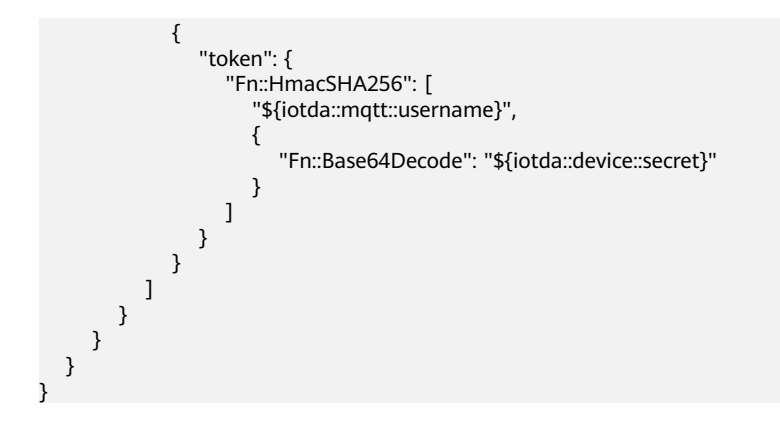

# 4.2.6.4 Internal Functions

## Description

Huawei Cloud IoTDA provides multiple internal functions to use in templates. This section introduces these functions, including the input parameter type, parameter length, and return value type.

#### **NOTE**

- The entire function must be in valid JSON format.
- In a function, the variable placeholders (\${}) or the **Ref** function can be used to reference the value defined by the input parameter.
- The parameters used by the function must be declared in the template.
- A function with a single input parameter is followed by a parameter, for example, "Fn::Base64Decode": "*\${iotda::mqtt::username}*".
- A function with multiple input parameters is followed by an array, for example, "Fn::HmacSHA256": ["\${iotda::mqtt::username}", "\${iotda::device::secret}"].
- Functions can be nested. That is, the parameter of a function can be another function. Note that the return value of a nested function must match its parameter type in the outer function, for example, {"Fn::HmacSHA256": ["\${iotda::mqtt::username}", {"Fn::Base64Encode": "\${iotda::device::secret}"}]}.

# **Fn::ArraySelect**

The internal function **Fn::ArraySelect** returns a string element whose index is **index** in a string array.

#### JSON

{"Fn::ArraySelect": [index, [StringArray]]}

#### Table 4-14 Parameters

| Parameter     | Туре     | Description                                                           |
|---------------|----------|-----------------------------------------------------------------------|
| index         | int      | Index of an array element. The value is an integer and starts from 0. |
| StringArray   | String[] | String array element.                                                 |
| Return values | String   | Element whose index is <b>index</b> .                                 |

{

```
"Fn::ArraySelect": [1, ["123", "456", "789"]]
}
return: "456"
```

### Fn::Base64Decode

The internal function **Fn::Base64Decode** decodes a string into a byte array using Base64.

#### JSON

{ "Fn::Base64Decode" : "content" }

#### Table 4-15 Parameters

| Parameter     | Туре   | Description                |
|---------------|--------|----------------------------|
| content       | String | String to be decoded.      |
| Return Values | byte[] | Base64-decoded byte array. |

#### Example:

"Fn::Base64Decode": "123456"]

} return: d76df8e7 // The value is converted into a hexadecimal string for display.

### Fn::Base64Encode

#### The internal function Fn::Base64Encode encodes a string using Base64.

#### JSON

{"Fn::Base64Encode": "content"}

#### Table 4-16 Parameters

| Parameter     | Туре   | Description            |
|---------------|--------|------------------------|
| content       | String | String to be encoded.  |
| Return Values | String | Base64-encoded string. |

#### Example:

}

{
 "Fn::Base64Encode": "testvalue"

return: "dGVzdHZhbHVl"

# Fn::GetBytes

The internal function **Fn::GetBytes** returns a byte array encoded from a string using UTF-8.

#### JSON

{"Fn::GetBytes": "content"}

#### Table 4-17 Parameters

| Parameter     | Туре   | Description                                             |
|---------------|--------|---------------------------------------------------------|
| content       | String | String to be encoded.                                   |
| Return Values | byte[] | Byte array converted from a string encoded using UTF-8. |

#### Example:

}

"Fn::GetBytes": "testvalue"

return: "7465737476616c7565" // The value is converted into a hexadecimal string for display.

### Fn::HmacSHA256

The internal function **Fn::HmacSHA256** encrypts a string using the HMACSHA256 algorithm based on a given secret.

#### JSON

{"Fn::HmacSHA256": ["content", "secret"]}

#### Table 4-18 Parameters

| Parameter     | Туре             | Description                                      |
|---------------|------------------|--------------------------------------------------|
| content       | String           | String to be encrypted.                          |
| secret        | String or byte[] | Secret key, which can be a string or byte array. |
| Return Values | String           | Value encrypted using the HMACSHA256 algorithm.  |

#### Example:

"Fn::HmacSHA256": ["testvalue", "123456"]

return: "0f9fb47bd47449b6ffac1be951a5c18a7eff694940b1a075b973ff9054a08be3"

### Fn::Join

The internal function **Fn::Join** can concatenate up to 10 strings into one string.

#### JSON

{"Fn::Join": ["element", "element"...]}

#### Table 4-19 Parameters

| Parameter     | Туре   | Description                                  |
|---------------|--------|----------------------------------------------|
| element       | String | String to be concatenated.                   |
| Return Values | String | String obtained by concatenating substrings. |

#### Example:

{

```
"Fn::Join": ["123", "456", "789"]
}
return: "123456789"
```

# Fn::MathAdd

The internal function Fn::MathAdd performs mathematical addition on two integers.

#### JSON

{"Fn::MathAdd": [X, Y]}

#### Table 4-20 Parameters

| Parameter     | Туре | Description     |
|---------------|------|-----------------|
| X             | long | Augend.         |
| Υ             | long | Addend.         |
| Return Values | long | Sum of X and Y. |

#### Example:

```
"Fn::MathAdd": [1, 1]
return: 2
```

## Fn::MathDiv

The internal function Fn::MathDiv performs a mathematical division on two integers.

#### JSON

{"Fn::MathDiv": [X, Y]}

| Table 4-21 | Parameters |
|------------|------------|
|------------|------------|

| Parameter     | Туре | Description              |
|---------------|------|--------------------------|
| Х             | long | Dividend.                |
| Υ             | long | Divisor.                 |
| Return Values | long | Value of X divided by Y. |

```
{
    "Fn::MathDiv": [10, 2]
}
return: 5
{
    "Fn::MathDiv": [10, 3]
}
return: 3
```

## Fn::MathMod

The internal function **Fn::MathMod** performs the mathematical modulo on two integers.

#### JSON

{"Fn::MathMod": [X, Y]}

#### Table 4-22 Parameters

| Parameter     | Туре | Description            |
|---------------|------|------------------------|
| Х             | long | Dividend.              |
| Υ             | long | Divisor.               |
| Return Values | long | Residue of X modulo Y. |

#### Example:

```
{
"Fn::MathMod": [10, 3]
}
return: 1
```

# **Fn::MathMultiply**

The internal function **Fn::MathMultiply** performs mathematical multiplication on two integers.

#### JSON

```
{"Fn::MathMultiply": [X, Y]}
```

Table 4-23 Parameters

| Parameter     | Туре | Description                 |
|---------------|------|-----------------------------|
| x             | long | Multiplicand.               |
| Υ             | long | Multiplier.                 |
| Return Values | long | Value of X multiplied by Y. |

```
{
"Fn::MathMultiply": [3, 3]
}
return: 9
```

## Fn::MathSub

The internal function **Fn::MathSub** performs mathematical subtraction on two integers.

#### JSON

{"Fn::MathSub": [X, Y]}

#### Table 4-24 Parameters

| Parameter     | Туре | Description         |
|---------------|------|---------------------|
| Х             | long | Minuend.            |
| Υ             | long | Subtrahend.         |
| Return Values | long | Value of X minus Y. |

Example:

{ "Fn::MathSub": [9, 3] } return: 6

# **Fn::ParseLong**

The internal function **Fn::ParseLong** can convert a numeric string into an integer.

#### JSON

{"Fn::ParseLong": "String"}

 Table 4-25
 Parameters

| Parameter     | Туре   | Description                                                 |
|---------------|--------|-------------------------------------------------------------|
| String        | String | String to be converted.                                     |
| Return Values | long   | Value obtained after a string is converted into an integer. |

```
{
    "Fn::ParseLong": "123"
}
return: 123
```

# Fn::Split

The internal function **Fn::Split** splits a string into a string array based on the specified separator.

#### JSON

{ "Fn::Split" : ["String", "Separator"] }

#### Table 4-26 Parameters

| Parameter     | Туре     | Description                                                              |
|---------------|----------|--------------------------------------------------------------------------|
| String        | String   | String to be split.                                                      |
| Separator     | String   | Separator.                                                               |
| Return Values | String[] | String array obtained after <b>String</b> is split by <b>Separator</b> . |

Example:

```
{
"Fn::Split": ["a|b|c", "|"]
}
return: ["a", "b", "c"]
```

# Fn::SplitSelect

The internal function **Fn::SplitSelect** splits a string into a string array based on the specified separator, and then returns the elements of the specified index in the array.

#### JSON

{ "Fn::SplitSelect" : ["String", "Separator", index] }

#### Table 4-27 Parameters

| Parameter     | Туре   | Description                                                                          |
|---------------|--------|--------------------------------------------------------------------------------------|
| String        | String | String to be split.                                                                  |
| Separator     | String | Separator.                                                                           |
| index         | int    | Index value of the target element in the array, starting from 0.                     |
| Return Values | String | Substring of the specified index after a string is split by the specified separator. |

#### Example:

```
{
"Fn::SplitSelect": ["a|b|c", "|", 1]
}
return: "b"
```

### Fn::Sub

The internal function **Fn::Sub** replaces variables in an input string with specified values. You can use this function in a template to construct a dynamic string.

#### JSON

{ "Fn::Sub" : [ "String", { "Var1Name": Var1Value, "Var2Name": Var2Value } ] }

#### Table 4-28 Parameters

| Parameter     | Туре   | Description                                                                              |
|---------------|--------|------------------------------------------------------------------------------------------|
| String        | String | A string that contains variables.<br>Variables are defined using<br>placeholders (\${}). |
| VarName       | String | Variable name, which must be defined in the <b>String</b> parameter.                     |
| VarValue      | String | Variable value. Function nesting is supported.                                           |
| Return Values | String | Value of string after replacement in the original <b>String</b> parameter                |

Example:

```
"Fn::Sub": ["${token};hmacsha256", {
    "token": {
        "Fn::HmacSHA256": ["${iotda::mqtt::username}", {
            "Fn::Base64Decode": "${iotda::mqtt::client_id}"
        }]
    }
```

```
}]
}
If:
${iotda::mqtt::username}="test_device_username"
${iotda::device::client_id}="OozqTPlCWTTJjEH/5s+T6w=="
return: "0773c4fd6c92902a1b2f4a45fdcdec416b6fc2bc6585200b496e460e2ef31c3d"
```

# **Fn::SubStringAfter**

The internal function **Fn::SubStringAfter** truncates the substring after the specified separator in a string.

#### JSON

{ "Fn::SubStringAfter" : ["content", "separator"] }

| <b>Table 4-29</b> | Parameters |
|-------------------|------------|
|-------------------|------------|

| Parameter     | Туре   | Description                                                        |  |
|---------------|--------|--------------------------------------------------------------------|--|
| content       | String | String to be truncated.                                            |  |
| separator     | String | Separator.                                                         |  |
| Return Values | String | Substring after the specified separator that separates the string. |  |

#### Example:

```
{
"Fn::SubStringAfter": ["content:123456", ":"]
]
return: "123456"
```

## Fn::SubStringBefore

The internal function **Fn::SubStringBefore** truncates the substring before the specified separator in a string.

#### JSON

```
{ "Fn::SubStringBefore" : ["content", "separator"] }
```

#### Table 4-30 Parameters

| Parameter     | Туре   | Description                                                         |  |
|---------------|--------|---------------------------------------------------------------------|--|
| content       | String | String to be truncated.                                             |  |
| separator     | String | Separator.                                                          |  |
| Return Values | String | Substring before the specified separator that separates the string. |  |

Example:

"Fn::SubStringBefore": ["content:123456", ":"] return: "content"

# Ref

The internal function **Ref** returns the value of the specified referenced parameter. The referenced parameter must be declared in the template.

#### JSON

1

```
{ "Ref" : "paramName" }
```

Table 4-31 Parameters

| Parameter     | Туре   | Description                        |  |
|---------------|--------|------------------------------------|--|
| paramName     | String | Name of the referenced parameter.  |  |
| Return Values | String | Value of the referenced parameter. |  |

#### Example:

```
"Ref": "iotda::mqtt::username"
When iotda::mgtt::username="device_123"
return: "device_123"
```

# 4.3 Open Protocol Access

# 4.3.1 LwM2M/CoAP Access

# **Overview**

LwM2M, proposed by the Open Mobile Alliance (OMA), is a lightweight, standard, and universal IoT device management protocol that can be used to quickly deploy IoT services in client/server mode. LwM2M establishes a set of standards for IoT device management and application. It provides lightweight, compact, and secure communication interfaces and efficient data models for M2M device management and service support. IoTDA supports encrypted and non-encrypted access. Port 5684 and CoAP over DTLS are used for encrypted service data exchange and access. Port 5683 and CoAP are used for non-encrypted access. You are advised to use the encrypted access mode for security purposes.

#### **NOTE**

For details about LwM2M syntax and APIs, see **specifications**.

IoTDA supports the plain text, opaque, Core Link, TLV, and JSON encoding formats specified in the protocol. In the multi-field operation (for example, writing multiple resources), the TLV format is used by default.

# Constraints

#### Table 4-32 Constraints

| Description                             | Limit                                                             |  |
|-----------------------------------------|-------------------------------------------------------------------|--|
| Supported LwM2M version                 | 1.1                                                               |  |
| Supported DTLS version                  | DTLS 1.2                                                          |  |
| Supported cryptographic algorithm suite | TLS_PSK_WITH_AES_128_CCM_8 and<br>TLS_PSK_WITH_AES_128_CBC_SHA256 |  |
| Body length                             | 1 KB                                                              |  |
| API specifications                      | Specifications                                                    |  |

# **API Calling**

For details about the platform endpoint, see **Platform Connection Information**.

#### **NOTE**

Use the endpoint corresponding to CoAP (5683) or CoAPS (5684) and port 5683 (non-encrypted) or 5684 (encrypted) for device access.

# 4.3.2 HTTPS Access

## **Overview**

Hypertext Transfer Protocol Secure (HTTPS) is a secure communication protocol based on HTTP and encrypted using SSL. IoTDA supports communication through HTTPS.

# Constraints

| Description            | Limit                                                                                                    |
|------------------------|----------------------------------------------------------------------------------------------------|
| Supported HTTP version | HTTP 1.0<br>HTTP 1.1                                                                                                    |
| Supported HTTPS        | The platform supports only the HTTPS protocol. For details about how to download a certificate, see <b>Certificates</b> . |
| Supported TLS version  | TLS 1.2                                                                                                    |
| Body length            | 1 MB                                                                                                    |
| API specifications     | Specifications                                                                                                    |

| Description                                                                        | Limit |
|------------------------------------------------------------------------------------|-------|
| Number of child devices of which properties can be reported by a gateway at a time | 50    |

# **API Calling**

For details about the platform endpoint, see **Platform Connection Information**.

#### **NOTE**

Use the endpoint of IoTDA and the HTTPS port number 443.

## **Communication Between HTTPS Devices and the Platform**

When a device connects to the platform through HTTPS, HTTPS APIs are used for their communication. These APIs can be used for device authentication as well as message and property reporting.

| Message<br>Type                                            | Description                                                                                                    |  |
|------------------------------------------------------------|----------------------------------------------------------------------------------------------------|--|
| Device<br>authenticatio<br>n                               | Devices obtain access tokens.                                                                                                    |  |
| Device<br>reporting<br>properties                          | Devices report property data to IoTDA in the format defined in the product model.                                                                             |  |
| Device<br>reporting<br>messages                            | Devices report custom data to IoTDA, which then forwards<br>reported messages to an application or other Huawei Cloud<br>services for storage and processing. |  |
| Gateway<br>reporting<br>device<br>properties in<br>batches | A gateway reports property data of multiple child devices to the platform.                                                                                    |  |

### **Service Flow**

- **Step 1** Create a product on the IoTDA console or by calling the API for **creating a product**.
- **Step 2** Register a device on the **IoTDA console** or calling the API for **creating a device**.
- **Step 3** Call the device authentication API to obtain the access token of the device.

| POST 🗸                                         | https://{{deviceHttpsEndp                                                      | point}}/v5/d | evice-auth |                           |  |
|------------------------------------------------|--------------------------------------------------------------------------------|--------------|------------|---------------------------|--|
| Authorization                                  | Headers (1) Body •                                                             | Pre-requ     | est Script | Tests                     |  |
| form-data                                      | x-www-form-urlencoded                                                          | 🖲 raw        | binary     | JSON (application/json) 💉 |  |
| 1 • {<br>2 "dev.<br>3 "sig<br>4 "tim<br>5 "pas | ice_id": "{{deviceId}}",<br>n_type": 0,<br>estamp": "2021081202".<br>sword": ' |              |            |                           |  |
| ,                                              |                                                                                |              |            |                           |  |
| Body Cookie                                    | es Headers <b>(5)</b> Tests                                                    |              |            |                           |  |
| Pretty Rav                                     | v Preview JSON 🗸                                                               | ₽            |            |                           |  |
| 1 • {<br>2 "acco<br>3 "exp<br>4 }              | ess_token": "<br>ires_in": 43199                                               | -            | -          | <b>.</b>                  |  |

Figure 4-17 Obtaining the access token

**Step 4** The obtained access token can be used by devices to report messages and properties. The access token is in the message header. The following uses property reporting as an example.

Figure 4-18 Reporting properties

|      | post ∨      | https://{{deviceHttpsEndpoint}}/v5/devices/{{deviceld}}/sys/properties/report |        |                    |       |                                     |
|------|-------------|-------------------------------------------------------------------------------|--------|--------------------|-------|-------------------------------------|
| Auth | orization   | Headers (2)                                                                   | Body 鱼 | Pre-request Script | Tests |                                     |
|      | Key         |                                                                               |        |                    |       | Value                               |
| ~    | Content-Typ | e                                                                             |        |                    |       | application/json;charset=UTF-8      |
| ~    | access_toke | n                                                                             |        |                    |       | carried with the order half thereit |
|      |             |                                                                               |        |                    |       |                                     |

Figure 4-19 Reporting properties

| POS                                             | т ∨            | https:// <mark>{{devic</mark>                                                           | eHttpsEndp            | point}}/v5/ | devices/ <del>{{dev</del> | iceld}}/sys/properties/report |
|-------------------------------------------------|----------------|-----------------------------------------------------------------------------------------|-----------------------|-------------|---------------------------|-------------------------------|
| Authoriza                                       | ation          | Headers (2)                                                                             | Body 🔵                | Pre-req     | uest Script               | Tests                         |
| • form                                          | -data          | • x-www-form-ur                                                                         | lencoded              | 🖲 raw       | binary                    | JSON (application/json) 💉     |
| 1 •<br>2 •<br>3<br>4 •<br>5<br>6<br>7<br>8<br>9 | (<br>"se<br>}] | rvices": [{<br>"service_id": "/<br>"properties": {<br>"Height": 33<br>"Speed": 23.<br>} | Alarm",<br>10,<br>.56 |             |                           |                               |
|                                                 |                |                                                                                         |                       |             |                           |                               |

----End

# **HTTP APIs**

| API<br>Category                         | API                                                 | АРІ                                                                           | Description                                                                                                    |
|-----------------------------------------|-----------------------------------------------------|-------------------------------------------------------------------------------|----------------------------------------------------------------------------------------------------|
| Device<br>authentic<br>ation API        | Device<br>Authentic<br>ation API                    | /v5/device-auth                                                               | This API is used to<br>authenticate a device.<br>Connections can be<br>established between devices<br>and IoTDA after successful<br>authentication. After the<br>authentication is successful,<br>IoTDA returns an access<br>token. An access token is<br>required when APIs for<br>property reporting and<br>message reporting are called.<br>If an access token expires,<br>you need to authenticate the<br>device again to obtain an<br>access token. If you obtain a<br>new access token before the<br>old one expires, the old<br>access token will be valid for<br>30 seconds before expiration. |
| Device<br>message<br>reporting<br>API   | Device<br>Message<br>Reporting                      | /v5/devices/<br>{device_id}/sys/<br>messages/up                               | This API is used by a device<br>to report custom data to<br>IoTDA, which then forwards<br>reported messages to an<br>application or other Huawei<br>Cloud services for storage<br>and processing.                                                                                                    |
| Device<br>property<br>reporting<br>APIs | Device<br>Property<br>Reporting                     | /v5/devices/<br>{device_id}/sys/<br>properties/report                         | This API is used by a device<br>to report property data in<br>the format defined in the<br>product model to IoTDA.                                                                                                    |
|                                         | Gateway<br>Reporting<br>Child<br>Device<br>Property | /v5/devices/<br>{device_id}/sys/<br>gateway/sub-devices/<br>properties/report | This API is used to report<br>device data in batches to<br>IoTDA. A gateway can use<br>this API to report the<br>property data of a maximum<br>of 50 child devices at the<br>same time.                                                                                                    |

The following table describes the platform APIs.

# **Device Authentication API**

This API is used to authenticate a device. After successful authentication, connections can be established between devices and IoTDA, and the platform

returns an access token. The access token is required when APIs for property reporting and message reporting are called. If an access token expires, you need to authenticate the device again to obtain an access token. If you obtain a new access token before the old one expires, the old access token will be valid for 30 seconds before expiration.

| Request<br>Method         | POST            |
|---------------------------|-----------------|
| URI                       | /v5/device-auth |
| Transpor<br>t<br>Protocol | HTTPS           |

| Paramet<br>er | Mandato<br>ry | Туре    | Loca<br>tion | Description                                                                                                    |
|---------------|---------------|---------|--------------|----------------------------------------------------------------------------------------------------|
| device_id     | Yes           | String  | Body         | Device ID, which uniquely<br>identifies a device. The value of<br>this parameter is specified during<br>device registration or allocated<br>by IoTDA. If the value is<br>allocated by the platform, the<br>value is in the format of<br><i>[product_id]_[node_id]</i> .<br>The value is a string of no more<br>than 128 characters. Only letters,<br>digits, underscores (_), and<br>by the plate of (_) are allowed                                                                                                |
|               |               |         |              | Value length: 1 to 128 characters                                                                                                    |
| sign_type     | Yes           | Integer | Body         | Password verification mode. <b>0</b> :<br>When the timestamp is verified<br>using the HMAC-SHA256<br>algorithm, IoTDA does not check<br>whether the message timestamp<br>is consistent with the IoTDA time<br>but only checks whether the<br>password is correct. <b>1</b> : When the<br>timestamp is verified using the<br>HMAC-SHA256 algorithm, IoTDA<br>checks whether the message<br>timestamp is consistent with the<br>IoTDA time and then checks<br>whether the password is correct.<br>Value range: 0 to 1 |

| Paramet<br>er | Mandato<br>ry | Туре   | Loca<br>tion | Description                                                                                                    |
|---------------|---------------|--------|--------------|----------------------------------------------------------------------------------------------------|
| timestam<br>p | Yes           | String | Body         | The timestamp is the UTC time<br>when the device was connected<br>to IoTDA, in the format of<br>YYYYMMDDHH. For example, if<br>the UTC time is 2018/7/24<br>17:56:20, the timestamp is<br><b>2018072417</b> .<br>Value length: a fixed length of                                                        |
|               |               |        |              | 10 characters                                                                                                    |
| password      | Yes           | String | Body         | The value of this parameter is<br>the value of the device secret<br>signed by using the HMAC-<br>SHA256 algorithm with the<br>timestamp as the key. For<br>details, see <b>the secret</b><br><b>generation tool</b> . The device<br>secret is returned by IoTDA upon<br>successful device registration. |
|               |               |        |              | Value length: a fixed length of 64 characters                                                                                                    |

| Parameter        | Туре    | Description                                                                                     |
|------------------|---------|-------------------------------------------------------------------------------------------------|
| access_toke<br>n | String  | Device token, which is used for device<br>authentication.<br>Value length: 32 to 256 characters |
| expires_in       | Integer | Remaining validity period of the authentication information, in seconds.                        |

#### Request example:

POST https://{endpoint}/v5/device-auth Content-Type: application/json

```
{

"device_id" : "********",

"sign_type" : 0,

"timestamp" : "2019120219",

"password" : "********"

}
```

Response example:

```
Status Code: 200 OK
```

Content-Type: application/json

```
{
```

"access\_token" : "\*\*\*\*\*\*\*\*",

| "expires_in" : 86399<br>} |                  |                  |                                                                                |                                                                  |  |  |  |  |
|---------------------------|------------------|------------------|--------------------------------------------------------------------------------|------------------------------------------------------------------|--|--|--|--|
| HTTP<br>Status<br>Code    | Descrip<br>tion  | Error<br>Code    | Error Message                                                                  | Error Description                                                |  |  |  |  |
| 200                       | ОК               | -                | -                                                                              | -                                                                |  |  |  |  |
| 400                       | Bad<br>Request   | IOTDA.0<br>00006 | Invalid input data.                                                            | Invalid request parameters.                                      |  |  |  |  |
| 401                       | Unauth<br>orized | IOTDA.0<br>00002 | Authentication failed.                                                         | Authentication failed.                                           |  |  |  |  |
| 403                       | Forbidd<br>en    | IOTDA.0<br>21101 | Request reached the maximum rate limit.                                        | The request frequency has reached the upper limit.               |  |  |  |  |
|                           |                  | IOTDA.0<br>21102 | The request rate has<br>reached the upper<br>limit of the tenant,<br>limit %s. | The request frequency has reached the upper limit of the tenant. |  |  |  |  |

# **Device Message Reporting**

This API is used by a device to report custom data to IoTDA, which then forwards reported messages to an application or other Huawei Cloud services for storage and processing.

| Request<br>Method         | POST                                    |
|---------------------------|-----------------------------------------|
| URI                       | /v5/devices/{device_id}/sys/messages/up |
| Transpor<br>t<br>Protocol | HTTPS                                   |

| Paramet<br>er    | Mandato<br>ry | Туре   | Loca<br>tion | Description                                                          |
|------------------|---------------|--------|--------------|----------------------------------------------------------------------|
| access_to<br>ken | Yes           | String | Head<br>er   | Access token returned after the device authentication API is called. |
|                  |               |        |              | Value length: 1 to 256 characters                                    |

| Paramet<br>er | Mandato<br>ry | Туре   | Loca<br>tion | Description                                                                                                    |
|---------------|---------------|--------|--------------|----------------------------------------------------------------------------------------------------|
| device_id     | Yes           | String | Path         | Device ID, which uniquely<br>identifies a device. The value of<br>this parameter is specified during<br>device registration or allocated<br>by IoTDA. If the value is<br>allocated by the platform, the<br>value is in the format of<br>[product_id]_[node_id]. |
|               |               |        |              | The value is a string of no more<br>than 128 characters. Only letters,<br>digits, underscores (_), and<br>hyphens (-) are allowed.<br>Value length: 1 to 128 characters                                                                                         |

#### **NOTE**

This API allows a device to use a request body to report custom data to IoTDA, which then forwards the body content to applications or other Huawei Cloud services for storage and processing. IoTDA has no specific format requirements on the body content. This API can carry data whose size is smaller than 1 MB.

#### Request example:

```
POST https://{endpoint}/v5/devices/{device_id}/sys/messages/up
Content-Type: application/json
access_token: ********
{
    "name" : "name",
    "id" : "id",
    "content" : "messageUp"
```

#### Response example:

}

Status Code: 200 ok

| HTTP<br>Status<br>Code | Descrip<br>tion  | Error<br>Code    | Error Message          | Error Description           |
|------------------------|------------------|------------------|------------------------|-----------------------------|
| 200                    | ОК               | -                | -                      | -                           |
| 400                    | Bad<br>Request   | IOTDA.0<br>00006 | Invalid input data.    | Invalid request parameters. |
| 401                    | Unauth<br>orized | IOTDA.0<br>00002 | Authentication failed. | Authentication failed.      |
| 403                    | Forbidd<br>en    | IOTDA.0<br>00004 | Invalid access token.  | Invalid token.              |

| HTTP<br>Status<br>Code | Descrip<br>tion | Error<br>Code    | Error Message                                                                  | Error Description                                                      |
|------------------------|-----------------|------------------|--------------------------------------------------------------------------------|------------------------------------------------------------------------|
|                        |                 | IOTDA.0<br>21101 | Request reached the maximum rate limit.                                        | The request frequency has reached the upper limit.                     |
|                        |                 | IOTDA.0<br>21102 | The request rate has<br>reached the upper<br>limit of the tenant,<br>limit %s. | The request frequency<br>has reached the upper<br>limit of the tenant. |

# **Device Property Reporting**

This API is used by a device to report property data in the format defined in the product model to IoTDA.

| Request<br>Method         | POST                                          |
|---------------------------|-----------------------------------------------|
| URI                       | /v5/devices/{device_id}/sys/properties/report |
| Transpor<br>t<br>Protocol | HTTPS                                         |

| Paramet<br>er    | Mandato<br>ry | Туре   | Loca<br>tion | Description                                                                                                    |  |
|------------------|---------------|--------|--------------|----------------------------------------------------------------------------------------------------|--|
| access_to<br>ken | Yes           | String | Head<br>er   | Access token returned after the<br>device authentication API is<br>called.<br>Value length: 1 to 256 characters                                                                                                    |  |
| device_id        | Yes           | String | Path         | Device ID, which uniquely<br>identifies a device. The value of<br>this parameter is specified during<br>device registration or allocated<br>by IoTDA. If the value is<br>allocated by the platform, the<br>value is in the format of<br>[product_id]_[node_id]. |  |
|                  |               |        |              | The value is a string of no more<br>than 128 characters. Only letters,<br>digits, underscores (_), and<br>hyphens (-) are allowed.                                                                                                    |  |
|                  |               |        |              | Value length: 1 to 128 characters                                                                                                    |  |

| Paramet<br>er | Mandato<br>ry | Туре                        | Loca<br>tion | Description               |
|---------------|---------------|-----------------------------|--------------|---------------------------|
| services      | Yes           | List< <b>Table</b><br>4-33> | Body         | Device service data list. |

#### Table 4-33 ServiceProperty

| Paramete<br>r  | Mandator<br>y | Туре   | Description                                                                                                    |
|----------------|---------------|--------|----------------------------------------------------------------------------------------------------|
| service_id     | Yes           | String | Service ID of the device.                                                                                                    |
| properties     | Yes           | Object | Service properties, which are defined in the product model of the device.                                                                                                    |
| event_tim<br>e | No            | String | UTC time when the device collects<br>data. The value is in the format of<br>yyyy-MM-dd'T'HH:mm:ss.SSS'Z'. If<br>this parameter is not carried in the<br>reported data or is in an incorrect<br>format, the time when IoTDA<br>receives the data is used. |

#### Example request:

```
POST https://{endpoint}/v5/devices/{device_id}/sys/properties/report
Content-Type: application/json
access_token: *******
```

```
{
    "services" : [ {
        "service_id" : "serviceld",
        "properties" : {
        "Height" : 124,
        "Speed" : 23.24
        },
        "event_time" : "2021-08-13T10:10:10.555Z"
        } ]
}
```

Response example:

If the status code is 200, reporting is successful.

| HTTP<br>Status<br>Code | Descrip<br>tion | Error<br>Code    | Error Message       | Error Description           |
|------------------------|-----------------|------------------|---------------------|-----------------------------|
| 200                    | ОК              | -                | -                   | -                           |
| 400                    | Bad<br>Request  | IOTDA.0<br>00006 | Invalid input data. | Invalid request parameters. |
| HTTP<br>Status<br>Code | Descrip<br>tion | Error<br>Code    | Error Message                                                               | Error Description                                                                        |                                                                                |                                                                        |
|------------------------|-----------------|------------------|-----------------------------------------------------------------------------|------------------------------------------------------------------------------------------|--------------------------------------------------------------------------------|------------------------------------------------------------------------|
|                        |                 | IOTDA.0<br>21104 | Subdevices in the request does not exist or does not belong to the gateway. | Some child devices in<br>the request do not<br>exist or do not belong<br>to the gateway. |                                                                                |                                                                        |
| 403                    | Forbidd<br>en   | IOTDA.0<br>00004 | Invalid access token.                                                       | Invalid token.                                                                           |                                                                                |                                                                        |
|                        | 101<br>217      |                  | Request reached the maximum rate limit.                                     | The request frequency has reached the upper limit.                                       |                                                                                |                                                                        |
|                        |                 |                  | IOTDA.0<br>21102                                                            |                                                                                          | The request rate has<br>reached the upper<br>limit of the tenant,<br>limit %s. | The request frequency<br>has reached the upper<br>limit of the tenant. |
|                        |                 | IOTDA.0<br>21105 | The content reported<br>in a single request<br>cannot exceed 1 MB.          | The content reported<br>in a single request<br>cannot exceed 1 MB.                       |                                                                                |                                                                        |

## **Gateway Reporting Child Device Property**

This API is used to report device data in batches to IoTDA. A gateway can use this API to report the property data of a maximum of 50 child devices at the same time.

| Request<br>Method         | POST                                                              |
|---------------------------|-------------------------------------------------------------------|
| URI                       | /v5/devices/{device_id}/sys/gateway/sub-devices/properties/report |
| Transpor<br>t<br>Protocol | HTTPS                                                             |

| Paramet<br>er    | Mandato<br>ry | Туре   | Loca<br>tion | Description                                                                                                    |
|------------------|---------------|--------|--------------|----------------------------------------------------------------------------------------------------|
| access_to<br>ken | Yes           | String | Head<br>er   | Access token returned after the<br>device authentication API is<br>called.<br>Value length: 1 to 256 characters |

| Paramet<br>er | Mandato<br>ry | Туре                        | Loca<br>tion | Description                                                                                                    |
|---------------|---------------|-----------------------------|--------------|----------------------------------------------------------------------------------------------------|
| device_id     | Yes           | String                      | Path         | Device ID, which uniquely<br>identifies a device. The value of<br>this parameter is specified during<br>device registration or allocated<br>by IoTDA. If the value is<br>allocated by the platform, the<br>value is in the format of<br><i>[product_id]_[node_id]</i> .<br>The value is a string of no more<br>than 128 characters. Only letters,<br>digits, underscores (_), and<br>hyphens (-) are allowed. |
|               |               |                             |              | Value length: 1 to 128 characters                                                                                                    |
| devices       | Yes           | List< <b>Table</b><br>4-34> | Body         | Device data list.<br>Value length: 50 characters at<br>most                                                                                                    |

Table 4-34 DeviceProperty

| Paramete<br>r | Mandator<br>y | Туре                        | Description                                                                                                    |
|---------------|---------------|-----------------------------|----------------------------------------------------------------------------------------------------|
| device_id     | Yes           | String                      | ID of the child device, which is unique and is allocated by IoTDA during device registration.                             |
|               |               |                             | The value is a string of no more than 128 characters. Only letters, digits, underscores (_), and hyphens (-) are allowed. |
| services      | Yes           | List< <b>Table</b><br>4-35> | Device service data list.                                                                                                 |

Table 4-35 ServiceProperty

| Paramete<br>r | Mandator<br>y | Туре   | Description                                                               |
|---------------|---------------|--------|---------------------------------------------------------------------------|
| service_id    | Yes           | String | Service ID of the device.                                                 |
| properties    | Yes           | Object | Service properties, which are defined in the product model of the device. |

| Paramete<br>r  | Mandator<br>y | Туре   | Description                                                                                                    |
|----------------|---------------|--------|----------------------------------------------------------------------------------------------------|
| event_tim<br>e | No            | String | UTC time when the device collects<br>data. The value is in the format of<br>yyyy-MM-dd'T'HH:mm:ss.SSS'Z'. If<br>this parameter is not carried in the<br>reported data or is in an incorrect<br>format, the time when IoTDA<br>receives the data is used. |

#### An example request is as follows:

POST https://{endpoint}/v5/devices/{device\_id}/sys/gateway/sub-devices/properties/report Content-Type: application/json access\_token: \*\*\*\*\*\*\*

```
{
    "devices" : [ {
        "device_id" : "deviceld_0001",
        "services" : [ {
            "service_id" : "serviceld",
            "properties" : {
             "Height" : 124,
             "Speed" : 23.24
        },
            "event_time" : "2021-08-13T10:10:10.555Z"
        } ]
    }, {
        "device_id" : "deviceld_0002",
        "services" : [ {
            "service_id" : "serviceld",
            "properties" : {
             "Height" : 124,
             "Speed" : 23.24
        },
        "groperties" : [ {
             "service_id" : "serviceld",
            "properties" : {
             "Height" : 124,
             "Speed" : 23.24
        },
        "event_time" : "2021-08-13T10:10:10.555Z"
        } ]
    }]
```

Response example:

If the status code is 200, reporting is successful.

| HTTP<br>Status<br>Code | Descrip<br>tion | Error<br>Code    | Error Message                                                               | Error Description                                                                        |  |  |
|------------------------|-----------------|------------------|-----------------------------------------------------------------------------|------------------------------------------------------------------------------------------|--|--|
| 200                    | ОК              | -                | -                                                                           | -                                                                                        |  |  |
| 400                    | Bad<br>Request  | IOTDA.0<br>00006 | Invalid input data.                                                         | Invalid request parameters.                                                              |  |  |
|                        |                 | IOTDA.0<br>21104 | Subdevices in the request does not exist or does not belong to the gateway. | Some child devices in<br>the request do not<br>exist or do not belong<br>to the gateway. |  |  |

| HTTP<br>Status<br>Code | Descrip<br>tion  | Error<br>Code    | Error Message                                                                  | Error Description                                                                     |                                                                              |  |
|------------------------|------------------|------------------|--------------------------------------------------------------------------------|---------------------------------------------------------------------------------------|------------------------------------------------------------------------------|--|
| 401                    | Unauth<br>orized | IOTDA.0<br>00002 | Authentication failed.                                                         | Authentication failed.                                                                |                                                                              |  |
| 403                    | Forbidd<br>en    | IOTDA.0<br>00004 | Invalid access token.                                                          | Invalid token.                                                                        |                                                                              |  |
|                        |                  | IOTDA.0<br>21101 | Request reached the maximum rate limit.                                        | The request frequency has reached the upper limit.                                    |                                                                              |  |
|                        |                  | IOTDA.0<br>21102 | The request rate has<br>reached the upper<br>limit of the tenant,<br>limit %s. | The request frequency<br>has reached the upper<br>limit of the tenant.                |                                                                              |  |
|                        |                  |                  | IOTDA.0<br>21103                                                               | The number of child<br>devices in the request<br>has reached the upper<br>limit (%s). | The number of child<br>devices in the request<br>reaches the upper<br>limit. |  |
|                        |                  | IOTDA.0<br>21105 | The content reported<br>in a single request<br>cannot exceed 1 MB.             | The content reported<br>in a single request<br>cannot exceed 1 MB.                    |                                                                              |  |

## 4.3.3 MQTT(S) Access

## Overview

An MQTT message consists of fixed header, variable header, and payload.

For details on how to define the fixed header and variable header, see **MQTT standard specifications**. The payload can be defined by applications in UTF-8 format, that is, by the devices and IoT platform.

D NOTE

For details about MQTT syntax and APIs, see MQTT standard specifications.

Common MQTT message types include CONNECT, SUBSCRIBE, and PUBLISH.

- CONNECT: A client requests a connection to a server. For details about main parameters in the payload of a CONNECT message, see **Device Connection Authentication**.
- SUBSCRIBE: A client subscribes to a topic. The main parameter **Topic name** in the payload of a SUBSCRIBE message indicates the topic whose subscriber is a device. For details, see **Topics**.
- PUBLISH: The platform publishes a message.

- The main parameter **Topic name** in the variable header of a PUBLISH message indicates the topic whose publisher is a device. For details, see **Topics**.
- The payload contains the data reported or commands delivered. It is a JSON object.

## **Topics**

If you connect devices to the platform using MQTT, you can use topics to send and receive messages.

- Topics starting with **\$oc** are preset system topics in IoTDA. You can subscribe to and publish messages through these topics. For details about the topic list and functions, see **Topics**.
- You can create topics that do not start with **\$oc** to send and receive custom messages.

## Constraints

| Description                                                                                                    | Limit                                                                                    |
|----------------------------------------------------------------------------------------------------|------------------------------------------------------------------------------------------|
| Number of concurrent connections to a directly connected MQTT device                                                  | 1                                                                                        |
| Connection setup requests of an account per second on the device side                                                 | <ul> <li>Basic edition: 100</li> <li>Standard edition: See Specifications.</li> </ul>    |
| Number of upstream requests for an instance per second on the device side (when average message payload is 512 bytes) | <ul> <li>Basic edition: 500</li> <li>Standard edition: See Specifications.</li> </ul>    |
| Number of upstream messages for an MQTT connection                                                                    | 50 per second                                                                            |
| Bandwidth of an MQTT connection (upstream messages)                                                                   | 1 MB (default)                                                                           |
| Length of a publish message sent over an MQTT connection (Oversized messages will be rejected.)                       | 1 MB                                                                                     |
| Standard MQTT protocol                                                                                                | MQTT v5.0, MQTT v3.1.1,<br>and MQTT v3.1                                                 |
| Differences from the standard MQTT protocol                                                                           | <ul> <li>Not supported: QoS 2</li> <li>Not supported: will<br/>and retain msg</li> </ul> |
| Security levels supported by MQTT                                                                                     | TCP channel and TLS<br>protocols (TLS v1, TLS<br>v1.1, TLS v1.2, and TLS<br>v1.3)        |

| Description                                                          | Limit                                                                           |
|----------------------------------------------------------------------|---------------------------------------------------------------------------------|
| Recommended heartbeat interval for MQTT connections                  | Range: 30s to 1200s;<br>recommended: 120s                                       |
| MQTT message publish and subscription                                | A device can only publish<br>and subscribe to<br>messages of its own<br>topics. |
| Number of subscriptions for an MQTT connection                       | 100                                                                             |
| Length of a custom MQTT topic                                        | 128 bytes                                                                       |
| Number of custom MQTT topics added to a product                      | 10                                                                              |
| Number of CA certificates uploaded for an account on the device side | 100                                                                             |

## Compatibility

IoTDA supports device access using MQTT 5.0, MQTT 3.1.1, and MQTT 3.1. However, IoTDA is not a simple MQTT broker. It also integrates capabilities such as message communications, device management, rule engine, and data forwarding. The differences between the MQTT function provided by IoTDA and standard MQTT specifications are as follows:

- Devices can communicate with IoTDA using CONNECT, CONNACK, PUBLISH, PUBACK, SUBSCRIBE, SUBACK, UNSUBSCRIBE, UNSUBACK, PINGREQ, PINGRESP, and DISCONNECT packets in MQTT specifications.
- IoTDA supports MQTT QoS 0 and QoS 1, but does not support QoS 2.
- IoTDA supports clean sessions.
- IoTDA does not support the will feature. IoTDA can push device statuses. After a device goes offline, IoTDA pushes its status to your application or other cloud services based on a forwarding rule.
- IoTDA does not support retained messages. IoTDA can cache messages during message reporting and delivery.

## **Supported MQTT 5.0 Features**

## **NOTE**

Only enterprise edition instances support MQTT 5.0-related features.

IoTDA supports the following new MQTT 5.0 features:

- Topic aliases. Message communication topics are reduced to an integer to reduce MQTT packets and save network bandwidth resources.
- Response topics and correlation data. The two parameters can be carried during message reporting and delivery to implement cloud HTTP-like requests and responses.
- User property list. Each property consists of a key and a value and is used to transmit property data in the non-payload area.

- Content-Type. Message reporting packets can carry Content-Type to identify the packet type.
- Return codes can be carried in CONNACK and PUBACK packets, helping devices quickly locate request statuses and issues.

## **TLS Support for MQTT**

TLS is recommended for secure transmission between devices and the platform. Currently, TLS v1.1, v1.2, v1.3, and GMTLS are supported. TLS v1.3 is recommended. TLS v1.1 will not be supported in the future. GMTLS is supported only by the enterprise edition using Chinese cryptographic algorithms.

When TLS connections are used for the basic edition, standard edition, and enterprise edition that support general cryptographic algorithms, the IoT platform supports the following cipher suites:

- TLS\_AES\_256\_GCM\_SHA384
- TLS\_AES\_128\_GCM\_SHA256
- TLS\_ECDHE\_RSA\_WITH\_AES\_128\_GCM\_SHA256
- TLS\_ECDHE\_RSA\_WITH\_AES\_256\_GCM\_SHA384
- TLS\_ECDHE\_RSA\_WITH\_AES\_128\_CBC\_SHA
- TLS\_ECDHE\_RSA\_WITH\_AES\_256\_CBC\_SHA

When the enterprise edition that supports Chinese cryptographic algorithms uses TLS connections, the IoT platform supports the following cipher suites:

- ECC\_SM4\_GCM\_SM3
- ECC\_SM4\_CBC\_SM3
- ECDHE\_SM4\_GCM\_SM3
- ECDHE\_SM4\_CBC\_SM3
- TLS\_ECDHE\_ECDSA\_WITH\_AES\_256\_GCM\_SHA384
- TLS\_ECDHE\_RSA\_WITH\_AES\_256\_GCM\_SHA384
- TLS\_ECDHE\_ECDSA\_WITH\_AES\_128\_GCM\_SHA256
- TLS\_ECDHE\_RSA\_WITH\_AES\_128\_GCM\_SHA256

#### D NOTE

CBC cipher suites may pose security risks.

## **Service Flow**

MQTT devices communicate with the platform without data encryption. For security purposes, MQTTS access is recommended.

You are advised to use the **IoT Device SDK** to connect devices to the platform over MQTTS.

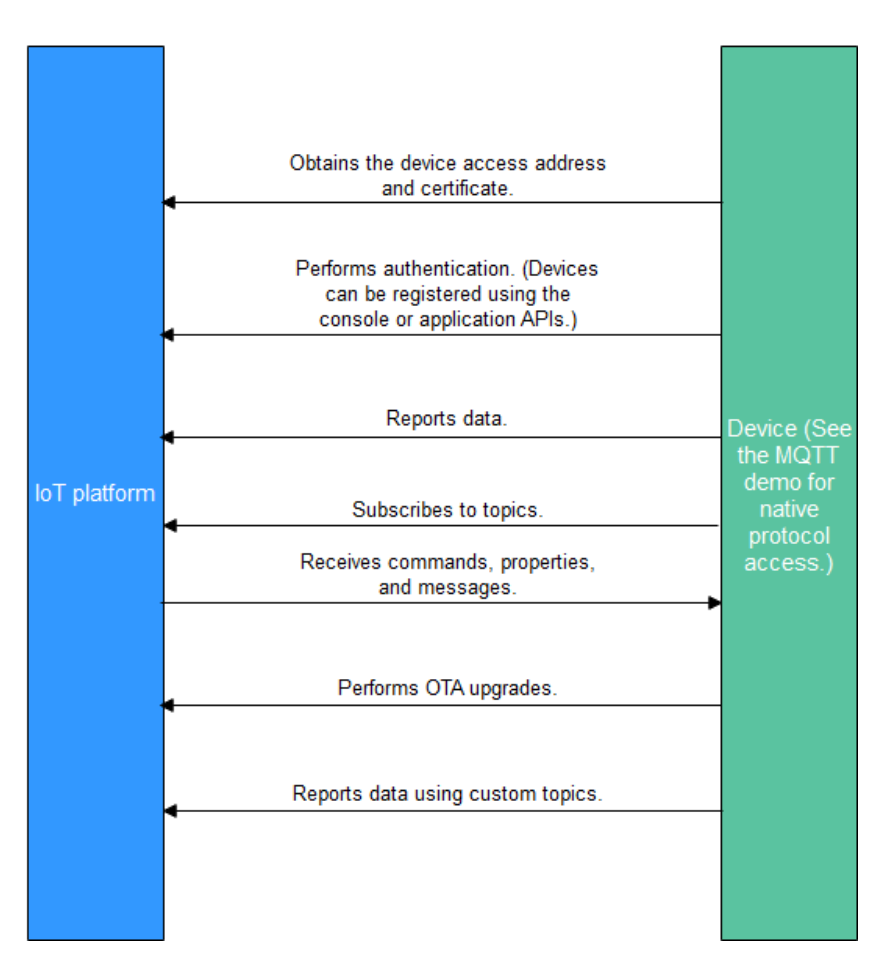

- 1. Create a product on the IoTDA console or by calling the API Creating a Product.
- 2. Register a device on the IoTDA console or calling the API Creating a Device.
- 3. The registered device can report messages and properties, receive commands, properties, and messages, perform OTA upgrades, and report data using custom topics. For details about preset topics of the platform, see **Topic Definition**.

## **NOTE**

You can use MQTT.fx to debug access using the native MQTT protocol. For details, see **Developing an MQTT-based Smart Street Light Online**.

# 4.4 Custom Device Domain Name

## Overview

A custom fully qualified domain name (FQDN) for a device to connect to IoTDA. With a custom domain name, you can manage your own server certificates, including the root certificate authority (CA), signature algorithms, and certificate lifecycles.

## Scenarios

- Managing the root CAs, signature algorithms, and certificate lifecycles of server certificates.
- Disclosing the domain names to customers for branding.
- Inheriting the original domain names and server certificates during migration.

## Constraints

- Only the standard and enterprise editions support this function.
- Only port 8883 connected using MQTT takes effect.
- The device must use TLS and support **SNI (Server Name Indication)**. The SNI must carry the required custom domain name.
- Only one custom domain name can be configured for an IoTDA instance.

## Procedure

**Step 1** Configure a custom domain name.

1. In the navigation pane, choose **Overview**. In the **Instance Information** area, click **Access Details**.

#### Figure 4-20 Obtaining access information

| < 🖸 1001 10000            | ~ O Running |                               |                                    | Access Details |                                                                                                    |                         |      |                                                       |         |                            |  |                          |  |
|---------------------------|-------------|-------------------------------|------------------------------------|----------------|----------------------------------------------------------------------------------------------------|-------------------------|------|-------------------------------------------------------|---------|----------------------------|--|--------------------------|--|
|                           |             | oT Device Access              | Tel di verment in InT              |                | Deletic the consistentiony access to complete the access. If or cesses, see used approximative Access annualdy Deletion Access |                         |      |                                                       |         |                            |  |                          |  |
| Overnew                   |             |                               |                                    | For se         | For security purposes, CaAPFCaAPE access addresses cannot be purper.                                                           |                         |      |                                                       |         |                            |  |                          |  |
| Products                  |             | Start                         |                                    |                | Access                                                                                                    | Access Restored (Borth  |      | kross kólyss                                          | Custon  | Contrast Domain Margar (D) |  | Anness Control           |  |
| Devices ~                 |             |                               |                                    |                | 10.0855                                                                                                    | Access Protocol (Port)  |      |                                                       |         | COMMINANT ()               |  |                          |  |
| Rules V                   |             | Quick Experience              | Simin                              |                |                                                                                                    | HTTP3 (442)             |      | CONTROL OF SHE AN OTHER CONTROL OF                    |         |                            |  |                          |  |
| 08M ~                     |             | A predefined amoke service    | or is used to demonstrate the proc | ess fri        | 1440000                                                                                                    | MOTTS (MAN)             |      | classifier of some provided inclusion of              |         |                            |  |                          |  |
| Resource Spaces           |             | access to device manage       |                                    |                |                                                                                                    |                         |      |                                                       |         |                            |  |                          |  |
| Storage Management        |             | Start                         |                                    |                |                                                                                                    | AMOPS (5671)            |      | eritectificit of some app co-north-4 myhapostchad cor |         |                            |  | Preset Access Credential |  |
| Documentation 🕑           |             |                               |                                    |                |                                                                                                    |                         | 000  | Charles of the cap. or with a release that            |         |                            |  |                          |  |
| Int Device Provisioning C |             |                               |                                    |                |                                                                                                    |                         |      |                                                       |         |                            |  |                          |  |
| API Explorer (3           |             | Instance Information          | ation                              |                | Derice a                                                                                                    | MOTT (1903)   MOTTS (68 | 0003 | eritection of alle-levice or ratio is ryhumethod.     | Details |                            |  |                          |  |
|                           |             | Instance Name                 | 144 Z                              | 1!             |                                                                                                    | HTTPS (447)             |      | condition of an and a second statement of             |         |                            |  |                          |  |
|                           |             | Instance ID                   | ETTERATE SALE AND AND ALCO.        | Tota           |                                                                                                    |                         |      |                                                       |         |                            |  |                          |  |
|                           |             | Editor                        | Free unit 50                       |                |                                                                                                    |                         |      |                                                       |         |                            |  |                          |  |
|                           |             | Units                         | 1                                  |                | DocumentsResources                                                                                                    |                         |      |                                                       |         |                            |  |                          |  |
|                           |             | Max Concurrent Online Devices | 1.000                              | Res            | Define Prod                                                                                                    | ct Model                |      |                                                       |         |                            |  |                          |  |
|                           |             | Max Register Devices          | 20.000                             |                |                                                                                                    |                         |      |                                                       |         |                            |  |                          |  |
|                           |             | Max Message TPS               | 10                                 |                |                                                                                                    |                         |      |                                                       |         |                            |  |                          |  |
|                           |             | Max Messages                  | 10,000                             |                |                                                                                                    |                         |      |                                                       |         |                            |  |                          |  |
|                           |             | Created                       | AM 25, 2024                        |                |                                                                                                    |                         |      |                                                       |         |                            |  |                          |  |
|                           |             |                               |                                    |                |                                                                                                    |                         |      |                                                       |         |                            |  |                          |  |
|                           |             |                               |                                    |                |                                                                                                    |                         |      |                                                       |         |                            |  |                          |  |
|                           |             |                               |                                    |                |                                                                                                    |                         |      |                                                       |         |                            |  |                          |  |
|                           |             | Access Details                |                                    |                |                                                                                                    |                         |      |                                                       |         |                            |  |                          |  |
|                           |             |                               |                                    |                |                                                                                                    |                         |      |                                                       |         |                            |  |                          |  |

2. On the displayed page, click **Details** in the **Custom Domain Name** column.

Figure 4-21 Access information - Custom domain name details

| < 🖸 💷 🛛                | < 🙆 📟 🔤 o Running |                                                   |                                                   |                             | Access Details                                                                                                    |                                                         |                        |                              |  |  |  |
|------------------------|-------------------|---------------------------------------------------|---------------------------------------------------|-----------------------------|----------------------------------------------------------------------------------------------------|---------------------------------------------------------|------------------------|------------------------------|--|--|--|
| L Courses              |                   | IoT Device Access Starty                          | four Journey to IoT                               | Select the cor              | Select the corresponding address to complete the access. For details, see Galdk Application Access and Datack Device Access |                                                         |                        |                              |  |  |  |
| Overview               |                   |                                                   |                                                   | <ol> <li>For set</li> </ol> | curity purposes, CoAP/CoAPS access                                                                                          | addresses cannot be pinged.                             |                        |                              |  |  |  |
| Products               |                   | Start                                             |                                                   | Access                      | Access Protocol (Port)                                                                                                    | Access Address                                          | Custom Domain Name (7) | Access Control               |  |  |  |
| Rules                  | ž                 | Quick Experience                                  | 5 min                                             |                             | HTTPS (443)                                                                                                    | 1786/001-07-008-000-0-17/149-00364-001                  |                        |                              |  |  |  |
| O&M<br>Resource Spaces | ~                 | A predefined smoke sen<br>device access to device | sor is used to demonstrate the pro<br>management. | Applicati                   | MQTTS (8883)                                                                                                    | characterized and an extension of                       |                        |                              |  |  |  |
| Documentation          | 2                 | Start                                             |                                                   |                             | AMOPS (5671)                                                                                                    | entropy of the second contraction on                    |                        | Preset Access Credential (3) |  |  |  |
| IoT Device Provisionin | 0 2               |                                                   |                                                   |                             | CoAP (5683)   CoAPS (5684)                                                                                                  | effective of an one or other systems and                |                        |                              |  |  |  |
| API Explorer           | 2                 | Instance Information                              |                                                   | Device a                    | MOTT (1883)   MOTTS (8883                                                                                                   | 1980/001-01-008-0010-01-010-01-01-01-00-00-00-00-00-00- | Details                |                              |  |  |  |
|                        | <                 | Instance Name                                     | 144.2                                             |                             | HTTPS (443)                                                                                                    | characterized and a second structure and                |                        |                              |  |  |  |
|                        |                   | Instance ID                                       | 17848-bit als-brie 1.0                            |                             |                                                                                                    |                                                         |                        |                              |  |  |  |
|                        |                   | Edition                                           | Free unit S0                                      |                             |                                                                                                    |                                                         |                        |                              |  |  |  |
|                        |                   | Units                                             | 1                                                 | Documents                   | s/Resources                                                                                                    |                                                         |                        |                              |  |  |  |
|                        |                   | Max Concurrent Online Devices                     | 1,000                                             | Define Prod                 | luct Model                                                                                                    |                                                         |                        |                              |  |  |  |
|                        |                   | Max Register Devices                              | 20,000                                            |                             |                                                                                                    |                                                         |                        |                              |  |  |  |
|                        |                   | Max Message TPS                                   | 10                                                |                             |                                                                                                    |                                                         |                        |                              |  |  |  |
|                        |                   | Max Messages                                      | 10,000                                            |                             |                                                                                                    |                                                         |                        |                              |  |  |  |
|                        |                   | Created                                           | Jun 25, 2024                                      |                             |                                                                                                    |                                                         |                        |                              |  |  |  |
|                        |                   |                                                   |                                                   |                             |                                                                                                    |                                                         |                        |                              |  |  |  |
|                        |                   |                                                   |                                                   |                             |                                                                                                    |                                                         |                        |                              |  |  |  |
|                        |                   | Access Details                                    |                                                   |                             |                                                                                                    |                                                         |                        |                              |  |  |  |

3. On the displayed page, click **Add Domain Name**, configure parameters as prompted, and click **OK**.

Figure 4-22 Custom domain name - Configuring a custom domain name

| Custom Domain Name      |                                |                   |   |
|-------------------------|--------------------------------|-------------------|---|
| Add Domain Name         |                                |                   | Q |
| Domain Name Signature C | ertificate Certificate Expires | Updated Operation |   |
| Custom Domain Na        | ame                            | ×                 |   |
| ★ Domain Name           | ini nji una tudi un            |                   |   |
| * Signed Certificate    | pem (1.25KB)                   | X Select File     |   |
| * Private Key File 🕥    | key (246.00B)                  | X Select File     |   |
| Private Key Password ⑦  | •••••                          | 8                 |   |
|                         |                                | Cancel            |   |

**Step 2** Create a DNS record. Contact the vendor to add domain name resolution to connect the custom domain name to the IoTDA access point. Obtain the access point by referring to **Platform Interconnection**.

----End

# **5** Message Communications

# 5.1 Data Reporting

# 5.1.1 Overview

## Introduction

A device connected to IoTDA can send data to IoTDA in multiple ways.

| Table 5-1 | Data | reporting |
|-----------|------|-----------|
|-----------|------|-----------|

| T<br>y<br>p<br>e                                      | Sub<br>-<br>typ<br>e                                              | Description                                                                                                    | Application                                                                                                    | Protoc<br>ol        | Pr<br>od<br>uc<br>t<br>M<br>od<br>el | Size                                                                 |
|-------------------------------------------------------|-------------------------------------------------------------------|----------------------------------------------------------------------------------------------------|----------------------------------------------------------------------------------------------------|---------------------|--------------------------------------|----------------------------------------------------------------------|
| M<br>e<br>ss<br>a<br>g<br>e<br>r<br>e<br>p<br>o<br>rt | Dev<br>ice<br>Rep<br>orti<br>ng<br>Me<br>ssa<br>ges               | Devices directly report<br>data to the cloud. The<br>platform does not parse<br>or store the reported<br>data, and transparently<br>transfers it from devices<br>to applications.           | Used for high-<br>frequency data<br>transmission or in<br>scenarios where user-<br>defined data formats<br>are required. For<br>example, a large<br>amount of sensor<br>data needs to be sent<br>to applications in a<br>short period of time. | MQTT<br>and<br>HTTP | N<br>ot<br>qu<br>ire<br>d            | • M<br>a<br>r<br>e<br>p<br>o<br>r<br>t<br>e                          |
| in<br>g                                               | Cus<br>to<br>m<br>Top<br>ic<br>Co<br>m<br>mu<br>nic<br>ati<br>ons | Devices report data<br>with custom topics. The<br>platform transparently<br>transfers the reported<br>data. Applications can<br>subscribe to custom<br>topics to differentiate<br>services. | Used when devices<br>need to report<br>messages for various<br>service types, or<br>transfer data to<br>specific topics in<br>scenarios such as<br>data migration.                                                                             | MQTT                |                                      | d m e s s a g e i n a r e q u e s t: 1 M B M a x . a v a il a b<br>• |

| T<br>y<br>p<br>e | Sub<br>-<br>typ<br>e | Description | Application | Protoc<br>ol | Pr<br>od<br>uc<br>t<br>M<br>od<br>el | Size                                           |
|------------------|----------------------|-------------|-------------|--------------|--------------------------------------|------------------------------------------------|
|                  |                      |             |             |              |                                      | lebandWidth:10Mbit/sforstandardeditionusersand |

| T<br>y<br>p<br>e | Sub<br>-<br>typ<br>e | Description | Application | Protoc<br>ol | Pr<br>od<br>uc<br>t<br>M<br>od<br>el | Size                                                          |
|------------------|----------------------|-------------|-------------|--------------|--------------------------------------|---------------------------------------------------------------|
|                  |                      |             |             |              |                                      | 50 M b it / s f o r e n t e r p ri s e e d it i o n u s e r s |

| T<br>y<br>p<br>e                                           | Sub<br>-<br>typ<br>e                                                                              | Description                                                                                                    | Application                                                                                                    | Protoc<br>ol                                    | Pr<br>od<br>uc<br>t<br>M<br>od<br>el | Size                                                         |
|------------------------------------------------------------|---------------------------------------------------------------------------------------------------|----------------------------------------------------------------------------------------------------|----------------------------------------------------------------------------------------------------|-------------------------------------------------|--------------------------------------|--------------------------------------------------------------|
| P<br>o<br>p<br>e<br>rt<br>y<br>r<br>e<br>p<br>o<br>rt<br>g | Dev<br>ice<br>Rep<br>orti<br>ng<br>Pro<br>per<br>ties                                             | The platform does not<br>transparently transfer<br>the reported data from<br>devices to applications.<br>Instead, the platform<br>verifies and filters data<br>based on the defined<br>product model. If the<br>reported data does not<br>comply with the<br>product model<br>definition, the platform<br>discards the data. | Used when the<br>platform needs to<br>parse and store<br>device data with<br>unified models that<br>specify the data<br>format and value<br>range. Alternatively,<br>used when the<br>platform needs to<br>store the latest image<br>data. For example,<br>the switch data of<br>street lamps needs to<br>be sent to the<br>application side. | MQTT,<br>HTTP,<br>and<br>LwM2<br>M over<br>CoAP | Re<br>qu<br>ire<br>d                 | • M<br>a x<br>· r e p o r t e d p r o p e                    |
|                                                            | Gat<br>ew<br>ay<br>Rep<br>orti<br>ng<br>Dev<br>ice<br>Pro<br>per<br>ties<br>in<br>Bat<br>che<br>s | Gateways report the<br>properties of multiple<br>child devices at a time.<br>The platform does not<br>transparently transfer<br>the reported data from<br>devices to applications.<br>The reported data is<br>distributed to the<br>corresponding child<br>devices by the platform.                                          | Used when a gateway<br>is associated with<br>multiple child devices,<br>and you do not have<br>strict requirements on<br>the data reporting<br>time. The data of<br>these child devices<br>can be packaged and<br>then reported<br>together by the<br>gateway.                                                                                | MQTT                                            |                                      | 。<br>r t y i n a r e q u e s t: 6 4 K B M a x . a v a il a b |

| T<br>y<br>e | Sub<br>-<br>typ<br>e | Description | Application | Protoc<br>ol | Pr<br>od<br>uc<br>t<br>M<br>od<br>el | Size                                         |
|-------------|----------------------|-------------|-------------|--------------|--------------------------------------|----------------------------------------------|
|             |                      |             |             |              |                                      | lebandwidth:10Mbit/sforstandardeditionusersa |
|             |                      |             |             |              |                                      | n<br>d                                       |

| Т<br>у<br>е | Sub<br>-<br>typ<br>e | Description | Application | Protoc<br>ol | Pr<br>od<br>uc<br>t<br>M<br>od<br>el | Size                                                          |
|-------------|----------------------|-------------|-------------|--------------|--------------------------------------|---------------------------------------------------------------|
|             |                      |             |             |              |                                      | 50 M b it / s f o r e n t e r p ri s e e d it i o n u s e r s |

## 

- It is not suitable to report data in JSON format for devices with limited resources or with limits on bandwidth usage. In this case, devices can transparently transfer the original binary data to the platform, but a codec is required to convert binary data to JSON format. For details about how to develop codecs, see **Developing a Codec**.
- You can forward the reported data to other Huawei Cloud services for storage and processing with **data forwarding rules**. Then, the data is further processed through the consoles or APIs of the other services.

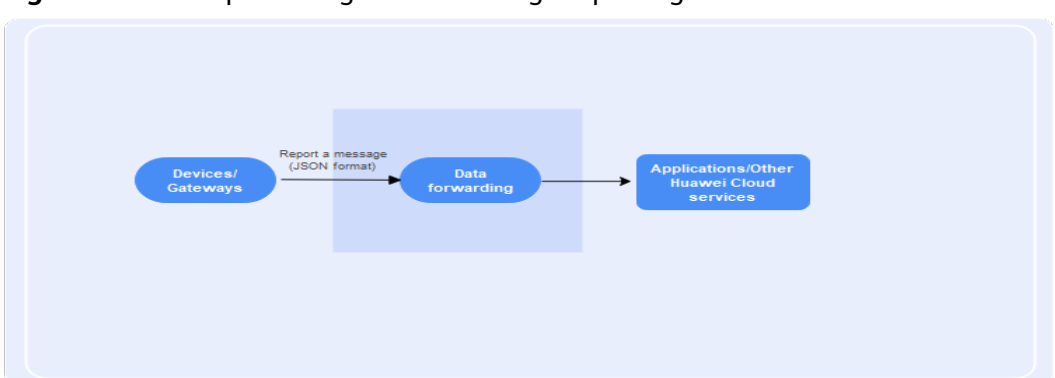

Figure 5-1 Conceptual diagram of message reporting

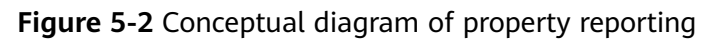

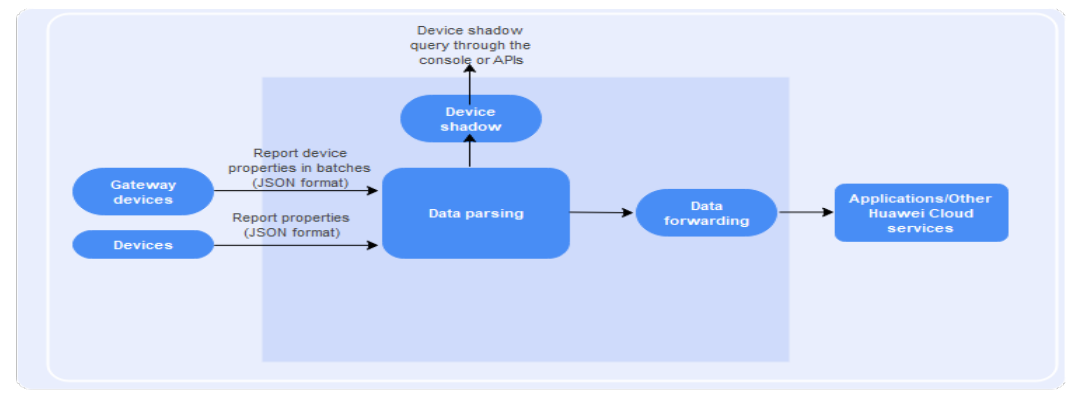

Figure 5-3 Conceptual diagram of raw binary data reporting

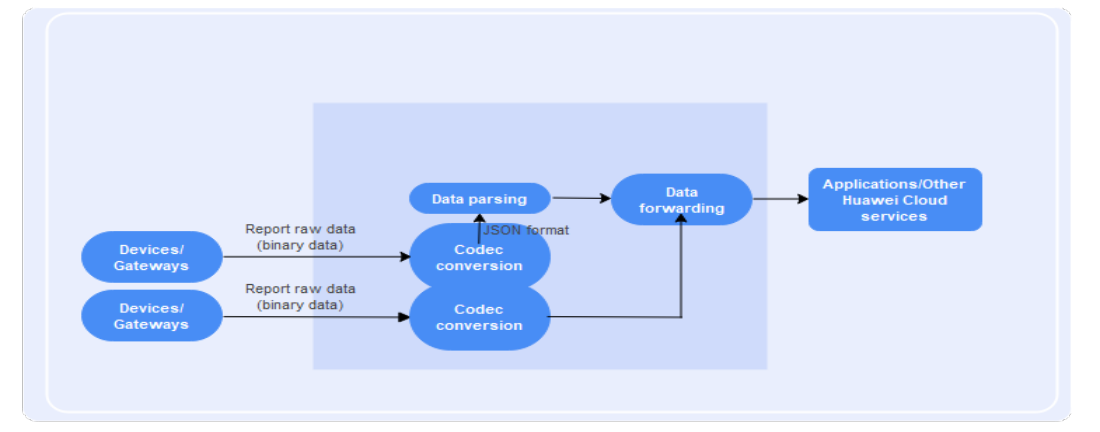

## **Application APIs**

- Modify Device Properties
- Query Device Messages
- Query a Device
- Query a Device Shadow

## **MQTT Device APIs**

- Device Reporting a Message
- Device Reporting Properties
- Gateway Reporting Device Properties in Batches

## **5.1.2 Device Reporting Messages**

## Overview

Message reporting is a method by which a device directly sends data to the cloud and forwards the data to applications or other Huawei Cloud services through data forwarding. The platform does not parse or store the messages reported by devices. In this case, a product model is not required.

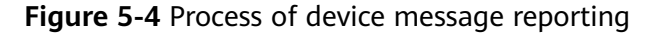

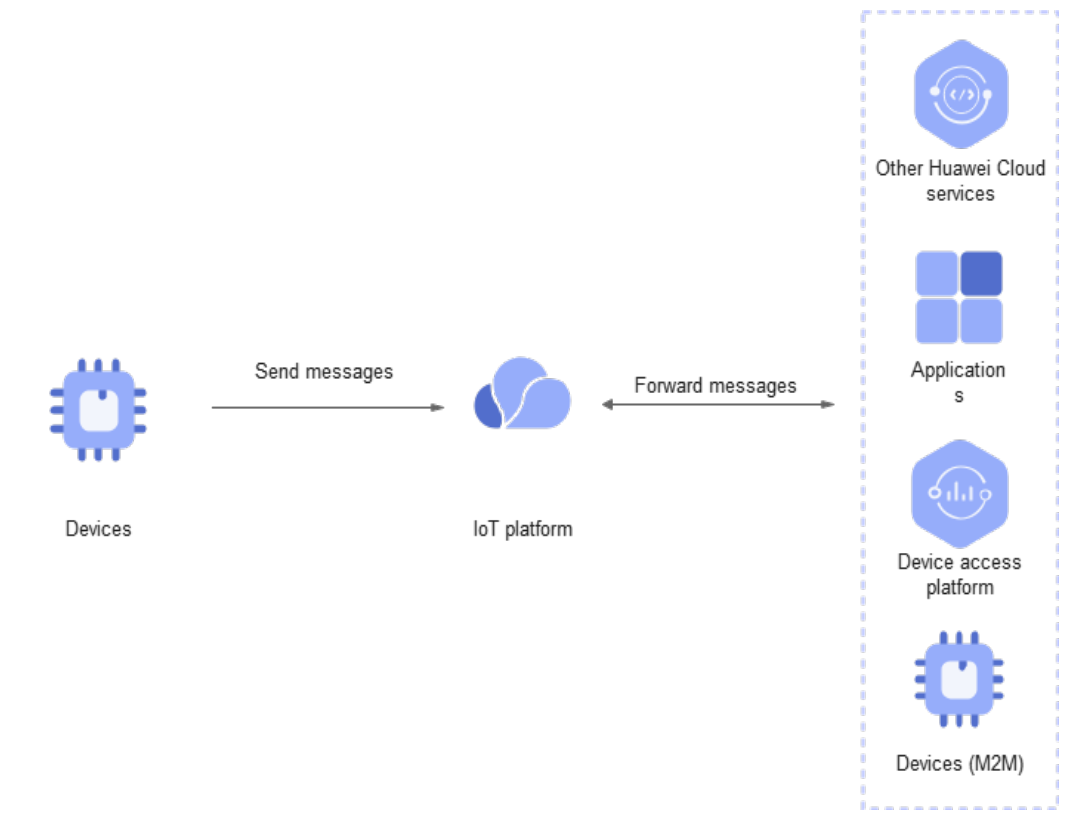

## **Scenarios**

IoTDA does not parse or store the data reported by devices. Instead, it forwards the data to other Huawei Cloud services for storage and processing based on **data forwarding rules**.

## Constraints

- Max. size of a single message: 1 MB.
- Max. bandwidth of a single MQTT connection: 1 Mbit/s.

• Max. upstream messages for a single MQTT connection per second: 50 (one request is considered as one message).

## Process

#### Figure 5-5 Process of device message reporting

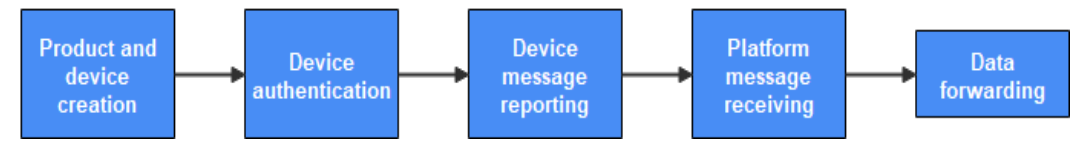

- Step 1 Product and device creation: For details, see Creating a Product and Registering an Individual Device.
- **Step 2 Device authentication**: The platform checks whether the device has the access permission.
- **Step 3** Device message reporting: Devices report messages through protocols such as MQTT and HTTPS.

Use different APIs for different protocols.

MQTT: Use the message reporting APIs for **MQTT devices**.

- Example topic of MQTT message reporting: \$oc/devices/{device\_id}/sys/messages/up
- Example format of MQTT message reporting:

```
"content": {"hello":"123"}
```

HTTPS: Use the message reporting APIs for **HTTP devices**. To obtain **access\_token** for HTTP devices, see **Authenticating a Device**. The following is an example of HTTPS device message reporting.

```
POST https://{endpoint}/v5/devices/{device_id}/sys/messages/up
Content-Type: application/json
access_token: ********
{
    "name": "name",
    "id": "id",
    "content": "messageUp"
```

**NOTE** 

{

}

For details about devices using different protocols, see **MQTT Device Reporting a Message** and **HTTP Device Reporting a Message**.

**Step 4** Data forwarding: With the **data forwarding** function, data can be forwarded to applications or other Huawei Cloud services for further processing.

----End

## Message Reporting Using Java SDK

This section describes how to use Java SDKs for the development of message reporting. JDK 1.8 or later is used.

Configure the SDK on the device side:

- Step 1 Download an SDK.
- **Step 2** Configure the Maven dependency of the SDK on devices.
  - <dependency>
    - <groupId>com.huaweicloud</groupId> <artifactId>iot-device-sdk-java</artifactId> <version>1.1.4</version>
  - </dependency>
- Step 3 Configure the SDK and device connection parameters on devices.

// Load the CA certificate of the IoT platform. For details about how to obtain the certificate, visit https:// support.huaweicloud.com/intl/en-us/devg-iothub/iot\_02\_1004.html. URL resource = BroadcastMessageSample.class.getClassLoader().getResource("ca.jks"); File file = new File(resource.getPath());

```
// The format is ssl://Access address:Port number.
// To obtain the access address, log in to the IoTDA console. In the navigation pane, choose Overview and
click Access Details in the Instance Information area. Select the access address corresponding to port 8883.
String serverUrl = "ssl://localhost:8883";
// Device ID created on the IoT platform
String deviceId = "deviceId";
// Secret corresponding to the device ID
String deviceSecret = "secret";
// Create a device.
IoTDevice device = new IoTDevice(serverUrl, deviceId, deviceSecret, file);
if (device.init() != 0) {
    return;
```

#### Step 4 Report a device message.

```
device.getClient().reportDeviceMessage(new DeviceMessage("hello"), new ActionListener() {
    @Override
    public void onSuccess(Object context) {
        log.info("reportDeviceMessage success: ");
    }
    @Override
    public void onFailure(Object context, Throwable var2) {
        log.error("reportDeviceMessage fail: "+var2);
    }
});
```

----End

Verify the setting:

Step 1 On the IoTDA console, choose Devices > All Devices, select a device to access its details page, and click Start Trace on the Message Trace tab page.

#### Figure 5-6 Message tracing - Starting message tracing

| IoTDA Instances / All Devices / Device Details                                                                                                    |                                                                                                |                                                                                             |
|----------------------------------------------------------------------------------------------------|------------------------------------------------------------------------------------------------|---------------------------------------------------------------------------------------------|
| Imp@miceRamesaas     ①                                                                                                    |                                                                                                |                                                                                             |
| Device Info Cloud Run Logs Cloud Delivery Dev                                                                                                    | ice Shadow Message Trace Device Monitoring Child Devices                                       | 5 Tags                                                                                      |
| Traced messages help you quickly locate and identify failure causes.<br>To ensure data validity and prevent the platform from occupying too n<br>Start Trace | Start Trace  Starting a trace will not clear all the data from the previous message trace task | $\boldsymbol{\times}$ devices at a time for a single user, and for no more than three days. |
|                                                                                                    | Duration     0     days     0     hours     30     minutes     Cancei     OK                   |                                                                                             |

**Step 2** Run the SDK code on the device. The following is an example of the log format when the device reports a message.

Figure 5-7 Java SDK message reporting result log

| D:\JDK\bin\java.exe |                                                                                                    |
|---------------------|----------------------------------------------------------------------------------------------------|
| 2023-05-19 15:06:12 |                                                                                                    |
| 2023-05-19 15:06:12 |                                                                                                    |
| 2023-05-19 15:06:13 |                                                                                                    |
| 2023-05-19 15:06:13 |                                                                                                    |
| 2023-05-19 15:06:13 |                                                                                                    |
| 2023-05-19 15:06:13 |                                                                                                    |
| 2023-05-19 15:06:13 |                                                                                                    |
| 2023-05-19 15:06:13 | INFO MqttConnection:268 - publish message topic is \$oc/devices/testi11/sys/messages/up, msg = {"name":null,"id":null,"content":"hello","object_device_id":null} |
| 2023-05-19 15:06:13 | INFO ReportDeviceLogSample:35 - reportDeviceMessage success:                                                                                                    |
|                     |                                                                                                    |

**Step 3** Check the result on the **Message Trace** tab page. The platform has received messages from the device and the data forwarding rule has been triggered.

Figure 5-8 Message tracing - Message reporting triggering a forwarding rule

| IoTDA Instances / All Devices / Device Ostalis                                                                                                    |                                                   |                                       |                                  |                          |                           |                 |                |                                |                          |            |            |
|----------------------------------------------------------------------------------------------------|---------------------------------------------------|---------------------------------------|----------------------------------|--------------------------|---------------------------|-----------------|----------------|--------------------------------|--------------------------|------------|------------|
| <   2024                                                                                                    | د المراجع التي التي التي التي التي التي التي التي |                                       |                                  |                          |                           |                 |                |                                | 🖸 Quick Links            |            |            |
| Device Info                                                                                                    | Cloud Run Logs                                    | Cloud Delivery Device Shadow          | Message Trace D                  | evice Monitoring         | Child Devices             | Tags            |                |                                |                          |            |            |
| Traces messages help yes update footile and Mertol' fables course, Lean more<br>To ensure data validly and prevent the platform from occupying too many read and while compute and thorage resources, the platform can only trace messages for up to 10 devices at a time for a single user, and for no more than three days. |                                                   |                                       |                                  |                          |                           |                 |                |                                |                          |            |            |
| Implem                                                                                                    | entation (Running) Start tin                      | e: J 0 End b                          | ne: Jui 11. Juin 11. Juin 1947-4 |                          |                           |                 |                |                                |                          | Stop Trace | Clear Data |
| Ell Confunction (Expert Data)                                                                                                    |                                                   |                                       |                                  |                          |                           |                 | വര             |                                |                          |            |            |
| Service                                                                                                    | Type 🖯                                            | Service Step $\Theta$                 | Service Details ()               |                          |                           |                 |                | Recorded O                     | Message Status \varTheta | Operation  |            |
| Data for                                                                                                    | arding from platform                              | Triggering a data forwarding rule     | The data forwarding rule ha      | is been triggered, app_i | d ann ann ann ann         | ), device,      | Jd: energian . | AU 11, 2020 14:10 11 (MT-68-88 | Successful               | View       |            |
| Device b                                                                                                    | platform                                          | Reporting messages from a device to I | IoTDA has received the me        | ssage reported from the  | e device.data:("hello":"1 | 23'), app_id: a | Net State      | AV 11, 2024 14:10 11 (MT-68.08 | Successful               | View       |            |

#### ----End

## 5.1.3 Device Reporting Properties

## **Overview**

Property reporting is a method by which IoTDA parses, caches, and forwards data to applications or other Huawei Cloud services through data forwarding. Product models need to be established on the platform. The platform records the latest reported property value and stores the data that complies with the product model definition. The device can obtain the latest device properties from the platform through **device shadow**.

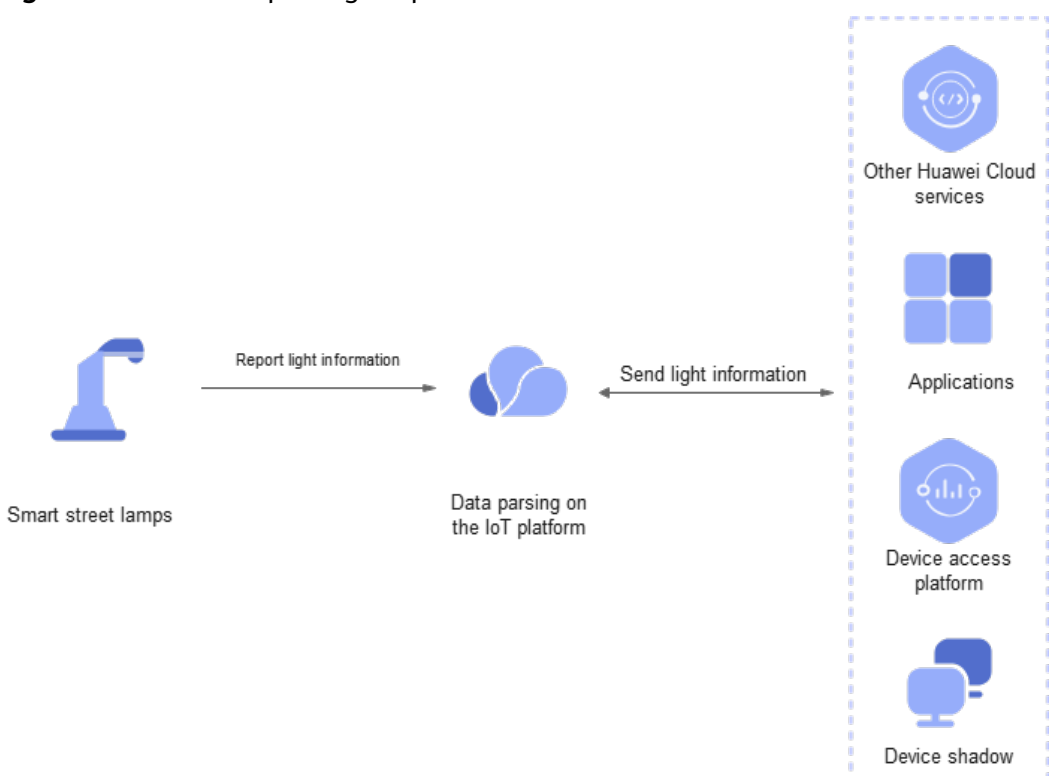

## Figure 5-9 Device Reporting Properties

## **Scenarios**

- Data of devices and applications needs to be converted, managed, and cached by the platform.
- Data needs to be forwarded to other Huawei Cloud services for storage and processing based on **data forwarding rules**.

## Constraints

- Max. size of a single message: 64 KB.
- A product model is required. The reported data must match the properties defined in the product model.
- Max. child devices of which properties can be reported by a gateway at a time: 100.

## Process

Figure 5-10 Process of device property reporting

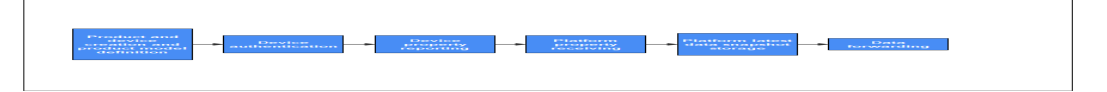

**Step 1** Product and device creation and product model definition: For details, see **Creating a Product, Registering an Individual Device**, and **Product Model Definition**.

- **Step 2 Device authentication**: The platform checks whether the device has the access permission.
- **Step 3** Device property reporting: Devices report property data using protocols such as MQTT, HTTP, and LwM2M.

Use different APIs for different protocols.

 MQTT: Use the property reporting APIs for MQTT devices. The following is an example of reporting MQTT device property. Topic: \$oc/devices/{device\_id}/sys/properties/report

```
Data format example:

{

"services": [

{

"service_id": "Temperature",

"properties": {

"value": 57,

"value2": 60

}

]
```

 HTTPS: Use the property reporting APIs for HTTP devices. To obtain access\_token for HTTP devices, see Authenticating a Device. The following is an example of reporting HTTPS device property.

```
POST https://{endpoint}/v5/devices/{device_id}/sys/properties/report
Content-Type: application/json
access_token: ********
```

```
"services": [
{
    "service_id": "serviceld",
    "properties": {
    "Height": 124,
    "Speed": 23.24
    }
  }
]
```

 LwM2M/CoAP: Use the property reporting APIs for devices using LwM2M over CoAP. The following is an example of property reporting for devices using LwM2M over CoAP.

// Assume that the data content (value) reported by the device is c4 0d 5a 6e 96 0b c3 0e 2b 30 37. NON-2.05 MID=48590, Token=\*\*\*\*\*\*\*\*, OptionSet={"Observe":22, "Content-Format":"application/ octet-stream"}, c4 0d 5a 6e 96 0b c3 0e 2b 30 37

#### **NOTE**

{

}

- The reported device properties must match the properties defined in the product model.
- For details about devices using different protocols, see MQTT Device Reporting Properties, HTTP Device Reporting Properties, and LwM2M/CoAP Device Reporting Properties.
- Step 4 The platform stores the latest data snapshot. If the reported data complies with the product model definition, log in to the IoTDA console, choose Devices > All Devices, and select a device to access its details page. The latest data snapshot is displayed on the Device Info tab page. The following figure is as an example.

Figure 5-11 Property reporting - Viewing data

| International International Internationa<br>International International Int |                                                                                                    |                            |                         |                    |                  |                                |                          |   |
|----------------------------------------------------------------------------------------------------|----------------------------------------------------------------------------------------------------|----------------------------|-------------------------|--------------------|------------------|--------------------------------|--------------------------|---|
| < 2024062                                                                                                    | ♦ O Curch Lines                                                                                                    |                            |                         |                    |                  |                                |                          |   |
| Device Info                                                                                                    | Cloud Run Logs Cloud Delivery (                                                                                                    | Device Shadow Message Trac | e Device Monitoring     | Child Devices Tags |                  |                                |                          |   |
|                                                                                                    |                                                                                                    |                            |                         |                    |                  |                                |                          |   |
| Device Name                                                                                                    | HARD TO HE DATE                                                                                                    | Resour                     | ce Space Carladina (a   | 10.0000.00         | Product          | and address for the            |                          |   |
| Device ID                                                                                                    | manualizations. 7                                                                                                    | Node II                    | D Transform             | - 7                | Authentication   | Secret Reset Secret            |                          |   |
|                                                                                                    |                                                                                                    |                            |                         |                    | Type             |                                |                          |   |
| Node Type                                                                                                    | Directly connected                                                                                                    | Firmwa                     | re Version              |                    | Software Version | -                              |                          |   |
| Description                                                                                                    | - 2                                                                                                    | Registe                    | ared and The Jacob H    | 13.47 (947-08.00   | Activated        | AV 11. 2024 11.10.10 (MP-48.00 |                          |   |
| Last Offline                                                                                                    | Aur 11, 2004 14:20 36 08/7+00:00                                                                                                    | MOTT                       | Connection View         |                    |                  |                                |                          |   |
|                                                                                                    |                                                                                                    | Parami                     | ater                    |                    |                  |                                |                          |   |
|                                                                                                    |                                                                                                    |                            |                         |                    |                  |                                |                          |   |
| Product Mo                                                                                                    | Product Model Data                                                                                                    |                            |                         |                    |                  |                                |                          |   |
| Property data                                                                                                    | Presently data resorted by the dwicks based on the product model definition.                                                                                                    |                            |                         |                    |                  |                                |                          |   |
| Note: If the reg                                                                                                    | Note: If the reported property name is not contained in the product model, or the property name contains dots (), dollar symbols (3), or empty char (the hexadecimal ASCII code is 00), the property data cannot be updated. |                            |                         |                    |                  |                                |                          |   |
|                                                                                                    |                                                                                                    | Laboration Transmission    |                         |                    |                  |                                |                          |   |
| Enter the se                                                                                                    | rvice name. Q                                                                                                    | catest Reported Time.      | 14 14 35 34 (MT - 38 35 |                    |                  |                                | Enter the property name. | Q |
| smokeDete                                                                                                    | ctor                                                                                                    |                            |                         |                    |                  |                                |                          |   |
|                                                                                                    |                                                                                                    | alarm                      |                         | temperature        | humidity         |                                | smokeConcentration       |   |
|                                                                                                    |                                                                                                    | atarm                      |                         | temperature        | humidity         |                                | smokeConcentration       |   |
|                                                                                                    |                                                                                                    | "ON"                       |                         | 29.422497          | 78.49267         |                                | 70.44686                 |   |
|                                                                                                    |                                                                                                    |                            |                         |                    |                  |                                |                          |   |
|                                                                                                    | Total Records: 4 15 V < 1 >                                                                                                    |                            |                         |                    |                  |                                |                          |   |
|                                                                                                    |                                                                                                    |                            |                         |                    |                  |                                |                          |   |

**Step 5** Data forwarding: With the **data forwarding** function, data can be forwarded to applications or other Huawei Cloud services for storage and processing.

----End

## **Property Reporting Using Java SDK**

This section describes how to use Java SDKs for the development of property reporting. JDK 1.8 or later is used.

The reported properties must match the properties defined in the **product model** corresponding to the device. The following figure provides the information of the example product model used in the SDK code.

| Model Definition           (Add Service)         Import from Library         Import from Local         () Learn Adout Product Models         () |   |                                                           |                   |                    |               |                   |
|----------------------------------------------------------------------------------------------------|---|-----------------------------------------------------------|-------------------|--------------------|---------------|-------------------|
| Service List<br>smokedetector                                                                                                    | Ģ | smokedetector<br>Service Type smokedetector   Description |                   |                    |               | & Modify 🗊 Delete |
|                                                                                                    |   | Property Name Add Property Delete                         |                   |                    |               |                   |
|                                                                                                    |   | Property Name 😔                                           | Data Type \ominus | Access Mode 😔      | Description 🖯 | Operation         |
|                                                                                                    |   | alarm                                                     | Integer           | Readable, Writable | -             | Copy Edit Delete  |
|                                                                                                    |   | temperature                                               | Decimal           | Readable           | **            | Copy Edit Delete  |
|                                                                                                    |   | humidity                                                  | Decimal           | Readable           |               | Copy Edit Delete  |
|                                                                                                    |   | smokeConcentration                                        | Decimal           | Readable           | **            | Copy Edit Delete  |
|                                                                                                    |   | Total Records: 4 10 V < 1 >                               |                   |                    |               |                   |

Figure 5-12 Model definition - smokeDetector

Configure the SDK on the device side:

## Step 1 Download an SDK.

**Step 2** Configure the Maven dependency of the SDK on devices.

| dependency>                                  |
|----------------------------------------------|
| <groupid>com.huaweicloud</groupid>           |
| <artifactid>iot-device-sdk-java</artifactid> |
| <version>1.1.4</version>                     |
| /dependency>                                 |

#### Step 3 Configure the SDK and device connection parameters on devices.

// Load the CA certificate of the IoT platform. For details about how to obtain the certificate, visit https:// support.huaweicloud.com/intl/en-us/devg-iothub/iot\_02\_1004.html. URL resource = BroadcastMessageSample.class.getClassLoader().getResource("ca.jks"); File file = new File(resource.getPath());

```
// The format is ssl://Domain name.Port number.
// To obtain the domain name, log in to the Huawei Cloud IoTDA console. In the navigation pane, choose
Overview and click Access Details in the Instance Information area. Select the access domain name
corresponding to port 8883.
String serverUrl = "ssl://localhost:8883";
// Device ID created on the IoT platform
String deviceld = "deviceld";
// Secret corresponding to the device ID
String deviceSecret = "secret";
// Create a device.
IoTDevice device = new IoTDevice(serverUrl, deviceId, deviceSecret, file);
if (device.init() != 0) {
    return;
}
```

## Step 4 Report device properties.

Map<String ,Object> json = new HashMap<>(); Random rand = new Random();

// Set properties based on the product model.
json.put("alarm", alarm);
json.put("temperature", rand.nextFloat()\*100.0f);
json.put("humidity", rand.nextFloat()\*100.0f);
json.put("smokeConcentration", rand.nextFloat() \* 100.0f);

```
ServiceProperty serviceProperty = new ServiceProperty();
serviceProperty.setProperties(json);
serviceProperty.setServiceId("smokeDetector");// The service ID must be consistent with that defined in the
product model.
```

```
device.getClient().reportProperties(Arrays.asList(serviceProperty), new ActionListener() {
    @Override
    public void onSuccess(Object context) {
        log.info("reportProperties success" );
    }
    @Override
    public void onFailure(Object context, Throwable var2) {
        log.error("reportProperties failed" + var2.toString());
    }
};
```

#### ----End

Verify the setting:

**Step 1** Run the SDK code on the device. The following figure provides an example of the property reporting log.

Figure 5-13 Java SDK property reporting result log

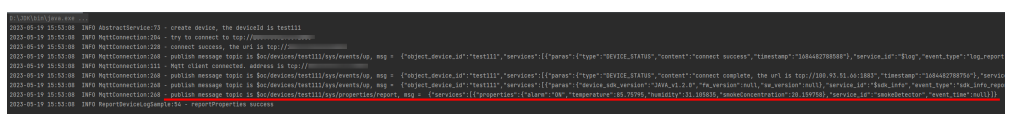

Step 2 Log in to the IoTDA console, choose Devices > All Devices, and click a device to access its details page. The latest reported data is displayed on the Device Info tab page.

Figure 5-14 Property reporting - Viewing data

| IoTDA Instances / All Devices / Device Details                                                                                    |                                                                                                    |                       |                                                                                                    |                            |  |  |
|----------------------------------------------------------------------------------------------------|----------------------------------------------------------------------------------------------------|-----------------------|----------------------------------------------------------------------------------------------------|----------------------------|--|--|
| <   2624062110726272DeviceSimulate                                                                                                | 0                                                                                                    |                       |                                                                                                    | Culck Links                |  |  |
| Device Info Cloud Run Logs Cloud E                                                                                                | elivery Device Shadow Message Trace Device Monitori                                                                                                    | ng Child Devices Tags |                                                                                                    |                            |  |  |
|                                                                                                    |                                                                                                    |                       |                                                                                                    |                            |  |  |
| Device Name                                                                                                    | Resource Space                                                                                                    | (Improving and        | Product                                                                                                    |                            |  |  |
| Device ID                                                                                                    | Node ID                                                                                                    |                       | Authentication Secret Reset Secret                                                                                                    |                            |  |  |
|                                                                                                    |                                                                                                    |                       | Type                                                                                                    |                            |  |  |
| Node Type Directly connected                                                                                                    | Firmware Version                                                                                                    |                       | Software Version -                                                                                                    |                            |  |  |
| Description - 2                                                                                                    | Registered and To Inter                                                                                                    | 11.10.47 (047-00.00   | Activated and the second second secon |                            |  |  |
| Last Offine and P. Joon in the performance                                                                                        | MQTT Connection View                                                                                                    |                       |                                                                                                    |                            |  |  |
|                                                                                                    | Parameter                                                                                                    |                       |                                                                                                    |                            |  |  |
| Product Model Data<br>Property data reported by the device based on the p<br>Note: If the reported property name is not contained | Product Model Data Property data sympthet for the divects have a for the product model defaultor. Note: If the regorder data sympthet for the divects have a for the product model defaultor. Note: If the regorder data sympthet for the divect have a for the property data cannot be updated. |                       |                                                                                                    |                            |  |  |
| Enter the service name.                                                                                                    | Q Latest Reported Time:                                                                                                    |                       |                                                                                                    | Enter the property name. Q |  |  |
| smokeDetector                                                                                                    |                                                                                                    |                       |                                                                                                    |                            |  |  |
|                                                                                                    | alarm                                                                                                    | temperature           | humidity                                                                                                    | smokeConcentration         |  |  |
|                                                                                                    | alarm                                                                                                    | temperature           | humidity                                                                                                    | smokeConcentration         |  |  |
|                                                                                                    | "ON"                                                                                                    | 29.422497             | 78.49267                                                                                                    | 70.44686                   |  |  |
|                                                                                                    | Total Records: 4 16 V ( 1 >                                                                                                    |                       |                                                                                                    |                            |  |  |
|                                                                                                    |                                                                                                    |                       |                                                                                                    |                            |  |  |
|                                                                                                    |                                                                                                    |                       |                                                                                                    |                            |  |  |

----End

# 5.2 Data Delivery

## 5.2.1 Overview

After a device is connected to IoTDA, the platform can send data to the device in the following ways.

| Ty<br>p<br>e                                         | Description                                                                                                    | Application                                                                                                    | Dev<br>ice<br>Sha<br>do<br>w | Sy<br>nc<br>hr<br>on<br>ou<br>s<br>or<br>As<br>yn<br>ch<br>ro<br>no<br>us | Cac<br>hed<br>by<br>the<br>Plat<br>for<br>m | Sup<br>port<br>ed<br>Prot<br>ocol<br>(De<br>vice<br>) | Pro<br>duc<br>t<br>Mo<br>del |
|------------------------------------------------------|----------------------------------------------------------------------------------------------------|----------------------------------------------------------------------------------------------------|------------------------------|---------------------------------------------------------------------------|---------------------------------------------|-------------------------------------------------------|------------------------------|
| M<br>es<br>sa<br>g<br>e<br>d<br>el<br>iv<br>er<br>y  | The platform directly<br>delivers messages to<br>devices and does not rely<br>on product models. It is a<br>one-way notification to<br>devices. If a device is<br>offline, the platform can<br>cache messages (up to 24<br>hours) and send the data<br>to the device after it goes<br>online.                             | This API is<br>used by an<br>application to<br>deliver a<br>message in<br>custom format<br>to a device<br>when the<br>application<br>cannot deliver<br>data in the<br>format<br>defined in the<br>product<br>model. For<br>example,<br>sending data<br>to devices for<br>which no<br>product model<br>is defined. | Not<br>sup<br>port<br>ed     | As<br>yn<br>ch<br>ro<br>no<br>us                                          | Sup<br>port<br>ed                           | MQ<br>T                                               | Not<br>requ<br>ired          |
| Pr<br>o<br>p<br>er<br>ty<br>d<br>el<br>iv<br>er<br>y | This mode is used to set<br>or query device properties.<br>After receiving the<br>properties, the device<br>needs to return the<br>property execution result<br>to the platform in a timely<br>manner. If the device does<br>not return a response, the<br>platform considers that<br>the property delivery<br>times out. | It is used by<br>the platform<br>to proactively<br>obtain or<br>modify the<br>device<br>property<br>value. For<br>example, an<br>app obtains<br>the<br>geographical<br>location of a<br>device at<br>intervals.                                                                                                   | Sup<br>port<br>ed            | Sy<br>nc<br>hr<br>on<br>ou<br>s                                           | Not<br>sup<br>port<br>ed                    | MQ<br>TT<br>and<br>Lw<br>M2<br>M<br>over<br>CoA<br>P  | Req<br>uire<br>d             |

| Ty<br>p<br>e               | Description                                                                                                    | Application                                                                                                    | Dev<br>ice<br>Sha<br>do<br>w | Sy<br>nc<br>hr<br>on<br>ou<br>s<br>or<br>As<br>yn<br>ch<br>ro<br>no<br>us | Cac<br>hed<br>by<br>the<br>Plat<br>for<br>m | Sup<br>port<br>ed<br>Prot<br>ocol<br>(De<br>vice<br>) | Pro<br>duc<br>t<br>Mo<br>del |
|----------------------------|----------------------------------------------------------------------------------------------------|----------------------------------------------------------------------------------------------------|------------------------------|---------------------------------------------------------------------------|---------------------------------------------|-------------------------------------------------------|------------------------------|
| C o m m a n d d el iv er y | <ul> <li>The platform delivers a device control command to a device and the device needs to respond. The response can carry parameters indicating operation success or failure.</li> <li>When the platform delivers a synchronous command, the device needs to return the command execution result within 20 seconds. Otherwise, the command delivery is considered failed.</li> <li>Asynchronous command delivery can cache messages. If a device is offline, data is sent after the device goes online. The maximum cache duration is 48 hours.</li> </ul> | It is used for<br>the command<br>that needs to<br>be confirmed<br>immediately.<br>For example,<br>turning on the<br>fan and<br>controlling the<br>street lamp<br>switch. | Not<br>sup<br>port<br>ed     | Sy nc<br>hr on<br>s<br>As<br>yn<br>ch<br>ro<br>no<br>us                   | Not<br>sup<br>port<br>ed                    | MQ<br>TT<br>Lw<br>M/<br>CoA<br>P                      | Req<br>uire<br>d             |

## **NOTE**

It is not suitable to deliver data in JSON format for devices with low configuration and limited resources or with limits on bandwidth usage. In this case, use **codecs** to convert the JSON format data into binary data on applications.

## **APIs for Applications**

- Deliver a Message to a Device
- Query Device Messages

- Query Device Properties
- Modify Device Properties
- Deliver a Command to a Device
- Deliver an Asynchronous Command
- Query a Command with a Specific ID

## **APIs for MQTT Devices**

- Platform Delivering a Command
- Platform Delivering a Message

## APIs for Devices Using LwM2M over CoAP

• Platform **Delivering a Command** 

## 5.2.2 Message Delivery

## Overview

Message delivery does not rely on product models. The platform provides one-way notifications for devices and caches messages. It delivers messages from the cloud to devices in asynchronous mode (without waiting for responses from devices). If a device is offline, data is sent after the device is online. The maximum cache duration is 24 hours. By default, the platform stores a maximum of 20 messages for each device. If the number of messages exceeds 20, subsequent messages will replace the earliest messages. In addition, messages can be delivered in the format of **custom topics**.

| Message<br>Delivery Topic<br>Type | Description                                                                                                    |
|-----------------------------------|----------------------------------------------------------------------------------------------------|
| System topic                      | The platform predefines topics for communications with devices. For details of the topic list and functions, see <b>Topics</b> .                                                                                                    |
| Custom topic                      | You can customize topics for device-platform communications.<br><b>Types of custom topics:</b>                                                                                                    |
|                                   | <ul> <li>Topics defined in the product are prefixed with \$oc/<br/>devices/{device_id}/user/. During message reporting or<br/>delivery, the platform checks whether the topic is defined<br/>in the product. Undefined topics will be rejected by the<br/>platform. For details about how to use this type of topics,<br/>see Using a Custom Topic for Communication.</li> </ul> |
|                                   | <ul> <li>Topics that do not start with \$oc, for example, /<br/>aircondition/data/up. This type of topics enables<br/>upstream and downstream message communications<br/>based on MQTT rules. The platform does not verify the<br/>topic permission.</li> </ul>                                                                                                    |

 Table 5-2 Message delivery topic type

## Scenarios

• The data format needs to be customized and does not rely on the product model.

## Constraints

- Max. size of a single message: 256 KB.
- Up to 20 messages can be cached for a single device.
- Max. length of a custom MQTT topic: 128 bytes.
- Max. cache duration (configurable): 24 hours.

## **Quality of Service**

- IoTDA supports MQTT QoS 0 and QoS 1, but does not support QoS 2.
- If the QoS of a topic is 0, the message is delivered only once without waiting for the device to return an ACK message. If the QoS of a topic is 1, the message delivery is successful only after the device returns an ACK message.
- Devices subscribe to the system topic whose QoS is 0 by default. If the downstream system topic whose QoS is 1 is required, devices need to be configured to subscribe to the topic.
- If a device needs to subscribe to a custom topic that does not start with **\$oc** and the QoS is 1, **submit a service ticket**.
- If the QoS of the subscribed topic is 1 and the platform does not receive an ACK message from the device, the platform resends the message every 2 seconds for three times by default.

If the device still does not return an acknowledgment response and the message is still cached, the platform resends the message when the device goes online again or subscribes to a topic. By default, the platform resends the message every 10 seconds for five times.

In addition, the mechanism of resending every 2 seconds is triggered. Therefore, the device may receive duplicate messages. It is recommended that devices have deduplication mechanisms.

## APIs

- Deliver a Message to a Device
- Platform Delivering a Message.

## **Delayed Message Delivery**

Message delivery is a mode in which the platform directly delivers messages to devices. When a device is offline, the platform caches messages to be delivered until the device goes online.

The following describes how to use a system topic to cache and deliver messages to devices.

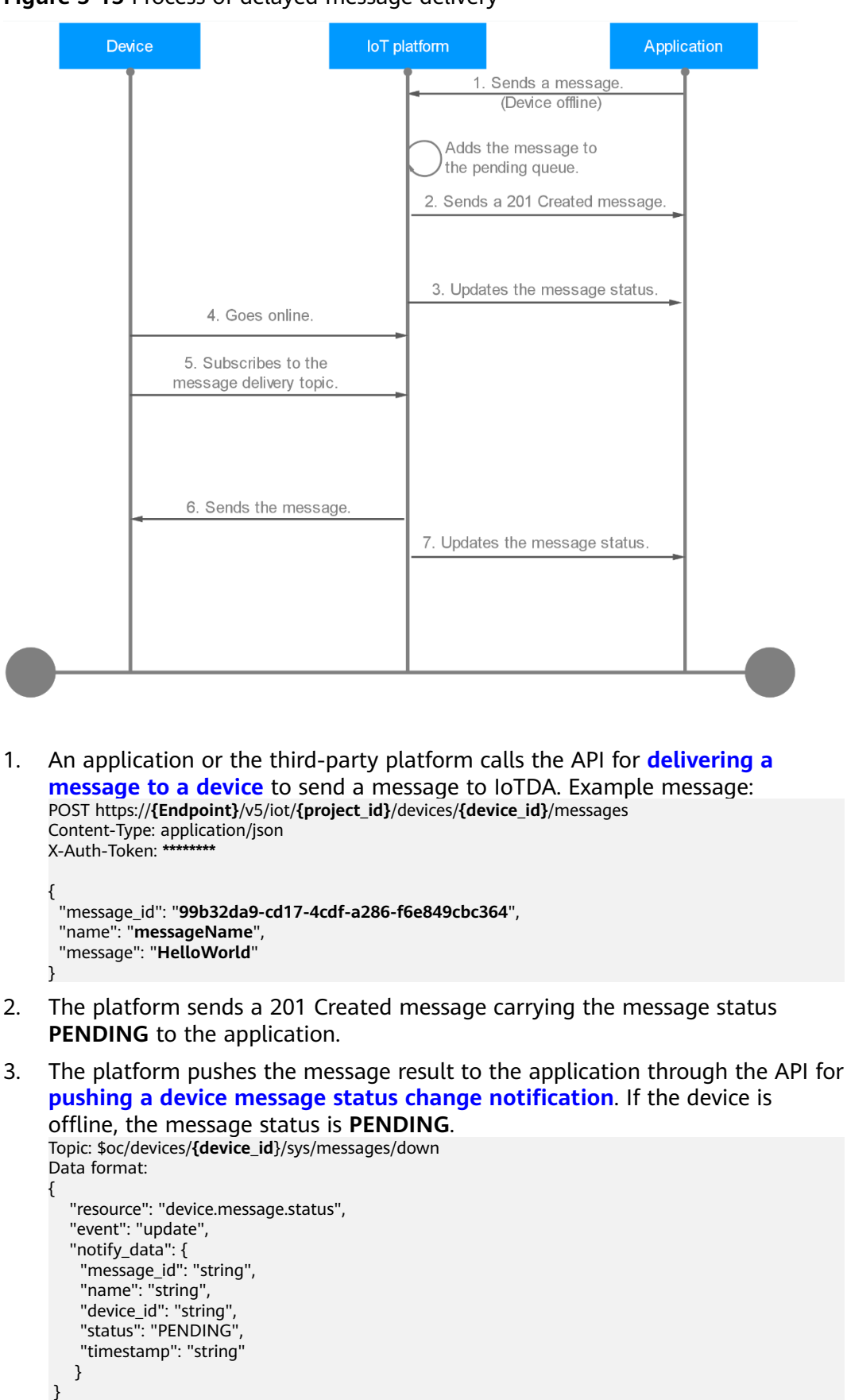

Figure 5-15 Process of delayed message delivery

- 4. The device goes online.
- 5. The device subscribes to the non-system topic to receive messages. (Implicit subscription mode: Devices do not need to subscribe to downstream system topics.)
- 6. The platform sends the message to the device according to the protocol specifications. Example message:

```
Topic: $oc/devices/{device_id}/sys/messages/down
Data format:
{
    "object_device_id": "{object_device_id}",
    "name": "name",
    "id": "id",
    "content": "hello"
}
```

7. The platform pushes the final result of the message to the application. The message status is **DELIVERED**. For details about the used APIs, see **Push a Device Message Status Change Notification**.

```
Topic: $oc/devices/{device_id}/sys/messages/down
Data format:
{
    "resource": "device.message.status",
    "event": "update",
    "notify_data": {
        "message_id": "string",
        "name": "string",
        "device_id": "string",
        "status": "DELIVERED",
        "timestamp": "string"
    }
}
```

## **Introduction for QoS 1**

The following uses an MQTT device as an example to describe how to use a system topic whose QoS is 1 to deliver messages to devices.

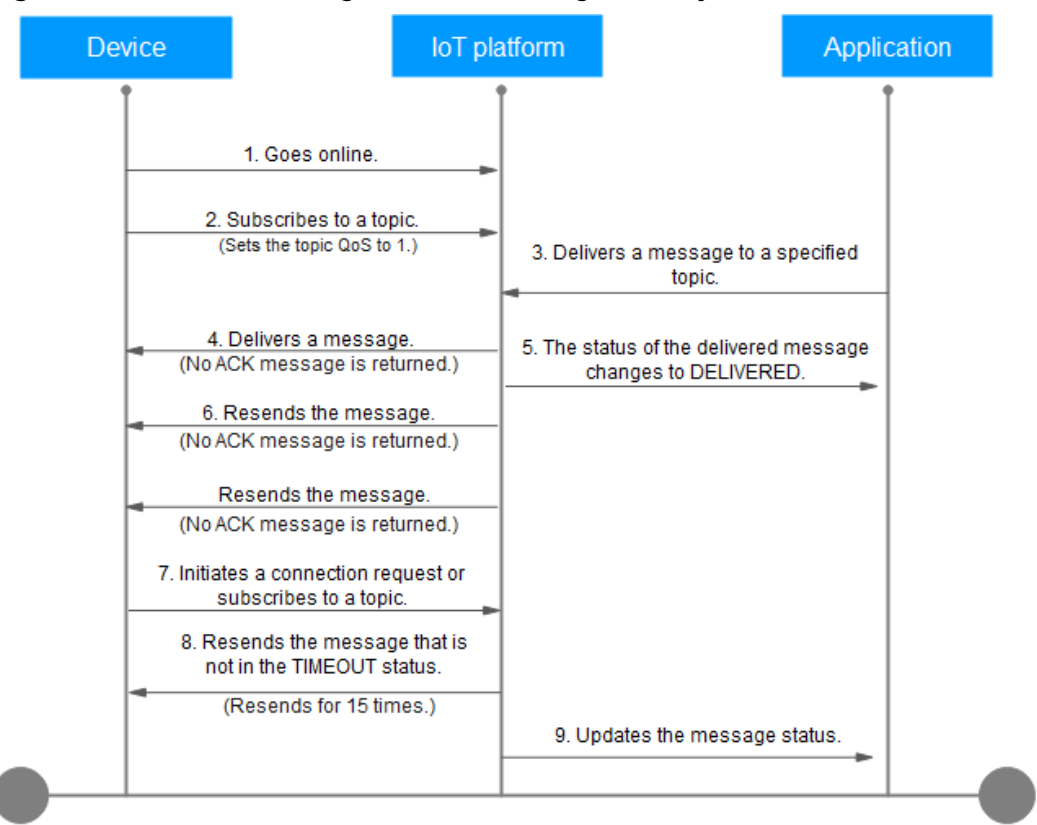

Figure 5-16 Process of using QoS 1 for message delivery

- 1. The device goes online.
- 2. Subscribe to a topic for the device and set QoS to 1.

Figure 5-17 Setting QoS to 1 for the subscribed topic

| MQTT.fx - 1.7.1                             |                                | - 0 ×                       |
|---------------------------------------------|--------------------------------|-----------------------------|
| Fie Extras Help                             |                                |                             |
| smartDevice_2-6 🔹 🔅 Co                      | Disconnect                     | <b>₽</b> ●                  |
| Publish Subscribe Scripts Broker Status Log |                                |                             |
| Soc/devices/6                               | nbe                            | QoS 0 QoS 2 Autoecrall Qv V |
| \$oc/devices/6: f/sys/messages/down         | 0                              |                             |
|                                             | Dump Messages Mute Unsubscribe |                             |

 An application or the third-party platform calls the API for delivering a message to a device to send a message to IoTDA. Example message: POST https://{Endpoint}/v5/iot/{project\_id}/devices/{device\_id}/messages Content-Type: application/json X-Auth-Token: \*\*\*\*\*\*\*\*

```
{
    "message_id": "99b32da9-cd17-4cdf-a286-f6e849cbc364",
    "name": "messageName",
    "message": "HelloWorld"
}
```

4. The platform sends the message to the device according to the protocol specifications. An MQTT device needs to subscribe to the non-system topic to receive messages. (Implicit subscription mode: Devices do not need to subscribe to downstream system topics.) Example message: Topic: \$oc/devices/{device\_id}/sys/messages/down Data format: {

"object\_device\_id": "{object\_device\_id}",

```
"name": "name",
"id": "id",
"content": "hello"
```

}

- 5. After delivering a message to the device, the platform returns a 201 Created message to the application. The message status is **DELIVERED**. Message delivery is an asynchronous operation. The platform can return the response without waiting for an ACK message from the device.
- 6. If the IoT platform does not receive an ACK response from the device, it resends the message every 2 seconds for three times by default.
- 7. The device goes online again or subscribes to a topic.
- 8. If the device does not return an ACK response for the previous message and the message does not time out, the platform resends the message every 10 seconds for five times by default. This mechanism of resending every 2 seconds is triggered.
- The platform pushes the final result of the message to the application. The message status is DELIVERED or TIMEOUT. For details about the used APIs, see Push a Device Message Status Change Notification. Topic: \$oc/devices/{device\_id}/sys/messages/down

```
Data format:
{
    "resource": "device.message.status",
    "event": "update",
    "notify_data": {
        "message_id": "string",
        "name": "string",
        "device_id": "string",
        "status": "DELIVERED",
        "timestamp": "string"
    }
}
```

## **Message Delivery Status**

The following figure shows the MQTT device message execution status and status change mechanism.

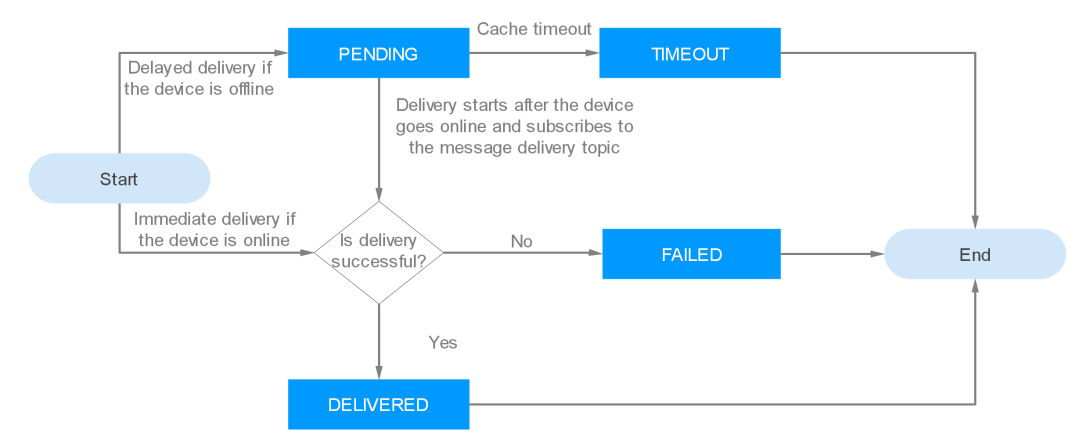

## Figure 5-18 Device message status

## Table 5-3 Status

| Status    | Description                                                                                                    |
|-----------|----------------------------------------------------------------------------------------------------|
| PENDING   | If an MQTT device is offline, the platform caches the message. In this case, the task status is <b>PENDING</b> .              |
| TIMEOUT   | If the platform does not deliver the message in the pending status after one day, the task status changes to <b>TIMEOUT</b> . |
| DELIVERED | After the platform sends the message to the device, the task status changes to <b>DELIVERED</b> .                             |
| FAILED    | If the platform fails to send a message to the device, the task status changes to <b>FAILED</b> .                             |

## **Example of Platform Message Delivery**

To deliver messages from the cloud, create a delivery task on the console. The following uses an MQTT device as an example to describe how to cache and deliver messages on the IoTDA console.

- **Step 1** Access the **IoTDA** service page and click **Access Console**. Click the target instance card.
- **Step 2** In the navigation pane, choose **Devices** > **All Devices**. On the device list, click a device to access its details page.
- Step 3 Click the Cloud Delivery tab. On the Message Delivery tab page, click Deliver Message. In the displayed dialog box, configure the content and the parameters for the command to deliver.

IoTDA Instances / All Devices / Device Details < | 2012/4017108 T01-100.21270/40 Online (?) Cloud Delivery Device Info Cloud Run Logs Deliver Message Message Delivery Command Delivery \* Topic Type System topic Custom topic Message delivery does not rely on product models. IoTDA Topic IoTDA stores up to 20 messages for each device. If the numb Message content only
 System format Message Format Deliver Message No Yes Base64 Encoding Select a property or enter a keywo \* Message Content Json Status \ominus 🛛 Message Name 👄 - 1,440 + minutes Aging Time Property Parameter 🧿 🗸 Cancel ок

Figure 5-19 Message delivery - MQTT
#### **Step 4** The delivery status is **DELIVERED** on the platform.

#### Figure 5-20 Querying results

| IoTCA Instances / AD evices / Device Details                                                               |                                                  |                                                                |                                                            |                                   |                                   |           |   |  |
|----------------------------------------------------------------------------------------------------|--------------------------------------------------|----------------------------------------------------------------|------------------------------------------------------------|-----------------------------------|-----------------------------------|-----------|---|--|
|                                                                                                    |                                                  |                                                                |                                                            |                                   |                                   |           |   |  |
| Device Info Cloud Run Logs Cloud Delivery Device Shadow Message Trace Device Monitoring Child Devices Tags |                                                  |                                                                |                                                            |                                   |                                   |           |   |  |
| Message Delivery Command Delivery                                                                          |                                                  |                                                                |                                                            |                                   |                                   |           |   |  |
| Message delivery d                                                                                         | oes not rely on product models. IoTDA delivers n | nessages to devices asynchronously and does not require dev    | ice responses. Currently, only MQTT devices support messag | e delivery.                       |                                   |           |   |  |
| IoTDA stores up to 20 mes                                                                                  | ages for each device. If the number of message   | s exceeds 20, the earliest messages will be overwritten by sub | ssequent messages.                                         |                                   |                                   |           |   |  |
| Deliver Message                                                                                            |                                                  |                                                                |                                                            |                                   |                                   |           |   |  |
| Q. Select a property or e                                                                                  | inter a keyword.                                 |                                                                |                                                            |                                   |                                   |           | 0 |  |
| Status $\Theta$                                                                                            | Message Name $\Theta$                            | Message ID $\ominus$                                           | Message Content 🖯                                          | Created $\Theta$                  | Finished \varTheta                | Operation |   |  |
| DELIVERED                                                                                                  |                                                  | Yound and end on the besteriord                                | hello                                                      | Artifi, 2014 (1211) (2017) (2017) | Artill, 2014 (1,211) (2017) (817) | View      |   |  |
| Total Records: 1 10 - < ( + >                                                                              |                                                  |                                                                |                                                            |                                   |                                   |           |   |  |

#### ----End

Configure the Java SDK on the application side:

**Step 1** Configure the Maven dependency. In this example, the development environment is JDK 1.8 or later. **Download an SDK**.

#### <dependency>

```
<groupId>com.huaweicloud.sdk</groupId>
<artifactId>huaweicloud-sdk-core</artifactId>
<version>[3.0.40-rc, 3.2.0)</version>
</dependency>
<dependency>
<groupId>com.huaweicloud.sdk</groupId>
<artifactId>huaweicloud-sdk-iotda</artifactId>
<version>[3.0.40-rc, 3.2.0)</version>
</dependency>
```

**Step 2** The following is an example of a message sent by the application to a single device:

```
public class MessageDistributionSolution {
  // REGION_ID: If CN East-Shanghai1 is used, enter cn-east-3. If CN North-Beijing4 is used, enter cn-
north-4. If CN South-Guangzhou is used, enter cn-south-4.
  private static final String REGION_ID = "<YOUR REGION ID>";
  // ENDPOINT: On the console, choose Overview and click Access Addresses to view the HTTPS
application access address.
  private static final String ENDPOINT = "<YOUR ENDPOINT>";
  // For the standard or enterprise edition, create a region object.
  public static final Region REGION_CN_NORTH_4 = new Region(REGION_ID, ENDPOINT);
  public static void main(String[] args) {
   String ak = "<YOUR AK>";
   String sk = "<YOUR SK>";
     String projectId = "<YOUR PROJECTID>";
     // Create a credential.
     ICredential auth = new
BasicCredentials().withDerivedPredicate(AbstractCredentials.DEFAULT_DERIVED_PREDICATE)
        .withAk(ak)
        .withSk(sk)
        .withProjectId(projectId);
     // Create and initialize an IoTDAClient instance.
     IoTDAClient client = IoTDAClient.newBuilder().withCredential(auth)
        // For the basic edition, select the region object in IoTDARegion.
        //.withRegion(IoTDARegion.CN_NORTH_4)
        // For the standard or enterprise edition, create a region object.
        .withRegion(REGION_CN_NORTH_4).build();
     // Instantiate a request object.
     CreateMessageRequest request = new CreateMessageRequest();
     request.withDeviceId("<YOUR DEVICE_ID>");
     DeviceMessageRequest body = new DeviceMessageRequest();
     body.withMessage("<YOUR DEVICE MESSAGE>");
     request.withBody(body);
```

```
try {
    CreateMessageResponse response = client.createMessage(request);
    System.out.println(response.toString());
} catch (ConnectionException e) {
    e.printStackTrace();
} catch (RequestTimeoutException e) {
    e.printStackTrace();
} catch (ServiceResponseException e) {
    e.printStackTrace();
    System.out.println(e.getHttpStatusCode());
    System.out.println(e.getErrorCode());
    System.out.println(e.getErrorMsg());
}
```

#### Table 5-4 Parameters

}

| Parameter                  | Description                                                                                                    |
|----------------------------|----------------------------------------------------------------------------------------------------|
| ak                         | Access key ID (AK) of your Huawei Cloud account. You can<br>create and check your AK/SK on the <b>My Credentials</b> > <b>Access</b><br><b>Keys</b> page of the Huawei Cloud console. For details, see<br><b>Access Keys</b> .                                         |
| sk                         | Secret access key (SK) of your Huawei Cloud account.                                                                                                    |
| projectld                  | Project ID. For details on how to obtain a project ID, see<br>Obtaining a Project ID.                                                                                                    |
| loTDARegion.C<br>N_NORTH_4 | Region where the platform to be accessed is located. The available regions of the platform have been defined in the SDK code <b>IoTDARegion.java</b> .                                                                                                    |
|                            | On the console, you can view the region name of the current service and the mapping between regions and endpoints. For details, see <b>Platform Connection Information</b> .                                                                                           |
| REGION_ID                  | If CN East-Shanghai1 is used, enter <b>cn-east-3</b> . If CN North-<br>Beijing4 is used, enter <b>cn-north-4</b> . If CN South-Guangzhou is<br>used, enter <b>cn-south-4</b> .                                                                                         |
| ENDPOINT                   | On the console, choose <b>Overview</b> and click <b>Access Addresses</b> to view the HTTPS application access address.                                                                                                    |
| DEVICE_ID                  | Unique ID of the device that a message is delivered to. The value of this parameter is allocated by the platform during device registration. The value is a string of no more than 128 characters. Only letters, digits, underscores (_), and hyphens (-) are allowed. |

#### ----End

In the example, JDK 1.8 or a later version is used. **Download an SDK**. Configure the Java SDK on the device:

**Step 1** Configure the Maven dependency of the SDK on devices.

```
<dependency>
```

<groupId>com.huaweicloud</groupId>

```
<version>1.1.4</version>
          </dependency>
Step 2 Configure the SDK and device connection parameters on devices.
          // Load the CA certificate of the IoT platform. For details about how to obtain the certificate, visit https://
          support.huaweicloud.com/intl/en-us/devg-iothub/iot_02_1004.html.
          URL resource = BroadcastMessageSample.class.getClassLoader().getResource("ca.jks");
          File file = new File(resource.getPath());
          // The format is ssl://Domain name.Port number.
          // To obtain the domain name, log in to the Huawei Cloud IoTDA console. In the navigation pane, choose
          Overview and click Access Details in the Instance Information area. Select the access domain name
          corresponding to port 8883.
String serverUrl = "ssl://localhost:8883";
          // Device ID created on the platform
          String deviceId = "deviceId";
          // Secret corresponding to the device ID
          String deviceSecret = "secret";
          // Create a device.
          IoTDevice device = new IoTDevice(serverUrl, deviceId, deviceSecret, file);
          if (device.init() != 0) {
             return;
          3
Step 3 Define the message delivery callback function.
          client.setDeviceMessageListener(deviceMessage -> {
             log.info("the onDeviceMessage is {}", deviceMessage.toString());
```

```
----End
```

**}**):

Verify the setting:

<artifactId>iot-device-sdk-java</artifactId>

Step 1 On the IoTDA console, click the target instance card. In the navigation pane, choose Devices > All Devices. On the displayed page, locate the target device, and click View in the Operation column to access its details page. Click the Message Trace tab, and click Start Trace.

Figure 5-21 Message tracing - Starting message tracing

| IoTDA Instances / All Devices / Device Details                                                                                                |                                                                                    |                                                                         |
|----------------------------------------------------------------------------------------------------|------------------------------------------------------------------------------------|-------------------------------------------------------------------------|
| ()                                                                                                    |                                                                                    |                                                                         |
| Device Info Cloud Run Logs Cloud Delivery Dev                                                                                                 | ice Shadow Message Trace Device Monitoring Child Devices                           | Tags                                                                    |
| Traced messages help you quickly locate and identify failure causes.<br>To ensure data validity and prevent the platform from occupying too r | Start Trace                                                                        | X devices at a time for a single user, and for no more than three days. |
| (Start Trace                                                                                                    | Starting a trace will not clear all the data from the previous message trace task. |                                                                         |
|                                                                                                    | * Duration 0 days 0 hours 30 minutes                                               |                                                                         |
|                                                                                                    | Cancel OK                                                                          |                                                                         |
|                                                                                                    |                                                                                    |                                                                         |

**Step 2** Run the SDK code on the application and deliver a message. The following is an example of the response from the platform.

Figure 5-22 Response indicating the delivery success of the application message

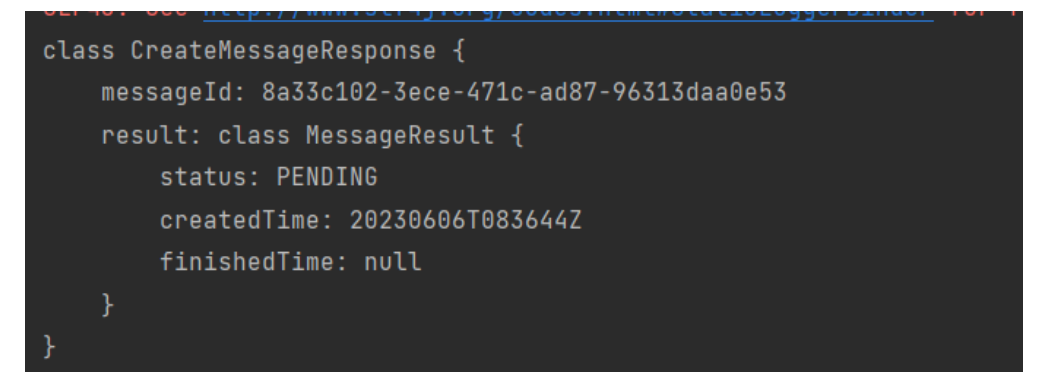

**Step 3** The record can be checked on the **Message Trace** tab page.

Figure 5-23 Message tracing - Caching delivered messages

| IoTDA Inst       | IsTOA Instances / All Devices / Device Details                      |                                                         |                                             |                           |                               |                       |                                                |                                 |                  |            |            |
|------------------|---------------------------------------------------------------------|---------------------------------------------------------|---------------------------------------------|---------------------------|-------------------------------|-----------------------|------------------------------------------------|---------------------------------|------------------|------------|------------|
| < 1 (19)         | C Directory                                                         |                                                         |                                             |                           |                               |                       |                                                |                                 |                  |            |            |
| Device In        | o Cloud Run Logs                                                    | Cloud Delivery                                          | Device Shadow                               | Message Trace             | Device Monitoring             | Child Devices         | Tags                                           |                                 |                  |            |            |
| Traced<br>To ens | messages help you quickly loca<br>rre data validity and prevent the | ite and identify failure can<br>platform from occupying | uses. Learn more<br>too many read and write | compute and storage res   | ources, the platform can only | trace messages for up | to 10 devices at a time for a single user, and | for no more than three days.    |                  |            |            |
| Imp              | ementation [Running] Start t                                        | me: 201 T. 2024 TA 10 T                                 | End tim                                     | e au 11, 2004 11, 2014    | 247-02.02                     |                       |                                                |                                 |                  | Stop Trace | Clear Data |
| Ed               | Etit Contguration Espot Data                                        |                                                         |                                             |                           |                               |                       |                                                |                                 |                  |            |            |
|                  | earch by service details by defa                                    | ult.                                                    |                                             |                           |                               |                       |                                                |                                 |                  |            | 00         |
| Serv             | се Туре \ominus                                                     | Service Step 🖯                                          | )<br>                                       | Service Details $\ominus$ |                               |                       |                                                | Recorded O                      | Message Status 😣 | Operation  |            |
| Plat             | rm to device                                                        | Request for mes                                         | isage delivery                              | The message has be        | en cached, timeoutDate:       | A P OTP IN 1997       | app_id:                                        | Au 11, 2024 15:08 10:08/T-08:08 | Successful       | View       |            |

**Step 4** Run the SDK code on the device. The following is an example of the log format when the device receives a message.

Figure 5-24 Device receiving messages

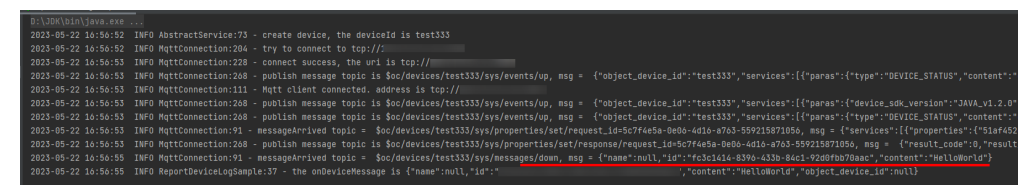

----End

## 5.2.3 Property Delivery

## Overview

Property delivery is used for property query or modification. An application or the platform can obtain device property information or modify the properties, and synchronize the modification result to the device. After receiving a message, the device needs to return the property execution result to the platform in a timely manner. If the device does not respond, the platform considers that the property delivery times out.

## **Scenarios**

• The platform proactively obtains or modifies device properties.

• The platform standardizes, parses, and filters the data.

## Constraints

- Max. size of a single message: 64 KB.
- **Product models** are required.

## APIs

- Platform Setting Device Properties
- Platform Querying Device Properties

## **Property Delivery Usage**

Property delivery is used for property modification or query. The following uses property modification as an example.

#### Figure 5-25 Process of property delivery

| Device |                                                                   | ior plationn |                                                             | Application |
|--------|-------------------------------------------------------------------|--------------|-------------------------------------------------------------|-------------|
| Ī      |                                                                   | -            | 1. Sends a command, sets a property, or queries a property. |             |
|        | 2. Sends the command, sets the property, or queries the property. |              |                                                             |             |
|        |                                                                   |              |                                                             |             |
|        |                                                                   |              |                                                             |             |
|        | 3. Reports the execution result.                                  |              |                                                             |             |
|        |                                                                   |              | 4. Sends an HTTP response carrying the execution result.    |             |
|        |                                                                   |              |                                                             |             |

 An application calls the API for modifying device properties to deliver a request to the platform. Example message:

PUT https://**{endpoint}**/v5/iot/**{project\_id}**/devices/**{device\_id**}/properties

| "services" : [ {<br>"service_id" : " <b>Temperat</b><br>"properties" : {<br>" <b>value</b> " : <b>57</b> | ure", |
|----------------------------------------------------------------------------------------------------|-------|
| <pre>} } , {     "service_id" : "Battery",     "properties" : {         "level" : 80     } }]</pre>      |       |

{

}

 The platform sends the property to the device according to the protocol specifications. The following is an example of setting properties through the APIs for MQTT devices. Topic: \$oc/devices/{device\_id}/sys/properties/set/request\_id={request\_id} Data format:

```
"object_device_id": "{object_device_id} ",
"services": [
```

```
{
            "service_id": "Temperature",
            "properties": {
               "value": 57,
               "value2": 60
            }
          },
             "service_id": "Battery",
            "properties": {
               "level": 80,
               "level2": 90
            }
         }
       ]
     }
     The device executes the command and returns the execution result. Example
3.
     message:
     Topic: $oc/devices/{device_id}/sys/properties/set/response/request_id={request_id}
     Data format:
     Ł
        "result_code": 0,
       "result_desc": "success"
     }
    The platform synchronously sends a response to the HTTP command. Example
4.
     message:
     Status Code: 200 OK
     Content-Type: application/json
```

## Using the Java SDK for Property Delivery

This section describes how to use the Java SDK for the development of property configuration. **Download an SDK**. JDK 1.8 or later is used.

Configure the SDK on the application side:

**Step 1** Configure the Maven dependency.

```
<dependency>
<groupId>com.huaweicloud.sdk</groupId>
<artifactId>huaweicloud-sdk-core</artifactId>
<version>[3.0.40-rc, 3.2.0)</version>
</dependency>
<dependency>
<groupId>com.huaweicloud.sdk</groupId>
<artifactId>huaweicloud-sdk-iotda</artifactId>
<version>[3.0.40-rc, 3.2.0)</version>
</dependency>
```

**Step 2** Set the device properties on the application by referring to the following example.

public class AttributeDistributionSolution {

// REGION\_ID: If CN East-Shanghai1 is used, enter cn-east-3. If CN North-Beijing4 is used, enter cnnorth-4. If CN South-Guangzhou is used, enter cn-south-4.

private static final String REGION\_ID = "<YOUR REGION ID>";

// ENDPOINT: On the console, choose Overview and click Access Addresses to view the HTTPS application access address.

private static final String ENDPOINT = "**YOUR ENDPOINT**>";

- // For the standard or enterprise edition, create a region object.
- public static final Region REGION\_CN\_NORTH\_4 = new Region(REGION\_ID, ENDPOINT);
  public static void main(String[] args) {

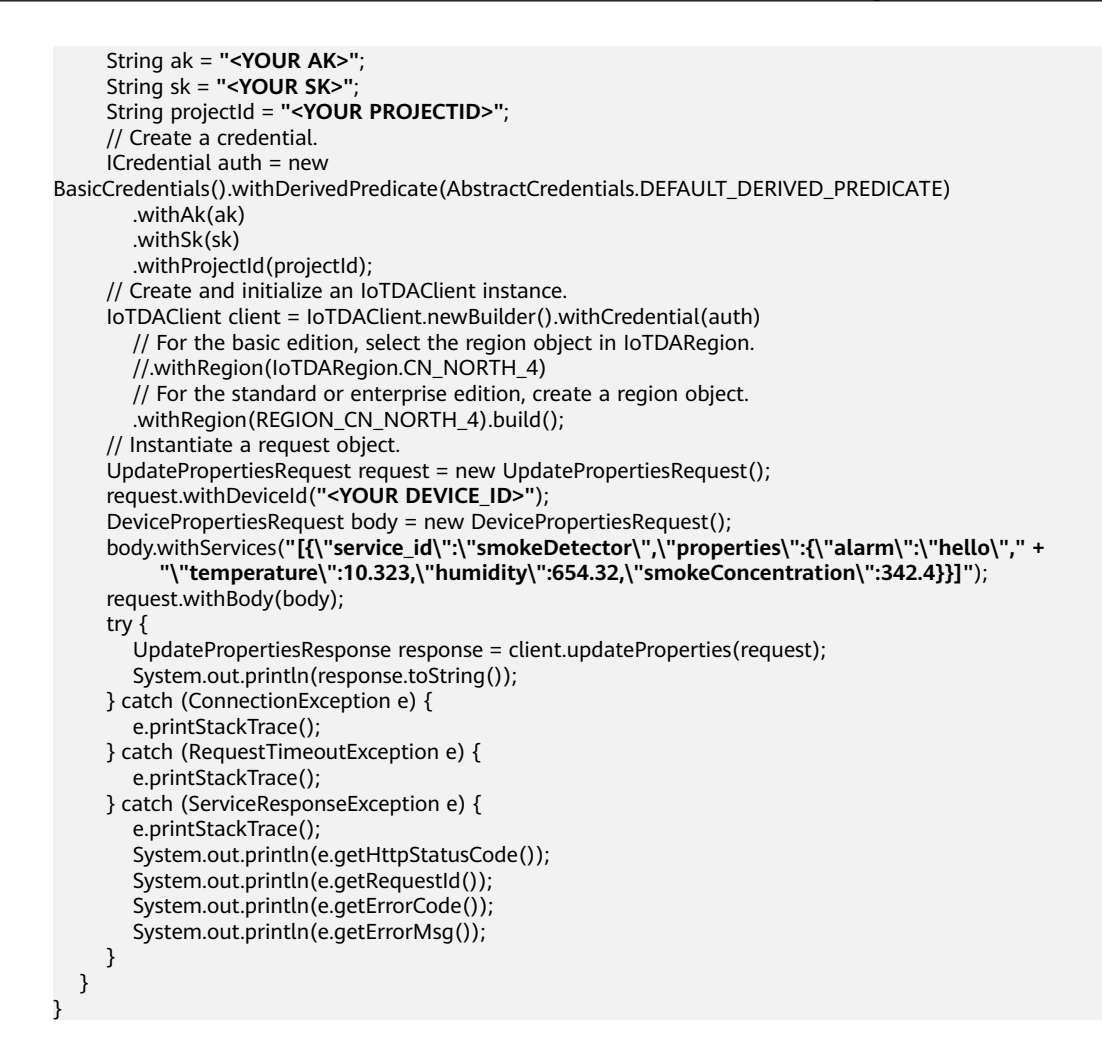

Table 5-5 Parameters

| Parameter                  | Description                                                                                                    |
|----------------------------|----------------------------------------------------------------------------------------------------|
| ak                         | Access key ID (AK) of your Huawei Cloud account. You can<br>create and check your AK/SK on the <b>My Credentials</b> > <b>Access</b><br><b>Keys</b> page of the Huawei Cloud console. For details, see<br><b>Access Keys</b> . |
| sk                         | Secret access key (SK) of your Huawei Cloud account.                                                                                                    |
| projectld                  | Project ID. For details on how to obtain a project ID, see<br>Obtaining a Project ID.                                                                                                    |
| loTDARegion.C<br>N_NORTH_4 | Region where the platform to be accessed is located. The available regions of the platform have been defined in the SDK code <b>IoTDARegion.java</b> .                                                                         |
|                            | On the console, you can view the region name of the current service and the mapping between regions and endpoints. For details, see <b>Platform Connection Information</b> .                                                   |
| REGION_ID                  | If CN East-Shanghai1 is used, enter <b>cn-east-3</b> . If CN North-<br>Beijing4 is used, enter <b>cn-north-4</b> . If CN South-Guangzhou is<br>used, enter <b>cn-south-4</b> .                                                 |

| Parameter | Description                                                                                                    |
|-----------|----------------------------------------------------------------------------------------------------|
| ENDPOINT  | On the console, choose <b>Overview</b> and click <b>Access Addresses</b> to view the HTTPS application access address.                                                                                                    |
| DEVICE_ID | Unique ID of the device that a message is delivered to. The value of this parameter is allocated by the platform during device registration. The value is a string of no more than 128 characters. Only letters, digits, underscores (_), and hyphens (-) are allowed. |

#### ----End

Configure the SDK on the device side:

**Step 1** Configure the Maven dependency of the SDK on devices.

```
<dependency>
<groupId>com.huaweicloud</groupId>
<artifactId>iot-device-sdk-java</artifactId>
<version>1.1.4</version>
```

```
</dependency>
```

Step 2 Configure the SDK and device connection parameters on devices.

// Load the CA certificate of the IoT platform. For details about how to obtain the certificate, visit https:// support.huaweicloud.com/intl/en-us/devg-iothub/iot\_02\_1004.html. URL resource = AttributeSample.class.getClassLoader().getResource("ca.jks"); File file = new File(resource.getPath());

```
// Format: ssl://Domain name:Port number
// To obtain the domain name, log in to the Huawei Cloud IoTDA console. In the navigation pane, choose
Overview and click Access Details in the Instance Information area. Select the access domain name
corresponding to port 8883.
String serverUrl = "ssl://localhost:8883";
// Device ID created on the platform
String deviceId = "deviceId";
// Secret corresponding to the device ID
String deviceSecret = "secret";
// Create a device.
IoTDevice device = new IoTDevice(serverUrl, deviceId, deviceSecret, file);
if (device.init() != 0) {
    return;
}
```

#### Step 3 Define the property delivery callback function.

device.getClient().setPropertyListener(new PropertyListener() {

```
// Process property writing.
@Override
public void onPropertiesSet(String requestId, List<ServiceProperty> services) {
    // Traverse services.
    for (ServiceProperty serviceProperty: services){
        log.info("OnPropertiesSet, serviceId = " + serviceProperty.getServiceId());
        // Traverse properties.
        for (String name :serviceProperty.getProperties().keySet()){
            log.info("property name = "+ name);
            log.info("set property value = "+ serviceProperty.getProperties().get(name));
            if (name.equals("alarm")){
                 // Change the local value.
                 alarm = (Integer) serviceProperty.getProperties().get(name);
            }
        }
    }
}
```

```
}
     }
     // Set property response.
     device.getClient().respondPropsSet(requestId, IotResult.SUCCESS);
  }
  // Process property reading.
  @Override
  public void onPropertiesGet(String requestId, String serviceId) {
     log.info("OnPropertiesGet " + serviceId);
     Map<String ,Object> json = new HashMap<>();
     Random rand = new Random();
     json.put("alarm", alarm);
     json.put("temperature", rand.nextFloat()*100.0f);
     json.put("humidity", rand.nextFloat()*100.0f);
     json.put("smokeConcentration", rand.nextFloat() * 100.0f);
     ServiceProperty serviceProperty = new ServiceProperty();
     serviceProperty.setProperties(json);
     serviceProperty.setServiceId("smokeDetector");
     // Report the property reading response.
     device.getClient().respondPropsGet(requestId, Arrays.asList(serviceProperty));
  3
});
```

```
----End
```

Verify the setting:

Step 1 On the IoTDA console, click the target instance card. In the navigation pane, choose Devices > All Devices. On the displayed page, locate the target device, and click View in the Operation column to access its details page. Click the Message Trace tab, and click Start Trace.

Figure 5-26 Message tracing - Starting message tracing

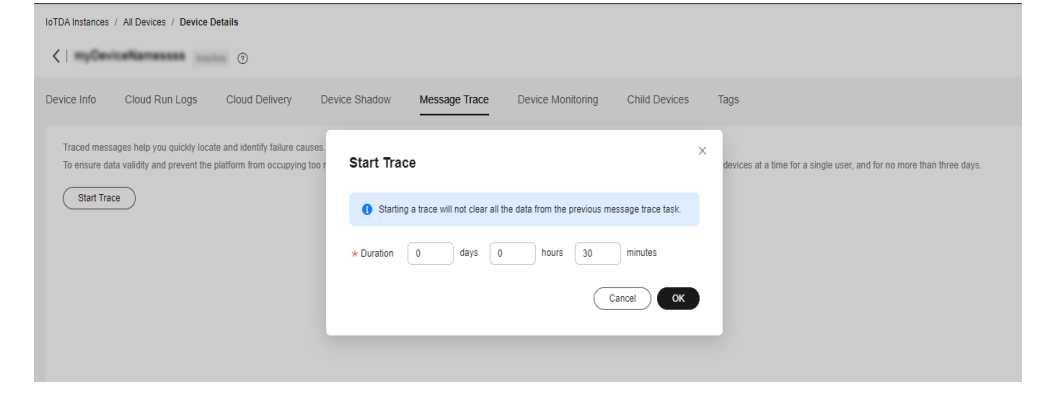

- Step 2 Run the SDK code on the device to bring the device online.
- **Step 3** Run the SDK code on the application and call the API for modifying device properties to send a request to the device. The following provides the result received by the device.

Figure 5-27 Property modification result on the device

| 2023-05-22 10:25:26 | 190 Nittometion 11 - systematicity, but p. stoleton (not Nittom) and not not Nittom) and a Standard Standard S |
|---------------------|----------------------------------------------------------------------------------------------------|
| 2023-05-22 19:25:26 | 1970 Noor/Davies/adjante:40 - Dofroor/LasSet, service10 - service10 - service10 -                                                                                                    |
|                     |                                                                                                    |
|                     |                                                                                                    |
|                     |                                                                                                    |
|                     |                                                                                                    |
|                     |                                                                                                    |
|                     |                                                                                                    |
|                     |                                                                                                    |
|                     |                                                                                                    |
|                     |                                                                                                    |

**Step 4** Check the result on the **Message Trace** tab page.

#### Figure 5-28 Message tracing - Delivering properties

| IoTDA Instances / All Devices / Device Details |                                                                                                    |                                          |                                                                                                    |                                   |                                 |            |            |  |
|------------------------------------------------|----------------------------------------------------------------------------------------------------|------------------------------------------|----------------------------------------------------------------------------------------------------|-----------------------------------|---------------------------------|------------|------------|--|
| <                                              |                                                                                                    |                                          |                                                                                                    |                                   |                                 |            |            |  |
| Device Info                                    | Cloud Run Logs                                                                                                    | Cloud Delivery Device Shadow             | Message Trace Device Monitoring Child Devices Tags                                                                                                    |                                   |                                 |            |            |  |
| Traced mess<br>To ensure da                    | Traced messages help yre policy locate and klently fables causes. Lean more<br>To ensure data validity and prevent the politikem from occupying too many read and write company and duringe resources, he politikem can only have messages for up to 10 devices at a time for a stage use, and for so more than there days. |                                          |                                                                                                    |                                   |                                 |            |            |  |
| Implemen                                       | ntation [Running] Start tir                                                                                                    | ne: End time                             | ar 11, 2024 10 04 10 08/1-48.08                                                                                                    |                                   |                                 | Stop Trace | Clear Data |  |
| Edit Con                                       | figuration Export D                                                                                                    | ata                                      |                                                                                                    |                                   |                                 |            |            |  |
| Q Search                                       | h by service details by defai                                                                                                    | at.                                      |                                                                                                    |                                   |                                 |            | 00         |  |
| Service Ty                                     | npe O                                                                                                    | Service Step \ominus                     | Service Details 🕀                                                                                                    | Recorded O                        | Message Status 🖯                | Operation  |            |  |
| Destarba                                       | pattern                                                                                                    | Device authentication in 1070.4          | The adherication is accounted, device, all devices that administration of the control of the control of the con | Art 11, 2024 14:20 12 (2017-00:00 | <ul> <li>Toccanolisi</li> </ul> | -          |            |  |
| Denter for                                     | ration                                                                                                    | Device authenticables in 16754.          | $10^{10}$ has massed at adherination manage by<br>it the decise, decise, it $104.44\%$ ) adi/(Cadibida                                                                                                    | Aur 11, 2020 14:30:12 (2007-00:00 | <ul> <li>factorial</li> </ul>   | -          |            |  |
| Design for a                                   | ration                                                                                                    | Davis office                             | The design over efficie, and, of an outflow CONTENDED CONTENDED IN CONTENDED IN CONTENDED IN CONTENDED IN CONTENDED IN CONTENDED IN CONTENDED IN CONTENDED IN CONTENDED IN CONTENDED IN CONTENDED IN CONTENDED IN CONTENDED IN CONTENDED IN CONTENDED IN CONTENDED IN CONTENDED IN CONTENDED IN CONTENDED IN CONTENDE IN CONTENDE INCONTENTE IN CONTENDE INCONTENTE IN CONTENTE INCONTENTE INCONTENTE INCONTENTE INCONTENTE INCONTENTE INCONTENTE INCONTENTE INCONTENTE INCONTENTE INCONTENTE INCONTENTE INTENTE INCONTENTE INCONTENTE | AN 71, 2020 TK 24 22 (2077-02.00  | <ul> <li>bacanolar</li> </ul>   | -          |            |  |
| Device to a                                    | pattern                                                                                                    | Device authentication in to T24.         | The adherication is succeed a device, at discontractant/Challederf, ("2000"R2000, cont., it is                                                                                                    | Art 11, 2024 14 (at 42 (047-48-88 | <ul> <li>Toursenful</li> </ul>  | -          |            |  |
| Destantes                                      | pattern                                                                                                    | Device authentication in sufficie        | s/Srise restorior analyticator recognition to doing doring it doesn't down to all "Chattain                                                                                                    | ALC: 2014 14 24 42 (MIT-8) 00     | <ul> <li>Successful</li> </ul>  | -          |            |  |
| Denter for                                     | rafters                                                                                                    | Davis office                             | The device set office, and, if an article in the Children of the Article article artic | Aur 11, 2020 19 21 42 08/7-08:00  | <ul> <li>Secondar</li> </ul>    | -          |            |  |
| Device to p                                    | platform                                                                                                    | The lot platform receives the attribute  | Receiving property configuration response from the device data: ("result_code".0,"result_desc":"succes                                                                                                    | AN 71, 2024 14 10 11 (MIT-80.00   | <ul> <li>Successful</li> </ul>  | View       |            |  |
| Design to a                                    | ration                                                                                                    | Reporting properties to update a device. | The device studies has been updated according to the reported properties, effectively-events ("service                                                                                                    | Ar 11, 2024 14 12 11 (247)-00.00  | <ul> <li>Toconche</li> </ul>    | -          |            |  |
| Platform to                                    | o device                                                                                                    | Request for property modification        | services: ("service_id":"smokeDetector","properties": ("alarm":"helio","temperature":10.323,"                                                                                                    |                                   | <ul> <li>Successful</li> </ul>  | View       |            |  |
| Denter for                                     | pattern                                                                                                    | Device authentication in 107214          | The adherination is accounted, device, or discontract addressed and the contract of the contract of the contra | Aur 11, 2020 14:10:00-00/7-00:00  | <ul> <li>Secondar</li> </ul>    | -          |            |  |
|                                                |                                                                                                    |                                          |                                                                                                    |                                   |                                 |            |            |  |

----End

## 5.2.4 Command Delivery

## Overview

A product model defines commands that can be delivered to the devices. Applications can call platform APIs to deliver commands to the devices to effectively manage these devices.

IoTDA supports synchronous and asynchronous command delivery.

| Table | 5-6 | Command | delivery |
|-------|-----|---------|----------|
|-------|-----|---------|----------|

| Mechan<br>ism                              | Description                                                                                                    | Scenario                                                                                                    | Devices<br>Using<br>LwM2M<br>over<br>CoAP | Devices<br>Using<br>MQTT |
|--------------------------------------------|----------------------------------------------------------------------------------------------------|----------------------------------------------------------------------------------------------------|-------------------------------------------|--------------------------|
| Synchro<br>nous<br>comman<br>d<br>delivery | An application calls the<br>synchronous command<br>delivery API to deliver<br>a command to a<br>specified device for<br>device control. The<br>platform sends the<br>command to the device<br>and returns the<br>command execution<br>result in an HTTP<br>request to the<br>application. If the<br>device does not<br>respond, the platform<br>returns a timeout<br>message to the<br>application. | Applicable to<br>commands that must<br>be executed in real<br>time, for example,<br>turning on a street<br>lamp or closing a gas<br>meter switch.<br>Applications should<br>determine the<br>appropriate time to<br>deliver a command. | Not<br>applicab<br>le                     | Applica<br>ble           |

| Mechan<br>ism                               | Description                                                                                                    | Scenario                                                                                                    | Devices<br>Using<br>LwM2M<br>over<br>CoAP | Devices<br>Using<br>MQTT |
|---------------------------------------------|----------------------------------------------------------------------------------------------------|----------------------------------------------------------------------------------------------------|-------------------------------------------|--------------------------|
| Asynchr<br>onous<br>comman<br>d<br>delivery | <ul> <li>An application calls the asynchronous command delivery API to deliver a command to a specified device for device control. The platform sends the command to the device and asynchronously pushes the command execution result to the application.</li> <li>Asynchronous command delivery is classified into immediate delivery and delayed delivery.</li> <li>In immediate delivers commands to a device regardless of whether the device is offline or the device is offline or the device does not receive the command, the delivery fails.</li> <li>In delayed delivery, the platform caches a command and delivers it to a device when the device goes online or reports data. If a device has multiple pending commands, the platform delivers the commands in sequence.</li> </ul> | <ul> <li>Immediate<br/>delivery applies to<br/>scenarios with<br/>high real-time<br/>requirements.</li> <li>Delayed delivery<br/>applies to<br/>commands that<br/>do not need to be<br/>executed<br/>immediately, for<br/>example,<br/>configuring water<br/>meter parameters.</li> </ul> | Applicab                                  | Not<br>applicab<br>le    |

#### D NOTE

For details, see Synchronous Command Delivery and Asynchronous Command Delivery.

## **Scenarios**

- Synchronous delivery applies to scenarios that require real-time command delivery. Asynchronous delivery is used for device control.
- Data needs to be forwarded to other Huawei Cloud services for storage and processing based on **data forwarding rules**.

## Constraints

- Max. size of a single message: 256 KB.
- **Product models** are required.
- Devices need to respond to the synchronous command within 20 seconds.
- Up to 20 asynchronous commands can be cached at a time.
- Max. cache duration (configurable): 48 hours.

## APIs

- APIs for the platform and applications
  - Deliver a Command to a Device
  - Deliver an Asynchronous Command
  - Query a Command with a Specific ID
- APIs for MQTT devices
  - Platform Delivering a Command
  - Platform Delivering a Message.
- APIs for devices using LwM2M over CoAP
  - Platform Delivering a Command

## Synchronous Command Delivery

You can deliver synchronous commands to MQTT devices one by one or in batches.

| Туре                                                                    | Description                                                | Scenario                                                                       | Example                                                               |
|-------------------------------------------------------------------------|------------------------------------------------------------|--------------------------------------------------------------------------------|-----------------------------------------------------------------------|
| Synchrono<br>us<br>command<br>delivery to<br>a single<br>MQTT<br>device | IoTDA delivers a control<br>command to a single<br>device. | The function is used to<br>deliver a control<br>command to a single<br>device. | Synchronous<br>Command<br>Delivery to<br>an Individual<br>MQTT Device |

Table 5-7 Synchronous command delivery

| Туре                                                                       | Description                                                                                                    | Scenario                                                                         | Example                                                                |
|----------------------------------------------------------------------------|----------------------------------------------------------------------------------------------------|----------------------------------------------------------------------------------|------------------------------------------------------------------------|
| Synchrono<br>us<br>command<br>delivery to<br>a batch of<br>MQTT<br>devices | IoTDA delivers control<br>commands to devices in<br>batches. You can create<br>a batch task to perform<br>operations on multiple<br>devices at a time. | The function is used to<br>deliver control<br>commands to devices in<br>batches. | Synchronous<br>Command<br>Delivery to a<br>Batch of<br>MQTT<br>Devices |

## Synchronous Command Delivery to an Individual MQTT Device

For details on how to set and query properties, see instructions of the APIs for **querying device properties** and **modifying device properties**.

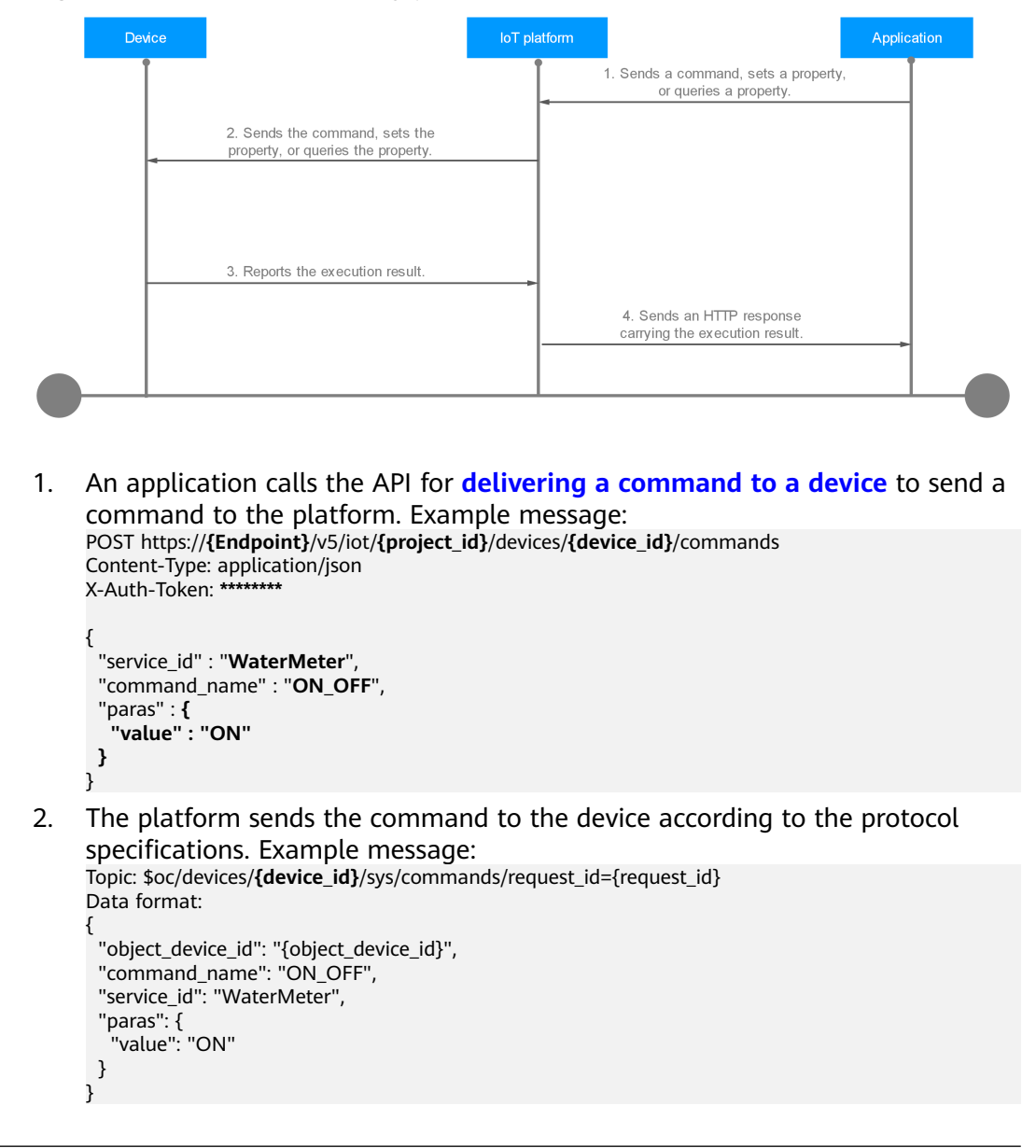

#### Figure 5-29 Command delivery process

}

 After executing the command, the device returns the command execution result through the API for delivering a command. Example message: Topic: \$oc/devices/{device\_id}/sys/commands/response/request\_id={request\_id} Data format: {

```
"result_code": 0,
"response_name": "COMMAND_RESPONSE",
"paras": {
    "result": "success"
}
```

4. The platform synchronously sends a response to the HTTP command. Example message:

```
Status Code: 200 OK
Content-Type: application/json
{
    "command_id" : "b1224afb-e9f0-4916-8220-b6bab568e8888",
    "response" : {
    "result_code" : 0,
    "response_name" : "COMMAND_RESPONSE",
    "paras" : {
        "result" : "success"
      }
    }
}
```

## Synchronous Command Delivery to a Batch of MQTT Devices

The API for **creating a batch task** can be used to deliver a command to multiple MQTT devices. The following describes how to call the API for **creating a batch task** to deliver commands in batches.

1. An application calls the API for **creating a batch task** to send a command to the platform. Example message:

```
POST https://{Endpoint}/v5/iot/{project_id}/batchtasks
Content-Type: application/json
X-Auth-Token: ********
{
 "app_id": "*******",
 "task_name": "task123",
 "task_type": "createCommands",
 "targets": [
  "******
  "******
 1,
 "document": {
  "service_id": "water",
  "command_name": "ON_OFF",
  "paras": {
    "value": "ON"
  }
}
}
```

Table 5-8 Parameters for creating a batch task of command delivery

| Paramet<br>er | Mandator<br>y | Description        |
|---------------|---------------|--------------------|
| app_id        | No            | Resource space ID. |

| Paramet<br>er | Mandator<br>y | Description                                                                                                    |
|---------------|---------------|----------------------------------------------------------------------------------------------------|
| task_na<br>me | Yes           | Custom task name.                                                                                                   |
| task_typ<br>e | Yes           | Type of the batch task. For details, see Create a<br>Batch Task. Options:                                           |
|               |               | <ul> <li>createCommands: task for creating<br/>synchronous commands in batches</li> </ul>                           |
|               |               | <ul> <li>createAsyncCommands: task for creating<br/>asynchronous commands in batches</li> </ul>                     |
| targets       | No            | Device ID array, which is the target for executing the batch task.                                                  |
| documen<br>t  | No            | Task execution data file, in JSON format (key-value pairs). For details, see <b>Deliver a Command to a Device</b> . |

- 2. The platform returns a **201 Created** message to the application.
- 3. The device receives the command and sends the command result to the platform through the upstream topic. For details, see **Platform Delivering a Command**.
- 4. Call the API for **querying the batch task list** to query the execution status of a batch command delivery task.

## **Asynchronous Command Delivery**

Asynchronous command delivery is used for IoTDA or applications to deliver commands to devices using LwM2M over CoAP to access IoTDA. Two modes are available.

| Туре                                                         | Description                                                                                                    | Scenario                                                                     | Process                                              |
|--------------------------------------------------------------|----------------------------------------------------------------------------------------------------|------------------------------------------------------------------------------|------------------------------------------------------|
| Immediate<br>delivery of<br>asynchron<br>ous<br>command<br>s | IoTDA delivers<br>commands to a device<br>upon receiving a<br>command regardless of<br>whether the device is<br>online. If the device is<br>offline or the device<br>does not receive the<br>command, the delivery<br>fails. | It is used in scenarios<br>that have high<br>requirements for<br>timeliness. | Immediate<br>Delivery of<br>Asynchronous<br>Commands |

Table 5-9 Asynchronous command delivery

| Туре                                                       | Description                                                                                                    | Scenario                                                                                                    | Process                                            |
|------------------------------------------------------------|----------------------------------------------------------------------------------------------------|----------------------------------------------------------------------------------------------------|----------------------------------------------------|
| Delayed<br>delivery of<br>asynchron<br>ous<br>command<br>s | The platform caches a<br>command and delivers<br>it to a device when the<br>device goes online or<br>reports properties. If a<br>device has multiple<br>cached commands, the<br>platform delivers the<br>commands in sequence. | Delayed delivery<br>applies to commands<br>that do not need to<br>be executed<br>immediately, for<br>example, configuring<br>water meter<br>parameters. | Delayed<br>Delivery of<br>Asynchronous<br>Commands |

## **Immediate Delivery of Asynchronous Commands**

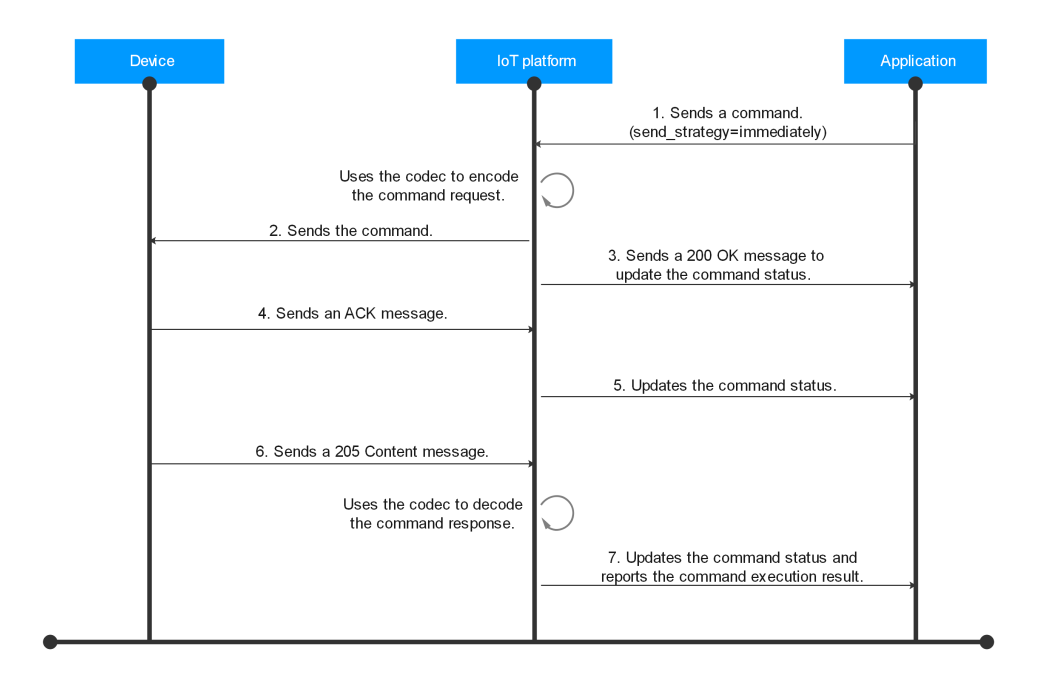

Figure 5-30 Command delivery for devices using LwM2M over CoAP

An example of the corresponding steps is as follows:

```
1. An application calls the API for delivering an asynchronous command to send a command to the platform. The send_strategy parameter in the command request is set to immediately. Example message:

POST https://{endpoint}/v5/iot/{project_id}/devices/{device_id}/async-commands

Content-Type: application/json

X-Auth-Token: *********

{

    "service_id": "WaterMeter",

    "command_name": "ON_OFF",

    "paras": {

    "value": "ON"

    }.
```

"expire\_time": 0, "send\_strategy": "immediately"

- 2. The platform uses the **codec** to encode the command request, and sends the command through the **Execute** operation of the device management and service implementation interface defined in the LwM2M protocol. The message body is in binary format.
- 3. The platform sends a 200 OK message carrying the command status **SENT** to the application. (If the device is offline or the device does not receive the command, the delivery fails and the command status is **FAILED**.)
- 4. The device returns an ACK message after receiving the command.
- 5. If the application has subscribed to command status change notifications, the platform pushes a message to the application by calling the API for pushing a command status change notification. The command status carried in the message is **DELIVERED**. Example message: Method: POST request: Body: { "resource": "device.command.status", "event": "update", "event\_time": "20200811T080745Z", "notify\_data": { "header": { "app\_id": "\*\*\*\*\*\*\* "device id": "\*\*\*\*\*\*\*" "node\_id": "test0001" "product\_id": "\*\*\*\*\*\*\* "gateway\_id": "\*\*\*\*\*\*\*" "tags": [] }. "body": { "command\_id": "\*\*\*\*\*\*\*", "created\_time": "20200811T080738Z", "sent\_time": "20200811T080738Z" "delivered\_time": "20200811T080745Z", "response\_time": "" "status": "DELIVERED", "result": null } } }
- 6. After the command is executed, the device returns the command execution result in a 205 Content message.
- 7. If the application has subscribed to command status change notifications, the platform uses the codec to decode the command response and sends a push message to the application by calling the API for pushing a command status change notification. The command status carried in the message is **SUCCESSFUL**. Example message:

```
Method: POST
request:
Body:
{
    "resource": "device.command.status",
    "event": "update",
    "event_time": "20200811T080745Z",
    "notify_data": {
        "header": {
            "app_id": "*******",
            "device_id": "*******",
            "node_id": "test0001",
            "product id": "*******",
```

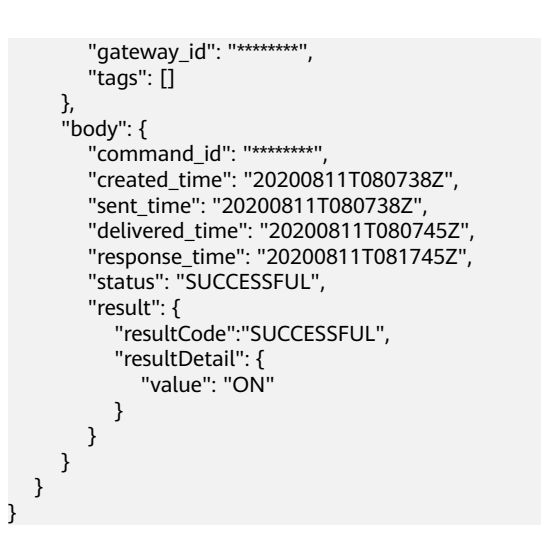

## **Delayed Delivery of Asynchronous Commands**

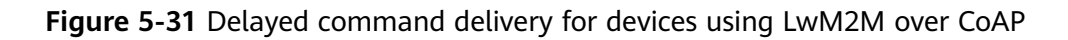

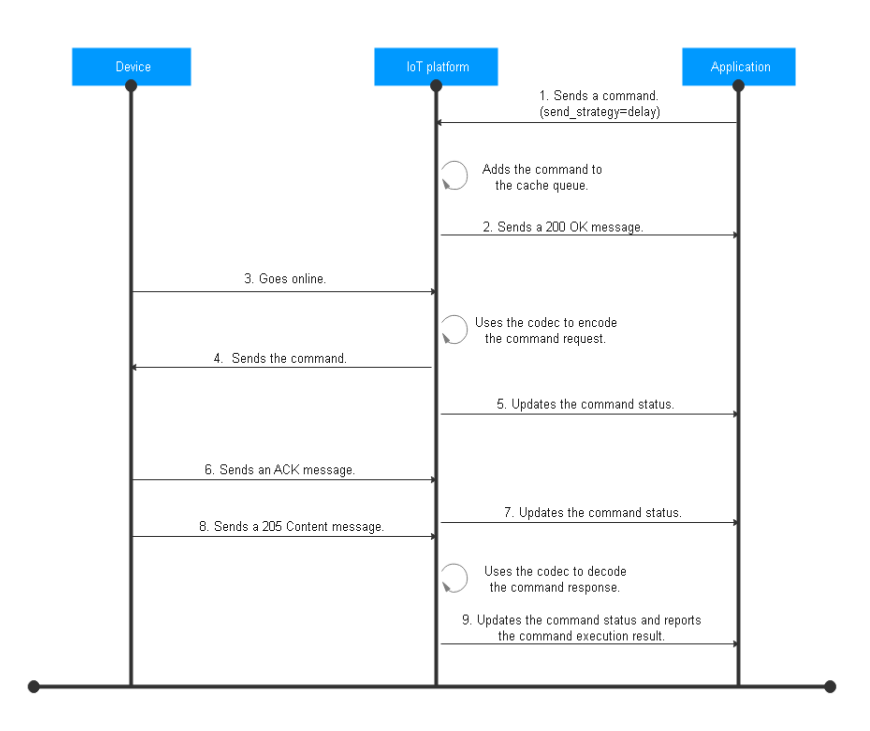

- 1. An application calls the API for **delivering an asynchronous command** to send a command to the platform. The **send\_strategy** parameter in the command request is set to **delay**.
- 2. The platform adds the command to the cache queue and reports a 200 OK message. The command status is **PENDING**.
- 3. The device goes online or reports data to the platform.
- 4. The platform uses the **codec** to encode the command request and sends the command to the device according to the protocol specifications.

- 5. If the application has subscribed to command status change notifications, the platform pushes a message to the application by calling the API for pushing a command status change notification. The command status carried in the message is **SENT**.
- 6. The subsequent flow is the same as **4** to **7** described in the immediate delivery scenario.

## LwM2M/CoAP Device Command Execution Status

The figure below illustrates the command execution status and the table below describes the status change mechanism.

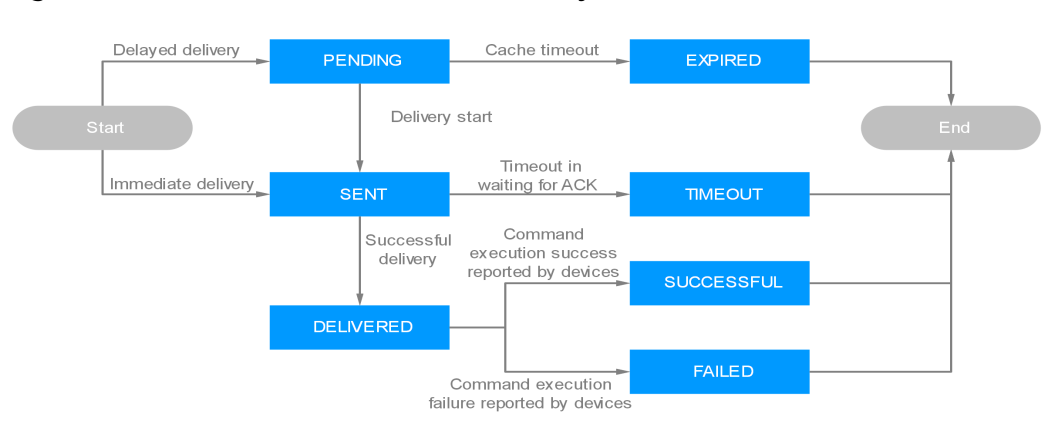

Figure 5-32 LwM2M/CoAP command delivery status

| Table 5-10 LwM2M/CoAl | o command | execution | status |
|-----------------------|-----------|-----------|--------|
|-----------------------|-----------|-----------|--------|

| Status  | Description                                                                                                    |
|---------|----------------------------------------------------------------------------------------------------|
| PENDING | <ul> <li>For a device using LwM2M over CoAP in delayed delivery<br/>mode, the platform caches a command if the device has not<br/>reported data. The command status is <b>PENDING</b>.</li> </ul>                                                                                                    |
|         | • This status does not exist for devices using LwM2M over CoAP in immediate delivery mode.                                                                                                    |
| EXPIRED | • For a device using LwM2M over CoAP in delayed delivery<br>mode, if the platform does not deliver a command to the<br>device within a specified time, the command status is<br><b>EXPIRED</b> . The expiration time is subject to the value of<br><b>expireTime</b> carried in the command request. If <b>expireTime</b> is<br>not carried, the default value (24 hours) is used. |
|         | • This status does not exist for devices using LwM2M over CoAP in immediate delivery mode.                                                                                                    |

| Status         | Description                                                                                                    |
|----------------|----------------------------------------------------------------------------------------------------|
| SENT           | • For a device using LwM2M over CoAP in delayed delivery mode, the platform sends a cached command when receiving data reported by the device. In this case, the command status changes from <b>PENDING</b> to <b>SENT</b> . |
|                | • For a device using LwM2M over CoAP in immediate delivery mode, if the device is online when the platform delivers a command, the command status is <b>SENT</b> .                                                           |
| TIMEOUT        | If the platform does not receive a response within 180 seconds after delivering a command to a device using LwM2M over CoAP, the command status is <b>TIMEOUT</b> .                                                          |
| DELIVERED      | If the platform receives a response from a device, the command status is <b>DELIVERED</b> .                                                                                                    |
| SUCCESSFU<br>L | If the platform receives a result indicating that the command is executed, the command status is <b>SUCCESSFUL</b> .                                                                                                    |
| FAILED         | • If the platform receives a result indicating that the command execution failed, the command status is <b>FAILED</b> .                                                                                                    |
|                | • For a device using LwM2M over CoAP in immediate delivery mode, if the device is offline when the platform delivers a command, the command status is <b>FAILED</b> .                                                        |

## Platform Command Delivery Example

- **Step 1** Access the **IoTDA** service page and click **Access Console**. Click the target instance card.
- **Step 2** In the navigation pane, choose **Devices** > **All Devices**. On the device list, click a device to access its details page.
- **Step 3** The **Cloud Delivery** tab page varies according to the device protocol.
  - Devices using MQTT support only synchronous command delivery. Click **Command Delivery** on the right. In the displayed dialog box, select the command to be delivered and set command parameters.

Figure 5-33 Command delivery - Synchronous command delivery

| IoTDA Instances / All Devices / Device Details                                    |                                                                                                    |                  |
|-----------------------------------------------------------------------------------|----------------------------------------------------------------------------------------------------|------------------|
| Conline ③                                                                         |                                                                                                    |                  |
| Device Info Cloud Run Logs Cloud Delivery 1 Device Shadow                         | Message Trace Device Monitoring Child Devices Tags                                                                                                    |                  |
| Message Delivery Command Delivery                                                 | Deliver Command                                                                                                    | ×                |
| If the product that the device belongs to has commands configured, you can c      | For synchronously delivered command, device should send response within 20 seconds after the command     lo set. Otherwise, the status of this external will be as a Timed Out. Learn many Ca. | very, and NB-IoT |
| Synchronous Command Delivery Note: Historical record query is not Deliver Command | * Command ( )                                                                                                    |                  |
|                                                                                   | value                                                                                                    |                  |
|                                                                                   | Cancel                                                                                                    | 0                |

• Devices using LwM2M over CoAP support only asynchronous command delivery. Click **Deliver Command** on the right. In the displayed dialog box, select the command to be delivered and set command parameters. You can choose to send the command immediately or after a delay.

#### Figure 5-34 Command delivery - Asynchronous command delivery

| IoTDA Instances / All Devices / Device Details                                                                                                    |                                                     |                                           |                                      |             |
|----------------------------------------------------------------------------------------------------|-----------------------------------------------------|-------------------------------------------|--------------------------------------|-------------|
| Contract Contract Con |                                                     |                                           |                                      | Culck Links |
| Device Info Cloud Run Logs Cloud Delivery Devi                                                                                                    | ce Shadow Message Trace Device Monitoring Child Dev | ices Tags                                 |                                      |             |
|                                                                                                    |                                                     |                                           |                                      |             |
| In the product that the device belongs to has commands computed in the product that the device belongs to has commands computed in the product that the device belongs to have commands computed in the product that the device belongs to have commands computed in the product that the device belongs to have commands computed in the product that the device belongs to have commands computed in the product that the device belongs to have commands computed in the product that the device belongs to have commands computed in the product that the device belongs to have commands computed in the product that the device belongs to have commands computed in the product that the device belongs to have commands computed in the product that the device belongs to have commands commands computed in the product that the device belongs to have commands commands computed in the product that the device belongs to have commands computed in the product that the device belongs to have commands commands computed in the product that the device belongs to have commands commands computed in the product that the device belongs to have commands commands computed in the product that the device belongs to have commands commands computed in the product that the device belongs to have commands commands commands commands commands commands computed in the product the product that the device belongs to have commands commands comm    | Deliver Command                                     | ×                                         | pport asynchronous command delivery. |             |
| Asynchronous Command Delivery Deliver Command                                                                                                    | Comment                                             |                                           |                                      |             |
| Advanced search v Queued Commands                                                                                                    | - Comming                                           |                                           |                                      | 00          |
| Status ⊖ Command Name ⊖                                                                                                    | Delivery Policy     Delayed delivery                | Sent by Platform O                        | Delivered O                          | Operation   |
|                                                                                                    | Cache Duration 98400                                |                                           |                                      |             |
|                                                                                                    |                                                     |                                           |                                      |             |
|                                                                                                    |                                                     | Cancel                                    |                                      |             |
|                                                                                                    | Ne                                                  | a table data available                    |                                      |             |
|                                                                                                    | No Commani                                          | ds data available. Deliver Command first. |                                      |             |
|                                                                                                    |                                                     | Deliver Command                           |                                      |             |
|                                                                                                    |                                                     |                                           |                                      |             |

#### ----End

#### **NOTE**

- On the **Message Trace** tab page, you can view the creation time, sending time, delivered time, and the delivery status of a command delivery task. This information helps you learn the **command execution status**.
- In addition, you can call the API for **querying a command with a specific ID** to query the status and content of delivered commands on the platform.

The application uses the Java SDK for the development of synchronous command delivery. The development environment used in the example is JDK 1.8 or later. **Download an SDK**.

#### Step 1 Configure the Maven dependency.

```
<dependency>

<groupId>com.huaweicloud.sdk</groupId>

<artifactId>huaweicloud-sdk-core</artifactId>

<version>[3.0.40-rc, 3.2.0)</version>

</dependency>

<dependency>

<groupId>com.huaweicloud.sdk</groupId>

<artifactId>huaweicloud-sdk-iotda</artifactId>

<version>[3.0.40-rc, 3.2.0)</version>

</dependency>
```

#### Step 2 The following is an example of delivering a synchronous command:

```
public class CommandSolution {
```

```
// REGION_ID: If CN East-Shanghai1 is used, enter cn-east-3. If CN North-Beijing4 is used, enter cn-
north-4. If CN South-Guangzhou is used, enter cn-south-4.
private static final String REGION_ID = "<YOUR REGION ID>";
// ENDPOINT: On the console, choose Overview and click Access Addresses to view the HTTPS
application access address.
private static final String ENDPOINT = "<YOUR ENDPOINT>";
// For the standard or enterprise edition, create a region object.
public static final Region REGION_CN_NORTH_4 = new Region(REGION_ID, ENDPOINT);
public static void main(String[] args) {
    String ak = "<YOUR AK>";
    String projectId = "<YOUR PROJECTID>";
    // Create a credential.
    ICredential auth = new
```

```
BasicCredentials().withDerivedPredicate(AbstractCredentials.DEFAULT_DERIVED_PREDICATE)
        .withAk(ak)
        .withSk(sk)
        .withProjectId(projectId);
     // Create and initialize an IoTDAClient instance.
     IoTDAClient client = IoTDAClient.newBuilder().withCredential(auth)
       // For the basic edition, select the region object in IoTDARegion.
       //.withRegion(IoTDARegion.CN_NORTH_4)
       // For the standard or enterprise edition, create a region object.
        .withRegion(REGION_CN_NORTH_4).build();
     // Instantiate a request object.
     CreateCommandRequest request = new CreateCommandRequest();
     request.withDeviceId("<YOUR DEVICE ID>");
     DeviceCommandRequest body = new DeviceCommandRequest();
     body.withParas("{\"value\":\"1\"}");
request.withBody(body);
     try {
        CreateCommandResponse response = client.createCommand(request);
        System.out.println(response.toString());
     } catch (ConnectionException e) {
       e.printStackTrace();
     } catch (RequestTimeoutException e) {
       e.printStackTrace();
     } catch (ServiceResponseException e) {
       e.printStackTrace();
       System.out.println(e.getHttpStatusCode());
       System.out.println(e.getRequestId());
       System.out.println(e.getErrorCode());
        System.out.println(e.getErrorMsg());
     }
  }
}
```

| Parameter                  | Description                                                                                                    |
|----------------------------|----------------------------------------------------------------------------------------------------|
| ak                         | Access key ID (AK) of your Huawei Cloud account. You can<br>create and check your AK/SK on the <b>My Credentials</b> > <b>Access</b><br><b>Keys</b> page of the Huawei Cloud console. For details, see<br><b>Access Keys</b> . |
| sk                         | Secret access key (SK) of your Huawei Cloud account.                                                                                                    |
| projectId                  | Project ID. For details on how to obtain a project ID, see<br>Obtaining a Project ID.                                                                                                    |
| loTDARegion.C<br>N_NORTH_4 | Region where the platform to be accessed is located. The available regions of the platform have been defined in the SDK code <b>IoTDARegion.java</b> .                                                                         |
|                            | On the console, you can view the region name of the current service and the mapping between regions and endpoints. For details, see <b>Platform Connection Information</b> .                                                   |
| REGION_ID                  | If CN East-Shanghai1 is used, enter <b>cn-east-3</b> . If CN North-Beijing4 is used, enter <b>cn-north-4</b> . If CN South-Guangzhou is used, enter <b>cn-south-4</b> .                                                        |
| ENDPOINT                   | On the console, choose <b>Overview</b> and click <b>Access Addresses</b> to view the HTTPS application access address.                                                                                                    |

#### Table 5-11Parameters

| Parameter | Description                                                                                                    |
|-----------|----------------------------------------------------------------------------------------------------|
| DEVICE_ID | Unique ID of the device that a message is delivered to. The value of this parameter is allocated by the platform during device registration. The value is a string of no more than 128 characters. Only letters, digits, underscores (_), and hyphens (-) are allowed. |

#### ----End

To configure the device to use the Java SDK to deliver synchronous commands, perform the following steps. In this example, JDK 1.8 or a later version is used.

**Step 1** Configure the Maven dependency of the SDK on devices.

```
<dependency>
<groupId>com.huaweicloud</groupId>
<artifactId>iot-device-sdk-java</artifactId>
<version>1.1.4</version>
</dependency>
```

#### Step 2 Configure the SDK and device connection parameters on devices.

// Load the CA certificate of the IoT platform. For details about how to obtain the certificate, visit https:// support.huaweicloud.com/intl/en-us/devg-iothub/iot\_02\_1004.html. URL resource = BroadcastMessageSample.class.getClassLoader().getResource("ca.jks"); File file = new File(resource.getPath());

```
// The format is ssl://Domain name.Port number.
// To obtain the domain name, log in to the Huawei Cloud IoTDA console. In the navigation pane, choose
Overview and click Access Details in the Instance Information area. Select the access domain name
corresponding to port 8883.
String serverUrl = "ssl://localhost:8883";
// Device ID created on the platform
String deviceId = "deviceId";
// Secret corresponding to the device ID
String deviceSecret = "secret";
// Create a device.
IoTDevice device = new IoTDevice(serverUrl, deviceId, deviceSecret, file);
if (device.init() != 0) {
    return;
}
```

#### **Step 3** Set the command delivery callback function and send a response.

```
client.setCommandListener(new CommandListener() {
  @Override
  public void onCommand(String requestId, String serviceId, String commandName, Map<String,
  Object> paras) {
    log.info("onCommand, serviceId = " +serviceId);
    log.info("onCommand, name = " + commandName);
    log.info("onCommand, paras = " + paras.toString());
    // Define the processing command.
    // Send a command response.
    device.getClient().respondCommand(requestId, new CommandRsp(0));
  }
});
```

----End

Verify the setting:

Step 1 On the IoTDA console, click the target instance card. In the navigation pane, choose Devices > All Devices. On the displayed page, locate the target device,

and click **View** in the **Operation** column to access its details page. Click the **Message Trace** tab, and click **Start Trace**.

Figure 5-35 Message tracing - Starting message tracing

| IoTDA Instances / All Devices / Device Details                                                                                                |                                                                                       |                                                                                |
|----------------------------------------------------------------------------------------------------|---------------------------------------------------------------------------------------|--------------------------------------------------------------------------------|
| <                                                                                                    |                                                                                       |                                                                                |
| Device Info Cloud Run Logs Cloud Delivery Devi                                                                                                | ce Shadow Message Trace Device Monitoring Child Devices                               | Tags                                                                           |
| Traced messages help you quickly locate and identify failure causes.<br>To ensure data validity and prevent the platform from occupying too r | Start Trace                                                                           | $\times$ devices at a time for a single user, and for no more than three days. |
| (                                                                                                    | () Starting a trace will not clear all the data from the previous message trace task. |                                                                                |
|                                                                                                    | * Duration 0 days 0 hours 30 minutes                                                  |                                                                                |
|                                                                                                    | Cancel OK                                                                             |                                                                                |
|                                                                                                    |                                                                                       |                                                                                |

- **Step 2** Run the SDK code on the device to bring the device online.
- **Step 3** Run the application code. After receiving a command, the device processes and responds to the command. The following is an example of a command received by the device.

Figure 5-36 Successful command delivery result on the device

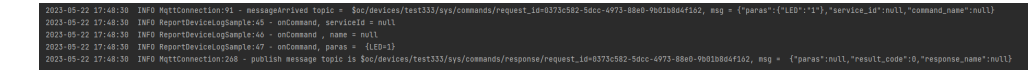

**Step 4** Check the result on the **Message Trace** tab page.

| Figure 5-37 | Message | tracing | - Delivering | commands |
|-------------|---------|---------|--------------|----------|
|-------------|---------|---------|--------------|----------|

| IoTDA Instances             | / All Devices / Device D                                   | Details                                                                                         |                                                          |                                                                                                    |                                        |                                |            |               |
|-----------------------------|------------------------------------------------------------|-------------------------------------------------------------------------------------------------|----------------------------------------------------------|----------------------------------------------------------------------------------------------------|----------------------------------------|--------------------------------|------------|---------------|
| <   20240                   | 12170728272Device                                          | filmulator (3                                                                                   |                                                          |                                                                                                    |                                        |                                |            | 🕒 Quick Links |
| Device Info                 | Cloud Run Logs                                             | Cloud Delivery Device Shadow                                                                    | Message Trace Device Monitoring                          | Child Devices Tags                                                                                                    |                                        |                                |            |               |
|                             |                                                            |                                                                                                 |                                                          |                                                                                                    |                                        |                                |            |               |
| Traced mess<br>To ensure da | ages help you quickly loca<br>ata validity and prevent the | te and identify failure causes. Learn more<br>platform from occupying too many read and write c | ompute and storage resources, the platform can only trac | e messages for up to 10 devices at a time for a single                                                                                                    | user, and for no more than three days. |                                |            |               |
|                             |                                                            |                                                                                                 |                                                          |                                                                                                    |                                        |                                | Ston Trace | e Clear Data  |
| Impreme                     | nasion (Running) start ti                                  | Enotime                                                                                         |                                                          |                                                                                                    |                                        |                                | Coup has   | 0101000       |
| Edit Con                    | figuration Export E                                        | Data                                                                                            |                                                          |                                                                                                    |                                        |                                |            |               |
| Q Searc                     | h by service details by defa                               | ut.                                                                                             |                                                          |                                                                                                    |                                        |                                |            | 00            |
| Service Ty                  | vpe ⊖                                                      | Service Step \varTheta                                                                          | Service Details \varTheta                                |                                                                                                    | Recorded 0                             | Message Status 😣               | Operation  |               |
| Device to p                 | pattern                                                    | Davis office                                                                                    | The device unit office, and, if an uniter three his      | Derroderfold, deca, it likewischeffelt.                                                                                                    | AN 11, 2024 10 21 22 (MT-48-88         | <ul> <li>Successful</li> </ul> | -          |               |
| Device to                   | platform                                                   | Response to a synchronous command                                                               | The response is processed successfully, response: ("c    | ommand_id""]                                                                                                    | Art 1, 201 1527 (8:047-0518            | <ul> <li>Successful</li> </ul> | View       |               |
| Device to                   | platform                                                   | The IoT platform receives a command                                                             | Receiving command response from the device data (1       | esult_code" 0}, app_id.                                                                                                    | AV 11, 2004 10:27 48 (347-48) 88       | Successful                     | View       |               |
| Platform to                 | device                                                     | Command delivery from IoTDA to a de                                                             | IoTDA has delivered a command to the device.data:["p     | aras": ("value": 1), "service_id": "smokeDetector", "c                                                                                                    | Art 7, 201 (527-40007-4010             | <ul> <li>Successful</li> </ul> | View       |               |
| Platform to                 | o device                                                   | Request for synchronous command de                                                              | service_id: smokeDetector, command_name: setRepo         | rtingFrequency, paras: {'value'':1}, device_id: 664                                                                                                    | Art 1, 201 1521 40 (MT+80.00           | Successful                     | View       |               |
| Device to                   | pattern                                                    | Device authentication in 1672.6                                                                 | To admitute a scattle dense it therein                   | 147125476687_17280702885.0w1;0.1                                                                                                    | Art 1, 201 (1274) 047-0818             | <ul> <li>Successful</li> </ul> | -          |               |
| Device the                  | nation                                                     | Dense authentication in 16754                                                                   | 1754 has reasted as authentication message from th       | where here, a meaning of the line.                                                                                                    | AV 1.20110214-001408                   | <ul> <li>Teconolisi</li> </ul> | -          |               |
| Designation                 | ration                                                     | Dance office                                                                                    | To done out after an of another them.                    | orrespondences and the second second se | Art 7, 201 (5274) 047-0538             | <ul> <li>Terrentla</li> </ul>  | -          |               |
| Dense to                    | pattern.                                                   | Dense aufwertication in 1670A                                                                   | To advertisition is successful device, if discards       | umphonent_rtperforms.owr.e.k.                                                                                                    | Art 1, 204 (1272) 087-08.0             | <ul> <li>Successful</li> </ul> | -          |               |
| Designation                 | pattern                                                    | Device authentication in SUFER.                                                                 | 1/54 has received an authentication reaccage have t      | where here, it there to all the left.                                                                                                    | AV 1.204 152722-047-0248               | <ul> <li>factorial</li> </ul>  | -          |               |
| Total Record                | e 55 10 V                                                  | 1 2 3 4 5 5 5                                                                                   |                                                          |                                                                                                    |                                        |                                |            |               |
|                             |                                                            |                                                                                                 |                                                          |                                                                                                    |                                        |                                |            |               |

----End

# **5.3 Custom Topic Communications**

# 5.3.1 Overview

## Introduction

IoTDA uses topics to communicate with devices connected using MQTT. There are custom topics and system topics. System topics are basic communications topics preconfigured on the platform. You can also customize topics on the platform based on service requirements. Note that message through both custom topics and system topics are transparently transmitted on the platform, which means that the platform does not proactively parse data content.

| Table | 5-12 | Topic | categories |
|-------|------|-------|------------|
|-------|------|-------|------------|

| Category        | Description                                                                                                    | Scenario                                                                                 |
|-----------------|----------------------------------------------------------------------------------------------------|------------------------------------------------------------------------------------------|
| System<br>topic | The platform predefines topics for communications with devices. For details of the topic list and functions, see <b>Topics</b> .                                                                                                    | Message<br>reporting,<br>property<br>reporting,<br>command<br>delivery,<br>and<br>events |
| Custom<br>topic | You can customize topics for device-platform communications.                                                                                                    | Scenarios<br>where                                                                       |
|                 | Types of custom topics:                                                                                                    | services                                                                                 |
| •               | <ul> <li>Custom Topics Starting with \$oc: Topics defined<br/>in the product are prefixed with \$oc/devices/<br/>{device_id}/user/. During message reporting or<br/>delivery, the platform checks whether the topic is<br/>defined in the product. Undefined topics will be<br/>rejected by the platform.</li> </ul> | specific<br>topics,<br>such as<br>M2M<br>communi<br>cations,                             |
|                 | • Custom Topics Not Starting with Soc: Topics that<br>do not start with Soc, for example, /aircondition/<br>data/up. They are used for upstream and<br>downstream message communications based on<br>MQTT rules. The platform checks the topic<br>permission using topic policies.                                   | broadcast<br>communi<br>cations,<br>and<br>device<br>migration.                          |

## Scenarios

- Devices publish messages to custom topics. Applications smoothly **forward data** to message middleware, storage, data analysis, and service applications.
- An application calls the API for **delivering a message to a device** to publish messages to a specified custom topic. The device subscribes to this topic to receive messages from the server.
- M2M communications, broadcast communications, and device migration.

## Constraints

- You can define a maximum of 50 custom topics for a product model.
- Custom topics are only available for message communications.
- Max. length of a custom MQTT topic: 128 bytes.

## 5.3.2 Custom Topics Starting with \$oc

## Process

Figure 5-38 Communications with custom topics starting with \$oc

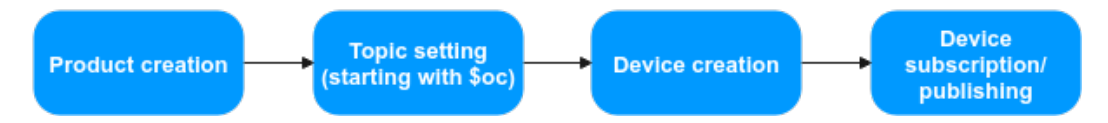

- **Step 1** Product creation: Access the **IoTDA** service page and click **Access Console**. Click the target instance card. For details, see **Creating a Product**.
- **Step 2** Topic setting: On the product details page, create a custom topic prefixed with **\$oc/devices/{device\_id}/user/**.
  - 1. Select an MQTT product. On the product details page, click the **Topic Management** tab, select **Custom Topic**, and click **Add Topic**.

| Figure 5-39 | Topic | management - | - Custom | topics |
|-------------|-------|--------------|----------|--------|
|-------------|-------|--------------|----------|--------|

| IoTDA Instances / Products /                                                                                                    |                                |                                                   |              |
|----------------------------------------------------------------------------------------------------|--------------------------------|---------------------------------------------------|--------------|
| C through a definition ID. 6 Registered de                                                                                                    | vices: 0                       |                                                   | Guide Linics |
| Basic Information Codec Deployment Online Debugging                                                                                                    | Topic Management               |                                                   |              |
| Devices that one MOTT for communications report and nucleive device data by contegory using tapes. Advect MOTT Message Litage System Tapes: Tapes: an useful from the lab is be reported as the processed separately. You can select prevent or cattern tapes for data reporting during device development. Lawr more Tapes: an useful for the lab is be reported to catter by processed separately. You can select prevent or cattern tapes for data reporting during device development. Lawr more Tapes: Tapes: |                                |                                                   |              |
|                                                                                                    |                                |                                                   |              |
| Name 🖯                                                                                                    | Device Operation Permissions   | Description 😣                                     | Operation    |
|                                                                                                    | No table d<br>tos fost data ar | ata available.<br>Anta Ava Thete text.<br>A There |              |
| Total Records: 0 10 ~ (1) >                                                                                                    |                                |                                                   |              |

2. In the displayed dialog box, select device operation permissions and enter the topic name.

| Figure 5-40 Topic management - A | Adding a | custom | topic |
|----------------------------------|----------|--------|-------|
|----------------------------------|----------|--------|-------|

| Add Topic                                                                                                    |                                  | × |  |
|----------------------------------------------------------------------------------------------------|----------------------------------|---|--|
| <ul> <li>Prefixes of topics defined in products are fixed at Soc/devices/{device_id}/user/. Replace {device_id} with the actual device ID during publish and subscription. A custom topic can contain up to 128 bytes and must be in a slash-separated format.</li> <li>Custom topics with non-fixed prefixes (for example, /aircondition/data/up) cannot be added here. Learn more&gt;&gt; <sup>(2)</sup></li> </ul> |                                  |   |  |
| * Name                                                                                                    | <pre>\$oc/device_id}/user/</pre> |   |  |
| * Device Operation Permissions                                                                                                    | Publish ~                        |   |  |
| Description                                                                                                    | 0/256 //                         |   |  |
|                                                                                                    | Cancel OK                        |   |  |

## Table 5-13 Parameters

| Parameter                          | Description                                                                                                    |
|------------------------------------|----------------------------------------------------------------------------------------------------|
| Name                               | The topic prefix is fixed at <b>\$oc/devices</b> /{ <i>device_id</i> }/ <b>user</b> /.<br>Replace { <i>device_id</i> } with the actual device ID during<br>publishing and subscription. A custom topic must be in a<br>slash-separated format. |
|                                    | Enter 1 to 64 characters. Use only digits, letters, underscores (_), and slashes (/). The slashes cannot be consecutive.                                                                                                    |
|                                    | <b>NOTE</b><br>Custom topics do not support custom variables. For example,<br>{ <i>type</i> } in <b>\$oc/devices</b> /{ <i>device_id</i> }/ <b>user/setting</b> /{ <i>type</i> } is a<br>variable and is not supported.                        |
| Device<br>Operation<br>Permissions | <ul> <li>Publish: Devices can report messages using this topic.</li> <li>A topic is carried in a device message during data<br/>transfer for better classification.</li> </ul>                                                                 |
|                                    | <ul> <li>Subscribe: Applications can specify a topic to deliver messages to devices.</li> </ul>                                                                                                    |
|                                    | <ul> <li>Publish and subscription: Devices can report and receive messages using this topic.</li> </ul>                                                                                                    |

| Parameter   | Description                         |
|-------------|-------------------------------------|
| Description | Provide a description of the topic. |

- 3. Click **OK**. After the topic is added, you can modify or delete it in the custom topic list.
- Step 3 Device creation: Create a device under the product. The created device inherits the custom topics set for the product. For details, see Registering an Individual Device.
- **Step 4** Device subscription/publishing: For details about how to publish and subscribe to messages through custom topics, see **Using a Custom Topic for Communication**.

----End

## Java SDK Usage on the Device Side

Devices can integrate the **device SDKs** provided by Huawei Cloud IoT to quickly connect to Huawei Cloud IoTDA and report messages. The following example uses the Java SDK to connect a device to IoTDA for publishing and subscribing to messages through the custom topic **Soc/devices/ + device.getDeviceId() + /user/ wpy**.

```
Configure the Maven dependency of the SDK on the device.
1.
     <dependency>
        <groupId>com.huaweicloud</groupId>
        <artifactId>iot-device-sdk-java</artifactId>
        <version>1.1.4</version>
     </dependency>
     Configure the SDK and device connection parameters on the device.
2
     // Load the CA certificate of the IoT platform. For details about how to obtain the certificate, visit
     https://support.huaweicloud.com/intl/en-us/devg-iothub/iot_02_1004.html.
     URL resource = MessageSample.class.getClassLoader().getResource("ca.jks");
     File file = new File(resource.getPath());
     // The format is ssl://Domain name:Port number.
     // To obtain the domain name, log in to the Huawei Cloud IoTDA console. In the navigation pane,
     choose Overview and click Access Details in the Instance Information area. Select the access
     domain name corresponding to port 8883.
     String serverUrl = "ssl://localhost:8883";
     // Device ID created on the IoT platform
     String deviceId = "deviceId";
     // Secret corresponding to the device ID
     String deviceSecret = "secret";
     // Initialize the device connection.
     IoTDevice device = new IoTDevice(serverUrl, deviceId, deviceSecret, file);
     if (device.init() != 0) {
        return:
     }
3.
     Report a device message.
     device.getClient().publishRawMessage(new RawMessage( "$oc/devices/" + device.getDeviceId() + "/
     user/wpy", "hello", 1), new ActionListener() {
        @Override
        public void onSuccess(Object context) {
          System.out.println("reportDeviceMessage success: ");
        @Override
        public void onFailure(Object context, Throwable var2) {
          System.out.println("reportDeviceMessage fail: " + var2);
        }
     });
```

#### 4. Subscribe to the topic. device.getClient().subscribeTopic(new RawMessage("\$oc/devices/" + device.getDeviceId() + "/user/ wpy", new ActionListener() { @Override public void onSuccess(Object context) { System.out.println("subscribeTopic success: "); } @Override public void onFailure(Object context, Throwable var2) { System.out.println("subscribeTopic fail: " + var2); } }, 0);

# 5.3.3 Custom Topics Not Starting with \$oc

## Process

Figure 5-41 Communications with custom topics not starting with \$oc

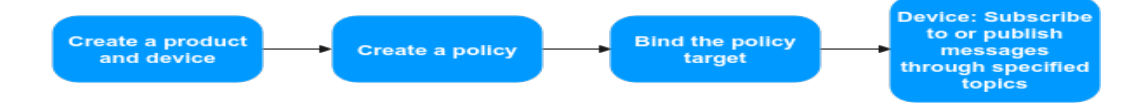

## 

- By default, communications can be performed based on all custom topics not starting with **\$oc**. The **system\_default\_policy** policy is added to newly created resource spaces by default, allowing all associated devices to publish or subscribe to messages through all topics. You can delete the policy if necessary.
- Policies are only used for communications with custom topics that do not start with **\$oc**. For custom topics starting with **\$oc**, their permissions are determined by product settings.
- Policies are not available in the following regions: CN South-Guangzhou, CN North-Beijing4, and CN East-Shanghai1.

#### Step 1 Create a product and create a device on the platform.

- **Step 2** Create a policy to control the topics subscription/publishing permissions. (optional)
  - Go to the policy page. Access the IoTDA service page and click Access Console. Click the target instance card. In the navigation pane, choose Devices > Policies.

#### Figure 5-42 Device policy - Access page

| < 🙆 usernessage                 | elimit V O Running                                |                   |                    |                              |                              | 🕅 Detailt  | s & Modify …  |
|---------------------------------|---------------------------------------------------|-------------------|--------------------|------------------------------|------------------------------|------------|---------------|
| Overview                        | Policies                                          |                   |                    |                              |                              |            | 🖞 Quick Links |
| Products<br>Devices ^           | Create Policy Delete                              |                   |                    |                              |                              |            |               |
| All Devices<br>Groups           | Search by policy name by default.     Policy Name | Policy ID 😣       | Resource Space 😣   | Created 😣                    | Updated 😔                    | Operation  | 00            |
| Policies<br>Software/Firmware   | system_default_policy                             | Balar/12-020-7243 | Delastings_H100yrs | ACR. 2014 10:27 11:007-08:08 | ACR. 2014 10:27 11:007-08.08 | Wew Delete |               |
| Upgrades<br>Device Certificates | Total Records: 1 10 V (1)                         |                   |                    |                              |                              |            |               |

2. Create a policy. Click **Create Policy**, set policy parameters, and click **Generate**. The following figure shows how to publish and subscribe to messages through topic **/v1/test/hello**.

| Parameter Description |                                                                                                    |  |  |  |
|-----------------------|----------------------------------------------------------------------------------------------------|--|--|--|
| Resource<br>Space     | Select a resource space from the drop-down list box or <b>create one</b> .                                                                                                    |  |  |  |
| Policy<br>Name        | Customize a value, for example, <b>PolicyTest</b> . Max: 128 characters. Use only letters, digits, underscores (_), and hyphens (-).                                                                       |  |  |  |
| Resource              | For MQTT topic publishing and subscription, <b>topic:</b> must be used as the parameter prefix. For example, to forbid the subscription to <b>/test/v1</b> , set this parameter to <b>topic:/test/v1</b> . |  |  |  |
| Operation             | Options: <b>Publish</b> and <b>Subscribe</b> , meaning the topic publishing and subscription requests of MQTT devices.                                                                                     |  |  |  |
| Permission            | Options: <b>Allowed</b> and <b>Denied</b> , meaning whether the permission to publish or subscribe to messages through a topic is assigned.                                                                |  |  |  |

**Step 3** Bind the policy target. A policy can be bound to resource spaces, products, or devices. The bound devices are allowed or disallowed to publish or subscribe to messages through a specific topic accordingly. (optional)

Figure 5-43 Device policy - Binding a device

| Create Polic  | У             |                        |       |               |    |                           |         |    |
|---------------|---------------|------------------------|-------|---------------|----|---------------------------|---------|----|
| Configure Po  | blicy         | - 2 Bind Policy Target |       |               |    |                           |         |    |
| ★ Target Type | Devices       |                        |       | ~             |    |                           |         |    |
| Target        | Selected: 1   |                        |       | Device Name 🗸 | Su | pport prefix fuzzy search |         | QQ |
|               |               | Device Name            | Node  | e ID          |    | Device ID                 | Product |    |
|               | <             |                        | test1 | 23            |    | 8000a (2010) * 3x1/26 -   | test1   |    |
|               | Total Records | 1 10 ~ < 1             | >     |               |    |                           |         |    |

|   |        | _ | _        |    | _ |
|---|--------|---|----------|----|---|
| ( | Cancel |   |          | ок |   |
|   |        |   | <u> </u> |    |   |

| Parameter De | escription                                                                                                    |
|--------------|----------------------------------------------------------------------------------------------------|
| Target Type  | You can set resource spaces, products, or devices as the target<br>type. The three types can coexist. For example, product A and<br>device C (under product B) can be bound to the same policy.                                                                             |
|              | • Resource space: used for domain-based management of multiple service applications. After a resource space is bound to a policy, all devices in this resource space adopt the policy. You can also select multiple resource spaces for binding.                            |
|              | • Product: Generally, a product has multiple devices. After a product is bound to a policy, all devices of this product adopt the policy. Compared with the resource space, the binding scope is smaller. You can select products in different resource spaces for binding. |
|              | • Device: minimum unit for the target bound to a policy. You can select devices from different resource spaces and products for binding.                                                                                                    |
| Target       | After you select a policy target type, available targets are displayed in the <b>Target</b> area. Select targets as required.                                                                                                    |

#### Table 5-15 Parameters

**Step 4** Use the device to subscribe to or publish messages through the specified topic. Only custom topics successfully bound in the policy can be used.

----End

## Java SDK Usage on the Device Side

Devices can integrate the **device SDKs** provided by Huawei Cloud IoT to quickly connect to Huawei Cloud IoTDA and report messages. The following example uses the Java SDK to connect a device to IoTDA for publishing and subscribing to messages through the custom topic **/test/deviceToCloud**.

- Configure the Maven dependency of the SDK on the device.
   <dependency>
   <groupId>com.huaweicloud</groupId>
   <artifactId>iot-device-sdk-java</artifactId>
   <version>1.1.4</version>
   </dependency>
- 2. Configure the SDK and device connection parameters on the device. // Load the CA certificate of the IoT platform. For details about how to obtain the certificate, visit https://support.huaweicloud.com/intl/en-us/devg-iothub/iot\_02\_1004.html. URL resource = MessageSample.class.getClassLoader().getResource("ca.jks"); File file = new File(resource.getPath());

// The format is ssl://Domain name:Port number. // To obtain the domain name, log in to the Huawei Cloud IoTDA console. In the navigation pane, choose **Overview** and click **Access Details** in the **Instance Information** area. Select the access domain name corresponding to port 8883. String serverUrl = "ssl://localhost:8883"; // Device ID created on the IoT platform String deviceId = "deviceId"; // Secret corresponding to the device ID String deviceSecret = "secret"; // Initialize the device connection.

```
IoTDevice device = new IoTDevice(serverUrl, deviceId, deviceSecret, file);
     if (device.init() != 0) {
        return;
     }
3.
     Report a device message.
     device.getClient().publishRawMessage(new RawMessage("/test/deviceToCloud", "hello", 1), new
     ActionListener() {
        @Override
        public void onSuccess(Object context) {
           System.out.println("reportDeviceMessage success: ");
        @Override
        public void onFailure(Object context, Throwable var2) {
           System.out.println("reportDeviceMessage fail: " + var2);
        }
     });
4.
     Subscribe to the topic.
     device.getClient().subscribeTopic(new RawMessage("/test/deviceToCloud", new ActionListener() {
        @Override
        public void onSuccess(Object context) {
           System.out.println("subscribeTopic success: ");
        @Override
        public void onFailure(Object context, Throwable var2) {
           System.out.println("subscribeTopic fail: " + var2);
     }, 0);
```

# 5.4 M2M Communications

## 5.4.1 Overview

## Introduction

IoTDA supports MQTT-based machine-to-machine (M2M) communications. The platform processes the connection and communication requests from devices, so you can focus on service implementation. With M2M communications, devices can communicate with each other flexibly.

#### Figure 5-44 Service flow

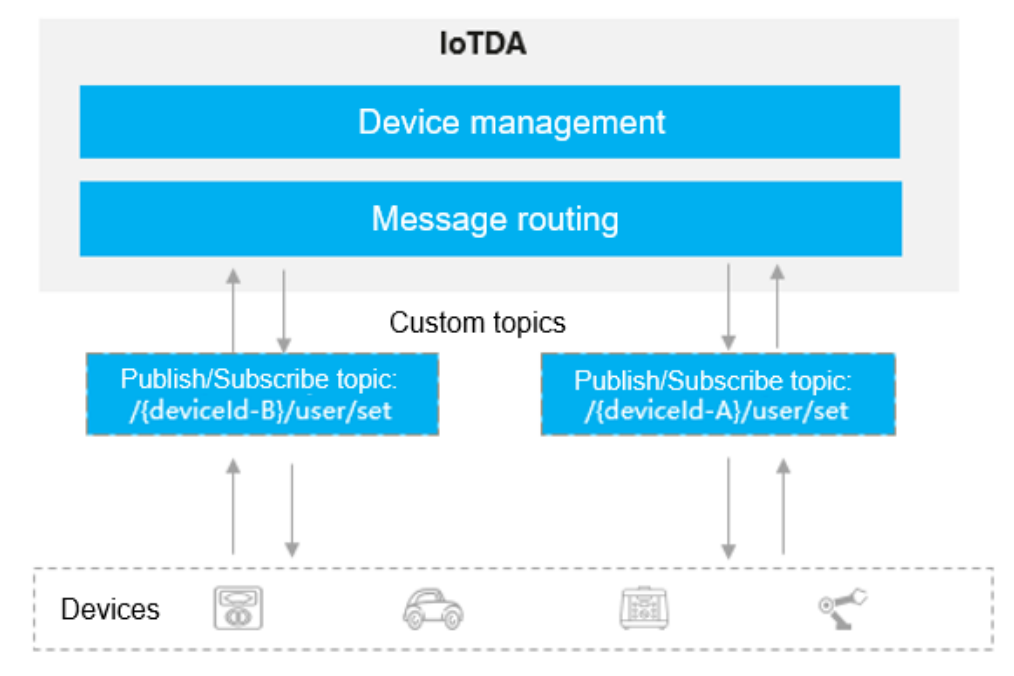

#### D NOTE

• During M2M communications, messages sent through the PUB interface and messages received through the SUB interface are counted as charging messages. No additional fee is generated.

## **Scenarios**

- Instant messaging scenario where a sender and recipient communicate with each other.
- Smart home scenario where messages are exchanged between mobile apps and smart devices.
- Device linkage scenario where devices exchange data and communicate with each other.

## Constraints

- Not available for the basic edition users.
- Only available for devices connected using MQTT.
- Max. topic length: 128 bytes.
- Max. MQTT message size: 1 MB.
- Max. subscribers of a topic: 1,000 devices.
- An MQTT device can subscribe to up to 100 topics (50 custom topics at most).
- Max. upstream messages for an MQTT device: 50 messages per second.

## 5.4.2 Usage

## Process

This section takes one-to-one communications between devices as an example.

#### Figure 5-45 M2M communication process

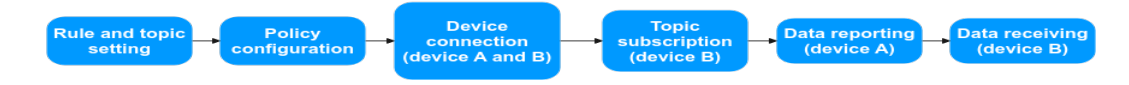

- **Step 1** Rule and topic setting: Create an M2M data forwarding rule and set a forwarding topic on the console.
- **Step 2** Policy configuration: On the console, configure policies to allow devices that send and receive data to publish and subscribe to data.
- **Step 3** Device authentication: Devices A and B initiate connection authentication requests. For details about authentication parameters, see **Device Connection Authentication**.
- **Step 4** Topic subscription: Device B subscribes to a cloud-based topic that is set during the data forwarding rule creation. If the subscription is successful, the platform returns an **ACK** message.
- **Step 5** Data reporting: Device A publishes data through the cloud-based topic. If the publishment is successful, the platform returns an **ACK** message.
- **Step 6** Data receiving: If the data forwarding is successful, device B receives the data from device A.

----End

#### Procedure

The following example describes how to create a data forwarding rule on the platform. You can modify the rule for different scenarios.

**Step 1** Access the **IoTDA** service page and click **Access Console**. Click the target instance card. In the navigation pane, choose **Rules** > **Data Forwarding**.

Figure 5-46 Data forwarding - List

|                               | Dat | ta Forwarding                        |                                                       |                            |                    |                          |          |                     |  |
|-------------------------------|-----|--------------------------------------|-------------------------------------------------------|----------------------------|--------------------|--------------------------|----------|---------------------|--|
| roducts<br>evices ~<br>ules ^ |     | Rule List AMOP Queues                | rresponding actions on connected devices when specifi | : conditions are met.      |                    |                          |          |                     |  |
| orwarding<br>Certificates     |     | Create Rule (Import Rule )           | Configure Policy Private Connection Configure         | nten Delete Enable Disable |                    |                          |          |                     |  |
| Linkage                       |     | Rule Name 😣                          | Rule ID 🖯                                             | Resource Space 😔           | Data Source 😔      | Trigger 🖯                | Status 😣 | Operation           |  |
| ×.                            |     | 0.000,000,0000                       | PROFESSION AND ADDRESS OF THE DESIGN OF THE           | Delastings_2000-page       | Ballyh Sank        | berries case on          | Running  | View Disable More ~ |  |
| paces                         |     | deca, conset, data                   | Indext dates of the Original                          | Delastings_PERFUSE         | Denia auro canna - | Cermanit datus cha.      | Running  | View Disable More ~ |  |
|                               | <   | min,met,a                            | 15/014-02-02-045-2109-25-04                           | Information, 2009-con      | Deris wert         | Dance event reported     | Running  | View Disable More ~ |  |
|                               |     | inco, recept, into                   | SCHOOL MAN CO. HO. MICH.                              | Information, Information   | Dance manage risks | Decis recoge net.        | Running  | View Disable More ~ |  |
|                               |     |                                      | 414038 (48-400 We 171-9020)                           | Delastings_2000-pcs        | Dente              | Dance method             | Running  | View Disable More ~ |  |
|                               |     | international and international      | ACTURE ANT AND THE MAXIMUM                            | Delastings_DIRE-page       | Dania menaga       | Denia recognizati.       | Running  | View Disable More ~ |  |
|                               |     |                                      | \$172784 (De fae tel? #Mess/118                       | Delastras_2000-cos         | Denne minus        | Dense take charged       | Running  | View Disable More ~ |  |
|                               |     | derin, record, but                   | Include the entropy descentions                       | All memories species       | Daris message      | Device recording report. | Running  | View Disable More ~ |  |
|                               |     | instant.                             | priority and easy star subscriptions                  | All restancios species     | Device message     | Dente menage rep.        | Running  | View Disable More ~ |  |
|                               |     | Contraction of the local division of | A REAL PROPERTY AND A REAL PROPERTY.                  | denotes .                  | Res las            | Los months.              | Bunsins  | View Disable More - |  |

**Step 2** Click **Create Rule**, configure the parameters based on the service requirements, and click **Create Rule**. The following figure shows an example.

Create Rule

| <   Create Data Fo    | orwarding                               |     | (                                                                                                    | Quick Links          |
|-----------------------|-----------------------------------------|-----|----------------------------------------------------------------------------------------------------|----------------------|
| 3 Set Forwarding Data | (2) Set Forwarding Target (3) Enable Ri | ule |                                                                                                    |                      |
| Basic Information     | listen douina                           |     | Specify the data isource, trogger, and SOL statements. You can also click Quick Configuration to quickly configure specific data or Edit SOL for more compare<br>SOL Riner Statements Quick Configuration   Edit SOL | Jeries.<br>Debug SQL |
| Description           | N2N-Net 8056 /                          |     | SELECT * FROM DEVICE_MESSAGE_REPORT WHERE STARTS_WITH(monty_cata body lopic //text/M2A/Y)                                                                                                    |                      |
| * Data Source         | Device message ~                        | 0   |                                                                                                    |                      |
| * Trigger             | Device message reported ~               | 0   |                                                                                                    |                      |
| + Recourse Space      | v                                       |     |                                                                                                    |                      |
|                       |                                         |     |                                                                                                    |                      |

Figure 5-47 Creating a forwarding rule - M2M

| Parameter D                                                                                                    | Parameter Description                                                                                                    |  |  |  |  |
|----------------------------------------------------------------------------------------------------|----------------------------------------------------------------------------------------------------|--|--|--|--|
| Rule Name Customize a value, for example, <b>test</b> . The value can contain u to 256 characters. Only letters, digits, and special characters (_?'#().,&%@!-) are allowed. |                                                                                                    |  |  |  |  |
| Description                                                                                                    | Description of the rule, which is user-defined.                                                                                                    |  |  |  |  |
| Data Source                                                                                                    | Data source of the forwarding rule. You can select multiple data sources from the drop-down list. In the M2M scenario, select <b>Device message</b> .                                                                                               |  |  |  |  |
| Trigger                                                                                                    | Available trigger events vary with the data sources. In the M2M scenario, select <b>Device message reported</b> .                                                                                                    |  |  |  |  |
| Resource<br>Space                                                                                                    | Select an existing resource space from the drop-down list or create a <b>Resource Space</b> first.                                                                                                    |  |  |  |  |
| SQL Filter<br>Statements                                                                                                    | You can use SQL statements to filter data. For details, see SQL<br>Statements. In the example figure, notify_data.body.topic IN<br>('/test/M2M') in the WHERE statement indicates that only the<br>data whose topic is /test/M2M will be forwarded. |  |  |  |  |

Table 5-16 Parameters for creating a data forwarding rule

**Step 3** Go to the second stage. You can set the data forwarding target, topic, and cache time. In M2M scenario, select **Device** for **Forwarding Target**, set the parameters based on service requirements, and click **OK**.
| ata Forwarding Rule De                                                           | Add Forwarding T                                            | arget                                     |  |
|----------------------------------------------------------------------------------|-------------------------------------------------------------|-------------------------------------------|--|
| ionwarding Data 🖉 Set Forwarding Target (3) Enable Rule                          | * Forwarding Target                                         | Device ~                                  |  |
| fy the targets (Huamei Cloud servers or private servers) to forward the data to. |                                                             | Delivers the message to the device again. |  |
| d Up to 10 forwarding targets can be added.                                      | * Topic                                                     | Stopic()                                  |  |
|                                                                                  | * 11                                                        | + minutes                                 |  |
| tio for                                                                          | No table data availa<br>wording Target data availate. Add F |                                           |  |
|                                                                                  | Age a garantang sargar                                      |                                           |  |
|                                                                                  |                                                             |                                           |  |
|                                                                                  |                                                             |                                           |  |

Figure 5-48 Creating a forwarding target - to a device

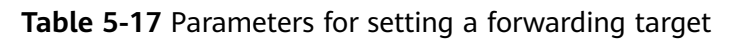

| Parameter De         | escription                                                                                                    |
|----------------------|----------------------------------------------------------------------------------------------------|
| Forwarding<br>Target | Select a forwarding target from the drop-down list. In the M2M scenario, select <b>Device</b> .                                                                                                    |
| Торіс                | Max: 128 characters. It can start with dollar signs (\$) and slashes (/) but cannot end with them. Use only digits, letters, and the following characters: () ',:=@;_!*'%?+\.                                                                                                    |
| ttl                  | The platform caches messages when a device is offline, and delivers them when the device comes back online. <b>ttl</b> is the data cache time whose value ranges from 0 to 1,440 (one day) minutes and must be a multiple of 5. When the value is set to <b>0</b> , data is not cached. |

**Step 4** Go to the third stage and enable the rule.

Figure 5-49 Enabling a rule - Forwarding data to a device

| <form><form><form><form><form></form></form></form></form></form>                                                                                                    | <   Data Forwar                                  | ding Rule De                       |                    |                 |                        |                                       | Cuick Links   |
|----------------------------------------------------------------------------------------------------|--------------------------------------------------|------------------------------------|--------------------|-----------------|------------------------|---------------------------------------|---------------|
| <text><section-header><text><text></text></text></section-header></text>                                                                                                    | Set Forwarding Dat                               | a (2) Set Forwarding               | Target             | - B Enable Rule |                        |                                       |               |
| In the model       0 model       0 model </th <th>Preview the rule info<br/>Rule Overview</th> <th>rmation and enable the rule to sta</th> <th>rt forwarding data</th> <th></th> <th></th> <th></th> <th></th> | Preview the rule info<br>Rule Overview           | rmation and enable the rule to sta | rt forwarding data |                 |                        |                                       |               |
| This rule is analised.<br>Course has                                                                                                    | Rule Name<br>Resource Space<br>Forwarding Target | lotda-device<br>Davice             | ID:<br>Data Source | Device message  | Description<br>Trigger | AQM freed.<br>Device message registed |               |
| Press.                                                                                                    |                                                  |                                    |                    |                 |                        | The rule is enabled.                  |               |
| Period OC                                                                                                    |                                                  |                                    |                    |                 |                        |                                       |               |
|                                                                                                    |                                                  |                                    |                    |                 |                        | Pintor                                | р) <b>(</b> к |

# 5.4.3 Example

# **Preparations**

- 1. Creating a product and device
  - Create a product. Access the IoTDA service page and click Access
     Console. Click the target instance card. Choose Products in the navigation pane and click Create Product. Set the parameters as prompted and click OK. For details, see Creating a Product.
  - Create a device. On the IoTDA console, choose Devices > All Devices in the navigation pane, and click Register Device. Set the parameters as prompted and click OK. For details, see Registering an Individual Device.

# Configuring a Data Forwarding Rule

- **Step 1** Access the **IoTDA** service page and click **Access Console**. Click the target instance card.
- **Step 2** In the navigation pane, choose **Rules > Data Forwarding**.

### Figure 5-50 Data forwarding - List

| . 🖬                                    |      | V O Running                                    |                                                      |                           |                     |                       |                               | lg' De                      | tails & Modify ·     |                   |                   |                          |                     |  |
|----------------------------------------|------|------------------------------------------------|------------------------------------------------------|---------------------------|---------------------|-----------------------|-------------------------------|-----------------------------|----------------------|-------------------|-------------------|--------------------------|---------------------|--|
| Overview                               |      | Data Forwarding                                |                                                      |                           |                     |                       |                               |                             | Cuick Links          |                   |                   |                          |                     |  |
| Products<br>Devices                    |      | Rite Last AMOP Dusies                          |                                                      |                           |                     |                       |                               |                             |                      |                   |                   |                          |                     |  |
| Rules                                  | ~    | You can add and manage rules that trigger corr | esponding actions on connected devices when specific | conditions are met.       |                     |                       |                               |                             |                      |                   |                   |                          |                     |  |
| Data Forwarding<br>Server Certificates |      | Create Rule (Import Rule )                     | Configure Policy Private Connection Configura        | ton Delete Enable Disable |                     |                       |                               |                             | 90                   |                   |                   |                          |                     |  |
| Device Linkage                         |      | Rule Name \varTheta                            | Rule ID \varTheta                                    | Resource Space 😣          | Data Source 🖯       | Trigger (6)           | Status 🖯                      | Operation                   |                      |                   |                   |                          |                     |  |
| OSM ·                                  | ~    | 1417,347,4588                                  | 216046 No. 494 No.28680 No.                          | Defaultion_PERFector      | Bally last          | berries case on .     | Running                       | View Disable More ~         |                      |                   |                   |                          |                     |  |
| Documentation                          | re i | dens, company, rates                           | Indeed date with with with two or                    | Delastings_DIREcts        | Dente anyre canna - | Comment data da       | Running                       | View Disable More ~         |                      |                   |                   |                          |                     |  |
|                                        | - (  | man, set, a                                    | 15/014-02-02-040-2404-2544                           | Defaultion_EXErcica       | Denie wart          | Device avent reported | Running                       | View Disable More ~         |                      |                   |                   |                          |                     |  |
|                                        |      | dena, recept, data                             | SPORT HIS CONTRACTOR                                 | Debutture_PTID-yza        | Dance manage risks  | Decis records the     | Running                       | View Disable More ~         |                      |                   |                   |                          |                     |  |
|                                        |      | . mana, mana                                   | 474038 (48-400 Ris 107) RODA                         | Infadings_000iry.cs       | Dentes              | Derice method         | Running                       | View Disable More ~         |                      |                   |                   |                          |                     |  |
|                                        |      |                                                |                                                      |                           |                     |                       | C decis, hereage              | ACCESSION OF THE RECEIPTING | Delasting, 2001 page | Denia menage      | Dente mecage rep. | Running                  | View Disable More ~ |  |
|                                        |      |                                                |                                                      |                           |                     | 0.000,000,000         | \$172784 (Do Rev MD #Meas/118 | Defaultras_2000v.cm         | Dance claim          | Dens title theyad | Running           | View Disable More $\sim$ |                     |  |
|                                        |      | dena, record, het                              | In TOX Inc. OF all Descelond                         | All metalent spaces       | Danisa massaga      | Decis recognings      | Running                       | View Disable More $\sim$    |                      |                   |                   |                          |                     |  |
|                                        |      | internet internet                              | (there and early the second site                     | All Manufacture against   | Danisa mensaga      | Dente metage mps.     | Running                       | View Disable More ~         |                      |                   |                   |                          |                     |  |
|                                        |      | and company of the OWN.                        | AND ADD ON MICHING AND INCOME.                       | stanginas                 | Raning              | Lographical           | Running                       | View Disable More ~         |                      |                   |                   |                          |                     |  |

Step 3 On the Rule List tab page, click Create Rule. Set the rule parameters and forwarded data, and configure the data filtering statement as follows: STARTS\_WITH(notify\_data.body.topic,'/test/M2M/').

# Figure 5-51 Creating a forwarding rule - M2M

| <   Create Data F   | orwarding                              |       |                                                                                                    | 🕒 Quick Links                                                                                 |
|---------------------|----------------------------------------|-------|----------------------------------------------------------------------------------------------------|-----------------------------------------------------------------------------------------------|
| Set Forwarding Data | (2) Set Forwarding Target (3) Enable R | ule - |                                                                                                    |                                                                                               |
| Basic Information   | (late de la                            |       | Specify the data source, trigger, and SQL statements. You can also click Quick Configuration to quickly configure spec<br>SQL Filter Statements | If c data or Edit SQL for more complex queries.<br>Quick Configuration   Edit SQL   Debug SQL |
| Description         | N2MAsst                                |       | SELECT * FROM DEVICE_MESSAGE_REPORT WERE FTOTO UNDEVICE_MESSAGE_REPORT                                                                          |                                                                                               |
| * Data Source       | Davice message v                       | ) o   | INTERESTING VITTINIII JUBBLOOD AVIA, (COUNCIN.)                                                                                                 |                                                                                               |
| * Tripper           | Device message reported V              | 0     |                                                                                                    |                                                                                               |
| + Recource Space    |                                        |       |                                                                                                    |                                                                                               |
|                     |                                        |       |                                                                                                    |                                                                                               |
|                     |                                        |       |                                                                                                    |                                                                                               |

# **NOTE**

- Configuration of **Figure 2**: For all devices in the resource space *XXX*, when they report messages with topics containing **/test/M2M/**, the forwarding rule will be triggered and the messages will be forwarded to the specified forwarding target.
- To forward the data reported by a specified device, add AND notify\_data.header.device\_id='\${Device ID}' to the SQL statements.
- To forward the data reported by a specified product, add AND notify\_data.header.product\_id='\${Product ID}' to the SQL statements.

Figure 5-52 Data forwarding - M2M\_SQL statement example

| Specify the data source, trigger, and SQL statements. You can also click Quick Configuration to quickly configure specific data or Edit SQL for more complex queries. |
|----------------------------------------------------------------------------------------------------|
| SQL Filter Statements Quick Configuration   Edit SQL   Debug SQL                                                                                                    |
| SELECT *<br>FROM DEVICE_MESSAGE_REPORT<br>WHERE STARTS_WITH(notify_Gata.body.topic,/flest/M2M/) AND notify_data.header.product_id=                                    |
|                                                                                                    |

- For details about SQL settings, see SQL Statements.
- Step 4 Set the forwarding target. Click Add. Select Device for Forwarding Target, set Topic to \$topic() (the topic remains unchanged after forwarding), and set ttl to 5 minutes (data is cached for 5 minutes). Click OK.

| Figure 5-53 | Creating a | forwarding | target - | to a device |
|-------------|------------|------------|----------|-------------|
|             |            | · · · ·    |          |             |

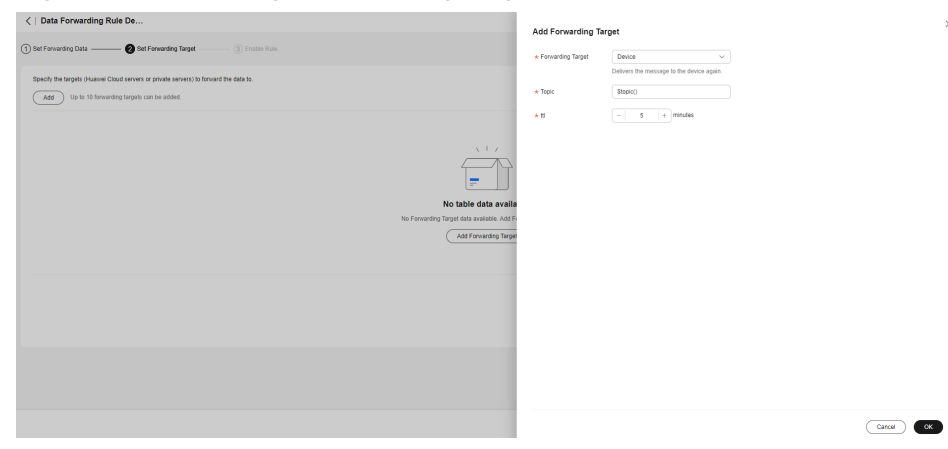

Step 5 Click Enable Rule in the middle of the page.

| 5                      |                                        |                 | 5                      |             | 5                       |             |  |  |  |  |
|------------------------|----------------------------------------|-----------------|------------------------|-------------|-------------------------|-------------|--|--|--|--|
| <   Data Forwa         | rding Rule De                          |                 |                        |             |                         | Culck Links |  |  |  |  |
| (1) Set Forwarding Dat | ) Set Forwarding Data                  |                 |                        |             |                         |             |  |  |  |  |
| Preview the rule inf   | formation and enable the rule to start | forwarding data | a.                     |             |                         |             |  |  |  |  |
| Rule Overview          |                                        |                 |                        |             |                         |             |  |  |  |  |
| Rule Name              | lotda-device                           | ID:             | 10840764401e8147147107 | Description | N2M-test                |             |  |  |  |  |
| Resource Space         | Delastras_NTarbal                      | Data Source     | Device message         | Trigger     | Device message reported |             |  |  |  |  |
| Forwarding Target      | Device                                 |                 |                        |             |                         |             |  |  |  |  |
|                        |                                        |                 |                        |             | This rule is enabled.   |             |  |  |  |  |
|                        |                                        |                 |                        |             |                         |             |  |  |  |  |
|                        |                                        |                 |                        |             |                         |             |  |  |  |  |
|                        |                                        |                 |                        |             |                         |             |  |  |  |  |
|                        |                                        |                 |                        |             | Break                   |             |  |  |  |  |
|                        |                                        |                 |                        |             |                         |             |  |  |  |  |

Figure 5-54 Enabling a rule - Forwarding data to a device

----End

# Test

- 1. To use the M2M communication function, perform the following steps:
  - a. Access the **IoTDA** service page and click **Access Console**. Click the target instance card.
  - b. Create a product. Select MQTT for Protocol.

# Figure 5-55 Creating a product - M2M

| * Resource Space  ?                  | Dehomos, M?añul                                          | ~                    |
|--------------------------------------|----------------------------------------------------------|----------------------|
|                                      | To create a new resource space, you can<br>details page. | n go to the instance |
| * Product Name                       | M2MTest                                                  |                      |
| Protocol 🕐                           | MQTT                                                     | ~                    |
| 🗙 Data Type                          | JSON                                                     | ~                    |
| Device Type Selection                | Standard profile Custon                                  | n                    |
| ★ Device Type ⑦                      | M2M                                                      |                      |
| Advanced Settings $ \smallsetminus $ | Custom Product ID   Description                          |                      |
|                                      |                                                          |                      |

2. Register device A (**test111**) and device B (**test222**) under the product created in step **1**. For details, see **Registering an Individual Device**.

| Register Device       |                                                                                                   |
|-----------------------|---------------------------------------------------------------------------------------------------|
| * Resource Space 💿    | Caladra and V                                                                                     |
| * Product             | M2MTest ~                                                                                         |
|                       | Mqtt devices have subscribed to the platform preset topic by default. Subscribed topics $\boxdot$ |
| ★ Node ID 🧿           | test111                                                                                           |
| Device ID (?)         | enorties - tes mos lacothas, lact - 1                                                             |
| Device Name           |                                                                                                   |
| Description           |                                                                                                   |
|                       | 0/2,048 //                                                                                        |
| Authentication Type 🧿 | Secret X.509 certificate                                                                          |
| Secret                | <u>(</u>                                                                                          |
|                       | ()<br>()                                                                                          |

Figure 5-56 Device - Registering an M2M device

- 3. This section uses MQTT.fx as an example to describe how to implement M2M communications. You can also test based on your service requirements.
  - a. Open two MQTT.fx to simulate devices A (test111) and B (test222).
  - b. On the **Subscribe** page of device B, enter the topic **/test/M2M/#** and click **Subscribe**.

Figure 5-57 Entering a topic on the Subscribe page of device B

| E and testili    |                    | Connect     | Disconnect |
|------------------|--------------------|-------------|------------|
| Publish Subscrib | Scripts Broker S   | tatus Log   |            |
| /test/M2M/#      |                    | Subscribe   | QoS 0 QoS  |
| /test/M2M/#      | Dump Messages Mute | Unsubscribe |            |

c. Let device A send a message to device B. On the **Publish** page of device A, enter the topic /test/M2M/\${Any word}. Enter the message to be sent (for example, hello) in the text box, and click **Publish**.

### Figure 5-58 Entering a message on the Publish page of device A

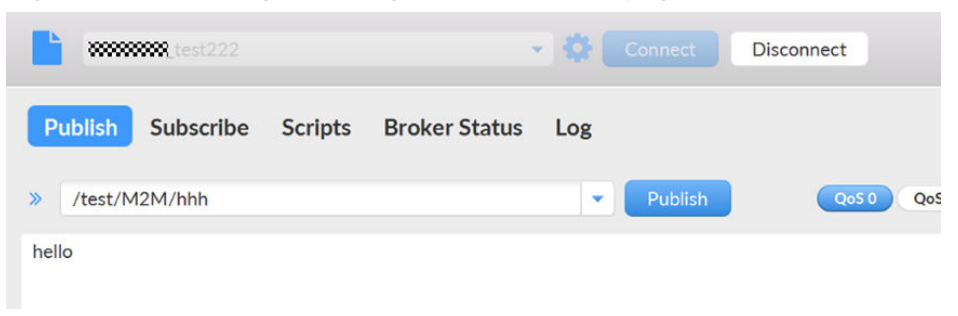

On the **Subscribe** page of device B, you can see the received message, as shown in the following figure.

Figure 5-59 Subscribe page of device B

| E Million restla     |             |               | - 0     | Connect Disconnect                                                             |              |
|----------------------|-------------|---------------|---------|--------------------------------------------------------------------------------|--------------|
| Publish Subscri      | be Scripts  | Broker Status | Log     |                                                                                |              |
| /test/M2M/#          |             |               | •       | Subscribe QoS 0 QoS 1 QoS 2 Auto                                               | iscroll 0° 🗸 |
| /test/M2M/#          | Dump Messag | ges Mute Unsu | bscribe | /test/M2M/hhh<br>/test/M2M/#                                                   | QoS 0        |
|                      |             |               |         | /test/M2M/hhh<br>/test/M2M/#<br>21-11-2023 16:36:14.59774949<br><b>"hello"</b> | QoS 0        |
| Topics Collector (0) |             | Scan Stop     | 00*     |                                                                                |              |

# **5.5 Device Topic Policies**

# 5.5.1 Overview

# Overview

IoTDA provides device topic policies, with which you can implement flexible rolebased access control, and authorize clients to publish or subscribe to messages through topics not starting with **\$oc**. You can manage the topic-based data publishing and subscription permissions of devices, products, or groups, improving communications security. Device policies are mainly used for protocols used in data publishing and subscription mechanisms, for example, MQTT and MQTTS on the device side. Currently, this feature is available for users in invitation-only regions of south China and international regions.

### NOTICE

The **system\_default\_policy** policy is added to the newly created resource space by default, which allows devices in this resource space to publish or subscribe to messages through topics (not starting with **\$oc**) of all devices under all resource spaces. You can delete the policy if necessary.

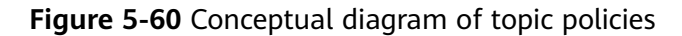

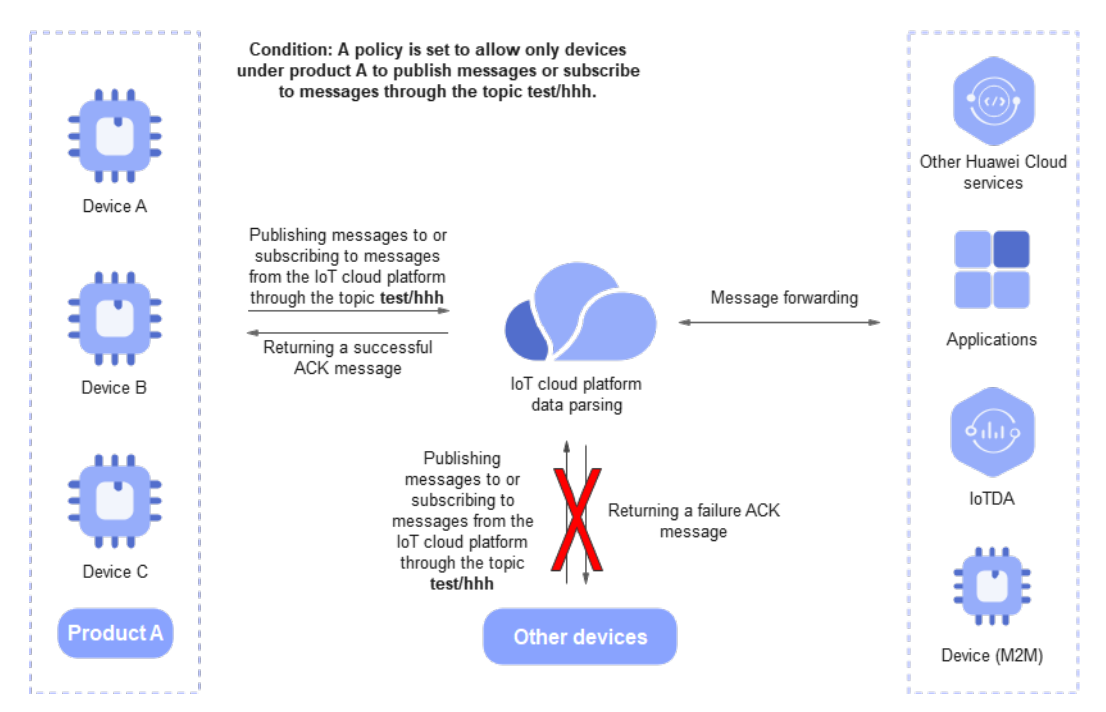

# **Scenarios**

- Group-based communications: For example, devices A, B, and C belong to a group, and only devices A, B, and C are allowed to subscribe to the topic of the group.
- Region-based communications: Regions are divided based on the data publishing and subscription permissions. Only devices of the same region can communicate with each other.

# Restrictions

- Max. policies for a tenant: 50.
- Applicable topics: custom topics that do not start with **\$oc**.
- Max. policy file size: 10 KB. Max. files configured for a policy: 10.
- Max. policies configured for a device or product: 5.
- Max. topics subscribed by a device (client): 50.
- Max. topic length: 128 bytes.
- Supported QoS: QoS 0 and QoS 1.

# 5.5.2 Content

IoTDA provides device topic policies, with which you can authorize clients to publish or subscribe to messages through custom topics not starting with **\$oc**, enhancing communications security. Device policies are mainly used for protocols used in data publishing and subscription mechanisms, for example, MQTT and MQTTS on the device side. Currently, this feature is available for users in invitation-only regions of south China.

# **Policy Wildcards**

You can use wildcards for policies. An asterisk (\*) indicates any combination of characters, and a question mark (?) indicates a character of any kinds. Plus signs (+) and number signs (#) do not have special meanings.

| Wild<br>card | MQTT<br>Wildcar<br>d | Applica<br>ble to<br>Policy | Example MQTT Topic                                                                                    | Example MQTT Topic<br>for Policy                                                                    |
|--------------|----------------------|-----------------------------|----------------------------------------------------------------------------------------------------|----------------------------------------------------------------------------------------------------|
| #            | Yes                  | No                          | test/#                                                                                                | Not applicable. The<br>number sign (#) is<br>regarded as a character<br>without special<br>meaning. |
| +            | Yes                  | No                          | test/+/some                                                                                           | Not applicable. The plus<br>sign (+) is regarded as a<br>character without<br>special meaning.      |
| *            | No                   | Yes                         | Not applicable. The<br>asterisk (*) is regarded<br>as a character without<br>special meaning.         | test/*<br>test/*/some                                                                               |
| ?            | No                   | Yes                         | Not applicable. The<br>question mark (?) is<br>regarded as a character<br>without special<br>meaning. | test/????/some<br>test/set????/some                                                                 |

Table 5-18 Policy wildcards

| Target Topic                                                    | Topic Definition in Policy | Description                                                                                                    |
|-----------------------------------------------------------------|----------------------------|----------------------------------------------------------------------------------------------------|
| Example topics:<br>test/topic1/<br>some<br>test/topic2/<br>some | topic:test/topic?/some     | Common points: <b>test/topic</b><br>+ <i>a character</i> + <b>/some</b> . In<br>the policy definition, a<br>question mark (?) indicates<br>a character. Therefore, the<br>policy topic can be defined |
| test/topic3/<br>some                                            |                            | as <b>topic:test/topic?/some</b> .                                                                                                    |
| Example topics:<br>test/<br>topic1/pub/                         | topic:test/topic*/some     | Common points: <b>test/topic</b><br>+ <i>one or more characters</i> + /<br><b>some</b> . In policy definition,<br>the asterisk (*) indicates                                                          |
| some<br>test/topic2/sub/<br>some<br>test/topic3/<br>some        |                            | multiple or one character.<br>Therefore, the policy topic<br>can be defined as <b>topic:test/</b><br><b>topic*/some</b> .                                                                             |

Table 5-19 Example usage of wildcards in policies

# **Policy Variables**

You can use a policy variable as a placeholder for resource or condition key to filter topics when defining policy resource. During MQTT topic verification, the system replaces the variable with the corresponding ID for matching.

Variables are prefixed with a dollar sign (\$), followed by a pair of braces ({}), which contain the variable name in the request. The following table lists the supported variables. Assume that the client ID of an MQTT device is **test\_clientId**, the product ID is **test\_productId**, and the device ID is **test\_deviceId**.

 Table 5-20 Policy variables

| Policy<br>Variable            | Descrip<br>tion | Example MQTT Topic            | Example MQTT Topic for<br>Policy     |
|-------------------------------|-----------------|-------------------------------|--------------------------------------|
| \$<br>{devices.devicel<br>d}  | Device<br>ID    | test/test_deviceId/topic      | test/\${devices.deviceId}/<br>topic  |
| \$<br>{devices.clientI<br>d}  | Client<br>ID    | test/test_clientId/topic      | test/\${devices.clientId}/<br>topic  |
| \$<br>{devices.produc<br>tld} | Product<br>ID   | test/test_productId/<br>topic | test/\${devices.productId}/<br>topic |

| Scenario                                            | Example Policy Topic<br>Definition  | Description                                                                                                    |
|-----------------------------------------------------|-------------------------------------|----------------------------------------------------------------------------------------------------|
| Distinguishing topics by<br>device                  | test/\${devices.deviceId}/<br>topic | Devices can subscribe to<br>or publish messages<br>through topic <b>test/</b> \$<br><i>{Device ID}</i> <b>/topic</b> with<br>their data isolated.                                                                                           |
| Distinguishing topics by<br>device and time segment | test/\${devices.clientId}/<br>topic | Devices can subscribe to<br>or publish messages<br>through topic <b>test/\$</b><br><i>{Device client ID}</i> <b>/topic</b> .<br>Different from <b>deviceId</b> ,<br><b>clientId</b> carries a<br>timestamp to distinguish<br>time segments. |

Table 5-21 Example usage of variables in policies

# **Policy Priority**

If multiple policies with different effect are bound to the same device, the policy with higher priority (**Denied** over **Allowed**) takes effect.

For example, a device has two policies: policy 1 and policy 2. Policy 1 denies subscription to topic A, and policy 2 allows subscription to topic A. When the device subscribes to topic A, the platform rejects the subscription request from the device.

Table 5-22 Policy priority

| Торіс      | Policy 1                               | Policy 2                              | Effective<br>Policy |
|------------|----------------------------------------|---------------------------------------|---------------------|
| test/topic | "effect": "ALLOW",                     | "effect": "DENY",                     | Denied              |
|            | "resources": ["topic:test/<br>topic" ] | "resources":<br>["topic:test/topic" ] |                     |

# **Policy Topic Constraints**

- 1. Max. length: 128 bytes.
- 2. Unallowed wildcards for topic publishing: number signs (#) and plus signs (+).
- 3. Consecutive slashes (/) are not allowed, for example, ////test/.
- 4. Max. slashes (/) in a topic: 7.

# 

If the topic to be published or subscribed to does not meet the preceding requirements, the subscription or publishing request will be rejected. On the device details page, choose the **Message Trace** tab. The error information is displayed.

# Figure 5-61 Message tracing - Verifying a policy

| IoTDA Insta       | nces / All Devices / Device Details                                                                                                    | 5                                 |                                                       |                                                                                                    |                                 |                               |                       |  |
|-------------------|----------------------------------------------------------------------------------------------------|-----------------------------------|-------------------------------------------------------|----------------------------------------------------------------------------------------------------|---------------------------------|-------------------------------|-----------------------|--|
| < 1 m             | device name)                                                                                                    |                                   |                                                       |                                                                                                    |                                 |                               | 🗋 Quick Links         |  |
| Device Inf        | o Cloud Run Logs Cl                                                                                                    | loud Delivery Device Shadow       | Message Trace Device Monitoring                       | Child Devices Tags                                                                                                    |                                 |                               |                       |  |
| Traced<br>To ensi | Traced messages help you quickly locate and identify failure causes: Lawn more<br>To ensure data validity and prevent the platform from encauying too many read and write compute and stronge resources, the platform can only trace messages for up to 10 devices at a time for a single user, and for no more than three days. |                                   |                                                       |                                                                                                    |                                 |                               |                       |  |
| Impl              | ementation [Running] Start time:                                                                                                    | End time                          | Ar 11, 2004 17 05 40 (347-48-98                       |                                                                                                    |                                 |                               | Stop Trace Clear Data |  |
| Ed                | t Configuration Export Data                                                                                                    | )                                 |                                                       |                                                                                                    |                                 |                               |                       |  |
| Q S               | learch by service details by default.                                                                                                    |                                   |                                                       |                                                                                                    |                                 |                               | 00                    |  |
| Servi             | се Туре 🛞                                                                                                    | Service Step 😑                    | Service Details ()                                    |                                                                                                    | Recorded O                      | Message Status $\Theta$       | Operation             |  |
| Devic             | ce to platform                                                                                                    | Policy vertication                | Policy does not allow subscription to this topic, app | ja ali internetti anternetti anternetti anternetti anternetti anternetti anternetti anternetti anternetti anter                                                                                                    | Au 11, 2024 10:20:40 (367-40:00 | Failed                        | Suggestion View       |  |
| 748               | on to device                                                                                                    | Repair to uniformal contrast in . | area, it conducts, conset, see all                    | and the second second strength and the second second s | ALC: 312 113 ALC: 4 (0) 10 ALC  | <ul> <li>factorial</li> </ul> | -                     |  |
| Total R           | ecords: 2 $10 \lor < 1 >$                                                                                                    |                                   |                                                       |                                                                                                    |                                 |                               |                       |  |

# 5.5.3 Usage

# Process

Figure 5-62 Device policy usage process

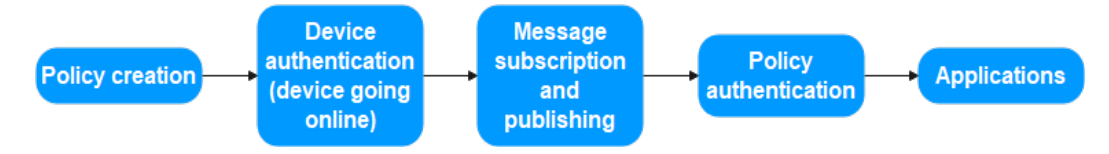

- **Step 1** Policy creation: A user creates a device policy on the console. For details, see **Examples**.
- **Step 2** Device authentication: An MQTT device initiates a connection authentication request. For details about authentication parameters, see **Device Connection Authentication**.
- **Step 3** Message subscription or publishing: The device applies to publishing or subscribing to messages through a specific topic on the cloud server.
- **Step 4** Policy authentication: The cloud server filters topics subscribed to or published by the device based on the policy. If the device is not allowed to subscribe to the topic, the cloud server returns a failure ACK message and the subscription fails. Otherwise, a successful ACK message is returned, indicating that the subscription is successful.
- **Step 5** Data push: Messages successfully published by the device can be pushed to the application through data transfer.

----End

# Procedure

The following example describes how to set topic policies and bind policy targets on the IoTDA console for MQTT device.

 Go to the policy page. Access the IoTDA service page and click Access Console. Click the target instance card. In the navigation pane, choose Devices > Policies.

Figure 5-63 Device policy - Access page

| K 💽 understangelieft ment some v O Running R Desils & Mor |                                      |                   |                      |                                 |                                    |            |               |
|-----------------------------------------------------------|--------------------------------------|-------------------|----------------------|---------------------------------|------------------------------------|------------|---------------|
| Overview                                                  | Policies                             |                   |                      |                                 |                                    |            | C Quick Links |
| Products<br>Devices ^                                     | Create Policy Delete                 |                   |                      |                                 |                                    |            |               |
| All Devices                                               | Q. Search by policy name by default. |                   |                      |                                 |                                    |            | 00            |
| Groups                                                    | Policy Name 😣                        | Policy ID 🖯       | Resource Space 😣     | Created O                       | Updated 🖯                          | Operation  |               |
| Policies                                                  | system_default_policy                | Balad?2x420x22408 | Colladings, Millions | Ar 30, 2004 10 27 51 (367-68-68 | Art 30, 2024 (0.273) - 007 - 00.00 | Wew Delete |               |
| Software/Firmware<br>Upgrades                             | Total Records: 1 $10 \lor (1)$       |                   |                      |                                 |                                    |            |               |
| Device Certificates                                       |                                      |                   |                      |                                 |                                    |            |               |

2. Create a policy. Click **Create Policy**, set policy parameters based on service requirements, and click **Generate**. The following figure shows the example parameter values.

| Create Policy          |                                                                 |
|------------------------|-----------------------------------------------------------------|
| Configure Policy       | (2) Bind Policy Target                                          |
| * Resource Space       | (Industry), Milada 🗸 🗸                                          |
| ★ Policy Name          | test                                                            |
| * Policy Configuration | Add Policy     A maximum of 10 policy documents can be created. |
|                        | Operation ⑦ Permission ⑦ Ope                                    |
|                        | ∧ Publish × Subscription × ✓ Allowed ✓ Delete                   |
|                        | * Resources Add up to 10 resources for a policy.                |
|                        | Code Resource Name ⑦ Ope                                        |
|                        | 1 topic:/v1/test/hello Delete                                   |
|                        | Add Resource                                                    |
|                        |                                                                 |
|                        |                                                                 |
|                        |                                                                 |

Figure 5-64 Device policy - Creating a policy

| Cancel | Generate |
|--------|----------|
|--------|----------|

Table 5-23 Parameter description

| Parameter Description |                                                                            |  |  |  |  |
|-----------------------|----------------------------------------------------------------------------|--|--|--|--|
| Resource<br>Space     | Select a resource space from the drop-down list box or <b>create one</b> . |  |  |  |  |

| Policy<br>Name | Customize a value, for example, <b>PolicyTest</b> . The value is a string of no more than 128 characters. Only letters, digits, underscores (_), and hyphens (-) are allowed.                              |
|----------------|----------------------------------------------------------------------------------------------------|
| Resource       | For MQTT topic publishing and subscription, <b>topic:</b> must be used as the parameter prefix. For example, to forbid the subscription to <b>/test/v1</b> , set this parameter to <b>topic:/test/v1</b> . |
| Operation      | Options: <b>Publish</b> and <b>Subscribe</b> , meaning the topic publishing and subscription requests of MQTT devices.                                                                                     |
| Permission     | Options: <b>Allowed</b> and <b>Denied</b> , meaning whether the permission to publish or subscribe to messages of a topic is assigned.                                                                     |

3. Bind the policy target. A policy can be bound to resource spaces, products, or devices. The bound devices are allowed or disallowed to publish or subscribe to messages through a specific topic accordingly.

Figure 5-65 Device policy - Binding a device

| Create Polic  | У             |                        |               |    |                             |                     |         |    |
|---------------|---------------|------------------------|---------------|----|-----------------------------|---------------------|---------|----|
| Configure Po  | licy —        | - 2 Bind Policy Target |               |    |                             |                     |         |    |
| ★ Target Type | Devices       |                        |               | ~  |                             |                     |         |    |
| Target        | Selected: 1   |                        | Device Name V |    | Support prefix fuzzy search |                     |         | 00 |
|               |               | Device Name            | Node          | ID |                             | Device ID           | Product |    |
|               | <             |                        | test12        | 3  |                             | 0000a-2010a-13a-520 | test1   |    |
|               | Total Records | :1 10 v < 1            | >             |    |                             |                     |         |    |

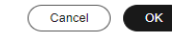

### Table 5-24 Parameter description

**Parameter Description** 

| Та | arget Type | You can set resource spaces, products, or devices as the target type. The three types can coexist. For example, product A and device C (under product B) can be bound to the same policy.                                                                                   |
|----|------------|----------------------------------------------------------------------------------------------------|
|    |            | • Resource space: used for domain-based management of multiple service applications. After a resource space is bound to a policy, all devices in this resource space adopt the policy. You can also select multiple resource spaces for binding.                            |
|    |            | • Product: Generally, a product has multiple devices. After a product is bound to a policy, all devices of this product adopt the policy. Compared with the resource space, the binding scope is smaller. You can select products in different resource spaces for binding. |
|    |            | • Device: minimum unit for the target bound to a policy. You can select devices from different resource spaces and products for binding.                                                                                                    |
| Та | arget      | After you select a policy target type, available targets are displayed in the <b>Target</b> area. Select targets as required.                                                                                                    |

# 5.5.4 Examples

# Scenarios

- Scenario 1: Allowing or Denying the Message Publishing Through a Specific Topic
- Scenario 2: Using Policy in E2E (M2M) Communications

# Scenario 1: Allowing or Denying the Message Publishing Through a Specific Topic

- 1. Create a product and device.
  - Create a product. Access the IoTDA service page and click Access
     Console. Click the target instance card. Choose Products in the navigation pane and click Create Product. Set the parameters as prompted and click OK. For details, see Creating a Product.
  - Create a device. On the IoTDA console, choose Devices > All Devices in the navigation pane, and click Register Device. Set the parameters as prompted and click OK. For details, see Registering an Individual Device.
- 2. Create a policy.
  - Access the IoTDA service page and click Access Console. Click the target instance card.
  - Choose **Devices** > **Policies** in the navigation pane.

Figure 5-66 Device policy - Access page

| K 🙆 usermessag                | < 🖸 and an and a set of the set of the set |                                      |                        |                         |                                  |                                  |             |               |  |  |
|-------------------------------|----------------------------------------------------------------------------------------------------|--------------------------------------|------------------------|-------------------------|----------------------------------|----------------------------------|-------------|---------------|--|--|
| Overview                      | P                                                                                                    | olicies                              |                        |                         |                                  |                                  |             | 🖞 Quick Links |  |  |
| Products                      |                                                                                                    |                                      |                        |                         |                                  |                                  |             |               |  |  |
| Devices ^                     |                                                                                                    | Create Policy Delete                 |                        |                         |                                  |                                  |             |               |  |  |
| All Devices                   |                                                                                                    | Q. Search by policy name by default. |                        |                         |                                  |                                  |             | 00            |  |  |
| Groups                        |                                                                                                    | Policy Name 😣                        | Policy ID 😣            | Resource Space $\Theta$ | Created 😣                        | Updated 🖯                        | Operation   |               |  |  |
| Policies                      |                                                                                                    | system_default_policy                | Maladi (Decision) (MIR | Delectrice_HTMpri       | Art 31, 2004 10,27 (11:007-00.00 | Art 31, 2024 (0.27 3): 047-08.08 | View Delete |               |  |  |
| Software/Firmware<br>Upgrades |                                                                                                    | Total Records: 1 10 🗸 (1) >          |                        |                         |                                  |                                  |             |               |  |  |
| Device Certificates           |                                                                                                    |                                      |                        |                         |                                  |                                  |             |               |  |  |

 Click Create Policy, set policy parameters, and click Generate. The application scope of the policy is the resource space (appId). Resources starting with topic: indicate topics in MQTT communications and are used for publishing and subscription. In this example, the topic that can be published and subscribed to is /v1/test/hello.

Figure 5-67 Device policy - Creating a policy

| Create Policy          |                                                |                          |                |
|------------------------|------------------------------------------------|--------------------------|----------------|
| Configure Policy       | 2 Bind Policy Target                           |                          |                |
| * Resource Space       |                                                | ~                        |                |
| ★ Policy Name          | test                                           |                          |                |
| * Policy Configuration | Add Policy     A maximum of 10 policy do       | ocuments can be created. |                |
|                        | Operation ⑦                                    | Permission ⑦             | Ope            |
|                        | ∧ Publish × Subscription ×                     | Allowed                  | ✓ Delete       |
|                        | * Resources Add up to 10 resources for a polic | y.                       |                |
|                        | Code Resource Name (?)                         |                          | Ope            |
|                        | 1 topic:/v1/test/hello                         |                          | Delete         |
|                        | Add Resource                                   |                          |                |
|                        |                                                |                          |                |
|                        |                                                |                          |                |
|                        |                                                |                          |                |
|                        |                                                |                          |                |
|                        |                                                |                          |                |
|                        |                                                | Ca                       | ancel Generate |

- Bind the policy. In this example, set **Target Type** to **Devices** and select the devices to which the policy is to be bound.

Cancel OK

# Figure 5-68 Device policy - Binding a device

| Create Polic   | у.            |                        |               |                             |         |
|----------------|---------------|------------------------|---------------|-----------------------------|---------|
| O Configure Po | plicy         | - 2 Bind Policy Target |               |                             |         |
| ★ Target Type  | Devices       |                        | ~             |                             |         |
| Target         | Selected: 1   |                        | Device Name 🗸 | Support prefix fuzzy search | Q Q     |
|                |               | Device Name            | Node ID       | Device ID                   | Product |
|                |               |                        | test123       | 8000a-2010s-12a3-2M         | test1   |
|                | Total Records | :1 10 ~ < 1            | >             |                             |         |

| _ | Verify | the | policy. |  |
|---|--------|-----|---------|--|
|   | verny  | unc | poncy.  |  |

i. Obtain connection parameters. In the navigation pane, choose **Devices** > **All Devices**, find the devices bound to the policy in the preceding step, go to the device details page, and view the connection parameters.

Figure 5-69 Device - Device details

| 10 | Int DA Instances / All Devices / Device Details |                                             |                                                   |                  |                               |  |  |  |  |
|----|-------------------------------------------------|---------------------------------------------|---------------------------------------------------|------------------|-------------------------------|--|--|--|--|
|    | <11 Only 0                                      |                                             |                                                   |                  |                               |  |  |  |  |
| 0  | evice info CI                                   | oud Run Logs Cloud Delivery Device Shadow M | essage Trace Device Monitoring Child Devices Tags |                  |                               |  |  |  |  |
|    | Device Name                                     | Hardwood dealers of                         | Resource Space                                    | Product          | Sec.1                         |  |  |  |  |
|    | Device ID                                       | METOINCHICS INTO A CONT. 7                  | Node ID                                           | Authentication   | Decret Reset Secret           |  |  |  |  |
|    |                                                 |                                             |                                                   | Type             |                               |  |  |  |  |
|    | Node Type                                       | Directly connected                          | Firmware Version                                  | Software Version |                               |  |  |  |  |
|    | Description                                     | - 0.                                        | Registered                                        | Activated        | Art R. 2014 Brill 11 (MP-818) |  |  |  |  |
|    | Last Offline                                    | arch. 2014 11 12 20 047-0818                | MOTT Connection Year                              |                  |                               |  |  |  |  |
|    |                                                 |                                             | Parameter                                         |                  |                               |  |  |  |  |
|    |                                                 |                                             |                                                   |                  |                               |  |  |  |  |

| MQTT Connection Parameter |                 |  |  |  |  |  |  |
|---------------------------|-----------------|--|--|--|--|--|--|
| clientId                  | D.              |  |  |  |  |  |  |
| username                  | 0               |  |  |  |  |  |  |
| password                  | Ō               |  |  |  |  |  |  |
| hostname                  |                 |  |  |  |  |  |  |
| port 🕐                    | 8883 🗇          |  |  |  |  |  |  |
| protocol                  | MQTTS           |  |  |  |  |  |  |
|                           | Cancel Download |  |  |  |  |  |  |

Figure 5-70 Device - Device details - MQTT connection parameters

- ii. Use the MQTT.fx tool to connect to the cloud platform. Open the MQTT.fx tool, set authentication parameters for the devices bound to the policy in the preceding step, click **Apply**, and click **Connect** for connection authentication.
- iii. Use the device to subscribe to the allowed topic **/v1/test/hello**. The subscription is successful.

| 🐵 MQTT.fx - 1.7.1         |                       |            |                    |           |            | $\times$       |
|---------------------------|-----------------------|------------|--------------------|-----------|------------|----------------|
| File Extras Help          |                       |            |                    |           |            |                |
|                           | • 🔅 Connect           | Disconnect |                    |           |            | •••            |
| Publish Subscribe Scrip   | ots Broker Status Log |            |                    |           |            |                |
| /v1/test/hello            | ✓ Subscribe           |            | Qo                 | Qo ) Qo ) | Autoscroll | ( <b>0</b> ;•) |
| /v1/test/hello            | 0                     |            |                    |           |            |                |
| Dump Messages Mute        | e Unsubscribe         |            |                    |           |            |                |
|                           |                       |            |                    |           |            |                |
|                           |                       |            |                    |           |            |                |
|                           |                       |            |                    |           |            |                |
|                           |                       |            |                    |           |            |                |
| Topics Collector (0) Scan | Stop Cor              |            |                    |           |            |                |
|                           |                       |            |                    | DU        | B) (Retai  | ned            |
|                           |                       |            |                    |           |            |                |
|                           |                       |            |                    |           |            |                |
|                           |                       |            |                    |           |            |                |
|                           |                       |            | Payload decoded by |           |            | *              |

# Figure 5-71 Successful subscription

iv. Use the device to subscribe to another topic **/v2/test/hello**. The subscription failed.

Figure 5-72 Failed subscription

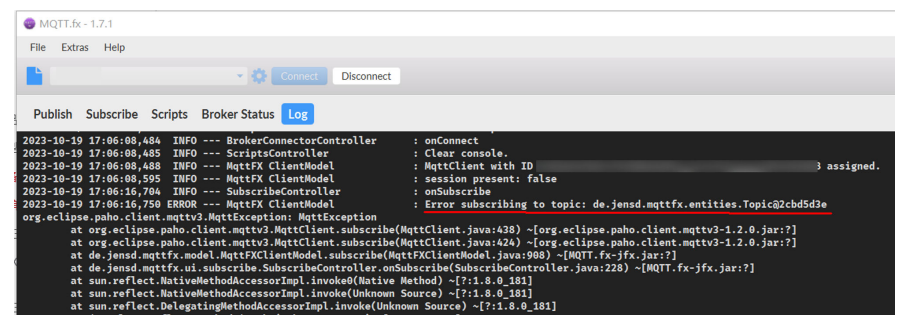

# Scenario 2: Using Policy in E2E (M2M) Communications

In this example, you can enable device A under product A and all devices under product B to communicate with each other, and only allow them to subscribe to or publish messages through topics starting with **/test/M2M/**.

- 1. Create a product and device.
  - Create a product. Access the IoTDA service page and click Access
     Console. Click the target instance card. Choose Products in the navigation pane and click Create Product. Set the parameters as prompted and click OK. For details, see Creating a Product.
  - Create a device. On the IoTDA console, choose Devices > All Devices in the navigation pane, and click Register Device. Set the parameters as prompted and click OK. For details, see Registering an Individual Device.
- 2. Configure a data forwarding rule.
  - Access the IoTDA service page and click Access Console. Click the target instance card. In the navigation pane, choose Rules > Data Forwarding.

# Figure 5-73 Data forwarding - List

| ,              |                         | Data Forwarding                                                                                                    |                                                      |                             |                     |                       |          |                          | 00 |
|----------------|-------------------------|----------------------------------------------------------------------------------------------------|------------------------------------------------------|-----------------------------|---------------------|-----------------------|----------|--------------------------|----|
|                | V Rule List AMOP Queues |                                                                                                    |                                                      |                             |                     |                       |          |                          |    |
|                | ^                       | You can add and manage rules that trigger corr                                                                                                    | esponding actions on connected devices when specific | c conditions are met.       |                     |                       |          |                          |    |
| Forwarding     |                         | Create Rule (Import Rule )                                                                                                    | Configure Policy Private Connection Configura        | bon Delote Enable Disable   |                     |                       |          |                          |    |
| r Certificates |                         | Q. Select a property or enter a keyword.                                                                                                    |                                                      |                             |                     |                       |          |                          |    |
| a Linkape      |                         | Rule Name 🖯                                                                                                    | Rule ID 🖯                                            | Resource Space (6)          | Data Source 🖯       | Trigger 🖯             | Status 🖯 | Operation                |    |
|                | ~                       | 1410,310,4100                                                                                                    | 216046 Not the ENLOWER DW.                           | Detection_PHD-pix           | Batty task          | berries rate re.      | Running  | View Disable More ~      |    |
| ion            | 12                      | dens, cereard, risks                                                                                                    | Indext date with with with with                      | Delastings_2000-page        | Dente auro centra - | Cernel decite.        | Running  | View Disable More ~      |    |
|                |                         | interaction                                                                                                    | 15.014 (00.012.5a); 2404.2564                        | Information and Information | Device avent        | Decision and reported | Running  | View Disable More ~      |    |
|                |                         | dena, recogn, data                                                                                                    | SPORT MALES PERMITS                                  | Debutture_PTITI-yaa         | Dente mecage datas  | Decis recognite.      | Running  | View Disable More ~      |    |
|                |                         | (inco.,000)                                                                                                    | 10030346-009-005-005-005-005                         | Defaultion_PERForm          | Dentes              | Dente dested          | Running  | View Disable More ~      |    |
|                |                         | C derica, recorps                                                                                                    | ACCESSION OF THE RECEIPTING                          | Delastras_PER-ya            | Dania menage        | Device mecage reps.   | Running  | View Disable More ~      |    |
|                |                         | Bris,004,009                                                                                                    | \$172701 (Do Elso MD #200x171)                       | Delastras_PHH-ca            | Denne meturi        | Dense tietus changed  | Rinning  | View Disable More $\sim$ |    |
|                |                         | deco,recept,tet                                                                                                    | In the last strate insulation                        | All metaletis species       | Danis manage        | Device mecage man     | Running  | View Disable More ~      |    |
|                |                         | initiality in the second second secon | 2014T1 Bill Aus of the Bally Contra                  | All manufacture species     | Dents recogn        | Device mecage mps.    | Running  | View Disable More ~      |    |
|                |                         | 100 - Long up to 100 (2017)                                                                                                    | ANTER AND INCOME AND ADDRESS OF                      | chargefree                  | Raning              | Log-reported          | Running  | View Disable More ~      |    |

 Click Create Rule, set the parameters as required, and click Create Rule. Set the SQL filter statement to STARTS\_WITH(notify\_data.body.topic,'/ test/M2M/').

Figure 5-74 Creating a forwarding rule - M2M

| <   Create Data F   | orwarding                               |    |                                                                                                    | 🕒 Quick Links                                                                                  |
|---------------------|-----------------------------------------|----|----------------------------------------------------------------------------------------------------|------------------------------------------------------------------------------------------------|
| Set Forwarding Data | (2) Set Forwarding Target (3) Enable Ru | de |                                                                                                    |                                                                                                |
| Basic Information   | iotos-device                            |    | Specify the data source, bigger, and SDL statements. You can also click Quick Configuration to exicitly configure spe<br>SQL Filter Statements | cific data of Edit SQL for more complex queries.<br>Quick Configuration   Edit SQL   Debug SQL |
| Description         | N2M-last 8/256 /                        |    | SELECT * FROM DEVICE_MESSAGE_REPORT WHERE STARTS WTHroutly data body took: (test/MZM/)                                                         |                                                                                                |
| * Data Source       | Device message                          | 0  |                                                                                                    |                                                                                                |
| * Trigger           | Device message reported $\qquad \lor$   | •  |                                                                                                    |                                                                                                |
| * Resource Space    | (######_##### ~ ~                       |    |                                                                                                    |                                                                                                |
|                     |                                         |    |                                                                                                    |                                                                                                |
|                     |                                         |    |                                                                                                    |                                                                                                |

# D NOTE

For details about how to use SQL filter statements, see SQL Statements.

**STARTS\_WITH(notify\_data.body.topic,'/test/M2M/')** indicates that data with topics starting with **/test/M2M/** is filtered.

 Set the forwarding target. Set Forwarding Target to Device, set Topic to \$topic() (indicating that the forwarded topic remains unchanged and the original topic is delivered), and click OK.

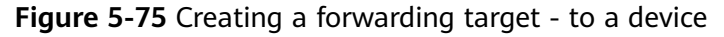

| Data Forwarding Rule De                                                                                                    |                                             | Add Converting T    |                                                 |        |
|----------------------------------------------------------------------------------------------------|---------------------------------------------|---------------------|-------------------------------------------------|--------|
| Set Forwarding Data (3) Enable Rule                                                                                                    |                                             | * Forwarding Target | Device                                          | v      |
| Specify the targets (Huawei Cloud servers or private servers) to forward the data to.           (Add)         Up to 10 torwarding targets can be added. |                                             | * Topic             | Delivers the message to the device<br>\$topic() | again. |
|                                                                                                    |                                             | * 11                | - 5 + minutes                                   |        |
|                                                                                                    |                                             |                     |                                                 |        |
|                                                                                                    | No table data availa                        |                     |                                                 |        |
|                                                                                                    | No Forwarding Target data available. Add Fr |                     |                                                 |        |
|                                                                                                    | Add Forwarding Target                       |                     |                                                 |        |
|                                                                                                    |                                             |                     |                                                 |        |
|                                                                                                    |                                             |                     |                                                 |        |
|                                                                                                    |                                             |                     |                                                 |        |
|                                                                                                    |                                             |                     |                                                 |        |
|                                                                                                    |                                             |                     |                                                 |        |

- Click **Enable Rule** in the middle of the page.

Сансеі ОК

Previous

Figure 5-76 Enabling a rule - Forwarding data to a device

| <   Data Forwa        | Irding Rule De                                                      |                   |                              |             |                         | Cuick Links |  |  |
|-----------------------|---------------------------------------------------------------------|-------------------|------------------------------|-------------|-------------------------|-------------|--|--|
| (1) Set Forwarding Da | ) Ster Forwarding Data (2) Ster Forwarding Target (0) Einstein Rule |                   |                              |             |                         |             |  |  |
| Preview the rule in   | formation and enable the rule to star                               | t forwarding data | 2                            |             |                         |             |  |  |
| Rule Overview         |                                                                     |                   |                              |             |                         |             |  |  |
| Rule Name             | iotda-device                                                        | ID:               | \$108x62756-403 w/s1417x7147 | Description | M2M/test                |             |  |  |
| Resource Space        | Defaultion_NTwited                                                  | Data Source       | Device message               | Trigger     | Device message reported |             |  |  |
| Forwarding Target     | Device                                                              |                   |                              |             |                         |             |  |  |
|                       | This rule is enabled.                                               |                   |                              |             |                         |             |  |  |
|                       |                                                                     |                   |                              |             |                         |             |  |  |
|                       |                                                                     |                   |                              |             |                         |             |  |  |
|                       |                                                                     |                   |                              |             |                         |             |  |  |
|                       |                                                                     |                   |                              |             |                         |             |  |  |

- 3. Set a policy.
  - Choose **Devices** > **Policies** in the navigation pane.

| Figure 5-77 | Device | policy - | Access | page |
|-------------|--------|----------|--------|------|
|-------------|--------|----------|--------|------|

| K 🙆 usernessage                   | init was was v O Running                                  |             |                          |           |           | 🕅 Detaik                | & Modify …    |
|-----------------------------------|-----------------------------------------------------------|-------------|--------------------------|-----------|-----------|-------------------------|---------------|
| Overview                          | Policies                                                  |             |                          |           |           |                         | C Quick Links |
| Products Devices                  | Create Policy Dolote Q. Search by policy name by default. |             |                          |           |           |                         | ର୍ଚ୍ଚ         |
| Groups Policies Software/Fittware | Policy Name ⊕     system_default_policy                   | Policy ID 🔶 | Resource Space $\ominus$ | Created 😣 | Updated 🕀 | Operation<br>New Delete |               |
| Upgrades<br>Device Certificates   | Total Records: 1 10 🗸 🤇 1 🔾                               |             |                          |           |           |                         |               |

- Click **Create Policy**, set policy parameters, and click **Generate**, as shown in the following figure.

| Create Policy          |                                                                                                    |
|------------------------|----------------------------------------------------------------------------------------------------|
| Configure Policy       | 2 Bind Policy Target                                                                                                    |
| * Resource Space       | ( here there are a second second seco |
| * Policy Name          | test                                                                                                    |
| * Policy Configuration | Add Policy A maximum of 10 policy documents can be created.                                                                                                    |
|                        | Operation ⑦ Permission ⑦ Ope                                                                                                    |
|                        | ∧ Publish × Subscription × ✓ Allowed ✓ Delete                                                                                                    |
|                        | * Resources Add up to 10 resources for a policy.                                                                                                    |
|                        | Code Resource Name ⑦ Ope                                                                                                    |
|                        | 1 topic:/test/M2M/* Delete                                                                                                    |
|                        | Add Resource                                                                                                    |
|                        |                                                                                                    |
|                        |                                                                                                    |
|                        |                                                                                                    |
|                        |                                                                                                    |

### Figure 5-78 Device policy - Creating a policy (M2M)

- Cancel Generate
- Bind the policy to the target products and devices. Set Target Type to
  Products and select the products to which the policy is to be bound. You
  can later modify the policy on the policy details page to add the devices
  to be bound.

# Figure 5-79 Device policy - Binding a product

| Edit Policy      |               |                        |   |                      |
|------------------|---------------|------------------------|---|----------------------|
| (1) Configure Po | licy —        | – 2 Bind Policy Target |   |                      |
| ★ Target Type    | Products      |                        | ~ |                      |
| Target           | Selected: 1   |                        |   |                      |
|                  |               | Product Name           |   | Product ID           |
|                  | $\checkmark$  | test1                  |   | 8005ac20034113ac2200 |
|                  | Total Records | :1 10 ~ ( 1 >          |   |                      |

| Cancel | ок |
|--------|----|
|--------|----|

# Figure 5-80 Device policy - Encoding a policy

| oTDA Instances / Policies / Policy Details         |                 |                             |           |           |
|----------------------------------------------------|-----------------|-----------------------------|-----------|-----------|
| <   system_default_policy                          |                 |                             |           | Z Medily  |
| Basic Information                                  |                 |                             |           |           |
| Policy Name system_default_policy<br>Created       | Policy ID       | Balact"(2x422)ac"(242)      |           |           |
| Policy Configuration                               |                 |                             |           |           |
| Operation ()                                       |                 | Permission O                |           |           |
| V Publish                                          |                 | Allowed                     |           |           |
|                                                    |                 |                             |           |           |
| Binding Targets                                    |                 |                             |           |           |
| Products Devices Resource Spaces                   |                 |                             |           |           |
| unbind                                             |                 |                             |           |           |
| Q. Select a property or enter a keyword.           |                 |                             |           | 9 9       |
| Device Name 😣                                      | Node ID \ominus | Device ID 😔                 | Product @ | Operation |
|                                                    | best123         | 85407044079239aac393,3x1723 | best1     | Unbind    |
| Total Records: 1 10 $\checkmark$ (1) $\rightarrow$ |                 |                             |           |           |

- 4. Verify the policy.
  - a. Open two MQTT.fx tools to simulate device A (**test111**) under product A and device B (**test222**) under product B.
  - b. On the **Subscribe** page of device B, enter the topic **/test/M2M/#** and click **Subscribe**.

### Figure 5-81 Entering a topic on the Subscribe page of device B

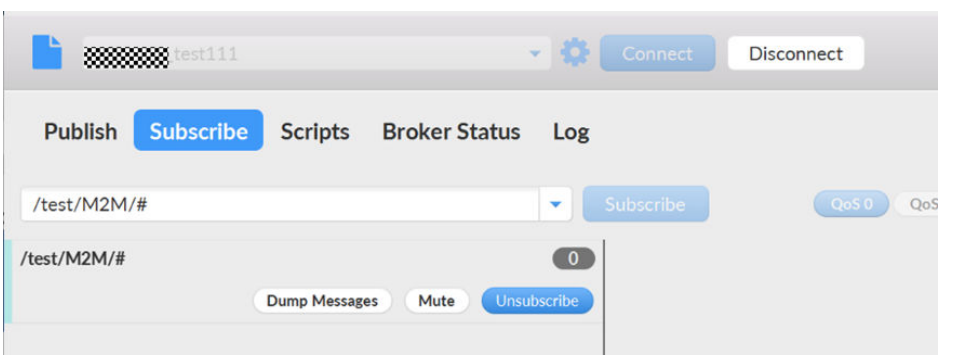

c. Let device A send a message to device B. On the **Publish** page of device A, enter the topic /test/M2M/\${Any word}. Enter the message to be sent (for example, hello) in the text box, and click **Publish**.

Figure 5-82 Entering a message on the Publish page of device A

| <b></b>   | test222   |         |               | ¢ ( |         | Disconnect |
|-----------|-----------|---------|---------------|-----|---------|------------|
| Publish   | Subscribe | Scripts | Broker Status | Log |         |            |
| » /test/N | 12M/hhh   |         |               | •   | Publish | QoS 0 QoS  |
| hello     |           |         |               |     |         |            |

On the **Subscribe** page of device B, you can see the received message, as shown in the following figure.

### Figure 5-83 Subscribe page of device B

| E Martill            |               | × 0               | Connect Discon                                      | nnect                        |            |
|----------------------|---------------|-------------------|-----------------------------------------------------|------------------------------|------------|
| Publish Subscribe    | Scripts I     | Broker Status Log |                                                     |                              |            |
| /test/M2M/#          |               | •                 | Subscribe                                           | QoS 0 QoS 1 QoS 2 Autoscroll |            |
| /test/M2M/#          | Dump Messages | Mute Unsubscribe  | /test/M2M/hh<br>/test/M2M/#                         |                              | 1<br>QoS 0 |
|                      |               |                   | /test/M2M/hhh<br>/test/M2M/#<br>21-11-2023 16:36:14 | .59774949                    | 1<br>QoS 0 |
| Topics Collector (0) |               | Scan Stop 😋 💌     | "hello"                                             |                              |            |

d. For devices not belonging to product B, they cannot subscribe to or publish messages through the topic **/test/M2M/#**.

### Figure 5-84 Failed subscription

| 6  | MQTT.fx -  | 11 III III III III III III III III III                                                                               |        |
|----|------------|----------------------------------------------------------------------------------------------------|--------|
| F  | ile Extras | Help                                                                                                    |        |
| I  | 1          | Connect Disconnect                                                                                                   |        |
|    | Publish S  | scribe Scripts Broker Status Log                                                                                     |        |
| 20 | 23-10-19 1 | 96:98,484 INFO BrokerConnectorController : onConnect                                                                 |        |
| 20 | 23-10-19 1 | 160-08 KMR TNFO Scriptscontrotter                                                                                    | igned. |
| 20 | 23-10-19 1 | 06:08.595 INFO MattFX ClientModel : session present: false                                                           | -5     |
| 20 | 23-10-19 1 | 106:16,704 INFO SubscribeController : onSubscribe                                                                    |        |
| 20 | 23-10-19 1 | 06:16,750 ERROR MqttFX ClientModel : Error subscribing to topic: de.jensd.mqttfx.entities.Topic@2cbd5d3e             |        |
| or | g.eclipse. | ho.client.mqttv3.MqttException: MqttException                                                                        |        |
|    | ato        | e.eclipse.paho.client.mqttv3.MqttClient.subscribe(MqttClient.java:438) ~[org.eclipse.paho.client.mqttv3-1.2.0.jar:?] |        |
|    | at o       | eclipse.paho.client.mqttv3.MqttClient.subscribe(MqttClient.java:424) ~[org.eclipse.paho.client.mqttv3-1.2.0.jar:?]   |        |
| <  | ato        | jensd.mqttrx.model.MqttrXClentModel.subscribe(MqttrXClentModel.java:908) ~[MQl1.rx-jtx.jar:/]                        |        |
|    | at 0       | jensa.mqttrx.ul.subscribe.subscribecontroller.onsubscribecontroller.java:226/ ~[MQII.tx-jtx.jar::]                   |        |
|    | ats        | reflect.MativeMethodaccessorImpt:Invoke(Native Method) ~[1:10.0_10]                                                  |        |
|    | ats        | .reflect.DelegatingMethodAccessorImpl.invoke(Unknown Source) ~[?:1.8.0 181]                                          |        |

# 5.6 Broadcast Communication

# 5.6.1 Broadcast Communication Overview

# Introduction

Broadcast communication is often used for one-to-many message communication. If multiple devices subscribe to the same broadcast topic, applications can call the broadcast message delivery API to publish messages to these devices when they are online. You can use broadcast to send notifications to devices of specific types.

For example, the Earthquake Administration sends earthquake warning information to all citizens in a specified area.

Figure 5-85 Example broadcast communication scenario

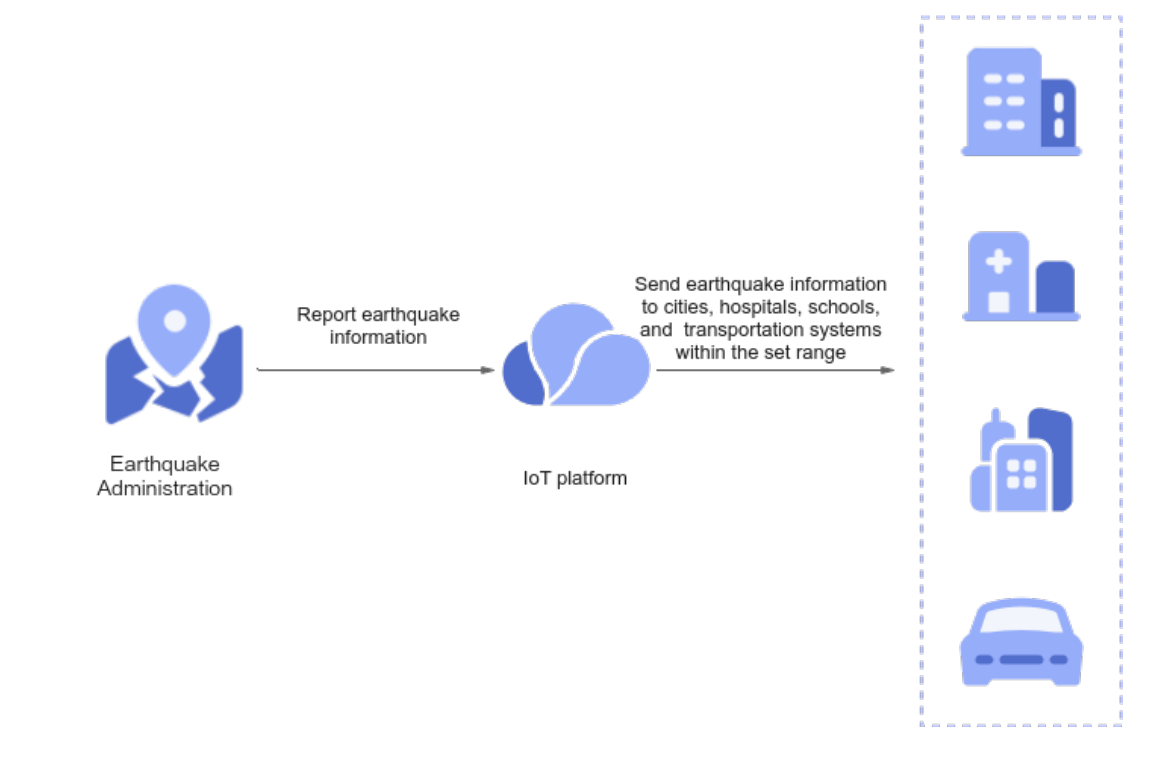

# Scenarios

- Broadcast messages are sent to devices in a specified group.
- Broadcast messages are sent to all online devices in a specified area for earthquake warning.

# Constraints

- The prefix of a broadcast topic subscribed by devices must be **\$oc/broadcast/**.
- The length of a broadcast topic subscribed by devices cannot exceed 128 bytes.
- A maximum of seven slashes (/) can be used in a broadcast topic subscribed by devices.
- A single device can subscribe to a maximum of 50 broadcast topics.
- A topic can be subscribed to by a maximum of 1000 devices.
- The broadcast communication API on the application side can be called only once per minute.
- Currently, this function is available for standard instances in the CN North-Beijing4 region.

# 5.6.2 Broadcast Communication Usage

# **Broadcast Communication Usage**

| Device |                                       | IoT platform |                                  | Application |
|--------|---------------------------------------|--------------|----------------------------------|-------------|
| •      | 1. Sends a<br>connection request.     |              |                                  | •           |
| «      | 2. Subscribes to<br>broadcast topics. |              |                                  |             |
|        |                                       | 3. Deli      | vers messages to a spe<br>topic. | cified      |
|        | 4. Receives<br>broadcast<br>messages. |              |                                  |             |
|        |                                       |              |                                  |             |

Figure 5-86 Broadcast communication sequence diagram

# Procedure

- **Step 1** Initiate the connection authentication for the device. For details, see **Device Connection Authentication**.
- **Step 2** After the device is authenticated, initiate broadcast topic subscription. The broadcast topic must be prefixed with **\$oc/broadcast/**. An example is as follows:

\$oc/broadcast/test

**Step 3** The application **broadcasts a message** with the topic name and message content specified.

POST https://{Endpoint}/v5/iot/{project\_id}/broadcast-messages Content-Type: application/json X-Auth-Token: \*\*\*\*\*\*\* { "topic\_full\_name" : "\$oc/broadcast/test", "message" : "eyJhIjoxfQ=="

# 

3

The topic must be prefixed with **\$oc/broadcast/**, and the message content must be encoded using Base64.

**Step 4** The device receives the broadcast message. Example message:

Topic: \$oc/broadcast/test Data content {"a":1}

----End

# 5.6.3 Broadcast Communication Example

# Java SDK Usage

This section describes how to use the Java SDK for the development of broadcast communication.

# **Development Environment Requirements**

JDK 1.8 or later has been installed.

# Configuring the SDK for the Application

1. Configure the Maven dependency.

<dependency>

<groupId>com.huaweicloud.sdk</groupId>
<artifactId>huaweicloud-sdk-core</artifactId>
<version>[3.0.40-rc, 3.2.0)</version>
</dependency>
<dependency>

<groupId>com.huaweicloud.sdk</groupId> <artifactId>huaweicloud-sdk-iotda</artifactId> <version>[3.0.40-rc, 3.2.0)</version>

```
</dependency>
```

2. The following is a complete example of a broadcast message. The topic must be prefixed with **\$oc/broadcast/**, and the message content must be encoded using Base64.

public class BroadcastMessageSolution {

// REGION\_ID: If CN East-Shanghai1 is used, enter cn-east-3. If CN North-Beijing4 is used, enter cn-north-4. If CN South-Guangzhou is used, enter cn-south-4.

private static final String REGION\_ID = "<YOUR REGION ID>";

<sup>//</sup> ENDPOINT: On the console, choose Overview and click Access Addresses to view the HTTPS

```
application access address.
  private static final String ENDPOINT = "<YOUR ENDPOINT>";
  // For the standard or enterprise edition, create a region object.
  public static final Region REGION_CN_NORTH_4 = new Region(REGION_ID, ENDPOINT);
  public static void main(String[] args) {
     String ak = "<YOUR AK>";
     String sk = "<YOUR SK>";
     String projectId = "<YOUR PROJECTID>";
     // Create a credential.
     ICredential auth = new
BasicCredentials().withDerivedPredicate(AbstractCredentials.DEFAULT_DERIVED_PREDICATE)
        .withAk(ak)
        .withSk(sk)
        .withProjectId(projectId);
     // Create and initialize an IoTDAClient instance.
     IoTDAClient client = IoTDAClient.newBuilder().withCredential(auth)
        // For the basic edition, select the region object in IoTDARegion.
        //.withRegion(IoTDARegion.CN_NORTH_4)
        // For the standard or enterprise edition, create a region object.
        .withRegion(REGION_CN_NORTH_4).build();
     // Instantiate a request object.
     BroadcastMessageRequest request = new BroadcastMessageRequest();
     DeviceBroadcastRequest body = new DeviceBroadcastRequest();
     body.withMessage(Base64.getEncoder().encodeToString("hello".getBytes()));
     body.withTopicFullName("$oc/broadcast/test");
     request.withBody(body);
     try {
        BroadcastMessageResponse response = client.broadcastMessage(request);
        System.out.println(response.toString());
     } catch (ConnectionException e) {
        e.printStackTrace();
     } catch (RequestTimeoutException e) {
        e.printStackTrace();
     } catch (ServiceResponseException e) {
        e.printStackTrace();
        System.out.println(e.getHttpStatusCode());
        System.out.println(e.getRequestId());
        System.out.println(e.getErrorCode());
        System.out.println(e.getErrorMsg());
     }
  }
}
```

# Table 5-25 Parameters

| Parameter | Description                                                                                                    |
|-----------|----------------------------------------------------------------------------------------------------|
| ak        | Access key ID (AK) of your Huawei Cloud account. You can<br>create and view your AK/SK on the <b>My Credentials</b> ><br><b>Access Keys</b> page of the Huawei Cloud console. For<br>details, see <b>Access Keys</b> . |
| sk        | Secret access key (SK) of your Huawei Cloud account.                                                                                                    |
| projectId | Project ID. For details on how to obtain a project ID, see<br>Obtaining a Project ID.                                                                                                    |

| Parameter                  | Description                                                                                                    |
|----------------------------|----------------------------------------------------------------------------------------------------|
| loTDARegion.C<br>N_NORTH_4 | Region where the IoT platform to be accessed is located.<br>The available regions of the IoT platform have been<br>defined in the SDK code <b>IoTDARegion.java</b> .           |
|                            | On the console, you can view the region name of the current service and the mapping between regions and endpoints. For details, see <b>Platform Connection</b> Information.    |
| REGION_ID                  | If CN East-Shanghai1 is used, enter <b>cn-east-3</b> . If CN<br>North-Beijing4 is used, enter <b>cn-north-4</b> . If CN South-<br>Guangzhou is used, enter <b>cn-south-4</b> . |
| ENDPOINT                   | On the console, choose <b>Overview</b> and click <b>Access</b><br><b>Addresses</b> to view the HTTPS application access address.                                               |

# **Configuring the SDK on Devices**

- 1. Configure the Maven dependency of the SDK on devices.
  - <dependency>
    - <groupId>com.huaweicloud</groupId> <artifactId>iot-device-sdk-java</artifactId> <version>1.1.4</version>
    - </dependency>
- 2. Configure the SDK and device connection parameters on devices. // Load the CA certificate of the IoT platform. For details about how to obtain the certificate, visit https://support.huaweicloud.com/intl/en-us/devg-iothub/iot\_02\_1004.html. URL resource = BroadcastMessageSample.class.getClassLoader().getResource("ca.jks"); File file = new File(resource.getPath());

// The format is ssl://Domain name:Port number. // To obtain the domain name, log in to the Huawei Cloud IoTDA console. In the navigation pane, choose **Overview** and click **Access Details** in the **Instance Information** area. Select the access domain name corresponding to port 8883. String serverUrl = "ssl://localhost:8883"; // Device ID created on the IoT platform String deviceld = "deviceld"; // Secret corresponding to the device ID String deviceSecret = "secret"; // Create a device. IoTDevice device = new IoTDevice(serverUrl, deviceId, deviceSecret, file); if (device.init() != 0) { return; } Subscribe to a broadcast topic for the device. The broadcast topic must be

3. Subscribe to a broadcast topic for the device. The broadcast topic must be prefixed with **\$oc/broadcast/**.

```
device.getClient().subscribeTopic("$oc/broadcast/test", null, rawMessage -> {
    log.info(" on receive message topic : {} , payload : {}", rawMessage.getTopic(),
        new String(rawMessage.getPayload()));
    rawMessage.getPayload();
}, 0);
```

# **Testing and Verification**

Run the SDK code on the device to bring the device online and subscribe to the broadcast topic for the device. Run the SDK code on the application and call the **broadcastMessage** API to send a broadcast message to the device. Example message:

Figure 5-87 Broadcast message example

| Rur                        | c 💿                   | BroadcastMessageSolution × 🔤 BroadcastMessageSample ×                                                                                                    | \$ - | - |
|----------------------------|-----------------------|----------------------------------------------------------------------------------------------------|------|---|
| 3<br>■<br>■<br>■<br>■<br>■ | ↔ → 10: 11 · ID · ··· | 2023-04-22 22:10:34 INFO MqttConnection:13 - Mqtt client connected. address is sl://                                                                                                    | -4   |   |
| *                          |                       | 2023-08-22 22:18:48 INFO MgttConnection:93 - messageArrived topic = \$or/broadcast/test, msg = hello<br>2023-08-22 22:18:48 INFO BroadcastHessageSample:33 - on receive message topic : \$or/broadcast/test , payload : hello |      |   |

# 5.7 Codecs

# Definition

IoTDA uses codecs to convert data between the binary and JSON formats as well as between JSON formats. For MQTT devices, use JavaScript and FunctionGraph to develop codecs. For LwM2M devices, use online (graphical) and offline codec development.

For example, in the NB-IoT scenario where devices use CoAP over UDP to communicate with the platform, the payload of CoAP messages carries data at the application layer, at which the data type is defined by the devices. As NB-IoT devices require low power consumption, data at the application layer is generally in binary format instead of JSON. However, the platform sends data in JSON format to applications. Therefore, codec development is required for the platform to convert data between binary and JSON formats.

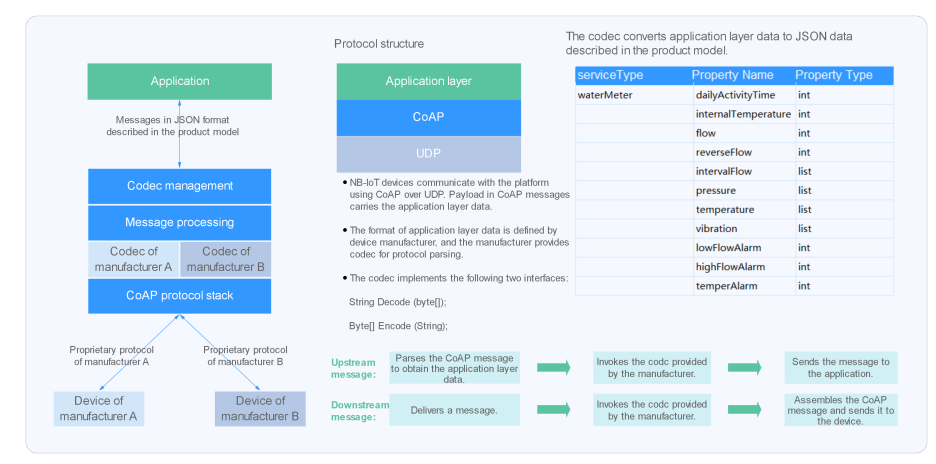

# **Data Reporting**

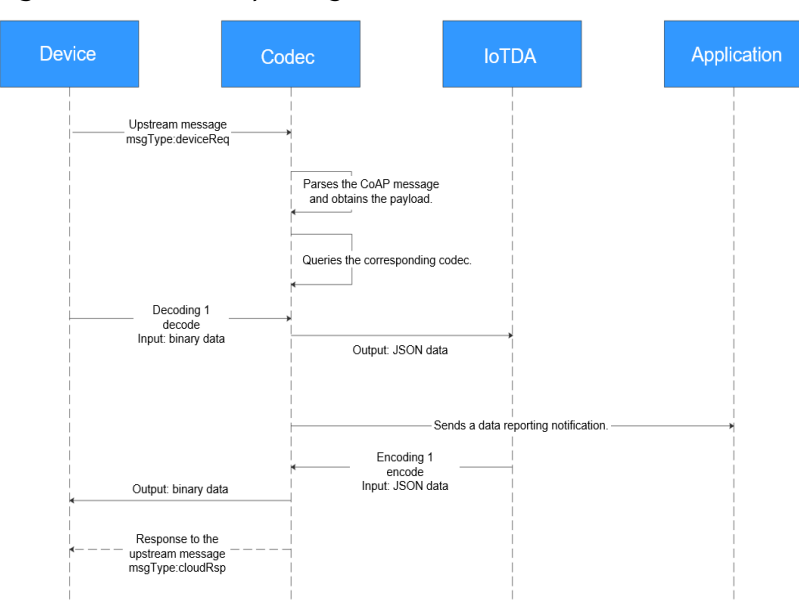

Figure 5-88 Data reporting flowchart

In the data reporting process, the codec is used in the following scenarios:

- Decoding binary data reported by a device into JSON data and sending the decoded data to an application
- Encoding JSON data returned by an application into binary data and sending the encoded data to a device

# **Command Delivery**

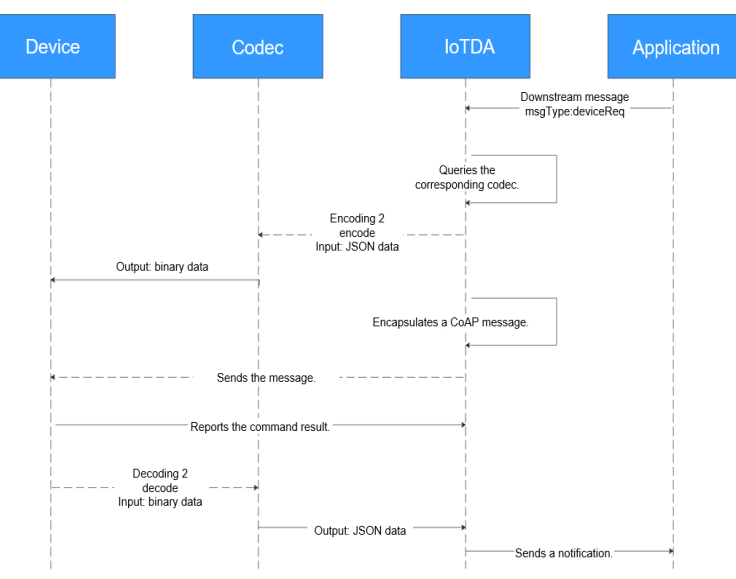

Figure 5-89 Command delivery flowchart

In the command delivery process, the codec is used in the following scenarios:

- Encoding JSON data delivered by an application into binary data and sending the encoded data to a device
- Decoding binary data returned by a device into JSON data and reporting the decoded data to an application

# **Development Methods**

The platform provides multiple methods for developing codecs. You can select a method as required. Offline codec development is complex and time-consuming. Graphical codec development and script-based codec development are recommended.

- Graphical development: The codec of a product can be quickly developed in a visualized manner on the IoTDA console. For details, see Online Development.
- Script-based development: JavaScript scripts are used to implement encoding and decoding. For details, see JavaScript Script-based Development.
- FunctionGraph development: FunctionGraph is used to implement encoding and decoding. For details, see **FunctionGraph Documentation**.

# **6** Device Management

# 6.1 Product Creation

The first step of using the IoT platform is to create a product on the IoTDA console. A product is a collection of devices with the same capabilities or features.

# Procedure

- **Step 1** Access the **IoTDA** service page and click **Access Console**. Click the target instance card.
- **Step 2** Choose **Products** in the navigation pane and click **Create Product** on the left. Set the parameters as prompted and click **OK**.

| Set Basic Info    |                                                                                                    |  |  |  |
|-------------------|----------------------------------------------------------------------------------------------------|--|--|--|
| Resource<br>Space | Select a resource space from the drop-down list box. If a <b>resource space</b> does not exist, create it first.                                                                                        |  |  |  |
| Product<br>Name   | Define a product name. The product name must be unique in the same resource space. The value can contain up to 64 characters. Only letters, digits, and special characters (_?'#().,&%@!-) are allowed. |  |  |  |

| Protocol          | • MQTT: MQTT is used by devices to access the platform. The data format can be binary or JSON. If the binary format is used, the codec must be deployed.                                                                                                    |  |  |  |
|-------------------|----------------------------------------------------------------------------------------------------|--|--|--|
|                   | • LwM2M over CoAP: LwM2M/CoAP is used only by NB-IoT devices with limited resources (including storage and power consumption). The data format is binary. The codec must be deployed to interact with the platform.                                                                                                    |  |  |  |
|                   | <ul> <li>HTTPS is a secure communication protocol based on HTTP<br/>and encrypted using SSL. IoTDA supports communication<br/>through HTTPS.</li> </ul>                                                                                                    |  |  |  |
|                   | <ul> <li>Modbus: Modbus is used by devices to access the platform.<br/>Devices that use the Modbus protocol to connect to IoT edge<br/>nodes are called indirectly connected devices. For details<br/>about the differences between directly connected devices and<br/>indirectly connected devices, see Gateways and Child<br/>Devices.</li> </ul> |  |  |  |
|                   | • HTTP (TLS encryption), ONVIF, OPC UA, OPC DA, other, TCP, and UDP: IoT Edge is used for connection.                                                                                                    |  |  |  |
| Data Type         | • <b>JSON</b> : JSON is used for the communication protocol between the platform and devices.                                                                                                    |  |  |  |
|                   | • <b>Binary</b> : You need to develop a <b>codec</b> on the IoTDA console to convert binary code data reported by devices into JSON data. The devices can communicate with the platform only after the JSON data delivered by the platform is parsed into binary code.                                                                              |  |  |  |
| Industry          | Set this parameter based on service requirements.                                                                                                    |  |  |  |
| Device Type       | Set this parameter based on service requirements.                                                                                                    |  |  |  |
| Advanced Settings |                                                                                                    |  |  |  |
| Product ID        | Set a unique identifier for the product. If this parameter is specified, the platform uses the specified product ID. If this parameter is not specified, the platform allocates a product ID.                                                                                                    |  |  |  |
| Description       | Provide a description for the product. Set this parameter based on service requirements.                                                                                                    |  |  |  |

You can click **More** > **Delete** to delete a product that is no longer used. After the product is deleted, its resources such as the product models and codecs will be cleared. Exercise caution when deleting a product.

----End

# **Follow-Up Procedure**

1. In the product list, click the name of a product to access its details. On the product details page displayed, you can view basic product information, such as the product ID, product name, device type, data format, resource space, and protocol type.

### Figure 6-1 Product details

| IoTDA Instances / Pr | roducts /      |                    |                  |  |                |                                                 |             |
|----------------------|----------------|--------------------|------------------|--|----------------|-------------------------------------------------|-------------|
|                      | 1.0            | Registered device: | s: 0             |  |                |                                                 | Cuick Links |
| <b>基本信息</b> Co       | dec Deployment | Online Debugging   | Topic Management |  |                |                                                 |             |
| Product Detai        | r              |                    |                  |  |                |                                                 |             |
| Product Name         | a d            |                    |                  |  | Resource Space | Infecting, (1999) (19                           |             |
| Device Type          | Transmitter    |                    |                  |  | Protocol       | MQTT                                            |             |
| Data Type            | json           |                    |                  |  | Created        | Are 20, 2020 20 11 00 (00 <sup>2</sup> - 00.00) |             |
| Industry             | 10000          |                    |                  |  | Description    | - 2                                             |             |

2. On the product details page, you can **develop a product model**, **develop a codec**, **perform online debugging**, and **customize topics**.

# Product Models

A product model describes the capabilities and features of a device. You can build an abstract model of a device by defining a product model on the platform so that the platform can know what services, properties, and commands are supported by the device, such as its color or any on/off switches. After defining a product model, you can use it during **device creation**.

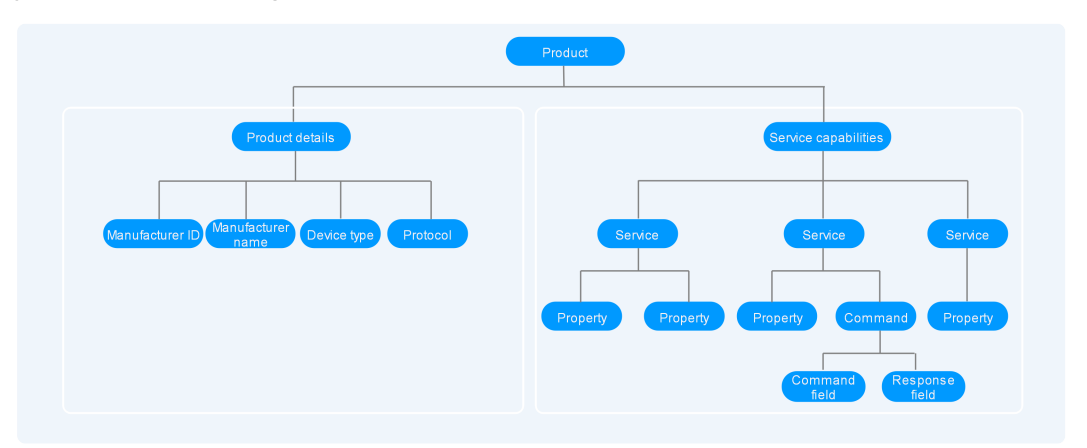

A product model consists of product details and service capabilities.

• Product details

Product details describe basic information about a device, including the device and protocol type.

Example device type: WaterMeter. Example protocol type: CoAP.

### • Service capabilities

The capabilities of a device are divided into several services. Properties, commands, and command parameters are defined for each service.

For example, a water meter has multiple capabilities. It reports the water flow, alarms, battery life, and connection data, and it receives commands too. The table below describes its capabilities from five services, each of which has its own properties or commands.

| Service Type     | Description                                                                                                    |
|------------------|----------------------------------------------------------------------------------------------------|
| WaterMeterBasic  | Defines parameters reported by the water meter, such<br>as the water flow, temperature, and pressure. If these<br>parameters need to be controlled or modified using<br>commands, these parameters must be defined in the<br>commands. |
| WaterMeterAlarm  | Defines data reported by the water meter in various alarm scenarios. Commands need to be defined if necessary.                                                                                                    |
| Battery          | Defines the voltage and current intensity of the water meter.                                                                                                    |
| DeliverySchedule | Defines transmission rules for the water meter.<br>Commands need to be defined if necessary.                                                                                                    |
| Connectivity     | Defines connectivity parameters of the water meter.                                                                                                    |

# D NOTE

You can define the number of services as required. For example, the **WaterMeterAlarm** service can be further divided into **WaterPressureAlarm** and **WaterFlowAlarm** services or be integrated into the **WaterMeterBasic** service.

# **Model Development**

The platform provides multiple methods for developing product models. You can select a method as required.

- **Custom model (online development)**: Build a product model from scratch. For details, see **Developing a Product Model Online**.
- Upload local profile (offline development): Upload a local product model to the platform. For details, see Developing a Product Model Offline.
- **Import from Excel**: Develop a product model by importing an Excel file. For details, see **Import from Excel**.
- Import from Library: You can use a preset product model to quickly develop a product. The platform provides standard and manufacturer-specific product models. Standard product models comply with industry standards and are suitable for devices of most manufacturers in the industry. Manufacturerspecific product models are suitable for devices provided by a small number of manufacturers. You can select a product model as required.

# 6.2 Registering Devices

# 6.2.1 Registering an Individual Device

A device is a physical entity that belongs to a product. Each device has a unique ID. It can be a device directly connected to the platform, or a gateway that

connects child devices to the platform. You can register a physical device with the platform, and use the device ID and secret allocated by the platform to connect your SDK-integrated device to the platform.

The platform allows an application to call the API **Creating a Device** to register an individual device. Alternatively, you can register an individual device on the IoTDA console. This topic describes the procedure on the IoTDA console.

# Procedure

- **Step 1** Access the **IoTDA** service page and click **Access Console**. Click the target instance card.
- **Step 2** In the navigation pane, choose **Devices** > **All Devices**. On the displayed page, click **Register Device**, set parameters based on the table below, and click **OK**.

| Register Device       |        |                   |           |
|-----------------------|--------|-------------------|-----------|
| * Resource Space 🧿    |        |                   | ~         |
| * Product             |        |                   | ~         |
| * Node ID ( ?)        |        |                   |           |
| Device ID (?)         |        |                   |           |
| Device Name           |        |                   |           |
| Description           |        |                   |           |
|                       |        |                   | 0/2,048 🛷 |
| Authentication Type 🕜 | Secret | X.509 certificate |           |
| Secret                |        |                   | ٢         |
| Confirm Secret        |        |                   | Ø         |
|                       |        |                   | Cancel OK |

### Figure 6-2 Device - Registering a secret device

| <b>Fable 6-1</b> Registering a devic | e with | secret |
|--------------------------------------|--------|--------|
|--------------------------------------|--------|--------|

| Parameter         | Description                                          |
|-------------------|------------------------------------------------------|
| Resource<br>Space | Select the resource space to which a device belongs. |
| Parameter               | Description                                                                                                    |  |  |
|-------------------------|----------------------------------------------------------------------------------------------------|--|--|
| Product                 | Select the product to which the device belongs.<br>You can select a product only after it is defined. If no product is<br>available, create a product by following the instructions<br>provided in <b>Product Creation</b> .                                                                                             |  |  |
| Node ID                 | Set this parameter to the IMEI, MAC address, or serial number<br>of the device. If the device is not a physical one, set this<br>parameter to a custom string that contains letters, digits,<br>hyphens (-), and underscores (_).                                                                                        |  |  |
| Device ID               | Enter a unique device ID. If this parameter is carried, the platform will use the parameter value as the device ID. Otherwise, the platform will allocate a device ID, which is in the format of <i>product_id_node_id</i> .                                                                                             |  |  |
| Device Name             | Customize the name of the device.                                                                                                    |  |  |
| Description             | Customize device description.                                                                                                    |  |  |
| Authenticatio<br>n Type | <ul> <li>Secret: The device uses the secret for identity verification.</li> <li>X.509 certificate: The device uses an X.509 certificate for identity verification.</li> </ul>                                                                                                    |  |  |
| Secret                  | Customize the secret used for device access. If the secret is left blank, the platform automatically generates one.                                                                                                    |  |  |
| Fingerprint             | This parameter is displayed when <b>Authentication Type</b> is set to <b>X.509 certificate</b> . Import the fingerprint corresponding to the <b>preset device certificate on the device side</b> . You can run <b>openssl x509 -fingerprint -sha256 -in deviceCert.pem</b> in the OpenSSL view to query the fingerprint. |  |  |
|                         | Delete the colons (:) from the obtained fingerprint when filling it.                                                                                                    |  |  |

Save the device ID and secret. They are used for authentication when the device attempts to access the platform.

#### Figure 6-3 Device registered

| 6 | Device Registered                                                                                                    | × |
|---|----------------------------------------------------------------------------------------------------|---|
|   | The system automatically allocated the following device information.                                                                                                    |   |
|   | For security reasons, the secret will not be available on the device details page. If<br>you forget the secret, click Reset Secret on the Overview tab page to reset the<br>secret. |   |
|   | Device ID                                                                                                    |   |
|   | Device Secret                                                                                                    |   |
|   | Next, you can use the IoT Device SDK to connect devices to the platform.<br>SDK Development Guide 🖸                                                                                 |   |

Download

#### **NOTE**

If the secret is lost, you can **update the secret**. The secret generated during device registration cannot be retrieved.

You can delete a device that is no longer used from the **device list**. Deleted devices cannot be retrieved. Exercise caution when performing this operation.

----End

APIs

- Querying the Device List
- Creating a Device
- Querying a Device
- Modifying a Device
- Deleting a Device
- Resetting a Device Secret

# 6.2.2 Registering a Batch of Devices

IoTDA allows an application to call the API **Creating a Batch Task** to register a batch of devices. Alternatively, you can perform batch registration on the IoTDA console. This topic describes how to use the IoTDA console to register a batch of devices.

×

## Procedure

- **Step 1** Access the **IoTDA** service page and click **Access Console**.
- Step 2 In the navigation pane, choose Devices > All Devices, click the Batch Registration tab, and then click Batch Register.
- **Step 3** In the displayed **Batch Registration** dialog box, enter the task name, download and fill in the **Batch Device Registration Template**, upload the file, and click **OK**.

Figure 6-4 Device - Registering devices in batches

| Batch Regi     | stration                                                                                           |
|----------------|----------------------------------------------------------------------------------------------------|
| * Task Name    | batchstreetdevice                                                                                  |
| ★ File         | BatchCreateDevices_Templa (16.02KB) X Select File                                                  |
| Download the t | template, enter the content in text format, and upload the file.<br><u>e Registration Template</u> |
|                | Cancel OK                                                                                          |

**Step 4** If the devices use the native MQTT protocol, click the batch task registration record to open the task execution details, and save the device IDs and secrets generated, which will be used for device access.

Export Result

| asic Informatio | n Ex          | ecution | Details |             |   |            |                     |
|-----------------|---------------|---------|---------|-------------|---|------------|---------------------|
| evice Records   |               |         |         |             |   |            |                     |
| Q Search by st  | tatus by defa | ault.   |         |             |   |            | 0                   |
| Status 🔶        | Paramete      | ers 🖯   |         |             |   | Output 🕀   | Error Cause \ominus |
| Success         | "product_     | id=(    | CHONE   | - Jackson H | n | deviceId=6 | 6 <del></del>       |
| Success         | "product_     | id=(    |         | - Sectored  | n | deviceId=6 | -                   |
| Success         | "product_     | id=(    |         | (adved)     | n | deviceId=6 |                     |
| Success         | "product_     | id=(    | -       | - Sectored  | n | deviceId=6 |                     |
| Success         | "product_     | id=(    | -       | Second      | n | deviceId=6 | -                   |
| Success         | "product_     | id=(    |         | - Second    | n | deviceId=6 | -                   |
| Success         | "product_     | id=(    |         | (adved)     | n | deviceId=6 | 12                  |
| Success         | "product_     | id=(    |         | (adved)     | n | deviceId=6 |                     |
| Success         | "product_     | id=(    | -       | Second      | n | deviceId=6 | 1 <del></del>       |
| Success         | "product_     | id=(    |         | - Second    | n | deviceId=6 | -                   |

#### Figure 6-5 Batch device registering - Execution details

----End

#### APIs

- Creating a Device
- Querying the Batch Task List
- Creating a Batch Task
- Querying a Batch Task

# 6.2.3 Registering a Device Authenticated by an X.509 Certificate

An X.509 certificate is a digital certificate used for communication entity authentication. IoTDA allows devices to use their X.509 certificates for authentication. The use of X.509 certificate authentication protects devices from being spoofed.

Before registering a device authenticated by an X.509 certificate, upload the device CA certificate to the platform and bind the device certificate to the device during device registration. This topic describes how to upload a device CA certificate to

the platform and register a device that uses the X.509 certificate for authentication.

## Constraints

- Only MQTT devices can use X.509 certificates for identity authentication.
- You can upload a maximum of 100 device CA certificates.

# Uploading a Device CA Certificate

- **Step 1** Access the **IoTDA** service page and click **Access Console**. Click the target instance card.
- Step 2 In the navigation pane, choose Devices > Device Certificates. On the Device CA Certificates tab page, click Upload Certificate.
- Step 3 In the displayed dialog box, click Select File to add a file, and then click OK.

Figure 6-6 Device CA certificate - Uploading a certificate

| Upload Certific    | ate                 | ×             |
|--------------------|---------------------|---------------|
| ★ CA Certificate 🧿 | rootCA.pem (3.56KB) | X Select File |
|                    |                     | Cancel        |

#### **NOTE**

Device CA certificates are provided by device vendors. You can **prepare a commissioning certificate** during commissioning. For security reasons, you are advised to replace the commissioning certificate with a commercial certificate during commercial use. Purchased CA certificates (in formats such as PEM and JKS) can be directly uploaded to the platform.

----End

# Making a Device CA Commissioning Certificate

This section uses the Windows operating system as an example to describe how to use OpenSSL to make a commissioning certificate. The generated certificate is in PEM format.

- 1. Download and install **OpenSSL**.
- 2. Open the CLI as user **admin**.
- 3. Run **cd c:\openssl\bin** (replace **c:\openssl\bin** with the actual OpenSSL installation directory) to access the OpenSSL view.
- 4. Generate a public/private key pair. openssl genrsa -out rootCA.key 2048
- 5. Use the private key in the key pair to generate a CA certificate. openssl req -x509 -new -nodes -key rootCA.key -sha256 -days 1024 -out rootCA.pem The system prompts you to enter the following information. All the parameters can be customized.

- Country Name (2 letter code) [AU]: country, for example, CN
- State or Province Name (full name) []: state or province, for example, GD
- Locality Name (for example, city) []: city, for example, SZ
- Organization Name (for example, company) []: organization, for example, Huawei
- Organizational Unit Name (for example, section) []: organization unit, for example, IoT
- Common Name (e.g. server FQDN or YOUR name) []: common name, for example, zhangsan
- Email Address []: email address, for example, 1234567@163.com

Obtain the generated CA certificate **rootCA.pem** from the **bin** folder in the OpenSSL installation directory.

# **Uploading a Verification Certificate**

If the uploaded certificate is a commissioning certificate, the certificate status is **Unverified**. In this case, upload a verification certificate to verify that you have the CA certificate.

Figure 6-7 Device CA certificate - Unverified certificate

| Device Certificates                                                                                    |                                   |                                  |                                 |                               |                 |
|----------------------------------------------------------------------------------------------------|-----------------------------------|----------------------------------|---------------------------------|-------------------------------|-----------------|
| Device CA Certificates Device Certificates                                                             |                                   |                                  |                                 |                               |                 |
| You can upload device CA certificates to the platform<br>You can upload a maximum of 100 certificates. | for device access authentication. |                                  |                                 |                               |                 |
| Upload Certificate                                                                                     |                                   |                                  |                                 |                               | C               |
| Verification Status                                                                                    | Certificate ID                    | Certificate Owner                | Created                         | Valid Till                    | Operation       |
| √ Unverified                                                                                           | 100010-010-000-0011-000-0011-     | (http://phaparte.linkase.links). | Doi 10, 2021 11 20 40 2007-0010 | No. 31, 212 112 213 207 48.00 | Delete Download |

The verification certificate is created based on the private key of the device CA certificate. Perform the following operations to create a verification certificate:

- **Step 1** Generate a key pair for the verification certificate. openssl genrsa -out verificationCert.key 2048
- **Step 2** Create a certificate signing request (CSR) for the verification certificate. openssl req -new -key verificationCert.key -out verificationCert.csr

The system prompts you to enter the following information. Set **Common Name** to the verification code and set other parameters as required.

- Country Name (2 letter code) [AU]: country, for example, CN
- State or Province Name (full name) []: state or province, for example, GD
- Locality Name (for example, city) []: city, for example, SZ
- Organization Name (for example, company) []: organization, for example, Huawei
- Organizational Unit Name (for example, section) []: organization unit, for example, IoT
- Common Name (e.g. server FQDN or YOUR name) []: verification code for verifying the certificate. For details on how to obtain the verification code, see **Step 5**.

- Email Address []: email address, for example, 1234567@163.com
- Password[]: password, for example, 1234321
- Optional Company Name[]: company name, for example, Huawei
- **Step 3** Use the CSR to create a verification certificate.

openssl x509 -req -in verificationCert.csr -CA rootCA.pem -CAkey rootCA.key -CAcreateserial -out verificationCert.pem -days 500 -sha256

Obtain the generated verification certificate **verificationCert.pem** from the **bin** folder of the OpenSSL installation directory.

**Step 4** Select the corresponding certificate, click , and click **Upload Verification Certificate**.

Figure 6-8 Device CA certificate - Verifying a certificate

| Devi | e Certificates                                                                                         |                                     |                           |                                   |                                                |                 |   |
|------|----------------------------------------------------------------------------------------------------|-------------------------------------|---------------------------|-----------------------------------|------------------------------------------------|-----------------|---|
| De   | vice CA Certificates Device Certificates                                                               | 3                                   |                           |                                   |                                                |                 |   |
| 0    | You can upload device CA certificates to the platform<br>You can upload a maximum of 100 certificates. | n for device access authentication. |                           |                                   |                                                |                 |   |
| C    | Upload Certificate                                                                                     |                                     |                           |                                   |                                                |                 | C |
|      | Verification Status                                                                                    | Certificate ID                      | Certificate Owner         | Created                           | Valid Till                                     | Operation       |   |
|      | ∧ Unverified                                                                                           | 190303-018-00-075-9866-9876         | (Instate and Drives, DOI) | 244 + 6,2027 + 20.42,2007 + 60.00 | $M_{\rm H} > 10.211 \pm 0.011 \pm 0.07 + 0.10$ | Delete Download |   |
| <    | Certificate ID                                                                                         | 10711                               | Certificate Owner         | Destate and Deservice Letters     | Name David Des Mellet Predict Dr               |                 |   |
|      | Valid From                                                                                             |                                     | Verification Certificate  | Upload Verification Certificate   |                                                |                 |   |

**Step 5** The verification code is displayed in the dialog box. Click **Select File**, upload the verification certificate, and click **OK**. After the certificate is uploaded, the certificate status changes to **Verified**, indicating that you have the CA certificate.

Figure 6-9 Device CA certificate - Uploading a verified certificate

| Upload Verification        | on Certificate                | >             |
|----------------------------|-------------------------------|---------------|
| Verification Code 🧿        | 7848441723-89494/5-08788947   |               |
| * Verification Certificate | verificationCert.pem (3.56KB) | X Select File |
|                            |                               | Cancel        |

----End

#### Presetting an X.509 Certificate

Before registering an X.509 device, preset the X.509 certificate issued by the CA on the device.

#### **NOTE**

The X.509 certificate is issued by the CA. If no commercial certificate issued by the CA is available, you can **create an X.509 commissioning certificate**. Purchased certificates or certificates (in formats such as PEM and JKS) issued by authoritative organizations can be directly uploaded to the platform.

#### Creating an X.509 Commissioning Certificate

- Run cmd as user admin to open the CLI and run cd c:\openssl\bin (replace c:\openssl\bin with the actual OpenSSL installation directory) to access the OpenSSL view.
- 2. Generate a public/private key pair. openssl genrsa -out deviceCert.key 2048
- 3. Create a CSR for the device certificate. openssl req -new -key deviceCert.key -out deviceCert.csr

The system prompts you to enter the following information. All the parameters can be customized.

- Country Name (2 letter code) [AU]: country, for example, CN
- State or Province Name (full name) []: state or province, for example, GD
- Locality Name (for example, city) []: city, for example, SZ
- Organization Name (for example, company) []: organization, for example, Huawei
- Organizational Unit Name (for example, section) []: organization unit, for example, IoT
- Common Name (e.g. server FQDN or YOUR name) []: common name, for example, zhangsan
- Email Address []: email address, for example, 1234567@163.com
- Password[]: password, for example, 1234321
- Optional Company Name[]: company name, for example, Huawei
- 4. Create a device certificate using CSR. openssl x509 -req -in deviceCert.csr -CA rootCA.pem -CAkey rootCA.key -CAcreateserial -out deviceCert.pem -days 500 -sha256

Obtain the generated device certificate **deviceCert.pem** from the **bin** folder in the OpenSSL installation directory.

# Registering a Device Authenticated by an X.509 Certificate

- **Step 1** Access the **IoTDA** service page and click **Access Console**. Click the target instance card.
- **Step 2** In the navigation pane, choose **Devices** > **All Devices**, click **Register Device**, set parameters based on the table below, and click **OK**.

| Register Device       |        |                   |               | × |
|-----------------------|--------|-------------------|---------------|---|
| ★ Resource Space ⑦    |        |                   | ~             |   |
| * Product             |        |                   | ~             |   |
| ★ Node ID  ⊘          |        |                   |               |   |
| Device ID 🕝           |        |                   |               |   |
| Device Name           |        |                   |               |   |
| Description           |        |                   |               |   |
|                       |        |                   | <br>0/2,048 🕢 |   |
| Authentication Type 🧿 | Secret | X.509 certificate |               |   |
| Fingerprint           |        |                   |               |   |
|                       |        |                   | Cancel OK     |   |

Figure 6-10 Device - Registering an X.509 device

| Table 6-2 | Registering | a device | using X.5 | 509 certificate |
|-----------|-------------|----------|-----------|-----------------|
|           |             |          |           |                 |

| Parameter         | Description                                                                                                    |
|-------------------|----------------------------------------------------------------------------------------------------|
| Resource<br>Space | Select the resource space to which a device belongs.                                                                                                    |
| Product           | Select the product to which the device belongs.                                                                                                    |
|                   | You can select a product only after it is defined. If no product is available, create a product by following the instructions provided in <b>Product Creation</b> .                                                               |
| Node ID           | Set this parameter to the IMEI, MAC address, or serial number<br>of the device. If the device is not a physical one, set this<br>parameter to a custom string that contains letters, digits,<br>hyphens (-), and underscores (_). |
| Device ID         | Enter a unique device ID. If this parameter is carried, the platform will use the parameter value as the device ID. Otherwise, the platform will allocate a device ID, which is in the format of <i>product_id_node_id</i> .      |
| Device Name       | Customize the device name.                                                                                                    |
| Description       | Customize device description.                                                                                                    |

| Parameter               | Description                                                                                                    |
|-------------------------|----------------------------------------------------------------------------------------------------|
| Authenticatio<br>n Type | <b>X.509 certificate</b> : The device uses an X.509 certificate for identity verification.                                                                                                    |
| Fingerprint             | This parameter is displayed when <b>Authentication Type</b> is set to <b>X.509 certificate</b> . Import the fingerprint corresponding to the <b>preset device certificate on the device side</b> . You can run <b>openssl x509 -fingerprint -sha256 -in deviceCert.pem</b> in the OpenSSL view to query the fingerprint. <b>Note: Delete the colon</b> (:) from the obtained fingerprint when filling it. |

----End

#### APIs

- Obtaining the Device CA Certificate List
- Uploading a Device CA Certificate
- Deleting a Device CA Certificate
- Verifying a Device CA Certificate

# 6.2.4 Device Self-Registration

#### **Overview**

For security, devices can connect to IoTDA only after their basic information (such as the device ID and authentication information) is registered on the platform. You can register a device on the platform manually or use self-registration templates, with which the device information is automatically registered when the device connects to the platform for the first time. This section describes how to use certificates and server name indication (SNI) to implement device self-registration.

|                                 | connect_paramste   | ers                                                   |                     | device_certificate               |              |  |
|---------------------------------|--------------------|-------------------------------------------------------|---------------------|----------------------------------|--------------|--|
|                                 | sni_host           | xxx.st1.iotda-device.cn-north-4.myl                   | huaweicloud.com     | country                          | CN           |  |
| Device                          |                    |                                                       | organization        | huawei                           |              |  |
|                                 | client_id          | 12345678_0_0_2024022802                               | organizational_unit | huaweicloud                      |              |  |
|                                 | username           | 12345678                                              |                     |                                  |              |  |
|                                 | device_certificate |                                                       |                     | distinguished_name_qu<br>alifier | XXX          |  |
| Certific <mark>a</mark> te auth |                    |                                                       |                     | state_name                       | guangdong    |  |
|                                 |                    |                                                       |                     | common_name                      | mytestdevice |  |
|                                 | template_info      |                                                       |                     |                                  |              |  |
|                                 | node_id            | \${common_name}                                       |                     | serial_number                    | 30D04CE0     |  |
| IoTDA                           | product_id         | 6566872e                                              |                     |                                  |              |  |
|                                 | tags               | <pre>\${organization} : \${organizational_unit}</pre> |                     |                                  |              |  |
|                                 |                    |                                                       |                     |                                  |              |  |
| Parsing template                |                    |                                                       |                     |                                  |              |  |
|                                 |                    |                                                       |                     |                                  |              |  |
|                                 | Device_info        |                                                       |                     |                                  |              |  |
|                                 | device_id          | 12345678                                              |                     |                                  |              |  |
| Create Device                   | node_id            | mytestdevice                                          |                     |                                  |              |  |
|                                 | product_id         | 6566872e                                              |                     |                                  |              |  |
|                                 | tags               | huawei : huaweicloud                                  |                     |                                  |              |  |

Figure 6-11 Service flow

# Scenarios

- Common scenarios: With self-registration, devices are registered automatically with device certificates, free of device provisioning.
- IoV: With self-registration, head units can go online immediately upon starting, simplifying application development.
- Large enterprise customers: With self-registration, the customers who have purchased multiple IoTDA instances do not need to register and provision devices under different instances separately in advance.

# Constraints

- A maximum of 10 self-registration templates can be created for an account.
- To use the device self-registration function, the device must use TLS and enable the **SNI** extension. The SNI must carry the domain name allocated by the platform. You can obtain the domain name by choosing **Overview** and clicking **Access Details**.
- Currently, this function supports only bidirectional MQTTS certificate authentication.

# Procedure

- **Step 1** Access the **IoTDA** service page and click **Access Console**. Click the target instance card.
- Step 2 Create a self-registration template. In the navigation pane, choose Devices > Self-Registration Template, and click Create Template. You can bind policies to devices in the template in advance. For details about how to use device policies, see Device Topic Policies. Set the node ID and product ID (mandatory). Set the device ID to the value of Username in the MQTT connection parameters. The product must be created on the platform in advance.

Figure 6-12 Self-registration template - Creating a template

| Configure Resource | Configure Resource               |                                                            |        |                          |           |  |
|--------------------|----------------------------------|------------------------------------------------------------|--------|--------------------------|-----------|--|
| Resource           | Device                           |                                                            |        |                          |           |  |
| Device             | lotda::certificate::country      | ×                                                          |        |                          |           |  |
| * Node ID          | iotda::certificate::common_name  | ~                                                          |        |                          |           |  |
| * Product ID       | HITE TERM Takeful (OVIM)         | ~                                                          |        |                          |           |  |
| Tag                | Max. tags: 5                     |                                                            |        |                          |           |  |
|                    | iotda::certificate::organization | $\times$ [iotda::certificate::organizational_unit $\times$ | Delete |                          |           |  |
|                    | Add                              |                                                            |        |                          |           |  |
|                    |                                  |                                                            |        |                          |           |  |
| Configure Policy   |                                  |                                                            |        |                          |           |  |
| Policies ()        | Configure Policy                 |                                                            |        |                          |           |  |
|                    | Policy Name 🖯                    |                                                            |        | Policy ID \varTheta      | Operation |  |
|                    | system_default_policy            |                                                            |        | 66890ab6s3ees907fdc58b50 | Delete    |  |

#### **NOTE**

The platform predefines the parameters that can be declared and referenced in the template, as shown below. The certificate must contain the parameters referenced in the template.

- iotda::certificate::country: country
- iotda::certificate::organization: organization
- iotda::certificate::organizational\_unit: department
- iotda::certificate::distinguished\_name\_qualifier: distinguished name
- iotda::certificate::state\_name: province/state
- iotda::certificate::common\_name: common name
- iotda::certificate::serial\_number: serial number
- Step 3 Create a device certificate by referring to Registering a Device Authenticated by an X.509 Certificate. Upload the CA certificate to the platform, verify the certificate, bind the self-registration template created in Step 2, and enable the self-registration function.

#### Figure 6-13 Device CA certificate - Binding a template

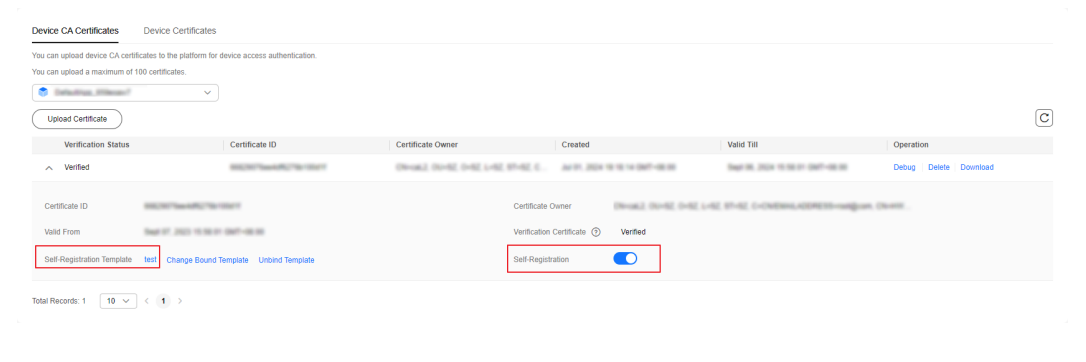

#### NOTICE

The device to register and its CA certificate must be in the same resource space. Ensure that the CA certificate and the product corresponding to the product ID in the template are in the same resource space.

Step 4 In the navigation pane, choose Devices > Device Certificates. On the Device CA Certificates tab page, click Debug to upload the device certificate created in Step 3, and check whether the pre-parsed device information meets the expectation.

| hypoleset means the or O Running |                                                                  | Device     | Device Info      |               |    | R Details & Modify               |                       |   |  |
|----------------------------------|------------------------------------------------------------------|------------|------------------|---------------|----|----------------------------------|-----------------------|---|--|
| Dverview                         | Device Certificates                                              | Product ID | 12242401464aa402 |               |    |                                  |                       |   |  |
| roducts<br>evices                | Device CA Certificates Device Certificates                       | Node ID    | 0.0078           |               |    |                                  |                       |   |  |
| All Devices                      | You can upload device CA certificates to the platform for device | Device     |                  |               |    |                                  |                       |   |  |
| Groups                           | You can upload a maximum of 100 certificates.                    | Policies   | Policy Name      | Policy ID     |    |                                  |                       |   |  |
| Policies                         | Internet v                                                       |            | 847              | 100404044aa10 |    |                                  |                       |   |  |
| Software/Firmware                | Upload Certificate                                               | Tag        | Tag Key          | Tag Value     |    |                                  |                       | C |  |
| Device Certificates              | Verification Status Ce                                           |            | Table 1          | have been     |    | Valid Till                       | Operation             |   |  |
| Device Proxy                     | < Verified 661                                                   |            |                  |               |    | Tep: 10, 201 (1, 50 ) (107-00.00 | Debug Delete Download |   |  |
| Self-Registration<br>Template    | Total Records: 1 10 v (1)                                        |            |                  | Cancel        | ОК |                                  |                       |   |  |
| custom<br>Authentication         |                                                                  |            |                  |               |    |                                  |                       |   |  |

Figure 6-14 Device CA certificate - Debugging a certificate

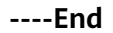

# Verification

 Use the MQTT.fx tool to simulate the connection of a device to the platform for the first time and the automatic registration. Set the client ID by referring to Connection Parameters. Set User Name to the ID of the device registered in the platform. Password is not required. Obtain the CA certificate of the platform by referring to Certificates. After the connection is successful, check the registered device information on the platform.

#### Figure 6-15 Connection parameters

| MQTT Broker Profile Setting | s                                  |
|-----------------------------|------------------------------------|
| Broker Addre                | ss 17f08 myhuawe                   |
| Broker Po                   | rt 8883                            |
| Client                      | D 12345678_0_0_2023122902 Generate |
| General User Credentials    | SSL/TLS Proxy LWT                  |
|                             |                                    |
| User Nar                    | ne 12345678                        |
| Passwo                      | rd                                 |

| .g                                                       |               |                    |                    |            |  |
|----------------------------------------------------------|---------------|--------------------|--------------------|------------|--|
| General User Credentials                                 | SSL/TLS Proxy | LWT                |                    |            |  |
|                                                          |               |                    |                    |            |  |
| Enable SSL/TLS                                           | $\checkmark$  | Protocol           | TLSv1.2            | •          |  |
| CA signed server certificate                             |               |                    |                    |            |  |
| CA certificate file                                      |               |                    |                    |            |  |
| <ul> <li>CA certificate keystore</li> </ul>              |               |                    |                    |            |  |
| <ul> <li>Self signed certificates</li> </ul>             |               |                    |                    |            |  |
|                                                          |               |                    |                    |            |  |
| CA File                                                  |               | cn-north-4         | -device-client-roo | otcert.pem |  |
| Client Cartificate File                                  |               | in Cost wild out   |                    |            |  |
| Client Certificate File                                  | dev           | /iceCert-shi01.crt |                    |            |  |
| Client Key File                                          | dev           | viceCert-sni01.key |                    |            |  |
|                                                          |               |                    |                    |            |  |
| Client Key Password                                      |               |                    |                    |            |  |
| PEM Formatted                                            | $\checkmark$  |                    |                    |            |  |
|                                                          |               |                    |                    |            |  |
| <ul> <li>Self signed certificates in keystore</li> </ul> | s             |                    |                    |            |  |

Figure 6-16 Certificate information

2. After the connection is successful, you can find the self-registered device in the device list on the console.

Figure 6-17 Device - Self-registered device details

| Links |
|-------|
|       |
|       |
|       |
|       |
|       |
|       |
|       |
|       |
|       |
|       |
|       |

# 6.3 Device Management

After a device is registered, you can manage the device, view device information, and freeze the device on the IoTDA console.

- **Step 1** Access the **IoTDA** service page and click **Access Console**. Click the target instance card.
- **Step 2** In the navigation pane, choose **Devices** > **All Devices**. By default, all devices in the current instance are displayed in the device list.

Figure 6-18 Device - Device list

| < 🙆 usermessage                            | C Detain & Mooth                         |                                                                     |                         |                                 |                     |           |                     |                             |
|--------------------------------------------|------------------------------------------|---------------------------------------------------------------------|-------------------------|---------------------------------|---------------------|-----------|---------------------|-----------------------------|
| Overview                                   | All Devices Total devices 2              | Il Devices Total devices 2 ( Activated devices 1 ) Online devices 1 |                         |                                 |                     |           |                     |                             |
| Products                                   |                                          |                                                                     |                         |                                 |                     |           |                     |                             |
| Devices ^                                  | Device List Batch Re                     | gistration Batch Update                                             | Batch Deletion Batch Ad | d Devices To Group File Uploads |                     |           |                     |                             |
| All Devices                                | Register Device Delete University Freeze |                                                                     |                         |                                 |                     |           |                     |                             |
| Groups                                     | Q. Search by node ID by de               | fault.                                                              |                         |                                 |                     |           |                     | (Q) (Advanced Search ∨) (⊗) |
| Policies                                   | Status 🖯                                 | Device Name                                                         | Node ID \varTheta       | Device ID                       | Resource Space      | Product O | Node Type \varTheta | Operation                   |
| Software/Firmware<br>Upgrades              | Online                                   | teril)                                                              |                         | 8540710400700209aa0700_1        | Delastings_Hillings | Strains   | Dracky connected    | View Debug More ~           |
| Device Certificates                        | Inactive                                 | Mart 1                                                              | -                       | 8540010000100200000000000000.   | Delectrice_HUMpro   | Security  | (instity connected) | View Debug More ~           |
| Device Proxy                               |                                          |                                                                     |                         |                                 |                     |           |                     |                             |
| Self-Registration <sup>4</sup><br>Template | C Total Records: 2 10 V                  | ] < <b>1</b> →                                                      |                         |                                 |                     |           |                     |                             |
| Custom<br>Authentication                   |                                          |                                                                     |                         |                                 |                     |           |                     |                             |

| Function                | Description                                                                                                    |
|-------------------------|----------------------------------------------------------------------------------------------------|
| Search for a device     | Search for a specific device based on the status,<br>device name, node ID, device ID, resource space,<br>product, and node type.                                                                                                    |
| View device information | View the <b>device status</b> , device name, and node ID in the device list. Click <b>View</b> in the row of a device to access the device details.                                                                                                    |
| Delete a device         | Click <b>Delete</b> in the row of a device to delete the device.<br><b>NOTE</b><br>After a device is deleted, the related device data is deleted. Exercise caution when performing this operation.<br>To delete a large number of devices, you can call the API for <b>creating a batch task</b> or delete devices in batches on the IoTDA console. For details, see Deleting a Batch of Devices |
| Freeze a device         | Click <b>Freeze</b> in the row of a device to freeze the device.<br><b>NOTE</b><br>A frozen device cannot go online. Only devices that are directly connected to the platform can be frozen.<br>To freeze a large number of devices, you can call the API for <b>creating a batch task</b> .                                                                                                    |
| Unfreeze a device       | Click <b>Unfreeze</b> in the row of a device to unfreeze<br>the device.<br>To unfreeze a large number of devices, you can<br>call the API for <b>creating a batch task</b> .                                                                                                    |
| Debug a device          | Click <b>Debug</b> in the row of a device to debug the device.                                                                                                    |

Table 6-3 Device list functions

----End

## **Device Status**

You can view the device status (online, offline, inactive, abnormal, or frozen) on the IoTDA console. You can also learn the device status by means of **subscription**. The table below describes the device statuses.

| Туре                             | Status       | Short-Connection Device<br>(Such as NB-IoT Devices)                                                                                                    | Persistent Connection Device<br>(MQTT Device)                                                                                                    |
|----------------------------------|--------------|----------------------------------------------------------------------------------------------------|----------------------------------------------------------------------------------------------------|
| Conn<br>ectio<br>n<br>statu<br>s | Online       | If a device has reported<br>data within 25 hours, the<br>device status is <b>Online</b> . If<br>no data has been reported<br>within the past 25 hours,<br>the device status is<br><b>Abnormal</b> . | The device is connected to the platform.                                                                                                    |
|                                  | Offlin<br>e  | If a device reports no data<br>for 49 hours after<br>connecting to the platform,<br>the platform sets the<br>device status to <b>Offline</b> .                                                      | After the device is disconnected<br>from the platform for 1 minute<br>(the data is automatically<br>updated every minute), the<br>device status is set to <b>Offline</b> .<br>If you manually refresh the status<br>on the page, the device status is<br>displayed as <b>Offline</b> . |
|                                  | Abnor<br>mal | If a device reports no data<br>for 25 hours after<br>connecting to the platform,<br>the platform sets the<br>device status to <b>Abnormal</b> .                                                     | This status does not apply to persistent connection devices.                                                                                                    |
|                                  | lnactiv<br>e | The device is registered<br>with but does not connect<br>to the platform. The device<br>activation procedure is<br>described in <b>Initializing a</b><br><b>Device</b> .                            | The device is registered with but<br>does not connect to the platform.<br>The device activation procedure is<br>described in <b>Initializing a</b><br><b>Device</b> .                                                                                                    |
| Mana<br>geme<br>nt<br>statu<br>s | Frozen       | After a device is frozen, it can<br>platform. Currently, only dev<br>platform can be frozen.                                                                                                    | nnot be connected to the IoT<br>ices directly connected to the IoT                                                                                                    |

# Viewing Device Details

In the device list, click **View** in the row of a device to access its details.

## Figure 6-19 Device - Device details

| IoTDA Instances | / All Devices / Device Details                                                                            |                                                                       |                               |                        |                       |                             |                     |                       |
|-----------------|----------------------------------------------------------------------------------------------------|-----------------------------------------------------------------------|-------------------------------|------------------------|-----------------------|-----------------------------|---------------------|-----------------------|
| <               | 0                                                                                                    |                                                                       |                               |                        |                       |                             |                     | Quick Links           |
| Device Info     | Cloud Run Logs Cloud Delivery                                                                             | Device Shadow Message Trace                                           | Device Monitoring             | Child Devices          | Tags Group            |                             |                     |                       |
| Davira Name     |                                                                                                    | Descurre Space                                                        | Internet all states           |                        |                       | Product                     |                     |                       |
| Device ID       |                                                                                                    | Node ID                                                               |                               |                        |                       | Authentication              | Secret Reset Secret |                       |
|                 |                                                                                                    |                                                                       |                               |                        |                       | Type                        |                     |                       |
| Node Type       | Directly connected                                                                                        | Firmware Version                                                      |                               |                        |                       | Software Version            | -                   |                       |
| Description     | - 2                                                                                                    | Registered                                                            | Arr 10, 2024 (00 21 10 10     | -10 H                  |                       | Activated                   | -                   |                       |
| MQTT Conne      | ction View                                                                                                |                                                                       |                               |                        |                       |                             |                     |                       |
| Parameter       |                                                                                                    |                                                                       |                               |                        |                       |                             |                     |                       |
|                 |                                                                                                    |                                                                       |                               |                        |                       |                             |                     |                       |
| Product M       | odel Data                                                                                                 |                                                                       |                               |                        |                       |                             |                     | View All Properties Q |
| Note: If the re | reported by the device based on the product model<br>ported property name is not contained in the product | detinition.<br>t model, or the property name contains dots (.), dolla | r symbols (\$), or empty char | (the hexadecimal ASCII | code is 00), the prop | erty data cannot be updated | 1.                  |                       |
|                 |                                                                                                    |                                                                       |                               |                        |                       |                             |                     |                       |
| Enter the s     | ervice name. Q                                                                                            |                                                                       |                               |                        |                       |                             |                     |                       |
|                 |                                                                                                    |                                                                       |                               |                        |                       |                             |                     |                       |
|                 | × 1 /                                                                                                    |                                                                       |                               |                        |                       | -                           |                     |                       |
|                 |                                                                                                    |                                                                       |                               |                        |                       |                             |                     |                       |
|                 |                                                                                                    |                                                                       |                               |                        |                       | No data available.          |                     |                       |
|                 | No data available.                                                                                        |                                                                       |                               |                        |                       |                             |                     |                       |

| Tab               | Description                                                                                                    |
|-------------------|----------------------------------------------------------------------------------------------------|
| Device<br>Info    | • Viewing device information: You can view basic device information, including the node ID, device ID, node type, software version, and firmware version. You can also call the API for <b>modifying a device</b> .                                                                                            |
|                   | <ul> <li>Node ID is a unique physical identifier for the device, such as<br/>its IMEI or MAC address. This parameter is used by the<br/>platform to authenticate the device during device access.</li> </ul>                                                                                                   |
|                   | <ul> <li>Device ID uniquely identifies a device. It is allocated by the<br/>platform during device registration and used for device access<br/>authentication and message transmission.</li> </ul>                                                                                                    |
|                   | • Resetting a secret: The secret is used for authentication when MQTT devices, NB-IoT devices, or SDK-integrated devices access the platform. After the secret is reset, the new secret must be updated on the device, and the device must carry the new secret for authentication during platform connection. |
|                   | • Viewing the latest reported data: View the latest data reported by the device to the platform.                                                                                                    |
| Cloud<br>Run Logs | IoTDA records connections with devices and applications. You can view the information on the console. For details, see <b>Run Logs</b> (New Version).                                                                                                    |
| Cloud<br>Delivery | You can create a command or message (MQTT device only) delivery task for an individual device on the IoTDA console. For details, see <b>Data Delivery</b> .                                                                                                    |
| Device<br>Shadow  | The platform provides the device shadow to cache the device status.<br>When the device is online, delivered commands can be directly<br>obtained. When the device is offline, it can proactively obtain the<br>delivered commands after going online. For details, see <b>Device</b><br><b>Shadow</b> .        |
| Message<br>Trace  | The platform supports quick fault locating and cause analysis through message trace. For details, see <b>Message Trace</b> .                                                                                                    |

| Tab                      | Description                                                                                                    |
|--------------------------|----------------------------------------------------------------------------------------------------|
| Device<br>Monitori<br>ng | • Device run logs: If you enable device log collection, local logs can be uploaded to Log Tank Service (LTS). (Note that this function is available only for MQTT devices.)                        |
|                          | <ul> <li>Anomaly detection: IoTDA provides device anomaly detection<br/>functions. For details, see Anomaly Detection.</li> </ul>                                                                  |
| Child<br>Devices         | Devices can be directly or indirectly connected to the IoT platform.<br>Indirectly connected devices access the platform through gateways.<br>For details, see <b>Gateways and Child Devices</b> . |
| Tags                     | You can define tags and bind tags to devices. For details, see Tags.                                                                                                    |
| Groups                   | You can add devices to different groups for batch operations. For details, see <b>Groups and Tags</b> .                                                                                            |

# **Deleting a Batch of Devices**

To delete devices in batches on the IoTDA console, perform the following steps:

- **Step 1** Access the **IoTDA** service page and click **Access Console**. Click the target instance card.
- **Step 2** In the navigation pane, choose **Devices** > **All Devices**, click the **Batch Deletion** tab, and click **Batch Deletion**.
- **Step 3** In the displayed dialog box, download **Batch Device Deletion Template**, enter the IDs of the devices to be deleted in the template, specify **Task Name**, upload the file, and click **OK**. Alternatively, you can specify a product to delete devices in batches.

| ★ Task Name   |                     |                        |                   |             |   |
|---------------|---------------------|------------------------|-------------------|-------------|---|
| ★ Select Type | File                | Product                |                   |             |   |
| ★ File        | Add a file and u    | upload it.             |                   | Select File | ) |
| Download the  | template, enter the | e content in text form | at, and upload ti | ne file.    |   |
| 🕹 Batch Devi  | ce Deletion Templa  | ate                    |                   |             |   |

Figure 6-20 Device - Deleting devices in batches (by file)

| k Task Name      |                    |                             |                       |                      |         |
|------------------|--------------------|-----------------------------|-----------------------|----------------------|---------|
| ★ Select Type    | File               | Product                     |                       |                      |         |
| Resource Space   |                    |                             |                       | \<br>\               | /       |
| ✤ Product        |                    |                             |                       | \<br>\               | /       |
| ▲ Using the 'Pro | oduct' type will d | elete all devices under the | e selected product, p | lease operate with c | aution. |

Figure 6-21 Device - Deleting devices in batches (by product)

The task execution status and result are displayed. If the success rate is not 100%, click the task name to open the task details page and view the failure cause.

----End

# 6.4 Groups and Tags

#### **Group Introduction**

A device group is a collection of devices. You can create groups for all the devices in a resource space based on rules (such as regions and types), and operate these devices by group. For example, you can perform a firmware upgrade on a group of water meters in the resource space. Devices in a group can be added, deleted, modified, and queried. A device can be bound to and unbound from multiple groups.

| Group<br>Type    | Description                                                                                                    |
|------------------|----------------------------------------------------------------------------------------------------|
| Static<br>group  | You need to manually add devices to or remove devices from a group. Group nesting is supported.                                                                                               |
|                  | Restrictions:                                                                                                    |
|                  | <ul> <li>A maximum of 1,000 groups (including nested child groups)<br/>can be created for a single instance of an account.</li> </ul>                                                         |
|                  | • A maximum of 20,000 devices can be added to a group.                                                                                                    |
|                  | • A device can be bound to a maximum of 10 groups.                                                                                                    |
|                  | <ul> <li>A maximum of five group layers are supported.</li> </ul>                                                                                                    |
|                  | <ul> <li>A child group can belong to only one parent group.</li> </ul>                                                                                                    |
|                  | • If a group has child groups, the group cannot be deleted directly. You need to delete the child groups before deleting the parent group.                                                    |
| Dynamic<br>group | Devices are automatically added to or removed from the group<br>based on the dynamic query rules of SQL-like statements. You<br>cannot manually manage devices in a dynamic group.            |
|                  | Restrictions:                                                                                                    |
|                  | <ul> <li>A maximum of 10 dynamic groups can be created for a single<br/>instance of an account.</li> </ul>                                                                                    |
|                  | • When a dynamic group is created for the first time, a maximum of 100,000 devices can be matched. (There is no limit on the number of devices that can be added to the dynamic group later.) |
|                  | <ul> <li>Dynamic groups are parent groups by default. Dynamic groups cannot be nested.</li> </ul>                                                                                             |
|                  | • After a dynamic group is created, its rules cannot be modified.                                                                                                    |
|                  | • Devices in a dynamic group cannot be manually managed.                                                                                                    |
|                  | • This API is supported only by standard and enterprise editions.                                                                                                    |
|                  | <ul> <li>The maximum TPS for an account to create a dynamic group is<br/>1 (one request per second).</li> </ul>                                                                               |

#### Table 6-4 Classification

# **Managing Groups**

- **Step 1** Access the **IoTDA** service page and click **Access Console**. Click the target instance card.
- **Step 2** In the navigation pane, choose **Devices** > **Groups**.
- **Step 3** You can add, modify, or delete a group.

Figure 6-22 Device - Group

| Add Aread Groups     Basic Information      Basic Information     Basic Information     Basic Information     Basic Information     Comp      Description     Description     Type     State     Type     State                                                                                                    | Groups Resource Space DefaultApp_667al00 | <i>8</i> ∨ ⑦                                           | C Quick Links           |
|----------------------------------------------------------------------------------------------------|------------------------------------------|--------------------------------------------------------|-------------------------|
| A drouge Group Group Gro | Add Root Group                           | G Basic Information #                                  |                         |
| c Cecretion - Orico State Creation - Orico State Type State Creation - Orico State Type State Creation - Orico State State Type State Creation - Orico State State Type State Creation - Orico State State Creation - Orico State State State Creation - Orico State State St | All Groups                               | Group<br>Name                                          | Greep ID                |
| c Harmony Soft Bus<br>No harmony soft Bus Chick to create                                                                                                    | • • •                                    | Description                                            | Oroup<br>Static<br>Type |
|                                                                                                    | <                                        | Harmony Soft Bus<br>No harmony soft bus CBck to create |                         |

----End

# **Static Group**

- **Step 1** Access the **IoTDA** service page and click **Access Console**. Click the target instance card.
- Step 2 In the navigation pane, choose Devices > Groups.
- **Step 3** Click **Add Root Group** to add a group. Set group type to **Static Group**, set parameters as prompted, and click **OK**.

Figure 6-23 Group - Creating a static group

| Add Root Group | Q Search t | Add Root Group                | ×   |
|----------------|------------|-------------------------------|-----|
| All Groups     | Status 🕀   |                               | Dev |
| •              | Inactive   | * Group Type 💿 Static Dynamic | 668 |
| *              | Inactive   | * Group Name                  | 668 |
| _              | Inactive   | Description                   | 668 |
|                | Inactive   | 0/64 %                        | 668 |
|                | Inactive   | Cancel OK                     | 668 |
|                | Inactive   |                               | 668 |

**Step 4** Access the static group details page. Bind or unbind devices in the group. For details, see **Table 6-5**.

| Figure | 6-24 | Static | group - | Binding | а | device |
|--------|------|--------|---------|---------|---|--------|
|--------|------|--------|---------|---------|---|--------|

|                               | - C Romming             |                                                         | Bind Devices                                     |                         |            |  |  |  |
|-------------------------------|-------------------------|---------------------------------------------------------|--------------------------------------------------|-------------------------|------------|--|--|--|
| Overview                      | Groups   Resource Space |                                                         | A device can be bound to a maximum of 10 groups. |                         |            |  |  |  |
| Products                      | Add Bard Group          |                                                         | Q. Search by node ID by default.                 |                         | 0          |  |  |  |
| All Daviana                   |                         | Basic Information d                                     | Device Name \varTheta                            | Node ID 🖯               | Product 🖯  |  |  |  |
| Groups                        | - All Groups            | Group<br>StatlicGroupRoot                               |                                                  | and an                  | Calm-ray   |  |  |  |
| Policies                      | Sauccouproor () (       | Description -                                           |                                                  | Seg10                   | Caller-Nr  |  |  |  |
| Software/Firmware<br>Upprades |                         |                                                         |                                                  | Segue .                 | Caller age |  |  |  |
| Device Certificates           |                         |                                                         |                                                  | Seg. 1                  | Calmony .  |  |  |  |
| Device Proxy                  |                         | Harmony Soft Bus<br>No harmony soft bus Click to create | 0 -                                              | Seg.17                  | Calmony .  |  |  |  |
| Self-Registration<br>Template |                         |                                                         |                                                  | ang test                | Caller-IN  |  |  |  |
| Custom                        |                         | Devices Bound to Group                                  | 0 -                                              | Segur.                  | Calmon V   |  |  |  |
| Authentication                |                         | Batch Unbind Bind                                       |                                                  | august .                | Caller-Nr  |  |  |  |
| 8M ~                          |                         | Device Name A Node ID A                                 |                                                  | august .                | Caller-Nr  |  |  |  |
| lesource Spaces               |                         |                                                         | 0                                                | No. of Concession, Name | Lateray .  |  |  |  |
| Storage Management            |                         |                                                         |                                                  |                         |            |  |  |  |
| Documentation 🕑               |                         |                                                         | Total Records: 27 10 V (1                        | 2 3 >                   |            |  |  |  |
| IoT Device Provisioning (2    |                         |                                                         |                                                  |                         |            |  |  |  |
| API Exprorer                  |                         |                                                         |                                                  |                         |            |  |  |  |
|                               |                         |                                                         |                                                  |                         |            |  |  |  |
|                               |                         |                                                         |                                                  |                         | Cancel     |  |  |  |

#### Table 6-5 Description

| Operatio<br>n          | Description                                                                                                    |
|------------------------|----------------------------------------------------------------------------------------------------|
| Binding                | Click <b>Bind</b> to bind a device to a group.                                                                                                    |
| Batch<br>unbindin<br>g | Select multiple devices (up to 100 devices at a time) and click <b>Batch</b><br><b>Unbind</b> to unbind the selected devices from the current group. |
| Unbindin<br>g          | Locate the target device and click <b>Unbind</b> to unbind the device from the group.                                                                |

Step 5 In the navigation pane, choose Devices > All Devices. On the displayed page, locate the target device, click View in the Operation column. Click the Groups tab page to check and manage the associated groups. For details, see Table 6-5.

Figure 6-25 Device - Group management

| <   (960 de       | rice name)                  | ٥              |               |               |                   |               |      |                 |  |             | 🖸 Quick Links |
|-------------------|-----------------------------|----------------|---------------|---------------|-------------------|---------------|------|-----------------|--|-------------|---------------|
| Device Info       | Cloud Run Logs              | Cloud Delivery | Device Shadow | Message Trace | Device Monitoring | Child Devices | Tags | Groups          |  |             |               |
| Bind<br>Q. Select | a property or enter a keywo | rd.            |               |               |                   |               |      |                 |  |             | 00            |
| Group Na          | ne Ə                        |                |               |               |                   | Group ID 🗧    | )    |                 |  | Operation   |               |
| StaticGrou        | pRoot                       |                |               |               |                   | tenation in   | 0.00 | tt christian is |  | View Unbind |               |
| Total Record      | s:1 10 V < 1                | >              |               |               |                   |               |      |                 |  |             |               |

----End

# **Dynamic group**

- **Step 1** Access the **IoTDA** service page and click **Access Console**. Click the target instance card.
- **Step 2** In the navigation pane, choose **Devices** > **Groups**.
- **Step 3** Click **Add Root Group** to add a group. Set **Group Type** to **Dynamic**.
- **Step 4** Set parameters as prompted, enter SQL-like statements, and click **Configure Rule** to check the matched devices. Click **OK** to complete the dynamic group creation.

| < 🖸 🚥 🚃                  | <ul> <li>O Running</li> </ul> |                                  |                | Configure Rule                                    |                                                  |                                |                                      |
|--------------------------|-------------------------------|----------------------------------|----------------|---------------------------------------------------|--------------------------------------------------|--------------------------------|--------------------------------------|
| Overview                 | Groups   Resource Space       |                                  |                | Enter an SQL statem                               | ent or set custom condition                      | s. When the two modes are us   | and at the same time                 |
| Products                 |                               |                                  |                | If you have set both ma<br>before entering SQL st | nual input and search cond<br>itements manually. | Jions, the selected conditions | will be used by default. Click Reset |
| Devices ^                | Add Root Group                |                                  |                |                                                   | Enter a tag key.                                 | Condition v Enter a            | a value. +                           |
| All Devices              | All Groups                    | Add Root Group                   |                | Set up to 4 custom con                            | ditions. More syntax 🕑                           |                                | Search Reset                         |
| Groups                   | StaticGroupRoot               | * Group Type ③ Static Dynamic    |                | Device Name                                       | Node ID                                          | Broduct                        | Note Tree                            |
| Software/Firmware        |                               | * Group Name                     |                | Dence Hume                                        | NORTO                                            | Product                        | Note type                            |
| Upgrades                 |                               |                                  |                |                                                   |                                                  |                                | Section and sectors                  |
| Device Certificates      |                               | * Dynamic<br>Rule                | Configure Rule |                                                   |                                                  |                                |                                      |
| Sall-Registration        |                               | ( Description                    |                |                                                   | and on                                           | 10000-00                       | Drach, Drivelan                      |
| Template                 | <                             |                                  | 0/64 //        |                                                   | heges2                                           | Caller-III                     | Drach, corrected                     |
| Custom<br>Authentication |                               |                                  | Cancel         |                                                   | herg/12                                          | California                     | Drafty contacted                     |
| Rules 🗸                  |                               |                                  |                |                                                   | Reg/mi                                           | Calmony                        | Drach; corrected                     |
| 08M ~                    |                               | @ Inartise                       | fann148        |                                                   | heg/d?                                           | California                     | Drachy corrected                     |
| Resource Spaces          |                               |                                  | ing 140        |                                                   | heq/18                                           | Calmony                        | Drechy connected                     |
| Storage Management       |                               | • mature -                       | lengite        |                                                   | heg/dl                                           | Calmony                        | (Inst); centralited                  |
| IoT Device Provisioning  |                               | Total Records: 27 10 🗸 (1) 2 3 > |                |                                                   | heg/40                                           | Calmon av                      | Drechy connected                     |
| API Explorer 🛛 🖄         |                               |                                  |                | Total Records: 27                                 | 10 v < 1 2                                       | 3 >                            |                                      |
|                          |                               |                                  |                |                                                   |                                                  |                                | Close OK                             |

Figure 6-26 Group - Creating a dynamic group

#### **NOTE**

- For details about the dynamic rule syntax, see Advanced Search.
- The difference between dynamic group rules and advanced search is that dynamic group rules do not support app\_id and group\_id filtering.
- You can click **Try** to enter a dynamic rule. After you enter a dynamic rule, click **OK**. The rule is automatically written back.

----End

#### **Dynamic Group Example**

Create a dynamic group based on the device name fuzzy match rule (other conditions can be selected based on the site requirements) and select the dynamic group to execute the OTA upgrade task.

Devices in a dynamic group are dynamically adjusted based on device names, and the status of the OTA upgrade task associated with the dynamic group also changes dynamically.

For details, see **Upgrading the Firmware for a Batch of Devices** and **Dynamic group**.

**Step 1** Create a dynamic group named **HuaweiDeviceGroup** and set the group rule to **device\_name like'HuaweiDevice %'**.

| 5                               | 5 5 1                                 |                   |          |                                            |                          |           |    |  |  |  |
|---------------------------------|---------------------------------------|-------------------|----------|--------------------------------------------|--------------------------|-----------|----|--|--|--|
| Add Root Group                  | Basic Information @                   |                   |          |                                            |                          |           |    |  |  |  |
| ☐ Al Groups ☐ MusweiDeviceGroup | Group<br>HuaweiDeviceGroup<br>Name    |                   | Group ID | EXchange and sold also also in 1,777827    |                          |           |    |  |  |  |
|                                 | Description                           |                   | Group    | Group<br>Dynamic<br>Type                   |                          |           |    |  |  |  |
|                                 | Dynamic device_name like 'Hui<br>Rule | welDevice%        |          |                                            |                          |           |    |  |  |  |
|                                 |                                       |                   |          |                                            |                          |           | ତା |  |  |  |
|                                 | Device Name 🐣                         | Node ID \varTheta |          | Device ID                                  | Product                  | Operation |    |  |  |  |
|                                 | HuaweiDevice001                       | herg/22           |          | 886/02/02/02/16/16/04/04/04/04/04/04       | INVESTIGATION CONTRACTOR | View      |    |  |  |  |
|                                 | HuaweiDevice002                       | Regille           |          | manufacture rises and, log in              | statute and a second     | View      |    |  |  |  |
|                                 | HuaweiDevice003                       | Nergi 25          |          | management (actual), hep-th                | and the second second    | View      |    |  |  |  |
|                                 | HuaweiDevice004                       | heigilik          |          | management include, key (A                 | NUMBER OF STREET         | View      |    |  |  |  |
|                                 | HuaweiDevice005                       | herg/17           |          | 886.0028038.13e3.odf, http://              | Michigan Contract        | View      |    |  |  |  |
|                                 | HuaweiDevice006                       | herg(28           |          | 886/00/00/00/00/00/00/00/00/00/00/00/00/00 | MACHINE TAXAB            | View      |    |  |  |  |
|                                 | HuaweiDevice007                       | Nergi 28          |          | 101101/101101/1011048.ptg/28               | 886.00276286.113e3ca48   | View      |    |  |  |  |
|                                 | HuaweiDevice008                       | herg(10           |          | management include, hep/ill                | NUMBER OF STREET         | View      |    |  |  |  |
|                                 | HuaweiDevice009                       | heighter          |          | management (accord, by 1)                  | manufacture "lact and    | View      |    |  |  |  |
|                                 | HirsenelDevice010                     | And In            |          | and the second second                      | and the second second    | Many      |    |  |  |  |

Figure 6-27 Dynamic group - Details

**Step 2** Create a device firmware upgrade task and select the dynamic group **HuaweiDeviceGroup**.

Figure 6-28 Creating a firmware upgrade task - Dynamic group

| Set Basic Information                    |                                                |            |        |         |             |                |                               |
|------------------------------------------|------------------------------------------------|------------|--------|---------|-------------|----------------|-------------------------------|
| * Task Name                              | HuawelDeviceUpgrade                            |            |        |         |             |                |                               |
| Execution Time                           | Now Scheduled                                  |            |        |         |             |                |                               |
| Single Device Task Timeout ③             | - 30 + day                                     |            |        |         |             |                |                               |
| Retry                                    |                                                |            |        |         |             |                |                               |
| Single Device Upgrade Timeout ③          |                                                |            |        |         |             |                |                               |
| Select Upgrade Package                   |                                                |            |        |         |             |                |                               |
| Select firmware and a target version.    |                                                |            |        |         |             |                | Advanced Search 🗸             |
| Firmware ID                              | Firmware                                       | Version    | Source | Product | Description | Source version | Customized information pushed |
| Internet inclusion                       | Lograde_X2.0.00                                | 10.0       | 10704  | Calmony |             |                |                               |
| Total Records: 1 10 🗸 < 1                | >                                              |            |        |         |             |                |                               |
| Select Group/Device                      |                                                |            |        |         |             |                |                               |
| The product model must support the firms | vare upgrade and meet the upgrade protocol rec | uirements. |        |         |             |                |                               |
| Select Group Select Device               | Select File                                    |            |        |         |             |                |                               |
| Group Nama                               |                                                | Quantity   |        |         | Description |                |                               |
| HuaweiDeviceGroup                        |                                                | 10         |        |         |             |                |                               |
|                                          |                                                |            |        |         |             |                | Cancel Create Now             |

**Step 3** After the dynamic group is created, you can view that the devices in the dynamic group are added to the upgrade task.

| < 🙆 userrensag                  | V O Running                                                   | Task Details                                                                                                    |
|---------------------------------|---------------------------------------------------------------|----------------------------------------------------------------------------------------------------|
| Overview                        | Software/Firmware Upgrades Resource Space                     | Basic Information<br>Task Name HazeveDeviceUpgrade Status Running                                                       |
| Products<br>Devices             | Manage Resource Package                                       | Execution Time Now Task Type Firmware upgrade                                                                           |
| All Devices<br>Groups           | Firmware Upgrades Software Upgrades                           | Start Time Refry Policy Refry attempts: 0   Refry Interval (min): 0 Single Device Upgrade Timeout   1440mmute           |
| Policies                        | Max. ongoing lasks: 10.<br>Create Task Delete                 | Execution Details Selected Upgrade Package                                                                              |
| Upgrades<br>Device Certificates | Q. Search by status by default.                               | Total Devices to Liberade Burcestal Failed Other                                                                        |
| Device Proxy                    | Task NamelD      Status      HuarveiDeviceUpgrade     Running |                                                                                                    |
| Self-Registration<br>Template   |                                                               | All Retry         Batch Retry         Batch Stop         All         V         Enter the device ID.         Q         Q |
| Authentication                  |                                                               | Status Device ID Upgrade Description Operation                                                                          |
| Rules ~                         |                                                               | Rutning     Retry Stop                                                                                                  |
| 08M ~                           |                                                               | Running     Reiny Stop                                                                                                  |
| Resource Spaces                 |                                                               | Running     Retry Stop                                                                                                  |
| Documentation (C)               |                                                               | Running     Refry Stop                                                                                                  |
|                                 |                                                               | • Running     Refry Stop                                                                                                |
|                                 |                                                               | Running Retry Stop                                                                                                    |
|                                 |                                                               | Export Result                                                                                                    |

Figure 6-29 Firmware upgrade task - Details (dynamic group)

Step 4 Register a device by referring to Registering a Single Device. The device name is HuaweiDevice011. After the registration is successful, you can view that the device has been automatically added to the dynamic group HuaweiDeviceGroup.

Figure 6-30 Dynamic group - Adding a device

| - All Groups | Group<br>Name<br>Description -<br>Dynamic<br>device_name like HuaweiDevic | e%'             | Group ID<br>Group<br>Type | Dynamic                      |                              |           |    |
|--------------|---------------------------------------------------------------------------|-----------------|---------------------------|------------------------------|------------------------------|-----------|----|
|              | Rule                                                                      |                 |                           |                              |                              |           | 00 |
|              | Device Name 🔶                                                             | Node ID 😔       |                           | Device ID \ominus            | Product (e)                  | Operation |    |
|              | HuawelDevice001                                                           | herge 221       |                           | minimum constant, by 11      | No. NO. YOR ADDRESS          | View      |    |
|              | HuaweiDevice002                                                           | Regille.        |                           | macrosoft (actually long (a  | 100x10270234x110x1048        | View      |    |
|              | HuawelDevice003                                                           | Nergi125        |                           | MARCENESS Transmitt, hep-23  | Internet Contracts           | View      |    |
|              | HuawelDevice004                                                           | larg(28         |                           | emotories classed, leg (3    | and a contract of the second | View      |    |
|              | HuaweiDevice005                                                           | herg(27         |                           | 00x0020000.110x0x48_brg17    | NUMBER OF STREET             | View      |    |
|              | HuawelDevice006                                                           | Rengi (28       |                           | 00x0025000.110x0x48_hep10    | HIGHLIGHT AND AND            | View      |    |
|              | HuaweiDevice007                                                           | herg/10         |                           | 655c0025030;**3c0od6_bry13   | Ministry William Trade and   | View      |    |
|              | HuaweiDevice008                                                           | herg/10         |                           | 00x0020000110cload_brg10     | title (COUNTRY TO A COUNTRY  | View      |    |
|              | HuawelDevice009                                                           | herg(1)         |                           | History (1997)               | History Contract             | View      |    |
|              | HuaweiDevice010                                                           | herg/12         |                           | 00x0025000/10x0x48_brg/12    | MANUFACTOR CONTRACTOR        | View      |    |
|              | HuawelDevice011                                                           | Harveller (all) |                           | many many factors, parently, | the superior is a set of     | View      |    |
|              | Total Records: 11 20 V (1)                                                |                 |                           |                              |                              |           |    |

**Step 5** View the sub-task details of the software and firmware upgrade task. You can see that the device has been automatically added to the upgrade task.

| < 👩 usemessag                             | V O Running                                                                                                    | Task Details                   |                                               |                 |                                             |
|-------------------------------------------|----------------------------------------------------------------------------------------------------|--------------------------------|-----------------------------------------------|-----------------|---------------------------------------------|
| Overview                                  | Software/Firmware Upgrades Resource Space                                                                                                    | Basic Information<br>Task Name | HuawelDeviceUpgrade                           | Status F        | lunning                                     |
| Products<br>Devices                       | 1 Manage Resource Package                                                                                                    | Execution Time                 | Now                                           | Task Type F     | irmware upgrade                             |
| All Devices                               | Eirmune Heredes Roffware Heredes                                                                                                    | Start Time                     | Art 20, 2024 (* 2010) (2017-0010)             | Retry Policy P  | tetry attempts: 0   Retry interval (min): 0 |
| Groups                                    | Max consistences Software Opgrades                                                                                                    | Single Device Upgrade Tin      | neout <ol> <li>1440minute</li> </ol>          |                 |                                             |
| Policies<br>Software/Firmware<br>Upgrades | Create Task Dates October Task Dates October Task D | Execution Details              | Selected Upgrade Package                      |                 |                                             |
| Device Certificates<br>Device Proxy       | ☑ Task NameID ⊖ Status ⊖ Ta                                                                                                    | 0                              | Total Devices to Upgrade Successi<br>11 0     | ul • Faile<br>O | ed Other<br>11                              |
| Self-Registration<br>Template             | < HustineDenicsUpgrade  Running Fi                                                                                                    | All Retry Bate                 | ch Retry Batch Stop                           | Al v            | Enter the device ID. Q                      |
| Custom<br>Authentication                  | Total Records: 1 10 V (1)                                                                                                    | Status                         | Device ID                                     | Upgrade Descrip | otion Operation                             |
| Rules ~                                   |                                                                                                    | 🗌 🔍 Running                    | _Huawe/Device011                              | QueryingVersion | Retry Stop                                  |
| OSM ~                                     |                                                                                                    | Running                        | nativen's results, savebacada                 | Completion      | Retry Stop                                  |
| Resource Spaces                           |                                                                                                    | <ul> <li>Running</li> </ul>    | matrixed to reacting the effect of the        | Garcepteran     | Retry Stop                                  |
| _                                         |                                                                                                    | Running                        | matrixed to the contract of the second second | Complexity      | Retry Stop                                  |
|                                           |                                                                                                    | Running                        | matrixed to present of the second             | Completion (    | Retry Stop                                  |
|                                           |                                                                                                    | Running                        | NATIVATION AND ADDRESS                        | Committee of    | Retry Stop                                  |
|                                           |                                                                                                    |                                |                                               |                 | Export Resul                                |

Figure 6-31 Firmware upgrade task - Adding a device to a dynamic group

**Step 6** On the **HuaweiDevice001** details page, change the device name to **AbandonedHuaweiDevice001**.

Figure 6-32 Device - Changing device name

| IoTDA Instances / A | All Devices / Device Details     |                    |                  |                      |               |      |        |                  |                     |             |
|---------------------|----------------------------------|--------------------|------------------|----------------------|---------------|------|--------|------------------|---------------------|-------------|
| <   Abandon         | edHuaweiDevice001 Inactive ③     |                    |                  |                      |               |      |        |                  |                     | Culck Links |
| Device Info         | Cloud Run Logs Cloud Delivery    | Device Shadow Mess | age Trace Dev    | vice Monitoring      | Child Devices | Tags | Groups |                  |                     |             |
|                     |                                  |                    |                  |                      |               |      |        |                  |                     |             |
| Device Name         | AbandonedHuaweiDevice001 2       |                    | Resource Space   | Deladings_NTwike     |               |      |        | Product          | California          |             |
| Device ID           | machine the second second second |                    | Node ID          | HuawelDevice011      | 2             |      |        | Authentication   | Secret Reset Secret |             |
|                     |                                  |                    |                  |                      |               |      |        | Туре             |                     |             |
| Node Type           | Directly connected               |                    | Firmware Version |                      |               |      |        | Software Version |                     |             |
| Description         | - a                              |                    | Registered       | Aur 11, 2020 10:0010 | 0.007-00.00   |      |        | Activated        | -                   |             |
| MQTT Connectin      | on View                          |                    |                  |                      |               |      |        |                  |                     |             |
| Parameter           |                                  |                    |                  |                      |               |      |        |                  |                     |             |
|                     |                                  |                    |                  |                      |               |      |        |                  |                     |             |

**Step 7** After the device name is changed successfully, the device is automatically removed from the **HuaweiDeviceGroup** dynamic group.

| Figure 6-33 | Dynamic grou | p - Removing | a device |
|-------------|--------------|--------------|----------|
|-------------|--------------|--------------|----------|

| Add Root Group                      | Basic Information @                          |         |               |                                      |                          |           |   |
|-------------------------------------|----------------------------------------------|---------|---------------|--------------------------------------|--------------------------|-----------|---|
| All Groups     HuaveiDeviceGroup 10 | Group<br>HuawelDeviceGroup<br>Name           |         | Group ID      | 8282b4dd-edc8-4e4a-a5ed-617c77706713 |                          |           |   |
|                                     | Description                                  |         | Group<br>Type | Dynamic                              |                          |           |   |
|                                     | Dynamic device_name like 'HuaweiDevi<br>Rule | ce%'    |               |                                      |                          |           |   |
|                                     |                                              |         |               |                                      |                          |           | 0 |
|                                     | Device Name 🔶                                | Node ID |               | Device ID \ominus                    | Product \ominus          | Operation |   |
|                                     | HuawelDevice001                              | feng123 |               | 668e30225830dc113ecbced8_feng123     | 668e30225830dc113ecbced8 | View      |   |
|                                     | HuawelDevice002                              | feng124 |               | 668e30225830dc113ecbced8_feng124     | 668e30225830dc113ecbced8 | View      |   |
|                                     | HuaweiDevice003                              | feng125 |               | 668e30225830dc113ecbced8_feng125     | 668e30225830dc113ecbced8 | View      |   |
|                                     | HuaweiDevice004                              | feng126 |               | 668e30225830dc113ecbced8_feng126     | 668e30225830dc113ecbced8 | View      |   |
|                                     | HuawelDevice005                              | feng127 |               | 668e30225830dc113ecbced8_feng127     | 668e30225830dc113ecbced8 | View      |   |
|                                     | HuawelDevice005                              | feng128 |               | 668e30225830dc113ecbced8_feng128     | 668e30225830dc113ecbced8 | View      |   |
|                                     | HuaweiDevice007                              | feng129 |               | 668e30225830dc113ecbced8_feng129     | 668e30225830dc113ecbced8 | View      |   |
|                                     | HuaweiDevice008                              | feng130 |               | 668e30225830dc113ecbced8_feng130     | 668e30225830dc113ecbced8 | View      |   |
|                                     | HuawelDevice009                              | feng131 |               | 668e30225830dc113ecbced8_feng131     | 668e30225830dc113ecbced8 | View      |   |
|                                     | HuawelDevice010                              | feng132 |               | 668e30225830dc113ecbced8_feng132     | 668e30225830dc113ecbced8 | View      |   |
|                                     | Total Records: 10 20 V (1)                   |         |               |                                      |                          |           |   |

**Step 8** Check the sub-task details of the software and firmware upgrade task. The upgrade status of the device is **Removed**.

| - user ressay               | ~ O Running                                |                             | Task            | Details                     |                                                                                                    |                                                                                                    |                                       |
|-----------------------------|--------------------------------------------|-----------------------------|-----------------|-----------------------------|----------------------------------------------------------------------------------------------------|----------------------------------------------------------------------------------------------------|---------------------------------------|
| lav                         | Software/Firmware Upgrades Resource Space  | O                           | Basic<br>Task M | Information<br>lame         | HuaweiDeviceUpgrade                                                                                            | Status Ru                                                                                                    | nning                                 |
| cts<br>25 ^                 | Manage Resource Package                    |                             | Execu           | tion Time                   | Navi                                                                                                    | Task Type Fin                                                                                                    | mware upgrade                         |
| Devices                     |                                            |                             | Start 1         | īme                         | Ar 20, 2024 (* 2010) (2017-00.00                                                                               | Retry Policy Re                                                                                                    | try attempts: 0   Retry interval (min |
| oups                        | Firmware Opgrades Software Opgrades        |                             | Single          | Device Upgrade Timeout      | 1 () 1440minute                                                                                                |                                                                                                    |                                       |
| lícies                      | Max. ongoing tasks: 10. Create Task Delote |                             |                 | - P-1-7-                    | testest the second s Residence                                                                                 |                                                                                                    |                                       |
| oftware/Firmware<br>ogrades | Search by status by default.               |                             | Exeo            | Juon Details Sei            | lected Upgrade Hackage                                                                                         |                                                                                                    |                                       |
| vice Certificates           | Z Task Name1D ⊖                            | Status 🕀                    | R               |                             | Total Devices to Upgrade   Successf                                                                            | ul 🗢 Failed                                                                                                    | Other                                 |
| ice Praxy                   | HuameiDeviceUpgrade                        |                             |                 |                             | 11 0                                                                                                    | 0                                                                                                    | 11                                    |
| If-Registration<br>nplate   |                                            | <ul> <li>Running</li> </ul> | FI CAL          | Rates Database              |                                                                                                    | All M                                                                                                    | Enter the device ID                   |
| stom<br>thentication        | Total Records: 1 10 🗸 < 1 >                |                             |                 | Status                      | Device ID                                                                                                    | Upgrade Descripti                                                                                                    | ion Operation                         |
| ~                           |                                            |                             | C C             | Removed                     | )_HuawelDevice011                                                                                              | QueryingVersion                                                                                                    | Retry Stop                            |
| ~                           |                                            |                             |                 | Running                     | Matt Yold YOLDING THE AREA OF                                                                                  | Largepterson                                                                                                    | Retry Stop                            |
| be Spaces                   |                                            |                             |                 | <ul> <li>Running</li> </ul> | National Technology, Aurochevant                                                                               | Garcepteror                                                                                                    | Retry Stop                            |
| intation 🕑                  |                                            |                             |                 | Runting                     | Ref. Matter Wolfstow Wolfstow Wolfstow Wolfstow Wolfstow Wolfstow Wolfstow Wolfstow Wolfstow Wolfstow Wolfstow | Conception of                                                                                                    | Retry Stop                            |
|                             |                                            |                             |                 | <ul> <li>Running</li> </ul> | and the second second second                                                                                   | Concession of the local division of the local division of the loca | Petry Stop                            |
|                             |                                            |                             |                 | - rearing                   |                                                                                                    |                                                                                                    | They stop                             |
|                             |                                            |                             |                 | <ul> <li>Running</li> </ul> | Ball Vall Wolker 20 NaveDecall                                                                                 | Contraction of the same                                                                                                    | Retry Stop                            |

Figure 6-34 Firmware upgrade task - Removing a device from a dynamic group

----End

#### Tags

Tags are used to classify devices. You can bind tags to devices on the device details page to manage devices.

- **Step 1** Access the **IoTDA** service page and click **Access Console**. Click the target instance card.
- Step 2 In the navigation pane, choose Devices > All Devices. On the displayed page, locate the target device, and click View in the Operation column to access its details page.
- Step 3 On the Tags tab page, click Bind Tags to bind one or more tags to the device.

| Bind Tags                                             |           | X         |
|-------------------------------------------------------|-----------|-----------|
| Bind tags to make it easier to find specific devices. |           |           |
| Tag key                                               | Tag value | Delete    |
| Add Tag                                               |           |           |
|                                                       | (         | Cancel OK |
| End                                                   |           |           |
| Group-related APIs                                    |           |           |
| Query the Device Group List                           |           |           |
| Create a Device Group                                 |           |           |
| Query a Device Group                                  |           |           |

Figure 6-35 Device - Binding a tag

Modify a Device Group Delete a Device Group Manage Devices in a Device Group Query Devices in a Group

## **Tag-related APIs**

Binding Tags

Unbinding Tags

# 6.5 Advanced Search

#### Overview

To quickly find the desired device, you can use advanced search to set flexible search criteria using SQL-like statements to search. For example, you can search for devices by prefix fuzzy match or by tag. This section guides you on using advanced search and SQL-like syntax.

## Constraints

- This API is supported only by Standard and Enterprise editions.
- The maximum TPS for an account to call this API is 1 (one request per second).

#### Scenarios

Device search: On the **All Devices** > **Device List** page, use SQL-like statements to search for specified devices for subsequent management operations.

Dynamic device grouping: Based on the rules of SQL-like statement, devices that meet the filter criteria are automatically added to the group for management.

#### Procedure

- **Step 1** Access the **IoTDA** service page and click **Access Console**. Click the target instance card.
- **Step 2** In the navigation pane, choose **Devices** > **All Devices**. By default, all devices under your account are displayed in the device list.
- **Step 3** Click **Advanced Search**, enter an SQL-like statement, and click **Search** to display the target devices.

| k 🖸 chengo                    | hacte | E Renet Renet .              | <ul> <li>O Running</li> </ul>                                                 |                                                |                                              |                       |                     |                   | R Details & Modify 😶 |  |  |
|-------------------------------|-------|------------------------------|-------------------------------------------------------------------------------|------------------------------------------------|----------------------------------------------|-----------------------|---------------------|-------------------|----------------------|--|--|
| Overview                      |       | All Devices Total de         | All Devices Total devices 12.409 • Activated devices 2.217 • Ordine devices 5 |                                                |                                              |                       |                     |                   |                      |  |  |
| Products                      |       | Device List B                | atch Registration Batch Upd                                                   | ate Batch Deletion Batch Add                   | Devices To Group File Uploads                |                       |                     |                   |                      |  |  |
| All Devices                   |       |                              |                                                                               |                                                |                                              |                       |                     |                   |                      |  |  |
| Groups                        |       |                              |                                                                               |                                                |                                              |                       |                     |                   | G Advanced Search A  |  |  |
| Policies                      |       | Enter an SQL st              | atement or set custom conditions. When                                        | the two modes are used at the same time, the s | ystem uses the entered statement for search. | naliv                 |                     |                   |                      |  |  |
| Software/Firmware<br>Upgrades |       | ii you nave set uu           | Enter a tag key.                                                              | ✓ Condition                                    | <ul> <li>Enter a value.</li> </ul>           | ) (+                  |                     |                   |                      |  |  |
| Device Certificates           |       | Set up to 5 custon           | n conditions. More syntax                                                     |                                                |                                              |                       |                     |                   |                      |  |  |
| Device Proxy                  |       |                              |                                                                               |                                                |                                              |                       |                     | ch Keset          |                      |  |  |
| Self-Registration<br>Template |       | Status                       | Device Name                                                                   | Node ID                                        | Device ID                                    | Resource Space        | Product             | Node Type         | Operation            |  |  |
| Custom<br>Authentication      |       | Inactive                     |                                                                               | telles and "                                   | West Second and                              | Delasting, 2004;co    | Test, Denne, Street | Drachy contracted | View Debug More ~    |  |  |
| Rules                         | ~     | Inactive                     | _                                                                             | 100 million - 100 T                            | Hartett Hatschelsselfel, J.                  | Debutture, Philippine | Not, Janua, Joseff  | Drachy contracted | View Debug More ~    |  |  |
| O8M                           | ~     | Inactive                     |                                                                               | Sector C                                       | enclose (national control of the             | 10,096(702)           | anitalia/IntroDet.  | Drach consider    | View Debug More ~    |  |  |
| Resource Spaces               |       | Inactive                     | _                                                                             | Selected 7                                     | 000360000001/14078a_1                        | changebas             |                     | Drachy connected  | View Debug More ~    |  |  |
| Documentation                 | C     | Inactive                     |                                                                               | without and                                    | 684446730344487.)                            | 10040702              | and adaption (2010) | Dracky contracted | View Debug More ~    |  |  |
|                               |       | <ul> <li>Inactive</li> </ul> |                                                                               | 10000000                                       | Held Heiseletselli,                          | Delasting, Hillings   | Not, Device, Doett  | Drachy contracted | View Debug More v    |  |  |
|                               |       | Inactive                     |                                                                               | (Marcold )                                     | second control of the later                  | chargebas             |                     | Death created     | View Debug More ~    |  |  |
|                               |       | Offine                       |                                                                               | 101,000,0000                                   | Multiple Telefolder J.                       | Debuttup, 200h (co    | decised.            | Drechy connected  | View Debug More ~    |  |  |
|                               |       | Offine                       |                                                                               | 101,0010,000                                   | 04/05/16coldcod00_1                          | Delastings, 2000-120  | Test, David, Doett  | Drucky consulted  | View Debug More v    |  |  |

#### Figure 6-36 Device - Advanced search

----End

## **SQL-like Syntax Description**

When using SQL-like statements on the console, omit the select, from, order by, and limit clauses. **You only need to enter a where clause to edit user-defined conditions**. The maximum length of a statement is 400 characters. The content in the clause is case sensitive, but keywords in SQL statements are case insensitive. On the console, data is sorted based on the marker field desc by default.

A where clause:

[condition1] AND [condition2]

Example:

product\_id = 'testProductId'

Up to five conditions are supported. Conditions cannot be nested. For details about the parameters that support query, see **Table 6-6** and **Table 6-7**.

**AND** and **OR** are supported. For details about the priority, see the standard SQL syntax. By default, the priority of **AND** is higher than that of **OR**.

| Paramete<br>r  | Data<br>Type | Descriptio<br>n       | Value Range                                                                                                    |
|----------------|--------------|-----------------------|----------------------------------------------------------------------------------------------------|
| app_id         | string       | Resource<br>space ID. | The value can contain up to 36 characters.<br>Only letters, digits, underscores (_), and<br>hyphens (-) are allowed.  |
| device_id      | string       | Device ID.            | The value can contain up to 128 characters.<br>Only letters, digits, underscores (_), and<br>hyphens (-) are allowed. |
| gateway_i<br>d | string       | Gateway<br>ID.        | The value can contain up to 128 characters.<br>Only letters, digits, underscores (_), and<br>hyphens (-) are allowed. |

| Table 6-6 Description of query condition paramet |
|--------------------------------------------------|
|--------------------------------------------------|

| Paramete<br>r   | Data<br>Type | Descriptio<br>n                                           | Value Range                                                                                                    |
|-----------------|--------------|-----------------------------------------------------------|----------------------------------------------------------------------------------------------------|
| product_id      | string       | ID of the<br>product<br>associated<br>with the<br>device. | The value can contain up to 36 characters.<br>Only letters, digits, underscores (_), and<br>hyphens (-) are allowed.               |
| device_na<br>me | string       | Device<br>name.                                           | The value can contain up to 256 characters.<br>Only letters, digits, and special characters<br>(_?'#().,&%@!-) are allowed.        |
| node_id         | string       | Node ID.                                                  | The value can contain up to 64 characters.<br>Only letters, digits, underscores (_), and<br>hyphens (-) are allowed.               |
| status          | string       | Device<br>status.                                         | The value can be <b>ONLINE</b> , <b>OFFLINE</b> , <b>ABNORMAL</b> , <b>INACTIVE</b> , or <b>FROZEN</b> .                           |
| node_type       | string       | Device<br>node type.                                      | The value can be <b>GATEWAY</b> (a directly connected device or gateway) and <b>ENDPOINT</b> (an indirectly connected device).     |
| tag_key         | string       | Tag key.                                                  | The value can contain up to 64 characters.<br>Only letters, digits, underscores (_), periods<br>(.), and hyphens (-) are allowed.  |
| tag_value       | string       | Tag value.                                                | The value can contain up to 128 characters.<br>Only letters, digits, underscores (_), periods<br>(.), and hyphens (-) are allowed. |
| sw_versio<br>n  | string       | Software version.                                         | The value can contain up to 64 characters.<br>Only letters, digits, underscores (_),<br>hyphens (-), and periods (.) are allowed.  |
| fw_version      | string       | Firmware version.                                         | The value can contain up to 64 characters.<br>Only letters, digits, underscores (_),<br>hyphens (-), and periods (.) are allowed.  |
| group_id        | string       | Group ID.                                                 | The value can contain up to 36 characters,<br>including hexadecimal strings and hyphens<br>(-).                                    |
| create_tim<br>e | string       | Device<br>registratio<br>n time.                          | Format: yyyy-MM-dd'T'HH:mm:ss.SSS'Z', for example, <b>2015-06-06T12:10:10.000Z</b>                                                 |
| marker          | string       | Result<br>record ID.                                      | The value is a string of 24 hexadecimal characters, for example, <b>ffffffffffffffffffffffffffffffffffff</b>                       |

| Operator | Supported By                                                                   |
|----------|--------------------------------------------------------------------------------|
| =        | All parameters                                                                 |
| !=       | All parameters                                                                 |
| >        | create_time and marker                                                         |
| <        | create_time and marker                                                         |
| like     | <b>device_name</b> , <b>node_id</b> , <b>tag_key</b> , and<br><b>tag_value</b> |
| in       | Parameters except tag_key and tag_value.                                       |
| not in   | Parameters except tag_key and tag_value.                                       |

#### **SQL** Restrictions

- **like**: Only prefix match is supported. Suffix match or wildcard match is not supported. At least four characters must be contained for prefix match. Special characters cannot be contained. Only letters, digits, underscores (\_), and hyphens (-) are allowed. The prefix must end with %.
- Other SQL statements, such as nested SQL statements, union, join, and alias, are not supported.
- The SQL statement can contain up to 400 characters. Up to five request conditions are supported.
- The condition value cannot be null or an empty string.

#### APIs

**Query Device List Flexibly** 

# 6.6 Device Shadow

#### **Overview**

IoTDA supports the creation of device shadows. A device shadow is a JSON file that stores the device status, latest device properties reported, and device configurations to deliver. Each device has only one shadow. A device can retrieve and set its shadow to synchronize properties, either from the shadow to the device or from the device to the shadow.

The device shadow contains two sections: desired and reported.

• The desired section stores the desired configurations of device properties. You can modify the desired properties in the device shadow when needed. If the device is online, the desired properties are synchronized to the device immediately. If the device is offline, the desired properties are synchronized to the device the device when the device goes online or reports data.

• The reported section stores the properties most recently reported by the device. When the device reports data, the platform changes the properties in the reported section to those reported by the device.

#### **NOTE**

- You can configure the device shadow by calling the application API or using the IoTDA console. (Specifically, access a device details page, click the **Device Shadow** tab, and click **Configure Property**.) The device shadow is mainly used to configure device properties. Its configuration depends on the **product model**.
- The device shadow configuration is an asynchronous command. The platform directly returns a configuration response. Then, the platform determines whether to deliver the configuration immediately or cache the configuration based on the device status.
- When the device goes online, the device shadow delivers the desired properties to the device. After the device reports its properties, the device shadow checks whether the reported properties match the delivered ones. If they match, the shadow data is configured on the device and the cache is cleared. If they do not match, the shadow data fails to be configured on the device. When the device goes online or reports properties next time, the platform delivers the desired properties to the device again until the configuration delivery is successful.
- Restriction: Keys in the device shadow JSON file cannot contain periods (.), dollar signs (\$), and the null character (hexadecimal ASCII code 00). Otherwise, the device shadow file cannot be refreshed.
- When desired properties are delivered to a device, the device needs to return a response to indicate that the request has been received. If the device does not respond, the platform considers that the device does not support device shadow configuration and **sets device properties**. The IoT platform has a 5-minute protection period to prevent excessive traffic from affecting the device. During this period, the platform does not deliver the difference between reported and desired properties even if they are different. If the device responds to property configuration in the delivery process properly, the platform delivers the difference to the device each time the properties are reported.

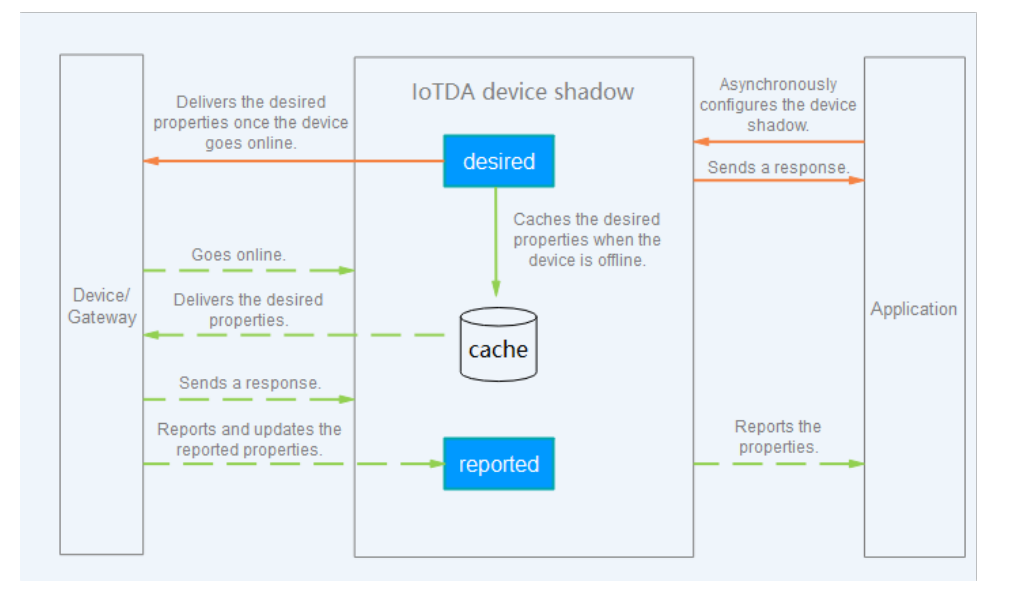

# Application Scenarios

The device shadow is applicable to devices with limited resources and low power consumption or devices in the dormant state for a long time.

- Querying the latest data reported by the device and the latest online status of the device:
  - You may not be able to query the console for the mostly recent data because the device is offline or the network is unstable. With the device shadow, the platform can obtain the data from the shadow.
  - There may be too many applications simultaneously querying the device. IoT devices typically have limited processing capabilities, so too many queries can adversely affect their performance. With the device shadow, the device can synchronize its status to the shadow just once. The applications can obtain the device status from the device shadow, without reaching the real device.
- Modifying device properties: You can modify device properties on the device details page. Because the device may be offline for a long time, the modified device properties cannot be delivered to the device in time. The platform stores these properties in the device shadow. When the device goes online, the platform synchronizes the properties from the shadow to the device.

# **Service Flow**

## Modifying a Device Property

After a property in the desired section is modified, it is synchronized to the device immediately if the device is online, or cached and delivered until the device goes online or reports data.

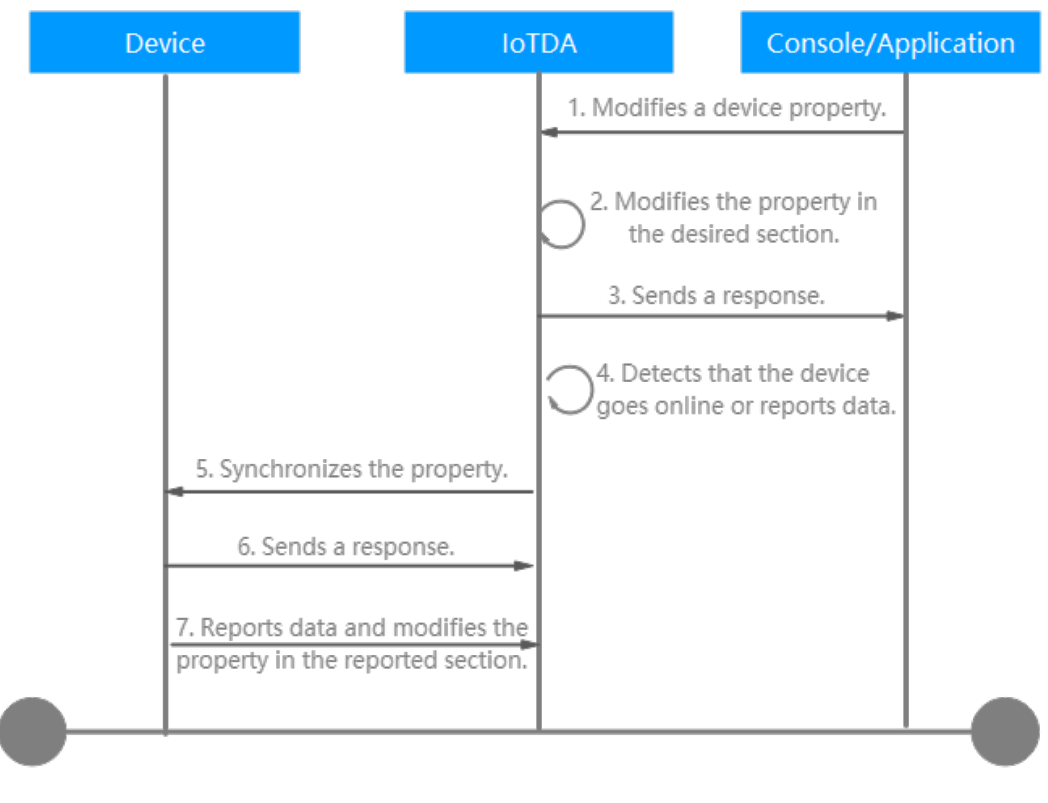

 A user modifies a device property on the console or application. Example message: DIX https:///Fodmeintl/uf/int/(project.id)/device/(fdmice.id)/shadow

PUT https://{Endpoint}/v5/iot/{project\_id}/devices/{device\_id}/shadow Content-Type: application/json X-Auth-Token: \*\*\*\*\*\*\* Instance-Id: \*\*\*\*\*\*\* { "shadow" : [ { "desired" : {

```
"desired" : {
    "temperature" : "60"
    },
    "service_id" : "WaterMeter",
    "version" : 1
    } ]
}
```

- 2. The platform modifies the property in the desired section.
- 3. The platform sends a response.
- 4. The platform detects that the device goes online or reports data.
- 5. The platform synchronizes the property to the device. Example message: Topic: \$oc/devices/{device\_id}/sys/properties/set/request\_id={request\_id} Data format:

```
{
   "object device id": "{object device id} ",
   "services": [
     {
         "service_id": "Temperature",
         "properties": {
            "value": 57,
           "value2": 60
        }
     },
     {
         "service_id": "Battery",
         "properties": {
            "level": 80,
           "level2": 90
        }
     }
  ]
}
```

6. The device sends a response. When desired properties are delivered to a device, the device needs to return a response to indicate that the request has been received. Example message: Topic: \$oc/devices/{device\_id}/sys/properties/set/response/request\_id={request\_id} Data format: { "result code": 0,

"result\_desc": "success" }

7. When a device reports properties, the platform stores the latest property values reported by the device.

• When the device reports properties, the platform changes the properties in the reported section to those reported by the device. Example message:

```
Topic: $oc/devices/{device_id}/sys/properties/report
Data format:
{
    "services": [
    {
        "service_id": "Temperature",
        "properties": {
            "value": 57,
            "value": 57,
            "value2": 60
        },
        "event_time": "20151212T121212Z"
    },
    {
```

] }

```
"service_id": "Battery",

"properties": {

    "level": 80,

    "level2": 90

},

"event_time": "20151212T121212Z"

}
```

- The device proactively deletes the reported section of the device shadow.
  - The device proactively deletes a single property from **services** in the reported section.

When a device reports a **null** property, the platform deletes the property from the reported section of the device shadow. An example message is as follows:

```
Topic: $oc/devices/{device_id}/sys/properties/report
{
    "services": [
        {
            "service_id": "Temperature",
            "properties": {
                "value": null,
                "value2": 60
            },
            "event_time": "20151212T121212Z"
        }
    ]
}
```

The device proactively deletes all properties from services in the reported section.

When a device reports properties that are set to **{}**, the platform deletes all property from **services** in reported section of the device shadow. An example message is as follows:

```
Topic: $oc/devices/{device_id}/sys/properties/report
```

```
"services": [
{
"service_id": "Temperature",
"properties": {},
"event_time": "20151212T121212Z"
}
]
```

#### **Querying Device Properties**

ł

}

The device shadow saves the most recent device properties. Once the device properties change, the device synchronizes the changes to the device shadow. Using the device shadow, a user can obtain the device status quickly regardless of whether the device is online.

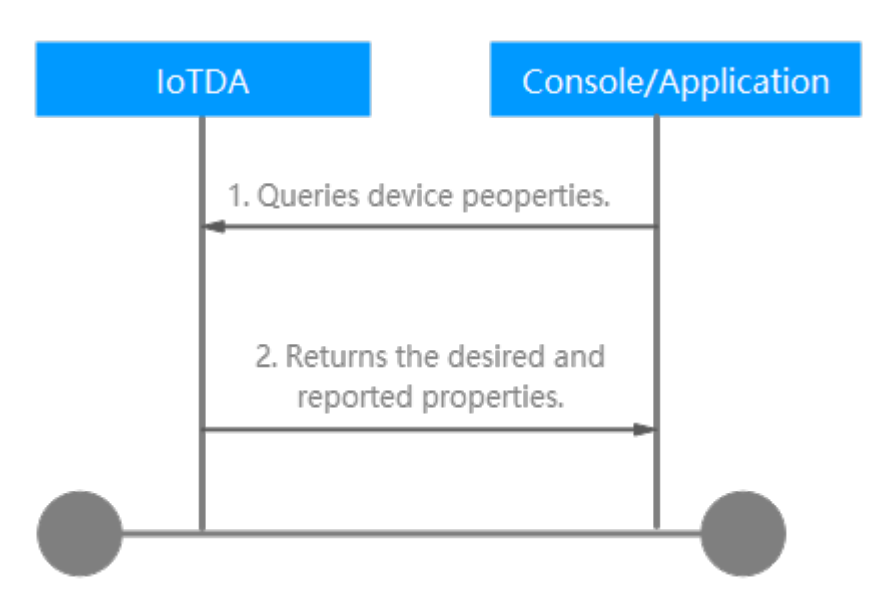

 A user queries device properties on the console or application. Example message: GET https://{Endpoint}/v5/iot/{project\_id}/devices/{device\_id}/shadow Content-Type: application/json X-Auth-Token: \*\*\*\*\*\*\*

```
Instance-Id: *******
```

2. The platform returns the desired and reported properties. Example message:

Status Code: 200 OK

Content-Type: application/json

```
"device_id" : "*******",
 "shadow" : [ {
   "desired" : {
    "properties" : {
      "temperature" : "60"
   },
"event_time" : "20151212T121212Z"
  },
   "service_id" : "WaterMeter",
   "reported" : {
    "properties" : {
      "temperature" : "60"
   },
"event_time" : "20151212T121212Z"
  },
   "version" : 1
}]
}
```

# Query, Modification, and Deletion

#### Querying a device shadow

Method 1: Use an application to call the API for **querying a device shadow**.

Method 2: Log in to the **console** and click the target instance card. In the navigation pane, choose **Devices** > **All Devices**. On the displayed page, locate the target device, and click **View** in the **Operation** column to access its details page. Click the **Device Shadow** tab, and check the device properties, including the reported and desired values.
- If the reported value is inconsistent with the desired value, the desired value is highlighted. This may occur when the device is offline and the value is still in the device shadow waiting to be synchronized to the device.
- If the reported value matches the desired value, the desired value is not highlighted. The latest property reported by the device matches the desired property.

| Figure 6-37 | Device shadow | - Viewing |
|-------------|---------------|-----------|
|-------------|---------------|-----------|

| IoTDA Instances               | / All Devices / Device Details                                          |                                                                                                    |                                                                                  |                                                                                                    |                 |            |                |              |
|-------------------------------|-------------------------------------------------------------------------|----------------------------------------------------------------------------------------------------|----------------------------------------------------------------------------------|----------------------------------------------------------------------------------------------------|-----------------|------------|----------------|--------------|
| <   2010407                   | te 19-16222DeviceBirty                                                  | Offine ()                                                                                           |                                                                                  |                                                                                                    |                 |            |                | 🗋 Quick Link |
| Device Info                   | Cloud Run Logs Clo                                                      | ud Delivery Device Shadow M                                                                         | essage Trace Device Mo                                                           | ntoring Child Devices Tags                                                                                          |                 |            |                |              |
| The IoT platte<br>Each device | orm supports the creation of device<br>has only one shadow. A device ca | e shadows. A device shadow is a JSON file that<br>n retrieve and set its shadow to synchronize prop | stores the device status, latest devic<br>verties, either from the shadow to the | properties reported, and device configurations to deliver.<br>device or from the device to the shadow. Learn more>> |                 | Enter a    | property name. | ۵ ۵          |
| Service 7                     | 7                                                                       | Property                                                                                            | Access Mode                                                                      | Reported Value                                                                                                    | Desired Value 🛞 |            | Operation      |              |
| Button                        |                                                                         | toggle                                                                                              | Read-only,Writable                                                               | 12                                                                                                    | 12              | Revoke     | Revoke All     |              |
| Sensor                        |                                                                         | luminance                                                                                           | Read-only,Writable                                                               | 66                                                                                                    | 80              | Revolution | Revoke All     |              |
| Connectivit                   | у                                                                       | SignalPower                                                                                         | Read-only,Writable                                                               |                                                                                                    | 50              |            | Revoke All     |              |
|                               |                                                                         | ECL                                                                                                 | Read-only,Writable                                                               |                                                                                                    |                 |            |                |              |
|                               |                                                                         | SNR                                                                                                 | Read-only,Writable                                                               |                                                                                                    |                 |            |                |              |
|                               |                                                                         | CelID                                                                                               | Read-only,Writable                                                               |                                                                                                    |                 |            |                |              |
|                               |                                                                         |                                                                                                    |                                                                                  |                                                                                                    |                 |            |                |              |

#### Modifying a device shadow

Method 1: Use an application to call the API for **configuring desired properties in a device shadow**.

Method 2: Log in to the **console** and click the target instance card. In the navigation pane, choose **Devices** > **All Devices**. On the displayed page, locate the target device, and click **View** in the **Operation** column to access its details page. Click the **Device Shadow** tab, and click **Configure Property**. In the displayed dialog box, enter the desired value and click **OK**.

#### Figure 6-38 Device shadow - Configuring property

| Configure Property              |               |                     | × |
|---------------------------------|---------------|---------------------|---|
| Only writable properties can be | e configured. |                     |   |
| Service                         | Property      | Desired Value       |   |
| Button                          | toggle        | 12 \$               |   |
| Sensor                          | luminance     | Parameter type: int |   |
|                                 | SignalPower   | Parameter type: int |   |
| Connectivity                    | ECL           | Parameter type: int |   |
| Connectivity                    | SNR           | Parameter type: int |   |
|                                 | CellID        | Parameter type: int |   |
|                                 |               | Cancel OK           |   |

#### Deleting a device shadow

After a device shadow is deleted, the platform clears all data (including the reported and desired values) in the device shadow.

Figure 6-39 Deleting a device shadow

| Device Info                   | Cloud Run Logs                                                        | Cloud Delivery                                                          | Device Shadow                                     | Message Trace                                         | Device Monitoring                                             | Child Devices                                      | Tags                           | Groups                                       |              |  |
|-------------------------------|-----------------------------------------------------------------------|-------------------------------------------------------------------------|---------------------------------------------------|-------------------------------------------------------|---------------------------------------------------------------|----------------------------------------------------|--------------------------------|----------------------------------------------|--------------|--|
| The IoT p<br>Each dev<br>Conf | latform supports the creatilice has only one shadow. A igure Property | n of device shadows. A<br>device can retrieve and<br>lear Device Shadow | device shadow is a JSC<br>set its shadow to synch | DN file that stores the d<br>pronize properties, eith | levice status, tatest device p<br>er from the shadow to the d | vroperties reported, an<br>evice or from the devic | d device con<br>te to the shar | figurations to deliver.<br>dow. Learn more>> |              |  |
| Servi                         | ce                                                                    |                                                                         | Property                                          |                                                       |                                                               | Access Mode                                        |                                | Re                                           | ported Value |  |
| Basic                         | Data                                                                  |                                                                         | luminance                                         |                                                       |                                                               | Read-only,Writ                                     | able                           |                                              |              |  |
| Light                         | Control                                                               |                                                                         |                                                   |                                                       |                                                               |                                                    |                                |                                              |              |  |
|                               |                                                                       |                                                                         |                                                   |                                                       |                                                               |                                                    |                                |                                              |              |  |
|                               |                                                                       |                                                                         |                                                   |                                                       |                                                               |                                                    |                                |                                              |              |  |

APIs

#### **Querying a Device Shadow**

#### **Configuring Desired Properties in a Device Shadow**

# 6.7 OTA Upgrade

## 6.7.1 Software/Firmware Package Upload

#### Overview

Software includes system software and application software. The system software provides the basic device functions, such as the compilation tool and system file management. The application software provides functions such as data collection, analysis, and processing, depending on the features the device provides. Software upgrade, also called software over the air (SOTA), allows you to upgrade the software of LwM2M or MQTT devices in OTA mode.

- For an LwM2M product model, the software upgrade complies with PCP. You
  must comply with PCP during device adaptation development of software
  upgrades.
- For an MQTT product model, the software upgrade protocol is not verified.

Firmware is like a device driver for the hardware. It is responsible for the underlying work of a system, for example, the basic input/output system (BIOS) on a computer mainboard. Firmware upgrade, also called firmware over the air (FOTA), allows you to upgrade the firmware of LwM2M or MQTT devices in OTA mode.

#### Procedure

You need to add an upgrade package on the IoTDA console to upgrade device software and firmware. You can either use an OBS file as an upgrade package or upload a local upgrade package.

#### **NOTE**

• The size of the OBS file cannot exceed 1 GB. You will be billed for storing and downloading the OBS file.

OBS billing items include the storage space, request, data transfer, data restoration, and data processing. Billing modes include pay-per-use and yearly/monthly. For details, see **Billing**.

For example, if a user in CN North-Beijing4 needs to upgrade 10,000 devices per month and the size of the upgrade package is 100 MB, you will be charged CNY512.15 in total (including CNY0.139 for storage, CNY512 for data transfer, and 0.01 for requests) on a pay-per-use basis.

If the yearly/monthly billing mode is used, you will be charged CNY506.01 in total (including CNY1.00 for storage, CNY505.00 for 1 TB Internet outbound traffic package for a month, and CNY0.01 for requests).

- You are not billed for uploading local upgrade packages. The maximum package size is 20 MB.
- The upgrade package format can only be .bin, .dav, .tar, .gz, .zip, .gzip, .apk, .tar.gz, .tar.xz, .pack, .exe, .bat, or .img.
- **Step 1** Access the **IoTDA** service page and click **Access Console**. Click the target instance card.

- **Step 2** In the navigation pane, choose **Devices** > **Software/Firmware Upgrades**.
- Step 3 To upload a firmware upgrade package, click the Firmware List tab and click Upload. To upload a software upgrade package, click the Software List tab and click Upload.
- **Step 4** On the package upload page, select **OBS** or **Local** for **Upload Mode**.
  - OBS: Before using this mode, click Agree in the displayed authorization dialog box. After authorization, select the bucket where the upgrade file is located. If no bucket is available, click Create Bucket to go to the OBS page and create a bucket. If the upgrade file is not uploaded to the corresponding bucket, click Upload Object to go to the OBS bucket page and upload the upgrade file. Select the target OBS object and click Next.

#### NOTICE

If you have not authorized IoTDA to access Key Management Service (KMS), click **Authorize Access** in **Encryption Service Authorization**. Otherwise, upgrade file downloading will be affected if you set or modify **Default Encryption** for the bucket on the OBS console.

Figure 6-40 Uploading the upgrade package - OBS file

| <   Upload Pac | ckage                                                                                                    |                                                                                                    |                                                                                                    |                       |                        |   |
|----------------|----------------------------------------------------------------------------------------------------|----------------------------------------------------------------------------------------------------|----------------------------------------------------------------------------------------------------|-----------------------|------------------------|---|
|                |                                                                                                    |                                                                                                    |                                                                                                    |                       |                        |   |
| Upload Mode    | OBS Local                                                                                                    |                                                                                                    |                                                                                                    |                       |                        |   |
| * OBS Region   |                                                                                                    |                                                                                                    |                                                                                                    |                       |                        |   |
| * OBS Bucket   | G No buckets available? Go t                                                                                                    | the OBS console to Create Bucket [2                                                                                                    |                                                                                                    |                       |                        |   |
| * Object       | I. Currently, only the OBS region that is the same as the IOTDA region<br>2. Only MQTT device firmware files can be imported from OBS. You in<br>3. If you use OBS files as upgrade packages, you will be billed for using the same of the same of the sa | is supported.<br>ed to configure a new event_type value on the device side. For details, see Define<br>g OBS. For example, if 100 MB package is used for upgrading 10,000 devices per | ring an Upgrade Event<br>month, you will be charged CNYS12.15 on a pay-per-use basis. For details, see Software/F | rmware Package Upload |                        |   |
|                |                                                                                                    |                                                                                                    |                                                                                                    | Upload Object 13      | Enter the object name. | Q |
|                | Name                                                                                                    |                                                                                                    | Size                                                                                                    |                       |                        |   |
|                | Test_package_1.bin                                                                                                    |                                                                                                    | 38                                                                                                    |                       |                        |   |
|                | Test_package_1.bin                                                                                                    |                                                                                                    | 38                                                                                                    |                       |                        |   |
|                | 10 v (1)                                                                                                    |                                                                                                    |                                                                                                    |                       |                        |   |
|                |                                                                                                    |                                                                                                    |                                                                                                    |                       |                        |   |
|                |                                                                                                    |                                                                                                    |                                                                                                    |                       |                        |   |
|                |                                                                                                    |                                                                                                    |                                                                                                    |                       |                        |   |
|                |                                                                                                    |                                                                                                    |                                                                                                    |                       |                        |   |
|                |                                                                                                    |                                                                                                    |                                                                                                    |                       |                        |   |

 Local: Drag and drop a file or click Select File to upload a software/firmware upgrade package.

Figure 6-41 Uploading the upgrade package - local file

| Upload Pac  | Rage                                                                                                    |  |
|-------------|----------------------------------------------------------------------------------------------------|--|
|             |                                                                                                    |  |
| Upload Mode | 065 Loot                                                                                                    |  |
| * Upgrade   | Note: When you upload multiple files, file names must be unique and cannot contain slaches (/) or backslaches (). |  |
| Package     | 6                                                                                                    |  |
|             | Drag files here. Of Select File                                                                                   |  |
|             | You can uplead up to 19 Miss at at time. Max, size of each Teix 20 MB                                             |  |
|             |                                                                                                    |  |

**Step 5** Configure parameters in the upgrade package list based on the following information, and click **OK**.

|              | skage                                                  |                                                                                                    |                                                                               |                                                                                                    |        |
|--------------|--------------------------------------------------------|----------------------------------------------------------------------------------------------------|-------------------------------------------------------------------------------|----------------------------------------------------------------------------------------------------|--------|
|              |                                                        |                                                                                                    |                                                                               |                                                                                                    |        |
| Upload Mode  | OBS Local                                              |                                                                                                    |                                                                               |                                                                                                    |        |
|              |                                                        |                                                                                                    |                                                                               |                                                                                                    |        |
| Package List | <ul> <li>Test_package_1.bin</li> </ul>                 |                                                                                                    |                                                                               |                                                                                                    | Delete |
|              | * Firmware Version                                     | V1.0                                                                                                    | * Product                                                                     | Test_1 V                                                                                                    |        |
|              | Source Versions ③                                      | Version can be separated by semicolons Add                                                                          | Signature ③                                                                   |                                                                                                    |        |
|              |                                                        | V0.1 ×                                                                                                    |                                                                               |                                                                                                    |        |
|              | Description                                            |                                                                                                    | Customized                                                                    |                                                                                                    |        |
|              |                                                        | 0/1,024                                                                                                    | information<br>pushed to                                                      | 04,095                                                                                                    |        |
|              |                                                        |                                                                                                    | devices                                                                       |                                                                                                    |        |
|              | <ul> <li>Test_package_2.bin</li> </ul>                 |                                                                                                    |                                                                               |                                                                                                    |        |
|              |                                                        |                                                                                                    |                                                                               |                                                                                                    | Derete |
|              | * Firmware Version                                     | V2.0                                                                                                    | * Product                                                                     | Test_1 ~                                                                                                    | Deene  |
|              | * Firmware Version<br>Source Versions (7)              | V2.0 Version can be separated by semicolons Add                                                                     | * Product<br>Signature                                                        | Tet_1 ~                                                                                                    | Deeco  |
|              | * Firmware Version<br>Source Versions ①                | V2.0<br>Version can be separated by semicolons Add<br>V02.2 ×                                                       | * Product<br>Signature (*)                                                    | (Teit_1 ✓)                                                                                                    | Dents  |
|              | * Firmware Version<br>Source Versions ⑦                | V2.0 Version can be separated by semicolons Add V0.2 ×                                                              | * Product<br>Signature ③<br>Customized                                        | Tet.1         >                                                                                                    | Dawa   |
|              | * Firmware Version Source Version Description          | V2.0         Version can be separated by semicolons         Add           VV2.2 ×         00.0.014         00.0.014 | * Protect<br>Signature ③<br>Contorneed<br>antemation<br>puehet by             | TecL1         v           0         00,0000                                                                                                    | Lines  |
|              | Firmware Version     Source Versions     O             | V2.0         Add           Version can be separated by semicolons         Add           V02.×         01.524        | * Product<br>Signature ③<br>Customated<br>information<br>pupped by<br>devices | THUL1         V           Image: Constraint of the second second secon | Linea  |
|              | * Firmware Version<br>Source Versions ③<br>Description | Y2.0           Werson can be separated by semicidizes         Aut           V0.2 ×         01.024                   | * Product<br>Signature ③<br>Centomone<br>and<br>publied to<br>devices         | THEL1         V           Image: Contract of the second second  | Luoz   |
|              | * Firmware Version<br>Source Versions ③<br>Description | Y2.9           Version can be separated by semicolens           W2.×           01.024                               | * Pedud<br>Signature ③<br>Cathemation<br>putted to<br>evices                  | THL1         >           0         04.995                                                                                                    | Luoz   |

Figure 6-42 Uploading the upgrade package - OBS file parameters

Fill in the parameters as follows:

| Parameter                 | Description                                                                                                    |
|---------------------------|----------------------------------------------------------------------------------------------------|
| Firmware/Software Version | Version of the firmware/software<br>package. (A device reports the version<br>number after the upgrade. The<br>platform checks whether the version<br>number reported by the device is the<br>same as the value of this parameter. If<br>they are the same, the upgrade is<br>successful.)                                                                                                    |
| Product                   | Select the <b>product model</b> of the corresponding device.                                                                                                    |
| Source Versions           | Source version of the device that can be<br>upgraded. Enter the version manually.<br>To add multiple versions, press <b>Enter</b><br>after inputting one version, and then<br>input the next.                                                                                                    |
|                           | <b>NOTE</b><br>Currently, the platform does not support<br>automatic differential upgrade packages.<br>You can prepare differential packages on<br>your local PC and upload them to the<br>platform. Then, specify different source<br>versions for these differential packages. You<br>can select multiple differential packages<br>when creating an upgrade task. During a<br>software/firmware upgrade, the platform<br>delivers differential packages based on<br>source versions reported by devices. |

| Parameter                                | Description                                                                                                    |
|------------------------------------------|----------------------------------------------------------------------------------------------------|
| Software Package Segment Size            | Size of each segment of the software<br>package downloaded by the device, in<br>bytes. The value ranges from 32 to 500.<br>The default value is <b>500</b> . This function<br>is supported only by NB-IoT device<br>software upgrade tasks. |
| Description                              | Description of the firmware/software package.                                                                                                    |
| Customized information pushed to devices | The platform delivers the custom information when delivering an <b>upgrade notification</b> to devices.                                                                                                    |

#### **NOTE**

- The function of uploading signed software/firmware packages has been brought offline. Uploaded signed software/firmware packages can still be used for upgrade. To ensure proper use of software/firmware upgrades, directly upload the upgrade files to be delivered to devices.
- Only MQTT devices can use OBS files as software/firmware upgrade files. You need to configure a new **event\_type** value on the device side.
- If no device source version is specified for an upgrade package, all selected devices will be upgraded.

----End

# 6.7.2 OTA Upgrade for NB-IoT Devices

## Software Upgrade for Devices Using LwM2M over CoAP

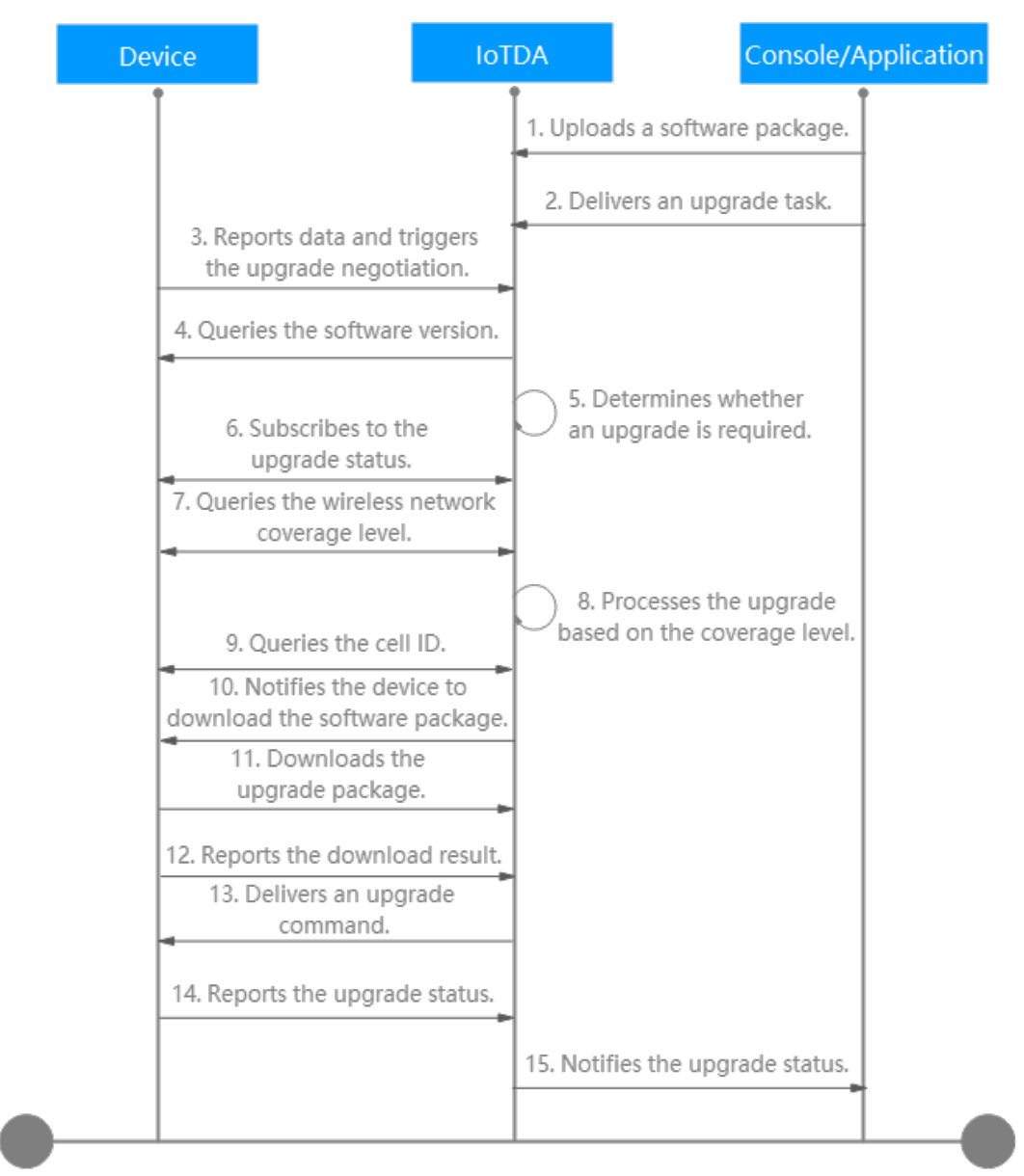

The software upgrade process for a device using LwM2M over CoAP is as follows:

1–2: A user uploads a software package on the IoTDA console and creates a software upgrade task on the console or an application.

3. A device reports data to the platform. The platform detects that the device is online and triggers the upgrade negotiation process. (The timeout interval is 24 hours.)

4–5: The platform delivers a command to the device to query its software version and determines whether an upgrade is required based on the target version. (In step 4, the timeout interval for the device to report the software version is 3 minutes.)

- If the returned software version is the same as the target version, no upgrade is required.
- If the returned software version is different from the target version, the platform continues the upgrade.

6. The platform subscribes to the software upgrade status from the device.

7–8: The platform queries the radio coverage of the cell where the device resides, and obtains the cell ID, reference signal received power (RSRP), and signal to interference plus noise ratio (SINR). (The timeout interval for the reporting of the radio coverage level and cell ID is about 3 minutes.)

- If the query is successful, the platform calculates the number of concurrent upgrade tasks based on the RSRP and SINR ranges described in the figure below, and continues with **step 10**.
  - RSRP and SINR in range 0: 50 devices in the cell can be upgraded simultaneously.
  - RSRP in range 0 and SINR in range 1: 10 devices in the cell can be upgraded simultaneously.
  - RSRP in range 1 and SINR in range 2: Only one device in the cell can be upgraded at a time.
  - RSRP and SINR can be queried but are not within any of the three ranges:
     Only one device in the cell can be upgraded at a time.

| Radio Coverage Range | RSRP Range (dBm)   | SINR Range (dB) |
|----------------------|--------------------|-----------------|
| 0                    | -105 ≤ RSRP        | 7 ≤ SINR        |
| 1                    | -115 ≤ RSRP < -105 | –3 ≤ SINR < 7   |
| 2                    | -125 ≤ RSRP < -115 | -8 ≤ SINR < -3  |

#### D NOTE

If only a small number of devices can be upgraded simultaneously, you can contact the local carrier to see if coverage can be improved.

• If the query fails, the process continues with step 9.

9. The platform delivers a command to query the cell ID of the device.

- If the query is successful, 10 devices in the cell can be upgraded simultaneously.
- If the query fails, the upgrade fails.

10–12: The platform notifies the device of a new software package version. The device starts to download the software package. Software packages can be downloaded in segments, and resumable download is supported. The **versionCheckCode** field carried in a software package segment determines the software package to which the segment belongs. After the download is complete, the device notifies the platform. (The timeout interval for step 11 is 60 minutes.)

13–14: The platform delivers an upgrade command to the device, and the device performs the upgrade. After the upgrade is complete, the device notifies the platform. (The timeout interval for the device to report the upgrade result and status is 30 minutes.)

15. The platform notifies the IoTDA console or application of the upgrade result.

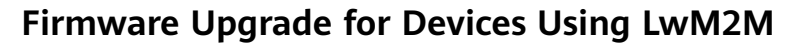

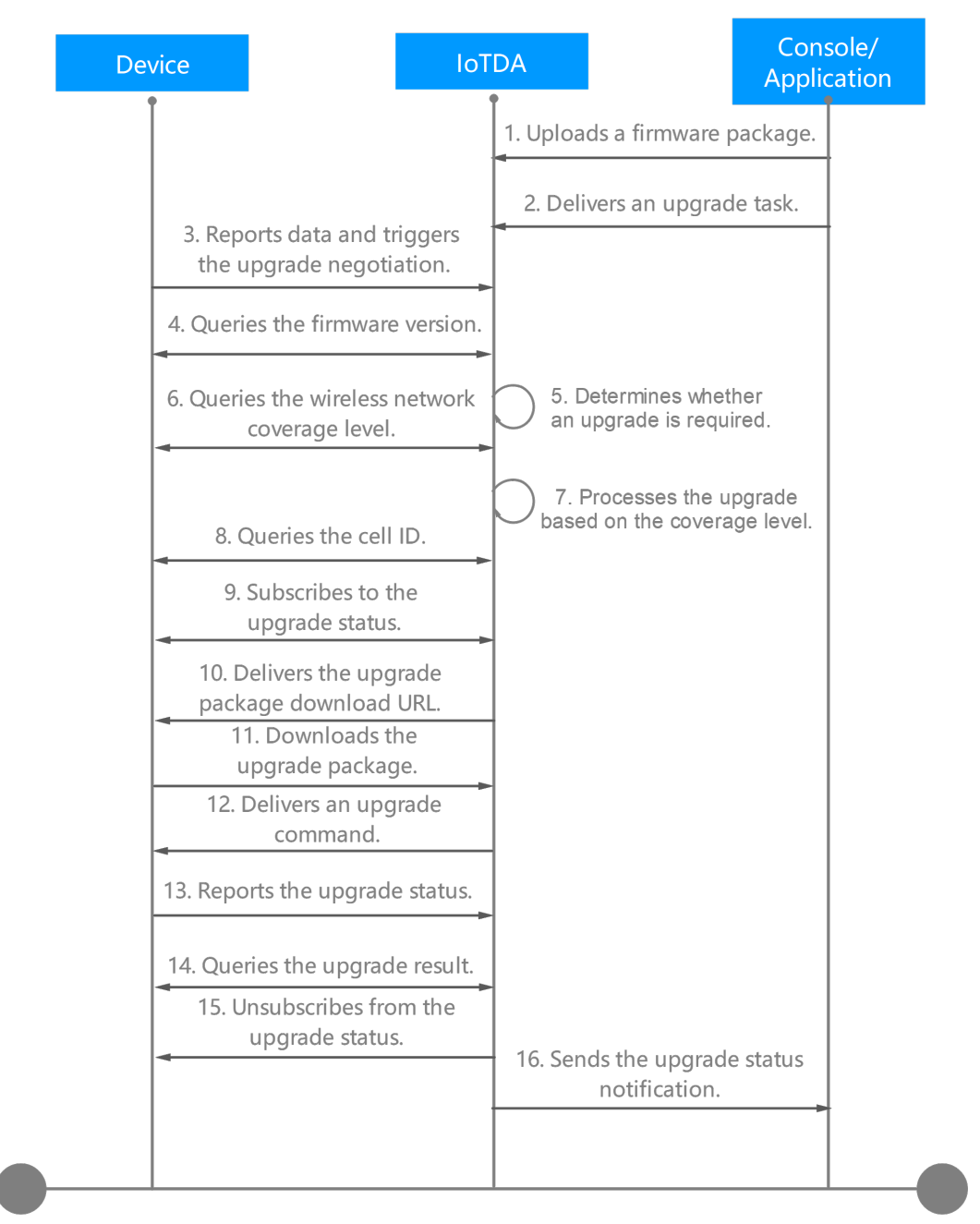

The firmware upgrade process for a device using LwM2M is as follows:

1–2: A user uploads a firmware package on the IoTDA console and creates a firmware upgrade task on the console or an application.

3. A device reports data to the platform. The platform detects that the device is online and triggers the upgrade negotiation process. (The timeout interval is 24 hours.)

4–5: The platform delivers a command to query the device firmware version and determines whether an upgrade is required based on the target version. (In step 4, the timeout interval for the device to report the firmware version is 3 minutes.)

- If the returned firmware version is the same as the target version, no upgrade is required.
- If the returned firmware version is different from the target version, the platform continues the upgrade.

6–7: The platform queries the radio coverage of the cell where the device resides, and obtains the cell ID, RSRP, and SINR. (The timeout interval for the reporting of the radio coverage level and cell ID is about 3 minutes.)

- If the query is successful, the platform calculates the number of concurrent upgrade tasks based on the RSRP and SINR ranges described in the figure below, and continues with **step 9**.
  - RSRP and SINR in range 0: 50 devices in the cell can be upgraded simultaneously.
  - RSRP in range 0 and SINR in range 1: 10 devices in the cell can be upgraded simultaneously.
  - RSRP in range 1 and SINR in range 2: Only one device in the cell can be upgraded at a time.
  - RSRP and SINR can be queried but are not within any of the three ranges:
     Only one device in the cell can be upgraded at a time.

| Radio Coverage Range | RSRP Range (dBm)   | SINR Range (dB) |
|----------------------|--------------------|-----------------|
| 0                    | -105 ≤ RSRP        | 7 ≤ SINR        |
| 1                    | -115 ≤ RSRP < -105 | -3 ≤ SINR < 7   |
| 2                    | -125 ≤ RSRP < -115 | –8 ≤ SINR < –3  |

#### D NOTE

If only a small number of devices can be upgraded simultaneously, you can contact the local carrier to see if coverage can be improved.

• If the query fails, the process continues with step 8.

8. The platform delivers a command to query the cell ID of the device.

- If the query is successful, 10 devices in the cell can be upgraded simultaneously.
- If the query fails, the upgrade fails.

9. The platform subscribes to the firmware upgrade status from the device.

10–11: The platform delivers the package download URL. The device downloads the firmware package from the URL. After the download is complete, the device notifies the platform. (Firmware packages can be downloaded in segments, and resumable download is supported.) (The timeout interval for step 11 is 60 minutes.)

12–13: The platform delivers an upgrade command to the device, and the device performs the upgrade. After the upgrade is complete, the device notifies the

platform. (The timeout interval for the device to report the upgrade result and status is 30 minutes.)

14–16: The platform delivers a command to query the firmware upgrade result. After obtaining the result, the platform unsubscribes from the upgrade status and notifies the IoTDA console or application of the upgrade result.

**NOTE** 

The platform supports resumable download.

## Firmware Upgrade Failure Causes

| The following | ı table lis | sts the | failure | causes | reported | by | the platform. |
|---------------|-------------|---------|---------|--------|----------|----|---------------|
|---------------|-------------|---------|---------|--------|----------|----|---------------|

| Error Message                                                     | Description                                                                                            | Solution                                                                                                    |  |
|-------------------------------------------------------------------|----------------------------------------------------------------------------------------------------|----------------------------------------------------------------------------------------------------|--|
| Device Abnormal is not online                                     | The device is offline or abnormal.                                                                     | Check the device.                                                                                                   |  |
| Task Conflict                                                     | A task conflict<br>occurs.                                                                             | Check whether a software<br>upgrade, firmware upgrade, log<br>collection, or device restart task<br>is in progress. |  |
| Waiting for the device online timeout                             | The device does not go online within the specified time.                                               | Check the device.                                                                                                   |  |
| Wait for the device to report upgrade result timeout              | The device does not<br>report the upgrade<br>result within the<br>specified time.                      | Check the device.                                                                                                   |  |
| Waiting for report<br>device firmware version<br>timeout          | The device does not<br>report the firmware<br>version within the<br>specified time.                    | Check the device.                                                                                                   |  |
| Waiting for report cellId timeout                                 | The device does not<br>report the cell ID<br>within the specified<br>time.                             | Check the device.                                                                                                   |  |
| Updating timeout and<br>query device version<br>for check timeout | The device does not<br>report the upgrade<br>result or device<br>version within the<br>specified time. | Check the device.                                                                                                   |  |
| Waiting for device<br>downloaded package<br>timeout               | The device does not<br>finish downloading<br>the firmware<br>package within the<br>specified time.     | Check the device.                                                                                                   |  |

| Error Message                                           | Description                                                                                       | Solution          |
|---------------------------------------------------------|---------------------------------------------------------------------------------------------------|-------------------|
| Waiting for device start to update timeout              | The device does not<br>start the update<br>within the specified<br>time.                          | Check the device. |
| Waiting for device start<br>download package<br>timeout | The device does not<br>start to download<br>the firmware<br>package within the<br>specified time. | Check the device. |

#### The following table lists the failure causes reported by devices.

| Error Message                                                                                                  | Description                                                 | Solution                                                                                                |  |
|----------------------------------------------------------------------------------------------------|-------------------------------------------------------------|----------------------------------------------------------------------------------------------------|--|
| Not enough storage for<br>the new firmware<br>package                                                          | The storage space is insufficient for the firmware package. | Check the storage space of the device.                                                                  |  |
| Out of memory during The memory was downloading process insufficient during the download. Check the device mem |                                                             | Check the device memory.                                                                                |  |
| Connection lost during downloading process                                                                     | The connection was<br>interrupted during<br>the download.   | Check the device connection status.                                                                     |  |
| Integrity check failure<br>for new downloaded<br>package                                                       | The integrity check<br>on the firmware<br>package fails.    | Check whether the firmware package downloaded is complete.                                              |  |
| Unsupported package<br>type                                                                                    | The firmware<br>package type is not<br>supported.           | Check whether the device<br>status and firmware package<br>provided by the manufacturer<br>are correct. |  |
| Invalid URI                                                                                                    | The URI is invalid.                                         | Check whether the download address of the firmware package is correct.                                  |  |
| Firmware update failed                                                                                         | The firmware fails to update.                               | Check the device.                                                                                       |  |

## FAQs

The following lists the frequently asked questions about software and firmware upgrades. For more questions, see **OTA Upgrades**.

• Can the Target Version Be Earlier Than the Source Version?

- How Do I Obtain Software or Firmware Packages and Their Version Numbers?
- Are Services Interrupted During a Software or Firmware Upgrade?
- What Are Common Software or Firmware Upgrade Errors?

APIs

- Create a Batch Task
- Query the Batch Task List
- Query a Batch Task

## 6.7.3 OTA Upgrade for MQTT Devices

## Software Upgrade for Devices Using MQTT

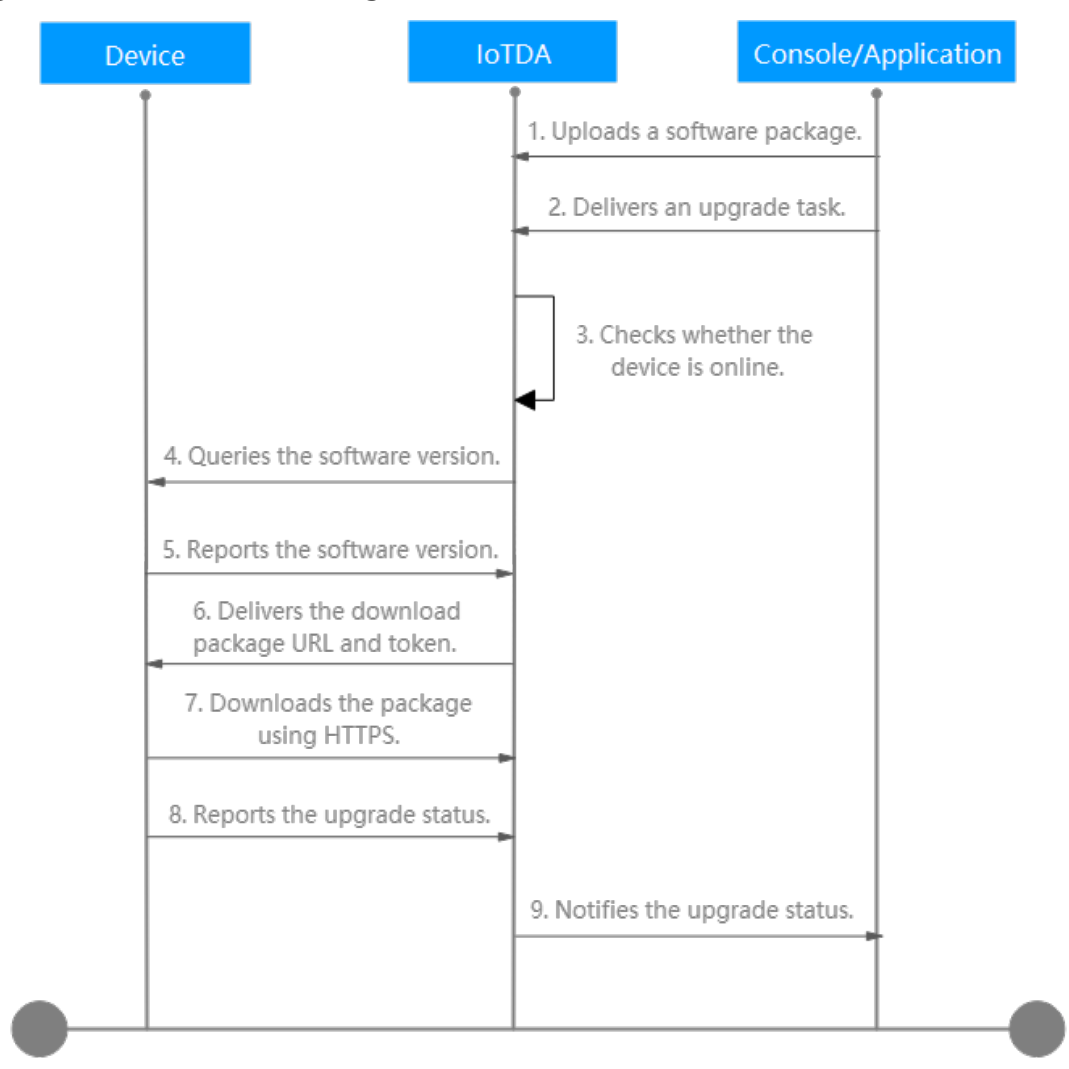

The software upgrade process for a device using MQTT is as follows:

1–2: A user uploads a software package on the IoTDA console and creates a software upgrade task on the console or an application.

3. The platform checks whether the device is online and triggers the upgrade negotiation process immediately when the device is online. If the device is offline,

the platform waits for the device to go online and **subscribes to the upgrade topic**. After detecting that the device goes online, the platform triggers the upgrade negotiation process. (The timeout interval for the device to go online is within 25 hours.)

4–5: The platform delivers a command to the device to query its software version and determines whether an upgrade is required based on the target version. (The timeout interval for step 5 is 3 minutes.)

- If the returned software version is the same as the target version, no upgrade is required. The upgrade task is marked successful.
- If the returned software version is different from the target version and this version supports upgrades, the platform continues the upgrade.

6–7: The platform delivers the **package download URL**, token, and package information. The user downloads the software package using HTTPS based on the package download URL and token. The token is valid for 24 hours. (The timeout interval for package download and upgrade status reporting is 24 hours.)

8. The device upgrades the firmware. After the upgrade is complete, the device returns the upgrade result to the platform. (If the version number returned after the device upgrade is the same as the configured version number, the upgrade is successful.)

9. The platform notifies the IoTDA console or application of the upgrade result.

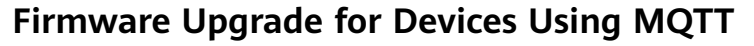

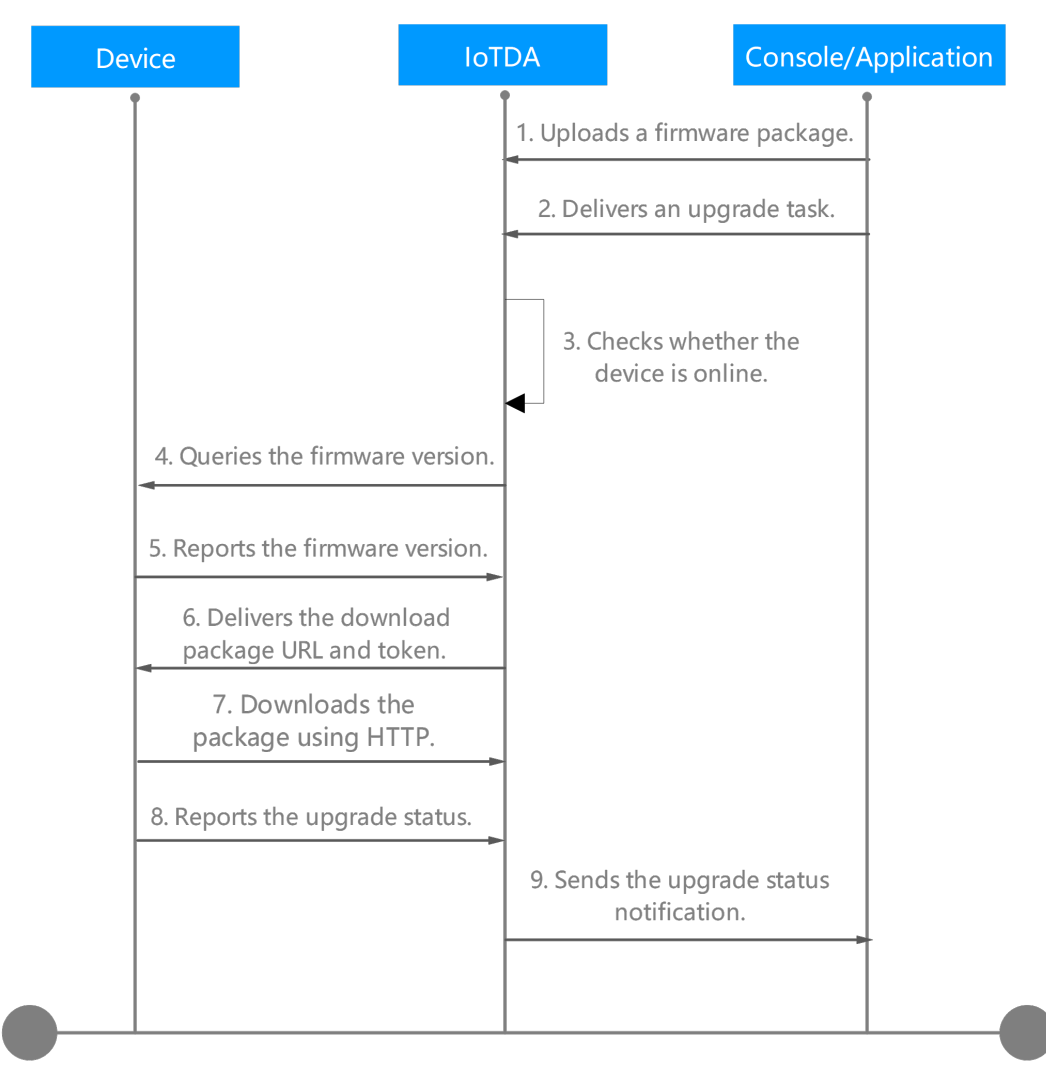

The firmware upgrade process for a device using MQTT is as follows:

1–2: A user uploads a firmware package on the IoTDA console and creates a firmware upgrade task on the console or an application.

3. The platform checks whether the device is online and triggers the upgrade negotiation process immediately when the device is online. If the device is offline, the platform waits for the device to go online and **subscribes to the upgrade topic**. After detecting that the device goes online, the platform triggers the upgrade negotiation process. (The timeout interval for the device to go online is within 25 hours.)

4–5: The platform delivers a command to query the device firmware version and determines whether an upgrade is required based on the target version. (The timeout interval for step 5 is 3 minutes.)

- If the returned firmware version is the same as the target version, no upgrade is required. The upgrade task is marked successful.
- If the returned firmware version is different from the target version and this version supports upgrades, the platform continues the upgrade.

6–7: The platform delivers the **package download URL**, token, and package information. The user downloads the software package using HTTPS based on the package download URL and token. The token is valid for 24 hours. (The timeout interval for package download and upgrade status reporting is 24 hours.)

8. The device upgrades the firmware. After the upgrade is complete, the device returns the upgrade result to the platform. (If the version number returned after the device upgrade is the same as the configured version number, the upgrade is successful.)

9. The platform notifies the IoTDA console or application of the upgrade result.

**NOTE** 

The platform supports resumable download.

## Firmware Upgrade Failure Causes

| Error Message                                                     | Description                                                                                            | Solution                                                                                                    |
|-------------------------------------------------------------------|----------------------------------------------------------------------------------------------------|----------------------------------------------------------------------------------------------------|
| Device Abnormal is not online                                     | The device is offline or abnormal.                                                                     | Check the device.                                                                                                   |
| Task Conflict                                                     | A task conflict<br>occurs.                                                                             | Check whether a software<br>upgrade, firmware upgrade, log<br>collection, or device restart task<br>is in progress. |
| Waiting for the device online timeout                             | The device does not go online within the specified time.                                               | Check the device.                                                                                                   |
| Wait for the device to report upgrade result timeout              | The device does not<br>report the upgrade<br>result within the<br>specified time.                      | Check the device.                                                                                                   |
| Waiting for report<br>device firmware version<br>timeout          | The device does not<br>report the firmware<br>version within the<br>specified time.                    | Check the device.                                                                                                   |
| Waiting for report cellId timeout                                 | The device does not<br>report the cell ID<br>within the specified<br>time.                             | Check the device.                                                                                                   |
| Updating timeout and<br>query device version<br>for check timeout | The device does not<br>report the upgrade<br>result or device<br>version within the<br>specified time. | Check the device.                                                                                                   |

The following table lists the failure causes reported by the platform.

| Error Message                                           | Description                                                                                        | Solution          |
|---------------------------------------------------------|----------------------------------------------------------------------------------------------------|-------------------|
| Waiting for device<br>downloaded package<br>timeout     | The device does not<br>finish downloading<br>the firmware<br>package within the<br>specified time. | Check the device. |
| Waiting for device start to update timeout              | The device does not<br>start the update<br>within the specified<br>time.                           | Check the device. |
| Waiting for device start<br>download package<br>timeout | The device does not<br>start to download<br>the firmware<br>package within the<br>specified time.  | Check the device. |

## The following table lists the failure causes reported by devices.

| Error Message                                            | Description                                                 | Solution                                                                                                |  |
|----------------------------------------------------------|-------------------------------------------------------------|----------------------------------------------------------------------------------------------------|--|
| Not enough storage for<br>the new firmware<br>package    | The storage space is insufficient for the firmware package. | Check the storage space of the device.                                                                  |  |
| Out of memory during downloading process                 | The memory was<br>insufficient during<br>the download.      | Check the device memory.                                                                                |  |
| Connection lost during downloading process               | The connection was interrupted during the download.         | Check the device connection status.                                                                     |  |
| Integrity check failure<br>for new downloaded<br>package | The integrity check<br>on the firmware<br>package fails.    | Check whether the firmware package downloaded is complete.                                              |  |
| Unsupported package<br>type                              | The firmware<br>package type is not<br>supported.           | Check whether the device<br>status and firmware package<br>provided by the manufacturer<br>are correct. |  |
| Invalid URI                                              | The URI is invalid.                                         | Check whether the download address of the firmware package is correct.                                  |  |
| Firmware update failed                                   | The firmware fails to update.                               | Check the device.                                                                                       |  |

## FAQs

The following lists the frequently asked questions about software and firmware upgrades. For more questions, see **OTA Upgrades**.

- Can the Target Version Be Earlier Than the Source Version?
- How Do I Obtain Software or Firmware Packages and Their Version Numbers?
- Are Services Interrupted During a Software or Firmware Upgrade?
- What Are Common Software or Firmware Upgrade Errors?

## APIs

- Create a Batch Task
- Query the Batch Task List
- Query a Batch Task

## 6.7.4 OTA Upgrade for a Batch of Devices

#### Uploading a Software/Firmware Package

You need to upload a software/firmware upgrade package before creating a batch software/firmware upgrade task. The platform supports the following upload modes:

- 1. Use the application to call the API for **creating an OTA upgrade package**.
- On the console, choose Software/Firmware Upgrades, and upload a software/firmware upgrade package. For details, see Software/Firmware Package Upload.

D NOTE

- The OTA upgrade package uploaded using the API can be used only for upgrading MQTT devices.
- If the upgrade package is an OBS object, the delivered upgrade package link is the OBS link no matter whether the CDN domain name acceleration is configured for the OBS bucket.

## Upgrading the Software for a Batch of Devices

There are two ways to upgrade the software for a batch of devices:

- 1. Use the application to call the API for **creating a batch task** to create an upgrade task for a batch of devices.
- 2. Create a software upgrade task on the IoTDA console.

The following describes how to create a software upgrade task for a batch of devices on the console.

- **Step 1** Access the **IoTDA** service page and click **Access Console**. Click the target instance card.
- **Step 2** In the navigation pane, choose **Devices** > **Software/Firmware Upgrades**, and click **Create Upgrade Task**.

**Step 3** On the **Software Upgrades** tab page, click **Create Task**.

Figure 6-43 Software/Firmware upgrade - Creating a software upgrade task

| < 🖸 usemessag                 | peter and the V O Running R                                                                                                    | Details & Modify … |
|-------------------------------|----------------------------------------------------------------------------------------------------|--------------------|
| Overview                      | Software/Firmware Upgrades Resource Space 💿 💿                                                                                                    | 🕻 Quick Links      |
| Products<br>Devices           | 🕜 Managa Resource Paclage — — — — — 🖉 Create Upgrade Tasks                                                                                                    |                    |
| Groups                        | Firmware Upgrades Software Upgrades                                                                                                    |                    |
| Policies                      | Max organization 10                                                                                                    |                    |
| Software/Firmware<br>Upgrades | Construction of the second second sec | 00                 |
| Device Certificates           | Task Name/ID θ         Status θ         Task Type θ         Start Time θ         Operation                                                                                                    |                    |
| Device Proxy                  |                                                                                                    |                    |
| Self-Registration<br>Template |                                                                                                    |                    |
| Custom<br>Authentication      |                                                                                                    |                    |
| Rules ~                       |                                                                                                    |                    |
| 08M ~                         | No table data available.                                                                                                    |                    |
| Resource Spaces               | No Batch task deta available. Create Task frst.                                                                                                    |                    |
| Documentation                 | Create Task                                                                                                    |                    |

**Step 4** In the **Set Basic Information** pane, set the task name, execution time, and retry policy.

If **Retry** is enabled, you can set the number of retry attempts and retry interval. You are advised to set **Retry Attempts** to **2** and **Retry Interval (min)** to **5**. If an upgrade fails, the upgrade will be retried 5 minutes later.

Figure 6-44 Creating a software upgrade task - Basic information

| Set Basic Information           |                  |
|---------------------------------|------------------|
| * Task Name                     | softwareTask     |
| Execution Time                  | Now Scheduled    |
| Single Device Task Timeout ③    | - 30 + day       |
| Retry                           |                  |
| * Retry Attempts                | - 2 +            |
| * Retry Interval (min)          | -   5   + minute |
| Single Device Upgrade Timeout ③ |                  |

< | Create Software Upgrade...

**Step 5** Select a software package.

Figure 6-45 Creating a software upgrade task - Selecting an upgrade package

| Select Upgrade Package                |                  |         |        |         |             |                |                               |
|---------------------------------------|------------------|---------|--------|---------|-------------|----------------|-------------------------------|
| Select software and a target version. |                  |         |        |         |             |                | Advanced Search 👒             |
| Software ID                           | Software Name    | Version | Source | Product | Description | Source version | Customized information pushed |
| 1001210-00220710222                   | Upgrade_V2.0.zip | **      | 10724  | Calmony |             |                |                               |
| Total Records: 1 10 🗸 (1)             |                  |         |        |         |             |                |                               |

**Step 6** Select the device or device group to upgrade and click **Create Now**.

For details on how to create a group and add devices to the group, see **Groups** and **Tags**.

Figure 6-46 Creating a software upgrade task - Selecting a device group

| Select Group/Device                                                                            |          |             |  |
|------------------------------------------------------------------------------------------------|----------|-------------|--|
| The product model must support the software upgrade and meet the upgrade probood requirements. |          |             |  |
| Select Group Select Device Select File                                                         |          |             |  |
|                                                                                                |          |             |  |
| Group Name                                                                                     | Quantity | Description |  |
| 10                                                                                             |          |             |  |

**Step 7** View the result on the task list. Click **View** to check the result for each device on the execution details page.

#### **NOTE**

An upgrade task that is being executed cannot be deleted. To delete an upgrade task, manually stop the task first.

----End

#### Upgrading the Firmware for a Batch of Devices

There are two ways to upgrade the firmware for a batch of devices:

- 1. Use the application to call the API for **creating a batch task** to create an upgrade task for a batch of devices.
- 2. Create a firmware upgrade task on the IoTDA console.

The following describes how to create a firmware upgrade task for a batch of devices on the console.

- **Step 1** Access the **IoTDA** service page and click **Access Console**. Click the target instance card.
- Step 2 In the navigation pane, choose Devices > Software/Firmware Upgrades, and click Create Upgrade Task.
- **Step 3** On the **Firmware Upgrades** tab page, click **Create Task**.

Figure 6-47 Software/Firmware upgrade - Creating a firmware upgrade task

| < 🖸 usernessag                | petitetti maasaa taataati V O Running                                              | ${\mathbin{\ensuremath{\mathbb R}}}$ Details ${\mathbin{\ensuremath{\partial}}}_{\!\!\!\!\!\!\!\!\!\!\!\!\!\!\!\!\!\!\!\!\!\!\!\!\!\!\!\!\!\!\!\!\!$ |
|-------------------------------|------------------------------------------------------------------------------------|----------------------------------------------------------------------------------------------------|
| Overview                      | Software/Firmware Upgrades Resource Space                                          | C Quick Links                                                                                                    |
| Products                      |                                                                                    |                                                                                                    |
| Devices ^                     | 1 Manage Resource Package — 2 Crede Upgrade Tasks                                  |                                                                                                    |
| All Devices                   | Firmware Ungrades Software Ungrades                                                |                                                                                                    |
| Groups                        |                                                                                    |                                                                                                    |
| Policies                      | Max. ongoing saisas: 10.                                                           |                                                                                                    |
| Software/Firmware<br>Upgrades | Q. Search by status by default.                                                    | 00                                                                                                    |
| Device Certificates           | Task Name1D θ         Status θ         Task Type θ         Start Time θ         Op | eration                                                                                                    |
| Device Proxy                  |                                                                                    |                                                                                                    |
| Self-Registration<br>Template |                                                                                    |                                                                                                    |
| Custom<br>Authentication      |                                                                                    |                                                                                                    |
| Rules ~                       |                                                                                    |                                                                                                    |
| 08M ~                         | No table data available.                                                           |                                                                                                    |
| Resource Spaces               | No Batch task data available. Create Task first.                                   |                                                                                                    |
| Documentation 🕑               | Credit Task                                                                        |                                                                                                    |

**Step 4** In the **Set Basic Information** pane, set the task name, execution time, and retry policy.

If **Retry** is enabled, you can set the number of retry attempts and retry interval. You are advised to set **Retry Attempts** to **2** and **Retry Interval (min)** to **5**. That is, if the upgrade fails, the upgrade will be retried in 5 minutes. (The maximum number of retry attempts is 5 and the maximum retry interval is 1,440 minutes.)

| Create Firmware Upgrad            |               |
|-----------------------------------|---------------|
| Set Basic Information             |               |
| * Task Name                       | firmware Task |
| Execution Time                    | Now Scheduled |
| Single Device Task Timeout ③      | - 30 + day    |
| Retry                             |               |
| * Retry Attempts                  |               |
| * Retry Interval (min)            | - 5 + minute  |
| Single Device Upgrade Timeout (*) |               |

Figure 6-48 Creating a firmware upgrade task - Basic information

**Step 5** Select a firmware package.

Figure 6-49 Creating a firmware upgrade task - Selecting an upgrade package

| Select Upgrade Package                 |                  |         |        |         |             |                |                               |
|----------------------------------------|------------------|---------|--------|---------|-------------|----------------|-------------------------------|
| Select firmware and a target version.  |                  |         |        |         |             |                | Advanced Search 🗸             |
| <ul> <li>Firmware ID</li> </ul>        | Firmware         | Version | Source | Product | Description | Source version | Customized information pushed |
| <ul> <li>second frequencies</li> </ul> | Upgrade_V2.0.zip | 10.0    | 10704  | Calmony |             |                |                               |
| Total Records: 1 10 V (1)              |                  |         |        |         |             |                |                               |

**Step 6** Select the device group to upgrade and click **Create Now**.

For details on how to create a group and add devices to the group, see **Groups** and **Tags**.

Figure 6-50 Creating a firmware upgrade task - Selecting a device group

| Select Group/Device                                                                             |          |             |
|-------------------------------------------------------------------------------------------------|----------|-------------|
| The product model must support the firmware upgrade and meet the upgrade protocol requirements. |          |             |
| Select Group Select Device Select File                                                          |          |             |
|                                                                                                 |          |             |
| Group Name                                                                                      | Quantity | Description |
| C naminating                                                                                    | 10       |             |

**Step 7** View the result on the task list. Click **View** to check the result for each device on the **Execution Details** page.

#### **NOTE**

An upgrade task that is being executed cannot be deleted. To delete an upgrade task, manually stop the task first.

----End

#### Troubleshooting Software/Firmware Upgrade Failure

#### The following table lists the failure causes reported by the platform.

| Error Message                 | Description                        | Solution                                                                                                    |
|-------------------------------|------------------------------------|----------------------------------------------------------------------------------------------------|
| Device Abnormal is not online | The device is offline or abnormal. | Check the device.                                                                                                   |
| Task Conflict                 | A task conflict<br>occurs.         | Check whether a software<br>upgrade, firmware upgrade, log<br>collection, or device restart task<br>is in progress. |

| Error Message                                                     | Description                                                                                            | Solution          |
|-------------------------------------------------------------------|----------------------------------------------------------------------------------------------------|-------------------|
| Waiting for the device online timeout                             | The device does not<br>go online within the<br>specified time.                                         | Check the device. |
| Wait for the device to report upgrade result timeout              | The device does not<br>report the upgrade<br>result within the<br>specified time.                      | Check the device. |
| Waiting for report<br>device firmware version<br>timeout          | The device does not<br>report the firmware<br>version within the<br>specified time.                    | Check the device. |
| Waiting for report cellId timeout                                 | The device does not<br>report the cell ID<br>within the specified<br>time.                             | Check the device. |
| Updating timeout and<br>query device version<br>for check timeout | The device does not<br>report the upgrade<br>result or device<br>version within the<br>specified time. | Check the device. |
| Waiting for device<br>downloaded package<br>timeout               | The device does not<br>finish downloading<br>the firmware<br>package within the<br>specified time.     | Check the device. |
| Waiting for device start<br>to update timeout                     | The device does not<br>start the update<br>within the specified<br>time.                               | Check the device. |
| Waiting for device start<br>download package<br>timeout           | The device does not<br>start to download<br>the firmware<br>package within the<br>specified time.      | Check the device. |

#### The following table lists the failure causes reported by devices.

| Error Message                                         | Description                                                 | Solution                               |
|-------------------------------------------------------|-------------------------------------------------------------|----------------------------------------|
| Not enough storage for<br>the new firmware<br>package | The storage space is insufficient for the firmware package. | Check the storage space of the device. |

| Error Message                                            | Description                                            | Solution                                                                                                |
|----------------------------------------------------------|--------------------------------------------------------|----------------------------------------------------------------------------------------------------|
| Out of memory during downloading process                 | The memory was<br>insufficient during<br>the download. | Check the device memory.                                                                                |
| Connection lost during downloading process               | The connection was interrupted during the download.    | Check the device connection status.                                                                     |
| Integrity check failure<br>for new downloaded<br>package | The integrity check on the firmware package fails.     | Check whether the firmware package downloaded is complete.                                              |
| Unsupported package<br>type                              | The firmware<br>package type is not<br>supported.      | Check whether the device<br>status and firmware package<br>provided by the manufacturer<br>are correct. |
| Invalid URI                                              | The URI is invalid.                                    | Check whether the download address of the firmware package is correct.                                  |
| Firmware update failed                                   | The firmware fails to update.                          | Check the device.                                                                                       |

## FAQs

The following lists the frequently asked questions about software and firmware upgrades. For more questions, see **OTA Upgrades**.

- Can the Target Version Be Earlier Than the Source Version?
- How Do I Obtain Software or Firmware Packages and Their Version Numbers?
- Are Services Interrupted During a Software or Firmware Upgrade?
- What Are Common Software or Firmware Upgrade Errors?

## APIs

- Create a Batch Task
- Query the Batch Task List
- Query a Batch Task

# 6.8 File Upload

## Overview

Devices can upload run logs, configuration files, and other files to the platform for log analysis, fault locating, and device data backup. When a device uploads files to Object Storage Service (OBS) using HTTPS, you can manage the uploaded files on OBS.

## **Service Flow**

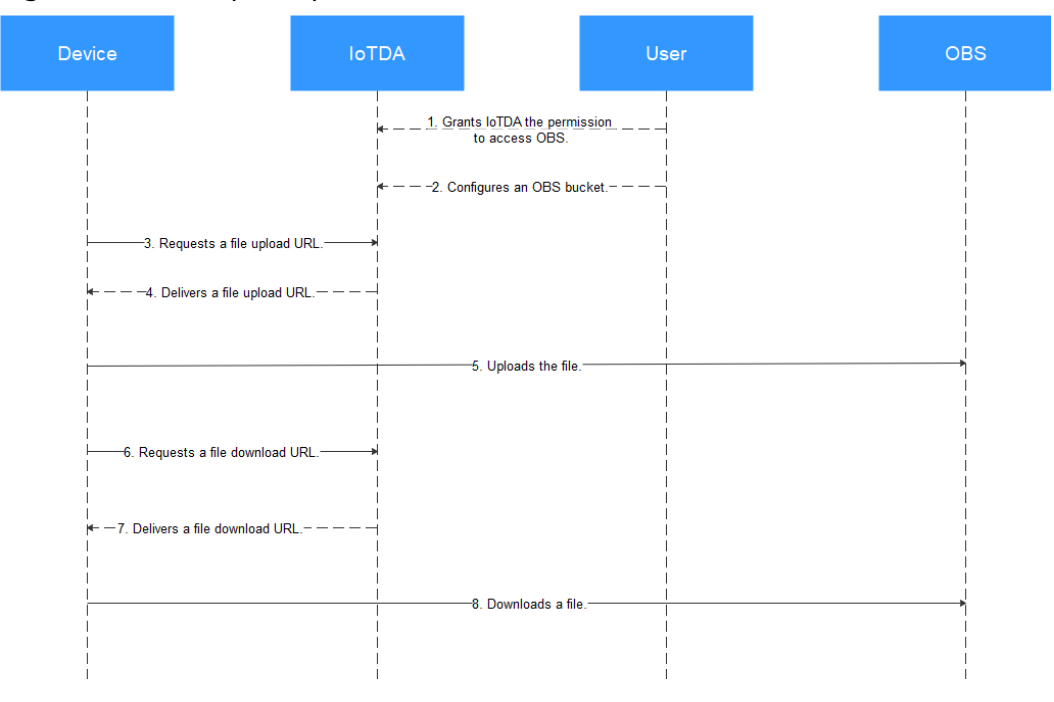

Figure 6-51 File upload process

- 1. A user grants IoTDA the permission to access OBS.
- 2. The user configures an OBS bucket.

3–4. A device requests a file upload URL, and the platform delivers a URL. For details on the URL format, see **Device Requesting a URL for File Upload**.

5. The device calls the OBS API and uses the URL delivered by the platform to upload a device file. The validity period of the URL is subject to the value of **expire** (in seconds) delivered by the platform. The default validity period is 1 hour.

• Method 1: Directly use the URL. Postman is used as an example.

Use the PUT method to call the URL, set the body to binary, and select the file to upload. The file name must be the same as the reported file name.

The header of the API does not need to contain **Content-Type** or **Host**. If carried, **Content-Type** must be set to **text/plain** and **Host** must be set to the domain name of the URL. Otherwise, the 403 status code **SignatureDoesNotMatch** is returned.

| PUT v https://bucketname.obs.cn-north4.myhuaweidoud.com:443/1.txt7Accesskeyid=***\$Expires=***&x-obs-security-token=***&Signature=*** | Send | • | Save    | *    |
|----------------------------------------------------------------------------------------------------|------|---|---------|------|
| Params  Authorization Headers (9) Body Pre-request Script Tests Settings                                                              |      |   | Cookies | Code |
| 🖷 none 🖷 form-data 🖷 x-www-form-urlencoded                                                                                            |      |   |         |      |
| Select File                                                                                                    |      |   |         |      |
|                                                                                                    |      |   |         |      |
|                                                                                                    |      |   |         |      |
|                                                                                                    |      |   |         |      |
|                                                                                                    |      |   |         |      |
|                                                                                                    |      |   |         |      |
|                                                                                                    |      |   |         |      |
|                                                                                                    |      |   |         |      |

| PU          | https://bucketname.obs.cn-north4.myhuaweicloud.com/443                  | 1.bcr?Accesskeyid=***\$expires=***&x-obs-security-token=***&Signature=** | ÷*          | Send 🔻        | Save 🔻       |
|-------------|-------------------------------------------------------------------------|--------------------------------------------------------------------------|-------------|---------------|--------------|
| Para<br>Hea | ms ● Authorization Headers (9) Body Pre-request Script<br>ders I hidden | Tests Settings                                                           |             |               | Cookies Code |
|             | KEY                                                                     | VALUE                                                                    | DESCRIPTION | ••• Bulk Edit | Presets 🔻    |
| ~           | Content-Type                                                            | application/json                                                         |             |               |              |
| ~           | host                                                                    | bucketname.obs.cn-north4.myhuaweicloud.com:443                           |             |               |              |
|             | Key                                                                     | Value                                                                    | Description |               |              |

• Method 2: Integrate the OBS SDK to call the API.

Follow the instructions provided in **Accessing OBS Using a Temporary URL** to use a PUT request to upload an object's SDK to upload the file.

6–7. When the device requests to download a file stored in OBS, the platform delivers a file download URL. For details on the URL format, see **Platform Delivering a Temporary URL for File Upload**.

8. The device calls the OBS API and uses the URL delivered by the platform to download the file.

- Method 1: Use the GET method to call the URL. The header of the API does not need to contain Content-Type or Host. If carried, Content-Type must be set to text/plain and Host must be set to the domain name of the URL. Otherwise, the 403 status code SignatureDoesNotMatch is returned.
- Method 2: Integrate the OBS SDK to call the API and use the GET request to download the object's SDK to download the file.

#### **Configuring File Upload**

- **Step 1** Access the **IoTDA** service page and click **Access Console**. Click the target instance card.
- Step 2 In the navigation pane, choose Devices > All Devices. On the displayed page, click File Uploads.
- **Step 3** Click **Authorize Service**. In the dialog box displayed, click **Agree**.

Figure 6-52 File uploading - Authorization

All Devices Total devices 11 | • Activated devices 0 | • Online devices 0 Device List Batch Registration Batch Update Batch Deletion File Uploads Edit OBS Storage ⑦ Х **Cloud Service Access Authorization** You can upload resource files reported by device To upload files, grant the IoTDA shared instance the permission to access OBS and KMS. Current Instance test OBS Bucket Not configured , where an advantage of the second second se After the authorization is completed, an agency named iotda\_admin\_trust will be created on Domain Name Not configured Access Mode Not configured Disagree Agree Authorize Service

**Note**: If you have only granted IoTDA the permissions to access OBS, choose **Devices** > **All Devices** in the navigation pane, click the **File Uploads** tab, and click **Authorize KMS** to grant IoTDA the permissions to access Key Management Service (KMS). **Step 4** (Optional) Create a bucket on the OBS console if no bucket is available.

- 1. Log in to the OBS console.
- 2. Click **Create Bucket** in the upper right corner to **create a bucket**.

**NOTE** 

If you use OBS to manage files, you will be charged by OBS. IoTDA does not charge you for file storage. For details about OBS billing, see **Billing**.

**Step 5** Click **Edit OBS Storage** and select a bucket. All device files in the instance will be uploaded to this bucket. You can click **Edit** to select another bucket.

| Figure | 6-53 | File | uploading | - | Storage | configurat | ion |
|--------|------|------|-----------|---|---------|------------|-----|
|        |      |      |           |   |         |            |     |

| AI | I Devices Total of        | devices 11   • Activated de | evices 0   • Online devices 0                                                                                                    |          |
|----|---------------------------|-----------------------------|----------------------------------------------------------------------------------------------------|----------|
|    | Device List               | Batch Registration          | Batch Update Batch Deletion File Uploads                                                                                                    |          |
|    | Edit OBS Storage          | e (?)                       | Cloud Service Access Authorization                                                                                                    | ×        |
|    | Current Instance          | test                        | To upload files, grant the IoTDA shared instance the permission to access OBS and KMS                                                                                                    |          |
|    | OBS Bucket                | Not configured              | After the authorization is completed, an agency named lotda_admin_trust will be created<br>the Identity and Access Management (IAM) console and an administrator role will be bou<br>to the agency. | on<br>nd |
|    | Access Mode Authorize Sen | Not configured              | Disagree                                                                                                    |          |

#### **NOTE**

When you call the OBS API used for uploading device files, only one file can be uploaded at a time, and the file size cannot exceed 5 GB.

Step 6 If you want to use a custom domain name, enable User-Defined Domain Name, select the required domain name configured for the OBS bucket, select HTTPS or HTTP for Access Mode, and click OK.

| Figure ( | 6-54 | File | uploading | - | Configurir                            | na a | custom | domain | name |
|----------|------|------|-----------|---|---------------------------------------|------|--------|--------|------|
|          |      |      |           |   | · · · · · · · · · · · · · · · · · · · | J .  |        |        |      |

| * OBS Bucket             | mybucketname                        |                                       | ~               | Q                        |
|--------------------------|-------------------------------------|---------------------------------------|-----------------|--------------------------|
|                          | No buckets availab                  | le? Go to the OBS co                  | nsole to Create | Bucket 🕑                 |
| User-Defined Domain Name |                                     |                                       |                 |                          |
| ★ Domain Name            |                                     |                                       | ~               | Q                        |
|                          | No domain name a<br>domain name. 🖸  | vailable? Go to the O                 | BS console to c | configure a user-defined |
| Access Mode              | HTTPS                               | HTTP                                  |                 |                          |
|                          | HTTPS (more secu<br>Domain Name Con | ire) mode is recomme<br>figuration. 🖸 | ended. For deta | ls, see User-Defined     |

#### **NOTE**

The custom domain name is the temporary URL domain name delivered by the platform to the device for OBS file uploading or downloading.

----End

# 6.9 Gateways and Child Devices

## Overview

IoT devices can connect to IoTDA in two modes.

- Directly connected devices: Devices directly connect to the platform using specified protocols.
- Indirectly connected devices: Devices that do not support the TCP/IP protocol stack cannot directly communicate with the platform and need to use gateways as media for data forwarding. Devices directly connected to the platform through MQTT can be used as gateways.

The following figure shows the relationship between directly connected devices and indirectly connected devices.

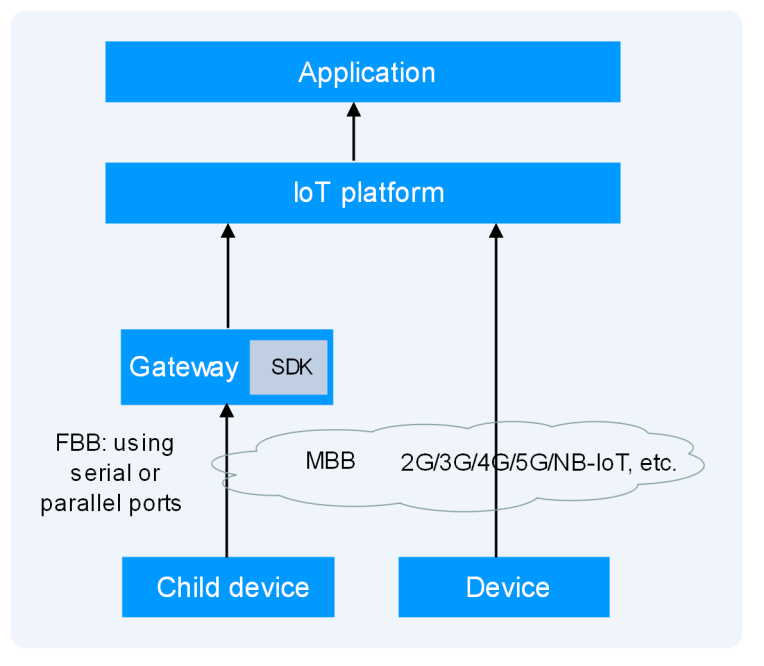

#### Figure 6-55 Gateways and child devices

## **Service Flow**

You can use the APIs provided by IoT device SDKs to connect gateways and child devices to the platform. API names of SDKs vary depending on the language. For details, see IoT Device SDK (Java), IoT Device SDK (C), IoT Device SDK (C#), IoT Device SDK (Android), and IoT Device SDK Tiny (C).

| Child Device Management Process at the Application Side                                                                                                    | Child Device Management Process at the Gateway Side                                                                                                    |  |  |  |  |
|----------------------------------------------------------------------------------------------------|----------------------------------------------------------------------------------------------------|--|--|--|--|
| Figure 6-56 Child device management process at the application side                                                                                                    | <b>Figure 6-57</b> Child device management process at the gateway side                                                                                                    |  |  |  |  |
| Child diverse<br>Child diverse<br>Child diverse<br>Cata authenticated.<br>Cata authenticated.<br>Cata a | Child device Common Adds a child device<br>Child device<br>Child dev |  |  |  |  |
| the gateway.                                                                                                    | ADI to go opling                                                                                                    |  |  |  |  |
| 3. The user uploads the product model                                                                                                    | of a child device to the platform.                                                                                                    |  |  |  |  |
| 4. After the gateway authentication is<br>successful, an application calls the API<br>for <b>creating a device</b> . (The device<br>information entered in the API request<br>must be consistent with that defined<br>in the product model). After the child<br>device is added, the user can view it<br>on the console. For details, see<br><b>Viewing a Child Device</b> . The user can<br>also add child devices on the console.<br>For details, see <b>Adding a Child Device</b><br><b>on the Platform</b> .                                                                                                    | 4. After the gateway authentication is<br>successful, the gateway calls the API<br>described in <b>Platform Notifying a</b><br><b>Gateway of New Child Device</b><br><b>Connection</b> . (The device information<br>entered in the API request must be<br>consistent with that defined in the<br>product model). After the processing is<br>complete, the platform sends the<br>processing result to the gateway<br>through the API described in <b>Platform</b><br><b>Responding to a Request for Adding</b><br><b>Child Devices</b> .                                                                                                    |  |  |  |  |

#### Table 6-8 Service Flow

| Child Device Management Process at the Application Side                                                                                                    | Child Device Management Process at<br>the Gateway Side                                                                                                    |  |  |  |  |  |
|----------------------------------------------------------------------------------------------------|----------------------------------------------------------------------------------------------------|--|--|--|--|--|
| 5. The status of the newly added child device is still displayed as <b>Inactive</b> on the console. This is because the gateway has not reported the latest status of the child device to the platform. Call the API described in <b>Gateway Updating Child Device Status</b> after the child device is added or before the child device reports data.                                                                                                    |                                                                                                    |  |  |  |  |  |
| <b>NOTE</b><br>The status of a child device indicates whether the child device is connected to the gateway, and the gateway reports the status to the platform for status updates. If the gateway cannot report the status of a child device, the child device status is not updated on the platform. For example, after a child device connects to the platform through a gateway, the child device status is displayed as online. If the gateway is disconnected from the platform, the gateway can no longer report the child device status and the platform will consider the child device online.                                                                                                    |                                                                                                    |  |  |  |  |  |
| 6. The gateway calls the API described in <b>Properties in Batches</b> to report the data the API request are the information above                                                                                                    | n <b>Gateway Reporting Device</b><br>a of the child device. The parameters in<br>ut the gateway and the child device.                                                                                                    |  |  |  |  |  |
| 7. The gateway subscribes to a topic for processes commands delivered by the approximation of the second second se | command delivery, and receives and pplication or platform.                                                                                                    |  |  |  |  |  |
| 8. The application calls the API for <b>deleting a device</b> to command the gateway to delete the child device. The gateway deletes the device upon receiving the command.                                                                                                    | 8. The gateway calls the API described<br>in Gateway Requesting for Deleting<br>Child Devices. After receiving the<br>request, the platform processes the<br>data and sends the result to the device<br>through the API described in Platform<br>Responding to a Request for<br>Deleting Child Devices. |  |  |  |  |  |

## Connecting a Gateway to the Platform

Connect a gateway to the platform by integrating the gateway with the SDK. For details, see **Indirectly Connecting to the Platform**.

## Adding a Child Device on the Platform

Method 1

After the gateway is connected to the platform, call the API **Creating a Device** to connect the child device to the platform.

• Method 2

Access the **IoTDA** service page and click **Access Console**. Click the target instance card. In the navigation pane, choose **Devices** > **All Devices**. On the device list, click a gateway to access its details page. On the **Child Devices** tab page, click **Add Child Device**.

Figure 6-58 Device - Adding a child device

| IoTDA Instances / All Devices / Device Details                                                 |                                                                                        |                                                                         |               |               |
|------------------------------------------------------------------------------------------------|----------------------------------------------------------------------------------------|-------------------------------------------------------------------------|---------------|---------------|
| <                                                                                              |                                                                                        |                                                                         |               | 🖸 Quick Links |
| Device Info Cloud Run Logs Cloud Delivery Device Shadow Me                                     | ssage Trace Device Monitoring Child Devices Tags                                       |                                                                         |               |               |
| The child devices (sensors) connected to the platform through the galeways are displayed here, | iong with their access status to the galeways. If the galeways do not report the statu | s of the child devices, the statuses will not be updated here. $\times$ | Learn more    |               |
| Q. Search by node ID by default.                                                               | Add Child Device                                                                       | 1                                                                       |               | 00            |
| Status \varTheta Device Name 🕀                                                                 | Device Name                                                                            | Product e                                                               | Description 🖯 | Operation     |
|                                                                                                | * Node ID                                                                              |                                                                         |               |               |
|                                                                                                | Device ID                                                                              |                                                                         |               |               |
|                                                                                                | Cancel                                                                                 | ок                                                                      |               |               |
|                                                                                                | No Levices cara available, register Da                                                 | vice lines.                                                             |               |               |

## Viewing a Child Device

- **Step 1** Access the **IoTDA** service page and click **Access Console**. Click the target instance card.
- **Step 2** In the navigation pane, choose **Devices** > **All Devices**. In the device list, click **View** in the row of a gateway to access its details.
- **Step 3** On the **Child Devices** tab page, view the status, device ID, and node ID of the child devices connected to the platform through the gateway.
- **Step 4** Click **View** in the row of a child device to view its **details**.

#### Figure 6-59 Device - Child device details

| IoTDA Instances | / All Devices / Parent De | evice Details / Device | Details       |                  |                     |               |      |        |                  |                      |  |             |
|-----------------|---------------------------|------------------------|---------------|------------------|---------------------|---------------|------|--------|------------------|----------------------|--|-------------|
| <               | 0                         |                        |               |                  |                     |               |      |        |                  |                      |  | Cuick Links |
| Device Info     | Cloud Run Logs            | Cloud Delivery         | Device Shadow | Message Trace    | Device Monitoring   | Child Devices | Tags | Groups |                  |                      |  |             |
|                 |                           |                        |               |                  |                     |               |      |        |                  |                      |  |             |
| Device Name     |                           |                        |               | Resource Space   | bearing, street     |               |      |        | Product          |                      |  |             |
| Device ID       | Contract Contracted       |                        |               | Node ID          | m. /                |               |      |        | Node Type        | Indirectly connected |  |             |
| Parent Devic    | a ID 🖉 💷 🖉                | 1000 TA 400            |               | Firmware Version | -                   |               |      |        | Software Version |                      |  |             |
| Description     | - a                       |                        |               | Registered       | are 10. 2010 (0.47) | 0.007-00.00   |      |        | Activated        | -                    |  |             |
|                 |                           |                        |               |                  |                     |               |      |        |                  |                      |  |             |

----End

# 6.10 Authentication Credentials

## Introduction

When connecting to IoTDA, a device must carry a credential for authentication. Currently, two types of authentication credentials are available.

- Secret: the device secret you preset on IoTDA during device registration for future authentication. After successful authentication, the device is activated and communicates with the platform. There are two types of secrets:
  - Master secret: primary secret used for device access authentication.
  - Sub secret: secondary secret used when the master secret fails to pass the authentication. Unavailable for devices accessed using CoAP.
- X.509 certificate: a digital certificate used for communication entity authentication. IoTDA allows devices to use their own X.509 certificates. For details, see Connecting a Device That Uses the X.509 Certificate Based on MQTT.fx. In this mode, the platform verifies the device certificate fingerprints

that you preset on the platform for authentication during connection establishment. There are two types of fingerprints:

- Master fingerprint: primary fingerprint used for device access certificate authentication.
- Sub fingerprint: secondary fingerprint used when the master fingerprint fails to pass the authentication. Unavailable for devices accessed using CoAP.

## Updating

You need to update a device access credential in some scenarios, for example, when an X.509 certificate is about to expire. You can reset device credentials by calling the APIs for **resetting a device fingerprint** or **resetting a device secret**. IoTDA provides master/sub fingerprints and secrets to prevent device authentication failure and service interruption during credential update and resetting. For example, when you add a new certificate fingerprint, the platform sets the fingerprint as a backup (sub fingerprint). In this way, the corresponding device can use both the old certificate (if not updated on the device side timely) and the new certificate to connect to the platform smoothly.

## Scenarios

1. In high availability (HA) scenarios, a device has two secrets to connect to the platform.

2. During the credential update and resetting, a device does not disconnect from the platform and causes no service losses.

#### Procedure

- **Step 1** Access the **IoTDA** service page and click **Access Console**. Click the target instance card.
- **Step 2** In the navigation pane, choose **Devices** > **All Devices**. By default, all devices in the current instance are displayed in the device list.
- Step 3 Click View in the Operation column of the target device. On the displayed page, click Reset Secret or Reset Fingerprint. In the displayed dialog box, select Sub secret or Sub fingerprint.

**APIs** 

×

 $\times$ 

#### Figure 6-60 Device details - Resetting sub secret

#### Reset Secret

After the secret is reset, the original secret becomes invalid. The new secret must be updated on the device, and the device must carry the new secret for authentication during platform connection. You can specify a new secret in the text box below. If you do not specify a new secret, the platform automatically generates one.

| Reset Object          | Master secret | Sub secret |    |
|-----------------------|---------------|------------|----|
| New Secret ⊘          |               | 8          |    |
| Confirm New Secret    |               | Ø          |    |
| Forcibly Disconnect ⑦ |               |            |    |
|                       |               | Cancel     | ок |

Figure 6-61 Device details - Resetting sub fingerprint

## **Reset Certificate Fingerprint**

After the certificate fingerprint is reset, the old one gets invalid. You need to update the new certificate fingerprint information to the device. When the device initiates a registration request, it will use the new certificate fingerprint for identity authentication.

| Reset Object                                                               | Master fingerprint | Sub fingerprint |
|----------------------------------------------------------------------------|--------------------|-----------------|
| ★ Fingerprint                                                              |                    |                 |
| Forcibly Disconnect (?)                                                    |                    |                 |
|                                                                            |                    | Cancel OK       |
| End                                                                        |                    |                 |
| <ul> <li>Reset a Device Fingerpr</li> <li>Reset a Device Secret</li> </ul> | rint               |                 |

# 6.11 Device Certificates

## Overview

For a device using MQTTS X.509 certificates, when it connects to the platform for the first time, IoTDA utilizes the uploaded and verified device CA certificate to authenticate the device certificate. After the authentication is successful, the platform automatically saves the device certificate and generates expiration warnings. You can check and disable device certificates.

## Constraints

- 1. IoTDA generates alarms for device certificates that are about to expire within 30 days. Update the certificates in a timely manner to prevent access failures.
- 2. The device certificate quota provided by IoTDA is 1.5 times of the device quantity quota. To ensure smooth storage of new certificates, delete expired certificates in a timely manner. Failure to do so may result in the inability to check certificates on the console. However, this does not affect device access to the platform.
- 3. A device is associated with a device certificate through the certificate fingerprint. After a device certificate is disabled, all devices associated with it cannot access the platform.

### Procedure

- Step 1 Upload and verify the device CA certificate. For details about how to create and verify a device CA certificate, see Registering a Device Authenticated by an X.509 Certificate.
- Step 2 Register a device that uses the X.509 certificate for authentication. Log in to the loTDA console. In the navigation pane, choose Devices > All Devices. On the displayed page, click Register Device. Set Authentication Type to X.509 certificate and Fingerprint to the SHA-256 fingerprint of the device certificate. If you do not specify the fingerprint, the device certificate fingerprint carried when the device successfully accesses the platform for the first time is recorded by default.
- **Step 3** Use the device certificate to access the device to the platform.

| Broker Address                                                               | 5.st1.iotda-de | evice.cn-n | orth-4.m | yhuaweid | oud.com     |            |             |
|------------------------------------------------------------------------------|----------------|------------|----------|----------|-------------|------------|-------------|
| Broker Port                                                                  | 8883           |            |          |          |             |            |             |
| Client ID                                                                    | 65717a71c2     |            |          |          | 1_0_0_2     | Generate   |             |
| General User Credentials                                                     | SSL/TLS        | Proxy      | LWT      |          |             |            |             |
| Enable SSL/TLS                                                               | $\checkmark$   |            |          | Protocol | TLSv1.2     |            | •           |
| CA certificate keystore <ul> <li>Self signed certificates</li> </ul> CA File | ſ              |            |          |          | -ca.crt Pla | tform CA   | certificate |
| Client Certificate File                                                      |                |            |          |          | .crt        | Device Ce  | ertificate  |
| Client Key File                                                              |                |            |          |          |             | key Device | e Private k |
| Client Key Password                                                          |                |            |          |          |             |            |             |
|                                                                              |                |            |          |          |             |            |             |
| PEM Formatted                                                                | •              |            |          |          |             |            |             |
| PEM Formatted                                                                |                |            |          |          |             |            |             |

Figure 6-62 Device connection parameters

**Step 4** Log in to the IoTDA console. In the navigation pane, choose **Devices** > **Device Certificates**. Click the **Device Certificates** tab to check the device certificate list and details.

Figure 6-63 Device certificate - Certificate list

| Device Certificates                                         |                             |                             |                               |                        |        |
|-------------------------------------------------------------|-----------------------------|-----------------------------|-------------------------------|------------------------|--------|
| Device CA Certificates Device Certificates                  |                             |                             |                               |                        |        |
| ⊗You can upload device certificates to the platform for det | vice access authentication. |                             |                               |                        |        |
| Q Search by Common Name by default.                         |                             |                             |                               |                        | 00     |
| ID 🕀                                                        | Common Name \ominus         | Fingerprint \ominus         | Expires \ominus               | Status 🖯 Operation     |        |
| 1715-01-010-000-071-007-001-0                               | 1549-1385/14540-15          | SPECIAL PURPHEND IN BUILDEN | No. 27, 2022 No. 41 (2020) 44 | Enabled Disable View D | )elete |
| Total Records: 1 10 🗸 < 1 >                                 |                             |                             |                               |                        |        |

| Figure 6-64 Device | certificate - | Certificate | details |
|--------------------|---------------|-------------|---------|
|--------------------|---------------|-------------|---------|

| Device Cer                  | rtificate Details                                                                                                    |            |                                         | :                                       |
|-----------------------------|----------------------------------------------------------------------------------------------------|------------|-----------------------------------------|-----------------------------------------|
| Basic Info                  |                                                                                                    |            |                                         |                                         |
| ID                          | ETHAD OB 450105<br>(OTHER) I                                                                                                    | Status     | Enabled                                 |                                         |
| Common Name                 | 0441001/1404015                                                                                                    | Fingerprin | t to a set                              | 807 15 Biblio 81 + 45                   |
| Expires                     | $h_{00} = (T_{-}, (T_{-}, (T_$ |            |                                         |                                         |
| Jownload Cerl               | tificate                                                                                                    |            |                                         |                                         |
| Associated De               | evices (?)                                                                                                    |            |                                         |                                         |
| Device ID $\Leftrightarrow$ | Device Name 🔶                                                                                                    | Node ID 🔶  | Gateway ID \ominus                      | Product ID \ominus                      |
| -                           |                                                                                                    | 10000      | 000000000000000000000000000000000000000 | 010000000000000000000000000000000000000 |
| Total Records: 1            | 10 ~ < 1 >                                                                                                    |            |                                         |                                         |

Step 5 In the navigation pane, choose Devices > All Devices. Locate the target device, click View in the Operation column. On the displayed page, click the button for checking the certificate details.

Figure 6-65 Device - Device details - Certificate details

| IoTDA Instances          | / All Devices / Device Details |                      |                                |             |                            | ×                                                                                           |                   |                                                 |              |
|--------------------------|--------------------------------|----------------------|--------------------------------|-------------|----------------------------|---------------------------------------------------------------------------------------------|-------------------|-------------------------------------------------|--------------|
| I the device name     O  |                                |                      |                                |             | Device Ce                  | rtificate Details                                                                           |                   |                                                 | Quick Links  |
| Device Info              | Cloud Run Logs Cloud D         | livery Device Shadow | Message Trace De               | vice Monito | Master fing<br>Basic Info  | Sub fingerprint                                                                             |                   |                                                 |              |
| Device Nam<br>Device ID  | a                              |                      | Resource Space<br>Node ID      |             | ID<br>Status               | Enabled                                                                                     | uct               | X.509 certificate Reset Certificate Fingerprint | View Details |
| Node Type<br>Description | Directly connected             |                      | Firmware Version<br>Registered |             | Common Name<br>Fingerprint | Exercises values in<br>Surface on an annual second of<br>Participation of the second second | vare Version ated |                                                 |              |
| Last Offline             | Art. 304.0 1 8 801.0           |                      | MQTT Connection<br>Parameter   | View        | Expires                    | tificate                                                                                    |                   |                                                 |              |
| Product N                | lodel Data                     |                      |                                |             |                            | ОК                                                                                          |                   |                                                 |              |

----End

#### **Device Certificate Alarms**

• IoTDA generates an expiration warning for device certificates. You can check the certificates that are about to expire in the recent month in the Application Operations Management (AOM) alarm list.

Figure 6-66 Device certificate expiration alarm -AOM

|                                                 | 0 F                                                                                                    | rotection required for critical operations. To enable the protection, go to Security | Device certificate expire                                                                                                    |
|-------------------------------------------------|----------------------------------------------------------------------------------------------------|--------------------------------------------------------------------------------------|----------------------------------------------------------------------------------------------------|
| E 🌺 HUAWEI CLOI                                 | JD Console                                                                                                    | IC.                                                                                  | Alarm Info Handling Suggestions                                                                                                    |
| Application O&M<br>Management                   | Alarms Events           Alarm Seventy         Chical × Alarm Seventy         Major × Alarm Seventy           Alarm Seventy         Major 0         Minor 0 | evently Minor × Alarm Sevently Warning × Alarm Source IoTDA ×                        | Alam Nam         Device certificate expire         Wanting           Alam Nam         IxTDA         IxTDA           Triggered         Jun 12, 224 14 80 01 GMT-08 80           Alam Nam         Device certificate expire           Duration         17h2 tmd5s |
| Alarm Management ^<br>Alarm List<br>Alarm Rules | 2<br>1<br>10.02 11.02 12.02 13.02 14.02 1                                                                                                    | 5.02 16.02 17.02 18.02 19.02 20.02 21.4                                              | Alarm Detalls Alarm Device certificate expire<br>Cluster Name<br>Namespace<br>Event Name Device certificate expire                                                                                                    |
| Alarm Templates<br>Alarm Noise                  | Alarm Name Alarm Severity                                                                                                    | Alarm Source/Res Alarm Message                                                       | certificate_id                                                                                                    |
| Alarm Action Rules                              | Device certific O Warning                                                                                                    | IoTDA alarm_cause=The device certificate is at deviceCertific                        | Instance ID(Instance_Id)                                                                                                    |
| Metric Browsing<br>Log Analysis ~               | Device certific O Warning                                                                                                    | IoTDA alarm_cause=The device certificate is at deviceCertific                        | Resource Type(resource_type) deviceCertificateExpre                                                                                                    |
| Prometheus Monitoring ~                         | Device certific O Warning                                                                                                    | IoTDA alarm_cause=The device certificate is at deviceCertific                        | Environment                                                                                                    |
| Intelligent Insights                            | Device certific O Warning                                                                                                    | IoTDA alarm_cause=The device certificate is at deviceCertific                        |                                                                                                    |
| Settings                                        | Device certific O Warning                                                                                                    | IoTDA alarm cause=The device certificate is at                                       |                                                                                                    |

• IoTDA generates a warning when the number of device certificates exceeds the threshold. Delete expired certificates in a timely manner.

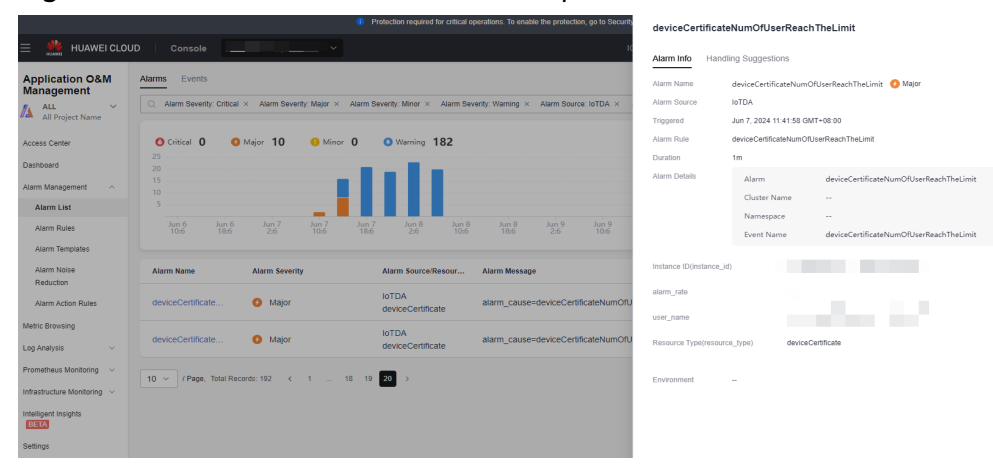

Figure 6-67 Insufficient device certificate quota -AOM

AOM allows you to create an alarm action rule to send alarm notifications through SMSs, emails, and WeCom messages. For details, see **Creating an Alarm Action Rule**.
# **7** Rules

# 7.1 Overview

You can set rules for devices connected to the platform. If the conditions set in a rule are met, the platform triggers the corresponding action. Device linkage and data forwarding rules are available.

#### • Device linkage

When specific conditions are met, the platform triggers collaborative response of multiple devices to implement device linkage and intelligent control. Currently, IoTDA supports cloud rules and device rules. If you want to create a cloud rule and select **Send notifications** for **Action** in a rule, the platform will work with Huawei Cloud **Simple Message Notification (SMN)** to set and deliver topic notifications. If you want to create a device rule, the platform will deliver the rule to devices for unified management and execution.

#### • Data forwarding

IoT Device Access (IoTDA) can seamlessly forward data to other Huawei Cloud services and third-party applications, providing full-stack services for device data storage, computing, and analysis.

#### **Cloud Service Access Authorization**

The platform can connect to Huawei Cloud services. When creating a rule for connecting to Data Ingestion Service (DIS), Distributed Message Service (DMS) for Kafka, Object Storage Service (OBS), ROMA Connect, or SMN for the first time, you must authorize the platform to access the cloud service.

After the authorization, data on the platform can be forwarded to other Huawei Cloud services using data forwarding rules, or the platform can send commands to control devices using device linkage rules.

An agency named **iotda\_admin\_trust** is created on the **Identity and Access Management (IAM)** console and an administrator role is bound by default.

Figure 7-1 Agency - iotda\_admin\_trust

| IAM                | Agencies 💿                                |                                                        |                                                                                                    |                                 |                          |                         |  |
|--------------------|-------------------------------------------|--------------------------------------------------------|----------------------------------------------------------------------------------------------------|---------------------------------|--------------------------|-------------------------|--|
| Users              |                                           |                                                        |                                                                                                    |                                 |                          |                         |  |
| User Groups        | Delete Agencies available for creation: 0 |                                                        |                                                                                                    |                                 |                          |                         |  |
| Permissions ~      | Al V Q. Enter ar                          | n agency name.                                         |                                                                                                    |                                 |                          |                         |  |
| Projects           | Agency Name/ID 😔                          | Delegated Party 😔                                      | Validity Period 😣                                                                                                    | Created 🖨                       | Description 😔            | Operation               |  |
| Agencies           |                                           | Access                                                 | Material Control of Control of Co |                                 | and series in the second | Authoriza Madda Dalata  |  |
| Identity Providers | 0                                         | appen, in Proceeding                                   |                                                                                                    |                                 | trans dans' a site serve | Autorize woony Deele    |  |
| Security Settings  | 0                                         | Olad artist<br>Application Specifics Management (1020) | University of the second second secon | No. 1, 201 1, 81,0 (07-01.0     |                          | Authorize Modify Delete |  |
|                    | iotda_admin_trust                         | Cloud service<br>IoTDA                                 | Unlimited                                                                                                    | Nov 10, 2022 17 48:10 (MP-48.08 | ##1071#0~1>288-1048K     | Authorize Modify Delete |  |

# 7.2 Data Forwarding Process

#### **Overview**

The data forwarding function connects IoTDA with other Huawei Cloud or thirdparty cloud services to smoothly transfer device data to the message middleware, storage and data analysis services, and applications. Currently, IoTDA supports multiple forwarding types.

Table 7-1 Data forwarding types

| Typ<br>e                                    | Forwardi<br>ng<br>Target                          | Description                                                                                                    | Operation                  |
|---------------------------------------------|---------------------------------------------------|----------------------------------------------------------------------------------------------------|----------------------------|
| Thir<br>d-<br>par<br>ty<br>ser<br>vice<br>s | Third-<br>party<br>applicatio<br>n (HTTP<br>push) | Third-<br>partyData is transferred to customers' HTTP servers<br>with URL specified in the data forwarding rule.applicatio<br>n (HTTP<br>push)                                                                                                    |                            |
|                                             | AMQP<br>message<br>queue                          | Data is transferred to the AMQP channels specified in the data forwarding rule for client-platform connection and data exchange.                                                                                                    | AMQP<br>Data<br>Forwarding |
|                                             | MQTT<br>message<br>queue                          | Data is transferred to the MQTT topics specified in the data forwarding rule for client-platform connection and data exchange.                                                                                                    | MQTT Data<br>Forwarding    |
|                                             | M2M<br>communi<br>cation                          | IoTDA supports MQTT-based message<br>communication between devices based on<br>topics specified in the data forwarding rule.<br>The platform pushes messages reported by<br>devices to the specified topics. Other devices<br>can receive messages from different devices by<br>subscribing to the specified topics. | M2M<br>Communic<br>ations  |

| Typ<br>e                | Forwardi<br>ng<br>Target | Description                                                                                                    | Operation                                     |
|-------------------------|--------------------------|----------------------------------------------------------------------------------------------------|-----------------------------------------------|
| Dat<br>a<br>stor<br>age | GeminiD<br>B Influx      | Data is transferred to GeminiDB Influx, a<br>cloud-native time series database compatible<br>with InfluxDB. GeminiDB Influx reads and<br>writes time series data with high performance<br>and compression ratio in high concurrency<br>scenarios, provides cold and hot tiered storage,<br>elastic scale-out, and monitoring and alarm<br>reporting. It stores the data with compression<br>algorithms, allows you to query data using<br>SQL-like statements, and supports multi-<br>dimensional aggregation computing and visual<br>analysis.<br>Scenarios: It is widely used to monitor<br>resources, services, IoT devices, and industrial<br>production processes, evaluate production<br>quality, and trace faults. With high throughput<br>and concurrency, it can handle a large number<br>of connections in a very short period of time,<br>making it an excellent choice for IoT<br>applications.<br>Learn more about InfluxDB instance<br>specifications. | Forwarding<br>Data to<br>GeminiDB<br>Influx   |
|                         | RDS for<br>MySQL         | Data is transferred to RDS for MySQL.<br>Compared with self-managed databases, this<br>service is cheaper, out-of-the-box, and easy to<br>operate and maintain. It supports auto scaling<br>and provides functions such as instance<br>management and monitoring, backup and<br>restoration, log management, and parameter<br>management. Standalone and primary/standby<br>deployment modes are available.<br>Scenarios: website, gaming, e-commerce, and<br>financial services, and mobile and enterprise<br>applications<br>Learn more about RDS for MySQL instance<br>specifications.                                                                                                    | Forwarding<br>Data to<br>MySQL for<br>Storage |

| Тур<br>e | Forwardi<br>ng<br>Target              | Description                                                                                                    | Operation                                                          |
|----------|---------------------------------------|----------------------------------------------------------------------------------------------------|--------------------------------------------------------------------|
|          | Object<br>Storage<br>Service<br>(OBS) | Data is transferred to OBS. OBS provides<br>customers with massive, secure, reliable, and<br>cost-effective data storage capabilities and<br>multiple storage types. OBS can work with<br><b>Cloud Stream Service (CS)</b> to analyze stream<br>data in real time. The analysis results can be<br>used for data visualization in other cloud<br>services or third-party applications. | Forwarding<br>Device<br>Data to<br>OBS for<br>Long-Term<br>Storage |
|          |                                       | Scenarios: massive big data storage and analysis                                                                                                    |                                                                    |
|          |                                       | Learn more about <b>OBS storage specifications</b> .                                                                                                    |                                                                    |

#### NOTICE

Maximum data forwarding rate through the public network: 1 Mbit/s. The excess messages will be discarded.

#### Procedure

- **Step 1** Access the **IoTDA** service page and click **Access Console**. Click the target instance card.
- **Step 2** In the navigation pane, choose **Rules** > **Data Forwarding**, and click **Create Rule** in the upper left corner.
- **Step 3** Configure related parameters and click **Create Rule**.

 Table 7-2 Parameters for creating a rule

| Parameter   | Description                     |
|-------------|---------------------------------|
| Rule Name   | Name of the rule to be created. |
| Description | Description of the rule.        |

| Parameter         | Description                                                                                                    |
|-------------------|----------------------------------------------------------------------------------------------------|
| Data Source       | • <b>Device</b> : Device information, such as device addition, deletion, and update, will be forwarded. When <b>Data Source</b> is set to <b>Device</b> , quick configuration is not supported.                                                                                                    |
|                   | • <b>Device property</b> : A property value reported by a device in a resource space will be forwarded. Click <b>Quick Configuration</b> on the right and select the product, property, and service data to forward.                                                                                                    |
|                   | • <b>Device message</b> : A message reported by a device in a resource space will be forwarded. Click <b>Quick Configuration</b> on the right and select data of a specified topic to forward. Select the product to which the topic belongs and enter the topic name. You can use a <b>custom topic</b> on the product details page or a <b>preset topic</b> .                                                     |
|                   | • Device message status: The status of device messages<br>exchanged between the device and platform will be<br>forwarded. For details on the device message status, see<br>Message Delivery Status. When Data Source is set to<br>Device message status, quick configuration is not supported.                                                                                                    |
|                   | • <b>Device status</b> : The status change of a directly or an indirectly connected device in a resource space will be forwarded. Click <b>Quick Configuration</b> on the right to forward information about devices whose status is <b>Online</b> , <b>Offline</b> , or <b>Abnormal</b> to other services. For details on the status of devices directly connected to the platform, see <b>Device Management</b> . |
|                   | • <b>Batch task</b> : The batch task status will be forwarded. When <b>Data Source</b> is set to <b>Batch Task</b> , quick configuration is not supported.                                                                                                    |
|                   | • <b>Product</b> : Product information, such as product addition, deletion, and update, will be forwarded. When <b>Data Source</b> is set to <b>Product</b> , quick configuration is not supported.                                                                                                    |
|                   | • Asynchronous command status of the device: Status<br>changes of asynchronous commands to devices using<br>LwM2M over CoAP will be forwarded. For details on the<br>asynchronous command status of devices, see Asynchronous<br>Command Delivery. When Data Source is set to<br>Asynchronous command status of the device, quick<br>configuration is not supported.                                                |
|                   | • <b>Run log</b> : Service run logs of MQTT devices will be forwarded.<br>When <b>Data Source</b> is set to <b>Run log</b> , quick configuration is not supported.                                                                                                    |
| Trigger           | After you select a data source, the platform automatically matches trigger events.                                                                                                    |
| Resource<br>Space | You can select a single resource space or all resource spaces. If <b>All resource spaces</b> is selected, quick configuration is not supported.                                                                                                    |

Data can be forwarded to Data Ingestion Service (DIS), Distributed Message Service (DMS) for Kafka, Object Storage Service (OBS), FunctionGraph, Log Tank Service (LTS), GeminiDB Influx, RDS for MySQL, third-party applications (HTTP push), AMQP message queues, MQTT message queues, and devices.

| Forwarding Target                                                                              | Description                                                                                                    |
|------------------------------------------------------------------------------------------------|----------------------------------------------------------------------------------------------------|
| Data Ingestion Service (DIS)                                                                   | • <b>Region</b> : Select the region of the service to which data will be forwarded. If you are not authorized to access the service in this region, perform authorization as required.                                                                                                    |
|                                                                                                | • <b>Stream Homing</b> : You can select either of the following:                                                                                                    |
|                                                                                                | <ul> <li>In-house stream: Select a stream. If no<br/>DIS stream is available, create one on the<br/>DIS console.</li> </ul>                                                                                                    |
|                                                                                                | <ul> <li>Delegated by others: You can use DIS<br/>streams authorized by other users. Obtain<br/>the stream ID from the DIS console.</li> </ul>                                                                                                    |
| Distributed Message Service<br>(DMS) for Kafka<br><b>NOTE</b><br>Data can be forwarded only to | • <b>Region</b> : Select the region of the service to which data will be forwarded. If you are not authorized to access the service in this region, perform authorization as required.                                                                                                    |
| Kafka premium instances. You<br>need to enable automatic topic<br>creation.                    | • <b>Connection Address</b> : Obtain the connection address by following the instructions provided in <b>Accessing a Kafka Instance with SASL</b> . Basic and standard instances support only access to Kafka premium instances over the Internet. Enterprise instances support access to Kafka premium instances over a private network. |
|                                                                                                | • <b>Topic</b> : Customize a topic.                                                                                                    |
|                                                                                                | <ul> <li>SASL-based authentication: If SASL<br/>authentication is enabled, enter the SASL<br/>username and password entered in Buying a<br/>Kafka Instance.</li> </ul>                                                                                                    |
|                                                                                                | <ul> <li>Kafka Security Protocol: If SASL<br/>authentication is enabled, select the security<br/>protocol supported by the Kafka instance you<br/>purchased.</li> </ul>                                                                                                    |
|                                                                                                | • <b>SASL Mechanism</b> : If SASL authentication is enabled, select the SASL authentication mechanism supported by the Kafka instance you purchased.                                                                                                    |

| Table 7-3 | Darameters | for | sattina | tho | forwarding  | target |
|-----------|------------|-----|---------|-----|-------------|--------|
| Table 7-5 | Parameters | 101 | setting | uie | lorwaruling | larger |

| Forwarding Target                                                                                                    | Description                                                                                                    |
|----------------------------------------------------------------------------------------------------|----------------------------------------------------------------------------------------------------|
| Object Storage Service<br>(OBS)                                                                                                    | • <b>Region</b> : Select the region of the service to which data will be forwarded. If you are not authorized to access the service in this region, perform authorization as required.                                              |
|                                                                                                    | • <b>OBS Bucket</b> : Select a bucket as required. If no OBS bucket is available, create one on the OBS console.                                                                                                    |
|                                                                                                    | • <b>Custom Directory</b> : Separate different directory levels by slashes (/). The directory cannot start or end with a slash (/) or contain two or more consecutive slashes (/).                                                  |
| Third-party application<br>(HTTP push)                                                                                                    | You can use HTTP or HTTPS to push messages.<br>For details on how to set parameters, see HTTP/<br>HTTPS Subscription/Push.                                                                                                    |
| AMQP message queue                                                                                                    | <b>Message Queue</b> : Select the queue to which<br>messages are to be pushed. If no queue is<br>available, create one. For details on the<br>restrictions on message queue names, see <b>AMQP</b><br><b>Server Configuration</b> . |
| FunctionGraph<br><b>NOTE</b><br>Currently, only data of<br>instances of Enterprise and<br>Standard editions can be<br>forwarded to FunctionGraph. | • Function Name: Select the name (latest version) of the function to be called.<br>Currently, cross-region function calling is not supported. If no function is available, create one.                                              |

| Forwarding Target                                                                                                    | Description                                                                                                    |
|----------------------------------------------------------------------------------------------------|----------------------------------------------------------------------------------------------------|
| GeminiDB Influx<br>NOTE<br>Currently, only data of<br>instances of Enterprise and<br>Standard editions can be<br>forwarded to GeminiDB Influx. | • Database Instance Address: Enter the<br>address for connecting to the GeminiDB Influx<br>instance. IoTDA enterprise edition instances<br>can connect to GeminiDB Influx using private<br>network IP addresses, while standard edition<br>instances support only public network<br>connection. For details, see Connection<br>Methods. |
|                                                                                                    | • <b>Database Name</b> : Enter a database name. If no database exists, go to the GeminiDB Influx console to create a database.                                                                                                    |
|                                                                                                    | • Access Account and Access Password: Access the GeminiDB Influx console to obtain the account and password. For details, see Resetting the Administrator Password.                                                                                                    |
|                                                                                                    | • <b>Table</b> : Enter the name of the target table (measurement). If the table does not exist, it will be automatically created.                                                                                                    |
|                                                                                                    | Field Mappings:                                                                                                    |
|                                                                                                    | <ul> <li>Forwarding Field: Enter the attribute<br/>name of the data to be forwarded. Data to<br/>be forwarded is in JSON format. Separate<br/>multi-level attribute names with periods<br/>(.). For details about the format of data to<br/>be forwarded, see Data Transfer APIs.</li> </ul>                                            |
|                                                                                                    | <ul> <li>Target Field: Enter the column name of the database.</li> </ul>                                                                                                    |

| Forwarding Target                                                                                                    | Description                                                                                                    |
|----------------------------------------------------------------------------------------------------|----------------------------------------------------------------------------------------------------|
| RDS for MySQL<br><b>NOTE</b><br>Currently, only data of<br>instances of Enterprise and<br>Standard editions can be<br>forwarded to RDS for MySQL. | Database Instance Address: Enter the<br>address for connecting to the RDS instance.<br>IoTDA enterprise edition instances can<br>connect to RDS using private network IP<br>addresses, while standard edition instances<br>support only public network connection. For<br>details, see Connection Management. |
|                                                                                                    | • Database Name: Enter a database name. If<br>no database exists, go to the RDS for MySQL<br>console to create a database.                                                                                                    |
|                                                                                                    | <ul> <li>Access Account and Access Password: Access<br/>the RDS console to obtain the account and<br/>password. For details, see Resetting a<br/>Password for a Database Account.</li> </ul>                                                                                                    |
|                                                                                                    | • <b>SSL</b> : Select whether to connect to the database in SSL mode. You are advised to use the SSL mode. If not, security risks may exist during data transmission. To use the SSL mode, <b>configure an SSL connection</b> in the database instance first.                                                 |
|                                                                                                    | • <b>Table</b> : Select the name of the table to which data is forwarded.                                                                                                    |
|                                                                                                    | Field Mappings:                                                                                                    |
|                                                                                                    | <ul> <li>Forwarding Field: Enter the attribute<br/>name of the data to be forwarded. Data to<br/>be forwarded is in JSON format. Separate<br/>multi-level attribute names with periods<br/>(.). For details about the format of data to<br/>be forwarded, see Data Transfer APIs.</li> </ul>                  |
|                                                                                                    | <ul> <li>Target Field: Enter the column name of the database.</li> </ul>                                                                                                    |
| MQTT message queue                                                                                                    | Push Topic: Select the topic to which the message is to be pushed.                                                                                                    |
| Device                                                                                                    | MQTT is used to implement message communications between devices. For details about the parameters, see Usage.                                                                                                    |

#### Step 5 Start a rule.

After the rule is configured, click the button for enabling the rule to start data forwarding.

#### Figure 7-2 Data forwarding - Enabling a rule

| <   Data     | a Forwar       | ding Rule De                     |                    |                                |             | (                                                                                                    | 🖹 Quick I |
|--------------|----------------|----------------------------------|--------------------|--------------------------------|-------------|----------------------------------------------------------------------------------------------------|-----------|
| (1) Set Forw | varding Data   | (2) Set Forward                  | ing Target         | Enable Rule                    |             |                                                                                                    |           |
| Preview      | the rule infor | rmation and enable the rule to s | start forwarding d | eta.                           |             |                                                                                                    |           |
| Rule O       | verview        |                                  |                    |                                |             |                                                                                                    |           |
| Rule Nar     | me             | into ter treg set                | ID:                | (1997) (b) (1) (b) (0) (0) (b) | Description | Address of the state of the state of the sta |           |
| Resource     | e Space        | /                                | Data Source        | Denie mecage                   | Trigger     | laris teruga sprint                                                                                                    |           |
| Forwardi     | ing Target     | Cost house being the             |                    |                                |             |                                                                                                    |           |
|              |                |                                  |                    |                                |             | This rule is not enabled.                                                                                                    |           |

**Step 6** IoTDA provides connectivity testing of the rule action forwarding target. For details, see **Connectivity Tests**.

----End

# 7.3 SQL Statements

When creating a data forwarding rule, you must compile SQL statements to parse and process JSON data reported by devices. For details about the JSON data format, see **Data Transfer APIs**. This section describes how to compile SQL statements used in data forwarding rules.

#### **SQL Statements**

An SQL statement consists of the SELECT and WHERE clauses. Each clause can contain a maximum of 500 characters. Chinese and other character sets are not supported. Contents in the SELECT and WHERE clauses are case-sensitive. However, keywords such as SELECT, WHERE, and AS are case-insensitive.

The following example uses messages reported by a device as the source data.

```
{
 "resource" : "device.message",
 "event" : "report",
 "event_time" : "20151212T121212Z",
"notify_data" : {
   "header" : {
    "device_id" : "*******
     "product_id" : "ABC123456789",
    "app_id" : "*******
    "gateway_id" : "*******",
    "node_id" : "ABC123456789",
    "tags" : [ {
      "tag_value" : "testTagValue",
      "tag_key" : "testTagName"
    }]
   }.
  "body" : {
"topic" : "topic",
     "content" : {
       "temperature" : 40,
       "humidity" : 24
    }
  }
 }
```

In the source data, **content** in the **body** is the data reported by the device. You can set **temperature** greater than 38 as the trigger condition, and filter out other fields to obtain only **device\_id** and **content**. The example SQL statement is as follows:

```
SELECT notify_data.header.device_id AS device_id, notify_data.body.content WHERE notify_data.body.content.temperature > 38
```

When the temperature reported by the device is higher than 38°C, data forwarding is triggered. The data format after forwarding is as follows:

```
{
  "device_id": "********",
  "notify_data.body.content" : {
      "temperature" : 40,
      "humidity" : 24
   }
}
```

#### SELECT Clause

The SELECT clause consists of **SELECT** followed by multiple SELECT subexpressions, which can be \*, JSON variables, string constants, or integer constants. A JSON variable is followed by an AS keyword and an AS variable, 32 characters in total. If a constant or function is used, you must use AS to specify the name.

• JSON variable

A JSON variable can contain letters, digits, underscores (\_), and hyphens (-). To distinguish a hyphen (-) from the minus sign, use double quotation marks (") to enclose the JSON variable with a hyphen, for example, **"msg-type"**.

The JSON variable extracts data of the nested structure.

```
{
"a":"b",
"c": {
"d" : "e"
}
}
```

**c.d** can be used to extract character string **e**, which can be nested at multiple layers.

AS variable

An AS variable consists of letters and is case sensitive. The variable [a-zA- $Z_-$ ]\* is supported. If a hyphen (-) is used, enclose it with double quotation marks (").

• Constant integer

SELECT supports constant integers, which must be followed by an AS clause. For example:

Value range of the constant integer: -2147483648 to 2147483647 SELECT 5 AS number

• Constant character string

SELECT supports constant character strings, which must meet the [a-zA-Z\_-]\* expression. The character strings must be enclosed in single quotation marks (') and followed by an AS clause.

#### **NOTE**

A string can contain up to 50 characters. SELECT 'constant\_info' AS str

#### WHERE Clause

In the WHERE clause, you can perform Boolean operations using JSON variables, make some non-null judgments, and combine the results using AND or OR.

#### • IS NULL and IS NOT NULL

Null judgment can be used in the WHERE clause. If the JSON variable cannot extract data or the extracted array is empty, **IS NULL** is true. Otherwise, **IS NOT NULL** is true.

WHERE data IS NULL

#### IN and NOT IN

The IN operator can be used in the WHERE clause. If the target value is in the specified value set, IN is true. Otherwise, NOT IN is true. The IN operator supports strings and numbers, the IN set only supports constants. The types of all elements in the IN set must be the consistent and be the same as the type of the target value.

WHERE notify\_data.header.product\_id IN ('productId1','productId2')

#### • Operators > <

The greater than (>) and less than (<) operators can be used in the WHERE clause. The operators can be used between two JSON variables, between a JSON variable and a constant, or between a constant and a constant only when the value of a JSON variable is a constant integer. The operators can be used together with AND or OR.

For example:

WHERE data.number > 5 Obtains the information of the target whose **data.number** is greater than 5. WHERE data.tag < 4 Obtains the information of the target whose **data.tag** is less than 4. WHERE data.number > 5 AND data.tag < 4 Obtains the information of the target whose **data.number** is greater than 5 and **data.tag** less than 4.

• Equals sign (=)

The equals sign (=) can be used in the WHERE clause for comparison between JSON variables, between JSON variable integers and integer constants, and between JSON variable strings and string constants. If **IS NULL** for the two JSON variables is true, the comparison result of the equals sign (=) is false. The operators can be used together with AND or OR.

WHERE data.number = 5 Obtains the information of the target whose **data.number** is **5**. WHERE data.tag = 4 Obtains the information of the target whose **data.tag** is 4. WHERE data.number = 5 OR data.tag = 4 Obtains the information of the target whose **data.number** is 5 or **data.tag** is 4.

#### Constraints

| Table 7-4 | Restrictions | on using | SQL | statements |
|-----------|--------------|----------|-----|------------|
|-----------|--------------|----------|-----|------------|

| Object        | Restriction    |  |  |
|---------------|----------------|--|--|
| SELECT clause | 500 characters |  |  |

| Object          | Restriction    |
|-----------------|----------------|
| WHERE clause    | 500 characters |
| AS clause       | 10 AS clauses  |
| JSON data depth | 400 levels     |

#### **Debugging SQL Statements**

The IoT platform provides the online SQL debugging function. To debug SQL statements, perform the following operations:

- 1. After compiling the SQL statements, click **Debug**.
- 2. On the **Debug Parameters** tab page, enter the data to debug, and click **Start Debugging**.

#### **Function List**

Multiple functions are used in rules. You can use these functions when compiling SQL statements to implement diversified data processing.

| Table | 7-5 | Functio | n | list |
|-------|-----|---------|---|------|
|       |     |         |   |      |

| Function<br>Name | Parameter        | Function                                                                                               | Return<br>Value<br>Type | Restriction |
|------------------|------------------|----------------------------------------------------------------------------------------------------|-------------------------|-------------|
| GET_TAG          | String<br>tagKey | Obtains <b>tag_value</b><br>corresponding to a<br>specified <b>tag_key</b> .<br>GET_TAG('testTagName') | String                  | -           |
| CONTAINS_TA<br>G | String<br>tagKey | Checks whether the specified <b>tag_key</b> is contained.<br>CONTAINS_TAG('testTagNa me')              | Boolean                 | -           |

| Function<br>Name      | Parameter Function                          |                                                                                                    | Return<br>Value<br>Type | Restriction                            |  |
|-----------------------|---------------------------------------------|----------------------------------------------------------------------------------------------------|-------------------------|----------------------------------------|--|
| GET_SERVICE           | String<br>serviceId<br>and boolean<br>fuzzy | Obtains the service.<br>If <b>fuzzy</b> is set to<br><b>false</b> or left blank,<br>the service with the<br>specified service ID is<br>obtained. If <b>fuzzy</b> is<br>set to <b>true</b> , the<br>service is queried<br>through fuzzy match.<br>If multiple services<br>with the same<br>service ID exist in a<br>message body, the<br>result is not<br>guaranteed.<br>GET_SERVICE('Battery',true) | JSON<br>structure       | Used only<br>for property<br>reporting |  |
| GET_SERVICES          | String<br>serviceld<br>and boolean<br>fuzzy | Obtains services. If<br><b>fuzzy</b> is set to <b>false</b><br>or left blank, services<br>with the specified<br>service ID are<br>obtained. If <b>fuzzy</b> is<br>set to <b>true</b> , services<br>are queried through<br>fuzzy match. The<br>query results are<br>combined into an<br>array.<br>GET_SERVICES('Battery',true<br>)                                                                   | JSON<br>array           | Used only<br>for property<br>reporting |  |
| CONTAINS_SE<br>RVICES | String<br>serviceld<br>and boolean<br>fuzzy | If <b>fuzzy</b> is set to<br><b>false</b> or left empty,<br>the system checks<br>whether the specified<br>service ID exists. If<br><b>fuzzy</b> is set to <b>true</b> ,<br>fuzzy match is used<br>to determine<br>whether service ID in<br>the property contains<br>the specified<br>parameter.<br>CONTAINS_SERVICES('Batte<br>ry',true)                                                            | Boolean                 | Used only<br>for property<br>reporting |  |

| Function<br>Name           | Parameter                                                   | Function                                                                                                    | Return<br>Value<br>Type | Restriction                            |
|----------------------------|-------------------------------------------------------------|----------------------------------------------------------------------------------------------------|-------------------------|----------------------------------------|
| GET_SERVICE_<br>PROPERTIES | String<br>serviceld                                         | Obtains the<br><b>properties</b> field of<br>the service with a<br>specific service ID.<br>GET_SERVICE_PROPERTIES('<br>Battery')                                                                                                | JSON<br>structure       | Used only<br>for property<br>reporting |
| GET_SERVICE_<br>PROPERTY   | String<br>serviceld,<br>String<br>propertyKey               | Obtain the value of<br>propertyKey in<br>properties of a<br>service with a specific<br>service ID.<br>Example:<br>GET_SERVICE_PROPERTY('B<br>attery','batteryLevel')                                                            | String                  | Used only<br>for property<br>reporting |
| STARTS_WITH                | String input,<br>String prefix                              | Checks whether the<br>value of input starts<br>with <b>prefix</b> .<br>STARTS_WITH('abcd','abc')<br>STARTS_WITH(notify_data.h<br>eader.device_id,'abc')<br>STARTS_WITH(notify_data.h<br>eader.device_id,notify_data.h           | Boolean                 | -                                      |
| ENDS_WITH                  | String input,<br>String suffix                              | Checks whether the<br>value of input ends<br>with <b>suffix</b> .<br>ENDS_WITH('abcd','bcd')<br>ENDS_WITH(notify_data.he<br>ader.device_id,'abc')<br>ENDS_WITH(notify_data.he<br>ader.device_id,notify_data.h<br>eader.node_id) | Boolean                 | -                                      |
| CONCAT                     | String<br>input1,<br>String<br>input2                       | Concatenates<br>character strings and<br>returns the results.<br>CONCAT('ab','cd')<br>CONCAT(notify_data.heade<br>r.device_id,'abc')<br>CONCAT(notify_data.heade<br>r.product_id,notify_data.hea<br>der.node_id)                | String                  | -                                      |
| REPLACE                    | String input,<br>String<br>target,<br>String<br>replacement | Replaces a part of a<br>character string. That<br>is, replace <b>target</b> in<br>the input with<br><b>replacement</b> .<br>REPLACE(notify_data.heade<br>r.node_id,'nodeld','IMEI')                                             | -                       | -                                      |

| Function<br>Name | Parameter                                                                      | Function                                                                                                    | Return<br>Value<br>Type | Restriction |
|------------------|--------------------------------------------------------------------------------|----------------------------------------------------------------------------------------------------|-------------------------|-------------|
| SUBSTRING        | String input,<br>int<br>beginIndex,<br>int<br>endIndex(re<br>quired=false<br>) | Obtains the substring<br>of the returned<br>string. That is, the<br><b>beginIndex</b><br>(included) to<br><b>endIndex</b> (excluded)<br>characters of the<br>input value. | -                       | -           |
|                  |                                                                                | Note: <b>endIndex</b> is<br>optional.<br>SUBSTRING(notify_data.hea<br>der.device_id,3)<br>SUBSTRING(notify_data.hea<br>der.device_id,3,12)                                |                         |             |
| LOWER            | String input                                                                   | Converts all values in<br>input to lowercase<br>letters.<br>LOWER(notify_data.header.<br>app_id)                                                                          | -                       | -           |
| UPPER            | String input                                                                   | Converts all values in<br>input to uppercase<br>letters.<br>UPPER(notify_data.header.a<br>pp_id)                                                                          | -                       | -           |

# 7.4 Connectivity Tests

#### Overview

IoTDA provides connectivity tests on the forwarding targets. In the service debugging phase, you can simulate service data to test the availability of rule actions and the consistency of forwarded data. If a fault occurs in data forwarding during service running, you can perform connectivity tests to reproduce and locate the fault.

#### Procedure

1. After creating a forwarding rule, click **Test** in row of the forwarding target to be debugged.

Figure 7-3 Forwarding target - Test

| <   Data Forwarding Rule De                                                                                                    | 🗋 Quick Links              |
|----------------------------------------------------------------------------------------------------|----------------------------|
| (1) Set Forwarding Data (3) Encide Rule                                                                                                    |                            |
| Specify the targets (Huarve Cloud servers or provide servers) to thread the data to.           Ass         Up to 10 threading targets can be added. |                            |
| Third-party application (HTTP push)                                                                                                    | Details Test Modify Delete |

#### Figure 7-4 Forwarding target - Connectivity test results

#### Connectivity Test

You can enter the data you want to test in the input box below, and test whether the data can be forwarded to the set target

#### Test Data

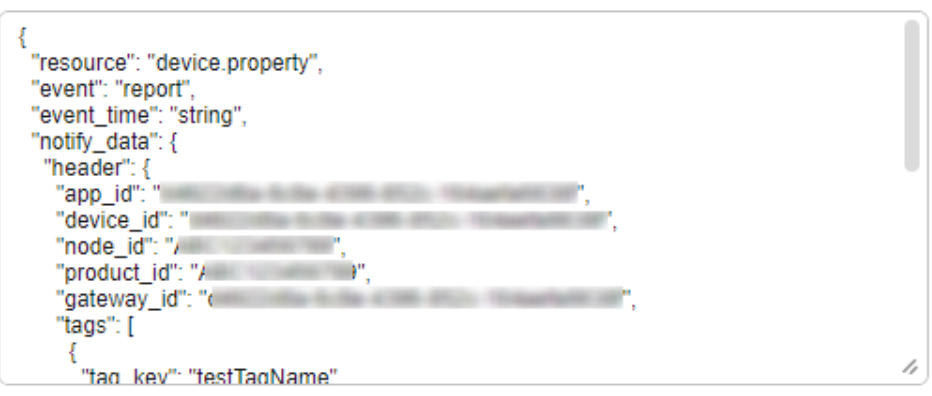

#### Test Result

Clear

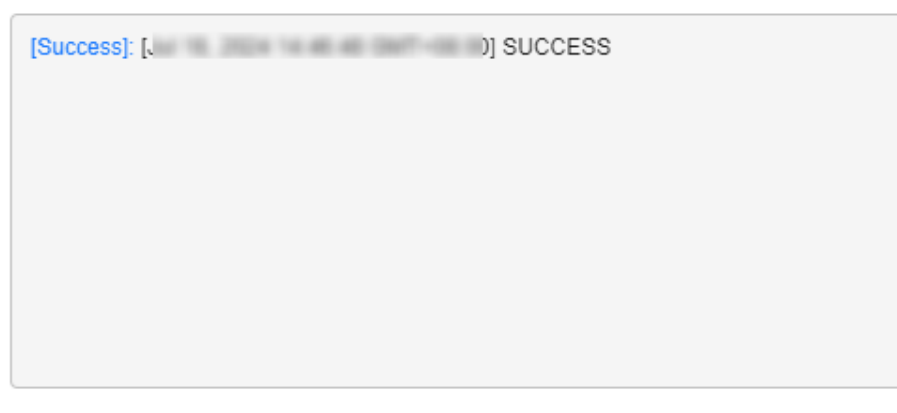

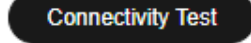

X

Analog Input Template

# 7.5 Data Forwarding to Huawei Cloud Services

## 7.5.1 Forwarding Data to DIS

#### Scenarios

Forwarding data to Data Ingestion Service (DIS) allows you to collect, process, and distribute real-time streaming data efficiently. DIS interconnects with multiple third-party data collection tools and provides cloud service connectors, agents, and SDKs. You can also dump data to other cloud services for subsequent data processing like data storage and analysis.

# Purchasing a DIS Stream (Example: Forwarding Data to DIS and Dumping Data to OBS)

- Step 1 Log in to Huawei Cloud and access the Object Storage Service (OBS) console.
- Step 2 Click Create Bucket, configure the parameters as required, and click Create Now.
- **Step 3** In the bucket list, click the created bucket. The **Objects** page is displayed. Click **Create Folder** and enter a folder name as prompted.
- Step 4 Log in to Huawei Cloud and access Data Ingestion Service (DIS).
- Step 5 Click Access Console to go to the DIS console.
- **Step 6** Click **Buy Stream** in the upper right corner, configure parameters as required, and click **Next**.

#### Figure 7-5 Buying a DIS stream

| Console | Ø Beijing4 |     |                                            | Billing & Costs <sup>®</sup> Resources Enterprise Developer Tools ICP License Support Service Tickets English                                                                                                    |  |
|---------|------------|-----|--------------------------------------------|----------------------------------------------------------------------------------------------------|--|
|         |            |     | Buy Stream                                 |                                                                                                    |  |
|         |            |     | * Billing Mode<br>* Region                 | Pay-particul  C AN North-Beijingd  C AN North-Beijingd  C AN North-Beijingd  C AN North-Beijingd  C Annot be used across regions through internal network connections. For two network latency and quick resource access, select the nearest region. |  |
|         |            |     | * Stream Name T<br>T<br>* Stream Type      | de-2ap  the system automatically populates an editable sheam name that contains the prefix "followed by four aphanumeric characters.  Common Advanced O                                                                                              |  |
|         |            |     | * Partitions                               | Telefon Calculator You can use a maximum of 45 partitions. Learn how to increase quota. Selected: Common DIS Stream   1 partition   maximum stream capacity: 1 MEIs (write), 2 MEIs (read)                                                           |  |
|         |            |     | * Data Retention (hours * Source Data Type | 21 - 24 +<br>EKOB JSON CSV (2)                                                                                                    |  |
|         |            |     | * Auto Scaling 🌘 🛛                         |                                                                                                    |  |
|         |            |     | Enterprise Project ⑦                       | default C                                                                                                    |  |
|         |            | Par | ition Price: ¥0,10/hos                     | ir ⑦                                                                                                    |  |

Step 7 In the navigation pane, choose Stream Management and click a purchased stream. Click the Dump Tasks tab. Click Create Dump Task. Set Dump Destination to OBS, Dump Bucket to the bucket created in step 2, and File Directory to the folder created in step 3. Click Create Now.

| DIS               | Stream Management |         |               |               |              |
|-------------------|-------------------|---------|---------------|---------------|--------------|
| Overview          |                   |         |               |               |              |
| Stream Management | Name/ID           | Status  | Stream Type 🍞 | Partitions ↓≡ | Source Dat ア |
| Event Management  |                   | Running | Common        | 1             | BLOB         |
| Using DIS 🔹       |                   | Running | Common        | 1             | BLOB         |
|                   |                   |         |               |               |              |

Figure 7-6 Selecting a stream

#### Figure 7-7 Accessing the dump task tab

| DIS                                | 5            | Stream Management / dis-te | est                            |        |                  |                        |           |
|------------------------------------|--------------|----------------------------|--------------------------------|--------|------------------|------------------------|-----------|
| Overview                           |              | Stream Name                |                                |        | Stream ID        |                        |           |
| Stream Management                  | $\mathbf{N}$ | Status                     | Running                        |        | Stream Type      | Common                 |           |
| Event Management<br>App Management | Ť            | Partitions                 | 1                              |        | Auto Scaling     | off 🖉                  |           |
| Using DIS                          | -            | Data Retention (hours)     | 24 🖉                           |        | Created          | May 28,2022 10:08:03 0 | 3MT+08:00 |
|                                    |              | Enterprise Project         | default                        |        | Source Data Type | BLOB 🖉                 |           |
|                                    |              |                            |                                |        |                  |                        |           |
|                                    |              | Monitoring Dum             | p Tasks Scaling Logs           | Apps   | Tags Permiss     | sions Stream De        | bugging   |
|                                    |              | Create Dump Task           | You can create 3 more dump ta: | sks.   |                  |                        |           |
|                                    |              | Name/ID                    |                                | Dump D | Destination      |                        | Status    |
|                                    |              | dis_to_obs_2               | 2<br>MEv1vIS5R                 | OBS    |                  |                        | Running   |
|                                    |              | vjeUROpNms                 | 1yZ4hWJyg                      | OBS    |                  |                        | Running   |
|                                    |              |                            |                                |        |                  |                        |           |
|                                    |              |                            |                                |        |                  |                        |           |

#### Figure 7-8 Configuring a dump task

| Create Dump Task          | < Back to Dump Task List |
|---------------------------|--------------------------|
| * Source Data Type BLOB   |                          |
| * Dump Destination OB     | S MRS DLI DWS CloudTable |
| ★ Task Name               | task_obs                 |
| ★ Dump File Format        | Text                     |
| * Dump Bucket             | Select                   |
| File Directory ?          |                          |
| Time Directory Format   ? | N/A 👻                    |
| Record Delimiter          | Line break (\n) 👻        |
| * Offset                  | Latest                   |
| ★ Dump Interval (s) ⑦     | - 300 +                  |
|                           |                          |
|                           |                          |

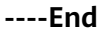

#### **Configuring IoTDA**

You can configure data forwarding rules in IoTDA to forward data reported by devices to DIS.

- **Step 1** Go to the **IoTDA** service page and click **Access Console**. Click the target instance card.
- **Step 2** In the navigation pane, choose **Rules** > **Data Forwarding**, and click **Create Rule** in the upper left corner.
- **Step 3** Configure the parameters based on the following table. The following parameter values are only examples. You can configure the parameters by referring to **Data Forwarding Overview** and click **Create Rule**.

| Parameter         | Description                                                    |
|-------------------|----------------------------------------------------------------|
| Rule Name         | Customize a name, for example, iotda-dis.                      |
| Description       | Enter a rule description, for example, forwarding data to DIS. |
| Data Source       | Select <b>Device property</b> .                                |
| Trigger           | Device property reported is automatically configured.          |
| Resource<br>Space | Select <b>All resource spaces</b> .                            |

#### Table 7-6 Rule parameters

# **Step 4** Click the **Set Forwarding Target** tab, click **Add** to set a forwarding target, and click **OK**.

| Parameter         | Description                                                                                                    |
|-------------------|----------------------------------------------------------------------------------------------------|
| Forwarding Target | Choose Data Ingestion Service (DIS).                                                                                                    |
| Region            | Currently, you can only forward data to DIS in the same<br>region. If IoTDA is not authorized to access the service in<br>this region, configure cloud service access authorization as<br>prompted. |
| Stream Homing     | Select either of the <b>in-house stream</b> or the stream <b>Delegated by others</b> .                                                                                                    |
| Stream            | Select a stream.                                                                                                    |

| Table | 7-7 | Forwarding | target | parameters |
|-------|-----|------------|--------|------------|
|-------|-----|------------|--------|------------|

#### Figure 7-9 Creating a forwarding target - to DIS

| Add Forwarding      | Target                                                                  |                                                                                                    |
|---------------------|-------------------------------------------------------------------------|----------------------------------------------------------------------------------------------------|
| * Forwarding Target | Data Ingestion Service (DIS)                                            | ~ )                                                                                                    |
|                     | DIS provides efficient collection,<br>help you quickly create real-time | transmission, and distribution of real-time data. It also provides an abundant selection of APIs to data applications. |
| Region              | (a) (#3)                                                                | ×                                                                                                    |
| Stream Homing       | In-house stream                                                         | Delegated by others                                                                                                    |
| Stream              |                                                                         | ~ Q                                                                                                    |
|                     | No streams available? Go to the                                         | DIS console to Create Stream (2)                                                                                       |

#### **Step 5** Click **Enable Rule** to activate the configured data forwarding rule.

----End

#### Verifying Configurations

- You can use a registered physical device to access the platform and enable the device to report data.
- You can also use a simulator to simulate a device to report data. For details, see **Developing an MQTT-based Smart Street Light Online**.

Expected result:

Log in to the OBS console, click the bucket created in 2, and click the folder created in 3 to view the latest data forwarded from DIS to OBS.

#### Figure 7-10 Viewing OBS data

| Overview                 | Objects Deleted Objects Fragments                                              |  |
|--------------------------|--------------------------------------------------------------------------------|--|
| Objects                  | Objects are basic units of data storage. In OBS, files and folders are treated |  |
| Permissions              | Upload Object Create Folder Delete                                             |  |
| Basic Configurations 🔹   | Object Name J≡                                                                 |  |
| Cross-Region Replication | ← Back                                                                         |  |
|                          | ☐ 2023                                                                         |  |
|                          |                                                                                |  |
|                          |                                                                                |  |

## 7.5.2 Forwarding Data to GeminiDB Influx

#### Scenarios

Forward data to GeminiDB Influx and cloud-native time series database with full compatibility with the service. GeminiDB Influx reads and writes time series data with high performance and compression ratio in high concurrency scenarios, provides cold and hot tiered storage, elastic scale-out, and monitoring and alarm reporting. It stores the data with compression algorithms, allows you to query data using SQL-like statements, and supports multi-dimensional aggregation computing and visual analysis. It is widely used to monitor resources, services, IoT devices, and industrial production processes, evaluate production quality, and trace faults. GeminiDB Influx can achieve very high throughput and concurrency, so it can handle a large number of connections in a very short period of time, making it an excellent choice for IoT applications.

#### **Buying GeminiDB Influx Instances**

- **Step 1** Log in to **GeminiDB Influx** and click **Buy Now**.
- Step 2 Select either of the Pay-per-use or Yearly/Monthly as the Billing Mode, configure specifications and storage space as required, and set Compatible API to InfluxDB. For details, see Buying a Cluster Instance.

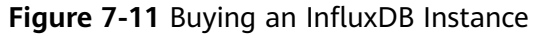

| < | Buy DB Instance         |                                                                                                    |                                                 |
|---|-------------------------|----------------------------------------------------------------------------------------------------|-------------------------------------------------|
|   | Billing Mode<br>Region  | Yearly/Monthly         Pay-per-use                • CN North-Beijing4             •                • Regions are geographic areas isolated from each other. Resources are region-specific and cannot be used across regions through internal net                                                                                                    | work connections. For low network latency and q |
|   | DB Instance Name        | nosql-d935 ⑦<br>Cassandra MononDB InflurDB Bedis                                                                                                    |                                                 |
|   | DB Instance Type        | Cluster                                                                                                    |                                                 |
|   | DB Engine Version       | 1.7 cm-nonth-face-moth-face-moth-face cm-north-faa cm-north-face-moth-face cm-north-face-moth-face-moth-fa |                                                 |
|   |                         | mee Au depayment is recommended to provide dissinguity on and ensure and is to.                                                                                                    |                                                 |
|   | Instance Specifications | Flavor Name                                                                                                    | vCPU   Memory                                   |
|   |                         | geminidb.influxdb.large.4                                                                                                    | 2 vCPUs   8 GB                                  |
|   |                         | geminidb.Influxdb.xlarge.4                                                                                                    | 4 vCPUs   16 GB                                 |
|   |                         | geminidb.influxdb.2xlarge.4                                                                                                    | 8 vCPUs   32 GB                                 |
|   |                         | geminidb.influxdb.4xlarge.4                                                                                                    | 16 vCPUs   64 GB                                |

- **Step 3** Download the InfluxDB client and connect to an instance through the client by referring to **Connecting to an Instance over a Public Network**.
- **Step 4** After connecting to the instance through the client, run the following command to create a database. **\${databaseName}** can be customized. create database \${databaseName}

Figure 7-12 Creating a database

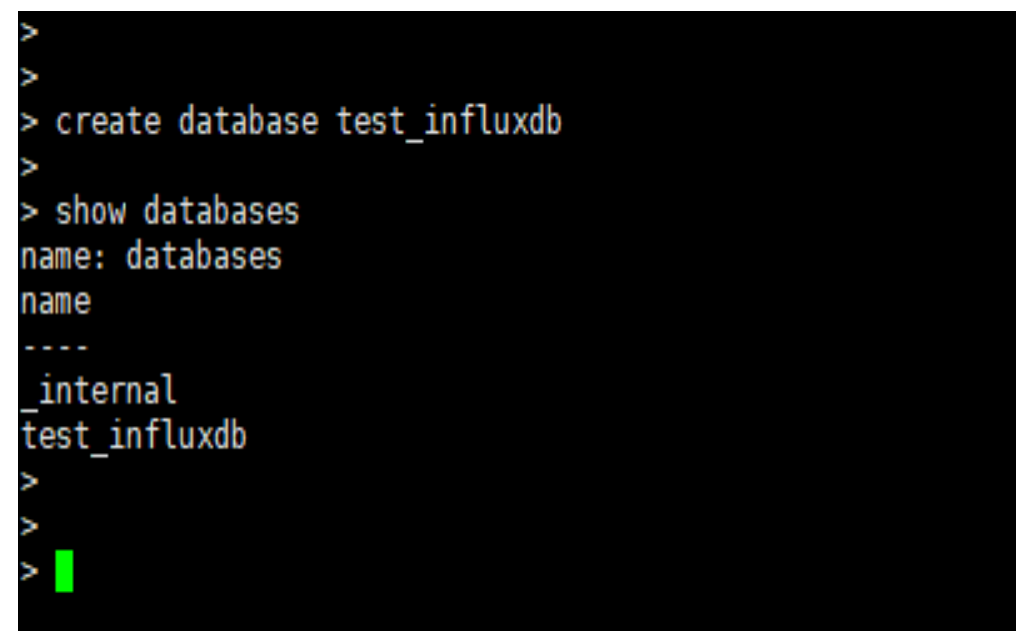

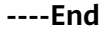

#### **Configuring IoTDA**

You can configure data forwarding rules in IoTDA to forward data reported by devices to InfluxDB.

- **Step 1** Go to the **IoTDA** service page and click **Access Console**.
- **Step 2** In the navigation pane, choose **Rules** > **Data Forwarding**, and click **Create Rule** in the upper left corner.

**Step 3** Set the parameters based on the table below. The following parameter values are only examples. You can create a rule by referring to **Data Forwarding Overview** and click **Create Rule**.

| Table 7-8 Rule | parameters |
|----------------|------------|
|----------------|------------|

| Parameter         | Description                                                                   |
|-------------------|-------------------------------------------------------------------------------|
| Rule Name         | Customize a name, for example, iotda-InfluxDB.                                |
| Description       | Enter a rule description, for example, <b>forwarding data to</b><br>InfluxDB. |
| Data Source       | Select <b>Device</b> .                                                        |
| Trigger           | <b>Device added</b> is automatically configured.                              |
| Resource<br>Space | Select <b>All resource spaces</b> .                                           |

**Step 4** Click the **Set Forwarding Target** tab, click **Add** to set a forwarding target, and click **Next**.

| Parameter                    | Description                                                                                                    |
|------------------------------|----------------------------------------------------------------------------------------------------|
| Forwarding Target            | Select <b>GeminiDB Influx</b> .                                                                                                    |
| Database Instance<br>Address | Enter the connection address of the Influx instance you<br>purchased. IoTDA enterprise edition instances support<br>private network access of Influx instances in the same VPC<br>and subnet.                                                                                                    |
| Database Name                | Enter the name of the database created in InfluxDB.                                                                                                    |
| Access Account               | Enter the InfluxDB account name.                                                                                                    |
| Access Password              | Password of the InfluxDB.                                                                                                    |
| Certificate ID               | Truststore certificate, which is used by the client to verify<br>the server certificate. If this parameter is left blank, the<br>default certificate provided by GeminiDB Influx is used. For<br><b>GeminiDB Influx instances using private certificates</b> ,<br>upload a custom CA on the <b>Rules</b> > <b>Server Certificates</b><br>page and complete binding. |

 Table 7-9 Forwarding target parameters

**Step 5** Set the target fields and click **OK** to complete configuration.

 Table 7-10 Field mapping parameters

| Parameter | Description                                  |
|-----------|----------------------------------------------|
| Save To   | Enter the table name, which is user-defined. |

| Parameter      | Description                                                                                                    |
|----------------|----------------------------------------------------------------------------------------------------|
| Field Mappings | Configure the field mappings. You can customize the target field and configure the forwarding field by referring to <b>Push a Device Addition Notification</b> . |

#### Figure 7-13 Creating a forwarding target - to InfluxDB

| Add Forwarding Target × |                                                                                              |                                                                                                    |  |  |  |  |
|-------------------------|----------------------------------------------------------------------------------------------|----------------------------------------------------------------------------------------------------|--|--|--|--|
| ★ Forwarding Target     | GeminiDB Influx V                                                                            |                                                                                                    |  |  |  |  |
|                         | GeminiDB Influx API is a cloud-native NoSQ<br>InfluxDB. It is suitable for processing and an | L time-series database with decoupled compute and storage and full compatibility with<br>alyzing time series data such as resource monitoring data. |  |  |  |  |
| * Database Instance /   | Address Enter the connected service addre                                                    | ss. (format: IP:port or domain name:port)                                                                                                    |  |  |  |  |
|                         | IP Domain                                                                                    |                                                                                                    |  |  |  |  |
| ★ Database Name         |                                                                                              |                                                                                                    |  |  |  |  |
| * Access Account        |                                                                                              |                                                                                                    |  |  |  |  |
| * Access Password       |                                                                                              |                                                                                                    |  |  |  |  |

#### Figure 7-14 Setting InfluxDB field mapping

| Add Forwarding    | Target                   |              |              | ×         |
|-------------------|--------------------------|--------------|--------------|-----------|
| Forwarding Target | GeminiDB Influx          |              |              |           |
| Database Name     | test_influxdb            |              |              |           |
| Save To           | demo                     |              |              |           |
| Field Mappings    | Add data field mappings. |              |              |           |
|                   | Forwarding Field         |              | Target Field | Operation |
|                   | request_id               | Quick Select | requestid    | Delete    |
|                   | notify_data_header.app_i | Quick Select | appld        | Delete    |
|                   | notify_data              | Quick Select | content      | Delete    |
|                   | event_time               | Quick Select | eventTime    | Delete    |
|                   | + Add Field              |              |              |           |

**Step 6** Click **Enable Rule** to activate the configured data forwarding rule.

----End

#### **Verifying Configurations**

Log in to the IoTDA console and create a device.

Expected result:

Log in to InfluxDB through the client. Access the database and query data.

show databases //Query the database. use test\_influxdb //Switch the database. select \* from demo //Query data.

Figure 7-15 Test message

| ><br>> use test_influxdb<br>Using database test_inf<br>><br>><br>> select * from test_in<br>name: test influxdb | luxdb<br>fluxdb        |                                                        |                                                                                                    |                                     |                              |                                                  |                                         |
|----------------------------------------------------------------------------------------------------|------------------------|--------------------------------------------------------|----------------------------------------------------------------------------------------------------|-------------------------------------|------------------------------|--------------------------------------------------|-----------------------------------------|
| time                                                                                                    | content                |                                                        |                                                                                                    |                                     |                              |                                                  |                                         |
|                                                                                                    |                        | eventTime                                              | requestId                                                                                                    |                                     |                              |                                                  |                                         |
| 2023-06-08T02:50:27.916<br>(<br>create_time":"20230608T<br>><br>>                                               | Z {"body"<br>025027Z"} | :{"app_id":'<br>3","node_type":'<br>} 20230608T0250272 | , "app_name":"<br>CATEWAY", "auth_info":{"auth_type":"SECRET", "secure_a<br>88872c94-0054-4e09-a97F-3401562afbe2 | ',"<br>ccess":false,"timeout":0},"p | device_id":'<br>roduct_id":" | ", "node_id":'<br>,"product_name":"test_test","s | ","gateway_id":"<br>tatus":"INACTIVE"," |

# 7.5.3 Forwarding Data to DMS for Kafka for Storage

#### **Scenarios**

If you want to store data reported by devices, you can either forward the data to application servers or to Distributed Message Service (DMS) for Kafka for storage.

In this example, data reported by all devices is forwarded to DMS for Kafka.

#### **Buying a Kafka Instance**

- 1. Log in to Huawei Cloud and visit DMS for Kafka.
- 2. Click Access Console to go to the DMS for Kafka console.
- 3. Click **Buy Instance** in the upper right corner, select instance specifications and **configure a security group** as required, and click **Buy**.

#### Figure 7-16 Buying a Kafka Instance

| < Buy Instance     |                                                                                                    |                             |                                        |
|--------------------|----------------------------------------------------------------------------------------------------|-----------------------------|----------------------------------------|
| Billing Mode       | tranky/Monthly Payser-use                                                                                                    |                             |                                        |
| Region             | CN North-Beijngst     For law returns killency and gark resource access, while the region nearest to your target users. Note that resources cannot be shared across regions without Cloud Connect (CC) or Virtual P                                                                                                    | vivate Network (VPN).       |                                        |
| Project.           | CN North-Beijing4(default)                                                                                                    |                             |                                        |
| AZ                 | A21         A22         A23         A27           Salart row a27 or at loast three A27. Do not called three A27. Learn more         A28         A27                                                                                                    |                             |                                        |
|                    | The more X-2 statistical the total statistical statistica |                             |                                        |
| Instance Name      | lafka-607137831 X                                                                                                    |                             |                                        |
| Enterprise Project | default                                                                                                    |                             |                                        |
| Specifications     | Ordaniz Oktom<br>Custome your Kalifa Instance.                                                                                                    |                             |                                        |
| Version            | 27 1.1.0                                                                                                    |                             |                                        |
|                    | Fixed once the instance is created. Use the same version as your client.                                                                                                    |                             |                                        |
| CPU Architecture   | 365                                                                                                    |                             |                                        |
| Broker Flavor      | Flavor Name TPS Limit per Broker Mao                                                                                                    | odmum Partitions per Broker | Recommended Consumer Groups per Broker |
| ≈ ¥1,455.00 ⑦      | ship 3 hufo historensil     20 000                                                                                                    | 100                         | A DOD<br>Buy                           |

#### **Configuring IoTDA**

Using IoTDA, you can create a product model, register a device, and set a data forwarding rule to forward data reported by the device to DMS for Kafka.

- 1. Access the **IoTDA** service page and click **Access Console**. Click the target instance card.
- 2. In the navigation pane, choose **Rules > Data Forwarding**, and click **Create Rule** in the upper left corner.
- 3. Set the parameters based on the table below. The following parameter values are only examples. You can create a rule by referring to **Data Forwarding Overview** and click **Create Rule**.

| Parameter         | Description                                                                                      |
|-------------------|--------------------------------------------------------------------------------------------------|
| Rule Name         | Customize a name, for example, <b>iotda-kafka</b> .                                              |
| Description       | Customize a rule description, for example, <b>forwarding data to DMS for Kafka for storage</b> . |
| Data Source       | Select <b>Device property</b> .                                                                  |
| Trigger           | Device property reported is automatically populated.                                             |
| Resource<br>Space | Select <b>All resource spaces</b> .                                                              |

Figure 7-17 Rules triggered by property reporting - Forwarding data to Kafka

| C   Create Data P            | orwarding                           |       |                                                                                                    | 2 0000 CTTD                                |
|------------------------------|-------------------------------------|-------|----------------------------------------------------------------------------------------------------|--------------------------------------------|
| Set Forwarding Data          | ② Set Forwarding Target ③ Enable Ru | de    |                                                                                                    |                                            |
| Basic Information            |                                     |       | Specify the data source, trigger, and SOL statements. You can also click Quick Configuration to quickly configure specific data or Edit SQL for mor<br>SQL Filter Statements | e complex queries.<br>Edit SQL   Debug SQL |
| * Rule Name                  | data forwarding to Kafka            |       | SELECT *<br>FROM DEVICE_PROPERTY_REPORT                                                                                                    |                                            |
| * Data Source                | Device property V                   | 0     |                                                                                                    |                                            |
| * Ingger<br>* Resource Space | All resource spaces                 | ) (0) |                                                                                                    |                                            |
|                              |                                     |       |                                                                                                    |                                            |
|                              |                                     |       |                                                                                                    |                                            |
|                              |                                     |       |                                                                                                    |                                            |
|                              |                                     |       |                                                                                                    |                                            |
|                              |                                     |       |                                                                                                    |                                            |

4. Click the **Set Forwarding Target** tab, and then click **Add** to set a forwarding target.

| Parameter            | Description                                                                                                    |
|----------------------|----------------------------------------------------------------------------------------------------|
| Forwarding<br>Target | Select <b>Distributed Message Service (DMS) for Kafka</b> .                                                                                                    |
| Region               | Select the region where DMS for Kafka is located. If<br>IoTDA is not authorized to access the service in this<br>region, configure cloud service access authorization as<br>prompted. |

Create Rule

| Parameter                  | Description                                                                                                    |
|----------------------------|----------------------------------------------------------------------------------------------------|
| Connection<br>Address      | Obtain the connection address by following the instructions provided in Accessing a Kafka Instance with SASL. Basic and standard instances support only access to Kafka premium instances over the Internet. Enterprise instances support access to Kafka premium instances over a private network. |
| Торіс                      | Customize a topic. For details, see Creating a Topic.                                                                                                    |
| SASL                       | If SASL authentication is enabled, enter the security protocol, SASL authentication mechanism, and SASL username and password you used when you <b>buy a</b> Kafka instance.                                                                                                    |
| Kafka Security<br>Protocol | Select the Kafka security protocol you used when you <b>buy a Kafka instance</b> .                                                                                                    |
| SASL Mechanism             | Select the SASL authentication mechanism you enabled when you <b>buy a Kafka instance</b> .                                                                                                    |
| SASL Username              | Enter the SASL username you entered when <b>buying a</b><br>Kafka instance.                                                                                                    |
| Password                   | Enter the password you entered when <b>buying a Kafka instance</b> .                                                                                                    |

#### Figure 7-18 Creating a forwarding target - to Kafka with a custom certificate

| Add Forwarding Target                                                                             |                                                                                                    |                            |                   |      |  |  |  |  |
|---------------------------------------------------------------------------------------------------|----------------------------------------------------------------------------------------------------|----------------------------|-------------------|------|--|--|--|--|
| * Forwarding Target                                                                               | Distributed Message Service (DM 🗸                                                                                                    |                            |                   |      |  |  |  |  |
|                                                                                                   | Distributed Message Service (DMS) for Kafka features high throughput, concurrency, and scalability. It is suitable for real-time data transmission, stream data processing, system decoupling, and traffic balancing. |                            |                   |      |  |  |  |  |
| Region                                                                                            | 81-083                                                                                                    | ~                          |                   |      |  |  |  |  |
| * Connection Address Enter the connected service address. (format: IP:port or [domain name]:port) |                                                                                                    |                            |                   |      |  |  |  |  |
|                                                                                                   |                                                                                                    |                            |                   |      |  |  |  |  |
|                                                                                                   | Add Connection Address                                                                                                    |                            |                   |      |  |  |  |  |
| <b>★</b> Торіс                                                                                    | 1010                                                                                                    |                            |                   |      |  |  |  |  |
|                                                                                                   |                                                                                                    |                            |                   |      |  |  |  |  |
|                                                                                                   | ★ Kafka Security Protocol                                                                                                    | SASL_SSL                   | SASL_PLAINTEXT    | SSL  |  |  |  |  |
|                                                                                                   |                                                                                                    | Data is encrypted for secu | ire transmission. |      |  |  |  |  |
|                                                                                                   | * SASL Mechanism                                                                                                    | SCRAM-SHA-512              | ~                 |      |  |  |  |  |
| Authentication and encryption                                                                     | * SASL Username                                                                                                    |                            |                   |      |  |  |  |  |
|                                                                                                   | * Password                                                                                                    |                            | 0                 |      |  |  |  |  |
|                                                                                                   | Certificate ID 💮                                                                                                    | The Carl Music constant    | Select Certifi    | cate |  |  |  |  |

5. Click **Enable Rule** to activate the configured data forwarding rule.

×

| Figure 7-19 | Enabling a | rule - | Forwarding | data | to Kafka |
|-------------|------------|--------|------------|------|----------|
|-------------|------------|--------|------------|------|----------|

| , | () Peter Execution Data De                                    |                                  |                    |                     |             |                          |  |  |  |
|---|---------------------------------------------------------------|----------------------------------|--------------------|---------------------|-------------|--------------------------|--|--|--|
| < |                                                               |                                  |                    |                     |             |                          |  |  |  |
| 1 | ) Set Forwarding Data (2) Set Forwarding Target 😝 Enable Rule |                                  |                    |                     |             |                          |  |  |  |
|   | Preview the rule info                                         | rmation and enable the rule to a | start forwarding o | iata.               |             |                          |  |  |  |
|   | Rule Overview                                                 |                                  |                    |                     |             |                          |  |  |  |
|   | Rule Name                                                     | iotda-kafka                      | ID:                | NOTION AND INCIDENT | Description | data forwarding to Kafka |  |  |  |
|   | Resource Space                                                | Allresource spaces               | Data Source        | Device property     | Trigger     | Device property reported |  |  |  |
|   | Forwarding Target                                             | Distributed Message Service (    | (DMS) for Katka    |                     |             |                          |  |  |  |
|   | This rule is enabled.                                         |                                  |                    |                     |             |                          |  |  |  |

#### Verifying the Configurations

- You can use a registered physical device to access the platform and enable the device to report data.
- You can also use a simulator to simulate a device to report data. For details, see Developing an MQTT-based Smart Street Light Online.

Expected result:

Log in to the DMS for Kafka **management console** and click the Kafka instance name to go to the instance management page. On the **Message Query** page, you can view the data reported by the device.

#### Figure 7-20 Viewing Kafka messages - Kafka

| < I sale accessive -                      |                                                                                                    |                                                                                                    |                                  |                                                                            | Feedback     Restart     Vex Connection Address |
|-------------------------------------------|----------------------------------------------------------------------------------------------------|----------------------------------------------------------------------------------------------------|----------------------------------|----------------------------------------------------------------------------|-------------------------------------------------|
| Basic Information<br>Monitoring           | Query with content is limited to 10 results. Each search     The longer the range, the more messages returned, where the range of the range of | covers at most 18,000 records, or 200 MB. For large records (= 20 KB per message) or a long period, dure<br>not may affect (subtr performance. | o messages for offine query.     |                                                                            |                                                 |
| Topics<br>Consumer Groups                 | Search Sy Creation time                                                                                                    | • Topo Name v Partition Enter a partition nur                                                                                                  | teer. Search For Enter keywords. | * Created (au 10, 2024 10, 10, 54 - au 10, 2024 17, 33, 54 ())             | THERE DENKIN                                    |
| Background Tasks<br>Disk Urage Statistics | Торіє Матне                                                                                                    | Partition (e)                                                                                                    | Offset @                         | Message lize (Rytes) 😑 🛛 Created 🖯                                         | Operation                                       |
| Perameters<br>Smart Connect               | anata<br>anata                                                                                                    | 0                                                                                                    | 5                                | 622 Jul 19, 2024 19,27,41 OMT+08.09<br>622 Jul 19, 2024 18,27,41 OMT+08.09 | View Message Body<br>View Message Body          |
| Taga<br>Analysis & Diagnosis 🔍            | actualiza                                                                                                    | 0                                                                                                    | 4                                | 622 Jul 19, 2024 19,27,41 GMT+08.09<br>622 Jul 19, 2024 19,27,40 GMT+08.09 | View Message Doty<br>View Message Doty          |
|                                           | anata<br>anata                                                                                                    | 0                                                                                                    | 2                                | 622 Jul 19, 2024 18 27:33 GMT+08.89<br>622 Jul 19, 2024 18 27:32 GMT+08.89 | View Message Body<br>View Message Body          |
|                                           | anda                                                                                                    | 0                                                                                                    | 1                                | 622 Jul 10, 2024 18,27,02 CMIT+08.00                                       | View Message Doty                               |
|                                           | and a                                                                                                    | 1                                                                                                    | 0                                | 622 Jul 19, 2024 19,20,39 GB/T+08.00                                       | View Message Dody                               |
|                                           | Total Records: 10 10 V (1) >                                                                                                    | 2                                                                                                    | 0                                | 622 Jul 19, 2024 19, 49, 50 CMIT+08, 59                                    | View Message Body                               |
|                                           |                                                                                                    |                                                                                                    |                                  |                                                                            |                                                 |

You can also use the DMS for Kafka API Querying Messages to read files.

### 7.5.4 Forwarding Data to FunctionGraph

#### Scenarios

FunctionGraph processes the real-time stream data reported by devices to IoTDA. With FunctionGraph, you only need to upload your code and set running conditions to track device properties, message reporting, and status changes as well as analyze, sort out, and measure data flows.

In this example, all properties reported by devices are forwarded to FunctionGraph. The properties are pushed to different paths on your HTTP server based on the resource space ID. You need to deploy an HTTP server. In this example, the data forwarding capability of IoTDA triggers the event function. No additional trigger is required.

#### **Building a Function Project**

You can download and use the source code (including function dependencies) for converting the format of reported device properties and forwarding the data to a third-party application.

#### Creating a project

This example uses the Java language to implement device connection, data stream conversion, and data push. For details about function development, see **Developing Functions in Java**.

**Download the sample source code**, decompress it, and import it to IDEA. For details about the code, see **Sample code**. Transfer your server address through the function environment variable **NA\_MOCK\_SERVER\_ADDRESS**.

Figure 7-21 Sample code

| ictionGraphFun / src / com / huawei / lot / t | Junction ) gamma ) 🖷 IoTDataRowHttpClientTrigger ) 👼 funTest                                                                                                    | 🌆 🔹 🔨 🕐 loTDataFlowKafkaTrigger 💌 🕨 🦉 😘 🚱 👻 🔛 💆 🖏 Q 🌘 |
|-----------------------------------------------|----------------------------------------------------------------------------------------------------|-------------------------------------------------------|
| - Project * 💿 王 💠 —                           | 🔹 HttpClientUtiljava 🛛 🌒 IoTDataFlowHttpClientTriggerjava 🖄 📽 Headerjava 👋 🌑 JsonRootBeanjava 👋 🌒 Notify_datajava 🔧 🌒 Tagsjava 🔧                                                                                                    |                                                       |
| FunctionGraphFun Ht/JoT Project/Function      | o 16 public class IoTDataFlowHttpClientTrigger {                                                                                                    | A 2 🛫 3 🔨                                             |
| > IIII .idea                                  |                                                                                                    |                                                       |
| ✓ IIII lib                                    | 18 / / ##                                                                                                    |                                                       |
| > gson-2.8.6 jar Function                     | Application server address.                                                                                                    |                                                       |
| http://ent-4.5.13.jar dependenci              | A resource space ID will be added to the URL.                                                                                                    |                                                       |
| > httpcore-4.4.13.jar                         | 21 private static final String NA_MOCK_SERVER_ADDRESS = "NA_MOCK_SERVER_ADDRESS";                                                                                                    |                                                       |
| > RunTime-1.0.0.jar                           |                                                                                                    |                                                       |
| Funct                                         | tion JAR file /**                                                                                                    |                                                       |
| gene                                          | arated after                                                                                                    |                                                       |
| Particoloraphicarjan pa                       | ackaging */                                                                                                    |                                                       |
| > production                                  | 26 public static RuntimeLogger log;                                                                                                    |                                                       |
| Y sec                                         |                                                                                                    |                                                       |
| Com huaweijot function gamma                  | 23 /**                                                                                                    |                                                       |
| ✓ E≣ module                                   | 29 *                                                                                                    |                                                       |
| Header Data forwardir                         | NO DTO */                                                                                                    |                                                       |
| SonRootBean                                   | <pre>31 private final Gson gson = new Gson();</pre>                                                                                                    |                                                       |
| South State                                   |                                                                                                    |                                                       |
| C Tags                                        | 33 public String funTest(String param, Context context) {                                                                                                    |                                                       |
| V III util HTTP clier                         | try f                                                                                                    |                                                       |
| HttpClientUtil                                | -25 //1                                                                                                    |                                                       |
| IoTDataFlowHttpClientTrigger                  | <pre>unction entry log = context.getLogger();</pre>                                                                                                    |                                                       |
| FunctionGraphFunumI                           | 37 log.log("receive data: " + param);                                                                                                    |                                                       |
| Ib External Libraries                         |                                                                                                    |                                                       |
| Scratches and Consoles                        |                                                                                                    |                                                       |
|                                               | 40 String naServerAddress = context.getUserData(NA_MOCK_SERVER_ADDRESS);                                                                                                    |                                                       |
|                                               | <pre>41 log.log("naServerAddress: " + naServerAddress);</pre>                                                                                                    |                                                       |
|                                               |                                                                                                    |                                                       |
|                                               | 43 JsonRootBean jsonRootBean = gson.fromJson(param, JsonRootBean.class);                                                                                                    |                                                       |
|                                               | <pre>cc log.log(jsonRootBean.toString());</pre>                                                                                                    |                                                       |
|                                               | <pre>45 log.log("appId=" + jsonRootBean.getNotify_data().getHeader().getApp_id());</pre>                                                                                                    |                                                       |
|                                               | 46 naServerAddress = naServerAddress + "/" + jsonRootBean.getNotify_data().getReader().getApp_id();                                                                                                    |                                                       |
|                                               | <pre>47 log.log("naserverAddress: " + naserverAddress);</pre>                                                                                                    |                                                       |
|                                               | 48                                                                                                    |                                                       |
|                                               |                                                                                                    |                                                       |
|                                               | <pre>File Http://www.setup.com/en/setup.com/setup.com/se</pre> |                                                       |
|                                               | <pre>&gt;: } catch (exception e) {</pre>                                                                                                    |                                                       |
|                                               | 52 //                                                                                                    |                                                       |
|                                               | 53 Log.log(e.getMessage());                                                                                                    |                                                       |
|                                               | 54 P                                                                                                    |                                                       |
|                                               | 55 return "ck";                                                                                                    |                                                       |
|                                               | 56 F                                                                                                    |                                                       |
|                                               | 57                                                                                                    |                                                       |
|                                               |                                                                                                    |                                                       |

#### Packaging the project

Package the project into a JAR file using **Build Artifacts** of IDEA. The following figure shows the IDEA configuration and packaging.

| Project Structure                  ← →             ← →                                                                                                    | × |
|----------------------------------------------------------------------------------------------------|---|
| + - E   Project Settings   Project   Modules   Libraries   Facets   Output directory:   Ht\loT Project\FunctionGraphFunjar   Output directory:   Ht\loT Project\FunctionGraphFun\out\artifacts\FunctionGraphFunjar   Output directory:   Ht\loT Project\FunctionGraphFun\out\artifacts\FunctionGraphFunjar   Output Layout   Platform Settings   SDKs   Global Libraries   Problems                                                                                                    |   |
| Project Settings     Project     Vame:     FunctionGraphFunjar     Type:     JAR       Project     Output directory:     H:\loT Project\FunctionGraphFun\out\artifacts\FunctionGraphFun_out\artifacts\FunctionGraphFun_jar       Modules     Include in project build     Output Layout     Pre-processing       Artifacts     Output Layout     Pre-processing     Available Elements ③       Platform Settings     SDKs     Illi gson-2.8.6 (Project Library)     Illi stores       Problems     Illi httpcient-4.5.13 (Project Library)     Illi httpcient-4.313 (Project Library)                                                                                                    |   |
| Project     Output directory:     H:\loT Project\FunctionGraphFun\out\artifacts\FunctionGraphFunjar       Modules     Include in project build     Include in project build       Facets     Output Layout     Pre-processing       Artifacts     Include in project build     Include in project build       Platform Settings     Include in project build     Include in project build       SDKs     Include in project build     Include in project build       Global Libraries     Include in project build     Include in project build       Problems     Illin gson-2.8.6 (Project Library)     Include in project build                                                                                                    | • |
| Modules     Include in project build       Libraries     Output Layout       Facets     Output Layout       Artifacts     Image: the stress of the stress of the st              | - |
| Libraries     Include in project guid       Facets     Output Layout     Pre-processing     Post-processing       Artifacts     Image: Image: |   |
| Facets     Output Layout     Pre-processing     Post-processing       Artifacts     Image: Artifacts     Image: Artifacts     Available Elements ③       Platform Settings     Image: Artifacts     Image: Artifacts     Available Elements ③       SDKs     Image: Artifacts     Image: Artifacts     Image: Artifacts       Global Libraries     Image: Artifacts     Image: Artifacts     Image: Artifacts       Problems     Image: Artifacts     Image: Artifacts     Image: Artifacts                                                                                                    |   |
| Artifacts     Platform Settings     FunctionGraphFunjar     Available Elements ⑦       SDKs     Image: FunctionGraphFunjar     Image: FunctionGraphFunjar       Global Libraries     Image: FunctionGraphFunjar     Image: FunctionGraphFunjar       Problems     Image: FunctionGraphFunjar     Image: FunctionGraphFunjar                                                                                                    |   |
| Platform Settings     FunctionGraphFunjar       SDKs     > Ilib       Global Libraries     Ill! gson-2.8.6 (Project Library)       Problems     Ill! httpcient-4.5.13 (Project Library)       Ill! httpcient-4.000 (Project Library)                                                                                                    |   |
| SDKs     Ib       Global Libraries     Illi gson-2.8.6 (Project Library)       Problems     Illi httpclient-4.5.13 (Project Library)       Illi httpcre-4.4.13 (Project Library)                                                                                                    |   |
| Global Libraries     IIII gson-2.8.6 (Project Library)       IIII httpclient-4.5.13 (Project Library)       Problems     IIII httpclient-4.13 (Project Library)                                                                                                    |   |
| Problems IIII http://ent-4.5.13 (Project Library)<br>IIII http://ent-4.13 (Project Library)                                                                                                    |   |
| Problems IIII http://poet.lbfary)                                                                                                    |   |
| IIII Kun Luno 1 0 0 (Bround Lubrand)                                                                                                    |   |
| Function Graphini compile output                                                                                                    |   |
|                                                                                                    |   |
|                                                                                                    |   |
|                                                                                                    |   |
|                                                                                                    |   |
|                                                                                                    |   |
|                                                                                                    |   |
|                                                                                                    |   |
| Show content of elements                                                                                                    |   |
| ? OK Cancel                                                                                                    |   |

#### Figure 7-22 Artifacts Output configuration

#### Figure 7-23 Build Artifacts

| II <u>F</u> ile <u>E</u> dit <u>V</u> iew <u>N</u> avigate <u>C</u> ode Analy <u>z</u> e <u>R</u>                                                                                                    | efactor  | <u>Build</u> Run HiCode <u>Tools VCS</u> <u>Window H</u> elp FunctionGraphFun - IoTDataFlowHttpCli                              |
|----------------------------------------------------------------------------------------------------|----------|----------------------------------------------------------------------------------------------------|
| FunctionGraphFun $ angle  m src angle  m com angle  m huawei angle  m iot angle fu$                                                                                                    | inction  | Suild Project Ctrl+F9                                                                                                    |
| tj                                                                                                    | C Http   | Build <u>M</u> odule 'FunctionGraphFun'<br>R <u>e</u> compile 'pClientTrigger.java' Ctrl+Shift+F9 🔀 © Header.java × © JsonRoott |
| FunctionGraphFun H:\IoT Project\Function                                                                                                    | 16       | <u>R</u> ebuild Project                                                                                                    |
| a Y lib                                                                                                    | 18       | Build Artifacts                                                                                                    |
| ້ອີ > 🔰 gson-2.8.6.jar                                                                                                    | 19       | Run Ant Target Ctrl+Shift+F10                                                                                                   |
| E > httpclient-4.5.13.jar                                                                                                    | 20       | ⊖ */                                                                                                    |
| http://www.inite.com/states/states | 21<br>22 | <pre>private static final String NA_MOCK_SERVER_ADDRESS = "NA_MOCK_SERVER_ADDRE</pre>                                           |
| V out                                                                                                    | 23       | - /**                                                                                                    |
| → artifacts                                                                                                    | 24       | * FunctionGraph                                                                                                    |
| FunctionGraphFunjar                                                                                                    | 25       | - */                                                                                                    |
| > production                                                                                                    | 26       | <pre>public static RuntimeLogger log;</pre>                                                                                     |
| ✓ Src                                                                                                    | 27       |                                                                                                    |
| Y 🖿 com.huawei.iot.function.gamma                                                                                                    | 28       | - /**                                                                                                    |
| Module                                                                                                    | 29       | *                                                                                                    |
| C Header                                                                                                    | 30       | <u> </u>                                                                                                    |

#### Uploading the Function to FunctionGraph

Create a function on the FunctionGraph console.

- **Step 1** Log in to the **FunctionGraph console**, and choose **Functions > Function List** in the navigation pane.
- Step 2 Click Create Function.
- **Step 3** Configure the function information, as shown in the following figure.

Click Create from scratch.

Enter IoTDA\_FUNCTION\_HTTPCLIENT\_DEMO in Function Name.

Select Java 8 for Runtime.

#### Figure 7-24 Creating a function

| Create from scratch<br>Create a function with your own coo | Container Image<br>Select an image to deploy your function.                                 |
|------------------------------------------------------------|---------------------------------------------------------------------------------------------|
| Basic Information                                          |                                                                                             |
| * Function Type                                            |                                                                                             |
| Event Function HTTP Function                               |                                                                                             |
| * Region                                                   |                                                                                             |
| •                                                          | <b>v</b>                                                                                    |
| access, select the nearest region.                         |                                                                                             |
| IoTDA_FUNCTION_HTTPCLIENT_DEMO                             |                                                                                             |
| Enter 1 to 60 characters, starting with a letter and end   | with a letter or digit. Only letters, digits, hyphens (-), and underscores (_) are allowed. |
| Agency ⑦                                                   |                                                                                             |
| Use no agency                                              | C Create Agency                                                                             |
| * Enterprise Project 🕜                                     |                                                                                             |
| default                                                    | View Enterprise Project                                                                     |
| Runtime 🕥                                                  |                                                                                             |
| Node.js 14.18                                              | Y                                                                                           |
|                                                            |                                                                                             |
| Pav-per-Use                                                |                                                                                             |
| creation; pay-per-use for function execution.              | Create Function Cance                                                                       |

- **Step 4** Click **Create Function**. After the function is created, the function details page is displayed.
- Step 5 Click the Code tab and click Upload > Local JAR to upload the code package FunctionGraphFun.jar.

Figure 7-25 Uploading the code

| Code Monitoring Version Aliases Configu                                                                                                    | ration                                                                   |         |
|----------------------------------------------------------------------------------------------------|--------------------------------------------------------------------------|---------|
| Code Source                                                                                                    | © Feedback Up                                                            | pload 🔺 |
| File Edit Settings  Froject  Configure Test Event                                                                                                    | Oper<br>Loc<br>Test Deploy Java 8 not supported by the inline editor. OB | cal JAR |
| Project trigger-1.0.jar ×                                                                                                    |                                                                          |         |
| trigger-1.0 jar The file cannot be displayed in the file cannot be displayed in the file cannot be din the file cannot be din the file cannot be displayed | e editor because it is a binary file or has an unsupported text format.  |         |

Step 6 Modify the function runtime parameters. Click the Configuration tab, choose Basic Settings, and set Handler to com.huawei.iot.function.gamma.IoTDataFlowHttpClientTrigger.funTest. Click Save to save the configuration.

| Figure | 7-26 | Setting | the | handler |
|--------|------|---------|-----|---------|
|--------|------|---------|-----|---------|

| Code     | Monitoring Ver        | rsion Aliases 1 Configu  | uration                                                                                    |                           |  |
|----------|-----------------------|--------------------------|--------------------------------------------------------------------------------------------|---------------------------|--|
| Basic Se | ettings               | Basic Settings           |                                                                                            |                           |  |
| Triggers | ;                     | Function Name            | IoTDA_FUNCTION_HTTPCLIENT_DEMO                                                             |                           |  |
| Permiss  | ions                  | Function Version         | v2                                                                                         |                           |  |
| Network  | (                     |                          |                                                                                            |                           |  |
| Disk Mo  | ounting               | Арр                      | default                                                                                    |                           |  |
| Environ  | ment Variables        | Runtime                  | Java8                                                                                      |                           |  |
| Function | 1 URL                 | 3 * Handler              | com.huawei.iot.function.gamma.IoTDataFlowHttpClientT                                       | 7                         |  |
| Concurr  | ency                  |                          | Set a handler with a maximum of 128 characters in the format of [package name].[file name] |                           |  |
| Configu  | re Async Notification | * Enterprise Project (?) | default                                                                                    | C View Enterprise Project |  |
| Logs     |                       |                          |                                                                                            |                           |  |
| Tags     |                       | * Execution Timeout (s)  | 15                                                                                         |                           |  |
| Service  | Bridge Proxies        | Memory (MB)              | 512                                                                                        |                           |  |
| Advance  | ed Settings           | Description              | Enter a maximum of 512 characters.                                                         |                           |  |
|          |                       |                          |                                                                                            | 0/512                     |  |
|          |                       | 4 Save                   |                                                                                            |                           |  |
|          |                       |                          |                                                                                            |                           |  |

#### NOTICE

The default function memory size is 512 MB, and the default timeout interval is 15s. This example is only for demonstration. For commercial use, optimize the function parameters based on the site requirements.

**Step 7** Modify the environment variables transferred during function calling. Set the environment variable **NA\_MOCK\_SERVER\_ADDRESS** to the target HTTP server address. Note that the server address in the example is not a real one. Replace it with your actual HTTP server address. Click **Save** to save the configuration.

| ( | Code     | Monitoring     | Version | Aliases   | Configuration    |                       |           |     |
|---|----------|----------------|---------|-----------|------------------|-----------------------|-----------|-----|
|   | Basic Se | ettings        |         | Environme | nt Variables   ? |                       |           | Add |
|   | Triggers | ;              |         | Key       |                  | Value                 | Encrypted |     |
|   | Permiss  | ions           | 4       | NA_MOCK   | SERVER_ADDRESS   | http://127.0.0.1:8080 |           |     |
|   | Network  | c              |         |           |                  |                       |           |     |
|   | Disk Mo  | ounting        | 6       | Save      |                  |                       |           |     |
| 0 | Environ  | ment Variables |         |           |                  |                       |           |     |
|   |          |                |         |           |                  |                       |           |     |
|   | E        | nd             |         |           |                  |                       |           |     |

Figure 7-27 Configuring environment variables for function calling

#### Adding an Event Source

After creating the function, you can add an event source. In this example, an HTTP push test event is configured to simulate device data forwarded by IoTDA. The procedure is as follows:

**Step 1** On the **IoTDA\_FUNCTION\_HTTPCLIENT\_DEMO** function page, click the **Code** tab and select **Configure Test Event**.

Figure 7-28 Configuring a test event

| 1 | Code    | Monitoring    | Version          | Aliases         | Configuration                                                                     |
|---|---------|---------------|------------------|-----------------|-----------------------------------------------------------------------------------|
| • | Code S  | ource         |                  |                 |                                                                                   |
|   | 🧼 File  | Edit Settings |                  |                 |                                                                                   |
|   | 🚸 Pro   | ject 🙎 Con    | figure Test Ever | t               | Test     Deploy     Java 8 not supported by the inline editor.                    |
|   | Project |               | FunctionGr       | aphFun.jar      | ×                                                                                 |
|   | 🖹 Fur   | nctionGraph   | The file ca      | annot be displa | ayed in the editor because it is a binary file or has an unsupported text format. |

**Step 2** In the **Configure Test Event** dialog box, enter the test event information.

Select Create new test event.

Event Templates: Select blank-template.

Event Name: Enter event-property.

The following is an example of the test parameters for reporting device properties:

```
"resource":"device.property",
  "event":"report",
  "event_time":"string",
  "notify_data":{
     "header":{
        "app_id":"*******
        "device_id":"*******
        "node_id":"ABC123456789",
        "product_id":"ABC123456789",
        "gateway_id":"*******",
        "tags":[{
              "tag_key":"testTagName",
             "tag_value":"testTagValue"
        }]
     },
"body":{
         "services":[{
              "service_id":"string",
              "properties":{
              },
              "event_time":"string"
        }]
     }
  }
}
```

#### Figure 7-29 Configuring a test event

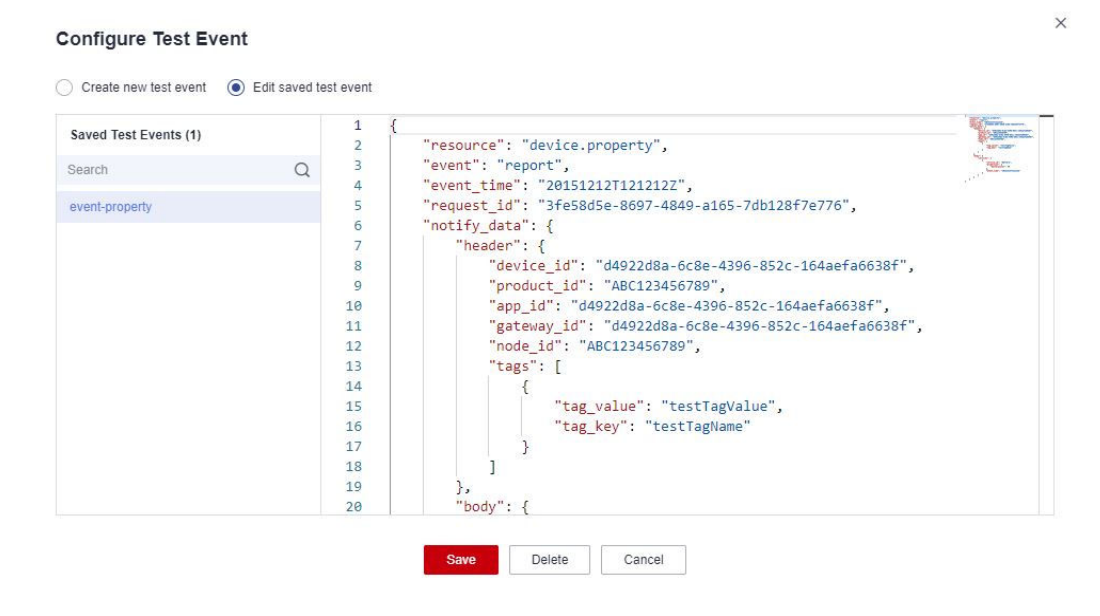

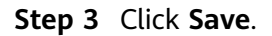

----End

#### **Testing Data**

Perform the following steps to process the simulated data:

**Step 1** On the function details page, select test event **event-property**, and click **Test** to test the function.

#### Figure 7-30 Configuring a test event

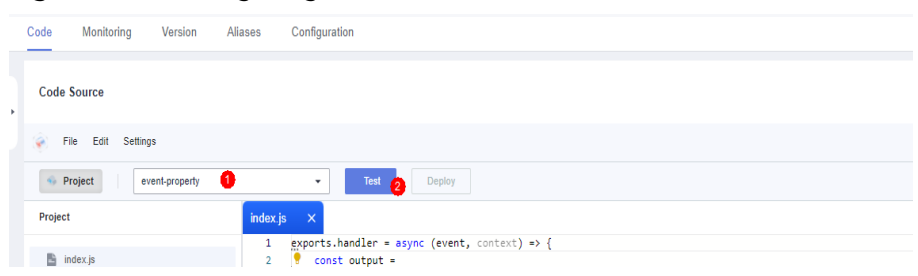

**Step 2** After the function is executed, view the function execution status in the log on the right of the function details page.

#### Figure 7-31 Function execution result

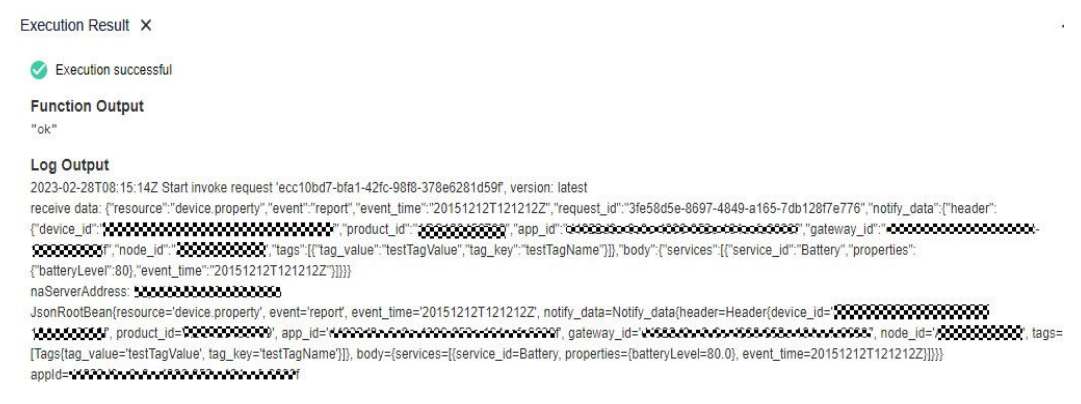

----End

#### **Configuring IoTDA**

You can set configure data forwarding rules in IoTDA to forward data reported by devices to FunctionGraph.

- **Step 1** Visit the **IoTDA** product page and click **Try Now**.
- **Step 2** In the navigation pane, choose **Rules>Data Forwarding**, and click **Create Rule** in the upper left corner.
- **Step 3** Set the parameters based on the table below. The following parameter values are only examples. You can create a rule by referring to **Data Forwarding Overview** and click **Create Rule**.

| Parameter          | Description                                                                        |
|--------------------|------------------------------------------------------------------------------------|
| Rule Name          | Customize a name, for example, iotda-functiongraph.                                |
| Description        | Enter a rule description, for example, <b>forwarding data to</b><br>FunctionGraph. |
| Data Source        | Select <b>Device property</b> .                                                    |
| Trigger            | Device property reported is automatically populated.                               |
| Resource<br>Spaces | Select <b>All resource spaces</b> .                                                |
| < ∣ Create Data F                                                                                  | orwarding                                                                                                    |             |                                                                                                    | 🖸 Guick Links                                |
|----------------------------------------------------------------------------------------------------|----------------------------------------------------------------------------------------------------|-------------|----------------------------------------------------------------------------------------------------|----------------------------------------------|
| Set Forwarding Data                                                                                |                                                                                                    | luio        |                                                                                                    |                                              |
| Basic Information<br>- Rule Name<br>Description<br>- Optin Source<br>- Trigger<br>- Resource Space | Ist6a-Anctiongraph<br>Eata forwarding to FunctionGraph<br>Device property<br>Device property<br>Mintesurce spaces<br>V | 0<br>0<br>0 | topsch/ the data source, tropper, and 504, titatments. You can also clok Quok Configuration to quokly configure specific data or EAT 504, for<br>FQI, FRIM Educanda<br>SELECT '<br>FROM DEVICE_PROPERTY_REPORT | tore complex queries.<br>Eet SOL   Delay SOL |
|                                                                                                    |                                                                                                    |             |                                                                                                    | Create Rule                                  |

# **Figure 7-32** Rules triggered by property reporting - Forwarding data to FunctionGraph

**Step 4** Click the **Set Forwarding Target** tab, click **Add** to set a forwarding target, and click **OK**.

| Parameter         | Description                                                                                                    |
|-------------------|----------------------------------------------------------------------------------------------------|
| Forwarding Target | Select FunctionGraph.                                                                                                    |
| Region            | Currently, you can only forward data to FunctionGraph in<br>the same region. If IoTDA is not authorized to access the<br>service in this region, configure cloud service access<br>authorization as prompted. |
| Target Function   | Select the function created in FunctionGraph.                                                                                                    |

#### Figure 7-33 Creating a forwarding target - to FunctionGraph

| Add Forwarding Ta      | rget                                                                                                    | × |
|------------------------|----------------------------------------------------------------------------------------------------|---|
| ★ Forwarding Target    | Function Graph V                                                                                                    |   |
|                        | FunctionGraph hosts event-driven functions in a serverless context while ensuring high availability, high scalability, and zero maintenance. All you need to do is write your code and set the execution conditions. |   |
| Region                 | Data can be forwarded only to FunctionGraph in the same region.                                                                                                    |   |
| * Target FunctionGraph | Q ~                                                                                                    |   |
|                        | No FunctionGraph is available. Go to FunctionGraph to create a FunctionGraph.                                                                                                    |   |

**Step 5** Click **Enable Rule** to activate the configured data forwarding rule.

----End

## Verifying the Configurations

- You can connect a physical device registered with IoTDA to the platform and report properties defined in the product model.
- You can also use a simulator to simulate device properties reporting. For details, see **Developing an MQTT-based Smart Street Light Online**.

Expected result: The data reported by the device is displayed in the server logs.

Figure 7-34 Expected result

| QRestController                                                                                       |                                                                                                    |
|----------------------------------------------------------------------------------------------------|----------------------------------------------------------------------------------------------------|
| <pre>public class MessageReceiveController {</pre>                                                    |                                                                                                    |
| <pre>private static final Logger log = LoggerFactory.getLogger(MessageReceiveController.class);</pre> |                                                                                                    |
| <pre>@RequestMapping(value = @V=//appId}", method = RequestMethod.POST)</pre>                         |                                                                                                    |
| <pre>public void messageReceive(@NotNull @PathVariable("appId") String appId,</pre>                   |                                                                                                    |
| @RequestBody JSONObject requestJson) {                                                                |                                                                                                    |
| <pre>tog.info("receive (), message is ()*, appId, requestJson.toJSOMString()); }</pre>                |                                                                                                    |
|                                                                                                    |                                                                                                    |
| NApplication ×                                                                                        |                                                                                                    |
| onsole 🔥 Endpoints                                                                                    |                                                                                                    |
| (javax.servlet.http.HttpServletRequest,javax.servlet.http.HttpServletResponse)                        |                                                                                                    |
| 2021-04-16 12:39:49.369 INFO 24304 [ main] o.s.j.e.a.AnnotationMBeanExporter                          | : Registering beans for JMX exposure on startup                                                                      |
| 2021-04-16 12:39:49.398 INFO 24304 [ main] o.s.b.w.embedded.tomcat.ToncatWebServer                    | : Tomcat started on port(s): 8080 (http) with context path ''                                                        |
| 2021-04-16 12:39:49.400 INFO 24304 [ main] com.huawei.demo.na.NApplication                            | : Started NApplication in 2.249 seconds (JVM running for 3.378)                                                      |
| 2021-04-16 12:39:51.071 INFO 24304 [n(2)-172.23.0.1] o.a.c.c.C.[Tomcat].[localhost].[/]               | : Initializing Spring FrameworkServlet 'dispatcherServlet'                                                           |
| 2021-04-16 12:39:51.071 INFO 24304 [n(2)-172.23.0.1] o.s.web.servlet.DispatcherServlet                | : FrameworkServlet 'dispatcherServlet': initialization started                                                       |
| 2021-04-16 12:39:51.131 INFO 24304 [n(2)-172.23.0.1] o.s.web.servlet.DispatcherServlet                | : FrameworkServlet 'dispatcherServlet': initialization completed in 60 ms                                            |
| 2021-04-16 12:44:15.071 INFO 24304 [nio-8080-exec-1] c.h.d.n.c.MessageReceiveController               | : receive f28f00000000000000000000000, message is {"resource":"device.property",                                     |
| "notify_data":{"header":{"device_id":"d492200000000000000000000000000000000000                        | 20005","app_id":"f20f20f2000000000000000000000","gateway_id":"d4956000000000000000000000000000000000000              |
| "node_id":" <b>///////////////////////////////////</b>                                                | <pre>services":[{"service_id":"temp","properties":"temp","event_time":"20151212T121212Z"}]}},"event":"report",</pre> |
| "event_time":"20151212T121212Z"}                                                                      |                                                                                                    |
|                                                                                                    |                                                                                                    |

## 7.5.5 Forwarding Data to MySQL for Storage

## Scenarios

IoTDA can forward data reported by devices to RDS for MySQL for storage. You can use device data for service processing without developing additional code to store data.

In this example, data reported by all devices is forwarded to a MySQL database.

### Prerequisites

- You have purchased an IoTDA Enterprise or Standard edition instance.
- You have purchased an RDS for MySQL instance.

## Creating a MySQL Database

- Step 1 Log in to the Huawei Cloud official website, visit RDS for MySQL, and purchase an instance. IoTDA enterprise edition instances support connecting to an RDS for MySQL DB instance through a private network. IoTDA standard edition instances support connecting to an RDS for MySQL DB instance through a public network.
- Step 2 When you purchase a MySQL instance, design database tables by referring to Data Transfer APIs to enable editing of forwarded data using filter statements. In this example, the default formats in Push a Device Property Reporting Notification are used to store the resource, event, notify\_data, and event\_time fields in the forwarded data to the resource, event, content, and event\_time fields in the database table.

#### Figure 7-35 Example of creating a database table

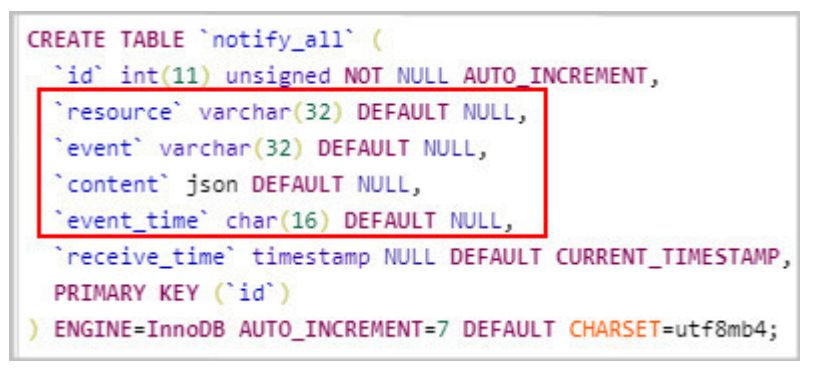

----End

## **Configuring IoTDA**

Using IoTDA, you can create a product model, register a device, and set a data forwarding rule to forward data reported by the device to MySQL.

- **Step 1** Access the **IoTDA** service page and click **Access Console**. Click the target instance card.
- **Step 2** In the navigation pane, choose **Products**. Click **Create Product** and select the resource space to which the new product will belong.

#### **NOTE**

The product model and device used in this topic are only examples. You can use your own product model and device.

**Step 3** Click **Create Product** to create a product using MQTT. Set the parameters and click **OK**.

| Basic Information |                                                  |  |
|-------------------|--------------------------------------------------|--|
| Product<br>Name   | Enter a value, for example, <b>MQTT_Device</b> . |  |
| Protocol Type     | Select <b>MQTT</b> .                             |  |
| Data Type         | Select <b>JSON</b> .                             |  |
| Industry          | Set the parameters as required.                  |  |
| Device Type       |                                                  |  |

- **Step 4** Click **here** to download a sample product model.
- **Step 5** On the **Basic Information** tab page, click **Import from Local**. In the displayed dialog box, load the local product model and click **OK**.

Figure 7-36 Product - Uploading a product model

| <   smalla@atlactor   | ID Registered devices: 1                                                                                                    |                                                                                                    | C fact one in Anti-the South State |
|-----------------------|----------------------------------------------------------------------------------------------------|----------------------------------------------------------------------------------------------------|------------------------------------|
| Basic Information Cod | ec Deployment Online Debugging Topic Management                                                                                   |                                                                                                    |                                    |
| Product Detail        |                                                                                                    | Import from Local                                                                                                    |                                    |
| Product Name          | 2                                                                                                    | The service definition in the imported file will replace the original service definition of the product.                                                                                                   |                                    |
| Data Type             | json 2                                                                                                    | After you develop a product model based on the format standards, you can pack and<br>unlead it Learn about models. [2]                                                                                     |                                    |
| Industry              | ·                                                                                                    | File     Add a file and upload it.     Select File                                                                                                    |                                    |
|                       |                                                                                                    | Configure the model file by referring to the template.                                                                                                    |                                    |
|                       |                                                                                                    | Basic Service Battery                                                                                                    |                                    |
|                       | Period Value Result                                                                                                    | Pressure Troperature Usage                                                                                                    |                                    |
|                       | A product model describes product details and service capatities. You can define a product model using<br>Customice Model [Income | Independential . If you do not define a product model for a device, the patients only braveds the data reported by the device and deve not part<br>them Local more than Eccel more than Library Later more | ce The data.                       |

**Step 6** In the navigation pane, choose **Devices** > **All Devices**. Click **Register Device**, set device registration parameters, and click **OK**. Save the device ID and secret returned after the registration.

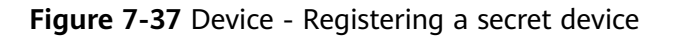

| Register Device       |        |                   |           |
|-----------------------|--------|-------------------|-----------|
| * Resource Space 🕜    |        |                   | ~         |
| ✤ Product             |        |                   | ~         |
| ★ Node ID 🧿           |        |                   |           |
| Device ID             |        |                   |           |
| Device Name           |        |                   |           |
| Description           |        |                   |           |
|                       |        |                   | 0/2,048 2 |
| Authentication Type 💮 | Secret | X.509 certificate |           |
|                       |        |                   |           |
| Secret                |        |                   | @         |

| Parameter         | Description                                                                             |
|-------------------|-----------------------------------------------------------------------------------------|
| Resource<br>Space | Select the resource space (created in <b>step 3</b> ) to which the product will belong. |

| Parameter               | Description                                                                                                    |
|-------------------------|----------------------------------------------------------------------------------------------------|
| Product                 | Select the product created in <b>step 3</b> .                                                                                                    |
| Node ID                 | Set this parameter to the IMEI, MAC address, or serial number<br>of the device. If the device is not a physical one, set this<br>parameter to a custom character string that contains letters<br>and digits. |
| Device Name             | Customize the product name.                                                                                                    |
| Device ID               | Customize the value. You can leave it empty, then the platform will automatically generate a device ID.                                                                                                    |
| Authenticatio<br>n Type | Select <b>Secret</b> .                                                                                                    |
| Secret                  | Customize the secret used for device access. If the secret is left blank, the platform automatically generates one.                                                                                          |

**Step 7** In the navigation pane, choose **Rules** > **Data Forwarding**, and click **Create Rule** in the upper left corner.

#### **NOTE**

You can also add a MySQL database as the forwarding target on the details page of a created rule.

Step 8 Set the parameters based on the table below. The following parameter values are only examples. You can configure parameters of data forwarding rules by referring to Data Forwarding. After configuring the parameters, click Create Rule.

| Parameter          | Description                                                                                      |
|--------------------|--------------------------------------------------------------------------------------------------|
| Rule Name          | Customize a name, for example, iotda-mysql.                                                      |
| Description        | Enter a rule description, for example, <b>forwarding data to</b><br><b>MySQL for storage</b> .   |
| Data Source        | Select <b>Device property</b> .                                                                  |
| Trigger            | Device property reported is automatically populated.                                             |
| Resource<br>Spaces | Select a resource space to which the data source to be forwarded belongs or all resource spaces. |

**Step 9** Click the **Set Forwarding Target** tab, and then click **Add** to set a forwarding target.

| Parameter                    | Description                                                                 |
|------------------------------|-----------------------------------------------------------------------------|
| Forwarding Target            | Select MySQL (RDS).                                                         |
| Database Instance<br>Address | Enter the IP address (or port number) for connecting the database instance. |

| Parameter       | Description                                                                                                    |
|-----------------|----------------------------------------------------------------------------------------------------|
| Database Name   | Enter the name of the destination database in the database instance.                                                                                                    |
| Access Account  | Enter the account of the database instance.                                                                                                    |
| Access Password | Enter the password of the database instance.                                                                                                    |
| SSL             | Select whether to connect to the database in SSL mode.<br>You are advised to use SSL for connection. If not, security<br>risks may exist during data transmission. To use the SSL<br>mode, <b>configure an SSL connection</b> in the database<br>instance first.                                                                                                    |
| Certificate ID  | Truststore certificate, which is used by the client to verify<br>the server certificate. If this parameter is left blank, the<br>default certificate provided by RDS for MySQL is used. For<br><b>RDS for MySQL instances using custom certificates</b> ,<br>upload the custom CA on the <b>Rules</b> > <b>Server Certificates</b><br>page and complete the binding. |

**Step 10** Click **Next**. IoTDA will connect to the database during the process.

- **Step 11** Select the target table and configure the mapping between the data to forward and the database table.
  - Forwarding Field: JSON key of the data to forwarded.
  - **Target Field**: field in the database table. After a target field is selected, the field type is automatically matched.

Figure 7-38 Setting MySQL field mapping

| Add Forwarding      | Target                                    |                       |                  |                            |                         | ×              |
|---------------------|-------------------------------------------|-----------------------|------------------|----------------------------|-------------------------|----------------|
| * Forwarding Target | MySQL (RDS)                               | ~                     |                  |                            |                         |                |
|                     | MySQL is an open-source manage databases. | e relational database | e management sys | tem and uses the popular d | latabase management lan | guage, SQL, to |
| Forwarding Target   | MySQL (RDS)                               |                       |                  |                            |                         |                |
| Database Name       | 101_0                                     |                       |                  |                            |                         |                |
| * Save To           |                                           | ~                     |                  |                            |                         |                |
| Field Mappings      | Add data field mappings                   |                       |                  |                            |                         |                |
|                     | Forwarding Field                          |                       | Target Field     |                            | Field Type              | Operation      |
|                     | resource                                  | Quick Select          | resource         | ~                          | VARCHAR                 | Delete         |
|                     | event                                     | Quick Select          | event            | ~                          | VARCHAR                 | Delete         |
|                     | notify_data                               | Quick Select          | content          | ~                          | JSON                    | Delete         |
|                     | event_time                                | Quick Select          | event_time       | ~                          | CHAR                    | Delete         |
|                     | + Add Field                               |                       |                  |                            |                         |                |

**Step 12** Click **Enable Rule** to activate the configured data forwarding rule.

----End

## Verifying the Configurations

An event (for example, device property reporting) triggers data forwarding.

Expected result:

Log in to the **RDS for MySQL** console and open the target table. Data forwarded to the target fields is displayed in the table.

Figure 7-39 Querying data reported

| Objects Matadata Collector    | Open Table: notity_all X |         |                                                                                                    |                                                                 |
|-------------------------------|--------------------------|---------|----------------------------------------------------------------------------------------------------|-----------------------------------------------------------------|
| Table without PK is unedlable |                          |         |                                                                                                    | Where Candition   Copy Rave   Copy Column V   Column Settings V |
|                               | NSEUTO                   | \$ west | content                                                                                                    | even_time 0                                                     |
| ,                             | device.property          | report  | <pre>('Dody') ('services') ('sevent_time') 'string', 'seconties') (), 'service_lor') 'string?)), 'measer') ('tagle') ('tagle') 'testingNeet', 'tagleNee') 'testi 'autorise'), 'man ('') 'ndf270econte-two-two',tak-tak-Maket', 'tagle') 'testi'</pre>                                                                                                    | string                                                          |
| 2                             | swice.property           | report  | <pre>(Yoody's ('services's [{'servic_time's 'string', 'sroperties's (}, 'sersic_tid's   <br/>'string')}, 'meader's ('tags's (['tag_key's 'testTagime', 'tag_value's 'testT<br/>andhim's), 'servic's 'ndd20mis/string's/string'string'string's ('s' SAUS)</pre>                                                                                                    | string                                                          |
| 3                             | device.status            | update  | <pre>("Dody": ("Status": "Dollar", "Lact_colleg_time': "Dollar:SISTILSEE", "status_s<br/>page_time': "Dollar:SisTilSEE", "Double': ("Tage": ("Tage")<br/>Tagetime': Tage college ' TextIngener': "Non ("T' Dollar: ("Tage")<br/>"Dollar: "Tage college ' TextIngener': Non ("T' Dollar: ("Dollar: "Dollar: "Dol</pre> | 201212271222122                                                 |
| 4                             | device.status            | update  | ("body": ("status": "ONLDE", "Lest_online_time": "203312271232222", "status_w<br>pdde_time": "2033-12-121221312131232"), "header": ("tags:" [("tag.bay": "test<br>Tashiene", "her volume": "newr Tashiene"): "men off: "0420264.06042400-1407-1404                                                                                                    | 2015131371312132                                                |
| 6                             | device.                  | create  | <pre>('Dog': ('tag': {'tag.kg': 'testlagine', 'tag.vale': 'testlagine')); 's)) p_ls': '5000110056pFamber065ba', 'tests': 'DuCTW', 'noce_ls': 'ndcl NS5304', 'noce_ns': 'testA040'; 'tests': 'tag': 'testa0'; 'bos', 'tests': </pre>                                                                                                    | 20131222712121212                                               |
| 6                             | device                   | create  | <pre>("body": ("tep": [("tep.key": "testIngNeer", "teg.velse": "testIngNeer"), "s [] so_i#": "\$e0002110064gf*a0000475555c", "teters": "DACTIVE", "nosc_i#": %4002 W450300", Tean comm"; "testIngNe", "testinis": "TestIngNet", "testinis"; "TestIngNet", "testinis"; "TestIngNet", "testinis"; "TestIngNet", "testIngNet", "testIngNet, "testIngNet", "testIngNet, "testIngNet, "testIngNet", "testIngNet, "testIngNet", "testIngNet, "testIngNet", "testIngNet", "testIngNet", "testIngNet", "testIngNet", "testIngNet",</pre>             | 20151121211212122                                               |

## 7.5.6 Forwarding Device Data to OBS for Long-Term Storage

### **Scenarios**

If you want to store data reported by devices for a long term, you can either forward the data to applications or to Object Storage Service (OBS) for storage.

In this example, data reported by all devices is forwarded to OBS.

### Creating an OBS Bucket

- Step 1 Log in to Huawei Cloud and visit OBS.
- Step 2 Click Access Console to go to the OBS console.
- **Step 3** Click **Create Bucket** in the upper right corner of the page, select bucket specifications as required, and click **Create Now**.

| Figure | 7-40 | Purchasing | OBS |
|--------|------|------------|-----|
|--------|------|------------|-----|

| Replicate Existing Settings         | Select Bucket Only the following bucket configurations can be replicated: region, data redundancy, storage class, bucket policy, default encryption, direct reading, enterprise project, and tags.                                                                                                 |
|-------------------------------------|----------------------------------------------------------------------------------------------------|
| Region                              | Regions are geographic areas isolated from each other. Resources are region-specific and cannot be used across regions through internal network connections. For low network latency and quick resource access, select the nearest region. Once a bucket is created, the region cannot be changed. |
| Bucket Name                         | Enter a bucket name.         © Cannot be the same as that of the current user's existing buckets.         © Cannot be the same as that of any other user's existing creation.                                                                                                    |
| Data Redundancy Policy              | Multi-AZ storage Single-AZ storage                                                                                                    |
|                                     | Inits setting can be changed after the oucket is created. Multi-A2 storage is more expensive, but offers a nigher availability. Pricing details     O Data is stored in multiple AZs in the same region, improving availability.                                                                   |
| Default Storage Class               | Standard         Infrequent Access         Archive           High performance, reliability, and availability         High reliability, low cost, and few access         For data accessed once a year         Pricing                                                                              |
|                                     | A Multi-AZ ○ Single-AZ ❷ Image     A Multi-AZ ○ Single-AZ ❷ Image     O Single-AZ                                                                                                    |
|                                     | If you do not specify a storage class during object upload, any objects you upload inherit this default storage class.                                                                                                    |
| Bucket Policy                       | Private         Public Read         Public Read and Write         Replicate Bucket Policy                                                                                                    |
|                                     | Only the bucket owner have full control over the bucket.                                                                                                    |
| Default Encryption                  | Enable Recommended () Encryption is recommended to keep data secure.                                                                                                    |
| Create<br>Bucket price: <b>Free</b> | Use Billing: Pay-per-use/Resource packages Pricing details Create Now                                                                                                    |
| Create<br>Bucket price: Free        | Use Billing: Pay-per-use/Resource packages Pricing details Create No                                                                                                    |

----End

## **Configuring IoTDA**

Using IoTDA, you can create a product model, register a device, and set a data forwarding rule to forward data reported by the device to OBS.

## Creating a rule

- **Step 1** Access the **IoTDA** service page and click **Access Console**. Click the target instance card.
- **Step 2** In the navigation pane, choose **Rules** > **Data Forwarding**, and click **Create Rule** in the upper left corner.
- **Step 3** Set the parameters based on the table below. The following parameter values are only examples. You can create a rule by referring to **Data Forwarding** and click **Create Rule**.

| Parameter          | Description                                                                        |
|--------------------|------------------------------------------------------------------------------------|
| Rule Name          | Customize a name, for example, <b>iotda-obs</b> .                                  |
| Description        | Enter a rule description, for example, <b>forwarding data to OBS for storage</b> . |
| Data Source        | Select <b>Device property</b> .                                                    |
| Trigger            | Device property reported is automatically populated.                               |
| Resource<br>Spaces | Select <b>All resource spaces</b> .                                                |

Create Rule

| Create Data F       | orwarding                                 | 5 5 1 | <br>•                      | 5                                         | 5                                                  | 🖸 Quick Links                                    |
|---------------------|-------------------------------------------|-------|----------------------------|-------------------------------------------|----------------------------------------------------|--------------------------------------------------|
| ( ) orouto butarr   |                                           |       |                            |                                           |                                                    | -                                                |
| Set Forwarding Data | 2) Set Forwarding Target     3) Enable Ru | lle   |                            |                                           |                                                    |                                                  |
| Basic Information   |                                           |       | Specify the data source, t | trigger, and SQL statements. You can also | click Quick Configuration to quickly configure spe | cific data or Edit SQL for more complex queries. |
| * Rule Name         | lotda-obs                                 |       | SQL Filter Statements      |                                           |                                                    | Edit SQL   Debug SQL                             |
| Description         | data forwarding to OBS                    |       | SELECT *                   | ODEDTY DEDODT                             |                                                    |                                                  |
|                     | 22/256 4                                  |       | FROM DEVICE_FR             | OPERIT_REPORT                             |                                                    |                                                  |
| * Data Source       | Device property ~                         | •     |                            |                                           |                                                    |                                                  |
| * Trigger           | Device property reported                  | •     |                            |                                           |                                                    |                                                  |
| * Resource Space    | All resource spaces                       |       |                            |                                           |                                                    |                                                  |
|                     |                                           |       |                            |                                           |                                                    |                                                  |
|                     |                                           |       |                            |                                           |                                                    |                                                  |
|                     |                                           |       |                            |                                           |                                                    |                                                  |
|                     |                                           |       |                            |                                           |                                                    |                                                  |
|                     |                                           |       |                            |                                           |                                                    |                                                  |
|                     |                                           |       |                            |                                           |                                                    |                                                  |
|                     |                                           |       |                            |                                           |                                                    |                                                  |
|                     |                                           |       |                            |                                           |                                                    |                                                  |

Figure 7-41 Rules triggered by property reporting - Forwarding data to OBS

**Step 4** Click the **Set Forwarding Target** tab, and then click **Add** to set a forwarding target.

| Parameter         | Description                                                                                                    |
|-------------------|----------------------------------------------------------------------------------------------------|
| Forwarding Target | Select Object Storage Service (OBS).                                                                                                    |
| Region            | Select the region where OBS is located. If IoTDA is not<br>authorized to access the service in this region, configure<br>cloud service access authorization as prompted. |
| OBS Bucket        | Select the bucket where data is to be stored. If no OBS bucket is available, create one on the OBS console.                                                              |

#### Figure 7-42 Creating a forwarding target - to OBS in JSON

| Edit Forwarding Ta  | rget                                                                                                    | × |
|---------------------|----------------------------------------------------------------------------------------------------|---|
| * Forwarding Target | Object Storage Service (OBS)                                                                                                    |   |
|                     | OBS is a stable, secure, cloud storage service that is scalable, efficient and easy-to-use. It allows you to store any amount of unstructured data in any format, and provides REST APIs so you can access your data from anywhere. |   |
| Region              |                                                                                                    |   |
| OBS Bucket          | Q v                                                                                                    |   |
|                     | No buckets available? Go to the OBS console to Create Bucket [2]                                                                                                    |   |
| Custom Directory    | device_property_{YYY}/{MM}                                                                                                    |   |
| File Name           |                                                                                                    |   |
| File Type           | JSON CSV                                                                                                    |   |
|                     |                                                                                                    |   |
|                     |                                                                                                    |   |
|                     |                                                                                                    |   |
|                     |                                                                                                    |   |

Cancel OK

**Step 5** Click **Enable Rule** to activate the configured data forwarding rule.

Figure 7-43 Enabling a rule - Forwarding data to OBS

| Set Forwarding Data ② Set Forwarding Target ③ Enable Rule                                       |
|-------------------------------------------------------------------------------------------------|
|                                                                                                 |
| Preview the rule information and enable the rule to start forwarding data.                      |
| Rule Overview                                                                                   |
| Rule Name idda-dos ID. Description data forwarding to Obs                                       |
| Resource Space All resource spaces Data Source Device property Trigger Device property reported |
| Forwarding Target Okject Storage Service (OBS)                                                  |
| This rule is enabled.                                                                           |

----End

## Verifying the Configurations

- You can use a registered physical device to access the platform and enable the device to report data.
- You can also use a simulator to report data by simulating a device. For details, see **Developing an MQTT-based Smart Street Light Online**.

Log in to the OBS **console**, and click the bucket name. On the **Objects** page, you can view the data reported by the device.

Figure 7-44 Querying reported data in OBS

| Object Storage / obstest007 / temp                                                                       |                                                               |                                |                      |
|----------------------------------------------------------------------------------------------------|---------------------------------------------------------------|--------------------------------|----------------------|
| Objects Deleted Objects Fragments                                                                        |                                                               |                                |                      |
| Objects are basic units of data storage. In OBS, files and folders a Upload Object Create Folder Restore | are treated as objects. Any file type Delete Change Storage C | can be uploaded and managed in | a bucket. Learn more |
| Name ↓Ξ                                                                                                  | Storage Class ↓=                                              | Size ↓Ξ                        | Encrypted            |
| ← Back                                                                                                   |                                                               |                                |                      |
| 1R5SYFbg6Fko1f6P7T0.dis-SRzc.0.1589968385193                                                             | Standard                                                      | 1005 byte                      | No                   |
|                                                                                                    |                                                               |                                |                      |

You can also use the OBS API **Downloading Objects** to read files.

## 7.6 Data Forwarding to Third-Party Applications

## 7.6.1 Forwarding Modes

A device can connect to and communicate with the platform. The device reports data to the platform using custom topics or product models. After the subscription/push configuration on the console is complete, the platform forwards messages about device lifecycle changes, reported device properties, reported device messages, device message status changes, device status changes, and batch task status changes to the application.

The platform supports four data forwarding modes: HTTP/HTTPS, AMQP, MQTT, and M2M communications.

- HTTP/HTTPS mode
  - Subscription: You can use an application to call the platform APIs to configure and activate rules, or create a subscription task on the console for obtaining changed device service and management details. Service details involve device lifecycle, device data reporting, device message status, and device status. Management details involve software/firmware upgrade status and result. Related APIs: Create a Rule Triggering Condition, Create a Rule Action, and Modify a Rule Trigger Condition. The URL of the application, also called the callback URL, must be specified during subscription. For details, see How Do I Obtain the Callback URL When Calling the Subscription API? .
  - Push: After a subscription is successful, the platform pushes the corresponding change to a specified callback URL based on the type of data subscribed. (For details on the pushed content, see Data Transfer APIs.) If an application does not subscribe to a specific type of data notification, the platform does not push the data to the application even if the data has changed. The platform pushes data, in JSON format, using

HTTP or HTTPS. HTTPS requires authentication and is more secure. Therefore, HTTPS is recommended.

For details, see HTTP/HTTPS Data Forwarding.

- AMQP mode
  - Subscription: AMQP is short for Advanced Message Queuing Protocol. You can create a subscription task on the IoTDA console, or call platform APIs to configure and activate rules for obtaining changed device service and management details. Service details involve device lifecycle, device data reporting, device message status, and device status. Management details involve software/firmware upgrade status and result. Related APIs:
     Create a Rule Triggering Condition, Create a Rule Action, and Modify a Rule Triggering Condition. The AMQP message channel must be specified during subscription creation.
  - Push: After a subscription is created, the platform pushes the corresponding change to the specified AMQP message queue based on the type of data subscribed. If an application does not subscribe to a specific type of data notification, the platform does not push the data to the application even if the data has changed. You can use the AMQP client to establish a connection with the platform to receive data.

For details, see AMQP Data Forwarding.

- MQTT mode
  - Subscription: You can call platform APIs to configure and activate rules for obtaining the changed device service and management details. Service details involve device lifecycle, device data reporting, device message reporting, and device status. Management details involve software/firmware upgrade status and result. Related APIs:Create a Rule Triggering Condition, Create a rule action, and Modify a Rule Triggering Condition. The topic for receiving push messages must be specified during subscription creation.
  - Push: After a subscription is created, the platform pushes the corresponding change to the specified topic based on the type of data subscribed. If an application does not subscribe to a specific type of data notification, the platform does not push the data to the application even if the data has changed. You can use the MQTT client to establish a connection with the platform to receive data.

For details, see MQTT Data Forwarding.

- M2M communications
  - Subscription: You can create rules on the console or call the platform APIs to configure and activate rules for obtaining messages reported by devices from the platform. Related APIs: Create a Rule Trigger Condition, Create a Rule Action, and Modify the Rule Triggering Condition. Device subscription supports only message reporting.
  - Push: After the subscription is successful, the platform pushes messages reported by devices to the specified MQTT topic. After devices are connected to the platform, you can subscribe to the topic to receive data for inter-device message communications.

For details, see M2M Communications.

| Data<br>Forwarding<br>Mode          | Application Scenario                                                                                                    | Advantage                                             | Restrictions                                                                                                    |
|-------------------------------------|----------------------------------------------------------------------------------------------------|-------------------------------------------------------|----------------------------------------------------------------------------------------------------|
| HTTP/HTTPS<br>subscription/<br>push | An application functions as<br>the server and passively<br>receives messages from the<br>platform.                                                                                                    | -                                                     | The traffic<br>control limit<br>is 800 TPS<br>per second.<br>HTTP/HTTPS<br>is not<br>recommende<br>d for large-<br>traffic push. |
| AMQP<br>subscription/<br>push       | An application functions as<br>the client and proactively pulls<br>messages from the platform<br>or passively receives messages<br>from the platform by means<br>of listening.                               | Data can be<br>obtained<br>proactively.               | For details,<br>see<br>Connection<br>Specificatio<br>ns.                                                                         |
| MQTT<br>subscription/<br>push       | An application functions as a client and can receive messages from IoT cloud services through subscription.                                                                                                  | -                                                     | For details,<br>see<br><b>Constraints</b> .                                                                                      |
| M2M<br>communicatio<br>ns           | <ul> <li>Smart home scenario<br/>where messages are<br/>exchanged between mobile<br/>apps and smart devices.</li> <li>Device linkage scenario<br/>where devices exchange<br/>data and communicate</li> </ul> | Communicatio<br>ns among<br>devices are<br>supported. | For details,<br>see<br><b>Overview</b> .                                                                                         |

## 7.6.2 HTTP/HTTPS Data Forwarding

## Overview

The figure below shows the subscription and push process.

with each other.

7 Rules

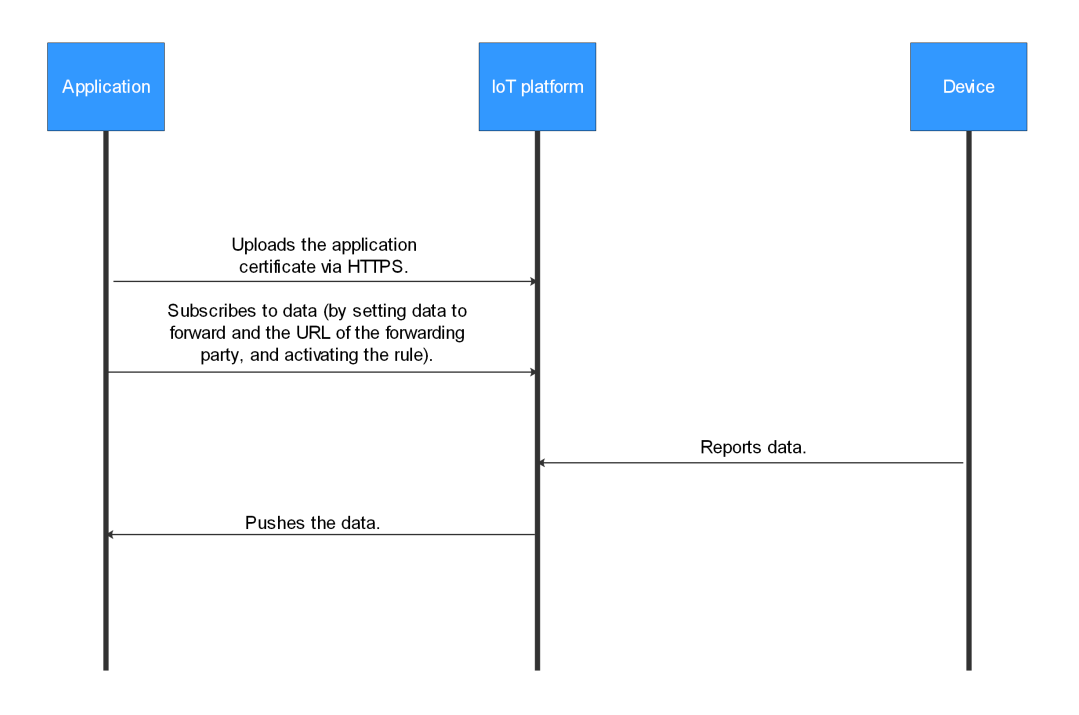

Before pushing HTTPS messages to an application, the platform must verify the application authenticity. Therefore, the application CA certificate must be loaded to the platform. (You can **create a commissioning certificate** during commissioning and replace it with a commercial certificate during commercial use to avoid security risks.)

**Push mechanism**: After receiving a push message from the platform, the application returns a 200 OK message. If the application does not respond within 15 seconds or returns a non-200 response code (500, 501, 502, 503, or 504), the message push fails and the message will be discarded. If the platform fails to push the message for 10 times in a row, IoTDA adds the host address of the subscription URL to the blocklist and messages to push will be stacked on the platform for one day or until the stack size of data become 1 GB. To retain only the latest data, see **Data Forwarding Stack Policies**. Then, the platform attempts to push messages to the host address in the blocklist every 3 minutes. If the push fails, the platform keeps the blocklist. If the push succeeds, the platform removes the host address from the blocklist. After the host address is removed from the blocklist, the latest messages are pushed only after all stacked messages are pushed based on the maximum flow control value. The default flow control value is 800 TPS per second. For details about the customized configuration, see **Data Forwarding Flow Control Policies**.

## Subscribing to Data

After connecting to IoTDA, an application calls an API to subscribe to data.

- For details on how to configure HTTP or HTTPS subscriptions on the console, see **Configuring HTTP/HTTPS Subscription** and **Loading the CA Certificate**.
- For details on how to subscribe to data through APIs, see **Calling APIs**, **Creating a Rule Trigger Condition**, **Creating a Rule Action**, and **Modifying a Rule Trigger Condition**.

## Format of Pushed Data

For details on the format of data pushed by the platform to applications after data subscription is created, see **Data Transfer APIs**.

#### **NOTE**

In the HTTP message header, the value of **Content-Type** is **application/json**, and the character set is **UTF-8**.

## Loading the CA Certificate

If HTTPS is used, you must load the push certificate by following the instructions provided in this section. Then create a subscription task on the console by following the instructions provided in **Configuring HTTP/HTTPS Subscription**.

- If the application cancels the subscription and then re-subscribes the data again (with the URL unchanged), the CA certificate must be loaded to the platform again.
- If a subscription type (URL) is added, you must load the CA certificate corresponding to the URL to the platform. Even if the CA certificate used by the new URL is the same as that used by the original URL, the CA certificate must be loaded again.
- **Step 1** Access the **IoTDA** service page and click **Access Console**. Click the target instance card.
- Step 2 In the navigation pane, choose Rules > Server Certificates. Click Upload Certificate, configure parameters based on the following table, and click OK.

| Parameter           | Description                                                                                                    |
|---------------------|----------------------------------------------------------------------------------------------------|
| Certificate<br>Name | Used to distinguish different certificates and can be customized.                                                                                                    |
| CA<br>Certificate   | A CA certificate from the application can be applied for and purchased in advance.                                                                                                    |
|                     | <b>NOTE</b><br>You can <b>create a commissioning certificate</b> during commissioning. For security reasons, you are advised to replace the commissioning certificate with a commercial certificate during commercial use. |

Step 3 In the navigation pane, choose Rules > Server Certificate, locate the target certificate, click to obtain the certificate ID, which is used as a parameter in the API Creating a Rule Action.

| 6 Mengelant            | (a.) | V O Running                                                   | 9                                   |                  |                                      |                                                             |                        | @ Deta     |
|------------------------|------|---------------------------------------------------------------|-------------------------------------|------------------|--------------------------------------|-------------------------------------------------------------|------------------------|------------|
| Verview                |      | Server Certificates                                           |                                     |                  |                                      |                                                             |                        | Culck Link |
| oducts<br>evices       | ~    | Upload Certificate<br>You can upload a maxir                  | )<br>num of 10 server certificates. |                  |                                      |                                                             |                        | Q          |
| les<br>Data Forwarding | ^    | Status                                                        | Certificate Name                    | Certificate ID   | Valid From                           | Expiration Time                                             | Operation              |            |
| Server Certificates    |      | ∧ ● Norma                                                     | al 🚥                                | Ethen, SECTIMENT | Nov 10, 2008 40, 00, 00 (1077-40, 00 | Nov 10, 2022 (8:10:10:2047-48:10                            | Update Delete Download |            |
| Device Linkage         |      | Certificate Name                                              | -                                   |                  | Certificate ID                       | P Balacian Track and                                        |                        |            |
| 5M                     | ~    | Certificate Name                                              | ExpCortInitialPostCA.cripers        |                  | Server Addre                         | 55 Not her                                                  |                        |            |
| source Spaces          |      | Issuer Checkgal at Isalar Radi (A. Novere Agriant and Delta). |                                     |                  | Owner                                | On-Digitizet United Road CA, Olimenter Algoriet care, UnDig | i                      |            |
| orage Management       | <    | Valid From                                                    | No. 1, 200 (0.010) (0.7-010)        |                  | Expiration Ti                        | 10 New 10, 2011 08,00 (04/1-08,00                           |                        |            |
| cumentation            | ß    | CN                                                            | Explort Data Rot LA                 |                  |                                      |                                                             |                        |            |

Figure 7-45 Server certificate - Obtaining the certificate ID

----End

## **Creating a Commissioning Certificate**

A commissioning certificate, or a self-signed certificate, is used for authentication when the client accesses the server through HTTPS. When the platform uses HTTPS to push data to an application, the platform authenticates the application. This section uses the Windows operating system as an example to describe how to use OpenSSL to make a commissioning certificate. The generated certificate is in PEM format and the suffix is **.cer**.

The table below lists common certificate storage formats.

| Storage<br>Format | Description                                                             |
|-------------------|-------------------------------------------------------------------------|
| DER               | Binary code. The suffix is <b>.der</b> , <b>.cer</b> , or <b>.crt</b> . |
| PEM               | Base64 code. The suffix is <b>.pem</b> , <b>.cer</b> , or <b>.crt</b> . |
| JKS               | Java certificate storage format. The suffix is <b>.jks</b> .            |

#### **NOTE**

The commissioning certificate is used only for commissioning. During commercial use, you must apply for certificates from a trusted CA. Otherwise, security risks may occur.

- Step 1 Download and install OpenSSL.
- Step 2 Open the CLI as user admin.
- **Step 3** Run **cd c:\openssl\bin** (replace **c:\openssl\bin** with the actual OpenSSL installation directory) to access the OpenSSL view.
- **Step 4** Generate the private key file **ca\_private.key** of the CA root certificate. openssl genrsa -passout pass:123456 -aes256 -out ca\_private.key 2048
  - aes256: cryptographic algorithm
  - passout pass: private key password
  - 2048: key length
- **Step 5** Use the private key file of the CA root certificate to generate the **ca.csr** file to be used in **6**.

openssl req -passin pass:123456 -new -key ca\_private.key -out ca.csr -subj "/C=CN/ST=GD/L=SZ/O=Huawei/ OU=IoT/CN=CA"

Modify the following information based on actual conditions:

- C: country, for example, CN
- **ST**: region, for example, GD
- L: city, for example, SZ
- **O**: organization, for example, Huawei
- OU: organization unit, for example, IoT
- CN: common name (the organization name of the CA), for example, CA
- **Step 6** Create the CA root certificate **ca.cer**.

openssl x509 -req -passin pass:123456 -in ca.csr -out ca.cer -signkey ca\_private.key -CAcreateserial -days 3650

Modify the following information based on actual conditions:

- passin pass: The value must be the same as the private key password set in 4.
- **days**: validity period of the certificate.
- **Step 7** Generate the private key file for the application. openssl genrsa -passout pass:123456 -aes256 -out server\_private.key 2048
- **Step 8** Generate the **.csr** file for the application.

openssl req -passin pass:123456 -new -key server\_private.key -out server.csr -subj "/C=CN/ST=GD/L=SZ/ O=Huawei/OU=IoT/CN=appserver.iot.com"

Modify the following information based on actual conditions:

- C: country, for example, CN
- ST: region, for example, GD
- L: city, for example, SZ
- **O**: organization, for example, Huawei
- OU: organization unit, for example, IoT
- **CN**: common name. Enter the domain name or IP address of the application.
- Step 9 Use the CA private key file ca\_private.key to sign the file server.csr and generate the server certificate file server.cer. openssl x509 -req -passin pass:123456 -in server.csr -out server.cer -sha256 -CA ca.cer -CAkey ca\_private.key -CAserial ca.srl -CAcreateserial -days 3650
- **Step 10** (Optional) If you need a **.crt** or **.pem** certificate, proceed this step. The following uses the conversion from **server.cer** to **server.crt** as an example. To convert the **ca.cer** certificate, replace **server** in the command with **ca**.
- Step 11 In the bin folder of the OpenSSL installation directory, obtain the CA certificate (ca.cer/ca.crt/ca.pem), application server certificate (server.cer/server.crt/server.pem), and private key file (server\_private.key). The CA certificate is loaded to the platform, and the application server certificate and private key file are loaded to the application.

----End

## **Configuring HTTP/HTTPS Subscription**

This section describes how to configure HTTP or HTTPS subscription on the console.

- **Step 1** Access the **IoTDA** service page and click **Access Console**. Click the target instance card.
- **Step 2** In the navigation pane, choose **Rules** > **Data Forwarding**, and click **Create Rule** in the upper left corner.
- **Step 3** Set the parameters based on the table below and click **Create Rule**.

ParameterDescriptionRule NameName of the rule to be created.DescriptionDescription of the rule.

Table 7-11 Parameters for creating a rule

| Parameter         | Description                                                                                                    |
|-------------------|----------------------------------------------------------------------------------------------------|
| Data Source       | • <b>Device</b> : Device information, such as device addition, deletion, and update, will be forwarded. When <b>Data Source</b> is set to <b>Device</b> , quick configuration is not supported.                                                                                                    |
|                   | • <b>Device property</b> : A property value reported by a device in a resource space will be forwarded. Click <b>Quick Configuration</b> on the right and select the product, property, and service data to forward.                                                                                                    |
|                   | • <b>Device message</b> : A message reported by a device in a resource space will be forwarded. Click <b>Quick Configuration</b> on the right and select data of a specified topic to forward. Select the product to which the topic belongs and enter the topic name. You can use a <b>custom topic</b> on the product details page or a <b>preset topic</b> .                                                     |
|                   | • Device message status: The status of device messages<br>exchanged between the device and platform will be<br>forwarded. For details on the device message status, see<br>Message Delivery Status. When Data Source is set to<br>Device message status, quick configuration is not supported.                                                                                                    |
|                   | • <b>Device status</b> : The status change of a directly or an indirectly connected device in a resource space will be forwarded. Click <b>Quick Configuration</b> on the right to forward information about devices whose status is <b>Online</b> , <b>Offline</b> , or <b>Abnormal</b> to other services. For details on the status of devices directly connected to the platform, see <b>Device Management</b> . |
|                   | • <b>Batch task</b> : The batch task status will be forwarded. When <b>Data Source</b> is set to <b>Batch Task</b> , quick configuration is not supported.                                                                                                    |
|                   | • <b>Product</b> : Product information, such as product addition, deletion, and update, will be forwarded. When <b>Data Source</b> is set to <b>Product</b> , quick configuration is not supported.                                                                                                    |
|                   | • Asynchronous command status of the device: Status<br>changes of asynchronous commands to devices using<br>LwM2M over CoAP will be forwarded. For details on the<br>asynchronous command status of devices, see Asynchronous<br>Command Delivery. When Data Source is set to<br>Asynchronous command status of the device, quick<br>configuration is not supported.                                                |
|                   | • <b>Run log</b> : Service run logs of MQTT devices will be forwarded.<br>When <b>Data Source</b> is set to <b>Run log</b> , quick configuration is not supported.                                                                                                    |
| Trigger           | After you select a data source, the platform automatically matches trigger events.                                                                                                    |
| Resource<br>Space | You can select a single resource space or all resource spaces. If <b>All resource spaces</b> is selected, quick configuration is not supported.                                                                                                    |

**Step 4** Under **Set Forwarding Target**, click **Add**. On the displayed page, set the parameters based on the table below and click **OK**.

| Parameter                  | Description                                                                                                    |
|----------------------------|----------------------------------------------------------------------------------------------------|
| Forwarding<br>Target       | Select Third-party application (HTTP push).                                                                                                    |
| Push URL                   | Enter the URL for IoTDA to push messages to the application.<br>For example, if the URL is https://www.example.com:8443/<br>example/, set Domain/IP and Port to<br>www.example.com:8443 in Loading the CA Certificate.                                                                                                    |
|                            | <ul> <li>If the push URL uses HTTP, the CA certificate is not<br/>required.</li> </ul>                                                                                                    |
|                            | • If the push URL uses HTTPS, upload the CA certificate. For details about how to upload a certificate, see Loading the CA Certificate.                                                                                                    |
| Token                      | Used for signature authentication. The value can contain 3 to 32 characters, including letters and digits. When pushing data to the user server, the platform signs the token and assembles the signature information into the header.                                                                                                    |
| Certificate ID             | This configuration is valid only for the HTTPS server. It is used<br>as the truststore certificate for the client to verify the<br>compliance of the commercial certificate of the server. This<br>configuration is unavailable for non-compliant certificates<br>such as self-signed certificates and certificates with<br>incomplete certificate chains. |
| Certificate<br>Domain Name | To enable SNI, configure corresponding certificate and domain name on the server in advance.                                                                                                    |

**Step 5** After the rule is defined, click **Enable Rule** to start forwarding data to the HTTP or HTTPS message queue.

----End

## **Token-based Platform Authentication for HTTP/HTTPS Push**

If you select **Authentication** and enter the token when adding the **Third-party application (HTTP push)** forwarding target, the platform will add the following parameters to the header of the HTTP or HTTPS request:

| Paramete<br>r | Description                                                                  |
|---------------|------------------------------------------------------------------------------|
| timestam<br>p | Timestamp when the platform pushes data.                                     |
| nonce         | Random number generated by the platform.                                     |
| signature     | Signature consisting of <b>token</b> , <b>timestamp</b> , and <b>nonce</b> . |

#### Signature rules:

- 1. Sort token, timestamp, and nonce in alphabetical order.
- 2. Encrypt the sorted string using SHA-256.
- 3. After receiving the pushed message, you can encrypt **timestamp** and **nonce** in the header and **token** based on rules and compare the obtained value with the signature in the header to determine whether the message is from the platform.

#### Java example for signature verification:

1. Add the dependency. Use a specific version based on the actual service requirements.

```
<dependency>
<groupId>commons-codec</groupId>
<artifactId>commons-codec</artifactId>
<version>${commons.version}</version>
</dependency>
```

2. Obtain the signature information from the request header and use the **commons-codec** dependency package for signature.

```
public boolean checkSignature(String nonce, String timestamp, String signature, String token) {
  List<String> list = new ArrayList<>();
  list.add(token);
  if (StringUtil.isNotEmpty(nonce)) {
     list.add(nonce);
  if (StringUtil.isNotEmpty(timestamp)) {
     list.add(timestamp);
  Collections.sort(list);
  StringBuilder signatureBuilder = new StringBuilder();
  for (String s : list) {
     signatureBuilder.append(s);
  String serverSignature = DigestUtils.sha256Hex(signatureBuilder.toString());
  if (StringUtil.isNotEmpty(serverSignature) && serverSignature.equals(signature)) {
     return true:
  }
  return false:
}
```

3. For example, the token is set to **aaaaaa** in a request, and the header contains the following parameters: nonce: 8b9b796d388d49bba43adaa53aaf5bc4 timestamp: 1675654743514 signature: 2ff821fb8a976ede7d06434395ec8c25e4100bff8b3d12d8099ef7e30b58bd4c

```
The string after sorting is
16756547435148b9b796d388d49bba43adaa53aaf5bc4aaaaaa. The string
encrypted using SHA-256 is
2ff821fb8a976ede7d06434395ec8c25e4100bff8b3d12d8099ef7e30b58bd4c
```

## 

After a token is created, you need to configure a new token each time you modify the forwarding target. Otherwise, the token does not take effect.

## **Platform Certification**

As a server, if an application needs to authenticate the platform, the platform CA certificate must be loaded on the application. For details, see **Obtaining Resources**.

## FAQ

The following lists the frequently asked questions about the subscription and push service. For more questions, see **Subscription and Push**.

- How Do I Obtain the Access Addresses and Certificates of the Old and New Domain Names?
- How Do I Obtain the Callback URL When Calling the Subscription API?
- Can a Domain Name Be Used in a Callback URL?
- What Do I Do If Message Push Fails After Subscription?
- Why Does the Application Receive Multiple Push Messages After a Device Reports a Piece of Data?
- Why Was the Callback URL Invalid During the Subscription API Call?
- How Can I Obtain the subscriptionId Needed in Calling the API for Deleting a Subscription?
- Can an Application Subscribe to the Platform Data When the Application Only Has an Internal IP Address?

## APIs

Creating a Rule Action Creating a Rule Trigger Condition Modifying a Rule Trigger Condition Data Transfer APIs

## 7.6.3 AMQP Data Forwarding

## 7.6.3.1 Overview

The figure below shows the subscription and push process.

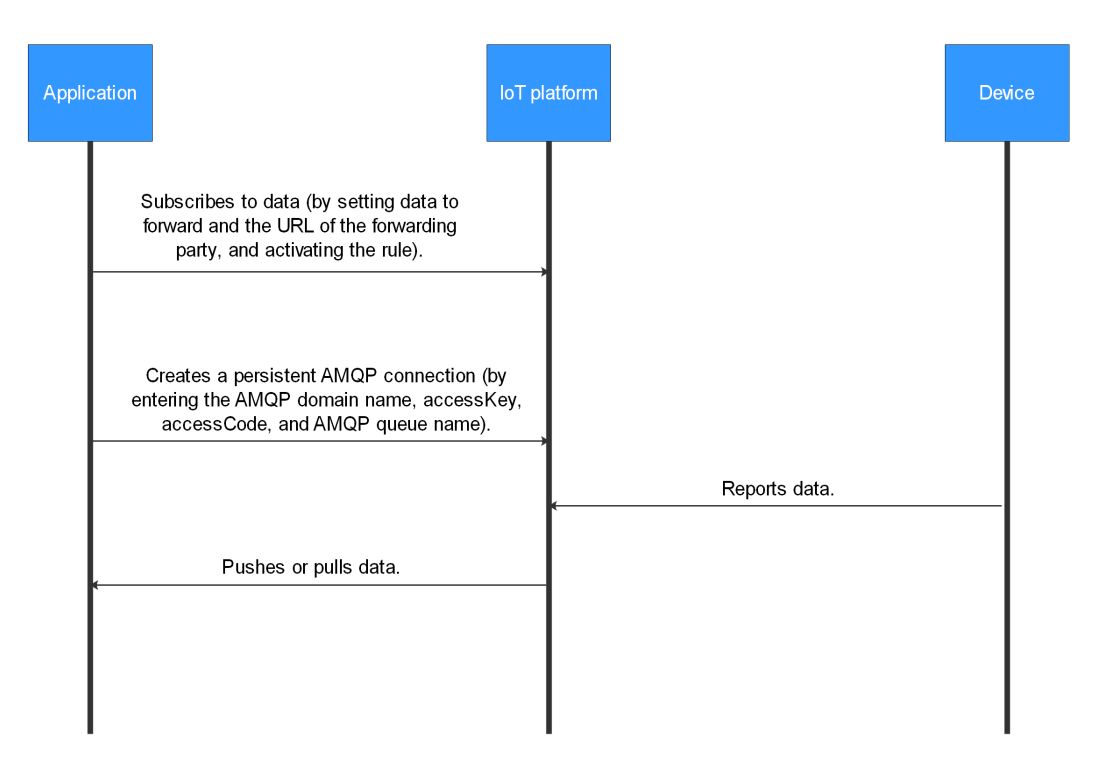

**Push mechanism**: After receiving a message from the platform, the application returns a response. (The automatic response mode is recommended.) If the application does not pull data after the connection is established, data will be stacked on the server. The server stores only the data that is received in the last 24 hours and occupies less than 1 GB disk space. If the application does not pull data in a timely manner, the platform clears expired and excess data on a rolling basis. If the application does not respond in time after receiving the message and the persistent connection is interrupted, the corresponding data will be pushed again in the next connection established.

## Subscribing to Data

After connecting to IoTDA, an application calls an API to subscribe to data.

- For details on how to configure subscriptions on the console, see AMQP Server Configuration.
- For details on how to subscribe to data through APIs, see **Calling APIs**, **Creating a Rule Trigger Condition**, **Creating a Rule Action**, and **Modifying a Rule Trigger Condition**.

### Format of Pushed Data

For details on the format of data pushed by the platform to applications after data subscription is created, see **Data Transfer APIs**.

#### **NOTE**

In the HTTP message header, the value of **Content-Type** is **application/json**, and the character set is **UTF-8**.

APIs

#### **Creating a Rule Action**

**Creating a Rule Trigger Condition** 

Modifying a Rule Trigger Condition

**Data Transfer APIs** 

Creating an AMQP Queue

**Querying the AMQP List** 

**Querying an AMQP Queue** 

**Generating an Access Credential** 

## 7.6.3.2 AMQP Server Configuration

This topic describes how to set and manage AMQP server subscription on the IoT platform.

- **Step 1** Access the **IoTDA** service page and click **Access Console**. Click the target instance card.
- **Step 2** In the navigation pane, choose **Rules** > **Data Forwarding**, and click **Create Rule** in the upper left corner.
- **Step 3** Set the parameters based on the table below and click **Create Rule**.

| Parameter   | Description                     |
|-------------|---------------------------------|
| Rule Name   | Name of the rule to be created. |
| Description | Description of the rule.        |

| Parameter         | Description                                                                                                    |
|-------------------|----------------------------------------------------------------------------------------------------|
| Data Source       | • <b>Device</b> : Device information, such as device addition, deletion, and update, will be forwarded. When <b>Data Source</b> is set to <b>Device</b> , quick configuration is not supported.                                                                                                    |
|                   | • <b>Device property</b> : A property value reported by a device in a resource space will be forwarded. Click <b>Quick Configuration</b> on the right and select the product, property, and service data to forward.                                                                                                    |
|                   | • <b>Device message</b> : A message reported by a device in a resource space will be forwarded. Click <b>Quick Configuration</b> on the right and select data of a specified topic to forward. Select the product to which the topic belongs and enter the topic name. You can use a <b>custom topic</b> on the product details page or a <b>preset topic</b> .       |
|                   | • Device message status: The status of device messages<br>exchanged between the device and platform will be<br>forwarded. For details on the device message status, see<br>Message Delivery Status. When Data Source is set to<br>Device message status, quick configuration is not supported.                                                                        |
|                   | • Device status: The status change of a directly or an indirectly connected device in a resource space will be forwarded. Click Quick Configuration on the right to forward information about devices whose status is Online, Offline, or Abnormal to other services. For details on the status of devices directly connected to the platform, see Device Management. |
|                   | • <b>Batch task</b> : The batch task status will be forwarded. When <b>Data Source</b> is set to <b>Batch Task</b> , quick configuration is not supported.                                                                                                    |
|                   | • <b>Product</b> : Product information, such as product addition, deletion, and update, will be forwarded. When <b>Data Source</b> is set to <b>Product</b> , quick configuration is not supported.                                                                                                    |
|                   | • Asynchronous command status of the device: Status<br>changes of asynchronous commands to devices using<br>LwM2M over CoAP will be forwarded. For details on the<br>asynchronous command status of devices, see Asynchronous<br>Command Delivery. When Data Source is set to<br>Asynchronous command status of the device, quick<br>configuration is not supported.  |
|                   | • <b>Run log</b> : Service run logs of MQTT devices will be forwarded.<br>When <b>Data Source</b> is set to <b>Run log</b> , quick configuration is not supported.                                                                                                    |
| Trigger           | After you select a data source, the platform automatically matches trigger events.                                                                                                    |
| Resource<br>Space | You can select a single resource space or all resource spaces. If <b>All resource spaces</b> is selected, quick configuration is not supported.                                                                                                    |

**Step 4** Under **Set Forwarding Target**, click **Add**. On the displayed page, set the parameters based on the table below and click **OK**.

| Parameter            | Description                                                                                                    |
|----------------------|----------------------------------------------------------------------------------------------------|
| Forwarding<br>Target | Select AMQP message queue.                                                                                                    |
| Message Queue        | Click <b>Select</b> to select a message queue.                                                                                                    |
|                      | • If no message queue is available, create one. The queue name must be unique under a tenant and can contain 8–128 characters, including letters, numbers, underscores (_), hyphens (-), periods (.), and colons (:). |
|                      | <ul> <li>To delete a message queue, click <b>Delete</b> on the right of<br/>the message queue.</li> </ul>                                                                                                    |
|                      | <b>NOTE</b><br>A subscribed queue cannot be deleted.                                                                                                    |

**Step 5** After the rule is defined, click **Enable Rule** to start forwarding data to the AMQP message queue.

----End

## 7.6.3.3 AMQP Queue Alarm Configuration

When you consume messages from a subscribed AMQP queue, the consumer side may go offline and message consumption may slow down due to network communication problems or untimely acknowledgements to received messages. In this case, messages are stacked and cannot be processed in real time.

IoTDA supports AMQP queue alarm configuration. You can set alarm rules to monitor AMQP queue message stacking and consumption speed. After a rule is triggered, alarm information is sent to you immediately so that you can locate and rectify faults in a timely manner. This section describes how to configure alarm rules for AMQP queues.

## Procedure

- **Step 1** Access the **IoTDA** service page and click **Access Console**. Click the target instance card.
- **Step 2** In the navigation pane, choose **Rules > Data Forwarding**.
- **Step 3** Click the **AMQP Queues** tab, locate the queue to configure alarms, and click **View**.

Figure 7-46 Data forwarding - AMQP message queue details

| K 🙆 superstance v o Ruming R Details & Modify … |                                                                      |                                                                                |                                   |                |  |  |  |
|-------------------------------------------------|----------------------------------------------------------------------|--------------------------------------------------------------------------------|-----------------------------------|----------------|--|--|--|
| Overview                                        | Data Forwarding                                                      |                                                                                |                                   |                |  |  |  |
| Products<br>Devices ~                           | Rule List AMQP Queues                                                |                                                                                |                                   |                |  |  |  |
| Rules ^                                         | AMQP queues allow you to forward data without integrating other Huar | wei Cloud services. You need to specify AMQP queues when a subscription is con | fgured.                           |                |  |  |  |
| Data Forwarding                                 | Add Queue Delete                                                     |                                                                                |                                   |                |  |  |  |
| Server Certificates                             | Q. Search by queue name by default.                                  |                                                                                |                                   | 00             |  |  |  |
| Device Linkage                                  | Queue Name 🕀                                                         | Queue ID 🕀                                                                     | Created O                         | Operation      |  |  |  |
| 08M ~                                           | DefaultQueue                                                         | (No.ic) att 475 atd 5ac/10403                                                  | Aur 30, 2020 30: 10:10:00/7-00:00 | Bind Rule View |  |  |  |
| Documentation                                   | Total Records: 1 10 v < 1 >                                          |                                                                                |                                   |                |  |  |  |

#### Step 4 Click Configure Alarm.

#### Figure 7-47 AMQP message queue - Alarm configuration

| IoTDA Instances / Data Forwarding / AMQP queue details                                                                                                    |                  |                                                           |                               |                         |          |                                           |
|----------------------------------------------------------------------------------------------------|------------------|-----------------------------------------------------------|-------------------------------|-------------------------|----------|-------------------------------------------|
| <   DefaultQueue                                                                                                    |                  |                                                           |                               |                         |          | 🖞 Quick Links 🛞 Configure Alarm 🔾 Refresh |
| Basic Information         DefaultQueue           Currue Name         DefaultQueue           Real-time Consumption            Rate         0           (Messages/Minute) |                  |                                                           | Queue ID<br>Created           | decks at 175 at 56, 196 |          |                                           |
| Rule List Bind Rule Unbind                                                                                                    |                  |                                                           |                               |                         |          |                                           |
| Rule Name 😔                                                                                                    | Resource Space 😔 | Data Source 😔                                             | Trigger 🖯                     | Backlog of data \ominus | Status 😔 | Operation                                 |
|                                                                                                    |                  | No table data av<br>No Rules data available.<br>Bind Rule | vallable.<br>Bind Rule first. |                         |          |                                           |

#### Figure 7-48 Creating an alarm rule

| Basic Informatio  |                                                                                                    |  |
|-------------------|----------------------------------------------------------------------------------------------------|--|
| * Rule Name       | Enter a rule name.                                                                                 |  |
| Description       | Enter a description.                                                                               |  |
|                   |                                                                                                    |  |
|                   |                                                                                                    |  |
|                   | 91,029                                                                                             |  |
| Alarm Rule Sett   | ngs                                                                                                |  |
| Rule Type         | Threshold alarm Event alarm                                                                        |  |
| * Monitored Obje  | d Select resource objects Command input                                                            |  |
|                   |                                                                                                    |  |
|                   | Select a resource object to monitor.                                                               |  |
|                   |                                                                                                    |  |
| * Alarm Condition | Custom                                                                                             |  |
|                   |                                                                                                    |  |
|                   | Trigger Condition in 1 mo •, if the Aug. • • • for 1 per • a O Critical • alarm will be generated. |  |
|                   |                                                                                                    |  |
|                   |                                                                                                    |  |

**Step 5** Click **Select Resource Object**. Set **Add By** to **Dimension**, and select a proper metric and dimension based on the following tables.

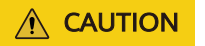

Search for the **iotda\_amqp\_forwarding\_backlog\_message\_count** and **iotda\_amqp\_forwarding\_consume\_rate** under all metrics.

| Select Monitore | d Object         |                     |           |   |
|-----------------|------------------|---------------------|-----------|---|
| Add By          | Resource         | Dimension           | 1         |   |
| Metric Name     | iotda_amqp_forwa | rding_backlog_messa | ige_count | • |
| Dimension       | Applicatio       | Cloud Ser           | Custom M  |   |
|                 | ALERTS           |                     |           |   |
|                 | ALERTS_FOR_S     | TATE                |           |   |
|                 | actual_cost      |                     |           |   |

Figure 7-49 Selecting the object to be monitored

#### Table 7-13 Metric description

| Metric Name                                     | Description                              |  |  |
|-------------------------------------------------|------------------------------------------|--|--|
| iotda_amqp_forwarding_backlog_message<br>_count | Number of stacked messages in the queue. |  |  |
| iotda_amqp_forwarding_consume_rate              | Queue message consumption speed.         |  |  |

Table 7-14 Metric dimension description

| Dimension | Description                                         |
|-----------|-----------------------------------------------------|
| clusterId | Cluster ID.                                         |
| namespace | Namespace. The value is fixed to <b>AOM.IoTDA</b> . |
| queueName | AMQP queue name.                                    |
| userName  | Username.                                           |

**Step 6** Set an alarm condition based on the site requirements.

Figure 7-50 Alarm condition

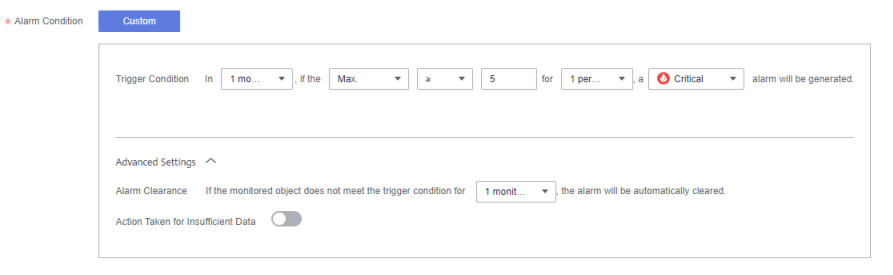

**Step 7** Select an alarm tag. If you want to view the alarm on the **Device Alarms** page in IoTDA, configure the following custom tag.

#### Table 7-15 Custom tag

| Tag Name          | Tag Value |
|-------------------|-----------|
| resource_provider | IoTDA     |

#### Figure 7-51 Current alarms - AMQP alarms

| < 🖸 💷 📟              | C 👩 🖮 🚃 V O Running 🛛 R Details                                                                     |                                                         |                              |                                                                 |                                           | <table-cell> Details &amp; Modify …</table-cell> |  |
|----------------------|----------------------------------------------------------------------------------------------------|---------------------------------------------------------|------------------------------|-----------------------------------------------------------------|-------------------------------------------|--------------------------------------------------|--|
| Overview             | Device Alarms                                                                                       |                                                         |                              |                                                                 |                                           | Cuick Links                                      |  |
| Products             |                                                                                                    |                                                         |                              |                                                                 |                                           |                                                  |  |
| Devices ~            | Alarm data is maintained in Ap                                                                      | plication Operations Management (Al                     | OM) 🖸 . You can handle alarm | s, view historical alarms, and customize alarm rules on the AON | I console.                                |                                                  |  |
| Rules V<br>OSM ^     | Total 1 O Critical 1 O Major 0 O Minor 0 O Warning 0<br>Note: The tated, (00 Incerta are displayed. |                                                         |                              |                                                                 |                                           |                                                  |  |
| Reports              | < Last 1 week                                                                                       | Last 1 week v (0, Select a property or enter a keyword. |                              |                                                                 |                                           |                                                  |  |
| Crime Debugging      | Alarm Name \varTheta                                                                                | Severity 🖯                                              | Resource Type 😣              | Resource Name 😔                                                 | Alarm Description 🖯                       | Created \varTheta                                |  |
| Message Trace        | amqp                                                                                                | Critical                                                | CustomResource               | alarmName amop, namespace: clusterid                            | 8xxx0-88753a.349x3-9863,727x45885.provik. | Ar 8, 201 Y 10 20 007 -010                       |  |
| Anomaly<br>Detection | Total Records: 1 10 🗸                                                                               | < 1 →                                                   |                              |                                                                 |                                           |                                                  |  |

### Figure 7-52 Adding a custom tag

| * Alarm Condition | Custom                    |                            |                  |                      |                          |
|-------------------|---------------------------|----------------------------|------------------|----------------------|--------------------------|
|                   | Trigger Condition In 1 mo | ▼, if the Max. ▼           | ▼ 5 for 1 per    | 🔻 , a 🚺 Critical 🔻 a | alarm will be generated. |
|                   | Advanced Settings 💙       |                            |                  |                      |                          |
| Alarm Tag         | resource_provider         | Iotda                      | O Add Tag        |                      |                          |
| Alarm Annotation  | Enter an annotation key.  | Enter an annotation value. | • Add Annotation |                      |                          |

**Step 8** Specify an action rule for alarm notifications. When an alarm is triggered, the action rule notifies topic subscribers of the alarm through different channels (for example, emails or SMSs) based on the topic. For details, see **Creating an Alarm Action Rule**.

Figure 7-53 Alarm notification

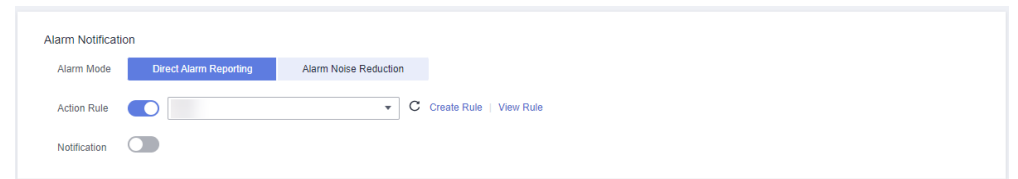

Step 9 Click Create Now.

----End

## 7.6.3.4 AMQP Client Access

After configuring and activating rules by calling the platform APIs **Creating a Rule Triggering Condition, Creating a Rule Action**, and **Modifying a Rule Triggering Condition**, connect the AMQP client to IoTDA. Then run the AMQP client on your server to receive subscribed-to messages.

## **Protocol Version**

For details on AMQP, see **AMQP**.

The IoT platform supports only AMQP 1.0.

## **Connection Establishment and Authentication**

1. The AMQP client establishes a TCP connection with the platform and performs TLS handshake verification.

#### **NOTE**

To ensure security, the AMQP client must use TLS 1.2 for encryption. Non-encrypted TCP transmission is not supported. The difference between the client time and standard time cannot be greater than 5 minutes. Otherwise, the connection will fail.

- 2. The client requests to set up a connection.
- 3. The client sends a request to the platform to establish a receiver link (a unidirectional channel for the platform to push data to the client). The receiver link must be set up within 15 seconds after the connection is set up on the client. Otherwise, the platform will close the connection. After the receiver link is set up, the client is connected to the platform.

#### **NOTE**

A maximum of 10 receiver links can be created for a connection, and sender links cannot be created. Therefore, the platform can push messages to the client, but the client cannot send messages to the platform.

## **Connection Configuration Parameters**

The table below describes the connection address and connection authentication parameters for the AMQP client to connect to the platform.

- AMQP access address: amqps://\${server.address}:5671
- Connection string: amqps://\${server.address}:5671? amqp.vhost=default&amqp.idleTimeout=8000&amqp.saslMechanisms=PLAIN

| Parameter               | Description                                                                                                    |  |  |  |  |
|-------------------------|----------------------------------------------------------------------------------------------------|--|--|--|--|
| server.address          | AMQP server access address. Obtaining method: Log in to<br>the <b>console</b> , choose <b>IoTDA Instances</b> , and click the target<br>instance card. In the navigation pane, choose <b>Overview</b> .<br>Click <b>Access Details</b> in the <b>Instance Information</b> area,<br>and check the AMQPS access address.<br><b>Figure 7-54</b> Obtaining access information                                                                                                    |  |  |  |  |
|                         | Image: Source and Source and S |  |  |  |  |
| amqp.vhost              | Currently, AMQP uses the default host. Only the default host is supported.                                                                                                    |  |  |  |  |
| amqp.saslMech<br>anisms | Connection authentication mode. Currently, PLAIN-SASL is supported.                                                                                                    |  |  |  |  |
| amqp.idleTime<br>out    | Heartbeat interval, in milliseconds. If the heartbeat interval expires and no frame is transmitted on the connection, the platform closes the connection.                                                                                                    |  |  |  |  |

- Port: 5671
- Client identity authentication parameters

username ="accessKey=\${accessKey}|timestamp=\${timestamp}|instanceld=\$ {instanceld}"

password = "\${accessCode}"

| Parameter | Mandato<br>ry or<br>Optional | Description                                                                                                    |
|-----------|------------------------------|----------------------------------------------------------------------------------------------------|
| accessKey | Mandator<br>y                | An accessKey can be used to establish a maximum of 32 concurrent connections. When establishing a connection for the first time, preset the parameter by following the instructions provided in <b>Obtaining the AMQP Access Credential</b> . |

| Parameter  | Mandato<br>ry or<br>Optional | Description                                                                                                    |
|------------|------------------------------|----------------------------------------------------------------------------------------------------|
| timestamp  | Mandator<br>y                | Indicates the current time. The value is a 13-digit<br>timestamp, accurate to milliseconds.<br>The server verifies the client timestamp. There is a<br>5-minute difference between the client timestamp<br>and server timestamp.                                                                                                    |
| instanceId | Optional                     | Instance ID. This parameter is mandatory when<br>multiple instances of the standard edition are<br>purchased in the same region. For details, see<br>Viewing Instance Details.                                                                                                    |
| accessCode | Mandator<br>y                | The value can contain a maximum of 256<br>characters. When establishing a connection for<br>the first time, preset the parameter by following<br>the instructions provided in <b>Obtaining the AMQP</b><br><b>Access Credential</b> . If the accessCode is lost, you<br>can call the API <b>Generating an Access</b><br><b>Credential</b> or follow the instructions provided in<br><b>Obtaining the AMQP Access Credential</b> to reset<br>the accessCode. |

## **Obtaining the AMQP Access Credential**

If an application uses AMQP to access the platform for data transfer, preset an access credential. You can call the API **Generating an Access Credential** or use the console to preset an access credential. The procedure for using the console to generate an access credential is as follows:

- **Step 1** Choose **IoTDA Instances**, select the edition of your instance, and click **Details** to go to the instance details page.
- Step 2 Click Preset Access Credential to preset the accessCode and accessKey.

|                     | en supported y la managemente destantes                |                                                    |                                 |                               |        |  |                            |
|---------------------|--------------------------------------------------------|----------------------------------------------------|---------------------------------|-------------------------------|--------|--|----------------------------|
| <   test //         | & Mody 🗍 Unubsche 🗇 Charge is Yeahythornhy Bill        |                                                    |                                 |                               |        |  |                            |
| Access Details      | Platform Connection Tags                               |                                                    |                                 |                               |        |  |                            |
| Specifications      |                                                        |                                                    |                                 |                               |        |  |                            |
| Edition             | Free unit S0                                           | Units                                              | 1                               | Max Concurrent Online Devices | 1,000  |  |                            |
| Max Register Device | s 20,000                                               | Max Message TPS                                    | 10                              | Max Messages                  | 10,000 |  |                            |
| Description         | - 2                                                    |                                                    |                                 |                               |        |  |                            |
| Billing Info        |                                                        |                                                    |                                 |                               |        |  |                            |
| Billing Mode        | Pay-per-use                                            | Created                                            | Are 25, 2024 10 10 40 (MP-40.00 |                               |        |  |                            |
|                     |                                                        |                                                    |                                 |                               |        |  |                            |
| For security p      | ourposes, CoAP/CoAPS access addresses cannot be pinger | d.                                                 |                                 |                               |        |  |                            |
| Access Type         | Access Protocol (Port)                                 | Access Address                                     |                                 | Custom Domain Name 💿          |        |  | Access Control             |
|                     | HTTPS (443)                                            | e16de3f8c5.st1.iotda-app.cn-north-4.myhuaweicloud  | com                             |                               |        |  |                            |
| Application access  | MQTTS (8883)                                           | e16de3f8c5.st1.iotda-app.cn-north-4.myhuaweicloud  | .com                            |                               |        |  |                            |
|                     | AMQPS (5671)                                           | e16de3f8c5.st1.iotda-app.cn-north-4.myhuaweicloud  | .com                            |                               |        |  | Preset Access Credential ③ |
|                     | CoAP (5583)   CoAPS (5584)                             | e16de3f8c5.st1.iotda-coaps.cn-north-4.myhuaweiclo  | ud.com                          |                               |        |  |                            |
| Device access       | MQTT (1883)   MQTTS (8883)   MQTT over We              | e16de3f8c5.st1.iotda-device.cn-north-4.myhuaweiclo | ud.com                          | Details                       |        |  |                            |
|                     | HTTPS (443)                                            | e16de3f8c5.st1.iotda-device.cn-north-4.myhuaweicic | ud.com                          |                               |        |  |                            |
|                     |                                                        |                                                    |                                 |                               |        |  |                            |

Figure 7-55 Instance management - Preset access credential

#### **NOTE**

If you already have an access credential, the accessKey cannot be used after you preset the access credential again.

----End

## **Connection Specifications**

| Кеу                                                              | Documentation |
|------------------------------------------------------------------|---------------|
| Maximum number of queues that can be subscribed for a connection | 10            |
| Maximum number of queues for a user                              | 100           |
| Maximum number of connections for a tenant                       | 32            |
| Cache duration of a message (days)                               | 1             |

## **Receiving Push Messages**

After the receiver link between the client and platform is established, the client can proactively pull data or register a listener to enable the platform to push data. The proactive mode is recommended, because the client can pull data based on its own capability.

## 7.6.3.5 Java SDK Access Example

This topic describes how to connect an AMQP-compliant JMS client to the IoT platform and receive subscribed messages from the platform.

## **Development Environment Requirements**

JDK 1.8 or later has been installed.

## **Obtaining the Java SDK**

The AMQP SDK is an open-source SDK. If you use Java, you are advised to use the Apache Qpid JMS client. Visit **Qpid JMS** to download the client and view the instructions for use.

## Adding a Maven Dependency

<!-- amqp 1.0 qpid client --> <dependency> <groupId>org.apache.qpid</groupId> <artifactId>qpid-jms-client</artifactId> <version>0.61.0</version> </dependency>

#### 7 Rules

## Sample Code

You can click **here** to obtain the Java SDK access example. For details on the parameters involved in the demo, see **AMQP Client Access**.

#### 

All sample code contains the logic of server reconnection upon disconnection.

You can obtain **AmqpClient.java**, **AmqpClientOptions.java**, and **AmqpConstants.java** used in the sample code from **here**.

#### 1. Create AmqpClient.

// Change the values of the following parameters as required. AmqpClientOptions options = AmqpClientOptions.builder() .host(AmqpConstants.HOST) .port(AmqpConstants.PORT) .accessKey(AmqpConstants.ACCESS\_KEY) .accessCode(AmqpConstants.ACCESS\_CODE) .queuePrefetch(1000) // The SDK allocates the queue with the memory size set in this parameter to receive messages. If the client memory size is small, set this parameter to a smaller value. .build(); AmqpClient amqpClient = new AmqpClient(options); amqpClient.initialize();

#### 2. Configure a listener to consume AMQP messages.

#### try {

}

```
MessageConsumer consumer = amqpClient.newConsumer(AmqpConstants.DEFAULT_QUEUE);
consumer.setMessageListener(message -> {
    try {
        // Process messages. If the processing is time-consuming, you are advised to start a new thread.
Otherwise, the connection may be cut off due to heartbeat timeout.
        processMessage(message.getBody(String.class));
        // If options.isAutoAcknowledge==false is configured, call message.acknowledge();
        } catch (Exception e) {
            log.warn("message.getBody error,exception is ", e);
        };
    };
} catch (Exception e) {
        log.warn("Consumer initialize error,", e);
```

#### 3. Pull AMQP messages.

// Create a thread pool to pull messages.
ExecutorService executorService = new ThreadPoolExecutor(1, 1, 60, TimeUnit.SECONDS,new
LinkedBlockingQueue<>(1));

} catch (Exception e) {
 log.warn("Consumer initialize error,", e);
}

4. For more demos about AMQP message consumption, see the access demo project that uses the java SDK.

#### Resources

#### AmqpClient.java

package com.iot.amqp;

```
import lombok.extern.slf4j.Slf4j;
import org.apache.commons.lang3.StringUtils;
import org.apache.qpid.jms.JmsConnection;
import org.apache.qpid.jms.JmsConnectionExtensions;
import org.apache.qpid.jms.JmsConnectionFactory;
import org.apache.qpid.jms.JmsQueue;
import org.apache.qpid.jms.transports.TransportOptions;
import org.apache.qpid.jms.transports.TransportSupport;
import javax.jms.Connection;
import javax.jms.JMSException;
import javax.jms.MessageConsumer;
import javax.jms.Session;
import java.util.Collections;
import java.util.HashSet;
import java.util.Set;
@Slf4j
public class AmqpClient {
  private final AmqpClientOptions options;
  private Connection connection;
  private Session session;
  private final Set<MessageConsumer> consumerSet = Collections.synchronizedSet(new HashSet<>());
  public AmqpClient(AmqpClientOptions options) {
     this.options = options;
  }
  public String getId() {
     return options.getClientId();
  }
  public void initialize() throws Exception {
     String connectionUrl = options.generateConnectUrl();
     log.info("connectionUrl={}", connectionUrl);
     JmsConnectionFactory cf = new JmsConnectionFactory(connectionUrl);
     // Trust the server.
     TransportOptions to = new TransportOptions();
     to.setTrustAll(true);
     cf.setSslContext(TransportSupport.createJdkSslContext(to));
     String userName = "accessKey=" + options.getAccessKey();
     cf.setExtension(JmsConnectionExtensions.USERNAME_OVERRIDE.toString(), (connection, uri) -> {
        String newUserName = userName;
        if (connection instanceof JmsConnection) {
           newUserName = ((JmsConnection) connection).getUsername();
        if (StringUtils.isEmpty(options.getInstanceId())) {
        // userName of IoTDA is in the following format: accessKey=${accessKey}|timestamp=${timestamp}.
return newUserName + "|timestamp=" + System.currentTimeMillis();
        } else {
        //If multiple Standard Editions are purchased in the same region, the format of userName is
accessKey=${accessKey}|timestamp=${timestamp}|instanceId=${instanceId}.
           return newUserName + "|timestamp=" + System.currentTimeMillis() + "|instanceId=" +
options.getInstanceId();
```

```
}):
     // Create a connection.
     connection = cf.createConnection(userName, options.getAccessCode());
     // Create sessions Session.CLIENT_ACKNOWLEDGE and Session.AUTO_ACKNOWLEDGE. For
Session.CLIENT_ACKNOWLEDGE, manually call message.acknowledge() after receiving a message. For
Session.AUTO ACKNOWLEDGE, the SDK automatically responds with an ACK message (recommended).
     session = connection.createSession(false, options.isAutoAcknowledge() ?
Session.AUTO_ACKNOWLEDGE : Session.CLIENT_ACKNOWLEDGE);
     connection.start();
  }
  public MessageConsumer newConsumer(String queueName) throws Exception {
     if (connection == null || !(connection instanceof JmsConnection) || ((JmsConnection)
connection).isClosed()) {
       throw new Exception("create consumer failed, the connection is disconnected.");
     3
     MessageConsumer consumer;
     consumer = session.createConsumer(new JmsQueue(queueName));
     if (consumer != null) {
       consumerSet.add(consumer);
     }
     return consumer;
  }
  public void close() {
     consumerSet.forEach(consumer -> {
       try {
          consumer.close();
       } catch (JMSException e) {
          log.warn("consumer close error, exception is ", e);
       }
     });
     if (session != null) {
       try {
          session.close():
       } catch (JMSException e) {
          log.warn("session close error, exception is ", e);
       }
     }
     if (connection != null) {
       try {
          connection.close();
       } catch (JMSException e) {
          log.warn("connection close error, exception is", e);
       }
     }
  }
}
```

#### AmqpClientOptions.java

package com.iot.amqp;

import lombok.Builder; import lombok.Data; import org.apache.commons.lang3.StringUtils;

import java.text.MessageFormat; import java.util.HashMap; import java.util.Map; import java.util.UUID; import java.util.stream.Collectors;

@Data
@Builder
public class AmqpClientOptions {
```
private String host;
  @Builder.Default
  private int port = 5671;
  private String accessKey;
  private String accessCode;
  private String clientId;
   * Specifies the instance ID. This parameter is required when multiple instances of the Standard Edition
are purchased in the same region.
   */
  private String instanceld;
   * Only true is supported.
   */
  @Builder.Default
  private boolean useSsl = true;
   * IoTDA supports default only.
   */
  @Builder.Default
  private String vhost = "default";
   * IoTDA supports PLAIN only.
   */
  @Builder.Default
  private String saslMechanisms = "PLAIN";
  /**
   * true: The SDK automatically responds with an ACK message (default).
   * false: After receiving a message, manually call message.acknowledge().
  @Builder.Default
  private boolean isAutoAcknowledge = true;
   * Reconnection delay (ms)
   */
  @Builder.Default
  private long reconnectDelay = 3000L;
   * Maximum reconnection delay (ms). The reconnection delay increases with the number of reconnection
times.
   */
  @Builder.Default
  private long maxReconnectDelay = 30 * 1000L;
   * Maximum number of reconnection times. The default value is -1, indicating that the number of
reconnection times is not limited.
   */
  @Builder.Default
  private long maxReconnectAttempts = -1;
   * Idle timeout interval. If the peer end does not send an AMQP frame within the interval, the connection
will be cut off. The default value is 30000, in milliseconds.
  @Builder.Default
  private long idleTimeout = 30 * 1000L;
   * The values below control how many messages the remote peer can send to the client and be held in a
pre-fetch buffer for each consumer instance.
   */
```

```
@Builder.Default
  private int queuePrefetch = 1000;
   * Extended parameters
   */
  private Map<String, String> extendedOptions;
  public String generateConnectUrl() {
     String uri = MessageFormat.format("{0}://{1}:{2}", (useSsl ? "amqps" : "amqp"), host,
String.valueOf(port));
     Map<String, String> uriOptions = new HashMap<>();
     uriOptions.put("amqp.vhost", vhost);
     uriOptions.put("amqp.idleTimeout", String.valueOf(idleTimeout));
     uriOptions.put("amqp.saslMechanisms", saslMechanisms);
     Map<String, String> jmsOptions = new HashMap<>();
     jmsOptions.put("jms.prefetchPolicy.queuePrefetch", String.valueOf(queuePrefetch));
     if (StringUtils.isNotEmpty(clientId)) {
       jmsOptions.put("jms.clientID", clientId);
     } else {
       jmsOptions.put("jms.clientID", UUID.randomUUID().toString());
     jmsOptions.put("failover.reconnectDelay", String.valueOf(reconnectDelay));
     jmsOptions.put("failover.maxReconnectDelay", String.valueOf(maxReconnectDelay));
     if (maxReconnectAttempts > 0) {
       jmsOptions.put("failover.maxReconnectAttempts", String.valueOf(maxReconnectAttempts));
     if (extendedOptions != null) {
        for (Map.Entry<String, String> option : extendedOptions.entrySet()) {
          if (option.getKey().startsWith("amqp.") || option.getKey().startsWith("transport.")) {
             uriOptions.put(option.getKey(), option.getValue());
          } else {
             jmsOptions.put(option.getKey(), option.getValue());
          }
       }
     3
     StringBuilder stringBuilder = new StringBuilder();
     stringBuilder.append(uriOptions.entrySet().stream()
           .map(option -> MessageFormat.format("{0}={1}", option.getKey(), option.getValue()))
          .collect(Collectors.joining("&", "failover:(" + uri + "?", ")")));
     stringBuilder.append(jmsOptions.entrySet().stream()
           .map(option -> MessageFormat.format("{0}={1}", option.getKey(), option.getValue()))
          .collect(Collectors.joining("&", "?", "")));
     return stringBuilder.toString();
  }
```

#### AmqpConstants.java

package com.iot.amqp;

}

```
public interface AmqpConstants {
  /**
   * AMQP access domain name
   * eg: "****.iot-amqps.cn-north-4.myhuaweicloud.com";
   */
  String HOST = "127.0.0.1";
   * AMQP access port
   */
  int PORT = 5671;
  /**
   * Access key
   * A timestamp does not need to be combined.
   */
```

```
String ACCESS_KEY = "accessKey";

/**

* Access code

*/

String ACCESS_CODE = "accessCode";

/**

* Default queue

*/

String DEFAULT_QUEUE = "DefaultQueue";
```

# 7.6.3.6 Node.js SDK Access Example

This topic describes how to use a Node.js AMQP SDK to connect to the Huawei Cloud IoT platform and receive subscribed messages from the platform.

#### **Development Environment**

Node.js 8.0.0 or later is used. **Download** it from the Node.js official website. After installation, run the following command to check the version:

node --version

If the version is displayed and is later than 8.0.0, the installation is successful.

C:\WINDOWS\system32\cmd.exe Microsoft Windows [ 10.0.19044.2251] (c) Microsoft Corporation.

# Sample Code

 Create a JavaScript file (for example, HwIotAmqpClient.js) on the local computer and save the following sample code to the file. Modify related connection parameters by referring to AMQP Client Access. const container = require('rhea'); // Obtain the timestamp. var timestamp = Math.round(new Date());

```
// Set up a connection.
var connection = container.connect({
   // Access domain name. For details, see AMQP Client Access.
   'host': '${UUCID}.iot-amqps.cn-north-4.myhuaweicloud.com',
   'port': 5671,
   'transport': 'tls',
   'reconnect': true,
   'idle_time_out': 8000,
   // Method to assemble username. For details, see AMQP Client Access.
   'username': 'accessKey=${yourAccessKey}|timestamp=' + timestamp + '|instanceId=${instanceId}',
   // accessCode. For details, see AMQP Client Access.
   'password': '${yourAccessCode}',
   'saslMechannisms': 'PLAIN',
   'rejectUnauthorized': false,
   'hostname': 'default',
});
```

// Create a Receiver connection. You can use **DefaultQueue**.

var receiver = connection.open\_receiver('\${yourQueue}');

```
// Callback function for receiving messages pushed from the cloud
container.on('message', function (context) {
    var msg = context.message;
    var content = msg.body;
    console.log(content);
    // Send an ACK message. Note that the callback function should not contain time-consuming logic.
    context.delivery.accept();
  });
```

17,

2. Go to the directory where the **HwlotAmqpClient.js** file is located and run the following command to install the rhea library: npm install rhea

After installation, the project files shown in the following figure are displayed.

| 1.1.1               | 2022/2/2 0 42    |            |      |
|---------------------|------------------|------------|------|
| node_modules        | 2023/3/2 9:48    |            |      |
| HwlotAmqpClient.js  | 2022/11/28 15:46 | JavaScript | 2 KB |
| 🕽 package.json      | 2023/3/2 9:48    | JSON File  | 1 KB |
| T package-lock,ison | 2023/3/2 9:48    | JSON File  | 3 KB |

- 3. Run the following command to start the AMQP client: node HwlotAmqpClient.js
- 4. Running result examples
- Successful subscription:

If the following log information is displayed, the AMQP client successfully subscribes to the IoT platform and obtains data from the platform.

D: Unplump?rode HeiotAmpClient.js (node:1890) #arming: Setting the NORE\_TLS\_REJECT\_INAUTHORIZED environment variable to '0' makes TLS connections and HTTPS requests insecure by disabling certificate verification (use 'node --trace-warnings ...' to show where the warning was created) (Tresource : 'device property, 'event.jmport , 'event.time : tring,' notify.dsta': ('header': ('app.id': '', 'tags': [['tag\_key': 'test]aphae', 'tag\_value': 'test]aphae', 'tag.value': 'test]aphae', 'tag.value': 'test]aphae', 'test]aphae', 't

• Failed subscription:

The following log indicates that the AMQP client authentication fails on the IoT platform. Check whether the access code is correct and whether the difference between the timestamp and the standard time is greater than 5 minutes.

| <pre>(Due income - triang-marrings 'to show where the warring was created) node reverse:e40     Brow ext // Urhandled 'error' went     Brow ext // Urhandle d'error' went     Connection Bail Life Content (try may house account of the profession of the profession of the professio</pre>                                                         | D:lumplangbinde HeldtAngeClient.js<br>(Jorde:1330) Harine: Setting the NOUE_ILS_REJECT_INAUTHERIZED environment variable to '0' makes ILS connections and HTTPS requests insecure by disabling certificate verification                                                                                                    |
|----------------------------------------------------------------------------------------------------|----------------------------------------------------------------------------------------------------|
| hoods:corrent:401<br>throws://lbhandled'error'event<br>Connection@creat::Filedt to subbandled'error'event<br>SecCorrection.sel_stiled (D) (up )usep_mode_modeleshtapilib/connection.js:490:38)<br>at Connection.sel_stiled(D) (up )usep_mode_modeleshtapilib/connection.js:549:03)<br>at Connection.sel_stiled(D) (up )usep_mode_modeleshtapilib/connection.js:549:03)<br>at Connection.sel_stiled(D) (up )usep_mode_modeleshtapilib/connection.js:549:03)<br>at Connection.sel_stiled(D) (up )usep_modeleshtapilib/connection.js:549:03)<br>at Connection.input (D) (up )usep_modeleshtapilib/connection.js:569:03)<br>at Connection.input (D) (up )usep_modeleshtapilib/connection.js:569:03)<br>at Connection.input (D) (up )usep_modeleshtapilib/connection.js:569:03)<br>at Connection.input (D) (up )usep_modeleshtapilib/connection.js:569:03)<br>at Connection.input (D) (up )usep_modeleshtapilib/connection.js:569:03)<br>at Connection.input (D) (up )usep_modeleshtapilib/connection.js:591:04)<br>at Connection.input (D) (up )usep_modeleshtapilib/connection.js:591:04)<br>at Connection.input (D) (up )usep_modeleshtapilib/connection.js:591:04)<br>at Connection.input (D) (up )usep_modeleshtapilib/connection.js:591:04)<br>at Connection.input (D) (up )usep_modeleshtapilib/connection.js:591:04)<br>at Connection.input (D) (up )usep_modeleshtapilib/connection.js:591:04)<br>at Connection.input (D) (up )usep_modeleshtapilib/connection.js:591:04)<br>at Connection.input (D) (up )usep_modeleshtapilib/connection.js:591:04)<br>at Connection.input (D) (up )usep_modeleshtapilib/connection.js:591:04)<br>at Connection.input (D) (up )usep_modeleshtapilib/connection.js:591:04)<br>at Connection.input (D) (up )usep_modeleshtapilib/connection.js:591:04)<br>at Connection.input (D) (up )usep_modeleshtapilib/connection.js:591:04)<br>at Connection.input (D) (up )usep_modeleshtapilib/connection.js:591:04)<br>at TConnection.input (D) (up )usep_modeleshtapilib/connection.js:591:04)<br>at TConnection.input (D) (up )usep_modeleshtapilib/connection.js:591:04)<br>at TConnection.input (D) (up )usep_modeleshtapilib/connection.js:591:04)<br>a |                                                                                                    |
| ConnectionExtract: Failed to authenticate: 1 at Connection, sand_caffed (D: Viny Ving) hands, model acking allivconnection, js:479:36) at Connection, sand_caffed (D: Viny Ving) hands, model acking like (D: Ving) hangs mode and the set of the sand (D: Ving Ving) hangs mode and the sand (D: Ving Ving) hangs model hangs likes [J: S255] at Connection, sand_caffed (D: Ving Ving) hangs model hangs likes [J: S255] at Connection, input (D: Ving Ving) hangs model hangs like (D: Ving Ving) hangs model hangs like (D: Ving Ving Ving) hangs model hangs like (D: Ving Ving) hangs model hangs like (D: Not Ving)                                                           | nodstevents:491<br>throw er; // lbhanniled 'error' event                                                                                                    |
|                                                                                                    | ConnectionBirger: Failed to authenticate: 1<br>at Connection, sand_staffed (D: Viny Ving) houds model actignt likeonnection, js:479:36)<br>at Connection, sand_staffed (D: Viny Ving) houds Jundie Like(1):00<br>at SandCitert, on sand_staffed (D: Viny Ving) houds Jundie Like(1):00<br>at SandCitert, on sand_staffed (D: Viny Ving) houds Jundie Like(1):00<br>at SandCitert, trait (D: Viny Ving) houds Jundie Ving) (INV Annuection, js:580:30)<br>at SandCitert (D: Viny Ving) houds Jundie Ving) (INV Annuection Ji:580:37)<br>at SandCitert (D: Viny Ving) houds Jundie Ving) (INV Annuection Ji:580:37)<br>at SandCitert (D: Ving Ving) houds Jundie Ving) (INV Annuection Ji:580:37)<br>at addDama(SondCitertaria)/attent/seathle1:37:9)<br>At addDama(SondCitertaria)/attent/seathle1:37:9)<br>at Connection dispatch (D: Ving Ving) houds Jundie Ving) (INV Annuection, js:580:140)<br>at Connection dispatch (D: Ving Ving) houds Jundie Ving) (INV Annuection, js:580:140)<br>at Connection dispatch (D: Ving Ving) houds Jundie Ving) (INV Annuection, js:580:140)<br>at Connection dispatch (D: Ving Ving) houds Jundie Ving) (INV Annuection, js:580:140)<br>at Connection dispatch (D: Ving Ving) houds Jundie Ving) (INV Annuection, js:580:140)<br>at Connection dispatch (D: Ving Ving) houds Jundie Ving) (INV Annue Jundie Jung) (INV Annue Jundie Jung) (INV |

#### 7.6.3.7 C# SDK Access Example

This topic describes how to connect an AMQP.Net Lite client to the IoT platform and receive subscribed messages from the platform.

#### **Requirements for the Development Environment**

.NET Framework 4.6 or later has been installed.

# **Obtaining the Java SDK**

1. Right-click the project directory and choose Manage NuGet Packages.

| Solution 'AmqpDemo' (1 project) |    |                            |  |  |
|---------------------------------|----|----------------------------|--|--|
| Amplemo     Properties          |    |                            |  |  |
| ף ∎∎ Refe<br>ראש App            |    | Add Reference              |  |  |
| Pacl                            |    | Add Service Reference      |  |  |
| C# Proç                         | t∌ | Add Connected Service      |  |  |
|                                 |    | Add Analyzer               |  |  |
|                                 | Ě  | Manage NuGet Packages      |  |  |
|                                 |    | Scope to This              |  |  |
|                                 |    | New Solution Explorer View |  |  |
|                                 |    |                            |  |  |
|                                 |    |                            |  |  |
|                                 |    |                            |  |  |

2. In the NuGet manager, search for AmqpNetLite and install the required version.

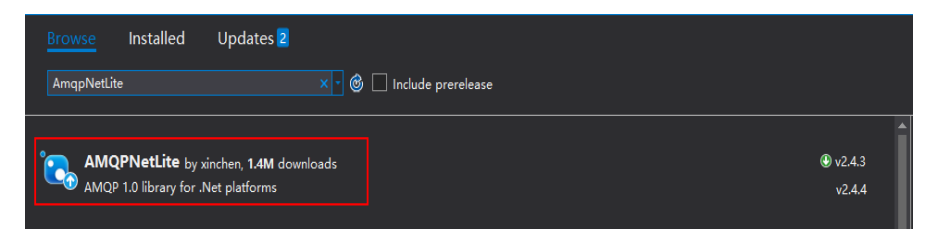

# Sample Code

For details about the parameters in the demo, see AMQP Client Access.

```
using Amqp;
using Amqp.Framing;
using Amqp.Sasl;
using System;
using System.Threading;
namespace AmqpDemo
  class Program
  {
     /// <summary>
     /// Access domain name. For details, see "AMQP Client Access".
     /// See Connection Configuration Parameters.
     /// </summary>
     static string Host = "${Host}";
     /// <summary>
     /// Port
     /// </summary>
     static int Port = 5671;
     /// <summary>
     /// Access key
     /// </summary>
     static string AccessKey = "${YourAccessKey}";
     /// <summary>
```

```
/// Access code
     /// </summary>
     static string AccessCode = "${yourAccessCode}";
     /// <summary>
     /// Instance ID. This parameter is required when multiple instances of the Standard Edition are
purchased in the same region.
     /// </summary>
     static string InstanceId = "${instanceId}";
     /// <summary>
     /// Queue name
     /// </summary>
     static string QueueName = "${yourQueue}";
     static Connection connection;
     static Session session:
     static ReceiverLink receiverLink;
     static DateTime lastConnectTime = DateTime.Now;
     static void Main(string[] args)
     {
       try
       {
          connection = CreateConnection();
          // Add a connection exception callback.
          connection.AddClosedCallback(ConnectionClosed);
          // Create a session.
          var session = new Session(connection);
          // Create a receiver link.
          receiverLink = new ReceiverLink(session, "receiverName", QueueName);
          // Receive a message.
          ReceiveMessage(receiverLink);
       }
       catch (Exception e)
       {
          Console.WriteLine(e);
       }
       // Press Enter to exit the program.
       Console.ReadLine();
       ShutDown();
     }
     /// <summary>
     /// Create a connection.
     /// </summary>
     /// <returns>Connection</returns>
     static Connection CreateConnection()
     {
       lastConnectTime = DateTime.Now;
       long timestamp = new DateTimeOffset(DateTime.UtcNow).ToUnixTimeMilliseconds();
       string userName = "accessKey=" + AccessKey + "|timestamp=" + timestamp + "|instanceId=" +
InstanceId;
       Address address = new Address(Host, Port, userName, AccessCode);
       ConnectionFactory factory = new ConnectionFactory();
       factory.SASL.Profile = SaslProfile.External;
       // Trust the server and skip certificate verification.
       factory.SSL.RemoteCertificateValidationCallback = (sender, certificate, chain, sslPolicyError) =>
{ return true; };
        factory.AMQP.IdleTimeout = 8000;
        factory.AMQP.MaxFrameSize = 8 * 1024;
```

```
factory.AMQP.HostName = "default";
       var connection = factory.CreateAsync(address).Result;
       return connection;
     }
     static void ReceiveMessage(ReceiverLink receiver)
     {
       receiver.Start(20, (link, message) =>
        {
          // Process the message in the thread pool to prevent the thread that pulls the message from
being blocked.
          ThreadPool.QueueUserWorkItem((obj) => ProcessMessage(obj), message);
          // Return an ACK message.
          link.Accept(message);
       });
     }
     static void ProcessMessage(Object obj)
     Ł
       if (obj is Message message)
       {
          string body = message.Body.ToString();
          Console.WriteLine("receive message, body=" + body);
       }
     }
     static void ConnectionClosed(IAmqpObject amqpObject, Error e)
     {
       // Reconnection upon disconnection
       ThreadPool.QueueUserWorkItem((obj) =>
       {
          ShutDown();
          int times = 0;
          while (times++ < 5)
          {
             try
             ł
                Thread.Sleep(1000);
                connection = CreateConnection();
          // Add a connection exception callback.
                connection.AddClosedCallback(ConnectionClosed);
          // Create a session.
                session = new Session(connection);
                // Create a receiver link.
                receiverLink = new ReceiverLink(session, "receiverName", QueueName);
          // Receive a message.
                ReceiveMessage(receiverLink);
                break;
             }
             catch (Exception exception)
             {
                Console.WriteLine("reconnect error, exception =" + exception);
             }
          }
       });
     }
     static void ShutDown()
     {
       if (receiverLink != null)
        {
          try
          {
             receiverLink.Close();
```

```
}
        catch (Exception e)
        {
           Console.WriteLine("close receiverLink error, exception =" + e);
        }
     }
     if (session != null)
     {
        try
        {
           session.Close();
        }
        catch (Exception e)
        Ł
           Console.WriteLine("close session error, exception =" + e);
        }
     }
     if (connection != null)
     {
        try
        {
           connection.Close();
        }
        catch (Exception e)
        ł
           Console.WriteLine("close connection error, exception =" + e);
        }
     }
   }
}
```

# 7.6.3.8 Android SDK Access Example

This topic describes how to use AMQP to connect the Android system to the IoT platform and receive subscribed messages from the platform.

#### Preparations

• Install Android Studio. Go to the Android Studio website to download and install a desired version. The following uses Android Studio 4.1.1 running on 64-bit Windows as an example.

#### Figure 7-56 Downloading Android Studio

Android Studio downloads

| Platform            | Android Studio package                                            | Size   | SHA-256 checksum                                                 |
|---------------------|-------------------------------------------------------------------|--------|------------------------------------------------------------------|
| Windows             | android-studio-ide-192.6392135-windows.exe<br>Recommended         | 756 MB | 07b6df807fda59e69f05b85ff6f6bd0c70d09e57fb151197155ef5f115f96e59 |
| (64-bit)            | android-studio-ide-192.6392135-windows.zip<br>No .exe installer   | 770 MB | 24f8f9ce4675935c25d89690cad402d21dd45d4ba9af1ad35baeeb414609e483 |
| Windows<br>(32-bit) | android-studio-ide-192.6392135-windows32.zip<br>No .exe installer | 770 MB | 7b24742726bbc8b40a55dab1f7cdff923ba384b233c21d35d6e96fa36320d067 |
| Mac<br>(64-bit)     | android-studio-ide-192.6392135-mac.dmg                            | 768 MB | c5dd347469be0d995e6b4d74ea72b3a6f2572e72b4eac37a0834b0a0984d9583 |
| Linux<br>(64-bit)   | android-studio-ide-192.6392135-linux.tar.gz                       | 772 MB | 33ec9f61b20b71ca175cd39083b1379ebba896de78b826ea5df5d440c6adfd2a |
| Chrome OS           | android-studio-ide-192.6392135-cros.deb                           | 653 MB | 59023aaabc7d5822fd7b1c5a71589b18e487ca8d7fd4320c3547ee0ad390e4ca |

• Install the JDK. You can also use the built-in JDK of the IDE.

- a. Go to the **Oracle website** to download a desired version. The following uses JDK 8 for Windows x64 as an example.
- b. After the download is complete, run the installation file and install Node.js as prompted.

# **Development Environment**

The development environments used in this example are as follows:

- JDK 1.8 or later
- Android SDK Platform of API level 28 or later
- Apache Qpid Proton-J client

# Sample Code

- Step 1 Download the AMQP demo.
- **Step 2** Run Android Studio, click **Open**, and select the sample code downloaded in **1**.

#### Figure 7-57 Incorporate into existing projects

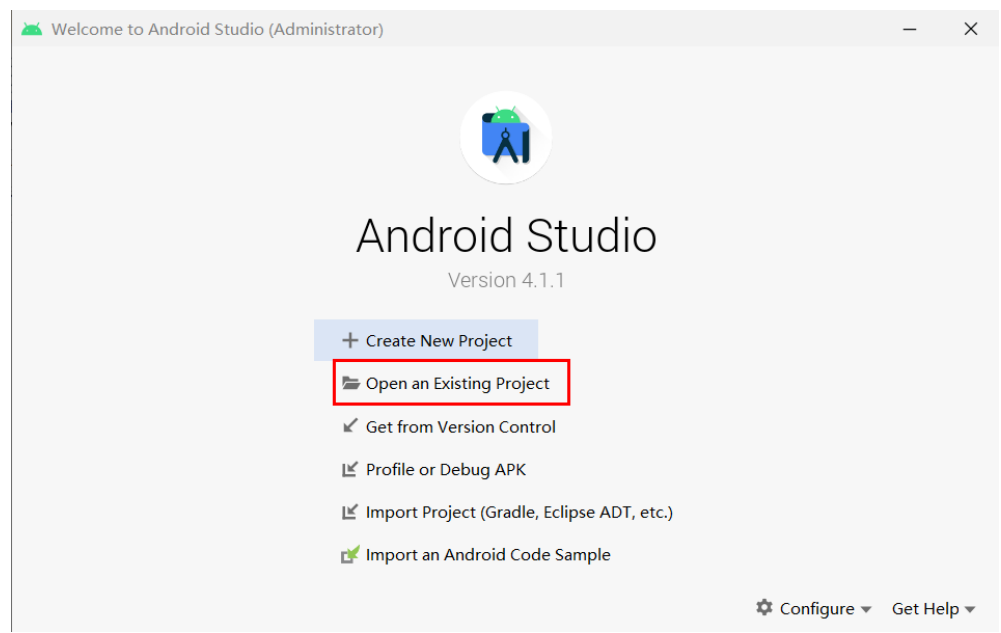

**Step 3** Import the sample code.

# 🛎 Android 🔻 $\odot \div \diamond$ 📑 app manifests 🔻 📄 java com.huaweicloud.sdk.iot.amqpdemo android client Image: Image: Image: handler 宧 LogUtil C MainActivity Image: Com.huaweicloud.sdk.iot.amqpdemo (androidTest) com.huaweicloud.sdk.iot.amgpdemo (test) 🕨 📑 res Gradle Scripts build.gradle (Project: AmqpDemo) build.gradle (Module: AmqpDemo.app) gradle.properties (Global Properties) gradle-wrapper.properties (Gradle Version) proguard-rules.pro (ProGuard Rules for AmgpDemo.app) gradle.properties (Project Properties) settings.gradle (Project Settings) local.properties (SDK Location)

#### Figure 7-58 Importing the project structure

**Step 4** (Optional) Set AMQP connection parameters in the **res\values\strings.xml** file in advance. For details, see **AMQP Client Access**.

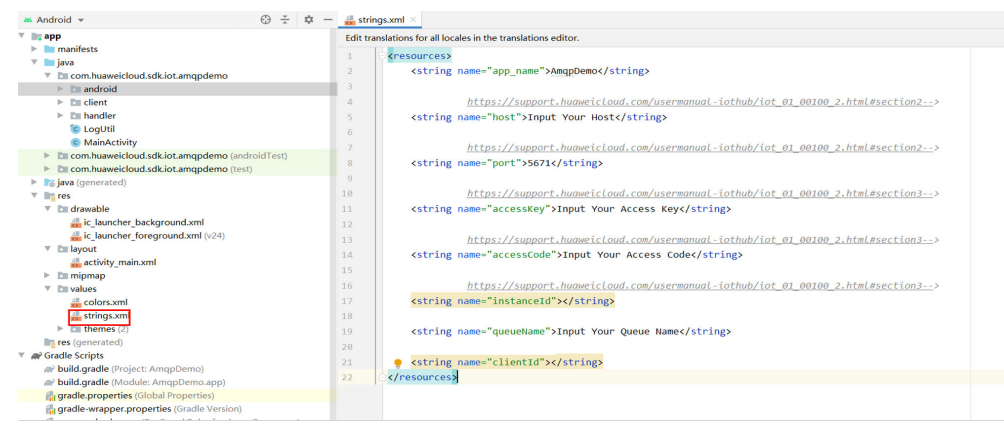

#### Figure 7-59 Modifying connection parameters

| You                                                           | r Virtua                                                    | l Device                                                                                                    | es                                                                                  |                                       |                                                                          |                                                      |            |   |
|---------------------------------------------------------------|-------------------------------------------------------------|----------------------------------------------------------------------------------------------------|-------------------------------------------------------------------------------------|---------------------------------------|--------------------------------------------------------------------------|------------------------------------------------------|------------|---|
| Android                                                       | d Studio<br>vice Configurati                                | ion                                                                                                    | _                                                                                   | _                                     | _                                                                        | _                                                    | _          | × |
|                                                               | 5                                                           |                                                                                                    |                                                                                     |                                       |                                                                          |                                                      |            |   |
|                                                               | Suctor                                                      | Image                                                                                                    | <b>`</b>                                                                            |                                       |                                                                          |                                                      |            | - |
|                                                               | System                                                      | image                                                                                                    | ;                                                                                   |                                       |                                                                          |                                                      |            |   |
|                                                               |                                                             |                                                                                                    |                                                                                     |                                       |                                                                          |                                                      |            |   |
|                                                               |                                                             |                                                                                                    |                                                                                     |                                       |                                                                          |                                                      |            |   |
| Acconnie                                                      |                                                             |                                                                                                    |                                                                                     |                                       |                                                                          |                                                      |            |   |
| Releas                                                        | API Level 🔻                                                 | ABI                                                                                                    | Target                                                                              | FIC                                   |                                                                          |                                                      |            |   |
| Releas                                                        | API Level 🔻                                                 | ABI<br>x86                                                                                                    | Target<br>Android                                                                   | rie                                   | API Le                                                                   | /el                                                  |            |   |
| Releas<br>R                                                   | API Level ▼<br>30<br>29                                     | <b>ABI</b><br>x86<br>x86                                                                                                    | Target<br>Android<br>Android                                                        | 9                                     | API Let<br>28                                                            | vel                                                  |            |   |
| Releas<br>R<br>Q<br>Pie                                       | API Level ▼<br>30<br>29<br>28                               | ABI                                                                                                    | Target       Android       Android       Android                                    |                                       | API Lee<br>28<br>Androi                                                  | vel<br>d                                             |            |   |
| Releas<br>R<br>Q<br>Pie<br>Oreo                               | API Level ▼<br>30<br>29<br>28<br>27                         | ABI<br>x86<br>x86<br>x86<br>x86                                                                                                    | Target       Android       Android       Android       Android                      | <b>9</b>                              | API Lee<br>28<br>Androi<br>9.0                                           | vel<br>d                                             |            |   |
| Releas<br>R<br>Q<br>Pie<br>Oreo<br>Oreo                       | API Level ▼<br>30<br>29<br>28<br>27<br>26                   | ABI           x86           x86           x86           x86           x86           x86                                                                                                    | Target<br>Android<br>Android<br>Android<br>Android                                  | Pie                                   | API Lee<br>28<br>Androi<br>9.0<br>Goo                                    | d<br>g <b>le Inc.</b>                                |            |   |
| Releas<br>R<br>Q<br>Pie<br>Oreo<br>Nougat                     | API Level ▼<br>36<br>29<br>28<br>27<br>26<br>25             | ABI           x86           x86           x86           x86           x86           x86           x86           x86           x86                                                                                     | Target<br>Android<br>Android<br>Android<br>Android<br>Android                       |                                       | API Lee<br>28<br>Androi<br>9.0<br>Goo<br>System                          | d<br><b>gle Inc.</b>                                 |            |   |
| Releas<br>R<br>Q<br>Pie<br>Oreo<br>Nougat<br>Nougat           | API Level ▼<br>3C<br>25<br>28<br>27<br>26<br>25<br>24       | ABI           x86           x86           x86           x86           x86           x86           x86           x86           x86           x86                                                                       | Target<br>Android<br>Android<br>Android<br>Android<br>Android<br>Android            | e e e e e e e e e e e e e e e e e e e | API Let<br>28<br>Androi<br>9.0<br>Goo<br>System<br><b>x86</b>            | d<br>g <b>le Inc.</b><br>Image                       |            |   |
| Releas<br>R<br>Q<br>Pie<br>Oreo<br>Nougat<br>Nougat<br>Marshm | API Level ▼<br>3C<br>25<br>28<br>27<br>26<br>25<br>24<br>25 | ABI           x86           x86           x86           x86           x86           x86           x86           x86           x86           x86           x86           x86           x86           x86           x86 | Target<br>Android<br>Android<br>Android<br>Android<br>Android<br>Android<br>Android | We recommend                          | API Lee<br>28<br>Androi<br>9.0<br>Goo<br>System<br>x86<br>t these images | d<br><b>gle Inc.</b><br>I Image<br>5 because th      | ev run the |   |
| Releas<br>R<br>Q<br>Pie<br>Oreo<br>Oreo<br>Nougat<br>Nougat   | API Level ▼<br>3C<br>25<br>28<br>27<br>26<br>25<br>24<br>23 | ABI           x86           x86           x86           x86           x86           x86           x86           x86           x86           x86           x86           x86                                           | Target<br>Android<br>Android<br>Android<br>Android<br>Android<br>Android<br>Android | We recommend                          | API Lee<br>28<br>Androi<br>9.0<br>Goo<br>System<br>x86<br>d these images | rel<br>d<br><b>gle Inc.</b><br>Image<br>S because th | ev run the |   |

Figure 7-60 Configuring the AVD Manager

**Step 6** Start the demo for debugging.

#### Figure 7-61 Starting the demo

| 🔨 🔺 app 💌 📮 Pixel 4 XL API 28 💌 | ¢, | <b>E</b> 5 | ĕ | G | <b>7</b> 1 |
|---------------------------------|----|------------|---|---|------------|
|                                 |    |            |   |   |            |
|                                 |    |            |   |   |            |
|                                 |    |            |   |   |            |

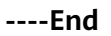

# **Related Information**

AMQP connection configuration page is displayed in the following figure. **INSTANCE ID** is mandatory when multiple standard IoTDA instances are purchased in the same region. For details about the parameters, see **AMQP Client Access**.

#### Figure 7-62 AMQP connection configuration

| AmqpDemo     |                                  |  |  |  |
|--------------|----------------------------------|--|--|--|
| CONNECT HOST | Input Your Host                  |  |  |  |
| CONNECT PORT | 5671                             |  |  |  |
| ACCESS KEY   | Input Your Access Key            |  |  |  |
| ACCESS CODE  | Input Your Access Code           |  |  |  |
| INSTANCE ID  | Input Your Instance Id(Optional) |  |  |  |
| QUEUE NAME   | Input Your Queue Name            |  |  |  |
| CLIENT ID    | Input Your Client Id(Optional)   |  |  |  |
| CONNEC       | Т                                |  |  |  |

• The following figure shows the page indicating that the connection is successful after the parameter modification.

Figure 7-63 Connection succeeded

# Connect success.

• The following figure shows the page indicating that the transfer data is successfully obtained.

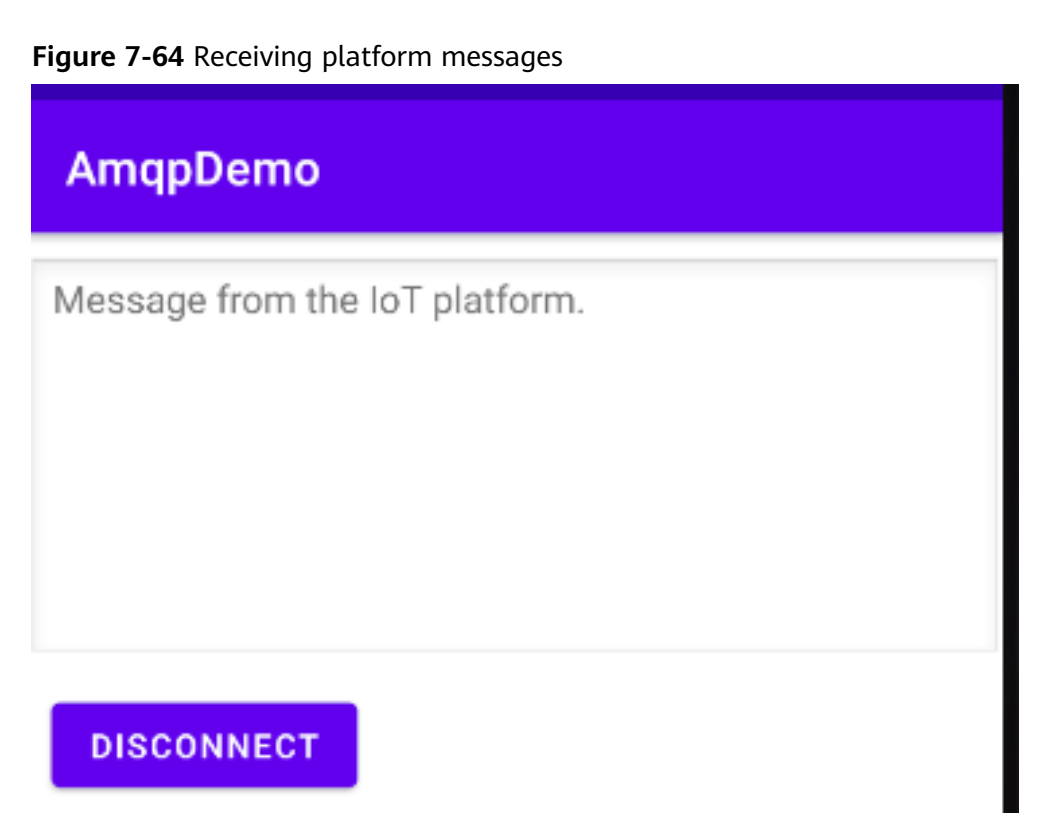

• The following figure shows the page indicating that the network connection failed.

Figure 7-65 Network connection failed

Connection unbound, check the network connectivity. msg=Error{condition=null, description='null', info=null}.

• The following figure shows the page indicating that access information (accessKey, accessCode, and instanceId) is incorrect.

#### Figure 7-66 Incorrect access information

Sasl failed. Check whether the accessKey、accessCode and instanceId are correct. sasI=SasIImpl [\_outcome=PN\_SASL\_AUTH, state=PN\_SASL\_FAIL, done=true, role=CLIENT]

• The following figure shows the page indicating that the queue does not exist.

Figure 7-67 Queue not existing

Link remote close. Check whether the queue is exist in IoT platform. msg=Error{condition=amqp:not-allowed, description=", info=null}

# 7.6.3.9 Python SDK Access Example

This topic describes how to use a Python 3 SDK to connect to the Huawei Cloud IoT platform and receive subscribed messages from the platform based on AMQP.

#### **Development Environment**

Python 3.0 or later is required. In this example, Python 3.9 is used.

#### Downloading the SDK

In this example, AMQP SDK **python-qpid-proton** (version 0.37.0) is used. You can run the following command to install the SDK of the latest version:

pip install python-qpid-proton

You can also manually install it by referring to Installing Qpid Proton.

#### Sample Code

import threading import time

from proton import SSLDomain

```
from proton.handlers import MessagingHandler
from proton.reactor import Container
# Reconnection times
reconnectTimes = 0
def current_time_millis():
  return str(int(round(time.time() * 1000)))
class AmqpClient(MessagingHandler):
  def __init__(self, host, port, accessKey, accessCode, queueName, instanceId):
     super(AmqpClient, self).__init__()
     self.host = host
     self.port = port
     self.accessKey = accessKey
     self.accessCode = accessCode
     self.queueName = queueName
     self.instanceId = instanceId
  def on_start(self, event):
     # Access domain name. For details, see "AMQP Client Access".
     url = "amqps://%s:%s" % (self.host, self.port)
     timestamp = current_time_millis()
     userName = "accessKey=" + self.accessKey + "|timestamp=" + timestamp + "|instanceId=" +
self.instanceId
     passWord = self.accessCode
     # By default, the server certificate is not verified.
     sslDomain = SSLDomain(SSLDomain.MODE_CLIENT)
     sslDomain.set_peer_authentication(SSLDomain.ANONYMOUS_PEER)
     self.conn = event.container.connect(url, user=userName, password=passWord, heartbeat=60,
ssl_domain=sslDomain,
                             reconnect=False)
     event.container.create_receiver(self.conn, source=self.queueName)
  # Called when the connection is established.
  def on_connection_opened(self, event):
     global reconnectTimes
     reconnectTimes = 0
     print("Connection established, remoteUrl: %s", event.connection.hostname)
  # Called when the connection is cut off.
  def on_connection_closed(self, event):
     print("Connection closed: %s", self)
     ReconnectThread("reconnectThread").start()
  # Called when the remote end is disconnected due to an error.
  def on_connection_error(self, event):
     print("Connection error:%s", self)
     ReconnectThread("reconnectThread").start()
  # Called when an error occurs during AMQP connection establishment. Such errors include
authentication and socket errors.
  def on_transport_error(self, event):
     if event.transport.condition:
       if event.transport.condition.info:
          print("%s: %s: %s" % (event.transport.condition.name, event.transport.condition.description,
                         event.transport.condition.info))
       else.
          print("%s: %s" % (event.transport.condition.name, event.transport.condition.description))
     else:
       print("Unspecified transport error")
     ReconnectThread("reconnectThread").start()
  # Called when a message is received.
  def on message(self, event):
     message = event.message
```

```
content = message.body
     print("receive message: content=%s" % content)
class ReconnectThread(threading.Thread):
  def __init__(self, name):
     threading.Thread.__init__(self)
     self.name = name
  def run(self):
     global reconnectTimes
     reconnectTimes = reconnectTimes + 1
     time.sleep(15 if reconnectTimes > 15 else reconnectTimes)
     Container(AmqpClient(amqpHost, amqpPort, amqpAccessKey, amqpAccessCode, amqpQueueName,
instanceId)).run()
# For details about how to set the following parameters, see Connection Configuration Parameters.
# AMQP access domain name
amqpHost = "127.0.0.1"
# AMQP access port
amqpPort = 5671
# Access key
amqpAccessKey = 'your AccessKey'
# Access code
amqpAccessCode = 'your AccessCode'
# Name of the subscription queue
amqpQueueName = 'DefaultQueue'
# Instance ID. This parameter is mandatory when multiple instances of the standard edition are purchased
```

# Instance ID. This parameter is mandatory when multiple instances of the standard edition are purchased in the same region. instanceId = "

Container(AmqpClient(amqpHost, amqpPort, amqpAccessKey, amqpAccessCode, amqpQueueName, instanceId)).run()

# 7.6.3.10 Go SDK Access Example

This topic describes how to use a Go SDK to connect to the Huawei Cloud IoT platform and receive subscribed messages from the platform based on AMQP.

#### **Development Environment Requirements**

Go 1.16 or later has been installed.

#### **Adding Dependencies**

Add the following dependencies to go.mod:

```
require (
pack.ag/amqp v0.12.5 // v0.12.5 is used in this example. Select a version as required.
```

#### Sample Code

package main

```
import (
"context"
"crypto/tls"
"fmt"
```

```
"pack.ag/amqp"
  "time"
type AmqpClient struct {
  Title
          string
  Host
           string
  AccessKey string
  AccessCode string
     Instanceld string
  QueueName string
  address string
  userName string
  password string
  client *amqp.Client
  session *amqp.Session
  receiver *amqp.Receiver
3
type MessageHandler interface {
  Handle(message *amqp.Message)
func (ac *AmqpClient) InitConnect() {
  if ac.QueueName == "" {
     ac.QueueName = "DefaultQueue"
  }
  ac.address = "amqps://" + ac.Host + ":5671"
  ac.userName = fmt.Sprintf("accessKey=%s|timestamp=%d|instanceId=%s", ac.AccessKey,
time.Now().UnixNano()/1000000, ac.InstanceId)
  ac.password = ac.AccessCode
}
func (ac *AmqpClient) StartReceiveMessage(ctx context.Context, handler MessageHandler) {
  childCtx, _ := context.WithCancel(ctx)
  err := ac.generateReceiverWithRetry(childCtx)
  if nil != err {
     return
  }
  defer func() {
     _ = ac.receiver.Close(childCtx)
     _ = ac.session.Close(childCtx)
      = ac.client.Close()
  }()
  for {
     // Block message receiving. If ctx is a context created based on the background function, message
receiving will not be blocked.
     message, err := ac.receiver.Receive(ctx)
     if nil == err {
        go handler.Handle(message)
         = message.Accept()
     } else {
        fmt.Println("amqp receive data error: ", err)
        // If message receiving is manually disabled, exit the program.
        select {
        case <-childCtx.Done():</pre>
          return
        default:
        }
        // If message receiving is not manually disabled, retry the connection.
        err := ac.generateReceiverWithRetry(childCtx)
        if nil != err {
          return
        }
```

```
}
  }
}
func (ac *AmqpClient) generateReceiverWithRetry(ctx context.Context) error {
  // Retries with exponential backoff, from 10 ms to 20s.
  duration := 10 * time.Millisecond
  maxDuration := 20000 * time.Millisecond
  times := 1
  // Retries with exponential backoff
   for {
     select {
     case <-ctx.Done():
        return amqp.ErrConnClosed
     default:
     }
     err := ac.generateReceiver()
     if nil != err {
        fmt.Println("amqp ac.generateReceiver error ", err)
        time.Sleep(duration)
        if duration < maxDuration {
           duration *= 2
        fmt.Println("amqp connect retry,times:", times, ",duration:", duration)
        times++
        return nil
     } else {
        fmt.Println("amqp connect init success")
        return nil
     }
  }
}
// The statuses of the connection and session cannot be determined because the packets are unavailable.
Retry the connection to obtain the information.
func (ac *AmqpClient) generateReceiver() error {
  if ac.session != nil {
     receiver, err := ac.session.NewReceiver(
        amqp.LinkSourceAddress(ac.QueueName),
        amqp.LinkCredit(20),
     // If a network disconnection error occurs, the connection is ended and the session fails to be
established. Otherwise, the connection is established.
     if err == nil {
        ac.receiver = receiver
        return nil
     }
  }
  // Delete the previous connection.
  if ac.client != nil {
     _ = ac.client.Close()
  }
     ac.userName = fmt.Sprintf("accessKey=%s|timestamp=%d|instanceId=%s", ac.AccessKey,
time.Now().UnixNano()/1000000, ac.InstanceId)
  fmt.Println("[" + ac.Title + "] Dial... addr=[" + ac.address + "], username=[" + ac.userName + "],
password=[" + ac.password + "]")
client, err := amqp.Dial(ac.address,
     amqp.ConnSASLPlain(ac.userName, ac.password),
     amqp.ConnProperty("vhost", "default"),
amqp.ConnServerHostname("default"),
     amqp.ConnTLSConfig(&tls.Config{InsecureSkipVerify: true,
        MaxVersion: tls.VersionTLS12,
     }),
     amqp.ConnConnectTimeout(8*time.Second))
  if err != nil {
```

```
fmt.Println("Dial", err)
     return err
  }
  ac.client = client
  session, err := client.NewSession()
  if err != nil {
     XDebug("Error: NewSession", err)
     return err
  }
  ac.session = session
  receiver, err := ac.session.NewReceiver(
     amqp.LinkTargetDurability(amqp.DurabilityUnsettledState),
     amqp.LinkSourceAddress(ac.QueueName),
     amqp.LinkCredit(100),
  )
  if err != nil {
     XDebug("Error: NewReceiver", err)
     return err
  }
  ac.receiver = receiver
  return nil
func XDebug(s string, err error) {
  fmt.Println(s, err)
type CustomerMessageHandler struct {
func (c *CustomerMessageHandler) Handle(message *amqp.Message) {
  fmt.Println("AMQP receives messages.", message.Value)
}
func main() {
  // For details about how to set the following parameters, see Connection Configuration Parameters.
  // AMQP access domain name
  amqpHost := "127.0.0.1"
  // Access key
  amqpAccessKey := "your accessKey"
  // Access code
  amgpAccessCode := "your accessCode"
     // Instance ID
  instanceld:= "your intanceld"
  // Name of the subscription queue
  amqpQueueName := "DefaultQueue"
  amqpClient := &AmqpClient{
     Title:
             "test",
     Host:
              amqpHost,
     AccessKey: amqpAccessKey,
     AccessCode: amqpAccessCode,
          Instanceld: instanceld,
     QueueName: amqpQueueName,
  }
  handle := CustomerMessageHandler{}
  amqpClient.InitConnect()
  ctx := context.Background()
  amqpClient.StartReceiveMessage(ctx, &handle)
```

# 7.6.4 MQTT Data Forwarding

# 7.6.4.1 Overview

The figure below shows the subscription and push process.

| Applio<br>(us | cation<br>er)                                                                                                    | loT<br>platform | Device |
|---------------|----------------------------------------------------------------------------------------------------|-----------------|--------|
|               | Subscribes to data.<br>(Configures data to forward and<br>forwarding target, and enables the rule.)                |                 |        |
|               | Establishes an MQTT long connection.<br>Uses access key and access code to assemble<br>authentication information. |                 |        |
|               | Subscribes to an MQTT topic.                                                                                       |                 |        |
|               | ← Pushes data.                                                                                                    | Reports data.   |        |

**Push mechanism**: The IoT platform pushes QoS 0 messages to users. If a user does not establish a connection or does not subscribe to the topic after the connection is established, the IoT platform will delete expired data and data that exceeds the capacity limit in rolling mode when the maximum cache duration (24 hours) or maximum cache size (1 GB) is reached or exceeded.

# Subscribing to Data

- 1. You can create a rule and add an MQTT message queue as the forwarding target on the console to subscribe to data. For details, see **MQTT Server Configuration**.
- 2. Call APIs to subscribe to data. For details, see Calling APIs, Creating a Rule Triggering Condition, Creating a Rule Action, and Modifying a Rule Triggering Condition.

# Format of Pushed Data

For details on the format of data pushed by the platform to applications after data subscription is created, see **Data Transfer APIs**.

# Constraints

| Description            | Constraint |
|------------------------|------------|
| Supported MQTT version | 3.1.1      |

| Description                                                                    | Constraint                                                                                                    |
|--------------------------------------------------------------------------------|----------------------------------------------------------------------------------------------------|
| Differences from the standard<br>MQTT protocol                                 | <ul> <li>QoS 0 is supported.</li> <li>Custom topics are supported.</li> <li>Shared subscription is supported.</li> <li>QoS 1 and QoS 2 are not supported.</li> <li>Will and retained messages are not supported.</li> <li>Client publishing is not supported.</li> </ul>   |
| Security level supported by MQTTS                                              | <ul> <li>TCP + TLS (TLS v1.2)</li> <li>Supported cipher suites:</li> <li>TLS_ECDHE_RSA_WITH_AES_128_GCM_<br/>SHA256</li> <li>TLS_ECDHE_RSA_WITH_AES_256_GCM_<br/>SHA384</li> </ul>                                                                                         |
| MQTT connection requests for an account per second                             | 10                                                                                                    |
| MQTT connections for an account                                                | 10 per access credential                                                                                                    |
| Push rate of an MQTT connection                                                | 1,000 TPS                                                                                                    |
| Message cache duration and size                                                | The maximum duration is one day, and<br>the maximum size is 1 GB. Caching is<br>limited by either of the item. For example,<br>if the cache duration exceeds one day,<br>data will not be cached even if the size<br>does not reach 1 GB.                                  |
| Recommended heartbeat interval for MQTT connections                            | Range: 30s to 1200s; recommended: 120s                                                                                                    |
| Message publishing and subscription                                            | <ul> <li>Shared subscription is supported.<br/>Clients that subscribe to the same topic<br/>consume pushed data in polling mode.<br/>Clients can subscribe to only the topics<br/>created in the forwarding rule.</li> <li>Message publishing is not supported.</li> </ul> |
| Subscriptions per subscription request                                         | Maximum number of topics supported by an account                                                                                                    |
| Topics subscribed to by an account<br>(created during rule action<br>creation) | 100                                                                                                    |

# 7.6.4.2 MQTT Server Configuration

This topic describes how to set and manage MQTT server subscription on the IoT platform.

🗋 Quick Links

Edit SQL | Debug SQL

- Step 1 Access the IoTDA service page and click Access Console. Click the target instance card.
- Step 2 In the navigation pane, choose Rules > Data Forwarding, and click Create Rule on the left.

#### Figure 7-68 Data forwarding - Creating a rule < | Create Data Forwarding ... t Forwarding Data Basic Informatio Specify the data source, trigger, and SQL state ration to quickly configure specific data or Edit SQL for more complex queries ents. You can also click Quick Config SQL Filter Statements \* Rule Name SELECT \* FROM DEVICE\_CREATE Description + Data Source ~ 0 × 0 \* Trigger Al

**Step 3** Set the parameters based on the table below and click **Create Rule**.

| Table 7-16 Parameter | s for | creating a | rule |
|----------------------|-------|------------|------|
|----------------------|-------|------------|------|

| Parameter   | Description                     |
|-------------|---------------------------------|
| Rule Name   | Name of the rule to be created. |
| Description | Description of the rule.        |

| Parameter         | Description                                                                                                    |
|-------------------|----------------------------------------------------------------------------------------------------|
| Data Source       | • <b>Device</b> : Device information, such as device addition, deletion, and update, will be forwarded. When <b>Data Source</b> is set to <b>Device</b> , quick configuration is not supported.                                                                                                    |
|                   | • <b>Device property</b> : A property value reported by a device in a resource space will be forwarded. Click <b>Quick Configuration</b> on the right and select the product, property, and service data to forward.                                                                                                    |
|                   | • <b>Device message</b> : A message reported by a device in a resource space will be forwarded. Click <b>Quick Configuration</b> on the right and select data of a specified topic to forward. Select the product to which the topic belongs and enter the topic name. You can use a <b>custom topic</b> on the product details page or a <b>preset topic</b> .                                                     |
|                   | • Device message status: The status of device messages<br>exchanged between the device and platform will be<br>forwarded. For details on the device message status, see<br>Message Delivery Status. When Data Source is set to<br>Device message status, quick configuration is not supported.                                                                                                    |
|                   | • <b>Device status</b> : The status change of a directly or an indirectly connected device in a resource space will be forwarded. Click <b>Quick Configuration</b> on the right to forward information about devices whose status is <b>Online</b> , <b>Offline</b> , or <b>Abnormal</b> to other services. For details on the status of devices directly connected to the platform, see <b>Device Management</b> . |
|                   | • <b>Batch task</b> : The batch task status will be forwarded. When <b>Data Source</b> is set to <b>Batch Task</b> , quick configuration is not supported.                                                                                                    |
|                   | • <b>Product</b> : Product information, such as product addition, deletion, and update, will be forwarded. When <b>Data Source</b> is set to <b>Product</b> , quick configuration is not supported.                                                                                                    |
|                   | • Asynchronous command status of the device: Status<br>changes of asynchronous commands to devices using<br>LwM2M over CoAP will be forwarded. For details on the<br>asynchronous command status of devices, see Asynchronous<br>Command Delivery. When Data Source is set to<br>Asynchronous command status of the device, quick<br>configuration is not supported.                                                |
|                   | • <b>Run log</b> : Service run logs of MQTT devices will be forwarded.<br>When <b>Data Source</b> is set to <b>Run log</b> , quick configuration is not supported.                                                                                                    |
| Trigger           | After you select a data source, the platform automatically matches trigger events.                                                                                                    |
| Resource<br>Space | You can select a single resource space or all resource spaces. If <b>All resource spaces</b> is selected, quick configuration is not supported.                                                                                                    |

**Step 4** Under **Set Forwarding Target**, click **Add**. On the displayed page, set the parameters based on the table below and click **OK**.

| Parameter            | Description                                                                                                    |
|----------------------|----------------------------------------------------------------------------------------------------|
| Forwarding<br>Target | Select <b>MQTT message queue</b> .                                                                                                    |
| Push Topic           | Enter the MQTT topic to which data is forwarded.                                                                                                    |
|                      | • The topic queue name can be customized and must be unique under an account. It can contain up to 128 characters. Use only letters, digits, underscores (_), hyphens (-), and slashes (/).                                                                              |
|                      | • The topic that is used for the first time belongs to the resource space selected during rule creation. The topic can be used only in the resource space. If <b>All resource spaces</b> is selected during rule creation, the topic can be used in all resource spaces. |

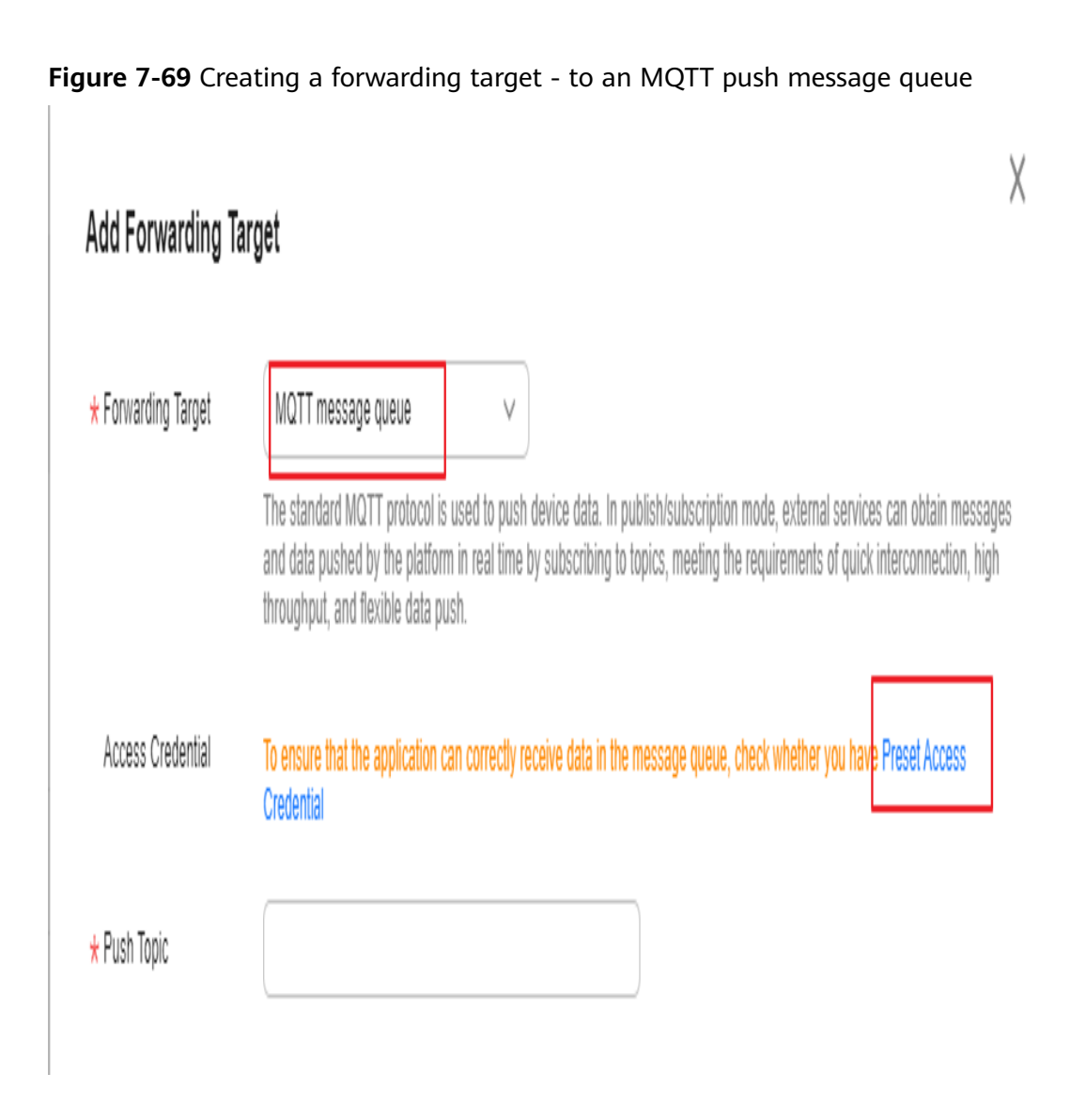

**Step 5** After the rule is defined, click **Enable Rule** to start forwarding data to the MQTT message queue.

----End

# 7.6.4.3 MQTT Client Access

After configuring and activating rules by calling the platform APIs **Creating a Rule Triggering Condition, Creating a Rule Action**, and **Modifying a Rule Triggering Condition**, connect the MQTT client to IoTDA. Then run the MQTT client on your server to receive subscribed-to messages.

# **Connection Configuration Parameters**

The table below describes the connection address and connection authentication parameters for the MQTT client to connect to the platform.

• MQTT access domain name

It is automatically generated for each account. Log in to the **IoTDA console** to obtain it on the **Access Details** page.

**Figure 7-70** Access information - MQTT access address on the application side

| < 🙆 💷 🚃                               |   | O Running                                         |                                                |           | Access De                                                                                                 | tails                                                                |                                                         |                | >                        |  |
|---------------------------------------|---|---------------------------------------------------|------------------------------------------------|-----------|----------------------------------------------------------------------------------------------------|----------------------------------------------------------------------|---------------------------------------------------------|----------------|--------------------------|--|
| Overview                              |   | IoT Device Access Start Your Journey to IoT       |                                                |           | Select the consistence is compare the access, her onese, see used approxime access ansulack Daniel Access |                                                                      |                                                         |                |                          |  |
| Products                              |   |                                                   |                                                |           | U POI SE                                                                                                  | Pro security purposes, UowHUOWH'S access appresses cannot be pingen. |                                                         |                |                          |  |
| Devices                               |   | Start                                             |                                                | Access    | Access Protocol (Port)                                                                                    | Access Address                                                       | Custom Domain Name ③                                    | Access Control |                          |  |
| Rules                                 | ~ | Quick Experience                                  | 5 min                                          |           |                                                                                                    | HTTPS (443)                                                          | eriteritet af alle est or with 4 minutestad out         |                |                          |  |
| Data Forwarding                       |   | A predefined smoke ser<br>access to device manage | nsor is used to demonstrate the pro<br>gement. | ocess fro | Applicati                                                                                                 | MQTTS (8883)                                                         | effective of states as a net 4 refused but on           | ]              |                          |  |
| Server Certificates                   |   |                                                   |                                                |           |                                                                                                    |                                                                      |                                                         | ]              |                          |  |
| Device Linkage                        |   | Start                                             |                                                |           |                                                                                                    | AMQPS (5671)                                                         | crossing to support to the end of the statements of the |                | Preset Access Credential |  |
| O8M                                   | ~ |                                                   |                                                |           |                                                                                                    | CoAP (5683)   CoAPS (5684)                                           | effective at the cape or web explored by                |                |                          |  |
| Resource spaces<br>Storage Management |   | Instance Information                              |                                                | Sta       | Device a                                                                                                  | MQTT (1883)   MQTTS (8883                                            | effective and encounterplacements.                      | Details        |                          |  |
| Documentation                         | 0 | Instance Name                                     | 164 J                                          | 1!        |                                                                                                    | HTTPS (443)                                                          | artistation of anti-decise of ratio 4 monumental        |                |                          |  |
| IoT Device Provisioning               | C | Instance ID                                       | 1776-08-0414-0414-0414-0-12                    | Tota      |                                                                                                    |                                                                      |                                                         |                |                          |  |
| API Explorer                          | 8 | Edition                                           | Free unit S0                                   |           |                                                                                                    |                                                                      |                                                         |                |                          |  |
|                                       |   | Units                                             | 1                                              |           | Documents                                                                                                 | s/Resources                                                          |                                                         |                |                          |  |
|                                       |   | Max Concurrent Online Devices                     | 1,000                                          | Reg       | Define Proc                                                                                               | Auct Model                                                           |                                                         |                |                          |  |
|                                       |   | Max Register Devices                              | 20,000                                         |           |                                                                                                    |                                                                      |                                                         |                |                          |  |
|                                       |   | Max Message TPS                                   | 10                                             |           |                                                                                                    |                                                                      |                                                         |                |                          |  |
|                                       |   | Max Messages                                      | 10,000                                         |           |                                                                                                    |                                                                      |                                                         |                |                          |  |
|                                       |   | Created                                           | Apr 25, 2524                                   |           |                                                                                                    |                                                                      |                                                         |                |                          |  |
|                                       |   |                                                   |                                                |           |                                                                                                    |                                                                      |                                                         |                |                          |  |
|                                       |   |                                                   |                                                |           |                                                                                                    |                                                                      |                                                         |                |                          |  |
|                                       |   |                                                   |                                                |           |                                                                                                    |                                                                      |                                                         |                |                          |  |
|                                       |   | Access Details                                    |                                                |           |                                                                                                    |                                                                      |                                                         |                |                          |  |
|                                       |   |                                                   |                                                |           |                                                                                                    |                                                                      |                                                         |                |                          |  |

- Port: 8883
- Client identity authentication parameters

clientId: The value must be globally unique. You are advised to use **username**. username ="accessKey=\${accessKey}|timestamp=\${timestamp}|instanceId=\$ {instanceId}"

password ="\${accessCode}"

| Parameter              | Mandato<br>ry | Description                                                                                                    |
|------------------------|---------------|----------------------------------------------------------------------------------------------------|
| \$<br>{accessKey<br>}  | Yes           | An accessKey can be used to establish a maximum of 10 concurrent connections. When establishing a connection for the first time, preset the parameter by following the instructions provided in <b>Obtaining the AMQP Access Credential</b> . |
| \$<br>{timestam<br>p}  | Yes           | Current time. The value is a 13-digit timestamp,<br>accurate to milliseconds. The server verifies the<br>client timestamp. There is a 5-minute difference<br>between the client timestamp and server<br>timestamp.                            |
| instanceld             | Optional      | Instance ID. This parameter is mandatory when<br>multiple instances of the standard edition are<br>purchased in the same region. For details, see<br><b>Viewing Instance Details</b> .                                                        |
| \$<br>{accessCod<br>e} | Yes           | The value can contain a maximum of 256 characters.                                                                                                    |

# **Obtaining the MQTT Access Credential**

An access credential is required for an application that uses MQTT to connect to the platform for data forwarding. If you use an access credential for the first time or forget it, preset an access credential. You can call the API for **generating an access credential** or use the console to preset an access credential. The procedure for using the console to generate an access credential is as follows:

- **Step 1** Access the **IoTDA** service page and click **Access Console**. Click the target instance card.
- **Step 2** Choose **Rules > Data Forwarding**. The **Rule List** page is displayed.

#### Figure 7-71 Rule details - Viewing rule details

| < 🙆 myatei202-e     |    | V O Running                                    |                                                        |                       |                 |                         |          | @ Details           | Ån Modify ··· |
|---------------------|----|------------------------------------------------|--------------------------------------------------------|-----------------------|-----------------|-------------------------|----------|---------------------|---------------|
| Overview            | Da | Data Forwarding                                |                                                        |                       |                 |                         |          |                     |               |
| Products            |    |                                                |                                                        |                       |                 |                         |          |                     |               |
| Devices ~           |    | Rule List AMQP Queues                          |                                                        |                       |                 |                         |          |                     |               |
| Rules               |    | You can add and manage rules that trigger corr | esponding actions on connected devices when specific o | onditions are met.    |                 |                         |          |                     |               |
| Data Forwarding     |    | Create Rule Import Rule                        | Configure Policy Private Connection Configuratio       | Delete Enable Disable |                 |                         |          |                     |               |
| Server Certificates |    | Q. Select a property or enter a keyword.       |                                                        |                       |                 |                         |          |                     | 0             |
| Device Linkage      |    | Rule Name 🕀                                    | Rule ID 🕀                                              | Resource Space 🖯      | Data Source 🕀   | Trigger 😌               | Status 🖯 | Operation           |               |
| ~ M80               |    |                                                | 2010/01/01/01/01/01/01/01/01                           | Delasting, Hilling    | Device property | Device property report. | Running  | View Disable More ~ |               |
| Resource Spaces     |    |                                                |                                                        |                       |                 |                         |          |                     |               |
| Documentation       | <  | Total Records: 1 10 ∨ C 1 →                    |                                                        |                       |                 |                         |          |                     |               |

**Step 3** Click **View**. (If no rule exists, create one.) On the rule details page that is displayed, click the **Set Forwarding Target** tab.

Figure 7-72 Forwarding target - Setting a target

| ∠   Data Forwarding Rule De                                                          | Cuick Links                      |
|--------------------------------------------------------------------------------------|----------------------------------|
| Set Forwarding Table     Set Forwarding Target     S Endbe Rule                      |                                  |
| Specify the langets (Hauvel Cloud servers or private servers) to forward the data to |                                  |
| Add Up is 10 investigating targets can be added.                                     |                                  |
| hes NCHEL                                                                            | Details   Test   Modify   Delete |
|                                                                                      |                                  |

Step 4 Click Add. On the Add Forwarding Target page that is displayed, select MQTT message queue for Forwarding Target, and click Preset Access Credential to preset the access code and access key.

**Figure 7-73** Creating a forwarding target - to an MQTT push message queue with preset credentials

| Add Forwarding T    | Target                                                                                                    | ×                                                          |
|---------------------|----------------------------------------------------------------------------------------------------|------------------------------------------------------------|
| ★ Forwarding Target | MQTT message queue                                                                                                    |                                                            |
|                     | The standard MQTT protocol is used to push device data. In publish/subscription mode, external se<br>and data pushed by the platform in real time by subscribing to topics, meeting the requirements of<br>throughput, and flexible data push. | ervices can obtain messages<br>quick interconnection, high |
| Access Credential   | To ensure that the application can correctly receive data in the message queue, check whether you<br>Credential                                                                                                    | I have Preset Access                                       |
| ★ Push Topic        |                                                                                                    |                                                            |

#### **NOTE**

If you already have an access credential, the accessKey cannot be used after you preset the access credential again.

----End

#### **Receiving Push Messages**

After a connection is established between the client and the platform, subscribe to the MQTT topic in the data forwarding rule. When a device reports data and the rule is triggered, the platform pushes the data to the MQTT client.

#### 7.6.4.4 Java Demo Usage Guide

This topic uses Java as an example to describe how to connect an MQTTS client to the platform and receive subscribed messages from the platform.

#### Prerequisites

You have installed IntelliJ IDEA by following the instructions provided in For details about the installation, see **Installing IntelliJ IDEA**.

# Installing IntelliJ IDEA

1. Go to the **IntelliJ IDEA website** to download and install a desired version. The following uses 64-bit IntelliJ IDEA 2019.2.3 Ultimate as an example.

| IntelliJ IDEA                                          |                                    | What's New Features Learn Buy Download |
|--------------------------------------------------------|------------------------------------|----------------------------------------|
| IJ                                                     | Download Intellij IDE              | A                                      |
|                                                        | Ultimate                           | Community                              |
|                                                        | For web and enterprise development | For JVM and Android development        |
| Version: 2020.1<br>Build: 201.6668.121<br>9 April 2020 | Download .exe 🔻                    | Download .exe 🔻                        |
| Release notes                                          | Free trial                         | Free, open-source                      |
| System requirements                                    |                                    |                                        |
| Installation Instructions                              | License                            | Commercial Open-source, Apache 2.0 🚯   |
| Other versions                                         | Java, Kotlin, Groovy, Scala        | ✓ ✓                                    |

2. After the download is complete, run the installation file and install Node.js as prompted.

# **Importing Sample Code**

- Step 1 Download the Java demo.
- Step 2 Open the IDEA developer tool and click Import Project.

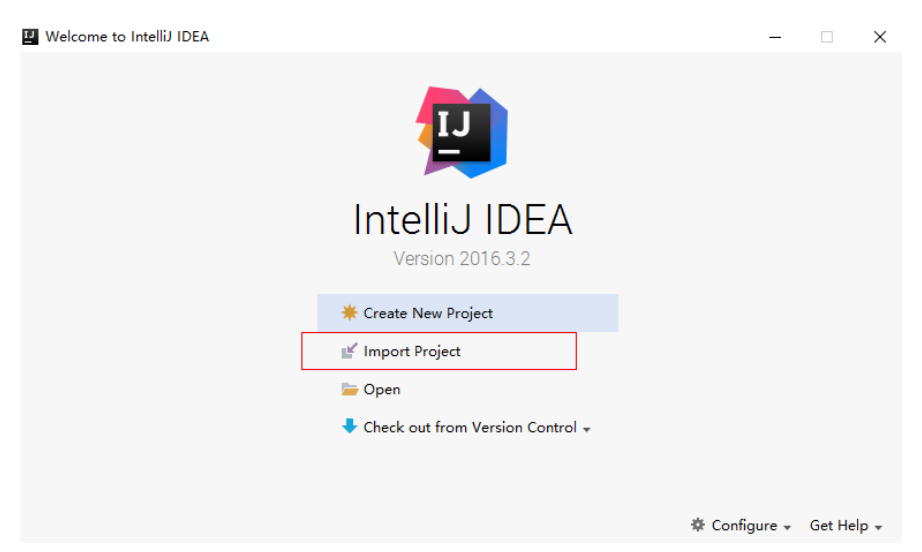

Step 3 Select the Java demo downloaded in 1 and click Next.

| 🖳 Import Project                            |     |          |      |        | ×    |
|---------------------------------------------|-----|----------|------|--------|------|
| O Create project from <u>e</u> xisting sour | ces |          |      |        |      |
| • Import project from external mod          | lel |          |      |        |      |
| Eclipse Oradle                              |     |          |      |        |      |
| <i>M</i> Maven                              |     |          |      |        |      |
|                                             |     |          |      |        |      |
|                                             |     |          |      |        |      |
|                                             |     |          |      |        |      |
|                                             |     |          |      |        |      |
|                                             |     |          |      |        |      |
|                                             |     |          |      |        |      |
|                                             |     |          |      |        |      |
|                                             |     |          |      |        |      |
|                                             |     |          |      |        |      |
|                                             |     |          |      |        |      |
|                                             |     |          |      |        |      |
|                                             |     |          |      |        |      |
|                                             |     |          |      |        |      |
|                                             |     |          |      |        |      |
|                                             |     | Previous | lext | Cancel | Help |

**Step 4** Import the sample code.

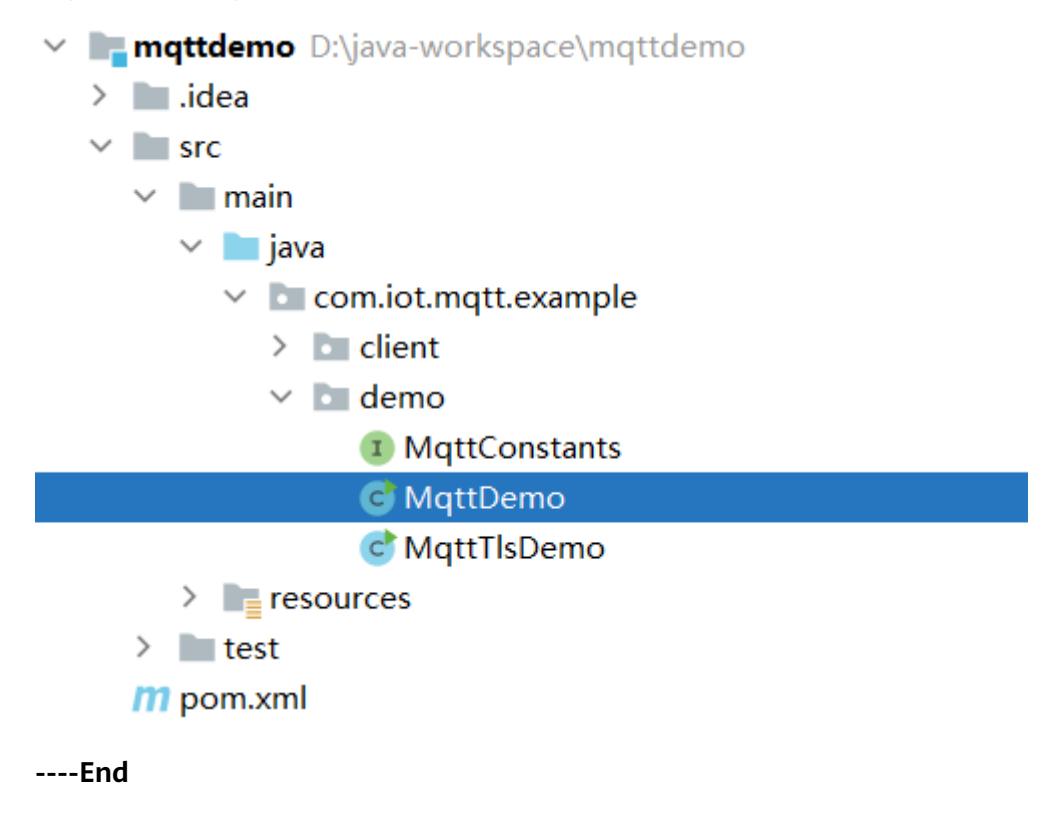

# **Establishing a Connection**

**Step 1** Set the access address and authentication parameters in com.iot.mgtt.example.demo.MgttConstants.

// Address for connecting the MQTT client to the platform. Replace it with the MQTT access domain name in "Connection Configuration Parameters". String HOST = "\${HOST}"; // Access credential. Replace it with the access credential obtained in "Obtaining the MQTT Access Credential". String ACCESS\_KEY = "\${accessKey}"; String ACCESS\_CODE = "\${accessCode}"; // Instance ID. This parameter is mandatory when multiple standard instances are purchased in the same region. String INSTANCE\_ID = "\${instanceId}"; // Topic for receiving data. Replace it with the topic used for rule action creation. String SUBSCRIBE\_TOPIC = "\${subscribeTopic}";

**NOTE** 

For details about the parameters in the demo, see **Connection Configuration Parameters**.

- Step 2 Run the sample code (com.iot.mqtt.example.demo.MqttDemo) and check whether the subscription is successful based on the log information. This example does not involve the server certificate verification. For details about how to verify the server certificate, see com.iot.mqtt.example.demo.MqttTlsDemo.
  - Successful subscription

Figure 7-74 Successful subscription

```
connect success, server url: ssl://i
Mqtt client connected. address is ssl://
ibeListenerImpl - Subscribe mqtt topic onSuccess qos: 0
```

- Failed subscription
  - a. The username or password is incorrect.

Figure 7-75 Incorrect username or password

connect failed, the reason is Bad user name or password (4)

b. The topic does not exist.

Figure 7-76 The topic does not exist

```
connect success, server url: ssl://
Mqtt client connected. address is ssl://
ribeListenerImpl - Subscribe mqtt topic qos: 128
ribeListenerImpl - Subscribe mqtt topic failed.
```

----End

#### **Receiving Data**

After topic subscription, when a device reports data and a rule is triggered, the MQTT client can receive the forwarded data. The following figure shows the logs generated when the forwarded data is received.

#### Figure 7-77 Receiving the forwarded data

```
nt - connect success, server url: ssl://
nt - Mqtt client connected. address is ssl://
ubscribeListenerImpl - Subscribe mqtt topic qos: 0
begin to handler msg. topic = ______payload = {"resource":"device.property","event":
```

# 7.6.4.5 Python Demo

This section uses Python as an example to describe how to connect an MQTTS client to the platform and receive subscribed messages from the platform.

#### Prerequisites

Knowledge of basic Python syntax and how to configure development environments.

#### **Development Environment**

In this example, Python 3.8.8 is used.

#### Dependency

In this example, **paho-mqtt** (version 2.0.0) is used. You can run the following command to download the dependency:

```
pip install paho-mqtt==2.0.0
```

#### Sample Code

ClientConf code:

```
from typing import Optional
class ClientConf:
  def __init__(self):
     # MQTT subscription address
     self.__host: Optional[str] = None
     # MQTT subscription port number
     self.__port: Optional[int] = None
     # MQTT access credential access_key
     self.__access_key: Optional[str] = None
     # MQTT access credential access_code
     self.__access_code: Optional[str] = None
     # MQTT subscription topic
     self.__topic: Optional[str] = None
     # Instance ID. This parameter is mandatory when multiple instances of the standard edition are
purchased in the same region.
     self.__instance_id: Optional[str] = None
     # mqtt qos
     self.__qos = 1
  @property
  def host(self):
     return self. host
  @host.setter
  def host(self, host):
     self.__host = host
  @property
  def port(self):
     return self.__port
  @port.setter
```

def port(self, port): self.\_\_port = port @property def access\_key(self): return self.\_\_access\_key @access\_key.setter def access\_key(self, access\_key): self.\_\_access\_key = access\_key @property def access\_code(self): return self.\_\_access\_code @access\_code.setter def access code(self, access code): self.\_\_access\_code = access\_code @property def topic(self): return self.\_\_topic @topic.setter def topic(self, topic): self.\_\_topic = topic @property def instance\_id(self): return self.\_\_instance\_id @instance\_id.setter def instance\_id(self, instance\_id): self.\_\_instance\_id = instance\_id @property def qos(self): return self.\_\_qos @gos.setter def qos(self, qos): self.\_\_qos = qos

#### MqttClient code:

```
import os
import ssl
import threading
import time
import traceback
import secrets
from client_conf import ClientConf
import paho.mqtt.client as mqtt
class MqttClient:
  def __init__(self, client_conf: ClientConf):
     self.__host = client_conf.host
     self.__port = client_conf.port
     self.__access_key = client_conf.access_key
     self.__access_code = client_conf.access_code
     self.__topic = client_conf.topic
     self.__instance_id = client_conf.instance_id
     self.__qos = client_conf.qos
     self.__paho_client: Optional[mqtt.Client] = None
     self.__connect_result_code = -1
     self.__default_backoff = 1000
     self.__retry_times = 0
     self.__min_backoff = 1 * 1000 # 1s
     self.__max_backoff = 30 * 1000 # 30s
  def connect(self):
     self.__valid_params()
     rc = self.__connect()
     while rc != 0:
        # Backoff reconnection
        low_bound = int(self.__default_backoff * 0.8)
        high_bound = int(self.__default_backoff * 1.0)
        random_backoff = secrets.randbelow(high_bound - low_bound)
        backoff_with_jitter = int(pow(2, self.__retry_times)) * (random_backoff + low_bound)
        wait_time_ms = self.__max_backoff if (self.__min_backoff + backoff_with_jitter) > self.__max_backoff
```

```
else (
```

7 Rules

```
self.__min_backoff + backoff_with_jitter)
        wait_time_s = round(wait_time_ms / 1000, 2)
        print("client will try to reconnect after " + str(wait_time_s) + " s")
        time.sleep(wait_time_s)
        self.__retry_times += 1
        self.close() # Release the previous connection.
        rc = self.__connect()
        # If the value of rc is 0, the connection is set up successfully. If not, the connection fails.
        if rc != 0:
           print("connect with result code: " + str(rc))
           if rc == 134:
             print("connect failed with bad username or password, "
                  "reconnection will not be performed")
             pass
     return rc
  def __connect(self):
     try:
        timestamp = self.current_time_millis()
        user_name = "accessKey=" + self.__access_key + "|timestamp=" + timestamp
        if self. instance id:
           user_name = user_name + "|instanceId=" + self.__instance_id
        pass word = self. access code
        self.__paho_client = mqtt.Client(mqtt.CallbackAPIVersion.VERSION2, "mqttClient")
        # Disable automatic retry and update the timestamp by manual retry.
        self.__paho_client._reconnect_on_failure = False
        # Set the callback function.
        self_set_callback()
        # Topics are stored in userdata. The callback function directly subscribes to topics.
        self.__paho_client.user_data_set(self.__topic)
        self.__paho_client.username_pw_set(user_name, pass_word)
        # Currently, the MQTT broker supports only TLS 1.2.
        context = ssl.SSLContext(ssl.PROTOCOL_TLSv1_2)
        # Not verifying the server certificate.
        context.verify_mode = ssl.CERT_NONE
        context.check_hostname = False
        self.__paho_client.tls_set_context(context)
        rc = self.__paho_client.connect(self.__host, self.__port)
        self. connect_result_code = rc
        if rc == 0:
           threading.Thread(target=self.__paho_client.loop_forever, args=(1, False),
name="MqttThread").start()
        # Wait for connection establishment.
        time.sleep(1)
     except Exception as e:
        self.__connect_result_code = -1
        print("Mqtt connection error. traceback: " + traceback.format_exc())
     if self.__paho_client.is_connected():
        return 0
     else:
        return self.__connect_result_code
  def valid params(self):
     assert self.__access_key is not None
     assert self.__access_code is not None
     assert self.__topic is not None
  @staticmethod
  def current_time_millis():
     return str(int(round(time.time() * 1000)))
  def _set_callback(self):
     # Execute self._on_connect() when the platform responds to the connection request.
     self.__paho_client.on_connect = self._on_connect
     # Execute self._on_disconnect() when disconnecting from the platform.
     self. paho client.on disconnect = self. on disconnect
     # Execute self._on_subscribe when subscribing to a topic.
     self.__paho_client.on_subscribe = self._on_subscribe
     # Execute self._on_message() when an original message is received.
     self.__paho_client.on_message = self._on_message
  def _on_connect(self, client, userdata, flags, rc: mqtt.ReasonCode, properties):
     if rc == 0:
```

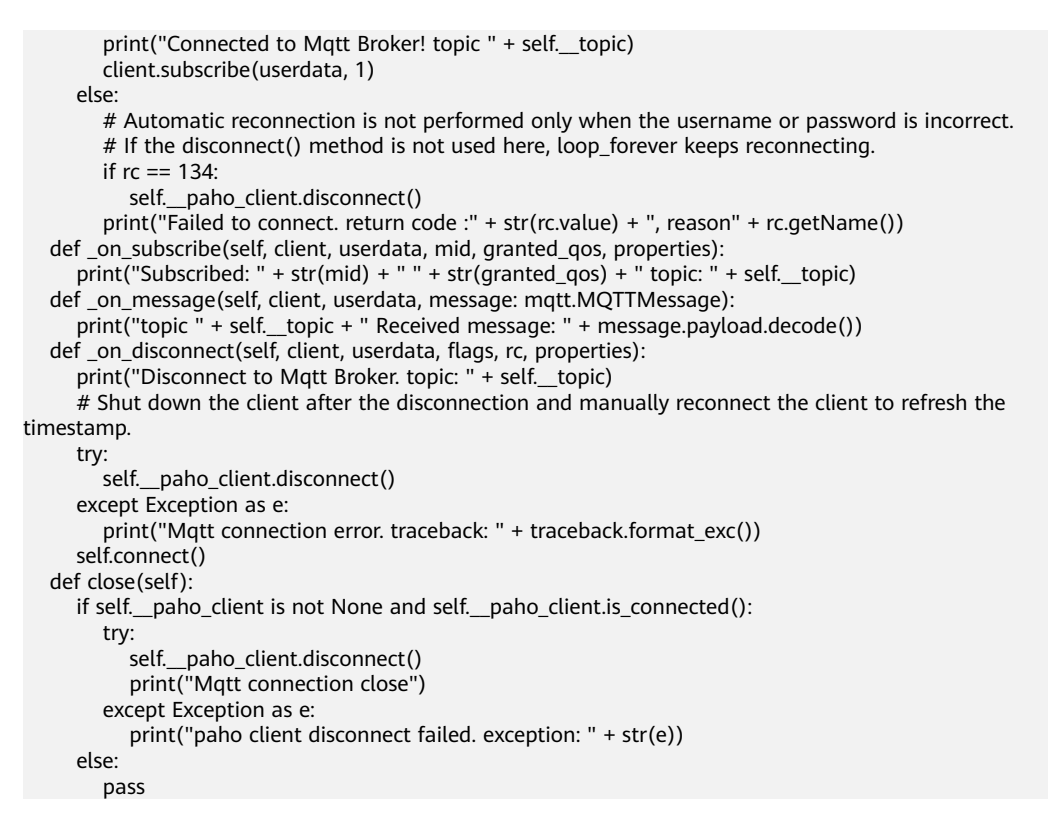

#### MqttDemo code:

```
from client_conf import ClientConf
from mqtt_client import MqttClient
import os
from typing import Optional
def main():
  client conf = ClientConf()
  client_conf.host = "your ip host"
  client_conf.port = 8883
  client_conf.topic = "your mqtt topic"
  # MQTT access credential access_key can be injected using environment variables.
  client_conf.access_key = os.environ.get("MQTT_ACCESS_KEY")
  # MQTT access credential access_code can be injected using environment variables.
  client_conf.access_code = os.environ.get("MQTT_ACCESS_CODE")
  client_conf.instance_id = "your instance id"
  mqtt_client = MqttClient(client_conf)
  if mqtt_client.connect() != 0:
     print("init failed")
     return
if __name__ == "__main__":
main()
```

#### **Success Example**

After the access is successful, the following information is displayed on the client.

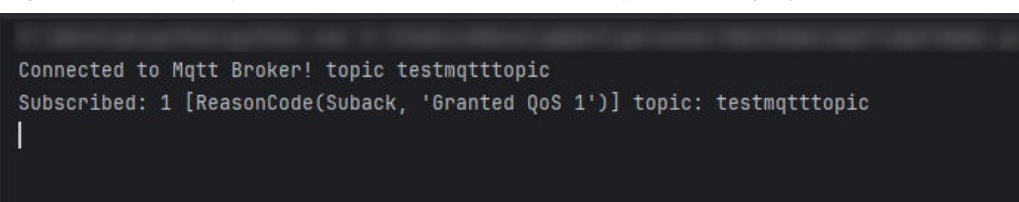

**Figure 7-78** Example of successful MQTT subscription using Python

# 7.6.4.6 GO Demo

This section uses Go as an example to describe how to connect an MQTTS client to the platform and receive subscribed messages from the platform.

### Prerequisites

Knowledge of basic Go syntax and how to configure development environments.

#### **Development Environment**

In this example, Go 1.18 is used.

#### Dependency

In this example, **paho.mqtt.golang** (version 1.4.3) is used. You can run the following command to add the dependency to go.mod.

require ( github.com/eclipse/paho.mqtt.golang v1.4.3

# Sample Code

package main

```
import (
  "crypto/tls"
  "fmt"
  mqtt "github.com/eclipse/paho.mqtt.golang"
  "os"
  "os/signal"
  "time"
type MessageHandler func(message string)
type MqttClient struct {
  Host
              string
  Port
              int
  ClientId
              string
  AccessKey
                string
  AccessCode
                string
  Topic
              string
  Instanceld
               string
  Qos
              int
              mqtt.Client
  Client
  messageHandlers []MessageHandler
func (mqttClient *MqttClient) Connect() bool {
  return mqttClient.connectWithRetry()
func (mqttClient *MqttClient) connectWithRetry() bool {
  // Retries with exponential backoff, from 10 ms to 20s.
  duration := 10 * time.Millisecond
  maxDuration := 20000 * time.Millisecond
  // Retry upon connection establishment failure.
  internal := mqttClient.connectInternal()
  times := 0
  for !internal {
    time.Sleep(duration)
    if duration < maxDuration {
      duration *= 2
    }
    times++
```

```
fmt.Println("connect mqttqo broker retry. times: ", times)
   internal = mqttClient.connectInternal()
 }
  return internal
func (mqttClient *MqttClient) connectInternal() bool {
  // Close the existing connection before establishing a connection.
  mqttClient.Close()
  options := mqtt.NewClientOptions()
  options.AddBroker(fmt.Sprintf("mqtts://%s:%d", mqttClient.Host, mqttClient.Port))
  options.SetClientID(mqttClient.ClientId)
  userName := fmt.Sprintf("accessKey=%s|timestamp=%d", mqttClient.AccessKey, time.Now().UnixNano()/
1000000)
  if len(mqttClient.InstanceId) != 0 {
   userName = userName + fmt.Sprintf("|instanceId=%s", mqttClient.InstanceId)
  }
  options.SetUsername(userName)
  options.SetPassword(mqttClient.AccessCode)
  options.SetConnectTimeout(10 * time.Second)
  options.SetKeepAlive(120 * time.Second)
  // Disable the SDK internal reconnection and use the custom reconnection to refresh the timestamp.
  options.SetAutoReconnect(false)
  options.SetConnectRetry(false)
  tlsConfig := &tls.Config{
    InsecureSkipVerify: true,
                      tls.VersionTLS12,
    MaxVersion:
    MinVersion:
                     tls.VersionTLS12,
  }
  options.SetTLSConfig(tlsConfig)
  options.OnConnectionLost = mqttClient.createConnectionLostHandler()
  client := mqtt.NewClient(options)
  if token := client.Connect(); token.Wait() && token.Error() != nil {
    fmt.Println("device create bootstrap client failed,error = ", token.Error().Error())
    return false
  }
  mqttClient.Client = client
  fmt.Println("connect mgttgo broker success.")
  mqttClient.subscribeTopic()
  return true
func (mqttClient *MqttClient) subscribeTopic() {
  subRes := mqttClient.Client.Subscribe(mqttClient.Topic, 0, mqttClient.createMessageHandler())
  if subRes.Wait() && subRes.Error() != nil {
    fmt.Printf("sub topic failed,error is %s\n", subRes.Error())
    panic("subscribe topic failed.")
 } else {
    fmt.Printf("sub topic success\n")
 }
func (mqttClient *MqttClient) createMessageHandler() func(client mqtt.Client, message mqtt.Message) {
  messageHandler := func(client mqtt.Client, message mqtt.Message) {
    fmt.Println("receive message from server.")
    go func() {
      for _, handler := range mqttClient.messageHandlers {
        handler(string(message.Payload()))
   }()
 }
  return messageHandler
func (mqttClient *MqttClient) createConnectionLostHandler() func(client mqtt.Client, reason error) {
  // Perform custom reconnection after disconnection.
  connectionLostHandler := func(client mqtt.Client, reason error) {
    fmt.Printf("connection lost from server. begin to reconnect broker. reason: %s\n", reason.Error())
    connected := mqttClient.connectWithRetry()
    if connected {
      fmt.Println("reconnect mqttgo broker success.")
   }
 }
```
```
return connectionLostHandler
func (mqttClient *MqttClient) Close() {
  if mqttClient.Client != nil {
   mqttClient.Client.Disconnect(1000)
 }
func main() {
  // For details about how to set the following parameters, see the connection configuration description.
  // MQTT access domain name
  mqttHost := "your mqtt host"
  // MQTT access port
  mattPort := 8883
  // Access credential key value
  mqttAccessKey := os.Getenv("MQTT_ACCESS_KEY")
  // Access credential secret
  mqttAccessCode := os.Getenv("MQTT_ACCESS_CODE")
  // Name of the subscribed topic
  mqttTopic := "your mqtt topic"
  // Instance ID
  instanceId := "your instance Id"
  //mqttgo client id
  clientId := "your mqtt client id"
  mqttClient := MqttClient{
             mqttHost,
    Host:
             mgttPort,
    Port:
    Topic:
             mqttTopic,
    ClientId: clientId,
    AccessKey: mqttAccessKey,
    AccessCode: mqttAccessCode,
    Instanceld: instanceld,
  // Customize the handler for processing messages.
  mqttClient.messageHandlers = []MessageHandler{func(message string) {
    fmt.Println(message)
  }}
  connect := mqttClient.Connect()
  if !connect {
    fmt.Println("init mqttgo client failed.")
    return
  }
  // Block method to keep the MQTT client always pulling messages.
  interrupt := make(chan os.Signal, 1)
  signal.Notify(interrupt, os.Interrupt)
  for {
   <-interrupt
    break
 }
}
```

# **Success Example**

After the access is successful, the following information is displayed on the client.

Figure 7-79 Example of successful MQTT client access using Go

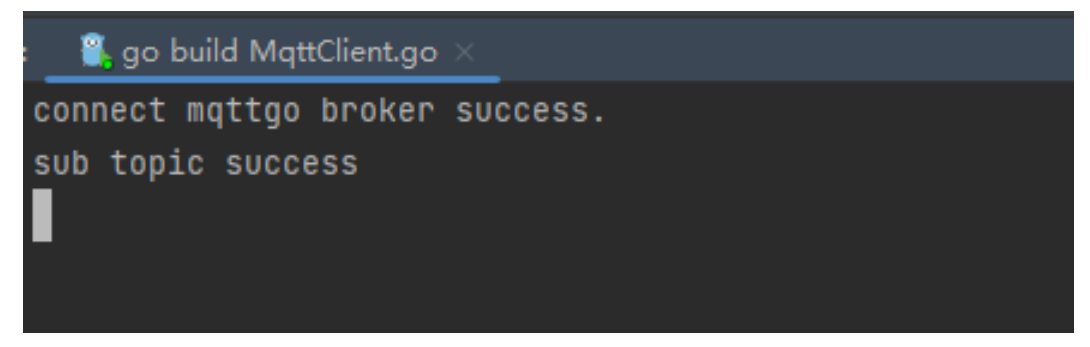

## 7.6.4.7 Node.js Demo

This section uses Node.js as an example to describe how to connect an MQTTS client to the platform and receive subscribed messages from the platform

### Prerequisites

Knowledge of basic Node.js syntax and how to configure development environments.

### **Development Environment**

In this example, Node.js 13.14.0 is used. **Download** it from the Node.js official website. After installation, run the following command to check the version:

node --version

## Dependency

In this example, **mqtt** (version 4.0.0) is used. You can run the following command to download the dependency:

npm install mqtt@4.0.0

# Sample Code

const mqtt = require('mqtt'); // Name of the subscribed topic var topic = "your mqtt topic"; // Key value of the access credential, which can be preset using environment variables. var accessKey = process.env.MQTT\_ACCESS\_KEY; // Access credential secret, which can be preset using environment variables. var accessCode = process.env.MQTT\_ACCESS\_CODE; // MQTT access address var mqttHost = "your mqtt host"; // MQTT access port var mqttPort = 8883; // Instance ID var instanceld = "your instanceld"; // mgtt client id var clientId = "your clientId"; // MQTT client var client = null; connectWithRetry(); async function connectWithRetry() { // Retries with exponential backoff, from 1s to 20s. var duration = 1000;

```
var maxDuration = 20000;
  var success = connect(topic);
  var times = 0;
  while (!success) {
     await sleep(duration)
     if (duration < maxDuration) {
      duration *= 2
     }
    times++
     console.log('connect mqtt broker retry. times: ' + times)
     if (client == null) {
        connect(topic)
        continue
     }
     client.end(true, function() {
        connect(topic)
     });
  }
function sleep(ms) {
  return new Promise(resolve => setTimeout(() => resolve(), ms))
function connect(topic) {
  try {
     client = mqtt.connect(getClientOptions())
     if (client == null) {
        return false
     }
     client.on('connect', connectCallBack)
     client.subscribe(topic, subscribeCallBack)
     client.on('message', messageCallBack)
     client.on('error', clientErrorCallBack)
     client.on('close', closeCallBack)
     return true
  } catch (error) {
     console.log('connect to mqtt broker failed. err ' + error)
  }
  return false
function getClientOptions() {
  var timestamp = Math.round(new Date);
  const username = 'accessKey=' + accessKey + '|timestamp=' + timestamp + '|instanceld=' + instanceld;
  var options = {
     host: mqttHost,
     port: mqttPort,
     connectTimeout: 4000,
     clientId: clientId,
     protocol: 'mqtts',
     keepalive: 120,
     username: username,
     password: accessCode,
     rejectUnauthorized: false,
     secureProtocol: 'TLSv1_2_method'
  };
  return options;
};
function connectCallBack() {
  console.log('connect mqtt server success');
};
function subscribeCallBack(err, granted) {
  if (err != null || granted[0].qos === 128) {
     console.log('subscribe topic failed. granted: ' + granted[0].qos)
     return
  }
  console.log('subscribe topic success. granted: ' + granted[0].qos);
};
function clientErrorCallBack(err) {
  console.log('mqtt client error ' + err);
};
```

```
function messageCallBack(topic, message) {
   console.log('receive message ' + message);
};
function closeCallBack() {
   console.log('Disconnected from mqtt broker')
   client.end(true, function() {
      console.log('close connection');
      connectWithRetry();
   });
}
```

# **Success Example**

After the access is successful, the following information is displayed on the client.

Figure 7-80 Example of successful MQTT client access using Node.js

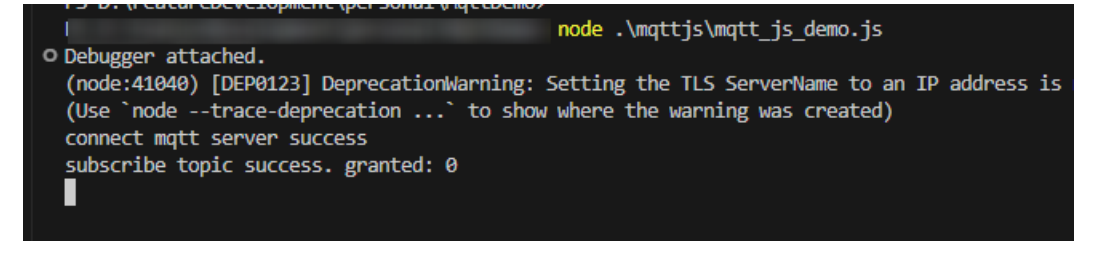

# 7.6.4.8 C# Demo

This section uses C# as an example to describe how to connect an MQTTS client to the platform and receive subscribed messages from the platform

## Prerequisites

Knowledge of basic C# syntax and how to configure .NET Framework development environments.

## **Development Environment**

In this example, .NET Framework 4.6.2 and .NET SDK 6.0.421 are used. **Download** them from the .NET official website. After installation, run the following command to check the version:

dotnet -v

# Dependency

In this example, **MQTTnet** and **MQTTnet.Extension.ManagedClient** (version 3.0.11) are used. You can search for **MQTTnet** in the NuGet manager and install the required version.

Figure 7-81 nuget installation dependency

| 2                |          |        |               |                                                                                                    |                                                                                                    |                                                                                                    |                                                                                                    |                                                                                                    |                                                                                                    |                                                                                                    |                                                                                                    |                                                                                                    |
|------------------|----------|--------|---------------|----------------------------------------------------------------------------------------------------|----------------------------------------------------------------------------------------------------|----------------------------------------------------------------------------------------------------|----------------------------------------------------------------------------------------------------|----------------------------------------------------------------------------------------------------|----------------------------------------------------------------------------------------------------|----------------------------------------------------------------------------------------------------|----------------------------------------------------------------------------------------------------|----------------------------------------------------------------------------------------------------|
| ©′               |          |        |               |                                                                                                    |                                                                                                    |                                                                                                    |                                                                                                    |                                                                                                    |                                                                                                    | 💓 mqttcs                                                                                                    | $\diamond$                                                                                                    | mqttcs                                                                                                    |
| ፕ                | NuG      | et     | Packages      | Sources                                                                                                    | Folders                                                                                                    | Log                                                                                                    |                                                                                                    |                                                                                                    |                                                                                                    |                                                                                                    |                                                                                                    |                                                                                                    |
| 0                | ÷        | Q•     | mqttnet       |                                                                                                    |                                                                                                    |                                                                                                    |                                                                                                    |                                                                                                    |                                                                                                    |                                                                                                    |                                                                                                    | Solution                                                                                                    |
| ē                | С<br>П   | Insta  | illed Package | s in Solution                                                                                                    | : 2                                                                                                    |                                                                                                    |                                                                                                    |                                                                                                    |                                                                                                    |                                                                                                    |                                                                                                    |                                                                                                    |
| ~                | ш        | ter M  | IQTTnet • 3.  | 0.11                                                                                                    |                                                                                                    |                                                                                                    |                                                                                                    |                                                                                                    |                                                                                                    |                                                                                                    |                                                                                                    |                                                                                                    |
| ୭                | Ø        | tist M | IQTTnet.Exte  | ensions.Mana                                                                                                    | agedClient                                                                                                    | • 3.0.11                                                                                                    |                                                                                                    |                                                                                                    |                                                                                                    |                                                                                                    |                                                                                                    |                                                                                                    |
| $\triangleright$ | √ž.<br>⊗ | Avail  | able Package  | es: Top 63                                                                                                    |                                                                                                    |                                                                                                    |                                                                                                    |                                                                                                    |                                                                                                    |                                                                                                    |                                                                                                    |                                                                                                    |
|                  | △ ④ ☺    |        |               | <ul> <li>NuGet Packages</li> <li>NuGet Packages</li> <li>Q- mqttnet</li> <li>G G G G G G G G G G G G G G G G G G G</li></ul> | <ul> <li>NuGet Packages Sources</li> <li>► Q- mqttnet</li> <li>✓ Installed Packages in Solution</li> <li>□ MQTTnet • 3.0.11</li> <li>○ MQTTnet.Extensions.Mana</li> <li>↓<sup>2</sup></li> <li>Available Packages: Top 63</li> </ul> | Image: Sources of the second second seco | Image: Sources Folders Log         Image: Sources Folders Log         Image: Sources Folders Log         Image: Sources Folders Log         Image: Sources Folders Log         Image: Sources Folders Log         Image: Sources Folders Log         Image: Sources Folders Log         Image: Sources Folders Log         Image: Sources Folders Log         Image: Sources Folders Log         Image: MQTTnet • 3.0.11         Image: Sources Folders Log         Image: MQTTnet.Extensions.ManagedClient • 3.0.11         Image: Sources Folders Log         Image: MQTTnet.Extensions.ManagedClient • 3.0.11         Image: Sources Folders Log         Image: MQTTnet.Extensions.ManagedClient • 3.0.11         Image: Sources Folders Log | Image: Sources Folders Log         Image: Sources Folders Log         Image: Sources Folders Log         Image: Sources Folders Log         Image: Sources Folders Log         Image: Sources Folders Log         Image: Sources Folders Log         Image: Sources Folders Log         Image: Sources Folders Log         Image: Sources Folders Log         Image: Sources Folders Log         Image: Sources Folders Log         Image: MQTTnet • 3.0.11         Image: MQTTnet.Extensions.ManagedClient • 3.0.11         Image: Sources Folders Log         Image: MQTTnet.Extensions.ManagedClient • 3.0.11         Image: Sources Folders Log         Image: MQTTnet.Extensions.ManagedClient • 3.0.11         Image: Sources Folders Folder | Image: Source of the state of the stat | Image: Source of Source of Source | Image: Sources Folders Log         Image: Sources Folders Log         Image: Sources Folders Log         Image: Sources Folders Log         Image: Sources Folders Log         Image: Sources Folders Log         Image: Sources Folders Log         Image: Sources Folders Log         Image: Sources Folders Log         Image: Sources Folders Log         Image: Sources Folders Log         Image: Sources Folders Log         Image: Sources Folders Log         Image: MQTTnet.Sources Folders Log         Image: MQTTnet.Extensions.ManagedClient • 3.0.11         Image: Sources Folders Log         Image: MQTTnet.Extensions.ManagedClient • 3.0.11         Image: Sources Folders Folder | Image: Sources Folders Log         Image: Sources Folders Log         Image: Sources Folders Log         Image: Sources Folders Log         Image: Sources Folders Log         Image: Sources Folders Log         Image: Sources Folders Log         Image: Sources Folders Log         Image: Sources Folders Log         Image: Sources Folders Log         Image: Sources Folders Log         Image: Sources Folders Log         Image: Sources Folders Log         Image: Sources Folders Log         Image: MQTTnet.sources Folders Log         Image: MQTTnet.Extensions.ManagedClient • 3.0.11         Image: Sources Folders Log         Image: MQTTnet.Extensions.ManagedClient • 3.0.11         Image: Sources Folders Folders Folders Folders • 3.0.11         Image: Sources Folders • 3.0.11         Image: Sources Folders • 3.0.11         Image: Sources Folders • 3.0.11         Image: Sources • 500 • 500 • 5 |

# Sample Code

#### ClientConf.cs code:

using MQTTnet.Protocol;

namespace mqttcs

Ł

```
public class ClientConf
{
    // MQTT subscription address
    public string ServerUri { get; set; }
    // MQTT subscription port number
    public int Port { get; set; }
```

// MQTT access credential access\_key
public string AccessKey { get; set; }

// MQTT access credential access\_code
public string AccessCode { get; set; }

// MQTT client ID
public string ClientId { get; set; }

// Instance ID. This parameter is mandatory when multiple instances of the standard edition are purchased in the same region. public string InstanceId { get; set; }

// MQTT subscription topic
public string Topic { get; set; }

// mqtt qos
public MqttQualityOfServiceLevel Qos { get; set; }

} }

MqttListener code:

```
using System;
using MQTTnet.Client.Connecting;
using MQTTnet.Client.Disconnecting;
using MQTTnet.Extensions.ManagedClient;
```

namespace mqttcs

public interface MqttListener

// Callback function when the MQTT client is disconnected from the server void ConnectionLost(MqttClientDisconnectedEventArgs e);

// Callback function for successful connection establishment between the MQTT client and server

void ConnectComplete(MqttClientConnectResultCode resultCode, String reason);

// Callback function for consuming messages on the MQTT client void OnMessageReceived(String message);

// Callback function when the MQTT client fails to establish a connection with the server void ConnectFail(ManagedProcessFailedEventArgs e);

MqttConnection.cs code:

} }

ł

```
using System;
using System.Text;
using System.Threading;
using MQTTnet;
using MQTTnet.Client.Connecting;
using MQTTnet.Client.Disconnecting;
using MQTTnet.Client.Options;
using MQTTnet.Client.Receiving;
using MQTTnet.Extensions.ManagedClient;
using MQTTnet.Formatter;
namespace mqttcs
  public class MqttConnection
     private static IManagedMqttClient client = null;
     private static ManualResetEvent mre = new ManualResetEvent(false);
     private static readonly ushort DefaultKeepLive = 120;
     private static int _retryTimes = 0;
     private readonly int _retryTimeWait = 1000;
     private readonly ClientConf _clientConf;
     private MqttListener _listener;
     public MqttConnection(ClientConf clientConf, MqttListener listener)
         _clientConf = clientConf;
        _listener = listener;
     }
     public int Connect()
     {
        client?.StopAsync();
     // Backoff retry from 1s to 20s
        var duration = 1000;
        var maxDuration = 20 * 1000;
        var rc = InternalConnect();
        while (rc != 0)
        {
          Thread.Sleep((int)duration);
          if (duration < maxDuration)
          {
             duration *= 2;
          3
          client?.StopAsync();
           _retryTimes++;
          Console.WriteLine("connect mqtt broker retry. times: " + _retryTimes);
          rc = InternalConnect();
        }
        return rc;
     }
```

```
private int InternalConnect()
     {
       try
       {
          client = new MqttFactory().CreateManagedMqttClient();
          client.ApplicationMessageReceivedHandler =
             new
MqttApplicationMessageReceivedHandlerDelegate(ApplicationMessageReceiveHandlerMethod);
          client.ConnectedHandler = new MqttClientConnectedHandlerDelegate(OnMqttClientConnected);
          client.DisconnectedHandler = new
MqttClientDisconnectedHandlerDelegate(OnMqttClientDisconnected);
          client.ConnectingFailedHandler = new
ConnectingFailedHandlerDelegate(OnMqttClientConnectingFailed);
          IManagedMqttClientOptions options = GetOptions();
          // Connects to the platform.
          client.StartAsync(options);
          mre.Reset();
          mre.WaitOne();
          if (!client.IsConnected)
          {
             return -1;
          }
          var mqttTopicFilter = new
MqttTopicFilterBuilder().WithTopic(_clientConf.Topic).WithQualityOfServiceLevel(_clientConf.Qos).Build();
          client.SubscribeAsync(mqttTopicFilter).Wait();
          Console.WriteLine("subscribe topic success.");
          return 0;
       }
       catch (Exception e)
       {
          Console.WriteLine("Connect to mqtt server failed. err: " + e);
          return -1;
       }
     }
     private void ApplicationMessageReceiveHandlerMethod(MqttApplicationMessageReceivedEventArgs e)
     Ł
       string payload = null;
       if (e.ApplicationMessage.Payload != null)
       {
          payload = Encoding.UTF8.GetString(e.ApplicationMessage.Payload);
       }
       try
       {
          _listener?.OnMessageReceived(payload);
       }
       catch (Exception ex)
       {
          Console.WriteLine("Message received error, the message is " + payload);
       }
     }
     private void OnMqttClientConnected(MqttClientConnectedEventArgs e)
       try
       {
           _retryTimes = 0;
          _listener?.ConnectComplete(e.AuthenticateResult.ResultCode, e.AuthenticateResult.ReasonString);
          mre.Set();
       }
       catch (Exception exception)
        {
          Console.WriteLine("handle connect callback failed. e: " + exception.Message);
       }
     }
```

```
private void OnMqttClientDisconnected(MqttClientDisconnectedEventArgs e)
       try
       {
           listener?.ConnectionLost(e);
       }
       catch (Exception exception)
        {
          Console.WriteLine("handle disConnect callback failed. e: " + exception.Message);
       }
     }
     private void OnMqttClientConnectingFailed(ManagedProcessFailedEventArgs e)
       try
       {
          if (_listener != null)
          ł
             _listener.ConnectFail(e);
          Thread.Sleep(_retryTimeWait);
          Connect();
       }
       catch (Exception exception)
       ł
          Console.WriteLine("handle connect failed callback failed. e: " + exception.Message);
       }
     }
     private IManagedMqttClientOptions GetOptions()
     ł
        IManagedMqttClientOptions options = null;
       long timestamp = new DateTimeOffset(DateTime.UtcNow).ToUnixTimeMilliseconds();
        string userName = "accessKey=" + _clientConf.AccessKey + "|timestamp=" + timestamp + "|
instanceId=" + _clientConf.InstanceId;
       options = new ManagedMqttClientOptionsBuilder()
          .WithClientOptions(new MqttClientOptionsBuilder()
             .WithTcpServer(_clientConf.ServerUri, _clientConf.Port)
             .WithCredentials(userName, _clientConf.AccessCode)
             .WithClientId(_clientConf.ClientId)
             .WithKeepAlivePeriod(TimeSpan.FromSeconds(DefaultKeepLive))
             .WithTls(new MqttClientOptionsBuilderTlsParameters()
             {
                AllowUntrustedCertificates = true,
                UseTls = true,
                CertificateValidationHandler = delegate { return true; },
                IgnoreCertificateChainErrors = false,
                IgnoreCertificateRevocationErrors = false,
                SslProtocol = System.Security.Authentication.SslProtocols.Tls12,
             })
             .WithProtocolVersion(MqttProtocolVersion.V500)
             .Build())
          .Build();
       return options;
     }
  }
```

MqttClient.cs code:

}

using System; using System.Threading; using System.Threading.Tasks; using MQTTnet.Client.Connecting; using MQTTnet.Client.Disconnecting; using MQTTnet.Extensions.ManagedClient; using MQTTnet.Protocol;

```
namespace mqttcs
  class MqttClient: MqttListener
     private static ManualResetEvent mre = new ManualResetEvent(false);
     public static async Task Main(string[] args)
        ClientConf clientConf = new ClientConf();
       clientConf.ClientId = "your mqtt clientId";
       clientConf.ServerUri = "your mqtt host";
       clientConf.Port = 8883;
       clientConf.AccessKey = Environment.GetEnvironmentVariable("MQTT_ACCESS_KEY");
       clientConf.AccessCode = Environment.GetEnvironmentVariable("MQTT_ACCESS_CODE");
       clientConf.InstanceId = "your instanceId";
       clientConf.Topic = "your mqtt topic";
       clientConf.Qos = MqttQualityOfServiceLevel.AtMostOnce;
       MqttConnection connection = new MqttConnection(clientConf, new MqttClient());
       var connect = connection.Connect();
       if (connect == 0)
       {
          Console.WriteLine("success to init mqtt connection.");
          mre.WaitOne();
       }
     }
     public void ConnectionLost(MqttClientDisconnectedEventArgs e)
       if (e?.Exception != null)
       {
          Console.WriteLine("connect was lost. exception: " + e.Exception.Message);
          return;
       Console.WriteLine("connect was lost");
     }
     public void ConnectComplete(MqttClientConnectResultCode resultCode, String reason)
       Console.WriteLine("connect success. resultCode: " + resultCode + " reason: " + reason);
     }
     public void OnMessageReceived(string message)
     ł
       Console.WriteLine("receive msg: " + message);
     }
     public void ConnectFail(ManagedProcessFailedEventArgs e)
     ł
        Console.WriteLine("connect mqtt broker failed. e: " + e.Exception.Message);
     ł
  }
}
```

# **Success Example**

After the access is successful, the following information is displayed on the client.

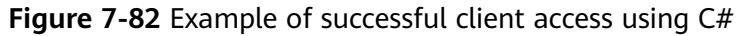

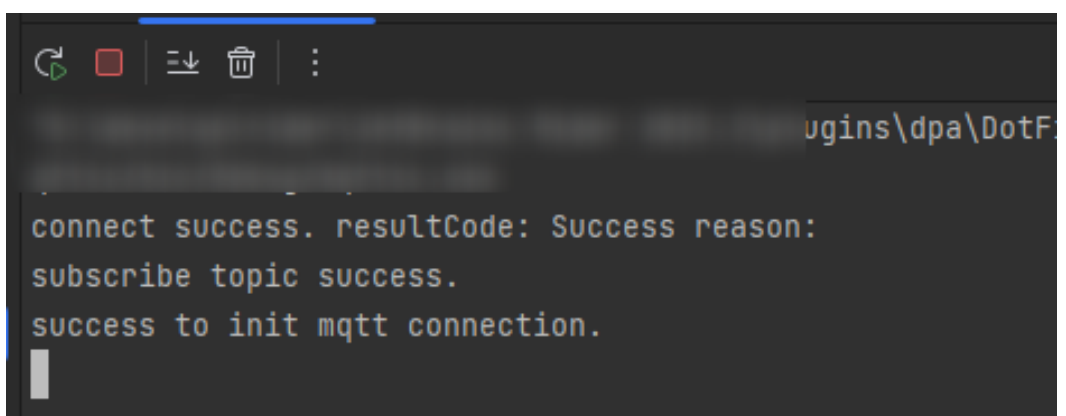

# 7.6.5 M2M Communications

## **Overview**

**Subscription**: You can create rules on the console or call the platform APIs to configure and activate rules for obtaining messages reported by devices from the platform. Related APIs: **Create a Rule Trigger Condition**, **Create a Rule Action**, and **Modify the Rule Triggering Condition**. Device subscription supports only message reporting.

**Push**: After the subscription is successful, the platform pushes messages reported by devices to the specified MQTT topic. After devices are connected to the platform, you can subscribe to the topic to receive data for inter-device message communications. The following figure shows the message communications process between devices.

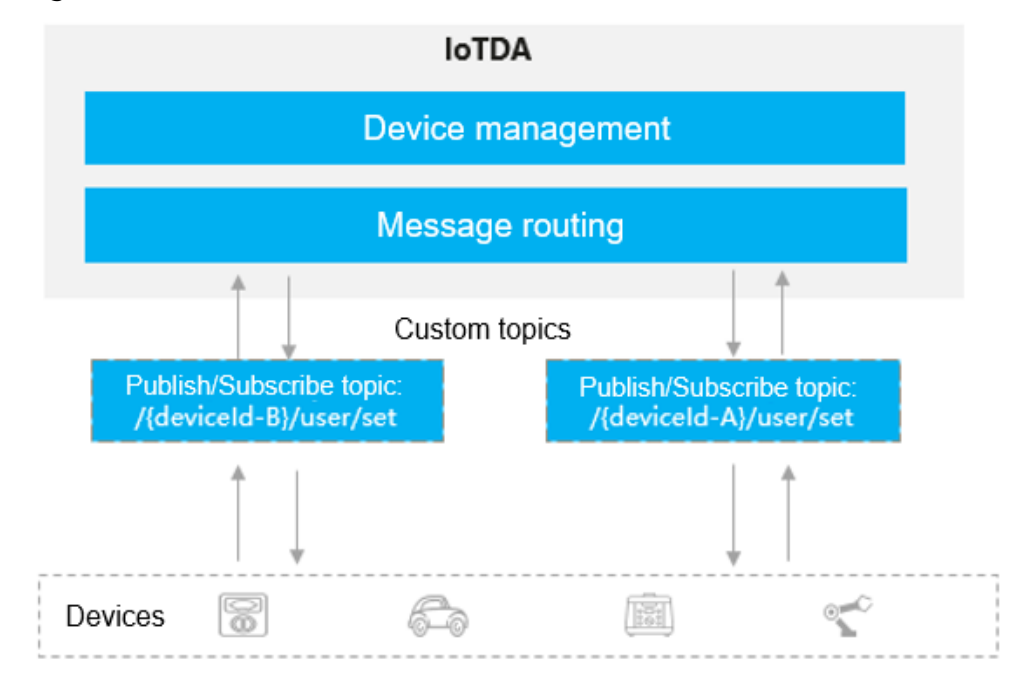

Figure 7-83 M2M communications

# **Device Subscription**

For details, see Usage.

# 7.7 Data Forwarding Channel Details

# Overview

When using the data forwarding function, you can check whether the performance of the forwarding target (such as a third-party application) meets service requirements based on the usage of the data forwarding channel. For example, if the data forwarded to the target (third-party application) cannot be quickly processed, the data will be stacked (cached) on the platform. In this case, you can view the channel details. If you find that the message production rate is always higher than the push rate, and the number of stacked messages keeps increasing, it may indicate that the performance of the target (third-party application) cannot meet the service requirements and scale-out is required. In addition, you can clear stacked data in the data forwarding channel.

# **Viewing Forwarding Channel Details**

- **Step 1** Access the **IoTDA** service page and click **Access Console**. Click the target instance card.
- **Step 2** In the navigation pane, choose **Rules** > **Data Forwarding**, locate the target rule, and click **View** in the **Operation** column.

| K [ mayafei202-e    | Running                                                                                                    |                                    |                    |                 |                         |          | @ Details           | s de Modify 😶 |
|---------------------|----------------------------------------------------------------------------------------------------|------------------------------------|--------------------|-----------------|-------------------------|----------|---------------------|---------------|
| Overview            | Data Forwarding                                                                                                    |                                    |                    |                 |                         |          |                     | Cuick Links   |
| Products            |                                                                                                    |                                    |                    |                 |                         |          |                     |               |
| Devices ~           | Rule List AMQP Queues                                                                                                    |                                    |                    |                 |                         |          |                     |               |
| Rules               | You can add and manage rules that trigger corresponding actions on connected devices when specific conditions are met.                                                                                                    |                                    |                    |                 |                         |          |                     |               |
| Data Forwarding     | Create Rule (Integer Rule) Configue Relay (Proved Configuration Danies Configue Relay (Configue Relay Configue Relay (Configue Relay (Configue |                                    |                    |                 |                         |          |                     |               |
| Server Certificates | Q. Select a property or enter a keyword                                                                                                    |                                    |                    |                 |                         |          |                     | 0             |
| Device Linkage      | Rule Name 🕀                                                                                                    | Rule ID 🕀                          | Resource Space 😔   | Data Source 😔   | Trigger 🖯               | Status 🖯 | Operation           |               |
| 08M ~               |                                                                                                    | 2010/01/01/01/01/01/01/01/01/01/01 | Defaultings_H171mg | Device property | Device property report. | Running  | View Disable More ~ |               |
| Resource Spaces     | Total Records: 1 10 V < 1                                                                                                    | >                                  |                    |                 |                         |          |                     |               |

#### Figure 7-84 Rule details - Viewing rule details

**Step 3** Click **Set Forwarding Target**, find the target data forwarding channel, and click **Details**. View the push details in the displayed dialog box.

Figure 7-85 Forwarding rule details

| < │ Data Forwarding Rule De…                                                                                                    | Quick Links |
|----------------------------------------------------------------------------------------------------|-------------|
| (1) Set Forwarding Data (3) Enable Rule                                                                                                    |             |
| Specify the targets (Huawel Cloud servers or private servers) to forward the data to.           Add         Up to 10 forwarding targets can be added. |             |
| Details Test   Modi                                                                                                    | fy   Delete |
|                                                                                                    |             |

L

 $\times$ 

## Figure 7-86 Push details - Data forwarding rule

| Push Details                  |                                             |
|-------------------------------|---------------------------------------------|
| Forwarding Target             | Distributed Message Service (DMS) for Kafka |
| Region                        |                                             |
| Connection Address            |                                             |
| Торіс                         | technikatopi                                |
| Authentication and encryption | Yes                                         |
| Kafka Security Protocol       | SASL_SSL                                    |
| SASL Mechanism                | PLAIN                                       |
| SASL Username                 | Tol Tops                                    |
| Message Push Rate             | 0 tps                                       |
| Message Creation Rate         | 0 tps                                       |
| Stacked Messages              | 0 Clear Stacked Messages                    |

Table 7-17 Parameter description

| Parameter             | Description                                                                                                    |
|-----------------------|----------------------------------------------------------------------------------------------------|
| Message Push Rate     | Number of messages forwarded by the platform to the target per second.                                                                                                    |
| Message Creation Rate | Number of messages sent by the device to the platform per second.                                                                                                    |
| Stacked Messages      | Number of messages stacked on the<br>platform when the production rate is<br>higher than the push rate. For a data<br>forwarding rule, the max. stacking<br>(cache) data size is 1 GB, and the max.<br>stacking (cache) duration is 24 hours<br>by default. To change the values, see<br><b>Data Forwarding Stack Policies</b> . |

----End

# **Clearing Stacked Messages**

When the rule engine forwards messages to a third-party application, if the application cannot process the data in real time, the data will be stacked on the platform. You can clear the data stacked in the forwarding channel for timely processing.

For example, a water meter periodically reports user usage to a server. When the server is faulty, the forwarded data piles up. In this case, you can clear the stacked data and let the system process the newly reported data.

### NOTICE

In the details page of a forwarding target, if you click **Clear Stacked Messages**, all data that has not been transferred to the forwarding target will be cleared. Exercise caution.

# 7.8 Data Forwarding Stack Policies

## Overview

If the forwarding target (such as a third-party application server) cannot process data forwarded by IoTDA in a timely manner due to insufficient performance, unprocessed data will be stacked (cached) on IoTDA. By default, the maximum stack (cache) size of data to forward for a single forwarding rule is 1 GB, and the maximum stack duration is 24 hours. If the maximum stack size or stack duration is exceeded, the earliest unprocessed data will be discarded to meet the stack size and duration requirements.

To control data stacking on IoTDA, you can create stack policies based on specific service scenarios and performance of the forwarding target (for example, a third-party application server).

If your service has higher requirements on real-time data than integrity and the performance of the forwarding target is insufficient or the service fails to process forwarded data in a timely manner due to an interruption, a large amount of data will be stacked on IoTDA. As a result, the forwarding target always receives delayed data. You can use a stack policy to configure a small stack size and stack duration. In this way, outdated data will be discarded, and real-time data will be received and processed.

# Constraints

You can create one stack policy for an IoTDA instance.

#### 7 Rules

#### NOTICE

- 1. After a stack policy is created, it applies to all forwarding rules.and overwrites the default stack size (1 GB) and stack duration (24 hours).
- 2. If the maximum stack size or stack duration is exceeded, the earliest unprocessed data will be discarded. Use a stack policy carefully and configure a proper stack size and duration.

# Procedure

- **Step 1** Access the **IoTDA** service page and click **Access Console**. Click the target instance card.
- Step 2 In the navigation pane, choose Rules > Data Forwarding, click Configure Policy, and click Stack Policies.

| Figure 7-87 | Data | forwarding | - Policy | configuration |
|-------------|------|------------|----------|---------------|
|             |      |            |          |               |

| C O Running C Deals & |    |      |                                                                                                    |                                            |                       |                     | & Modify ···            |          |                |       |    |
|-----------------------|----|------|----------------------------------------------------------------------------------------------------|--------------------------------------------|-----------------------|---------------------|-------------------------|----------|----------------|-------|----|
| Overview              |    | Data | ata Forwarding                                                                                                    |                                            |                       |                     |                         |          | 🖞 Quick Links  |       |    |
| Products<br>Devices   | ~  | R    | Rule List AMOP Queues                                                                                                    |                                            |                       |                     |                         |          |                |       |    |
| Rules Data Forwarding | ^  | ×    | Yes can add and manage rules that hoger corresponding actions on connected devices when specific conditions are met.           Create Rule         Import Rule         Configure Parky         Datate                                                                                                    |                                            |                       |                     |                         |          |                |       |    |
| Server Certificates   |    |      | Q. Select a property or enter a keyword.                                                                                                    |                                            |                       |                     |                         |          |                |       | 00 |
| Device Linkage        |    |      | Rule Name 😔                                                                                                    | Rule ID 🖯                                  | Resource Space 😔      | Data Source \ominus | Trigger 🖯               | Status 🖯 | Operation      |       |    |
| O&M                   | ×. |      | interest in the second second se | Teaching off while days in a second second | All restances species | Device property     | Device property report. | Running  | View Disable M | ore ~ |    |
| Documentation         | e  |      | () with                                                                                                    | 100000000000000000000000000000000000000    | All resource species  | Owner               | Device added            | Running  | View Disable M | ore ~ |    |
|                       |    | т    | otal Records: 2 10 🗸 🔞 10 🔾                                                                                                    |                                            |                       |                     |                         |          |                |       |    |

Step 3 In the displayed dialog box, set Policy Name, Description, Stack Size, and Stack Time, and click OK.

Figure 7-88 Data forwarding - Creating a stack policy

| Usia Forwarding / Coningure Policy   |                                                           |               |           |
|--------------------------------------|-----------------------------------------------------------|---------------|-----------|
| Flow Control Policies Stack Policies | Create Stack Policy                                       | in server).   |           |
| Create Stack Policy Delete           | * Policy Name                                             |               |           |
| Q Search by policy name by default.  | * Description                                             |               | 00        |
| Policy Name 😔 S                      | * Stack Size (Byte)                                       | Description O | Operation |
|                                      | * Stack Time (s)                                          |               |           |
| ¢                                    | Cancel OK                                                 |               |           |
|                                      |                                                           |               |           |
|                                      | No table data available.                                  |               |           |
|                                      | vo stack Policies data aveilable. Create Stack Policy fit | я.            |           |

Table 7-18 Parameters

| Parameter   | Description                                                                                                    |
|-------------|----------------------------------------------------------------------------------------------------|
| Policy Name | The value can contain 4 to 256 characters. Only letters, digits, and special characters (_?'#().,&%@!-) are allowed. |

| Parameter   | Description                                                                                                    |
|-------------|----------------------------------------------------------------------------------------------------|
| Description | Description of the policy. The value<br>can contain 4 to 256 characters. Only<br>letters, digits, and special characters<br>(_?'#().,&%@!-) are allowed. |
| Stack Size  | Maximum stack (cache) size of data to<br>forward in a rule on IoTDA. The unit is<br>byte. The maximum value is<br><b>1073741823</b> bytes (1 GB).        |
| Stack Time  | Maximum stack (cache) duration of<br>data to forward in a rule on IoTDA.<br>The unit is second. The maximum<br>value is <b>86399</b> seconds (24 hours). |

----End

# 7.9 Data Forwarding Flow Control Policies

# Overview

You can create flow control policies in different dimensions on IoTDA based on your service scenarios and performance of the forwarding target (such as a third-party application server) to control data forwarding flows.

# **Dimensions of Flow Control Policies**

| Table 7-19 Types of flow control policies | Table | 7-19 | Types | of t | flow | control | policies |
|-------------------------------------------|-------|------|-------|------|------|---------|----------|
|-------------------------------------------|-------|------|-------|------|------|---------|----------|

| Policy Type          | Description                                                                                                    |
|----------------------|----------------------------------------------------------------------------------------------------|
| By instance          | The policy applies to all data<br>forwarding flows on the instance. Data<br>that exceeds the threshold will be<br>discarded.                    |
| By forwarding target | The policy applies to all data forwarding flows of the forwarding target you specify.                                                           |
| By forwarding rule   | The policy applies to all data<br>forwarding flows of the forwarding<br>rule you specify. Data that exceeds the<br>threshold will be discarded. |
| By forwarding action | The policy applies to all data forwarding flows of the forwarding action you specify.                                                           |

#### NOTICE

- 1. After a flow control policy is created, the policy type cannot be modified.
- 2. Data that exceeds the threshold set in instance- and rule-level flow control policies will be discarded. Use flow control policies carefully.
- 3. If you create different types of flow control policies, the policy with the threshold reached first takes effect. For example, if the threshold in the flow control policy for forwarding rule A is 50 TPS, the threshold in the policy for action B of forwarding rule A is 100 TPS, and the actual data flow of forwarding rule A is 80 TPS, the flow control policy for forwarding rule A is triggered.

## Constraints

You can create up to four flow control policies for an IoTDA instance.

## Procedure

- **Step 1** Access the **IoTDA** service page and click **Access Console**. Click the target instance card.
- **Step 2** In the navigation pane, choose **Rules** > **Data Forwarding**, and click **Configure Policy**. The **Flow Control Policies** page is displayed.

| Figure | 7-89 | Data | forwarding - | Policy | configuration |
|--------|------|------|--------------|--------|---------------|
|        |      |      |              |        |               |

| C O Running C Details & Modify         |   |                                                |                                                     |                       |  |                 | etails 🖧 Modify 😶      |               |                     |  |
|----------------------------------------|---|------------------------------------------------|-----------------------------------------------------|-----------------------|--|-----------------|------------------------|---------------|---------------------|--|
| Overview                               |   | Data Forwarding                                | iata Forwarding (                                   |                       |  |                 |                        | 🖸 Quick Links |                     |  |
| Products Devices                       |   | Rule List AMQP Queues                          |                                                     |                       |  |                 |                        |               |                     |  |
| Rules ^                                |   | You can add and manage rules that trigger corr | esponding actions on connected devices when specifi | c conditions are met. |  |                 |                        |               |                     |  |
| Data Forwarding<br>Server Certificates |   | Create Rule Import Rule                        | Configure Policy Delete Enable                      |                       |  |                 |                        |               |                     |  |
| Device Linkage                         |   | C Select a property or enter a keyword.        |                                                     |                       |  |                 |                        |               | 1                   |  |
| 084                                    |   | Rule Name 😔                                    | Rule ID 🖯                                           | Resource Space 😔      |  | Data Source 😔   | Tngger ⊖               | Status 😔      | Operation           |  |
| Resource Spaces                        |   |                                                | Intelligity was been been to be a series of         | All resource species  |  | Device property | Device property report | Running       | View Disable More - |  |
| Documentation 🖸                        |   | 1 1607                                         | 1100 00 Md 425 Md 707 C                             | All resource species  |  | Denice          | Device attent          | Running       | View Disable More   |  |
|                                        | Ĵ | Total Records: 2 10 $\checkmark$ (1) >         |                                                     |                       |  |                 |                        |               |                     |  |

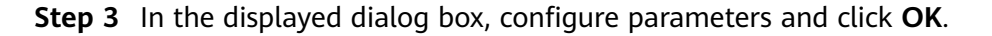

| Figure 7-90 Dat | a forwarding - | Creating a | flow control | l policy |
|-----------------|----------------|------------|--------------|----------|
|-----------------|----------------|------------|--------------|----------|

| bata Forwarding / Configure Policy                            |                                                                            |                                            |
|---------------------------------------------------------------|----------------------------------------------------------------------------|--------------------------------------------|
| Flave Ocariant Dationary Ocaria Dationary                     |                                                                            |                                            |
| To control data forwarding flows, you can create flow control | Create Flow Control Policy                                                 | xample, a third party application server). |
| Note: Data that exceeds the threshold set in instance- and    | * Policy Name                                                              |                                            |
| Q. Search by policy name by default.                          | * Description                                                              | <br>                                       |
| Policy Name \varTheta                                         | * Threshold (TPS)                                                          | Description (e) Operation                  |
|                                                               | Policy Type ⑦ By Instance By target By rule By action                      |                                            |
| ¢                                                             | Cancel                                                                     |                                            |
|                                                               |                                                                            |                                            |
|                                                               | No table data available.                                                   |                                            |
|                                                               | No Flow Control Policies data available. Create Flow Control Policy first. |                                            |
|                                                               | Create Flow Control Policy                                                 |                                            |
|                                                               |                                                                            |                                            |

| Parameter         | Description                                                                                                    |
|-------------------|----------------------------------------------------------------------------------------------------|
| Policy Name       | The value can contain 4 to 256<br>characters. Only letters, digits, and<br>special characters (_?'#().,&%@!-) are<br>allowed.                            |
| Description       | Description of the policy. The value<br>can contain 4 to 256 characters. Only<br>letters, digits, and special characters<br>(_?'#().,&%@!-) are allowed. |
| Threshold         | The value ranges from 1 to 1000.                                                                                                    |
| Policy Type       | The options include <b>By instance, By</b><br>target, <b>By rule</b> , and <b>By action</b> .                                                            |
| Forwarding Target | Forwarding targets supported by the current instance. This parameter is available only when <b>Policy Type</b> is set to <b>By target</b> .              |
| Bound Rule        | Data forwarding rules on IoTDA. This parameter is available only when <b>Policy Type</b> is set to <b>By rule</b> .                                      |
| Bound Action      | Data forwarding actions on IoTDA.<br>This parameter is available only when<br><b>Policy Type</b> is set to <b>By action</b> .                            |

 Table 7-20 Parameters

----End

# 7.10 Abnormal Data Target

# Overview

When data is forwarded to other Huawei Cloud services or third-party applications, IoTDA stops message pushing if the target server is unreachable due to insufficient permissions or service unavailability. It checks the channel status every 3 minutes, and if the check result is normal, the channel will be restored. If you require real-time messages, you can configure abnormal data forwarding targets to obtain **abnormal data**. In this way, you can continue service processing and analyze failure causes, reducing the impact of single channel faults on services.

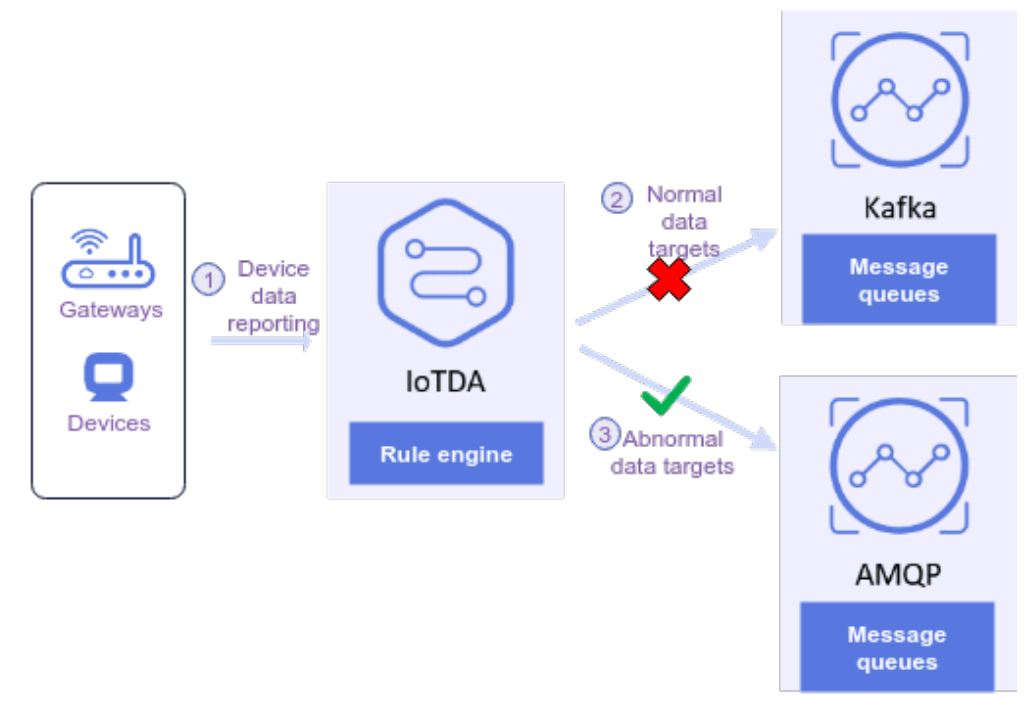

#### Figure 7-91 Example of abnormal data targets

### D NOTE

If the normal data target is unreachable within 24 hours, data is directly pushed to the configured abnormal data target. If the normal data target remains unreachable after 24 hours, the platform suspends data push.

# Constraints

- If there is only 1 normal data target, 1 abnormal data target can be added.
- Up to five abnormal data targets can be created for each IoTDA instance.
- Supported rule data sources for abnormal data targets: device, device property, device message, device message status, device status, batch task, product, and device asynchronous command status.
- Configurable normal data targets for abnormal data forwarding: Data Ingestion Service (DIS), Distributed Message Service for Kafka, Object Storage Service (OBS), ROMA Connect, third-party application service (HTTP push), Distributed Message Service (DMS) for RocketMQ, FunctionGraph, GeminiDB Influx, Relational Database Service (RDS) for MySQL, MapReduce Service (MRS) Kafka, Blockchain Service (BCS), and Document Database Service (DDS).
- AMQP message queues can be used as abnormal data targets.

# Data Format

The following is an example of the abnormal data forwarding format:

```
"request_id": "2131d048-234f-4564-9190-6030234678ad",
"rule_id": "6519d048-3b7f-442b-9190-6030773879cc",
"action_id": "f376ab9f-d060-4fbf-a383-3e52af98ae9d",
"channel": "MYSQL_FORWARDING",
```

"base64\_original\_payload":

"ewoglCAgInJIC291cmNlljogImRldmljZS5tZXNzYWdlliwKICAgICJldmVudCl6ICJyZXBvcnQiLAogICAgImV2ZW50 X3RpbWUiOiAiMjAyNDA2MDFUMDAwMDAwWilsCiAgICAiZXZlbnRfdGltZV9tcyl6IClyMDl0LTA2LTAxVDAwOjA wOjAwLjAwMFoiLAogICAgInJIcXVlc3RfaWQiOiAiMjEzMWQwNDgtMjM0Zi00NTY0LTkxOTAtNjAzMDIzNDY30 GFkliwKICAgICJub3RpZnlfZGF0YSI6IHsKICAgICAgICAgICAiaGVhZGVyljogewogICAgICAgICAgICAiYXBwX2lkljogIjU4 N2MyMzc3ZGRmYzQzMml4OTMxZGNhYmNhODkyOTUyliwKICAgICAgICAgICAgICAgICAGIMRldmljZV9pZCI6IClwMDA wMDAwMDAwMDAwMCIsCiAgICAgICAgICAgICAgICJub2RlX2lkljogIjIwMjAwNzExMTk5OTkxMDAwliwKICAgICAgI CAgICAgInByb2R1Y3RfaWQiOiAiMTIzNDU2Nzg5MDAiLAogICAgICAgICAgICAgICAgICAgICAGICAGICGYMDIwM DcxMTE5OTk5MTAwMCIKICAgICAgICB9LAogICAgICAgICAgICJb2R5IjogewogICAgICAgICAgICAidG9waWMiOiAidG VzdFRvcGljliwKICAgICAgICAgICAgICAgIMNvbnRlbnQiOiAiV2VsY29tZSB0byBIdWF3ZWkgQ2xvdWQgSW9UIERldml jZSBBY2Nlc3MoSW9UREEpIgogICAgICAgICAgIH0KICAgIH0KfQo=",

"error\_message": "Push failed. Cause: Table 'xxx' doesn't exist. The iot platform will resume the push within 3 minutes after the channel is restored."

| Parameter               | Туре   | Description                                                                                                    |
|-------------------------|--------|----------------------------------------------------------------------------------------------------|
| request_id              | String | ID of the message that<br>fails to be pushed, which<br>is specified by the device<br>or generated by the<br>platform and is used to<br>trace the service process. |
| rule_id                 | String | Unique ID of the rule<br>triggering condition,<br>which is allocated by the<br>platform during rule<br>creation.                                                  |
| action_id               | String | Unique ID of the data<br>target to which a push<br>exception occurs. The ID<br>is allocated by the<br>platform during<br>forwarding target<br>creation.           |
| channel                 | String | Type of the data target to which an exception occurs.                                                                                                    |
| base64_original_payload | String | Base64-encoded raw stream data.                                                                                                    |
| error_message           | String | Error description.                                                                                                    |

#### Table 7-21 Abnormal data forwarding

### **NOTE**

There may be additional fields during abnormal data forwarding. Ensure serialization compatibility when using the data format.

## Procedure

- **Step 1** Access the **IoTDA** service page and click **Access Console**. Click the target instance card.
- **Step 2** In the navigation pane, choose **Rules** > **Data Forwarding**. On the displayed page, click **Create Rule**.

#### Figure 7-92 Creating a data forwarding rule

| loT Device<br>Access                                | Data Forwarding                                                                                                    |           |                              |                  |           |          | Duick Links |
|-----------------------------------------------------|----------------------------------------------------------------------------------------------------|-----------|------------------------------|------------------|-----------|----------|-------------|
| Standard Select<br>freeStandardInstance<br>Overview | Rele List     AMQP Queues       You can add and mamage heles that trigger corresponding uctions on connected devices when specific conditions are met.       Create Rele     Import Rule       Create Rele     Configure Policy |           |                              |                  |           |          |             |
| Products                                            | Dels News                                                                                                    | put 10 é  | Deserve from A               | Data Carrier A   | Trinova é | Anton A  | G 🛛         |
| Devices <b>v</b>                                    | Rule Name 👳                                                                                                    | Rule ID 👳 | Resource space $\Rightarrow$ | Data Source 👳    | Ingger ç  | Status 👳 | Operation   |
| Rules                                               |                                                                                                    |           |                              |                  |           |          |             |
| Data Forwarding                                     |                                                                                                    |           | No table data av             | ailable.         |           |          |             |
| Server Certificates                                 |                                                                                                    |           | No Rules data available. Cr  | eate Rule first. |           |          |             |
| Device Linkage                                      |                                                                                                    |           | Create Rule                  |                  |           |          |             |

**Step 3** On the displayed page, enter related information and click **Create Rule**.

Figure 7-93 Rules triggered by message reporting - forwarding data to Kafka

| Create Data F                                                                                                    | orwarding Rule           |                                                                                                    |   |                       | 🔂 Quick Links                                                                                 |  |  |
|----------------------------------------------------------------------------------------------------|--------------------------|----------------------------------------------------------------------------------------------------|---|-----------------------|-----------------------------------------------------------------------------------------------|--|--|
| Set Forwarding Data<br>Specify the data source, trigger, and SQL statements. You can<br>also click Quick Configuration to quickly configure specific data<br>or Edit SQL for more complex queries. |                          | Set Forwarding Target<br>Specify the targets (Huawei Cloud servers or private servers) to<br>forward the data to. |   |                       | Benable Rule<br>Preview the rule information and enable the rule to start<br>forwarding data. |  |  |
| Basic Information                                                                                                    |                          |                                                                                                    |   | SQL Filter Statements |                                                                                               |  |  |
| * Rule Name                                                                                                    | iotda-kafka              |                                                                                                    |   | SELECT *              |                                                                                               |  |  |
| Description                                                                                                    | data forwarding to Kafka |                                                                                                    |   | FROM DEVICE_MESSAGE_F | LEPORT .                                                                                      |  |  |
|                                                                                                    |                          | 24/256                                                                                                    |   |                       |                                                                                               |  |  |
| * Data Source                                                                                                    | Device message           | ٣                                                                                                    | 0 |                       |                                                                                               |  |  |
| * Trigger                                                                                                    | Device message reported  | •                                                                                                    | 0 |                       |                                                                                               |  |  |
| * Resource Space                                                                                                    | All resource spaces      | •                                                                                                    |   |                       |                                                                                               |  |  |
| Create Rule                                                                                                    |                          |                                                                                                    |   |                       |                                                                                               |  |  |

**Step 4** Click the **Set Forwarding Target** tab and click **Add** to add a normal data target.

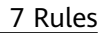

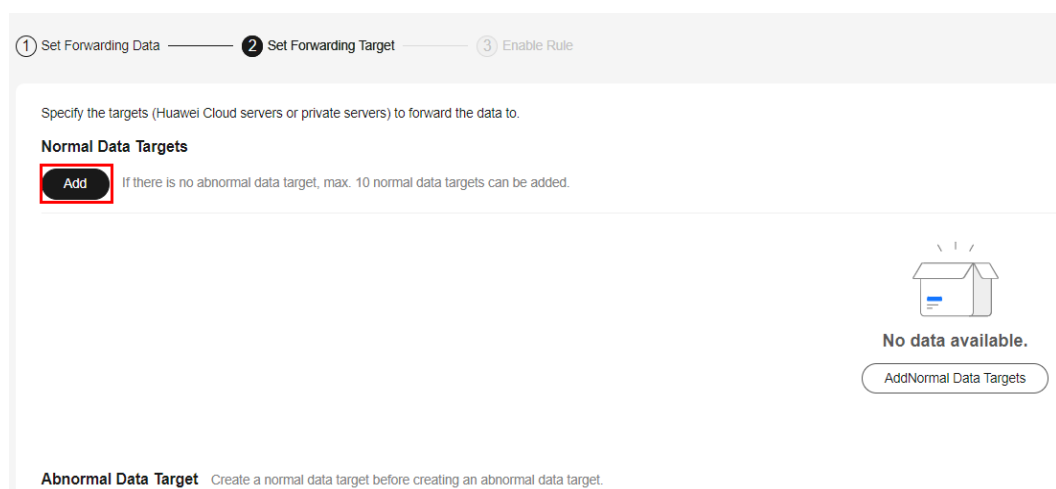

#### Figure 7-94 Adding a normal data target

Step 5 Click Add to add an abnormal data target.

### Figure 7-95 Adding an abnormal data target

| 1 Set Forwarding Data 2 Set Forwar                                                                                      | ding Target 3 Enable Rule                                                        |                       |                                                 |                                        |
|----------------------------------------------------------------------------------------------------|----------------------------------------------------------------------------------|-----------------------|-------------------------------------------------|----------------------------------------|
| Specify the targets (Huawei Cloud servers or priva<br>Normal Data Targets<br>Add If there is no abnormal data target, n | te servers) to forward the data to.<br>vax. 10 normal data targets can be added. |                       |                                                 |                                        |
| Distributed Message Service (DMS) for Kafka                                                                             | CN North-Ulanqab201 Connection Address(1)                                        | Topic: Auth           | entication and encryption(SASL_SSL / SCRAM-SHA- | -512) Details   Test   Modify   Delete |
| Abnormal Data Target Add Max: targets: 1                                                                                |                                                                                  |                       |                                                 |                                        |
|                                                                                                    |                                                                                  | No data available     | э.                                              |                                        |
|                                                                                                    |                                                                                  | AddAbnormal Data Targ | et                                              |                                        |

#### Step 6 Click Enable Rule.

#### Figure 7-96 Data forwarding - Enabling a rule

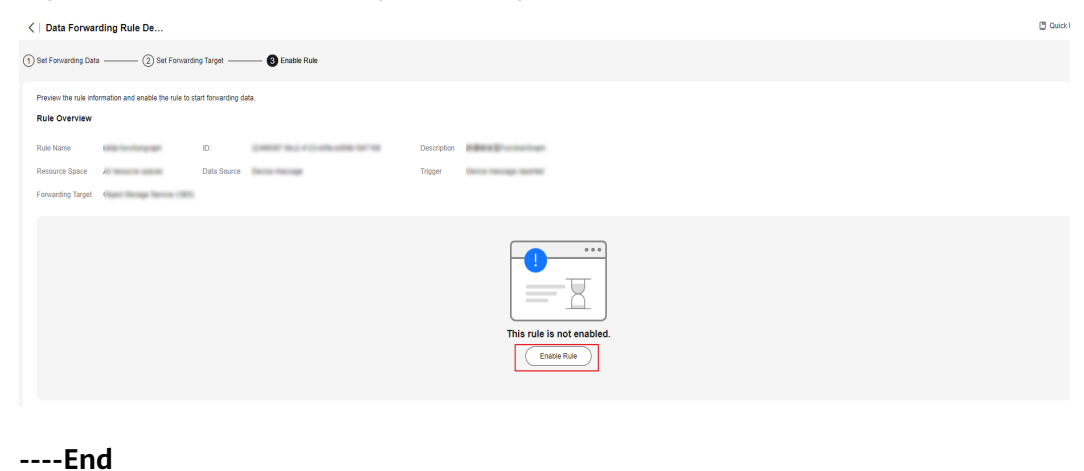

# 7.11 Device Linkage

# Overview

When specific conditions are met, the platform triggers collaborative response of multiple devices to implement device linkage and intelligent control. For example, when the battery level of a water meter drops to 20% or less, a low battery alarm is reported so that the battery can be replaced before it goes dead.

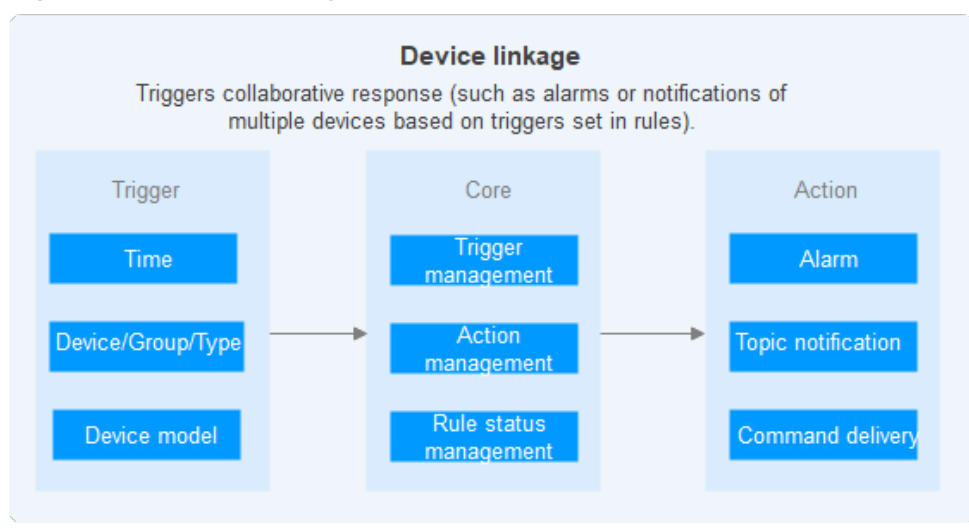

Figure 7-97 Device linkage architecture

To further explore device linkage, see **Triggering Alarms and Sending Email or SMS Notifications**.

# 7.11.1 Cloud Rules

## Overview

If you set a cloud rule, IoTDA determines whether the rule triggering condition is met. If the condition is met, IoTDA performs actions you set, such as alarm reporting, topic notification, and command delivery.

# Procedure

- **Step 1** Access the **IoTDA** service page and click **Access Console**. Click the target instance card.
- **Step 2** In the navigation pane, choose **Rules > Device Linkage**. Click **Create Rule**.
- **Step 3** Create a device linkage rule based on the table below.

| Param<br>eter                        | Description                                                                                                    | Best<br>Practice                                                                                                    |
|--------------------------------------|----------------------------------------------------------------------------------------------------|----------------------------------------------------------------------------------------------------|
| Rule<br>Name                         | Specify the name of a rule to create.                                                                                                    | Automat<br>ic Device                                                                                                    |
| Activat<br>e<br>upon<br>creatio<br>n | <ul><li>Selected: The rule is activated upon creation.</li><li>Deselected: The rule is not activated after creation.</li></ul>                                                                                                    | n Upon<br>High<br>Tempera<br>ture                                                                                                    |
| Rule<br>Type                         | <ul> <li>Cloud: The rule to create is executed on the platform.</li> <li>Device side: The rule to create is delivered to devices for execution. Target devices must have the SDK with the device-side rule engine. For details, see Device-side Pulses</li> </ul> | g Alarms<br>and<br>Sending<br>Email or<br>SMS<br>Notificat                                                                                                    |
| Effecti<br>ve<br>Period              | <ul> <li>Always effective: There is no time limit. IoTDA always checks whether conditions are met.</li> <li>Specific time: You can select a time segment during which the platform checks whether the conditions are met.</li> </ul>                              | ions <ul> <li>Automatically</li> <li>Opening</li> <li>the</li> <li>Window</li> </ul>                                                                                                    |
| Descri<br>ption                      | Describe the rule.                                                                                                    | <ul> <li>upon</li> <li>High Gas</li> <li>Concentration</li> <li>Monitoring</li> <li>Device</li> <li>Status</li> <li>Changes</li> <li>and</li> <li>Sending</li> <li>Notifications</li> </ul> |

| Param<br>eter | Description                                                                                                    | Best<br>Practice |
|---------------|----------------------------------------------------------------------------------------------------|------------------|
| Set<br>Trigge | You can set whether all conditions or any of the conditions need to meet.                                                                                                    |                  |
| rs            | • <b>Device Property</b> : Properties reported by devices can be used as a trigger. For example, the device is powered off when the temperature reaches 80°C.                                                                                                    |                  |
|               | <ul> <li>Select product: Select a specific product.</li> </ul>                                                                                                    |                  |
|               | <ul> <li>Select the device range:</li> </ul>                                                                                                    |                  |
|               | <ul> <li>All Devices: Set the trigger for all devices<br/>under the selected product.</li> </ul>                                                                                                    |                  |
|               | <ul> <li>Specified device: Set the trigger for a specified device under the selected product.</li> </ul>                                                                                                    |                  |
|               | <ul> <li>Select service: Select a service type.</li> </ul>                                                                                                    |                  |
|               | <ul> <li>Select property: Select a property.</li> </ul>                                                                                                    |                  |
|               | NOTE                                                                                                    |                  |
|               | If the data type of a property is int, long, or decimal, you can select multiple operators.                                                                                                    |                  |
|               | If the data type of a property is string, date time, or<br>jsonObject, you can only select the equal sign (=) as<br>the operator.                                                                                                    |                  |
|               | <ul> <li>Triggering Mechanism: Select a trigger strategy.</li> <li>Repetition suppression is recommended.</li> </ul>                                                                                                    |                  |
|               | <ul> <li>Data Validity Period (s): Specify the data validity<br/>period. For example, if Data Validity Period is set<br/>to 30 minutes, a device generates data at 19:00,<br/>and the platform receives the data at 20:00, the<br/>action is not triggered even if the conditions are<br/>met.</li> </ul> |                  |
|               | • <b>Timer</b> : Set the time at which the rule is triggered. It is usually used for periodic triggering conditions, such as turning off street lights at 07:00 every day.                                                                                                    |                  |
|               | NOTE<br>If Timer is selected, Send notifications, Report alarms,<br>and Clear alarms cannot be selected for Actions.                                                                                                    |                  |
|               | <ul> <li>Triggered every day: The rule is triggered at a specified time every day.</li> </ul>                                                                                                    |                  |
|               | <ul> <li>Triggered by policy:</li> </ul>                                                                                                    |                  |
|               | <ul> <li>Select a date and time: start time for<br/>triggering the rule.</li> </ul>                                                                                                    |                  |
|               | <ul> <li>Repeat: number of times that the rule can be<br/>triggered. The value ranges from 1 to 1440.</li> </ul>                                                                                                    |                  |

| Param<br>eter | Description                                                                                                    | Best<br>Practice |
|---------------|----------------------------------------------------------------------------------------------------|------------------|
|               | <ul> <li>Interval: interval for triggering the rule after<br/>the start time. The value ranges from 1 to<br/>1440, in units of minutes.</li> </ul>                           |                  |
|               | • <b>Device Status</b> : The online/offline status of a device can be used as a trigger. For example, if a device has been offline for 5 minutes, an alarm will be reported. |                  |
|               | <ul> <li>Select product: Select a specific product.</li> </ul>                                                                                                    |                  |
|               | <ul> <li>Select the device range:</li> </ul>                                                                                                    |                  |
|               | <ul> <li>All Devices: Set the trigger for all devices<br/>under the selected product.</li> </ul>                                                                             |                  |
|               | <ul> <li>Specified device: Set the trigger for a specified device under the selected product.</li> </ul>                                                                     |                  |
|               | <ul> <li>Select the device status:</li> </ul>                                                                                                    |                  |
|               | <ul> <li>Online: The device status changes from offline to online.</li> </ul>                                                                                                |                  |
|               | <ul> <li>Offline: The device status changes from online to offline.</li> </ul>                                                                                               |                  |
|               | <ul> <li>Online and Offline: The device status changes.</li> </ul>                                                                                                    |                  |
|               | <ul> <li>Duration: duration of the new status after the<br/>device status change, in minutes. The value range<br/>is 0–60.</li> </ul>                                        |                  |

| Param<br>eter | Description                                                                                                    | Best<br>Practice |
|---------------|----------------------------------------------------------------------------------------------------|------------------|
| Set<br>Action | Click <b>Add Action</b> to set the action to execute after the rule is triggered.                                                                                                    |                  |
| S             | • <b>Deliver commands</b> : Select the device, service, and command to be delivered in sequence, and set the command delivery parameters.                                                                                                    |                  |
|               | • Send notifications: Select the region where the SMN service is located. If the platform has not been granted with the permissions to access SMN, perform the authorization as prompted. Click the corresponding link to go to the SMN console and set the topic.                                                             |                  |
|               | <ul> <li>Message Title: used as the email subject when an email is sent to an email subscriber.</li> </ul>                                                                                                    |                  |
|               | <ul> <li>Message Type: Use a temple or customize the settings.</li> </ul>                                                                                                    |                  |
|               | <ul> <li>Message Content: content of the message to be sent.</li> </ul>                                                                                                    |                  |
|               | <ul> <li>Template: Use the template defined by SMN.</li> <li>When sending messages, the variables in the template is replaced with corresponding parameter values. IoTDA defines some common template variables. After a rule is triggered, the following template variables will be replaced with specific values.</li> </ul> |                  |
|               | { $rule/d$ : ID of the triggered rule                                                                                                    |                  |
|               | { <i>deviceId</i> }: ID of the device that triggers the rule                                                                                                    |                  |
|               | { <i>deviceName</i> }: name of the device that triggers the rule                                                                                                    |                  |
|               | { <i>productId</i> }: ID of the product to which the device that triggers the rule belongs                                                                                                    |                  |
|               | { <i>productName</i> }: name of the product to which the device that triggers the rule belongs                                                                                                    |                  |
|               | { <i>YYYY</i> }: year (UTC) when the rule is triggered.                                                                                                    |                  |
|               | { <i>MM</i> }: month when the rule is triggered (UTC)                                                                                                    |                  |
|               | { <i>DD</i> }: date when the rule is triggered (UTC)                                                                                                    |                  |
|               | { <i>HH</i> }: hour (UTC) when the rule is triggered.                                                                                                    |                  |
|               | { <i>mm</i> }: minute (UTC) when the rule is triggered                                                                                                    |                  |
|               | { <i>ss</i> }: second (UTC) when the rule is triggered                                                                                                    |                  |

| Param<br>eter | Description                                                                                                    | Best<br>Practice |
|---------------|----------------------------------------------------------------------------------------------------|------------------|
|               | NOTE<br>Example SMN template:<br>Time: { <i>YYYY</i> }-{ <i>MM</i> }-{ <i>DD</i> } { <i>HH</i> }:{ <i>mm</i> }:{ <i>ss</i> }<br>Rule name: { <i>ruleName</i> }<br>Rule ID: { <i>ruleId</i> }<br>Product ID: { <i>productId</i> }<br>Product name: { <i>productName</i> }<br>Device ID: { <i>deviceId</i> }<br>Device name: { <i>deviceName</i> }<br>Event: device going online and offline<br>After the device goes online and the rule is triggered,<br>the received message is shown in the following figure. |                  |
|               | <ul> <li>Report alarms: Define the alarm severity, name, isolation dimension, and content. When the configured condition is met, a device alarm is generated on the Application Operations Management (AOM) console.</li> </ul>                                                                                                    |                  |
|               | <ul> <li>Alarm severity: Options include Info, Minor,<br/>Major, and Critical.</li> <li>Alarm isolation dimension: Options include User,<br/>Resource Space, and Device. Reported alarms<br/>carry different isolation dimension identifiers. If<br/>you select Device for the dimension, reported<br/>alarms will carry device IDs as isolation dimension<br/>identifiers.</li> </ul>                                                                                                    |                  |
|               | <ul> <li>Alarm name: name of the reported alarm.</li> <li>Alarm content: content carried in the reported alarm.</li> </ul>                                                                                                    |                  |
|               | • <b>Clear alarms</b> : Define the alarm severity, name, isolation dimension, and content. If conditions are met, alarms reported by the device to the platform will be cleared. The parameters are the same as those for reporting alarms.                                                                                                    |                  |
|               | <b>NOTE</b><br>In AOM, the alarm severity, alarm name, and alarm<br>isolation dimension together identify an alarm. When an<br>alarm is cleared, the three attributes must be the same as<br>those specified during alarm reporting.                                                                                                    |                  |

**Step 4** Click **Create Rule** in the lower right corner. Newly created rules are in the activated state by default. You can disable a rule in the **Status** column of the rule list.

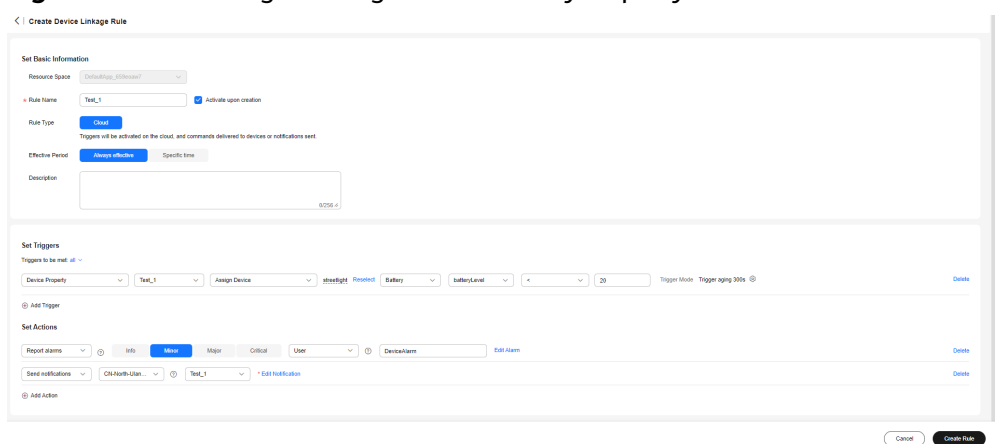

Figure 7-98 Creating a linkage rule - BatteryProperty

----End

# 7.11.2 Device-side Rules

## **Overview**

**Cloud rules** are parsed and executed on the cloud. IoTDA determines whether triggering conditions are met and triggers corresponding device linkage actions. Device-side rules are device linkage rules delivered to devices, where the device-side rule engine parses and executes the rules. Device-side rules can still run on devices when the network is interrupted or devices cannot communicate with the platform. Device-side rules can extend application scenarios and improve device running stability and execution efficiency. For example, when the indoor light intensity is lower than 20, lights can be automatically turned on. This implements intelligent control independent of network devices.

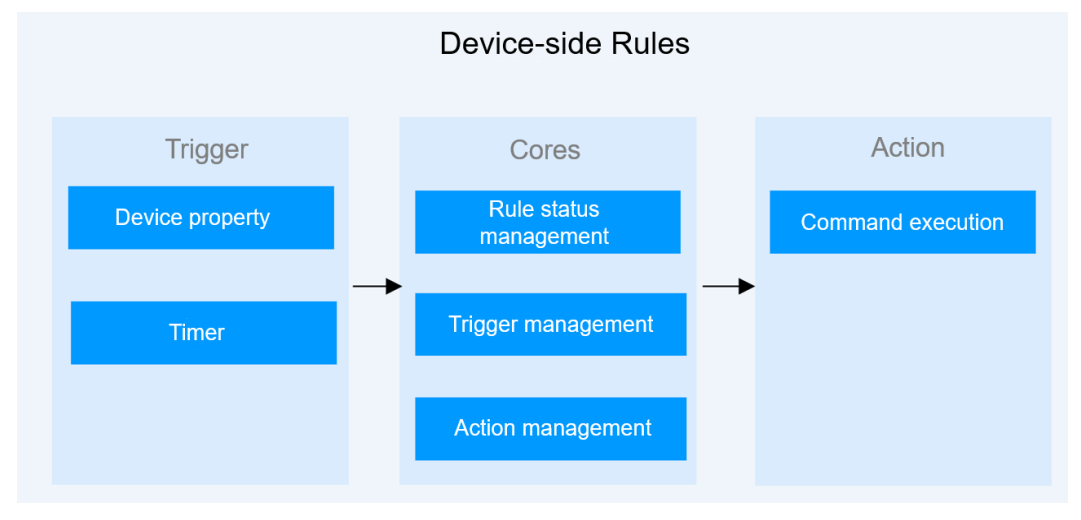

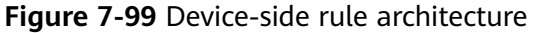

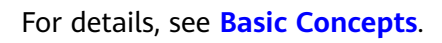

# Scenarios

There are a large number of surveillance devices in highway tunnels. The network environment is complex and the network quality is unstable. However, emergency handling has high requirements on real-time network performance. Linkage between emergency devices cannot completely depend on cloud rules. Device-side rules are required to implement emergency plan linkage. Device linkage plans can be formulated in advance based on different situations such as fires and traffic accidents. Monitoring personnel can start device linkage plans with one click based on tunnel conditions. Device-side rules enable simultaneous status changes of different types of devices. This reduces dependency on network quality and improves overall device linkage efficiency. For example, if the temperature of a flue pipe is too high, the controller can be linked to open the drainage valve to reduce the temperature. If the concentration of carbon monoxide (CO) is too high, a COVI device can be linked to control fans for ventilation.

# Constraints

- Device-side rules support only command delivery actions.
- Devices must be integrated with IoT Device SDK (C) v1.1.2 or later.
- Devices need to report the SDK version number to IoTDA using the APIs provided by the SDK.

# Procedure

The following uses a smart street light system as an example to describe how to use device-side rules.

- **Step 1** Access the **IoTDA** service page and click **Access Console**. Click the target instance card.
- **Step 2** Create a product and model.
  - Log in to the IoTDA console and click the target instance card. Choose Products from the navigation pane and click Create Product. In the displayed dialog box, select StreetLampMonitoring for Device Type, enter the product name, and click OK.

| Create Product        | ×                                                                        |
|-----------------------|--------------------------------------------------------------------------|
| * Resource Space 💿    | DefaultApp_667ai0u8 V                                                    |
|                       | To create a new resource space, you can go to the instance details page. |
| ★ Product Name        | SmartLight                                                               |
| Protocol 🧿            | MQTT ~                                                                   |
| ★ Data Type ⑦         | JSON V                                                                   |
| Device Type Selection | Standard profile Custom                                                  |
| ★ Industry ⑦          | PublicUtilities                                                          |
| ★ Sub-industry        | MunicipalFacilityManagement ~                                            |
| ★ Device Type         | StreetLampMonitoring ~                                                   |
| Advanced Settings 🗸   | Custom Product ID   Description                                          |
|                       | Cancel OK                                                                |

#### Figure 7-100 Creating a product - SmartLight

2. Locate the **SmartLight** product and click **View**.

### Figure 7-101 Viewing SmartLight details

| < 👩 I         | teeStandard | Running                                                                                                    |                                                                   |                                                       |                                                                                 |                                            | 🖟 Details 🕹 Mo                                                                        | odity        |
|---------------|-------------|----------------------------------------------------------------------------------------------------|-------------------------------------------------------------------|-------------------------------------------------------|---------------------------------------------------------------------------------|--------------------------------------------|---------------------------------------------------------------------------------------|--------------|
| Overview      |             | Products                                                                                                    |                                                                   |                                                       |                                                                                 |                                            | @ Description Pl Out                                                                  | ick Links    |
| Products      |             | 1 I GARGE                                                                                                    |                                                                   |                                                       |                                                                                 |                                            |                                                                                       |              |
| Devices       | ~           |                                                                                                    |                                                                   |                                                       |                                                                                 |                                            |                                                                                       |              |
| Rules         | ~           | Description                                                                                                    |                                                                   |                                                       |                                                                                 |                                            |                                                                                       |              |
| OSM           | ~           | On the IoT platform, a product is a collection of devices with the sa                                            | ame capabilities and features.                                    |                                                       |                                                                                 |                                            |                                                                                       |              |
| Resource Spa  | ces         | if you want to view data reported by a device and manage and cor<br>access protocol and data format. Learn more  | ntrol the device on the platform, you need to develop a pr        | oduct model (a profile). The product model informs th | he platform of the properties and comma                                         | nds that are supported by devices. You can | also define product model details based o                                             | on the       |
| Documentation | 1 2         | Create Products     Aproduct is a set of devices that have the same capabilities o     Product Development Guide | 2 Defining Product Models     Define product models to describe t | he capabilities and features of devices.              | 3 Register Devices<br>The registered device obtains the ide<br>to the platform. | ntity information required to connect      | Device-side development Integrates device SDKs to connect de Device Development Guide | wices to the |
|               |             | Create Product Delete                                                                                            |                                                                   |                                                       |                                                                                 |                                            |                                                                                       |              |
|               |             | Q. Select a property or enter a keyword.                                                                         |                                                                   |                                                       |                                                                                 |                                            | Q                                                                                     | 8            |
|               |             | Product Name 😔 Prod                                                                                              | luct ID 🖯                                                         | Resource Spaces 😣                                     | Device Type (e) Protocol (e)                                                    | Created O                                  | Operation                                                                             |              |
|               |             | SmarlLight                                                                                                    | ICM/TERMINAN                                                      | Infadings_Hillmost                                    | 8607 HUT                                                                        | Aq 31.20x21.00 10.007-00.00                | New Copy More ~                                                                       |              |
|               |             | Total Records: 1 10 🗸 ( 1 )                                                                                      |                                                                   |                                                       |                                                                                 |                                            |                                                                                       |              |

3. On the product details page, click **Import from Library**, select **SmartStreetLight**, and click **OK**.

1

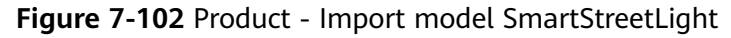

| IoTDA Instances / Proc | oucts / SmartLight               |                                    |                     |                         |                       |                      |                           |                      |                             |                        |                               |                 |             |
|------------------------|----------------------------------|------------------------------------|---------------------|-------------------------|-----------------------|----------------------|---------------------------|----------------------|-----------------------------|------------------------|-------------------------------|-----------------|-------------|
| <   SmartLight         | ID: International and the second | Registered devices: 0              |                     |                         |                       |                      |                           |                      |                             | ×                      |                               |                 | 🖸 Quick Lit |
| Basic Information      | Codec Deployment                 | Online Debugging 1                 | ітро<br>орк         | rt from Libra           | ry                    |                      |                           |                      |                             |                        |                               |                 |             |
|                        |                                  |                                    | Predefi             | ned Models              |                       |                      |                           |                      |                             |                        |                               |                 |             |
| Product Detail         |                                  |                                    | You can             | use the following pr    | edefined models for m | ost devices, as long | as the devices comply w   | th the industry stan | dards.                      |                        |                               |                 |             |
| Product Name           | SmartLight &                     |                                    | QS                  | elect a property or en  | iter a keyword.       |                      |                           |                      |                             | 00                     |                               |                 |             |
| Device Type            |                                  |                                    |                     | Model 🖯                 | Industry $\Theta$     | Scenario ⊖           | Device Type ⊖             | Provider $\Theta$    | Operation                   |                        |                               |                 |             |
| Data Type              | json                             |                                    | ۲                   | SmartStreetLight        | SmartStreetLight      |                      | SmartStreetLight          | System               | View                        |                        |                               |                 |             |
| Industry               |                                  |                                    | 0                   | LittleShepher           | LittleShepher         | -                    | LittleShepherd            | System               | View                        |                        |                               |                 |             |
|                        |                                  |                                    | 0                   | SmokeDetector           | SmokeDetector         |                      | SmokeDetector             | System               | View                        |                        |                               |                 |             |
|                        |                                  |                                    | 0                   | WaterMonitorD           | Smart City            |                      | WaterMonitorD             | System               | View                        |                        |                               |                 |             |
|                        |                                  |                                    | 0                   | WaterMeter              | Smart City            |                      | WaterMeter                | System               | View                        |                        |                               |                 |             |
|                        |                                  |                                    | Total Re            | contr. 12               |                       |                      |                           |                      |                             |                        |                               |                 |             |
|                        |                                  |                                    | 10.01110            | 0103.12                 |                       |                      |                           |                      |                             |                        |                               |                 |             |
|                        |                                  |                                    |                     |                         |                       |                      |                           |                      | Cancel                      | СК                     |                               |                 |             |
|                        |                                  |                                    |                     |                         |                       | Pressu               | re Troperature            | Usage                |                             |                        |                               |                 |             |
|                        |                                  |                                    |                     | Period Value            | Result                |                      |                           | oogu                 |                             |                        |                               |                 |             |
|                        |                                  |                                    |                     |                         |                       |                      |                           |                      |                             |                        |                               |                 |             |
|                        | A produ                          | act model describes product defail | s and service capal | bilities. You can defin | re a product model us | ing multiple methods | If you do not define a pr | oduct model for a d  | evice, the platform only fo | rwards the data report | ed by the device and does not | parse the data. |             |
|                        |                                  |                                    |                     | Courte                  |                       | meant from Land      | Interest from Everal      | image tran           |                             |                        |                               |                 |             |
|                        |                                  |                                    |                     | Custo                   |                       | mpont mont Local     | mpon from Excel           |                      | Library Learn more          |                        |                               |                 |             |

4. On the **Basic Information** page, **BasicData** and **LightControl** services are displayed. The **BasicData** service contains the **luminance** property. The **LightControl** service contains a **switch** command.

Figure 7-103 Model definition - SmartLight

| IoTDA Instances / Products / | SmartLight                               |                                                   |                   |                      |                    |                      |                                   |
|------------------------------|------------------------------------------|---------------------------------------------------|-------------------|----------------------|--------------------|----------------------|-----------------------------------|
| <   SmartLight ID:           | Registered                               | d devices: 0                                      |                   |                      |                    |                      | Constant Brancherman              |
| Basic Information Cod        | lec Deployment Online Debugging          | g Topic Management                                |                   |                      |                    |                      |                                   |
| Product Detail               |                                          |                                                   |                   |                      |                    |                      |                                   |
| Product Name                 | SmartLight d                             |                                                   | Resource Space    | Delastings, Malloved |                    | Device Type          | StreetLampMonitoring              |
| Protocol                     | MOTT                                     |                                                   | Data Type         | jaan 🖉               |                    | Created              | New 10, 2024 10:27:39 (0071-00:00 |
| Industry                     | PublicUtilities-MunicipalFacilityManager | nent                                              | Description       | - a                  |                    |                      |                                   |
|                              |                                          |                                                   |                   |                      |                    |                      |                                   |
| Model Definition             | Import from Library Import from          | Local Import from Excel                           |                   |                      |                    |                      | Learn About Product Models        |
| Service List BasicData       | Q                                        | BasicData<br>Service Type BasicData   Description |                   |                      |                    |                      | 🖉 Modify 💼 Delete                 |
| LightControl                 |                                          |                                                   |                   |                      |                    |                      |                                   |
|                              |                                          | Add Property Delete                               |                   |                      |                    |                      |                                   |
|                              |                                          | Property Name                                     | Data Type \ominus |                      | Access Mode 😣      | Description $\Theta$ | Operation                         |
|                              |                                          | Iuminance                                         | Integer           |                      | Readable, Writable |                      | Copy Edit Delete                  |
|                              |                                          | Total Records: 1 10 🗸 🤇 1                         |                   |                      |                    |                      |                                   |

Step 3 In the navigation pane, choose Devices > All Devices and click Register Device. Select the resource space you select in Step 2 and a product, enter a node ID, and click OK.

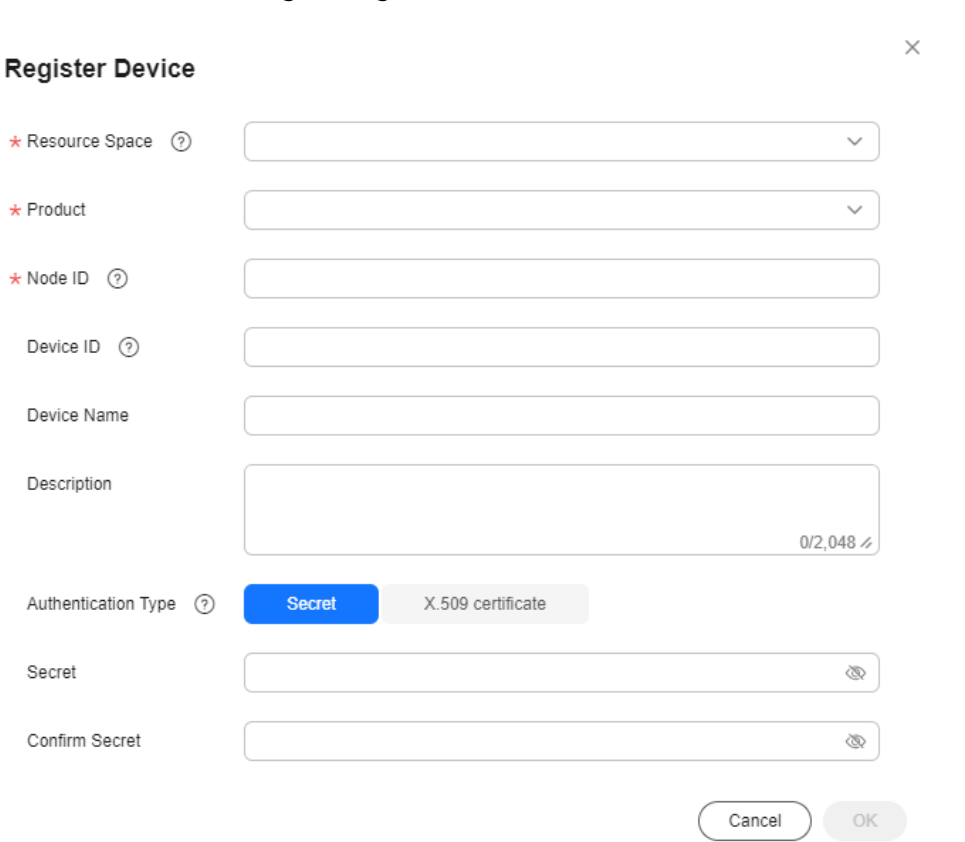

Figure 7-104 Device - Registering a secret device

**Step 4** After the device is created, copy and save the device secret for later use.

### Figure 7-105 Device registered

| Device Registered                                                                                                    | × |
|----------------------------------------------------------------------------------------------------|---|
| The system automatically allocated the following device information.                                                                                                    |   |
| For security reasons, the secret will not be available on the device details page. If you forget the secret, click Reset Secret on the Overview tab page to reset the secret. |   |
| Device ID                                                                                                    |   |
| Device Secret                                                                                                    |   |
| Next, you can use the IoT Device SDK to connect devices to the platform.<br>SDK Development Guide                                                                             |   |
| Download                                                                                                    |   |

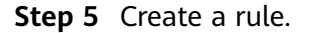

 In the navigation pane, choose Rules > Device Linkage. In the upper part of the page, select the resource space of the product to which the device belongs. Click Create Rule.

| K [] usemessag      | and been been v O Running                                 |                               |                    | 뎞 Details & Modify ···· |
|---------------------|-----------------------------------------------------------|-------------------------------|--------------------|-------------------------|
| Overview            | Device Linkage Resource space                             |                               |                    | C Quick Links           |
| Products            |                                                           |                               |                    |                         |
| Devices ~           | Create Rule Delete                                        |                               |                    |                         |
| Rules ^             | <ul> <li>Select a property or enter a knowoord</li> </ul> |                               |                    | 0.0                     |
| Data Forwarding     |                                                           |                               |                    |                         |
| Server Certificates | Status e Nuie Name e                                      | Ruie Type () Effective Time ( | e Description e    | Operation               |
| Device Linkage      |                                                           |                               |                    |                         |
| OSM V               |                                                           | × 1.7                         |                    |                         |
| Resource Spaces     |                                                           |                               |                    |                         |
| Documentation       |                                                           | =                             |                    |                         |
|                     |                                                           | No table data a               | available.         |                         |
|                     |                                                           | No Rules data available.      | Create Rule first. |                         |
|                     |                                                           | Create Ru                     | ie .               |                         |
|                     |                                                           |                               |                    |                         |

2. On the page for creating a rule, enter a rule name, select **Device Side** for **Rule Type**, and select a device for **Execution Device**. The rule will be delivered to the device you select for parsing and execution.

Figure 7-107 Creating a linkage rule - Basic information on the device side

| <   Create Device   | Linkage Rule                                                                                            |
|---------------------|----------------------------------------------------------------------------------------------------|
|                     |                                                                                                    |
| Set Basic Informati | ion                                                                                                    |
| Resource Space      | V                                                                                                    |
| ★ Rule Name         | test  C Activate upon creation                                                                          |
| Rule Type           | Cloud Device Side                                                                                       |
|                     | Triggers and actions will be delivered to devices for execution.                                        |
| * Execution Device  | smartlight001 • Currently, device rules can be enabled only for devices with IoT Device SDK (C) v1.1.2. |
| Effective Period    | Always effective Specific time                                                                          |
| Description         |                                                                                                    |
|                     | 0/256 //                                                                                                |

3. Select **smartlight001** and click **OK**.

| Figure | 7-108 | Creating a | linkage | rule - | Selecting a | device |
|--------|-------|------------|---------|--------|-------------|--------|
|        |       |            |         |        |             |        |

| products ~    | Device Na V Key | rword Q |             |             |
|---------------|-----------------|---------|-------------|-------------|
| Device Name   | Node ID         | Product | Description | SDK Version |
| smartlight001 | 1000TTT         | 100,000 |             | C_v1.2.0    |

#### **NOTE**

Device-side rules can be created only for devices with the IoT Device SDK. Currently, only IoT Device SDK (C) v1.1.2 is supported.

4. Click **Add Trigger**. The current device is used by default, and other devices are not available. Click **Add Action** and select the current device or other devices.

Figure 7-109 Creating a linkage rule - Conditions and actions

| Triggers to be met: all 🗸 |                                                                         |                               |                                              |                                              |
|---------------------------|-------------------------------------------------------------------------|-------------------------------|----------------------------------------------|----------------------------------------------|
| Device Property           | ✓ SmartLigt                                                             | th 🗸                          | Assign Device                                | <ul> <li>smartlight00<sup>+</sup></li> </ul> |
| ⊕ Add Trigger <b>1</b>    | Trigger device, which is set to the curre device and cannot be changed. |                               |                                              |                                              |
| Set Actions               |                                                                         |                               |                                              |                                              |
| Deliver commands v        | Select device Devi                                                      | ice that exec<br>ice based on | utes the action. You o<br>site requirements. | an select a                                  |
|                           |                                                                         |                               |                                              |                                              |

5. In **Set Triggers**, set the property trigger to **luminance<= 27**. In **Set Actions**, configure the **control\_light** command and configure the parameter to set **light\_state** to **on**.

Figure 7-110 Creating a linkage rule - Conditions and actions

| Set Triggers                                                                                  |                       |                    |
|-----------------------------------------------------------------------------------------------|-----------------------|--------------------|
| Triggers to be met. all ~                                                                     |                       |                    |
| Device Property         Smartllight         Assign Device         smartlight001         Basis | stata v luminance v < | Delete             |
| ⊕ Add Trigger                                                                                 | Configure Parameter   |                    |
| Set Actions                                                                                   | Command control_light |                    |
| Deliver commands V linux30 Reselect analog V Control_light V Configure Parameter              | light_state on v      | Delete             |
| Add Action                                                                                    | (Cancel) OK           |                    |
|                                                                                               |                       |                    |
|                                                                                               |                       | Cancel Create Rule |

**Step 6** Create a device linkage rule based on the table below.

| Parameter                    | Description                                                                                                    |
|------------------------------|----------------------------------------------------------------------------------------------------|
| Rule Name                    | Specify the name of a rule to create.                                                                                                    |
| Activate<br>upon<br>creation | Selected: The rule is activated upon creation.<br>Deselected: The rule is not activated after creation.                                                                                                    |
| Effective<br>Period          | • <b>Always effective</b> : There is no time limit. IoTDA always checks whether conditions are met.                                                                                                    |
|                              | • <b>Specific time</b> : You can select a time segment during which the platform checks whether the conditions are met.                                                                                                    |
|                              | <b>NOTE</b><br>Device-side rules are stored in the memory. When a device is powered<br>off, rules stored on the device are cleared. When the device is restarted<br>or powered on, the device updates all historical rules from IoTDA. |
| Description                  | Describe the rule.                                                                                                    |

Table 7-22 Parameters

| Parameter    | Description                                                                                                    |
|--------------|----------------------------------------------------------------------------------------------------|
| Set Triggers | You can set whether all conditions or any of the conditions need to meet.                                                                                                    |
|              | If all conditions need to meet, <b>Device Property</b> and <b>Timer</b> cannot be both set as triggers at the same time. You can only set multiple device properties as triggers.                              |
|              | Trigger type: Currently, only <b>Device Property</b> and <b>Timer</b> are supported.                                                                                                    |
|              | • <b>Device Property</b> : The rule will be triggered when a device reports properties.                                                                                                    |
|              | <ul> <li>Select service: Select the corresponding service type.</li> </ul>                                                                                                    |
|              | <ul> <li>Select property: Select a property in the data reported.</li> <li>NOTE</li> </ul>                                                                                                    |
|              | <ul> <li>If the data type of a property is int or decimal, you can select<br/>multiple operators.</li> </ul>                                                                                                   |
|              | <ul> <li>If the data type of a property is string, you can only select the equal sign (=) as the operator.</li> </ul>                                                                                          |
|              | • Timer: You can select Triggered every day or Triggered by policy.                                                                                                    |
|              | <ul> <li>Triggered every day: Set the time at which the rule is<br/>triggered. It is usually used for periodic triggering<br/>conditions, such as turning off street lights at 07:00 every<br/>day.</li> </ul> |
|              | <ul> <li>Triggered by policy</li> </ul>                                                                                                    |
|              | Select a date and time: start time for triggering the rule.                                                                                                    |
|              | <ul> <li>Repeat: number of times that the rule can be triggered.<br/>The value ranges from 1 to 1440.</li> </ul>                                                                                               |
|              | <ul> <li>Interval: interval for triggering the rule after the start<br/>time. The value ranges from 1 to 1440, in units of<br/>minutes.</li> </ul>                                                             |
| Set Actions  | Click <b>Add Action</b> to set the action to execute after the rule is triggered.                                                                                                    |
|              | <b>Deliver commands</b> : Select the device, service, and command to be delivered in sequence, and set the command delivery parameters.                                                                        |

- **Step 7** Click **Create Rule** in the lower right corner. Newly created rules are in the activated state by default. You can disable a rule in the **Status** column of the rule list.
- Step 8 Compile the device-side code. In SDKs that supports device-side rules (only IoT Device SDK C is supported currently), you only need to implement the callback functions for property reporting and command processing. Click here to obtain the IoT Device SDK (C) and perform the following operations after the operations in Preparations are complete.
# 1. Open the **src/device\_demo/device\_demo.c** file and find the **HandleCommandRequest** function.

#### Figure 7-111 Command processing

void HandleCommandRequest(EN\_IOTA\_COMMAND \*command)
{
 if (command == NULL) {
 return;
 return;
 PrintfLog(EN\_LOG\_LEVEL\_INFO, "device\_demo: HandleCommandRequest(), messageId %d\n",
 command->mqtt\_msg\_info->messageId);
 PrintfLog(EN\_LOG\_LEVEL\_INFO, "device\_demo: HandleCommandRequest(), object\_device\_id %s\n",
 command->object\_device\_id);
 PrintfLog(EN\_LOG\_LEVEL\_INFO, "device\_demo: HandleCommandRequest(), service\_id %s\n", command->service\_id);
 PrintfLog(EN\_LOG\_LEVEL\_INFO, "device\_demo: HandleCommandRequest(), command\_name %s\n", command->command\_name);
 PrintfLog(EN\_LOG\_LEVEL\_INFO, "device\_demo: HandleCommandRequest(), paras %s\n", command->command\_name);
 PrintfLog(EN\_LOG\_LEVEL\_INFO, "device\_demo: HandleCommandRequest(), request\_id %s\n", command->command\_name);
 PrintfLog(EN\_LOG\_LEVEL\_INFO, "device\_demo: HandleCommandRequest(), request\_id %s\n", command->command\_name);
 PrintfLog(EN\_LOG\_LEVEL\_INFO, "device\_demo: HandleCommandRequest(), request\_id %s\n", command->paras);
 PrintfLog(EN\_LOG\_LEVEL\_INFO, "device\_demo: HandleCommandRequest(), request\_id %s\n", command->paras);
 PrintfLog(EN\_LOG\_LEVEL\_INFO, "device\_demo: HandleCommandRequest(), request\_id %s\n", command->paras);
 PrintfLog(EN\_LOG\_LEVEL\_INFO, "device\_demo: HandleCommandRequest(), request\_id %s\n", command->paras);
 PrintfLog(EN\_LOG\_LEVEL\_INFO, "device\_demo: HandleCommandRequest(), request\_id %s\n", command->paras);
 PrintfLog(EN\_LOG\_LEVEL\_INFO, "device\_demo: HandleCommandRequest(), request\_id %s\n", command->paras);
 PrintfLog(EN\_LOG\_LEVEL\_INFO, "device\_demo: HandleCommandRequest(), request\_id %s\n", command->paras);
 PrintfLog(EN\_LOG\_LEVEL\_INFO, "device\_demo: HandleCommandRequest(), request\_id %s\n", command->paras);
 PrintfLog(EN\_LOG\_LEVEL\_INFO, "device\_demo: HandleCommandRequest(), request\_id %s\n", command->paras);
 PrintfLog(EN\_LOG\_LEVEL\_INFO, "device\_demo: HandleCommandRequest(), request\_id %s\n", command->paras);
 PrintfLog(EN\_LOG\_LEVEL\_INFO, "device\_

The following commands are use for demonstration only.

printf("----- execute command----- \n");
printf("service\_id: %s\n", command->service\_id);
printf("command\_name: %s\n", command->command\_name);
printf("paras: %s\n", command->paras);

2. Open the **src/device\_demo/device\_demo.c** file and find the **TestPropertiesReport** function.

#### Figure 7-112 Replacing the code

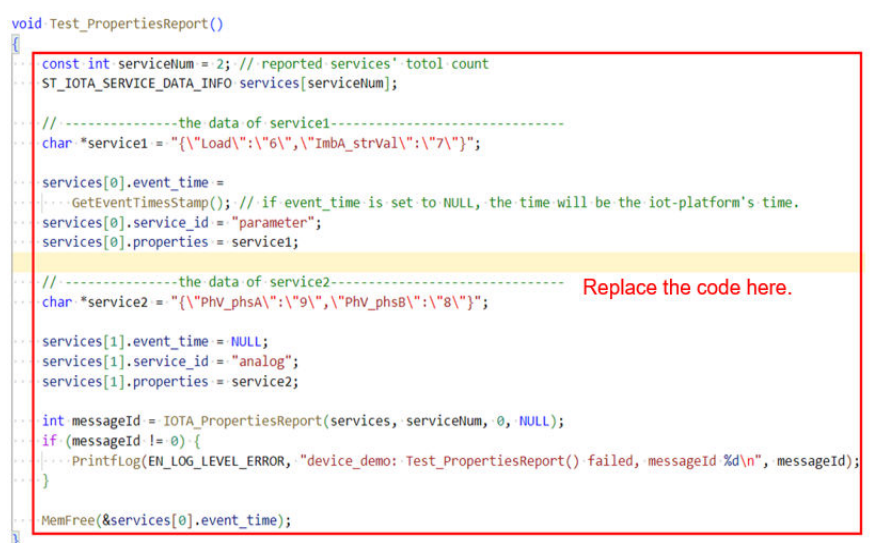

#### Use the following code:

const int serviceNum = 1; // reported services' total count ST\_IOTA\_SERVICE\_DATA\_INFO services[serviceNum];

#define MAX\_BUFFER\_LEN 70
char propsBuffer[MAX\_BUFFER\_LEN];
// This is an example of obtaining a temperature value. Obtain the actual value from a sensor.
if(sprintf\_s(propsBuffer, sizeof(propsBuffer), "{\"luminance\": %d}", 20) == -1){
printf("can't create string of properties\n");
return;
}

services[0].event\_time = GetEventTimesStamp(); // if event\_time is set to NULL, the time will be the

```
iot-platform's time.
services[0].service_id = "BasicData";
services[0].properties = propsBuffer;
```

int messageId = IOTA\_PropertiesReport(services, serviceNum, 0, NULL); if (messageId != 0) { printf("report properties failed, messageId %d\n", messageId);

free(services[0].event\_time);

3. Compile and run the SDK. You can see the corresponding command from the output.

```
----- execute command-----
service_id: BasicData
command_name: control_light
paras: {
"light_state": "on"
}
```

The preceding log is only an example. You need to implement the specific command processing code in **1**.

Before running commands across devices, ensure that the devices can communicate with each other. You may use different communication protocols, such as Wi-Fi, BLE, and ZigBee, so you need to call **IOTA SetDeviceRuleSendMsgCallback** to register a custom sending function.

**HandleDeviceRuleSendMsg** is registered in the demo by default. You need to implement message sending in **HandleDeviceRuleSendMsg**. After receiving the message, the target device needs to parse and execute the command.

Figure 7-113 Parsing and executing commands

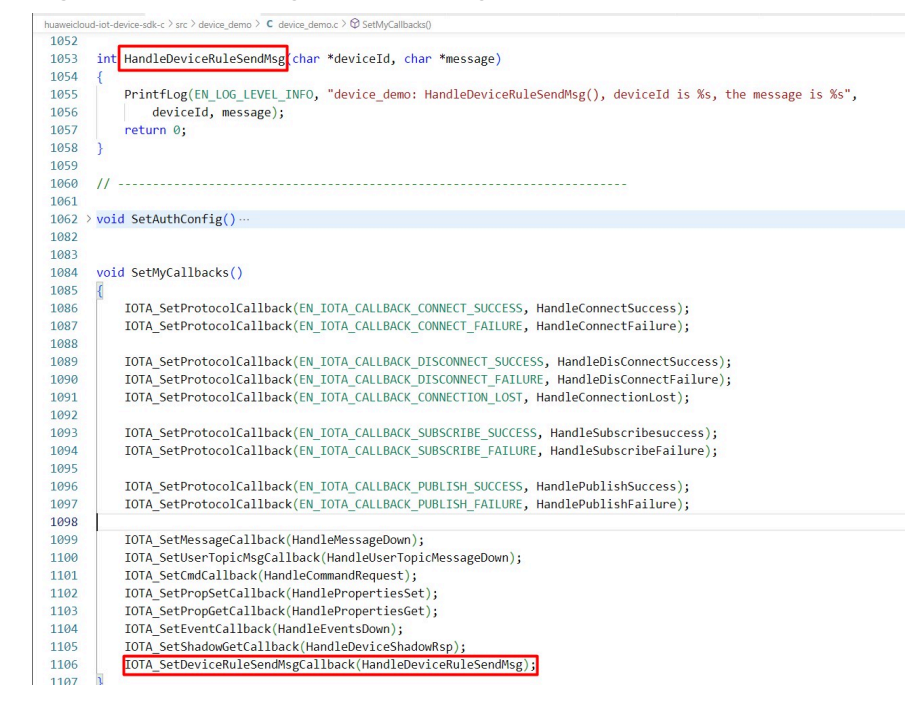

----End

# **8** Monitoring and O&M

# 8.1 Message Trace

Message trace can be used to quickly locate and analyze faults that occur during device authentication, command delivery, data reporting, and data forwarding. The platform supports message trace for NB-IoT and MQTT devices. You can trace messages for up to 10 devices simultaneously.

## Procedure

- **Step 1** Access the **IoTDA** service page and click **Access Console**. Click the target instance card.
- Step 2 In the navigation pane, choose Devices > All Devices.
- Step 3 Search for the device to trace and click View to access its details page.
- Step 4 On the Message Trace tab page, click Start Trace, and set the message trace duration, which indicates the duration from the time when message trace starts to the time when message trace ends. You can also click Edit Configuration to modify the message trace configuration. The message trace duration is subject to the new one.

Figure 8-1 Message tracing - Starting message tracing

| IoTDA Instances / All Devices / Device Details                                                                                                |                                                                                     |
|----------------------------------------------------------------------------------------------------|-------------------------------------------------------------------------------------|
| <                                                                                                    |                                                                                     |
| Device Info Cloud Run Logs Cloud Delivery Dev                                                                                                 | ice Shadow Message Trace Device Monitoring Child Devices Tags                       |
| Traced messages help you quickly locate and identify failure causes.<br>To ensure data validity and prevent the platform from occupying too r | Start Trace × devices at a time for a single user, and for no more than three days. |
| (Start Trace)                                                                                                    | Starting a trace will not clear all the data from the previous message trace task.  |
|                                                                                                    | * Duration 0 days 0 hours 30 minutes                                                |
|                                                                                                    | Cancel                                                                              |
|                                                                                                    |                                                                                     |

**Step 5** View the services that are being traced. You can also click **Stop Trace** to stop the task.

If a large number of message trace records are displayed, you can filter the records by message status, service type, and recording time. If you need to further analyze the result data, you can export the data.

#### Figure 8-2 Message tracing - Viewing data

| IoTDA Instances / Ald Devices / Device Details |                                                                |                                                                                                 |                                                                                                    |                                    |                                |                 |               |
|------------------------------------------------|----------------------------------------------------------------|-------------------------------------------------------------------------------------------------|----------------------------------------------------------------------------------------------------|------------------------------------|--------------------------------|-----------------|---------------|
| <   2024                                       | 171270148252Device                                             | limulator ()                                                                                    |                                                                                                    |                                    |                                |                 | 🖸 Quick Links |
| Device Info                                    | Cloud Run Logs                                                 | Cloud Delivery Device Shadow                                                                    | Message Trace Device Monitoring Child Devices Tags                                                                                                    |                                    |                                |                 |               |
| Traced me<br>To ensure                         | ssages help you quickly local<br>data validity and prevent the | te and identify failure causes. Learn more<br>platform from occupying too many read and write o | compute and storage resources; the platform can only trace messages for up to 10 devices at a time for a single user, and                                                                                                    | for no more than three days.       |                                |                 |               |
| Implem                                         | entation [Running] Start &                                     | ne End time                                                                                     |                                                                                                    |                                    |                                | Stop Trace      | Clear Data    |
| Edit Ca                                        | enfiguration ) Export D                                        | iata                                                                                            |                                                                                                    |                                    |                                |                 |               |
| Q Sear                                         | ch by service details by defa                                  | ut.                                                                                             |                                                                                                    |                                    |                                |                 | 0             |
| Service                                        | Type 🖯                                                         | Service Step \ominus                                                                            | Service Details \ominus                                                                                                    | Recorded 🖯                         | Message Status 🖯               | Operation       |               |
| Platform                                       | to device                                                      | Request for synchronous command de                                                              | The decise is effect and a short<br>the CPARTAL Sector of the state $\mathcal A$ and the state of the state<br>$\mathcal A$ .                                                                                                    | AFT, 2014 1418-28-087-0818         | • Failed                       | Suggestion View |               |
| Platform                                       | to device                                                      | Request for synchronous command de                                                              | $\max_{i}$ is a second constraint, second constraints are present to $\gamma$ , decauld distribution $\gamma$ in $\gamma$ .                                                                                                    | Art 1, 2014 (419) 20 (207-0010)    | <ul> <li>Successful</li> </ul> | View            |               |
| Device to                                      | platform                                                       | Device offline                                                                                  | The decise over a first, and $_{\rm c}$ is a standing the effective of the Code stands of the Hamiltonian of the Hamiltonian of | AV 12. 2024 14:00 047-00.00        | <ul> <li>Successful</li> </ul> | View            |               |
| Device to                                      | platform                                                       | Reporting properties to update a devic                                                          | The device studies has been applied according in the equilar properties, which exhering a $\underline{(}'arrived'''' Taxial .$                                                                                                    | Ar 12, 2024 14 20 32 047 48 38     | Successful                     | View            |               |
| Device to                                      | platform                                                       | Reporting properties from a device to I                                                         | with the number is proposed any equilation in decide data (non-net "proposite" ("unitaria" $^{\prime\prime}$ ) norm .                                                                                                    | AV 12, 2024 14 20 12 (MT-96.00     | Successful                     | View            |               |
| Platform                                       | to device                                                      | Command delivery from IoTDA to a de                                                             | with the detected a connectivity device data ( $d_{\rm BeT}$ , $d_{\rm BeT}$ , $d_{\rm BET}$ ). The factor $d_{\rm BeT}$ , $d_{\rm BET}$                                                                                                    | Art 12, 2024 (413) 40 (947) 48 (94 | <ul> <li>Successful</li> </ul> | View            |               |
| Device to                                      | platform                                                       | Device authentication in IoTDA                                                                  | To advertuder a scenario decay of MARKETS/Technicity, 727484204, decty of MARKETS.                                                                                                    | AV 12, 2024 14 (21-4) (MT-40.00    | <ul> <li>Successful</li> </ul> | View            |               |
| Device to                                      | platform                                                       | Device authentication in IoTDA                                                                  | with the number of advectuation records from the decise, decise, it determines the fraction, $\tau_{\rm CD}\tau_{\rm A}$ ,                                                                                                    | Ar 12, 2024 14 20 40 007 40 00     | <ul> <li>Successful</li> </ul> | View            |               |
| Device to                                      | platform                                                       | Device offine                                                                                   | $\label{eq:constraint} Tradeces extrafts, agg, it also itself itself it$ | Ar 12, 2024 (8 of 24 (977-98.08    | Successful                     | View            |               |
| Data for                                       | varding from platform                                          | Triggering a data forwarding rule                                                               | The data branching can be been frequent, and, if an initial the CPACPACIAL PRODUCTS is a set $_{\rm c}4$ messager.                                                                                                    | Ar 12, 2024 (0.41 S) (0.07 - 0.10  | Successful                     | View            |               |
|                                                |                                                                |                                                                                                 |                                                                                                    |                                    |                                |                 |               |

If the message status is **Failed**, you can click **View** to view the result details and locate the fault based on the failure handling suggestions.

----End

**NOTE** 

During data reporting, you can specify **request\_id** by adding **?request\_id={request\_id}** after a topic. For example, use **\$oc/devices/{device\_id}/sys/properties/report? request\_id={request\_id}** for property reporting. If you do not specify **request\_id**, the platform automatically generates one.

# 8.2 Reports

IoTDA has various dashboards to intuitively present data.

In the navigation pane of the IoTDA console, choose **Overview**. The multiple reports displayed are from collected data of each instance and are valid for one month. The following table describes each report's name and function.

| Report<br>Name            | Description                   | Data<br>Upda<br>te | Time<br>Frame              |
|---------------------------|-------------------------------|--------------------|----------------------------|
| Register<br>ed<br>Devices | Number of registered devices. | Every<br>hour      | Hour, day,<br>and<br>month |

Table 8-1 Overview page

| Report<br>Name                  | Description                                                                                                    | Data<br>Upda<br>te  | Time<br>Frame                                           |
|---------------------------------|----------------------------------------------------------------------------------------------------|---------------------|---------------------------------------------------------|
| Online<br>Devices               | Number of online devices. This number is the highest collected in the time period (by hour or by day).                                                                                                    | Every<br>hour       | Hour, day,<br>and<br>month                              |
| Device<br>Messag<br>es          | Number of device messages in either direction.<br>Upstream messages are involved in message,<br>property, and event reporting. Downstream<br>messages are involved in message and<br>command delivery, and property setting and<br>query.<br><b>NOTE</b><br>Supported by the basic and enterprise editions.                       | Every<br>hour       | Hour, day,<br>and<br>month                              |
| Upstrea<br>m<br>Messag<br>e TPS | Highest throughput of upstream messages per<br>second, that is, the total number of messages<br>sent from all devices to the platform in an<br>instance per second. Only MQTT messages can<br>be reported. The chart data comes from the<br>average value every ten seconds.<br><b>NOTE</b><br>Supported by the standard edition. | Every<br>minu<br>te | 10<br>minutes,<br>30<br>minutes, 1<br>hour, or 1<br>day |
| User<br>Messag<br>es            | Number of user messages. This is mainly<br>messages sent from devices to the cloud and<br>vice versa. Any forward messages in excess of<br>the messages sent from devices to the cloud are<br>also counted.                                                                                                    | Every<br>hour       | Hour, day,<br>and<br>month                              |

In the navigation pane of the IoTDA console, choose **O&M** > **Reports** to see multiple O&M reports. Click the + icon in the upper right corner of a report to view data by instance or resource space. Each report is valid for one month. The following table describes each report's name and function.

| Report<br>Name                     | Description                                                                                                    | Data<br>Updat<br>e | Tim<br>e<br>Fra<br>me |
|------------------------------------|----------------------------------------------------------------------------------------------------|--------------------|-----------------------|
| Device<br>Connect<br>ion<br>Status | Number of devices (and percentage of total number<br>of devices) in each status.<br>Statuses: <b>Online, Inactive, Offline, Abnormal</b> | Every<br>hour      | -                     |

| Report<br>Name                                           | Description                                                                                                    | Data<br>Updat<br>e | Tim<br>e<br>Fra<br>me                                                 |
|----------------------------------------------------------|----------------------------------------------------------------------------------------------------|--------------------|-----------------------------------------------------------------------|
| Device<br>Messag<br>es                                   | Messages reported: number of messages reported by<br>devices to the platform.<br>Downstream messages: number of messages<br>delivered by the platform to devices.                                                                         | Every<br>hour      | Hou<br>r<br>and<br>day                                                |
| MQTT<br>Reporte<br>d<br>Messag<br>es TPS                 | Maximum number of upstream requests sent by<br>MQTT devices to the platform per second in the<br>current instance. The chart data comes from the<br>average value every ten seconds.<br><b>NOTE</b><br>Supported by the standard edition. | Every<br>minute    | 10<br>min<br>utes,<br>30<br>min<br>utes,<br>1<br>hour,<br>or 1<br>day |
| MQTT<br>Concurr<br>ent<br>Connect<br>ion<br>Setup<br>TPS | The most new connection requests from MQTT<br>devices per second. The chart data comes from the<br>average value every ten seconds.<br><b>NOTE</b><br>Supported by the standard edition.                                                  | Every<br>minute    | 10<br>min<br>utes,<br>30<br>min<br>utes,<br>1<br>hour,<br>or 1<br>day |
| General<br>Device<br>Trends                              | Trends in the number of devices. Total and online devices counted separately.                                                                                                    | Every<br>hour      | Hou<br>r<br>and<br>day                                                |
| Device<br>Online<br>Trends                               | Trends in the number (and percentage of total<br>number devices) of devices. Online and offline<br>devices counted separately.                                                                                                    | Every<br>hour      | Hou<br>r<br>and<br>day                                                |
| Devices<br>by<br>Status                                  | Trends in the number of devices in each status.<br>Statuses: <b>Inactive, Abnormal, Offline</b>                                                                                                    | Every<br>hour      | Hou<br>r<br>and<br>day                                                |
| Number<br>of<br>Online<br>Devices<br>(Accum<br>ulated)   | Total number of online devices.<br>NOTE<br>Supported by the standard edition.                                                                                                    | Every<br>hour      | Hou<br>r<br>and<br>day                                                |

| Report<br>Name                              | Description                                                                                                 | Data<br>Updat<br>e | Tim<br>e<br>Fra<br>me |
|---------------------------------------------|----------------------------------------------------------------------------------------------------|--------------------|-----------------------|
| Softwar<br>e<br>Upgrad<br>e<br>Statuse<br>s | Number of upgrades of device software from the start. Successful and failed upgrades counted separately.    | Every<br>hour      | -                     |
| Firmwa<br>re<br>Upgrad<br>e<br>Statuse<br>s | Number of upgrades of device firmware from the start. Successful and failed upgrades counted separately.    | Every<br>hour      | -                     |
| Device<br>Configu<br>ration<br>Statuse<br>s | Number of updates of device configuration from the start. Successful and failed updates counted separately. | Every<br>hour      | -                     |

For more reports, log in to the **AOM console**, and choose **Monitoring** > **Cloud Service Monitoring** > **IoT** > **IoT Device Access (IoTDA)**. Currently, AOM shows you the IoTDA monitoring information by instance or resource space.

| Report<br>Name              | Description                                                                                              | Data<br>Upda<br>te         | Time Frame                                           |
|-----------------------------|----------------------------------------------------------------------------------------------------|----------------------------|------------------------------------------------------|
| Device<br>Status            | Number of devices in each status.<br>Statuses: <b>Online, Inactive, Offline,</b><br><b>Abnormal</b> .    | Every<br>10<br>minu<br>tes | 1 hour, 6<br>hours, 12<br>hours, 1 day,<br>or 7 days |
| General<br>Device<br>Trends | Trends in the number of devices. Total, online, and offline devices counted separately.                  | Every<br>10<br>minu<br>tes | 1 hour, 6<br>hours, 12<br>hours, 1 day,<br>or 7 days |
| Data<br>Transfer<br>Trend   | Trends in the number of data transfers.<br>AMQP transfers and HTTP message pushes<br>counted separately. | Every<br>minu<br>te        | 1 hour, 6<br>hours, 12<br>hours, 1 day,<br>or 7 days |

 Table 8-3
 Dashboards

| Report<br>Name          | Description                                                                                                    | Data<br>Upda<br>te  | Time Frame                                           |
|-------------------------|----------------------------------------------------------------------------------------------------|---------------------|------------------------------------------------------|
| Data<br>Report<br>Trend | Trends in the number of reporting records.<br>Reporting of NB-IoT data, MQTT events,<br>MQTT properties, and MQTT messages<br>counted separately. | Every<br>minu<br>te | 1 hour, 6<br>hours, 12<br>hours, 1 day,<br>or 7 days |

#### Table 8-4 Metrics

| Report<br>Name                 | Description                                                                                                    | Data<br>Upda<br>te         | Time Frame                                           |
|--------------------------------|----------------------------------------------------------------------------------------------------|----------------------------|------------------------------------------------------|
| Total<br>Devices               | Trends in the total number of devices and<br>the number of devices in each status.<br>Statuses: <b>Online</b> , <b>Offline</b> , <b>Abnormal</b> ,<br><b>Inactive</b> | Every<br>10<br>minu<br>tes | 1 hour, 6<br>hours, 12<br>hours, 1 day,<br>or 7 days |
| Reported<br>NB Data<br>Records | Trends in the number of NB-IoT data reporting records. Total, successful, and failed reporting counted separately.                                                    | Every<br>minu<br>te        | 1 hour, 6<br>hours, 12<br>hours, 1 day,<br>or 7 days |
| Reported<br>MQTT<br>Events     | Trends in the number of MQTT event reporting records. Total, successful, and failed reporting counted separately.                                                     | Every<br>minu<br>te        | 1 hour, 6<br>hours, 12<br>hours, 1 day,<br>or 7 days |
| Reported<br>MQTT<br>Properties | Trends in the number of MQTT property reporting records. Total, successful, and failed reporting counted separately.                                                  | Every<br>minu<br>te        | 1 hour, 6<br>hours, 12<br>hours, 1 day,<br>or 7 days |
| Reported<br>MQTT<br>Messages   | Trends in the number of MQTT message reporting records. Total, successful, and failed reporting counted separately.                                                   | Every<br>minu<br>te        | 1 hour, 6<br>hours, 12<br>hours, 1 day,<br>or 7 days |
| AMQP<br>Transfers              | Trends in the number of AMQP transfers.<br>Total, successful, and failed transfers<br>counted separately.                                                             | Every<br>minu<br>te        | 1 hour, 6<br>hours, 12<br>hours, 1 day,<br>or 7 days |
| FunctionG<br>raph<br>Transfers | Trends in the number of FunctionGraph transfers. Total, successful, and failed transfers counted separately.                                                          | Every<br>minu<br>te        | 1 hour, 6<br>hours, 12<br>hours, 1 day,<br>or 7 days |

| Report<br>Name            | Description                                                                                                    | Data<br>Upda<br>te  | Time Frame                                           |
|---------------------------|----------------------------------------------------------------------------------------------------|---------------------|------------------------------------------------------|
| MRS<br>Kafka<br>Transfers | Trends in the number of MRS Kafka<br>transfers. Total, successful, and failed<br>transfers counted separately.     | Every<br>minu<br>te | 1 hour, 6<br>hours, 12<br>hours, 1 day,<br>or 7 days |
| MQTT<br>Transfers         | Trends in the number of MQTT transfers.<br>Total, successful, and failed transfers<br>counted separately.          | Every<br>minu<br>te | 1 hour, 6<br>hours, 12<br>hours, 1 day,<br>or 7 days |
| MySQL<br>Transfers        | Trends in the number of MySQL transfers.<br>Total, successful, and failed transfers<br>counted separately.         | Every<br>minu<br>te | 1 hour, 6<br>hours, 12<br>hours, 1 day,<br>or 7 days |
| InfluxDB<br>Transfers     | Trends in the number of InfluxDB transfers.<br>Total, successful, and failed transfers<br>counted separately.      | Every<br>minu<br>te | 1 hour, 6<br>hours, 12<br>hours, 1 day,<br>or 7 days |
| HTTP<br>Message<br>Pushes | Trends in the number of HTTP message<br>pushes. Total, successful, and failed pushes<br>counted separately.        | Every<br>minu<br>te | 1 hour, 6<br>hours, 12<br>hours, 1 day,<br>or 7 days |
| OBS<br>Transfers          | Trends in the number of OBS transfers.<br>Total, successful, and failed transfers<br>counted separately.           | Every<br>minu<br>te | 1 hour, 6<br>hours, 12<br>hours, 1 day,<br>or 7 days |
| DMS<br>Kafka<br>Transfers | Trends in the number of DMS for Kafka<br>transfers. Total, successful, and failed<br>transfers counted separately. | Every<br>minu<br>te | 1 hour, 6<br>hours, 12<br>hours, 1 day,<br>or 7 days |
| DIS<br>Transfers          | Trends in the number of DIS transfers.<br>Total, successful, and failed transfers<br>counted separately.           | Every<br>minu<br>te | 1 hour, 6<br>hours, 12<br>hours, 1 day,<br>or 7 days |
| ROMA<br>Transfers         | Trends in the number of ROMA Connect<br>transfers. Total, successful, and failed<br>transfers counted separately.  | Every<br>minu<br>te | 1 hour, 6<br>hours, 12<br>hours, 1 day,<br>or 7 days |
| LTS<br>Transfers          | Trends in the number of LTS transfers.<br>Total, successful, and failed transfers<br>counted separately.           | Every<br>minu<br>te | 1 hour, 6<br>hours, 12<br>hours, 1 day,<br>or 7 days |

| Report<br>Name                                                     | Description                                                                                                    | Data<br>Upda<br>te  | Time Frame                                           |
|--------------------------------------------------------------------|----------------------------------------------------------------------------------------------------|---------------------|------------------------------------------------------|
| BCS<br>Huawei<br>Cloud<br>Blockchai<br>n<br>Transfers              | Trends in the number of BCS Huawei Cloud<br>Blockchain transfers. Total, successful, and<br>failed transfers counted separately.                | Every<br>minu<br>te | 1 hour, 6<br>hours, 12<br>hours, 1 day,<br>or 7 days |
| BCS-<br>Hyperledg<br>er Fabric<br>Enhanced<br>Edition<br>Transfers | Trends in the number of BCS-Hyperledger<br>Fabric Enhanced Edition transfers. Total,<br>successful, and failed transfers counted<br>separately. | Every<br>minu<br>te | 1 hour, 6<br>hours, 12<br>hours, 1 day,<br>or 7 days |
| MongoDB<br>Transfers                                               | Trends in the number of MongoDB<br>transfers. Total, successful, and failed<br>transfers counted separately.                                    | Every<br>minu<br>te | 1 hour, 6<br>hours, 12<br>hours, 1 day,<br>or 7 days |

To obtain report data using an AOM API, see **Querying Monitoring Data**. The following tables show the details about custom parameters of IoTDA metrics. In Table 5, **Name** corresponds to **metrics[].metric.dimensions[].name** and **Value** to **metrics[].metric.dimensions[].value**. In Table 6, **Namespace** corresponds to **metrics[].metric.namespace** and **MetricName** to **metrics[].metric.metricName**.

#### Table 8-5 Dimensions

| Name     | Value                                                                                                    |
|----------|----------------------------------------------------------------------------------------------------|
| арр      | Resource space ID                                                                                                    |
| instance | Instance ID                                                                                                    |
| taskType | Task type: software upgrade status ( <b>softwareUpgrade</b> ),<br>firmware upgrade status ( <b>firmwareUpgrade</b> ), and device<br>configuration status ( <b>deviceConfig</b> ) |

#### Table 8-6 Metrics and namespaces

| Report Name   | Namespace           | MetricName                                                   |
|---------------|---------------------|--------------------------------------------------------------|
| Total Devices | IoTDA.DEVICE_STATUS | Total number of devices:<br>iotda_device_status_totalCount   |
|               |                     | Number of online devices:<br>iotda_device_status_onlineCount |

| Report Name                 | Namespace                   | MetricName                                                                                        |
|-----------------------------|-----------------------------|---------------------------------------------------------------------------------------------------|
|                             |                             | Number of offline devices:<br>iotda_device_status_offlineCount                                    |
|                             |                             | Number of abnormal devices:<br>iotda_device_status_abnormalCou<br>nt                              |
|                             |                             | Number of inactive devices:<br>iotda_device_status_inactiveCoun<br>t                              |
| Reported NB<br>Data Records | IoTDA.NB_DATA_REPO<br>RT    | Total number of reported NB-IoT<br>data records:<br>iotda_south_dataReport_totalCou<br>nt         |
|                             |                             | Number of NB-IoT data reporting<br>successes:<br>iotda_south_dataReport_successC<br>ount          |
|                             |                             | Number of NB-IoT data reporting<br>failures:<br>iotda_south_dataReport_failedCo<br>unt            |
| Reported MQTT<br>Events     | IoTDA.EVENT_UP              | Total number of reported MQTT<br>event records:<br>iotda_south_eventUp_totalCount                 |
|                             |                             | Number of MQTT event reporting<br>successes:<br>iotda_south_eventUp_successCou<br>nt              |
|                             |                             | Number of MQTT event reporting<br>failures:<br>iotda_south_eventUp_failedCount                    |
| Reported MQTT<br>Properties | IoTDA.PROPERTIES_RE<br>PORT | Total number of reported MQTT<br>property records:<br>iotda_south_propertiesReport_tot<br>alCount |
|                             |                             | Number of MQTT property<br>reporting successes:<br>iotda_south_propertiesReport_suc<br>cessCount  |
|                             |                             | Number of MQTT property<br>reporting failures:<br>iotda_south_propertiesReport_fail<br>edCount    |

| Report Name                | Namespace                          | MetricName                                                                                          |
|----------------------------|------------------------------------|----------------------------------------------------------------------------------------------------|
| Reported MQTT<br>Messages  | IoTDA.MESSAGE_UP                   | Total number of reported MQTT<br>message records:<br>iotda_south_messageUp_totalCou<br>nt           |
|                            |                                    | Number of MQTT message<br>reporting successes:<br>iotda_south_messageUp_successC<br>ount            |
|                            |                                    | Number of MQTT message<br>reporting failures:<br>iotda_south_messageUp_failedCo<br>unt              |
| AMQP Transfers             | IoTDA.AMQP_FORWA<br>RDING          | Total number of AMQP transfers:<br>iotda_amqp_forwarding_totalCou<br>nt                             |
|                            |                                    | Number of successful AMQP<br>transfers:<br>iotda_amqp_forwarding_successC<br>ount                   |
|                            |                                    | Number of failed AMQP transfers:<br>iotda_amqp_forwarding_failedCo<br>unt                           |
| FunctionGraph<br>Transfers | IoTDA.FUNCTIONGRA<br>PH_FORWARDING | Total number of FunctionGraph<br>transfers:<br>iotda_functionGraph_forwarding_<br>totalCount        |
|                            |                                    | Number of successful<br>FunctionGraph transfers:<br>iotda_functionGraph_forwarding_<br>successCount |
|                            |                                    | Number of failed FunctionGraph<br>transfers:<br>iotda_functionGraph_forwarding_<br>failedCount      |
| MRS Kafka<br>Transfers     | IoTDA.MRS_KAFKA_FO<br>RWARDING     | Total number of MRS Kafka<br>transfers:<br>iotda_mrsKafka_forwarding_total<br>Count                 |
|                            |                                    | Number of successful MRS Kafka<br>transfers:<br>iotda_mrsKafka_forwarding_succe<br>ssCount          |

| Report Name            | Namespace                     | MetricName                                                                                     |
|------------------------|-------------------------------|------------------------------------------------------------------------------------------------|
|                        |                               | Number of failed MRS Kafka<br>transfers:<br>iotda_mrsKafka_forwarding_faile<br>dCount          |
| MQTT Transfers         | IoTDA.MQTT_FORWAR<br>DING     | Total number of MQTT transfers:<br>iotda_mqtt_forwarding_totalCoun<br>t                        |
|                        |                               | Number of successful MQTT<br>transfers:<br>iotda_mqtt_forwarding_successCo<br>unt              |
|                        |                               | Number of failed MQTT transfers:<br>iotda_mqtt_forwarding_failedCou<br>nt                      |
| MySQL Transfers        | IoTDA.MYSQL_FORWA<br>RDING    | Total number of MySQL transfers:<br>iotda_mysql_forwarding_totalCou<br>nt                      |
|                        |                               | Number of successful MySQL<br>transfers:<br>iotda_mysql_forwarding_successC<br>ount            |
|                        |                               | Number of failed MySQL transfers:<br>iotda_mysql_forwarding_failedCo<br>unt                    |
| InfluxDB<br>Transfers  | IoTDA.INFLUXDB_FOR<br>WARDING | Total number of InfluxDB transfers:<br>iotda_influxDB_forwarding_totalC<br>ount                |
|                        |                               | Number of successful InfluxDB<br>transfers:<br>iotda_influxDB_forwarding_succes<br>sCount      |
|                        |                               | Number of failed InfluxDB<br>transfers:<br>iotda_influxDB_forwarding_failed<br>Count           |
| HTTP Message<br>Pushes | IoTDA.HTTP_FORWAR<br>DING     | Total number of HTTP message<br>push transfers:<br>iotda_http_forwarding_totalCoun<br>t        |
|                        |                               | Number of successful HTTP<br>message push transfers:<br>iotda_http_forwarding_successCo<br>unt |

| Report Name            | Namespace                      | MetricName                                                                                     |
|------------------------|--------------------------------|------------------------------------------------------------------------------------------------|
|                        |                                | Number of failed HTTP message<br>push transfers:<br>iotda_http_forwarding_failedCou<br>nt      |
| OBS Transfers          | IoTDA.OBS_FORWARD<br>ING       | Total number of OBS transfers:<br>iotda_obs_forwarding_totalCount                              |
|                        |                                | Number of successful OBS<br>transfers:<br>iotda_obs_forwarding_successCou<br>nt                |
|                        |                                | Number of failed OBS transfers:<br>iotda_obs_forwarding_failedCoun<br>t                        |
| DMS Kafka<br>Transfers | IoTDA.DMS_KAFKA_FO<br>RWARDING | Total number of DMS for Kafka<br>transfers:<br>iotda_dmsKafka_forwarding_total<br>Count        |
|                        |                                | Number of successful DMS for<br>Kafka transfers:<br>iotda_dmsKafka_forwarding_succ<br>essCount |
|                        |                                | Number of failed DMS for Kafka<br>transfers:<br>iotda_dmsKafka_forwarding_faile<br>dCount      |
| DIS Transfers          | IoTDA.DIS_FORWARDI<br>NG       | Total number of DIS transfers:<br>iotda_dis_forwarding_totalCount                              |
|                        |                                | Number of successful DIS transfers:<br>iotda_dis_forwarding_successCou<br>nt                   |
|                        |                                | Number of failed DIS transfers:<br>iotda_dis_forwarding_failedCount                            |
| ROMA Transfers         | IoTDA.ROMA_FORWA<br>RDING      | Total number of ROMA Connect<br>transfers:<br>iotda_roma_forwarding_totalCou<br>nt             |
|                        |                                | Number of successful ROMA<br>Connect transfers:<br>iotda_roma_forwarding_successC<br>ount      |

| Report Name                                             | Namespace                       | MetricName                                                                                                    |
|---------------------------------------------------------|---------------------------------|----------------------------------------------------------------------------------------------------|
|                                                         |                                 | Number of failed ROMA Connect<br>transfers:<br>iotda_roma_forwarding_failedCou<br>nt                                          |
| LTS Transfers                                           | IoTDA.LTS_FORWARDI<br>NG        | Total number of LTS transfers:<br>iotda_lts_forwarding_totalCount                                                             |
|                                                         |                                 | Number of successful LTS transfers:<br>iotda_lts_forwarding_successCoun<br>t                                                  |
|                                                         |                                 | Number of failed LTS transfers:<br>iotda_lts_forwarding_failedCount                                                           |
| BCS Huawei<br>Cloud Blockchain<br>Transfers             | IoTDA.BCS_HW_FORW<br>ARDING     | Total number of BCS Huawei Cloud<br>blockchain transfers:<br>iotda_bcshw_forwarding_totalCou<br>nt                            |
|                                                         |                                 | Number of successful BCS Huawei<br>Cloud blockchain transfers:<br>iotda_bcshw_forwarding_successC<br>ount                     |
|                                                         |                                 | Number of failed BCS Huawei<br>Cloud blockchain transfers:<br>iotda_bcshw_forwarding_failedCo<br>unt                          |
| BCS-Hyperledger<br>Fabric Enhanced<br>Edition Transfers | IoTDA.BCS_FABRIC_FO<br>RWARDING | Total number of BCS-Hyperledger<br>Fabric Enhanced Edition transfers:<br>iotda_bcsfabric_forwarding_total<br>Count            |
|                                                         |                                 | Number of successful BCS-<br>Hyperledger Fabric Enhanced<br>Edition transfers:<br>iotda_bcsfabric_forwarding_succe<br>ssCount |
|                                                         |                                 | Number of failed BCS-Hyperledger<br>Fabric Enhanced Edition transfers:<br>iotda_bcsfabric_forwarding_failed<br>Count          |
| MongoDB<br>Transfers                                    | IoTDA.MONGODB_FO<br>RWARDING    | Total number of MongoDB<br>transfers:<br>iotda_mongodb_forwarding_total<br>Count                                              |

| Report Name                                                      | Namespace | MetricName                                                                              |
|------------------------------------------------------------------|-----------|-----------------------------------------------------------------------------------------|
|                                                                  |           | Number of successful MongoDB<br>transfers:<br>iotda_mongodb_forwarding_succe<br>ssCount |
|                                                                  |           | Number of failed MongoDB<br>transfers:<br>iotda_mongodb_forwarding_faile<br>dCount      |
| Software and<br>Firmware<br>Upgrades/<br>Remote<br>Configuration | AOM.IoTDA | Number of successes: count:<br>iotda_batchtask_success_count                            |
|                                                                  |           | Number of failures:<br>iotda_batchtask_failure_count                                    |

# 8.3 Alarms

The IoT platform generates an alarm when it detects that the alarm triggering condition set in a rule is met or the device message reporting rate exceeds the threshold preset on the platform. Pay close attention to the alarms and handle them in a timely manner to ensure the normal device running.

Alarms are classified into rule alarms, system alarms, and custom metric alarms.

- Rule alarms: If you set the action **Report alarms** when configuring a device linkage **rule** and define the alarm properties and severity, the platform reports an alarm when the trigger condition is met. For example, if a smart water meter does not report data for three consecutive days, the platform generates an alarm to notify maintenance personnel of the water meter fault. Maintenance personnel then locate the faulty water meter based on the alarm information and repair it promptly.
- System alarms: When some resources of a user, for example, the number of devices, reach the upper limit of the user quota, the IoTDA platform reports a system alarm to the AOM. This type of alarm is automatically triggered by the IoTDA platform, but notification rules need to be configured. Table 8-7 lists the system alarms.

| Table 8-7 | System | alarms |
|-----------|--------|--------|
|-----------|--------|--------|

| Alarm                                               | Description                                                                                                    |
|-----------------------------------------------------|----------------------------------------------------------------------------------------------------|
| MQTT Message<br>Flow Control for a<br>Single Device | When the volume of data sent by an MQTT device<br>per second exceeds the threshold (3 KB/s by default),<br>the platform starts flow control on the MQTT device<br>and generates this alarm. |

| Alarm                                                                          | Description                                                                                                    |
|--------------------------------------------------------------------------------|----------------------------------------------------------------------------------------------------|
| Device Upstream<br>Messages Exceeding<br>the Tenant Flow<br>Control            | The sum of the upstream message rate and<br>connection setup rate exceeds the threshold.<br>(PUBLISH indicates upstream message, CONNECT<br>indicates connection setup, and BANDWIDTH<br>indicates bandwidth.) By default, the rate of<br>upstream messages is 500 messages per second in<br>the basic edition, and the rate of link setup is 100<br>messages per second in the basic edition. For details<br>about the standard and enterprise editions, see<br><b>Specifications</b> . If the rate exceeds the default value,<br>flow control will be performed and an alarm will be<br>generated. |
| Number of User<br>Devices Reaching<br>the Threshold                            | This alarm is generated when the number of registered user devices reaches 80% or 100% of the instance threshold (50,000 for the basic edition, and 20 times of the number of online devices for the standard or enterprise edition. For details, see <b>Specifications</b> ).                                                                                                    |
| Number of Online<br>User Devices<br>Reaching the<br>Threshold                  | This alarm is generated when the number of online<br>user devices reaches 80% or 100% of the threshold.<br>(The threshold depends on the number of purchased<br>units. For the standard or enterprise edition, see<br><b>Specifications</b> .) When the number of online user<br>devices exceeds the threshold, device access is<br>rejected. The alarm is triggered once an hour.                                                                                                    |
| Number of Child<br>Devices Under a<br>Gateway Reaching<br>the Threshold        | This alarm is generated when the number of child devices under a gateway reaches 80% or 100% of the threshold.                                                                                                    |
| Linkage Rule<br>Triggering<br>Concurrency<br>Threshold                         | This alarm is generated when the number of linkage<br>rules triggered per second exceeds the threshold<br>(10/s for the basic or standard edition and 100/s for<br>the enterprise edition), and flow control is triggered<br>on the excess part. This alarm is triggered only once<br>a day.                                                                                                    |
| Number of API Calls<br>from a Tenant<br>Reaching the Flow<br>Control Threshold | This alarm is generated when the TPS of API calls<br>made by a tenant exceeds the threshold. (Unless<br>otherwise specified, the default limit of an API is<br>50/s. Maximum number of API calls made by an<br>account per second: 100/s for the basic and standard<br>editions.) Flow control is triggered on the excess<br>part. This alarm is triggered only once a day.                                                                                                    |
| Dafa Forwarding<br>Target Added to the<br>Blacklist                            | This alarm is generated when the number of data<br>forwarding failures reaches a specified value (10 by<br>default) and the current forwarding target is added<br>to the blacklist.                                                                                                    |

• Custom metric alarms: You can log in to the AOM 1.0 or AOM 2.0 console to configure custom metric alarms. For details, see Configuration Procedure for AOM 1.0. Currently, the following metrics are supported.

| Metric                                            | Name                                      |
|---------------------------------------------------|-------------------------------------------|
| Total number of devices                           | iotda_device_status_totalCount            |
| Number of online devices                          | iotda_device_status_onlineCount           |
| Number of offline devices                         | iotda_device_status_offlineCount          |
| Number of abnormal devices                        | iotda_device_status_abnormalCount         |
| Number of inactive devices                        | iotda_device_status_inactiveCount         |
| Number of activated devices                       | iotda_device_status_activeCount           |
| Number of online devices (accumulated)            | iotda_device_status_dailyOnlineCount      |
| Total number of reported<br>NB-IoT data records   | iotda_south_dataReport_totalCount         |
| Number of NB-IoT data reporting failures          | iotda_south_dataReport_failedCount        |
| Total number of MQTT<br>event reporting times     | iotda_south_eventUp_totalCount            |
| Number of MQTT event reporting successes          | iotda_south_eventUp_successCount          |
| Number of MQTT event reporting failures           | iotda_south_eventUp_failedCount           |
| Total number of MQTT property reporting times     | iotda_south_propertiesReport_totalCount   |
| Number of MQTT<br>property reporting<br>successes | iotda_south_propertiesReport_successCount |
| Number of MQTT<br>property reporting failures     | iotda_south_propertiesReport_failedCount  |
| Total number of MQTT message reporting times      | iotda_south_messageUp_totalCount          |

 Table 8-8 Custom alarm metrics

| Metric                                           | Name                                        |
|--------------------------------------------------|---------------------------------------------|
| Number of MQTT<br>message reporting<br>successes | iotda_south_messageUp_successCount          |
| Number of MQTT<br>message reporting failures     | iotda_south_messageUp_failedCount           |
| AMQP transfers                                   | iotda_amqp_forwarding_totalCount            |
| Number of AMQP transfer successes                | iotda_amqp_forwarding_successCount          |
| Number of AMQP transfer failures                 | iotda_amqp_forwarding_failedCount           |
| FunctionGraph transfers                          | iotda_functionGraph_forwarding_totalCount   |
| Number of FunctionGraph transfer successes       | iotda_functionGraph_forwarding_successCount |
| Number of FunctionGraph transfer failures        | iotda_functionGraph_forwarding_failedCount  |
| MRS Kafka transfers                              | iotda_mrsKafka_forwarding_totalCount        |
| Number of MRS Kafka<br>transfer successes        | iotda_mrsKafka_forwarding_successCount      |
| Number of MRS Kafka<br>transfer failures         | iotda_mrsKafka_forwarding_failedCount       |
| MQTT transfers                                   | iotda_mqtt_forwarding_totalCount            |
| Number of MQTT transfer successes                | iotda_mqtt_forwarding_successCount          |
| Number of MQTT transfer failures                 | iotda_mqtt_forwarding_failedCount           |
| MySQL transfers                                  | iotda_mysql_forwarding_totalCount           |
| Number of MySQL<br>transfer successes            | iotda_mysql_forwarding_successCount         |
| Number of MySQL<br>transfer failures             | iotda_mysql_forwarding_failedCount          |
| InfluxDB transfers                               | iotda_influxDB_forwarding_totalCount        |
| Number of InfluxDB<br>transfer successes         | iotda_influxDB_forwarding_successCount      |
| Number of InfluxDB<br>transfer failures          | iotda_influxDB_forwarding_failedCount       |
| HTTP message pushes                              | iotda_http_forwarding_totalCount            |

| Metric                                         | Name                                   |
|------------------------------------------------|----------------------------------------|
| Number of HTTP message push transfer successes | iotda_http_forwarding_successCount     |
| Number of HTTP message push transfer failures  | iotda_http_forwarding_failedCount      |
| OBS transfers                                  | iotda_obs_forwarding_totalCount        |
| Number of OBS transfer successes               | iotda_obs_forwarding_successCount      |
| Number of OBS transfer failures                | iotda_obs_forwarding_failedCount       |
| DMS Kafka transfers                            | iotda_dmsKafka_forwarding_totalCount   |
| Number of DMS Kafka<br>transfer successes      | iotda_dmsKafka_forwarding_successCount |
| Number of DMS Kafka<br>transfer failures       | iotda_dmsKafka_forwarding_failedCount  |
| DIS transfers                                  | iotda_dis_forwarding_totalCount        |
| Number of DIS transfer successes               | iotda_dis_forwarding_successCount      |
| Number of DIS transfer failures                | iotda_dis_forwarding_failedCount       |
| ROMA transfers                                 | iotda_roma_forwarding_totalCount       |
| Number of ROMA<br>Connect transfer successes   | iotda_roma_forwarding_successCount     |
| Number of ROMA<br>Connect transfer failures    | iotda_roma_forwarding_failedCount      |
| LTS transfers                                  | iotda_lts_forwarding_totalCount        |
| Number of LTS transfer<br>successes            | iotda_lts_forwarding_successCount      |
| Number of LTS transfer failures                | iotda_lts_forwarding_failedCount       |

# **Configuration Procedure for AOM 1.0**

**Step 1** Log in to the **AOM** console. In the navigation pane, choose **Alarm Center > Alarm Action Rules**. Click **Create** and configure parameters.

| AOM                                   | Alarm Action Rules ③                              | Create Alarm Action Rule                                                                                                    |
|---------------------------------------|---------------------------------------------------|----------------------------------------------------------------------------------------------------|
| Overview                              | Alarm Action Rules Message Templates              | Role Name     Enter an action rule name.                                                                                     |
| Alarm Center                          | Create Delete                                     | Enter 3 to 36 characters. Only digits, letters, and underscores (_) are allowed.                                             |
| Event List                            |                                                   | Enter a description.                                                                                                    |
| Notification Rules                    | Alarm Action Rule Description Action Type Topic ① | Description                                                                                                    |
| Alarm Rules                           |                                                   | 011,024                                                                                                    |
| Alarm Action Rules                    |                                                   | Enter up to 1.024 characters. Only digits, letters, and underscores (_) are allowed. Do not start or end with an underscore. |
| Alarm Noise<br>Reduction              |                                                   | * Action Type Notification •                                                                                                 |
| Monitoring                            |                                                   | * Topic -Select- C                                                                                                    |
| Log                                   |                                                   | If you do not see a topic you like, create one on the SMN console.                                                           |
| Configuration<br>Management           | 10 • Total Records: 0 < 1 >                       | * Mossage Template aom.bullt-in template.en v C Create Template   View Template                                              |
| Application Performance<br>Management | <i>•</i>                                          | Confirm Cancel                                                                                                    |
| Help Center                           |                                                   |                                                                                                    |
|                                       |                                                   | 0<br>9                                                                                                    |

Figure 8-3 Creating an alarm action rule

- **Step 2** In the navigation pane, choose **Alarm Center** > **Alarm Rules**. Click **Create Alarm Rule** in the upper right corner.
- Step 3 Setting a threshold alarm rule
  - 1. Set basic information such as the rule name and description.

#### Figure 8-4 Setting basic alarm information

| Basic Informati | on                   |         |
|-----------------|----------------------|---------|
| * Rule Name     | Enter a rule name.   |         |
|                 |                      |         |
| Description     | Enter a description. |         |
|                 |                      |         |
|                 |                      |         |
|                 |                      | 4       |
|                 |                      | 0/1.024 |

- 2. Set details about the rule.
  - a. Set Rule Type to Threshold alarm.
  - b. Set **Monitored Object** to **Command input** and enter the corresponding command.

Figure 8-5 Setting objects to be monitored

| * Monitored Object | Select resource objects | Command input |   |                    |         |                        |
|--------------------|-------------------------|---------------|---|--------------------|---------|------------------------|
|                    | Enter a metric name.    |               |   |                    | <br>۵ ( | Statistical Period:1 • |
|                    |                         |               |   |                    |         |                        |
|                    |                         |               |   |                    |         |                        |
|                    |                         |               | 1 | No data available. |         |                        |
|                    |                         |               |   |                    |         |                        |

#### D NOTE

\* Alarm

Enter Prometheus commands. For details about Prometheus commands, move

the cursor to O next to the search box and click Learn more.

For example, to query the number of DMS Kafka transfer failures in instance A, run the following command:

sum(label\_replace(sum\_over\_time(iotda\_dmsKafka\_forwarding\_failedCount{i
nstance="/D of instance A"}

[59999ms]),"\_\_name\_\_","iotda\_dmsKafka\_forwarding\_failedCount","",""))by( \_\_name\_\_,instance)

**iotda\_dmsKafka\_forwarding\_failedCount** indicates the metric name, which can be obtained from **Table 8-8**.

c. Set **Alarm Condition** to **Custom**. In the **Trigger Condition** area, set trigger condition parameters, such as the statistical period, consecutive period, and threshold condition. For details about the parameters, see **Table 8-9**.

#### Figure 8-6 Setting alarm conditions

| Advanced Settings                                                                                                 |                   |
|----------------------------------------------------------------------------------------------------|-------------------|
|                                                                                                    |                   |
| Alarm Clearance If the monitored object does not meet the trigger condition for 1 monit • the alarm will be autom | atically cleared. |

Taking the preceding figure as an example, a minor alarm will be generated when the total number is greater than 10 in three statistical periods.

| Catego<br>ry             | Parameter              | Description                                                                                                    |
|--------------------------|------------------------|----------------------------------------------------------------------------------------------------|
| Trigger<br>Conditi<br>on | Statistical<br>Period  | Interval at which metric data is collected. By default, only one period is measured. A maximum of five periods can be measured.                  |
|                          | Consecutive<br>Periods | When the metric value meets the threshold<br>condition for a specified number of<br>consecutive periods, a threshold alarm will<br>be generated. |
|                          | Statistic              | Method used to measure metrics. Options:<br>Avg., Min., Max., Sum, and Samples.                                                                  |

 Table 8-9
 Alarm condition parameters

| Catego<br>ry                      | Parameter                                   | Description                                                                                                    |
|-----------------------------------|---------------------------------------------|----------------------------------------------------------------------------------------------------|
|                                   | Threshold<br>Condition                      | Trigger condition of a threshold alarm. A threshold condition consists of two parts: operators ( $\geq$ , $\leq$ , >, and <) and threshold value. For example, if <b>Threshold Condition</b> is set to > <b>85</b> and an actual metric value exceeds 85, a threshold alarm will be generated. |
|                                   | Alarm<br>Severity                           | Severity of a threshold alarm. Options:<br>Critical, Major, Minor, and Warning.                                                                                                    |
| Advanc<br>ed<br>Config<br>uration | Alarm<br>Clearance                          | An alarm will be cleared if the monitored<br>object does not meet the trigger condition<br>within the monitoring period. By default,<br>metrics in only one period are monitored.<br>You can set up to five monitoring periods.                                                                |
|                                   | Action Taken<br>for<br>Insufficient<br>Data | Action to be taken when no metric data is<br>generated or metric data is insufficient<br>within the monitoring period. You can<br>configure this option based on your<br>requirements.                                                                                                    |
|                                   |                                             | By default, metrics in only one period are monitored. You can set up to five monitoring periods.                                                                                                    |
|                                   |                                             | Options: Alarm, Insufficient data, Keep previous status, and Normal.                                                                                                    |

- 3. Configure alarm notifications.
  - a. Set Alarm Mode to Direct Alarm Reporting.
  - b. Select the action rule created in **Step 1**.
  - c. Enable Notification.

#### Figure 8-7 Setting alarm notifications

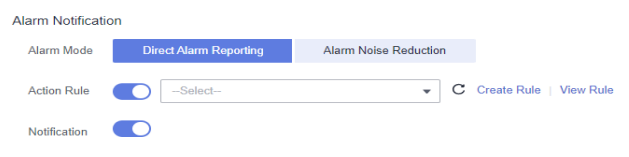

#### D NOTE

For details about how to use alarm noise reduction, see Alarm Noise Reduction.

----End

# **Configuration Procedure for AOM 2.0**

Step 1 Log in to the AOM console. In the navigation pane, choose Alarm Management > Alarm Action Rules. On the displayed page, click Create and configure parameters.

Figure 8-8 Creating an alarm action rule

|                | _                    |             |                    |        |          |                    | Create Alarm Act    | ion Rule                                                           |
|----------------|----------------------|-------------|--------------------|--------|----------|--------------------|---------------------|--------------------------------------------------------------------|
| on O&M<br>nent | Alarm Action Rules 🕥 |             |                    |        |          |                    | + Dela Marza        | Cetter on ordina rule noma                                         |
| ∨<br>ame       | Action Rules Message | Templates   |                    |        |          |                    | * Entermine Project | default v                                                          |
| v              | Create Delete        |             |                    |        |          |                    | Description (2)     | - /                                                                |
| 1              | Action Rule          | Description | Rule Type          | Action | Topic () | Enterprise Project | pescipici (j        | - 2                                                                |
| ranagement A   |                      |             | $\phi_{1}\phi_{2}$ | ,      | 18 A -   | -                  | ★ Rula Typa         | MetricEvent Log                                                    |
| List<br>Rules  |                      |             |                    |        |          |                    | * Action            | Notification v                                                     |
| rr Templates   |                      |             |                    |        |          |                    | * Topic             | Select- v C                                                        |
| Varm Noise     |                      |             |                    |        |          |                    |                     | If you do not see a topic you like, create one on the SMN console. |
| leduction      |                      |             |                    |        |          |                    | ★ Wessage Template  | aom built-intemplate en v C Create Template   View                 |
|                |                      |             |                    |        |          |                    |                     |                                                                    |

- **Step 2** In the navigation pane, choose **Alarm Management** > **Alarm Rules**. On the displayed page, click **Create**.
- **Step 3** Enter a rule name, select an enterprise project from the drop-down list, and enter the rule description as required.

Figure 8-9 Creating an alarm rule

|   | Basic Info           |   |                    |   |
|---|----------------------|---|--------------------|---|
| • | Rule Name            | • | Enterprise Project |   |
|   | Enter a rule name.   |   | default            | ~ |
|   | Description          |   |                    |   |
|   | Enter a description. |   |                    |   |
|   |                      |   |                    |   |

**Step 4** Set details about the rule.

- 1. Rule Type: Select Metric alarm rule.
- 2. Configuration Mode: Select Select from all metrics.
- 3. **Prometheus Instance**: Select the target instance.
- 4. Alarm Rule Details: Select Multiple Metrics.
- 5. **Metric**: Enter **iotda** in the **Metric** text box to get related metrics. For details about the metric, see **Table 8-8**.
- 6. **Conditions**: Specify the dimension name, filter criteria, and dimension value.
- 7. Rule: Enter the metric alarm threshold.
- 8. **Trigger Condition**: Enter the consecutive periods for triggering the alarm.
- 9. Alarm Severity: Select an alarm severity icon.

#### Figure 8-10 Setting alarm rules

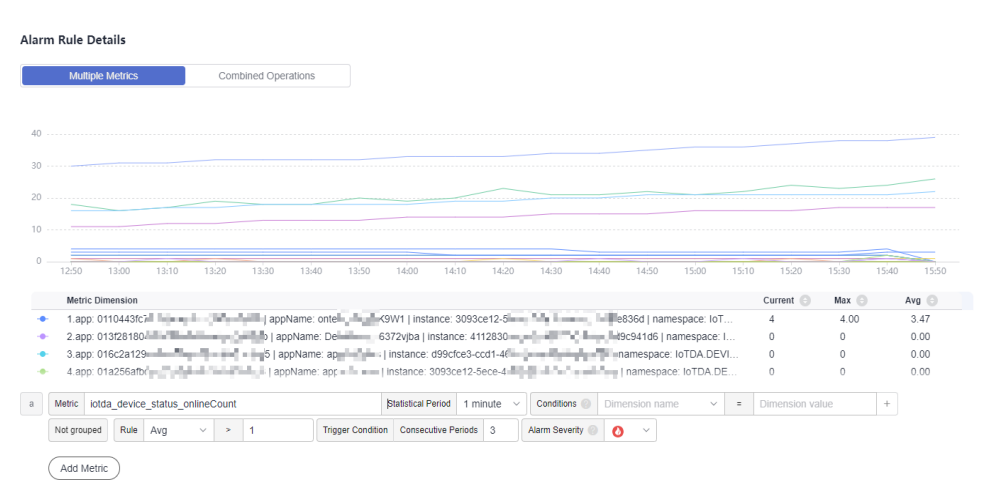

**Step 5** Set alarm notification. Enable the alarm action rule and select a rule from the drop-down list. If no action rule is available, click the check icon on the right to go to the page for creating an alarm action rule.

#### Figure 8-11 Setting alarm rules

| Alarm Notification                           |   |  |
|----------------------------------------------|---|--|
| Notify When                                  |   |  |
| dlarm triggered 🛛 🖌 Alarm cleared            |   |  |
| Alarm Mode                                   |   |  |
| Direct alarm reporting Alarm noise reduction |   |  |
| Frequency                                    |   |  |
| Once                                         | ~ |  |
|                                              |   |  |
| Action Rule                                  |   |  |

----End

## **Checking Alarm Information**

You can use AOM to view alarms generated in the last 15 days. For details, see **Viewing Alarms**.

- 1. Access the **IoTDA** service page and click **Access Console**. Click the target instance card.
- In the navigation pane, choose O&M > Device Alarms. Click Application Operations Management (AOM) to access the AOM console and view alarms generated for IoTDA.
- 3. Click an alarm to check the alarm details.

Figure 8-12 Viewing alarm details

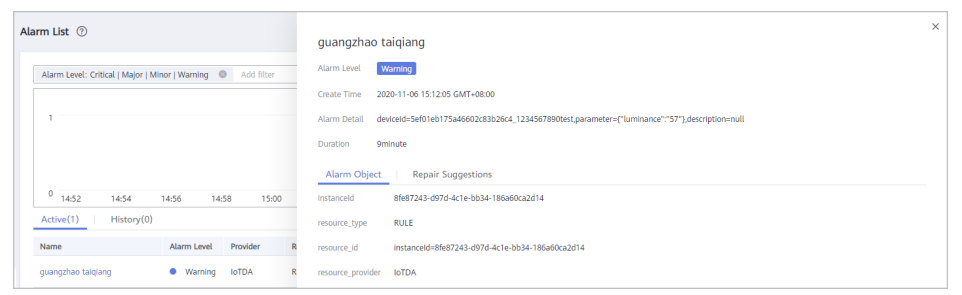

4. Clear an alarm. After the fault is rectified, click  $\Box$  in the **Operation** column of the target alarm.

# 8.4 Audit Logs

## **Scenarios**

After you enable CTS and the management tracker is created, CTS starts recording operations on cloud resources. After a data tracker is created, the system starts to record user operations on data in OBS buckets. CTS retains operation records of the latest seven days.

This section describes how to query and export operation records of the last seven days on the CTS console.

- Viewing Real-Time Traces in the Trace List of the New Edition
- Viewing Real-Time Traces in the Trace List of the Old Edition

## Constraints

- Traces of a single account can be viewed on the CTS console. Multi-account traces can be viewed only on the **Trace List** page of each account, or in the OBS bucket or the **CTS/system** log stream configured for the management tracker with the organization function enabled.
- You can only query operation records of the last seven days on the CTS console. To store operation records for more than seven days, you must configure an OBS bucket to transfer records to it. Otherwise, you cannot query the operation records generated seven days ago.
- After performing operations on the cloud, you can query management traces on the CTS console 1 minute later and query data traces on the CTS console 5 minutes later.

# Viewing Real-Time Traces in the Trace List of the New Edition

**Step 1** Log in to the console.

- **Step 2** Click in the upper left corner and choose **Management & Governance** > **Cloud Trace Service**.
- Step 3 Choose Trace List in the navigation pane.

- **Step 4** On the **Trace List** page, use advanced search to query traces. You can combine one or more filters.
  - Trace Name: Enter a trace name.
  - **Trace ID**: Enter a trace ID.
  - **Resource Name**: Enter a resource name. If the cloud resource involved in the trace does not have a resource name or the corresponding API operation does not involve the resource name parameter, leave this field empty.
  - **Resource ID**: Enter a resource ID. Leave this field empty if the resource has no resource ID or if resource creation failed.
  - Trace Source: Select a cloud service name from the drop-down list.
  - **Resource Type**: Select a resource type from the drop-down list.
  - **Operator**: Select one or more operators from the drop-down list.
  - Trace Status: Select normal, warning, or incident.
    - **normal**: The operation succeeded.
    - **warning**: The operation failed.
    - **incident**: The operation caused a fault that is more serious than the operation failure, for example, causing other faults.
  - Time range: Select Last 1 hour, Last 1 day, or Last 1 week, or specify a custom time range.
- **Step 5** On the **Trace List** page, you can also export and refresh the trace list, and customize the list display settings.
  - 1. Enter any keyword in the search box and click  $\mathsf{Q}$  to filter desired traces.
  - 2. Click **Export** to export all traces in the query result as an .xlsx file. The file can contain up to 5,000 records.
  - 3. Click  $\mathbb{C}$  to view the latest information about traces.
  - 4. Click <sup>(2)</sup> to customize the information to be displayed in the trace list. If **Auto wrapping** is enabled ((), excess text will move down to the next line; otherwise, the text will be truncated. By default, this function is disabled.
- **Step 6** For details about key fields in the trace structure, see **Trace Structure** and **Example Traces**.
- Step 7 (Optional) On the Trace List page of the new edition, click Go to Old Edition in the upper right corner to switch to the Trace List page of the old edition.

----End

## Viewing Real-Time Traces in the Trace List of the Old Edition

- **Step 1** Log in to the console.
- **Step 2** Click in the upper left corner and choose **Management & Governance** > **Cloud Trace Service**.
- **Step 3** Choose **Trace List** in the navigation pane.

- **Step 4** Each time you log in to the CTS console, the new edition is displayed by default. Click **Go to Old Edition** in the upper right corner to switch to the trace list of the old edition.
- **Step 5** Specify the filters used for querying traces. The following filters are available:
  - **Trace Type**, **Trace Source**, **Resource Type**, and **Search By**: Select a filter from the drop-down list.
    - If you select **Resource ID** for **Search By**, specify a resource ID.
    - If you select **Trace name** for **Search By**, specify a trace name.
    - If you select **Resource name** for **Search By**, specify a resource name.
  - **Operator**: Select a specific operator (a user other than an account).
  - Trace Status: Select All trace statuses, Normal, Warning, or Incident.
  - **Time Range**: You can query traces generated during any time range of the last seven days.
  - Click **Export** to export all traces in the query result as a CSV file. The file can contain up to 5,000 records.

#### Step 6 Click Query.

- **Step 7** On the **Trace List** page, you can also export and refresh the trace list.
  - Click **Export** to export all traces in the query result as a CSV file. The file can contain up to 5,000 records.
  - Click  $\mathbb{C}$  to view the latest information about traces.

Step 8 Click

on the left of a trace to expand its details.

| Trace Name    |              | Resource Type | Trace Source | Resource ID (?) | Resource Name (?) | Trace Status (?) | Operator (?)                                                                                                   | Operation Time                  | Operation  |
|---------------|--------------|---------------|--------------|-----------------|-------------------|------------------|----------------------------------------------------------------------------------------------------|---------------------------------|------------|
| ∧ logout      |              | user          | IAM          | c               |                   | 📀 normal         | den de la companya de la companya de la companya de la companya de la companya de la companya de la companya d | Jan 11, 2024 16:04:19 GMT+08:00 | View Trace |
| trace_id      |              |               |              |                 |                   |                  |                                                                                                    |                                 |            |
| code          | 302          |               |              |                 |                   |                  |                                                                                                    |                                 |            |
| trace_name    | logout       |               |              |                 |                   |                  |                                                                                                    |                                 |            |
| resource_type | user         |               |              |                 |                   |                  |                                                                                                    |                                 |            |
| trace_rating  | normal       |               |              |                 |                   |                  |                                                                                                    |                                 |            |
| source_ip     | -            |               |              |                 |                   |                  |                                                                                                    |                                 |            |
| domain_id     |              | )             |              |                 |                   |                  |                                                                                                    |                                 |            |
| trace_type    | SystemAction |               |              |                 |                   |                  |                                                                                                    |                                 |            |

Step 9 Click View Trace in the Operation column. The trace details are displayed.

| { |                                                                                     |
|---|-------------------------------------------------------------------------------------|
|   | "request": "",                                                                      |
|   | "trace_id": "676d4ae3-842b-11ee-9299-9159eee6a3ac",                                 |
|   | "code": "200",                                                                      |
|   | "trace_name": "createDockerConfig",                                                 |
|   | "resource_type": "dockerlogincmd",                                                  |
|   | "trace_rating": "normal",                                                           |
|   | "api_version": "",                                                                  |
|   | "message": "createDockerConfig, Method: POST Url=/v2/manage/utils/secret, Reason:", |
|   | "source_ip": "",                                                                    |
|   | "domain_id": "                                                                      |
|   | "trace_type": "ApiCall",                                                            |
|   | "service_type": "SWR",                                                              |
|   | "event_type": "system",                                                             |
|   | "project_id": "",                                                                   |
|   | "response": "",                                                                     |
|   | "resource_id": "",                                                                  |
|   | "tracker_name": "system",                                                           |
|   | "time": "2023/11/16 10:54:04 GMT+08:00",                                            |
|   | "resource_name": "dockerlogincmd",                                                  |
|   | "user": {                                                                           |
|   | "domain": {                                                                         |
|   | "name": ",                                                                          |
|   | "id": "                                                                             |

- **Step 10** For details about key fields in the trace structure, see **Trace Structure** and **Example Traces**.
- **Step 11** (Optional) On the **Trace List** page of the old edition, click **New Edition** in the upper right corner to switch to the **Trace List** page of the new edition.

----End

## IoTDA Operations That Can Be Recorded by CTS

Using Cloud Trace Service (CTS), you can view user and platform operations and results. If an exception occurs, you can locate and rectify the fault based on the logs. The table below lists IoTDA operations that are logged.

| Category                        | Operation                                  | Resource Type | Trace Name                  |
|---------------------------------|--------------------------------------------|---------------|-----------------------------|
| Linkage rule                    | Creating a rule                            | rules         | createRules                 |
| management                      | Deleting a rule                            | rules         | deleteRules                 |
|                                 | Updating a rule                            | rules         | updateRules                 |
|                                 | Modifying the rule status                  | rules         | changeRuleStatus            |
| JavaScript script<br>management | Uploading<br>JavaScript plug-in<br>scripts | scripts       | createScript                |
|                                 | Deleting<br>JavaScript plug-in<br>scripts  | scripts       | deleteScript                |
|                                 | Debugging<br>JavaScript plug-in<br>scripts | scripts       | runScript                   |
| Function plug-in management     | Uploading a<br>Function plug-in            | functions     | createProductFunc-<br>tions |
|                                 | Deleting a<br>Function plug-in             | functions     | deleteProductFunc-<br>tions |
|                                 | Downloading a<br>Function plug-in          | functions     | getProductFunction<br>s     |
| Batch task<br>management        | Creating a batch<br>task                   | batchtasks    | createBatchtasks            |
|                                 | Retrying a batch<br>task                   | batchtasks    | retryBatchtasks             |
|                                 | Stopping a batch<br>task                   | batchtasks    | stopBatchtasks              |

Table 8-10 IoTDA operations that can be recorded by CTS

| Category                         | Operation                                           | Resource Type     | Trace Name                   |
|----------------------------------|-----------------------------------------------------|-------------------|------------------------------|
|                                  | Deleting a batch<br>task                            | batchtasks        | deleteBatchtasks             |
| Batch task file<br>management    | Uploading a batch task file                         | batchtask-files   | uploadBatchTask-<br>File     |
|                                  | Deleting a batch<br>task file                       | batchtask-files   | deleteBatchTaskFile          |
| Export tasks                     | Creating an<br>export task                          | export-tasks      | createExportTasks            |
|                                  | Deleting an export task                             | export-tasks      | deleteExportTask             |
|                                  | Downloading an export file                          | export-tasks      | createTaskreport             |
| Application<br>certificate       | Uploading a push<br>CA certificate                  | Certificate       | createCertificate            |
| management                       | Updating a push<br>CA certificate                   | Certificate       | updateCertificate            |
|                                  | Deleting a push<br>CA certificate                   | Certificate       | deleteCertificate            |
| Certificate<br>management        | Uploading a<br>device CA<br>certificate             | certificate       | addCertificate               |
|                                  | Deleting a device<br>CA certificate                 | certificate       | deleteCertificate            |
|                                  | Commissioning<br>the device CA<br>certificate       | certificate       | debugCertificate             |
|                                  | Verifying a device<br>CA certificate                | certificate       | verifyCertificate            |
|                                  | Downloading a<br>device CA<br>certificate           | certificate       | downloadCertifi-<br>cate     |
| Server certificate<br>management | Creating a certificate for the enterprise edition   | ServerCertificate | addServerCertifi-<br>cate    |
|                                  | Replacing the certificate of the enterprise edition | ServerCertificate | updateServerCerti-<br>ficate |

| Category                      | Operation                                        | Resource Type     | Trace Name                   |
|-------------------------------|--------------------------------------------------|-------------------|------------------------------|
|                               | Deleting a certificate of the enterprise edition | ServerCertificate | deleteServerCertifi-<br>cate |
| Resource space management     | Creating a resource space                        | application       | addApplication               |
|                               | Deleting a resource space                        | application       | deleteApplication            |
|                               | Modifying a resource space                       | application       | updateApplication            |
| Access code<br>management     | Creating an access code                          | accessCode        | createAccessCode             |
|                               | Verifying an access code                         | accessCode        | verifyAccessCode             |
| Software/<br>Firmware upgrade | Creating an OTA<br>upgrade package               | upgradeTask       | uploadOtaPackages            |
| package<br>management         | Deleting an OTA<br>upgrade package               | upgradeTask       | deleteOtaPackages            |
| File storage and management   | Configuring an<br>OBS bucket for<br>file upload. | upgradeTask       | createBucket                 |
| Forwarding rule management    | Creating a rule<br>triggering<br>condition       | routing-rule      | addRule                      |
|                               | Modifying a rule<br>triggering<br>condition      | routing-rule      | modifyRule                   |
|                               | Deleting a rule<br>triggering<br>condition       | routing-rule      | deleteRule                   |
|                               | Testing the SQL connectivity                     | rule-sql          | checkSql                     |
| Forwarding rule action        | Creating a rule action                           | rule-action       | addAction                    |
| management                    | Modifying a rule action                          | rule-action       | modifyAction                 |
|                               | Deleting a rule action                           | rule-action       | deleteAction                 |

| Category                                       | Operation                                              | Resource Type                     | Trace Name                          |
|------------------------------------------------|--------------------------------------------------------|-----------------------------------|-------------------------------------|
|                                                | Testing the connectivity interface                     | rule-action                       | sendMessage                         |
| Outbound flow<br>control policy<br>management  | Creating an<br>outbound flow<br>control policy         | create-flow-<br>control-policy    | createRoutingFlow-<br>ControlPolicy |
|                                                | Updating an<br>outbound flow<br>control policy         | update-flow-<br>control-policy    | updateRoutingFlow<br>ControlPolicy  |
|                                                | Deleting an<br>outbound flow<br>control policy         | delete-flow-<br>control-policy    | deleteRoutingFlow-<br>ControlPolicy |
| Outbound push<br>stacking policy<br>management | Creating an<br>outbound push<br>stacking policy        | create-routing-<br>backlog-policy | createRoutingBack-<br>logPolicy     |
|                                                | Modifying an<br>outbound push<br>stacking policy       | update-routing-<br>backlog-policy | updateRoutingBack<br>logPolicy      |
|                                                | Deleting an<br>outbound push<br>stacking policy        | delete-routing-<br>backlog-policy | deleteRoutingBack-<br>logPolicy     |
| Device shadow                                  | Configuring<br>desired data in<br>the device<br>shadow | deviceShadow                      | updateDeviceShad-<br>ow             |
| Plug-in mapping<br>management                  | Modifying the mapping                                  | plugin                            | addMapping                          |
| Plug-in message<br>management                  | Modifying<br>message<br>information                    | plugin                            | addMessage                          |
| Plug-in<br>management                          | Deploying an online plug-in                            | plugin                            | deployPlugin                        |
|                                                | Saving plug-in information                             | plugin                            | savePluginMessage                   |
|                                                | Updating plug-in information                           | plugin                            | modifyPluginMes-<br>sage            |
|                                                | Deploying an offline plug-in                           | plugin                            | bundlePackages                      |
| Simulator<br>management                        | Registering and debugging a device simulator           | plugin                            | registerEmulated-<br>Device         |

| Category                                  | Operation                                                    | Resource Type           | Trace Name                          |
|-------------------------------------------|--------------------------------------------------------------|-------------------------|-------------------------------------|
| Device debugging<br>messages              | Sending upstream code stream                                 | plugin                  | simulateReport                      |
| Tunnel                                    | Creating a tunnel                                            | tunnels                 | createTunnel                        |
| management                                | Deleting a tunnel                                            | tunnels                 | deleteTunnel                        |
|                                           | Modifying a tunnel                                           | tunnels                 | updateTunnel                        |
| Product<br>management                     | Creating a product                                           | product                 | addProduct                          |
|                                           | Modifying<br>product<br>information                          | product                 | updateProduct                       |
|                                           | Deleting a product                                           | product                 | deleteProduct                       |
| Custom topic<br>management                | Modifying a custom topic                                     | topic                   | updateTopic                         |
|                                           | Deleting a custom topic                                      | topic                   | deleteTopic                         |
|                                           | Creating a custom topic                                      | topic                   | addTopic                            |
| Exception<br>detection<br>configuration   | Configuring the exception detection                          | productConfig           | addProductConfig                    |
| AMQP queue<br>management                  | Creating an<br>AMQP queue                                    | amqp                    | addQueue                            |
|                                           | Deleting an<br>AMQP queue                                    | amqp                    | deleteQueue                         |
|                                           | Terminating the<br>receive-link<br>consumption<br>capability | amqp                    | hangUpConnection                    |
| Cloud<br>interconnection<br>configuration | Creating cloud<br>interconnection<br>configurations          | service-<br>integration | addServiceIntegra-<br>tionConfig    |
| management                                | Deleting cloud<br>interconnection<br>configurations          | service-<br>integration | deleteServiceInte-<br>grationConfig |
|                                           | Modifying cloud<br>interconnection<br>configurations         | service-<br>integration | modifyServiceInte-<br>grationConfig |

| Category                   | Operation                                | Resource Type        | Trace Name                     |
|----------------------------|------------------------------------------|----------------------|--------------------------------|
| Group                      | Adding a group                           | device-group         | addDeviceGroup                 |
| management                 | Modifying a group                        | device-group         | updateDeviceGroup              |
|                            | Deleting a group                         | device-group         | deleteDeviceGroup              |
|                            | Managing devices in a group              | device-group         | manageDevicesInGr<br>oup       |
| Device tag<br>management   | Binding a tag                            | tag                  | bindTagsToResourc<br>e         |
|                            | Unbinding a tag                          | tag                  | unbindTagsToResou<br>rce       |
| Device                     | Creating a device                        | device               | addDevice                      |
| management                 | Modifying device information             | device               | updateDevice                   |
|                            | Deleting a device                        | device               | deleteDevice                   |
|                            | Resetting a device secret                | device               | resetDeviceSecret              |
|                            | Freezing a device                        | device               | freeze-device                  |
|                            | Unfreezing a device                      | device               | unfreeze-device                |
| HarmonyOS soft<br>bus      | Creating a<br>HarmonyOS soft<br>bus      | harmony-soft-<br>bus | create-harmony-<br>soft-bus    |
|                            | Deleting a<br>HarmonyOS soft<br>bus      | harmony-soft-<br>bus | delete-harmony-<br>soft-bus    |
|                            | Resetting a<br>HarmonyOS soft<br>bus key | harmony-soft-<br>bus | reset-harmony-soft-<br>bus-key |
|                            | Synchronizing a<br>HarmonyOS soft<br>bus | harmony-soft-<br>bus | sync-harmony-soft-<br>bus      |
| Device proxy<br>management | Deleting a device proxy                  | device-proxy         | deleteDeviceProxy              |
|                            | Creating a device proxy                  | device-proxy         | addDeviceProxy                 |
|                            | Modifying a device proxy                 | device-proxy         | updateDeviceProxy              |

| Category                           | Operation                                      | Resource Type | Trace Name                    |
|------------------------------------|------------------------------------------------|---------------|-------------------------------|
| Device policy<br>management        | Creating a device policy                       | device-policy | addDevicePolicy               |
|                                    | Deleting a device policy                       | device-policy | deleteDevicePolicy            |
|                                    | Updating a device policy                       | device-policy | updateDevicePolicy            |
|                                    | Binding a device policy                        | device-policy | bindDevicePolicy              |
|                                    | Unbinding a device policy                      | device-policy | unbindDevicePolicy            |
| Message tracing<br>management      | Modifying<br>message tracing<br>configurations | message-trace | updateMessageTra-<br>ceConfig |
|                                    | Deleting message<br>tracing<br>configurations  | message-trace | deleteMessageTra-<br>ceConfig |
|                                    | Deleting message tracing data                  | message-trace | deleteMessageTra-<br>ceData   |
| O&M<br>configuration<br>management | Modifying O&M configurations                   | device-config | updateDeviceConfig            |
| Command<br>management              | Delivering a command                           | command       | sendCommand                   |
|                                    | Delivering an<br>asynchronous<br>command       | asyncCommand  | sendAsyncComman<br>d          |
| Remote login                       | Creating an SSH channel                        | SshConnect    | SshConnect                    |
|                                    | Delivering an SSH command                      | SshComand     | SshComand                     |
|                                    | Disabling an SSH<br>channel                    | SshDisconnect | SshDisconnect                 |

# 8.5 Run Logs (Old Version)

IoTDA can record the connections with devices and applications and report logs to Log Tank Service (LTS). LTS provides real-time query, massive log storage, log structuring, visualization, and analysis capabilities. It provides a free quota of 500 MB per month. When this quota is used up, you will be billed for any excess usage on a pay-per-use basis. For details, see **What Is Log Tank Service?** 

Currently, only service run logs of MQTT devices can be recorded. For details, see the following table.

| Service Type    | Service Flow                                                        |  |  |
|-----------------|---------------------------------------------------------------------|--|--|
| Device status   | Device going online                                                 |  |  |
|                 | Device going offline                                                |  |  |
| Device message  | Application requesting message delivery to devices                  |  |  |
|                 | Platform delivering messages to devices                             |  |  |
|                 | Device reporting messages                                           |  |  |
| Device command  | Application requesting command delivery to devices                  |  |  |
|                 | Platform delivering commands to devices                             |  |  |
|                 | Platform receiving device response to commands                      |  |  |
| Device property | Application requesting device property modification                 |  |  |
|                 | Platform delivering property modification to devices                |  |  |
|                 | Device reporting properties                                         |  |  |
|                 | Gateway reporting device properties in batches                      |  |  |
| Device event    | Platform notifying a gateway of new child device connection         |  |  |
|                 | Platform notifying a gateway of child device deletion               |  |  |
|                 | Gateway synchronizing child device information                      |  |  |
|                 | Gateway updating child device statuses                              |  |  |
|                 | Gateway requesting for adding child devices                         |  |  |
|                 | Platform responding to a request for adding child devices           |  |  |
|                 | Gateway requesting for deleting child devices                       |  |  |
|                 | Platform responding to a request for deleting child devices         |  |  |
|                 | Gateway updating child device statuses                              |  |  |
|                 | Platform responding to a request for updating child device statuses |  |  |
|                 | Platform delivering a command to obtain version information         |  |  |

Table 8-11 Service types
| Service Type                 | Service Flow                                              |  |  |  |  |
|------------------------------|-----------------------------------------------------------|--|--|--|--|
|                              | Device reporting the software and firmware versions       |  |  |  |  |
|                              | Platform delivering an upgrade command                    |  |  |  |  |
|                              | Device reporting the upgrade status                       |  |  |  |  |
|                              | Device requesting a URL for file upload                   |  |  |  |  |
|                              | Platform delivering a temporary URL for file upload       |  |  |  |  |
|                              | Device reporting file upload results                      |  |  |  |  |
|                              | Device requesting a URL for file download                 |  |  |  |  |
|                              | Platform delivering a temporary URL for file download     |  |  |  |  |
|                              | Device reporting file download results                    |  |  |  |  |
|                              | Device requesting time synchronization                    |  |  |  |  |
|                              | Platform responding to a request for time synchronization |  |  |  |  |
|                              | Device reporting information                              |  |  |  |  |
|                              | Platform delivering a log collection notification         |  |  |  |  |
|                              | Device reporting log content                              |  |  |  |  |
|                              | Platform delivering a configuration notification          |  |  |  |  |
|                              | Device reporting the configuration response               |  |  |  |  |
|                              | Device downloading upgrade package                        |  |  |  |  |
| Batch task                   | Subtask execution result of a batch task                  |  |  |  |  |
| Device self-<br>registration | Device self-registration result.                          |  |  |  |  |
| Device<br>authentication     | Custom device authentication result                       |  |  |  |  |

Table 8-12 Format of batch task run logs

| Field        | Description                                                                                         |
|--------------|----------------------------------------------------------------------------------------------------|
| appld        | Application ID.                                                                                     |
| deviceId     | Device ID.                                                                                          |
| categoryName | Log type: batch.task.                                                                               |
| operation    | Action. Set this parameter to the ID of a batch task. For details, see <b>Create a Batch Task</b> . |

| Field    | Description                                                                                                    |
|----------|----------------------------------------------------------------------------------------------------|
| request  | Request content in JSON format.                                                                                                    |
|          | {                                                                                                    |
|          | "task_type": "createDevices", / / Task type                                                                                                    |
|          | "package_id": "f2303267a6e8f0053037c2a9", // Software/<br>Firmware upgrade package                                                                                  |
|          | "package_ids": ["65f3ebe2682b9f4bcc38baad"] // Software/<br>Firmware upgrade package                                                                                |
|          | }                                                                                                    |
|          | NOTE<br>When the batch task type is <b>softwareUpgrade</b> or<br><b>firmwareUpgrade</b> , the <b>package_id</b> and <b>package_ids</b> parameters are<br>supported. |
| response | Response content in JSON format.                                                                                                    |
|          | Success:                                                                                                    |
|          | {                                                                                                    |
|          | "output" : "xxxxxxxxxx"                                                                                                    |
|          | }                                                                                                    |
|          | Failure:                                                                                                    |
|          | {                                                                                                    |
|          | "error" : {                                                                                                    |
|          | "error_code" : "IOTDA.XXXXX",                                                                                                    |
|          | "error_msg" : "XXXXX."                                                                                                    |
|          | }                                                                                                    |
|          | }                                                                                                    |
| status   | Execution result. Subtask status. Options: <b>Success</b> , <b>Fail</b> , <b>Stopped</b> , or <b>Removed</b> .                                                      |

Table 8-13 Format of non-batch tasks

| Field      | Description                                                               |
|------------|---------------------------------------------------------------------------|
| recordTime | Log collection time. The time format is yyyy-MM-<br>dd'T'HH:mm:ss,SSS'Z'. |
|            | Example: 2020-06-16109:24:45,7082                                         |
| deviceld   | Device ID.                                                                |
| requestId  | Request ID.                                                               |

| Field        | Description                                                        |
|--------------|--------------------------------------------------------------------|
| categoryName | Options:                                                           |
|              | device.status                                                      |
|              | device.message                                                     |
|              | device.command                                                     |
|              | device.property                                                    |
|              | device.event                                                       |
|              | device.auth                                                        |
|              | device.provisioning                                                |
| operation    | Operation name. Example: API URL or MQTT message topic.            |
| request      | Request parameter of an operation. Example: API request body.      |
| response     | Operation result. Example: API response body or error information. |
| result       | Operation status code.                                             |

# Procedure

- **Step 1** Access the **IoTDA** service page and click **Access Console**. Click the target instance card.
- **Step 2** In the navigation pane, choose **O&M** > **Run Logs**, and click **Configure Run Log**.

Figure 8-13 Run log - Old version configuration

|                  |   | r uncuon description                                                                                                    |                                                                             | 0                                                                               |
|------------------|---|----------------------------------------------------------------------------------------------------|-----------------------------------------------------------------------------|---------------------------------------------------------------------------------|
| niew             |   | Logs record mass connections, data collection, parsing, and forwarding tasks processed by                                | y IoTDA. Logs are crucial for platform O&M.                                 |                                                                                 |
| lucts            |   | Run logs record statuses of the platform, devices, and peripheral systems. Forward run log<br>platform running problems. | is to Log Tank Service (LTS) to quickly analyze and handle                  |                                                                                 |
| ces              | ~ |                                                                                                    |                                                                             |                                                                                 |
| s                | ~ |                                                                                                    |                                                                             |                                                                                 |
|                  | ~ |                                                                                                    |                                                                             |                                                                                 |
| eports           |   |                                                                                                    |                                                                             |                                                                                 |
| Inline Debugging |   |                                                                                                    |                                                                             |                                                                                 |
| lessage Trace 🔹  | < |                                                                                                    |                                                                             |                                                                                 |
| evice Alarms     |   | Operation Guide                                                                                                    |                                                                             |                                                                                 |
| nomaly Detection |   | 1 Start Log Collection                                                                                                   | Configure Log Data                                                          | ③ View Logs                                                                     |
| un Logs          |   | Select the device information that you want the platform to collect.                                                     | Add forwarding rules to forward the collected log data to specific targets. | Go to the target service you configured in the rule to access the log data.     |
| emote Login      |   | C bern bits C bein such C bein menne                                                                                     | Configure Rule                                                              | Note that the LTS service will only store run lons of up to 500 MB (free cupta) |
| emote            |   | Character Character Characteristic                                                                                       |                                                                             | and will then start to discard log data. To ensure that LTS continuously stores |
| oniguratión      |   | pers prove of the best of the set topicate                                                                               |                                                                             | log data, you need to purchase LTS.<br>Arress LTS Console 17                    |
| ustom Task       |   | Deca adheticator Bath tan Deca Porcerny                                                                                  |                                                                             |                                                                                 |
| urce Spaces      |   | Configure Run Lon                                                                                                    |                                                                             |                                                                                 |

**Step 3** On the displayed dialog box, select the service type for data collection and click **OK**.

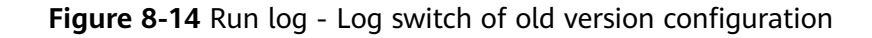

| Configure Run Log |                                                                      |   |                          |           |  |  |
|-------------------|----------------------------------------------------------------------|---|--------------------------|-----------|--|--|
| Service Type      | Select the device information that you want the platform to collect. |   |                          |           |  |  |
|                   | Enable All                                                           |   |                          |           |  |  |
|                   | Device status                                                        |   | Device property          |           |  |  |
|                   | Device message                                                       |   | Device command           |           |  |  |
|                   | Device event ⑦                                                       |   | Device Self-Registration |           |  |  |
|                   | Device authentication                                                |   | Batch task               |           |  |  |
| Log Format        | JSON                                                                 | ~ |                          |           |  |  |
|                   |                                                                      |   |                          | Cancel OK |  |  |

- **Step 4** Create a run log forwarding rule to forward the collected log data to other cloud services, so that you can view and process it. You are advised to forward log data to LTS. The following uses LTS as an example.
  - In the navigation pane, choose Rules > Data Forwarding, and click Create Rule.
  - 2. Configure parameters by referring to the following table, and click **Create Rule**.

#### Table 8-14 Creating a rule

| Parameter         | Description                                                                              |  |  |  |  |
|-------------------|------------------------------------------------------------------------------------------|--|--|--|--|
| Rule Name         | Specify the name of a rule to create.                                                    |  |  |  |  |
| Description       | Describe the rule.                                                                       |  |  |  |  |
| Data Source       | Select <b>Run log</b> .                                                                  |  |  |  |  |
| Trigger           | After the data source is selected, the platform automatically matches the trigger event. |  |  |  |  |
| Resource<br>Space | You can select a single resource space or all resource spaces.                           |  |  |  |  |

3. Click the **Set Forwarding Target** tab, and then click **Add** to set a forwarding target.

| Parameter               | Description                                                                                                    |
|-------------------------|----------------------------------------------------------------------------------------------------|
| Forwarding<br>Target    | Select Log Tank Service (LTS).                                                                                                    |
| Region                  | Currently, log data can be forwarded only to LTS in the same region.                                                                                                    |
| Log Group/log<br>Stream | Select a log group and log stream of LTS. If no log<br>group or log stream is available, create them by<br>referring to Managing Log Groups and Managing Log<br>Streams. |

 Table 8-15
 Setting the forwarding target

#### **NOTE**

Logs are retained in the log group for 7 days by default. Logs older than the retention period will be automatically deleted. For long-term storage, you can transfer logs to Object Storage Service (OBS) buckets. For details, see **Transferring Logs to OBS**.

LTS provides a free quota of 500 MB per month. By default, it continues to collect logs when the quota is used up. You will be billed for the excess usage on a pay-per-use basis. You can log in to the LTS console and choose **Configuration Center** to disable this function.

- 4. Click **OK**, and then click **Enable Rule** to forward run logs to LTS.
- Step 5 Log in to the LTS console and choose Log Management.
- **Step 6** Select the log group and log stream created in **3** to view the logs reported by IoTDA. Search for raw and target logs by referring to **Log Search**. For example, search for logs by device ID and service type.

| Cits-group-io 🗡         | < inclusion of the second second seco |                                         |                                               |                           |                                                                                                    |                                                                                                    |                                         |          | > …    | ٥ |
|-------------------------|----------------------------------------------------------------------------------------------------|-----------------------------------------|-----------------------------------------------|---------------------------|----------------------------------------------------------------------------------------------------|----------------------------------------------------------------------------------------------------|-----------------------------------------|----------|--------|---|
| Log Stream Quick Search | Interaction Mode Q Ent                                                                                                    | ter a keyword in the log. Exact or fuzz | ty search by keyword. Example: "error", "rro" | ", "er"r"                 |                                                                                                    |                                                                                                    | C                                       |          | Search |   |
| Enter a log str Q +     | Log Search Log Analysis                                                                                                    | Real-Time Logs                          |                                               |                           |                                                                                                    |                                                                                                    | 15 minutes(From now)                    | • 0      | •      | • |
| 🗄 ile type entite       | Quick Analysis 🕜 🛞                                                                                                    | ∨Log Statistics                         |                                               |                           | All logs: 43                                                                                                    |                                                                                                    |                                         |          |        |   |
| 🗄 is the sub-           |                                                                                                    | 12 6                                    |                                               |                           |                                                                                                    |                                                                                                    |                                         |          |        |   |
| 🗎 is type on the        |                                                                                                    | 19:03                                   | 19:05                                         | 19:08                     | 19:11                                                                                                    | 19:14                                                                                                    |                                         | 19:17    |        |   |
| 🗄 its laps: inst        |                                                                                                    | Query status: Accurate result           |                                               |                           |                                                                                                    | List Raw Logs                                                                                                    | Default layouts(Cloud)                  | ~ 🖬      | F ®    |   |
|                         |                                                                                                    | Collected 👙                             | content                                       |                           |                                                                                                    |                                                                                                    |                                         | pathFile | 0      |   |
|                         |                                                                                                    | > 1 000 200 1000 2010                   | (wardine' 20+1-87+18.0,712.1                  | eur venteritetet,         | CONTRACTOR NOT                                                                                                    | CONTRACTORY OF THE OWNER                                                                                                    | equality of category/arrel device of    |          | ß      |   |
|                         |                                                                                                    | > 2 (5/18) 2024 19 26 26 26             | water 2010/0718304219                         | ener veldiadicijaciwi,    | Central Council and                                                                                                    | 118-80-66 Eur 2004                                                                                                    | The? usinger/lame these message         |          | R      |   |
|                         |                                                                                                    | > 3 (3418,2024,9838,25.788              | (worldwer 2004-0-0711-0020,7002,10            | ear telefaturite),        | CONTRACTOR OF STAT                                                                                                    | Children and the second                                                                                                    | equalified, using the order of the con- |          | ß      |   |
|                         |                                                                                                    | > 4 (bell 2000 10 million of all        | (warding 2014-0-071-0-0740)                   | eur vestentionet,         | 1000312-001204                                                                                                    | Children (Children (Childr | wanted to Competitions (Second          |          | R      |   |
|                         |                                                                                                    | > 5 (1413) 2020 10 00 12 200            | (word/net/2014-0-071-0-0.2002).9              | ear' 's differition's a   | CONTRACTOR OF STREET, STREET,  | 1.8-10.427 118-85374                                                                                                    | htt://akge/lane/likita.tecage           |          | R      |   |
|                         |                                                                                                    | > 6 (1018) 2020 1938 21 478             | (warding 2010-0-071-011-022-3                 | erer' Te'stinstitiche'se, | CONTRACTOR OF STAT                                                                                                    | the offention of the second                                                                                                    | equalified, using the order of          |          | 8      |   |
|                         |                                                                                                    | > 7 (3418,2024,1048,17.014              | (warding 2010-0-071-0-171-071-0               | erer vehillentricherer,   | AND DESCRIPTION OF A DESCRIPTION OF A DE | COMMONWARK (COM                                                                                                    | equalified, useproferer terms of        |          | R      |   |
|                         |                                                                                                    |                                         | (warfey '20+1-87+8-1-02')                     | and to state the last     | AND DESCRIPTION OF THE                                                                                                    |                                                                                                    | And the second the second               |          | 1      |   |

Figure 8-15 Run logs - Checking the log list

| $<$ Its-group-io $^{\vee}$ | < Brance and a          |                               |                    |                                  |                       |                             |                                          |          | > (    |
|----------------------------|-------------------------|-------------------------------|--------------------|----------------------------------|-----------------------|-----------------------------|------------------------------------------|----------|--------|
| Log Stream Quick Search    | Interaction Mode        | ntent : 61e7                  | 32818              |                                  |                       |                             | × (                                      | 9 🖺 🕂    | Search |
| Enter a log str Q +        | Log Search Log Analysis | Real-Time Logs                |                    |                                  |                       | Q 4                         | 15 minutes(From now)                     | • 0      | •      |
| E to type with             | Quick Analysis ⊘ 🛞      | ✓ Log Statistics              |                    |                                  | All logs: 6           |                             |                                          |          |        |
| E in the set               |                         | 4                             |                    |                                  |                       |                             |                                          |          |        |
| E to type with             |                         | 19:05                         | 19:07              | 19:10                            | 19:13                 | 19:16                       |                                          | 19:19    |        |
| E to type test             |                         | Query status: Accurate result |                    |                                  |                       | List Raw Logs               | Default layouts(Cloud)                   | ~ 4 1    | F 🛞    |
|                            |                         | Collected 🖨                   | content            |                                  |                       |                             |                                          | pathFile | 0      |
|                            |                         | > 1                           | (warding, 201-1)   | ","device(d":"61e7               | 032818","appld";"3    | 1/n                         | equestid":null,"categoryName":"device.st |          | ß      |
|                            |                         | > 2 (1011) 2020 1010 (2010)   | (worldwe') 204-14  | ","device/d":"61e7               | 032818","requestid"." | 6/18-492-418-11ar 2000af    | 3", "categoryName":"device.message       | r        | ß      |
|                            |                         | > 3 (2010) 2020 10 00 (2170)  | (worldwe') (004-04 | ","device(d")" <mark>51e7</mark> | 032818","appld":"3    | n a constant at a Wi        | equestid":null,"categoryName":"device.st |          | ß      |
|                            |                         | > 4 (b) 0.000 (0.000) (1.000) | (worldw/2010)      | "deviceld" 61e7                  | 0328181,"appld1."     | The contract of the William | equestid":null,"categoryName":"device.st |          | R      |
|                            |                         | > 5 0418 200 1000 100         | (marfing 2014-14   | ","device(d":1 <mark>61e7</mark> | 32818","requestid"."  |                             | ","categoryName","device.message"        |          | R      |

Figure 8-16 Run logs - Searching for run logs

**Step 7** On the log stream details page, click the **Log Analysis** tab. On the log structuring page that is displayed, select **JSON**.

| Log Search Log Analysis Real-Time Logs |                                                                                                    |
|----------------------------------------|----------------------------------------------------------------------------------------------------|
| +3 Fields Ø                            | Create   Save   Save As   Download   Show Chart                                                                                                    |
| Enter a field name. Q                  | Logs in this log stream have not been structured.                                                                                                    |
| ⊙ _time k⊥                             | You can choose one of the following methods to structure logs.                                                                                                    |
| ( <b>b</b>                             |                                                                                                    |
| **                                     | Regular Expressions         JSON         Delimiter         Nginx         Structuring Template           Key-value pairs are entracted         Parse the log body in JSON         Parse logs by specifying         Key-value pairs are entracted         Parse Huawel Cloud service |
| <u>گ</u><br>۳                          | from log events, and regular format and split it nib key-valu delimiters (such as spaces and from Nginc log events. logs.                                                                                                    |
|                                        |                                                                                                    |
|                                        |                                                                                                    |
|                                        |                                                                                                    |
|                                        |                                                                                                    |
|                                        |                                                                                                    |

Figure 8-17 Run logs - Log analysis

Step 8 Select a sample log that contains time, device ID, request ID, service type, operation, request parameter, result information, and execution status. Click the button of intelligent extraction to modify the field names, for example, recordTime, requestId, deviceId, categoryName, operation, request, response and result. Change the field type to string. Click Save to complete the log structuring configuration. For details, see Structuring Logs.

#### Figure 8-18 Run logs - Configuring log structuring

| Settings                                               |                                                                                                    |                        |                                                                                                    |              | ×     |  |  |  |
|--------------------------------------------------------|----------------------------------------------------------------------------------------------------|------------------------|----------------------------------------------------------------------------------------------------|--------------|-------|--|--|--|
| Log Ingestion Index Set                                | Log Ingestion Index Statings Cloud Structuring Paralary Clog Cleaning Alarm Rules                                                                                                    |                        |                                                                                                    |              |       |  |  |  |
| ICAgent structuring pars<br>processing traffic will be | ICAgent structuring parsing notes: Cloud structuring parsing based on plugims is supported. Multiple collection configurations of a single log stream support different structuring parsing noise. Cloud structuring parsing noises the computing power of the LTS server. In the future, log processing taffic will be charged based on the size of raw logs. For details about the application scenarios of different structuring parsing modes. See Details. |                        |                                                                                                    |              |       |  |  |  |
| Regular Expressions                                    | JSON Del                                                                                                    | IZ NGI//X              | Structuring Template                                                                                                    |              |       |  |  |  |
| <ol> <li>Step 1 Select a sample log</li> </ol>         | g event.                                                                                                    | 13.                    |                                                                                                    |              | 1     |  |  |  |
| ("recordTime".")<br>[("deviceId".\\                    | ","deviceId"."                                                                                                    | f<br>/",/"nodeld/"./"* | "requestor" "Calegory Name" "Genes property "Genesion" "Societics of Calegory Name" "Genesion" "Societics of Calegory Name" "Genesion" "Genesion" "Gen |              | 4     |  |  |  |
| Select from Existing Logs                              |                                                                                                    |                        |                                                                                                    |              |       |  |  |  |
| 2 Step 2 Extract fields.                               |                                                                                                    |                        |                                                                                                    |              | _     |  |  |  |
| Content Fields Tag                                     | Fields ⑦                                                                                                    |                        |                                                                                                    |              | _     |  |  |  |
| Field                                                  | Source                                                                                                    | Туре                   | Example Value                                                                                                    | Alias        | o     |  |  |  |
| recordTime                                             | Content Fields                                                                                                    | string ~               | 324-5-871-3-1.862                                                                                                    | - <i>D</i>   | ,     |  |  |  |
| deviceId                                               | Content Fields                                                                                                    | string ~               | accession and a second accession and a second accession accession acc<br>accession accession                                                                                                    | - <i>D</i>   |       |  |  |  |
| requestid                                              | Content Fields                                                                                                    | string ~               | CREW ALL AND ADDRESS STORESS                                                                                                    | - 0.         | ,     |  |  |  |
| categoryName                                           | Content Fields                                                                                                    | string ~               | device property                                                                                                    | - 2          | ,     |  |  |  |
| operation                                              | Content Fields                                                                                                    | string ~               | Socidevices/ properties/report                                                                                                    | - 2          | ,     |  |  |  |
| request                                                | Content Fields                                                                                                    | string ~               | ["deviced": "tags" nul, "services" ("serviced" "analog" (properties" ("PNV_pha4")" fest/blu                                                                                                    | - <i>O</i> . | •     |  |  |  |
| response                                               | Content Fields                                                                                                    | string ~               | nul                                                                                                    | - <i>l</i> . | ,     |  |  |  |
| result                                                 | Content Fields                                                                                                    | string ~               | 200                                                                                                    | - <i>D</i>   | ,     |  |  |  |
| Save as Template                                       |                                                                                                    |                        |                                                                                                    | Save         | ancel |  |  |  |

Step 9 After the raw logs are structured, the service will respond. On the Log Management page, select the log group and log stream created in 3, and click the button for log analysis to check the structured target logs. You can query logs using SQL statements. For example, to query logs by device ID and service type, run select \* where deviceId = '{{deviceId}}' and categoryName = 'device.status'.

Figure 8-19 Run logs - Log analysis and search

| <                                                                             | Its-topic-iotda 💿                                                  |           |                                     |               |                                     |           |                      |                              |         |           |                    |                               | > ©        |
|-------------------------------------------------------------------------------|--------------------------------------------------------------------|-----------|-------------------------------------|---------------|-------------------------------------|-----------|----------------------|------------------------------|---------|-----------|--------------------|-------------------------------|------------|
| Y                                                                             | 7 1 salect * where devicaid = 🔹 and categoryName = 'device.status' |           |                                     |               |                                     |           |                      |                              | Search  |           |                    |                               |            |
| Log Search Log Analysis Real-Time Logs 🛛 🖓 🗘 🖄 🛅 15 minutes/From noor + ) 📿 + |                                                                    |           |                                     |               |                                     |           |                      | •                            |         |           |                    |                               |            |
|                                                                               | +8 Fields                                                          |           | õ                                   |               |                                     |           |                      |                              |         |           | Create             | Save Save As Download         | Show Chart |
|                                                                               | Enter a field name. Q                                              |           | First 100 log events b              | y default 🕐   |                                     | Query     | rstatus: Results are | accurate.                    |         |           | Hide Configuration | General Settings              |            |
|                                                                               | time                                                               |           | time                                | categoryName  | deviceId                            | operation | pathFile             | recordTime                   | request | requestid | response           | <b>E</b> M 🗠 🔮                | 8          |
|                                                                               | recordTime     deviceId     requestId                              | (*<br>(*) | 2024-0-0071<br>8-00-0274-0<br>8-08  | device.status | Instituted<br>attended              | OFFLINE   | null                 | 2024-10-0071<br>1-00-10.0142 | null    | null      | null               | ** & *                        |            |
|                                                                               | categoryName     operation     request                             | **<br>&   | 2024-0-0071<br>8-4038.002-0<br>8-08 | device status | NotChinett<br>#Childher,<br>#VCMUTS | ONLINE    | null                 | 2024-01-0071<br>1-00-00.0102 | null    | null      | null               | Standard     Query/Analysis   |            |
|                                                                               | T response<br>T result<br>T pathFile                               | Ŧ         |                                     |               |                                     |           |                      |                              |         |           |                    | Hidden Fields                 | ~          |
|                                                                               |                                                                    |           |                                     |               |                                     |           |                      |                              |         |           |                    | • Table                       |            |
|                                                                               |                                                                    |           |                                     |               |                                     |           |                      |                              |         |           |                    | <ul> <li>Alignment</li> </ul> |            |
|                                                                               |                                                                    |           |                                     |               |                                     |           |                      |                              |         |           |                    |                               |            |
|                                                                               |                                                                    |           |                                     |               |                                     |           |                      |                              |         |           |                    |                               |            |

----End

# 8.6 Run Logs (New Version)

# Overview

IoTDA records connections with devices and applications and reports them as logs to Log Tank Service (LTS). LTS provides real-time query, mass storage, structured processing, and visualized chart analysis.

You do not need to manually create log groups, log streams, and forwarding rule action when using the new version of run logs. The IoT platform automatically

completes configurations for you. You can long in to the IoT platform to view the run logs.

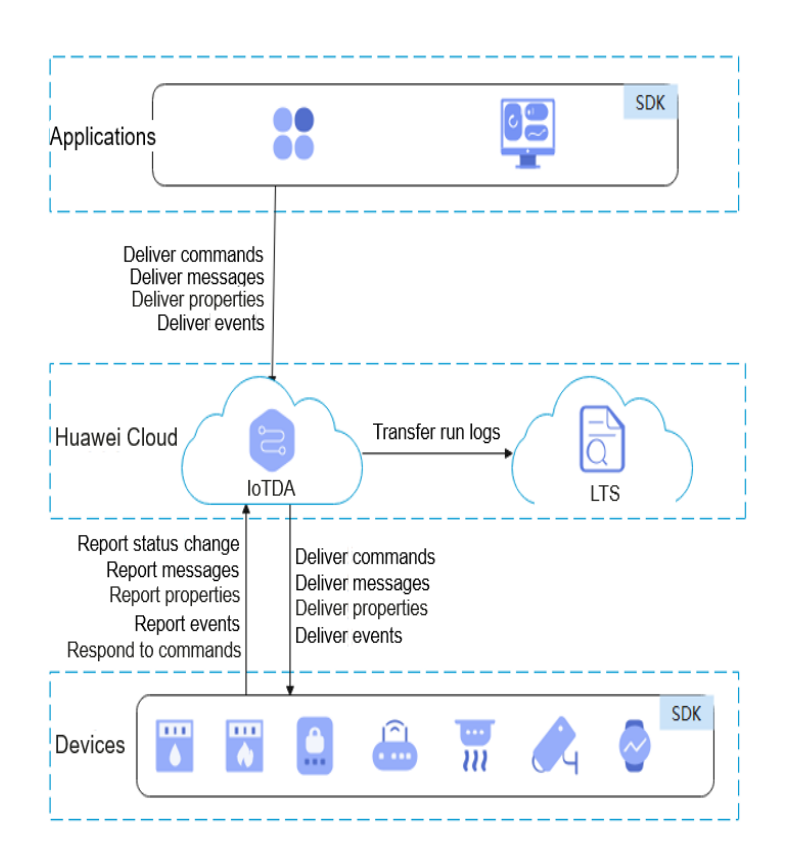

Figure 8-20 Process of run logs

## Constraints

Currently, only service run logs of MQTT devices can be recorded. For details, see **Table 1**.

| Table 8-16 Service | type |
|--------------------|------|
|--------------------|------|

| Service Type   | Service Process                                    |
|----------------|----------------------------------------------------|
| Device status  | Device going online                                |
|                | Device going offline                               |
| Device message | Application requesting message delivery to devices |
|                | Platform delivering messages to devices            |
|                | Device reporting messages                          |
| Device command | Application requesting command delivery to devices |
|                | Platform delivering commands to devices            |

| Service Type    | Service Process                                                     |  |  |  |  |
|-----------------|---------------------------------------------------------------------|--|--|--|--|
|                 | Platform receiving device response to commands                      |  |  |  |  |
| Device property | Application requesting device property modification                 |  |  |  |  |
|                 | Platform delivering property modification to devices                |  |  |  |  |
|                 | Device reporting properties                                         |  |  |  |  |
|                 | Gateway reporting device properties in batches                      |  |  |  |  |
| Device event    | Platform notifying a gateway of new child device connection         |  |  |  |  |
|                 | Platform notifying a gateway of child device deletion               |  |  |  |  |
|                 | Gateway synchronizing child device information                      |  |  |  |  |
|                 | Gateway updating child device status                                |  |  |  |  |
|                 | Gateway requesting for adding child devices                         |  |  |  |  |
|                 | Platform responding to a request for adding child devices           |  |  |  |  |
|                 | Gateway requesting for deleting child devices                       |  |  |  |  |
|                 | Platform responding to a request for deleting child devices         |  |  |  |  |
|                 | Gateway updating child device status                                |  |  |  |  |
|                 | Platform responding to a request for updating child device statuses |  |  |  |  |
|                 | Platform delivering a command to obtain version information         |  |  |  |  |
|                 | Device reporting the software and firmware versions                 |  |  |  |  |
|                 | Platform delivering an upgrade command                              |  |  |  |  |
|                 | Device reporting the upgrade status                                 |  |  |  |  |
|                 | Device requesting a URL for file upload                             |  |  |  |  |
|                 | Platform delivering a temporary URL for file upload                 |  |  |  |  |
|                 | Device reporting file upload results                                |  |  |  |  |
|                 | Device requesting a URL for file download                           |  |  |  |  |
|                 | Platform delivering a temporary URL for file download               |  |  |  |  |
|                 | Device reporting file download results                              |  |  |  |  |
|                 | Device requesting time synchronization                              |  |  |  |  |

| Service Type                 | Service Process                                           |  |  |  |  |
|------------------------------|-----------------------------------------------------------|--|--|--|--|
|                              | Platform responding to a request for time synchronization |  |  |  |  |
|                              | Device reporting information                              |  |  |  |  |
|                              | Platform delivering a log collection notification         |  |  |  |  |
|                              | Device reporting log content                              |  |  |  |  |
|                              | Platform delivering a configuration notification          |  |  |  |  |
|                              | Device reporting the configuration response               |  |  |  |  |
|                              | Device downloading upgrade package                        |  |  |  |  |
| Batch task                   | Subtask execution result of a batch task                  |  |  |  |  |
| Device self-<br>registration | Device self-registration result.                          |  |  |  |  |
| Device<br>authentication     | Custom device authentication result                       |  |  |  |  |

Table 8-17 Format of batch task run logs

| Field        | Description                                                                                                    |
|--------------|----------------------------------------------------------------------------------------------------|
| appld        | Application ID.                                                                                                    |
| deviceId     | Device ID.                                                                                                    |
| categoryName | Log type: batch.task.                                                                                                    |
| operation    | Action. Set this parameter to the ID of a batch task. For details, see <b>Create a Batch Task</b> .                                                                                                    |
| request      | Request content in JSON format.<br>{<br>"task_type": "createDevices", / / Task type<br>"package_id": "f2303267a6e8f0053037c2a9", // Software/<br>Firmware upgrade package<br>"package_ids": ["65f3ebe2682b9f4bcc38baad"] // Software/<br>Firmware upgrade package<br>}<br>NOTE<br>When the batch task type is softwareUpgrade or<br>firmwareUpgrade, the package_id and package_ids parameters are<br>supported. |

| Field    | Description                                                                                            |  |  |  |  |
|----------|----------------------------------------------------------------------------------------------------|--|--|--|--|
| response | Response content in JSON format.                                                                       |  |  |  |  |
|          | Success:                                                                                               |  |  |  |  |
|          | {                                                                                                    |  |  |  |  |
|          | "output" : "xxxxxxxxxxx"                                                                               |  |  |  |  |
|          | }                                                                                                    |  |  |  |  |
|          | Failure:                                                                                               |  |  |  |  |
|          | {                                                                                                    |  |  |  |  |
|          | "error" : {                                                                                            |  |  |  |  |
|          | "error_code" : "IOTDA.XXXXX",                                                                          |  |  |  |  |
|          | "error_msg" : "XXXXX."                                                                                 |  |  |  |  |
|          | }                                                                                                    |  |  |  |  |
|          | }                                                                                                    |  |  |  |  |
| status   | Execution result. Subtask status. Options: <b>Success, Fail</b> , <b>Stopped</b> , or <b>Removed</b> . |  |  |  |  |

# Procedure

- **Step 1** Access the **IoTDA** service page and click **Access Console**. Click the target instance card.
- **Step 2** In the navigation pane, choose **O&M** > **Run Logs**.
- **Step 3** If you are using run logs of an earlier version, you can click **New Version** in the upper right corner. The new **Run Logs** page is displayed. If you have used the new version, the new version page is auto displayed.

Figure 8-21 Run logs - Going to new version

- **Step 4** If you use the function for the first time, you need to click **Enable and Configure**. Two configuration modes are available.
  - 1. One-click configuration:

The platform automatically creates a log group and log stream, configures log structuring, and sets corresponding forwarding rules and actions.

 $\times$ 

Figure 8-22 Run log - One-click configuration

| Run Logs                                                                                                    |                    |                                                                                                    |                | 🕒 Quick Links | Quota | Access LTS Console |
|----------------------------------------------------------------------------------------------------|--------------------|----------------------------------------------------------------------------------------------------|----------------|---------------|-------|--------------------|
| Run Logs                                                                                                    | Configure Run      | Log                                                                                                    | ×              |               |       |                    |
| Logs record mass connections, data collection, parsing, and forwardin<br>Run logs record statuses of the platform, devices, and peripheral syst | * Resource Space   | All resource spaces                                                                                                    |                |               |       |                    |
| pratform running problems.                                                                                                    | Configuration Mode | One-click Custom                                                                                                    |                |               |       |                    |
| Enable and Configure                                                                                                    |                    | In one-click configuration mode, the platform automatically creates a log group and to<br>stream, configures log structuring, and sets corresponding forwarding rules and action<br>Cancel | а<br>ія.<br>ОК |               |       |                    |
|                                                                                                    |                    |                                                                                                    | _              |               |       |                    |

2. Custom configuration

You can flexibly set rules, log groups, and log streams for run logs. If you configure a structuring rule for the log stream, the platform will modify the structuring automatically.

| -igure o-25 Kurr   | og - custom comgu                                                                                  | Tation                                                         |                                                                     |
|--------------------|----------------------------------------------------------------------------------------------------|----------------------------------------------------------------|---------------------------------------------------------------------|
| Configure Run      | Log                                                                                                |                                                                |                                                                     |
| * Resource Space   | All resource spaces                                                                                | ~                                                              |                                                                     |
| Configuration Mode | One-click                                                                                          | Custom                                                         | )                                                                   |
|                    | In custom configuration mode, yo<br>logs.<br>If you configure a structuring rule<br>automatically. | u can flexibly set rules, log<br>for the log stream, the platt | groups, and log streams for run<br>form will modify the structuring |
| ★ Forwarding Rule  | No run log rule is found for the se                                                                | elected resource space. Ent                                    | er a rule name and the system                                       |

will create a run log rule.

Figure 8-23 Run log - Custom configuration

#### **NOTE**

🛧 Log Group

★ Log Stream

Deleting a forwarding rule whose **Data Source** is **Run log** may affect functions. Exercise caution.

 $\sim$ 

 $\sim$ 

Q Creating a Log Group ☑

Cancel

OK

Step 5 After configuration, you can view or search for run logs (by time, log type, device ID, action, and request content) to analyze services. Run logs are stored in the LTS for 30 days by default. You can modify the retention duration to 365 days at most on the console.

| Rur | nLogs                                                                                                    |                               |   |                        |
|-----|----------------------------------------------------------------------------------------------------|-------------------------------|---|------------------------|
|     | Log retention (days): 30(Modify Logs to collect: Device status O Device c<br>Pay attention to how much space run logs take up. By default, LTS will discar<br>configuration. | Change Log Retention Duration | × | tiscarding data, click |
|     | Enable the forwarding rule to view the latest run logs.                                                                                                    | Cancel                        |   |                        |
| (   | Configure Run Log                                                                                                    |                               |   |                        |

#### Figure 8-24 Run log - Modifying the storage time

#### **NOTE**

Run logs are stored in LTS. LTS provides a free quota of 500 MB per month. You can click **Quota** in the upper right corner to configure the **Extra Log Collection** function. You can also go to **LTS Configuration Center** and set the log resource quota alarm. For details, see **What Is Log Tank Service?** 

- If you enable **Extra Log Collection**, LTS will continue to collect log data when the monthly free quota (500 MB) is reached. You will be billed for the excess part on a pay-per-use basis. For details, see **Billing**.
- If you disable **Extra Log Collection**, LTS will discard log data when the monthly free quota (500 MB) is reached.

Figure 8-25 Run log - Quota setting

| Run Logs                                                                                                    |                                                                                                    | ~ | 🛱 Quick Linis 🛞 Guote 🛛 Access LTS Console |
|----------------------------------------------------------------------------------------------------|----------------------------------------------------------------------------------------------------|---|--------------------------------------------|
|                                                                                                    | Configure Quota                                                                                                    |   |                                            |
| O Log retention (days): 30/Modify/Logs to collect. <sup>(2)</sup> Device status: <sup>(2)</sup> Device property <sup>(2)</sup> Device messar.<br>Pay attention to how much space run logs take up. By default, LTS will discard log data when the free or<br>configuration. | Extra Log Collection                                                                                                    |   | in the upper right corner to modify the    |
|                                                                                                    | If you enable this function, the system will continue to collect logs when the                                                                                                  |   |                                            |
| Enable the forwarding rule to view the latest run logs.                                                                                                    | monthly free quots (500 MB) is exceeded. You will be billed for the excess part<br>on a pay-per-use basis. The monthly free quota cannot be accumulated. Pricing<br>Details (2) |   | Enable                                     |
| Configure Run Log                                                                                                    | To avoid excessive fees, go to LTS Configuration Center and set the log resource quota alarm.Go Now (5                                                                          |   |                                            |
| All resource spaces v lotda-runningLog-gr v lotda-runningLog-str v Start Dat                                                                                                    | Cannal                                                                                                    |   | (J) (J)                                    |
| Occurred Log Type Device ID                                                                                                    | Contrain Con                                                                                                    |   | Operation                                  |

Step 6 One or more service types can be enabled for run logs. You can click Configure Run Log and change the log collection type in the displayed dialog box. If you do not select any type, the function of collecting logs is disabled.

Figure 8-26 Run log - Configuring the log switch

| Ru | n Logs                                                                                                    |            |                                                                              |   |                                        |          | -                                            | Quick Links   | Quota     Access LTS Console | D |
|----|----------------------------------------------------------------------------------------------------|------------|------------------------------------------------------------------------------|---|----------------------------------------|----------|----------------------------------------------|---------------|------------------------------|---|
|    | Logs to collect. Device status O Device property O Dev<br>Pay attention to how much space run logs take up. By defaul<br>configuration. | Configure  | Run Log Select the device information that you want the platform to collect. |   |                                        |          | ata, click Quota in the upper right corner t | io modify the | Configure Run Log ×          |   |
|    | Configure Run Log All resource spaces  V Select a log group. V                                                                          |            | Enable All Device status Device message                                      |   | Device property                        |          |                                              |               | 0                            |   |
|    | Occurred Log Type                                                                                                    |            | Device event ③                                                               |   | Device Self-Registration<br>Batch task |          | Request                                      |               | Operation                    |   |
|    |                                                                                                    | Log Format | JSON                                                                         | ~ | C                                      | ancel OK |                                              |               |                              |   |

----End

## **Example of Run Logs**

This section describes how to use the Java SDK to report messages, trigger run logs to be transferred to LTS, and check message reporting logs on IoTDA. JDK 1.8 or later is used.

Prerequisites:

- 1. The device has been registered on IoTDA.
- 2. The run logs of the new version has been enabled and configured, and the device message log switch has been enabled.

Configure the SDK on the device side:

**Step 1** Configure the Maven dependency of the SDK on devices.

```
<dependency>
<groupId>com.huaweicloud</groupId>
<artifactId>iot-device-sdk-java</artifactId>
<version>1.1.4</version>
</dependency>
```

**Step 2** Configure the SDK and device connection parameters on devices. Note: Replace the domain name (domain), device ID (deviceId), and device secret (secret) in the actual code.

```
// Load the CA certificate of the IoT platform. For details about how to obtain the certificate, visit https://
support.huaweicloud.com/intl/en-us/devg-iothub/iot_02_1004.html.
URL resource = BroadcastMessageSample.class.getClassLoader().getResource("ca.jks");
File file = new File(resource.getPath());
// The format is ssl://Domain name.Port number.
// To obtain the domain name, log in to the Huawei Cloud IoTDA console. In the navigation pane, choose
Overview and click Access Details in the Instance Information area. Select the access domain name
corresponding to port 8883.
String serverUrl = "ssl://{domain}:8883";
```

```
// Device ID created on the IoT platform
String deviceID created on the lot platform
String deviceId = "{deviceId}";
// Secret corresponding to the device ID
String deviceSecret = "{secret}";
// Create a device.
IoTDevice device = new IoTDevice(serverUrl, deviceId, deviceSecret, file);
if (device.init() != 0) {
    return;
}
```

#### Step 3 Report a message.

```
device.getClient().reportDeviceMessage(new DeviceMessage("hello"), new ActionListener() {
    @Override
    public void onSuccess(Object context) {
        log.info("reportDeviceMessage ok");
    }
    @Override
    public void onFailure(Object context, Throwable var2) {
        log.error("reportDeviceMessagefail: "+ var2);
    }
});
```

```
----End
```

Verify the setting:

**Step 1** Run the SDK code on the device. If the following information is displayed on the console, the device goes online and reports messages successfully.

2023-04-27 17:05:26 INFO MqttConnection:88 - Mqtt client connected. address :ssl://{domain}:8883 2023-04-27 17:05:26 INFO MqttConnection:214 - publish message topic = \$oc/devices/{deviceld}/sys/ messages/up, msg = {"name":null,"id":null,"content":"hello","object\_device\_id":null} 2023-04-27 17:05:26 INFO MessageSample:43 - reportDeviceMessage ok

**Step 2** Check run logs on the console. You can check the records of device login and logout and messages reported by devices.

Figure 8-27 Run logs - Log example

| Ru | n Logs                                                                                                    |                                              |                                                       |                                                          | 🖺 Quick Links 🛞                                                       | Quota Access LTS Console |
|----|----------------------------------------------------------------------------------------------------|----------------------------------------------|-------------------------------------------------------|----------------------------------------------------------|-----------------------------------------------------------------------|--------------------------|
|    | Log retention (days): 30(Modify/Logs to collect<br>Pay attention to how much space run logs tak<br>configuration. | t <b>By default, LTS will discard log da</b> | ta when the free quota (500 MB) is exceeded. To enabl | e LTS to continue log collection without discarding data | , click Quota in the upper right corner to modify the                 | Configure Run Log ×      |
|    | Enable the forwarding rule to view the latest m                                                                   | un logs.                                     |                                                       |                                                          |                                                                       | Enable                   |
|    | Configure Run Log All resource spaces                                                                             | gr V liotda-runningLog-str                   | ✓ Start Date - End Date                               | Enter a device ID.                                       |                                                                       | QL                       |
|    | Occurred                                                                                                    | Log Type                                     | Device ID                                             | Action                                                   | Request                                                               | Operation                |
|    | Art 8, 2014 10 21 10 (007-00.00                                                                                   | Device status                                | 847104705581,121418                                   | OFFLINE                                                  |                                                                       | View                     |
|    | Artill, 2024 18 21 19 (367) 48 18                                                                                 | Device message                               | 847304705881,121418                                   | Socidevices/f                                            | ("name":null, "id":null, "content": "hello", "object_device_id":null) | View                     |
|    | Artik, 2014 (0.2015) (MP +0.00                                                                                    | Device status                                | 847304704704708.                                      | ONLINE                                                   | -                                                                     | View                     |

#### ----End

# 8.7 Anomaly Detection

IoTDA provides device anomaly detection functions, including security checks and disconnection analysis.

# **Security Checks**

IoTDA continuously detects device security threats. This section describes security check items and how to view and handle detected security risks.

| ltem                          | Description                                                                                                    |
|-------------------------------|----------------------------------------------------------------------------------------------------|
| Connection<br>mode            | No encryption protocol is used to establish secure connections between devices and IoTDA. This may cause man-in-the-middle and replay attacks and affect services.                                                                                                |
| TLS version                   | Insecure TLS protocol versions (TLS v1.0 and v1.1) have security vulnerabilities, which may cause security risks such as device data leakage.                                                                                                    |
| Cryptographic algorithm suite | Currently, IoTDA checks the following insecure cryptographic algorithm suites:                                                                                                    |
|                               | TLS_ECDHE_PSK_WITH_AES_128_CBC_SHA,                                                                                                    |
|                               | TLS_ECDHE_PSK_WITH_AES_256_CBC_SHA,                                                                                                    |
|                               | TLS_PSK_WITH_AES_128_CBC_SHA,                                                                                                    |
|                               | TLS_PSK_WITH_AES_256_CBC_SHA                                                                                                    |
|                               | Insecure cryptographic algorithm suites have security vulnerabilities, which may cause security risks such as device data leakage.                                                                                                    |
| Device<br>connection          | If a device attempts to establish connections with IoTDA multiple times within 1 second, the device may be cracked with brute force. As a result, identity information may be leaked, normal devices may be forced to go offline, and service data may be stolen. |

#### Common detection items

| ltem                     | Description                                                                                                    |
|--------------------------|----------------------------------------------------------------------------------------------------|
| Device<br>authentication | Incorrect device identity authentication information causes device connection failures. This may affect services. |

The preceding common check items are enabled by default. You can manually enable other non-common check items as required.

Table 8-18 Non-common detection items

| ltem                       | Description                                                                            |
|----------------------------|----------------------------------------------------------------------------------------|
| Memory leak check          | Checks device memory leaks.                                                            |
| Abnormal port              | Checks whether abnormal ports are enabled on the device.                               |
| CPU usage                  | Checks whether the CPU usage of the device is too high.                                |
| Disk space                 | Checks whether the disk space of the device is insufficient.                           |
| Battery level              | Checks whether the battery level of the device is too low.                             |
| Malicious IP address       | Checks whether the device communicates with malicious IP addresses.                    |
| Local login                | Checks whether attackers log in to the device through non-SSH networks.                |
| Brute-force cracking login | Checks whether attackers attempt to log in to the device through brute force cracking. |
| Device file tampering      | Checks whether files in a specified directory of a device are tampered with.           |

# **Disconnection Analysis**

IoTDA help you analyze device disconnection causes by collecting statistics on the disconnection time range and characteristics of disconnected devices.

| Disconnection<br>Cause                       | Description                                                                                                    |
|----------------------------------------------|----------------------------------------------------------------------------------------------------|
| Disconnection<br>requested by<br>device      | The device sends an MQTT disconnect packet to IoTDA for disconnection.                                                                                                    |
| Device heartbeat<br>timed out                | The device does not comply with the MQTT protocol. It sends<br>MQTT heartbeat packets to IoTDA within 1.5 times the<br>configured heartbeat interval. As a result, IoTDA considers<br>that the device connection is invalid and cuts off the<br>connection according to protocol requirements.<br>(Note: The heartbeat interval is specified when the device |
|                                              | establishes a connection with IoTDA.)                                                                                                    |
| Device-platform<br>TCP connection<br>cut off | IoTDA receives a TCP disconnection packet from the device.<br>As a result, the TCP connection between the device and<br>IoTDA is cut off.                                                                                                    |
| Device deleted                               | The device is deleted from IoTDA, and IoTDA cuts off the connection with the device.                                                                                                    |
| Device frozen                                | The device is frozen on IoTDA, and IoTDA cuts off the connection with the device.                                                                                                    |
| Connection cut<br>off by IoTDA               | IoTDA cuts off the connection with the device during upgrade.                                                                                                    |
| Earlier<br>connection cut<br>off             | The device establishes connections with IoTDA repeatedly.<br>IoTDA cuts off the existing connection and retains the new<br>connection.                                                                                                    |
| Device secret<br>reset                       | When the device secret is reset and the connection is manually cut off, IoTDA cuts off the connection with the device.                                                                                                    |

# Procedure

- **Step 1** Access the **IoTDA** service page and click **Access Console**. Click the target instance card.
- **Step 2** In the navigation pane, choose **O&M** > **Anomaly Detection** and click **Authorize**. To use anomaly detection, authorize IoTDA service to perform operations on LTS.

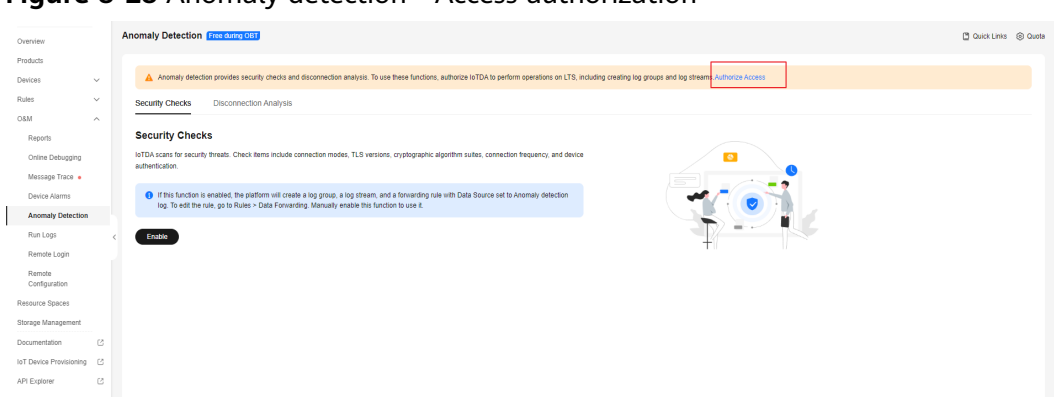

Figure 8-28 Anomaly detection - Access authorization

**Step 3** After authorization, **Security Checks** and **Disconnection Analysis** pages are available. Click **Enable** to enable the two functions. Otherwise, they cannot be used.

#### Figure 8-29 Anomaly detection - Security checks

| Overview                  | Anomaly Detection friesdamsCGT C                                                                                                    | ick Links 🛞 Quota |
|---------------------------|----------------------------------------------------------------------------------------------------|-------------------|
| Products                  |                                                                                                    |                   |
| Devices ~                 | Anomaly detection provides security checks and discemention analysis. To use these functions, authorize IoTDA to perform operations on LTS, including oreating log groups and log streams Authorize Access                         |                   |
| Rules ~                   | Security Checks Disconnection Analysis                                                                                                    |                   |
| 08M ^                     |                                                                                                    |                   |
| Reports                   | Security Checks                                                                                                    |                   |
| Online Debugging          | bTDA scass for socurity threats: Check terms include connection modes; TLS versions; cryptographic algorithm suble; connection frequency; and device                                                                               |                   |
| Message Trace .           |                                                                                                    |                   |
| Device Alarms             | If the function is evaluated the pattern will create a big groups at go therem, and a forwarding rule with Data Source set to Anomaly detection     The function is the pattern bigs. Data Forward have been the horizon to use at |                   |
| Anomaly Detection         |                                                                                                    |                   |
| Run Logs                  | < Ende                                                                                                    |                   |
| Remote Login              |                                                                                                    |                   |
| Remote<br>Configuration   |                                                                                                    |                   |
| Resource Spaces           |                                                                                                    |                   |
| Storage Management        |                                                                                                    |                   |
| Documentation             |                                                                                                    |                   |
| IoT Device Provisioning 🛛 |                                                                                                    |                   |
| API Explorer              |                                                                                                    |                   |

#### Figure 8-30 Anomaly detection - Offline analysis

| Overview                  | Anomaly Detection (The damp dat)                                                                                                    | 🖞 Quick Links 🛞 Quota |
|---------------------------|----------------------------------------------------------------------------------------------------|-----------------------|
| Products                  |                                                                                                    |                       |
| Devices ~                 | A normaly detection provides security checks and disconnection analysis. To use these functions, authorize IoTDA to perform operations on LTS, including log groups and log streams. Authorize Access |                       |
| Rules ~                   | Security Checks Disconnection Analysis                                                                                                    |                       |
| OSM ^                     |                                                                                                    |                       |
| Reports                   | Disconnection Analysis                                                                                                    |                       |
| Online Debugging          | IoTDA analyzes causes of device disconnections based on the time range and number of disconnections.                                                                                                  |                       |
| Message Trace 🔹           | 📭 If this function is enabled, the platform will create a log group, a log stream, and a forwarding rule with Data Source set to Anomaly detection                                                    |                       |
| Device Alarms             | log. To edit the rule, go to Rules > Data Forwarding. Manually enable this function to use it.                                                                                                    |                       |
| Anomaly Detection         |                                                                                                    |                       |
| Run Logs                  | < VI/                                                                                                    |                       |
| Remote Login              |                                                                                                    |                       |
| Remote<br>Configuration   |                                                                                                    |                       |
| Resource Spaces           |                                                                                                    |                       |
| Storage Management        |                                                                                                    |                       |
| Documentation 🕑           |                                                                                                    |                       |
| IoT Device Provisioning 🛛 |                                                                                                    |                       |
| API Explorer              |                                                                                                    |                       |
|                           |                                                                                                    |                       |

#### **NOTE**

1. When this function is enabled, IoTDA automatically creates a log group, a log stream, and a data forwarding rule with the data source set to run logs of all resource spaces.

The log group name is *{domainName}*-device-exception-group, the log stream name is *{domainName}*-device-exception-stream, and the forwarding rule name is *{domainName}*-device-exception-rule.

If you delete the rule with the data source set to run logs, this function will be affected. If you disable this function, rules will not be deleted and will be reused when you enable this function again.

2. Pay attention to the storage space occupied by anomaly detection logs. When the free quota (500 MB) is used up, LTS will discard data or continue collecting data after you purchase LTS. You can click **Quota** in the upper right corner to modify the quota.

#### **Step 4** To enable **Security Checks**, perform the following steps. Otherwise, skip them.

1. On the **Security Checks** tab page, click **Security Check Configuration**. In the displayed dialog box, click **Add**.

| < 🙆 💷 📟                                                                   | O Running                                                                                                    | Security Check Configuration |            |                      |
|---------------------------------------------------------------------------|----------------------------------------------------------------------------------------------------|------------------------------|------------|----------------------|
| Overview                                                                  | Anomaly Detection Freedomy CGT                                                                                                    | Product                      |            |                      |
| Products<br>Devices V                                                     | Security Checks Disconnection Analysis                                                                                                    | ( Add )                      |            | Search by product ID |
| Rules V<br>O&M ^<br>Reports                                               | B (up you, they are a detailed and up to get them, they are a decemption of team.<br>Final details in the web the comparison of the team of the section of the articles. If you details the tables are to be available to the section of the articles. The section of the articles are articles are are are articles are are articles are are articles | Product Name                 | Product ID | Operation            |
| Online Debugging<br>Message Trace •<br>Device Alarms<br>Anomaly Detection | Security Classic Configuration Number of Classics In the Last 7 Engs 1 Security Check List                                                                                                    |                              |            |                      |
| Ren Logs<br>Remote Login                                                  | Contrarted & Resource Space Product D Device D                                                                                                    |                              |            |                      |
| Configuration Resource Spaces Storage Management Documentation 73         |                                                                                                    |                              |            |                      |
| IoT Device Provisioning C<br>AP1 Explorer C                               | No table data available.                                                                                                    |                              |            |                      |
|                                                                           | Total Records: 0 19 v ( 1) >                                                                                                    |                              |            |                      |
|                                                                           |                                                                                                    |                              |            | Close                |

Figure 8-31 Anomaly detection - Security check configuration

2. On the configuration page, select the resource space and product name to be configured, and enable the corresponding check items as required.

| < Pre      | vious                                                                                           |              |       | ×     | < |
|------------|-------------------------------------------------------------------------------------------------|--------------|-------|-------|---|
| Add        |                                                                                                 |              |       |       |   |
| * Resourc  | be Space                                                                                        | ~            |       |       |   |
| * Product  | Inchritent anarra                                                                               | ~            |       |       |   |
| Check Iten | ns                                                                                              | Enter a key  | word. | Q     |   |
| ~          | Memory leak<br>Checks device memory leaks.                                                      |              |       |       |   |
| ~          | Abnormal Port<br>Checks whether abnormal ports are enabled on devices.                          |              |       |       |   |
| ~          | CPU Usage<br>Checks the device CPU usage.                                                       |              |       |       |   |
| ~          | Disk Space<br>Checks the disk space usage of devices.                                           |              |       |       |   |
| ~          | Battery Level<br>Checks device battery levels.                                                  |              |       |       |   |
| ~          | Malicious IP address<br>Checking whether your devices communicate with malicious IP a           | ddresses.    |       |       |   |
| >          | Local login<br>Checking whether attackers log in to the device through non-SSF                  | H networks.  |       |       |   |
| >          | Brute-force cracking login<br>Checking whether attackers log in to the device through brute for | ce cracking. |       |       |   |
| >          | Device file tampering<br>Chacking whether the device file is tampered with                      |              |       |       |   |
|            |                                                                                                 | Ca           | ancel | Check |   |

Figure 8-32 Anomaly detection - Security check item configuration

#### D NOTE

Memory/CPU usage/Disk space/Battery level checks: The system compares the values reported by the device with the thresholds configured in the check items to determine whether to generate alarms. Abnormal port/Malicious IP address checks: Enter whitelisted ports or IP addresses for checks. The system compares the parameters reported by the device and the configured whitelist members. You can add IP address segments to the whitelist, for example, 192.168.1.10/24.

**Step 5** You can click **Disable** on the corresponding pages to manually disable the security check and disconnection analysis functions, and click **Enable** to use them again.

#### Figure 8-33 Anomaly detection - Disabling the function

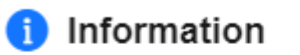

If this function is disabled, anomaly detection data will be unavailable. Disable this function?

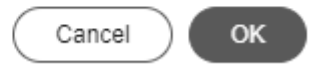

X

#### **NOTE**

• After you enable security checks, IoTDA starts security checks on devices. Security check data of the last seven days can be stored at most. You can search for anomaly records by device ID, resource space, product, check item, and time range, and click the button to check record details.

Figure 8-34 Anomaly detection - Security check overview

| Anomaly Detection Free during OBT                                                                                                    |                                                                                                    |                                                                                                    |                                                                                                    |                                             | 🖞 Quick Links 🛞 Quota |
|----------------------------------------------------------------------------------------------------|----------------------------------------------------------------------------------------------------|----------------------------------------------------------------------------------------------------|----------------------------------------------------------------------------------------------------|---------------------------------------------|-----------------------|
| Security Checks Disconnection Analys                                                                                                    | als                                                                                                    |                                                                                                    |                                                                                                    |                                             |                       |
| Log group: h<br>If you delete the rule with Data Source set t<br>Pay attention to the storage space occupies<br>right comer to modify the configuration. | ), log stream<br>o Run log, this function will be affected. If you disabl<br>d by anomaly detection logs. By default, LTS will disa | e this function, rules will not be deleted and will and log data when the free quota (500 MB) is ex | be reused when you enable this function again.<br>ceeded. To enable LTS to continue log collection withou | t discarding data, click Quota in the upper | Disable ×             |
| Security Check Configuration                                                                                                    |                                                                                                    |                                                                                                    |                                                                                                    |                                             |                       |
| Number of Checks in the Last 7 Days: 3<br>Security Check List                                                                                            |                                                                                                    |                                                                                                    |                                                                                                    | Enter a device ID                           | Advanced Search       |
|                                                                                                    |                                                                                                    |                                                                                                    |                                                                                                    |                                             |                       |
| Occurred 🖨                                                                                                    | Resource Space                                                                                                    | Product ID                                                                                          | Device ID                                                                                                 | Check Item                                  | Operation             |
| Ari8, 30x 0.3140 (071-010)                                                                                                    | ang_analat                                                                                                    | NetOHashaCobalities                                                                                 | Net/HastaCitative_role-orb                                                                                | Decis conscion                              | -                     |
| Artik, 2014 (C.20.38-087-48.58                                                                                                    | ordeniter_ass                                                                                                    | STOTAL CONTRACTOR                                                                                   | IFTER DATE FOR THE CAR AND A                                                                              | Derin constant                              | -                     |
| Artifi, 2024 (2111 46-007-40.00                                                                                                    | 1444748,14684,948,97589,98                                                                                                    | Starbactory Contractory                                                                             | 00/6/0400/0100-janet_flat.                                                                                | Decisi camadan                              | -                     |
| Total Records: 3 10 🗸 (1) >                                                                                                    |                                                                                                    |                                                                                                    |                                                                                                    |                                             |                       |

 After you enable disconnection analysis, IoTDA automatically analyzes the causes of device disconnections. Disconnection analysis data of the last seven days can be stored at most. You can search for disconnection data by device ID, resource space, product, cause, and time range, and click the button to check record details.

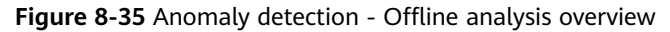

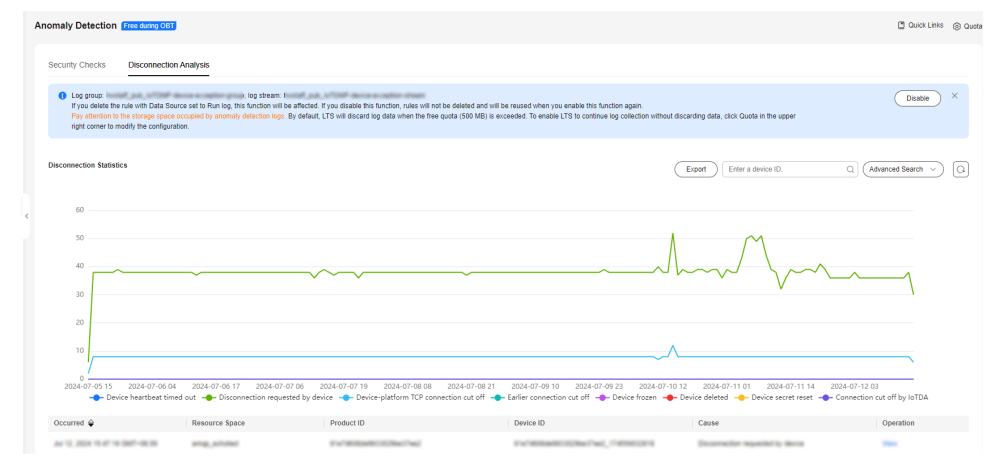

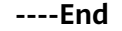

# 8.8 Remote Login

IoTDA allows you to remotely log in to devices from the console over the Secure Shell Protocol (SSH). You can enter commands supported by devices to debug functions and locate faults. This facilitates device management and remote O&M. The following describes how to use this function.

## Prerequisites

- 1. The device runs on Linux.
- 2. An SSH server has been installed on the device.
- The device has been IoTDA SDK integrated. IoT Device SDK C v1.1.1 or later is 3. supported. For details, see IoT Device SDK (C).
- 4. The device is online.

## Constraints

- 1. Remote connections are based on SSH. IoTDA only establishes SSH channels for devices. You need to develop the management capabilities supported by the console on the device side.
- 2. Only the standard and enterprise editions support remote login. The domain name access mode must be provided for application access of the enterprise edition.
- Only one remote connection can be enabled for a device at a time. Up to 100 3. devices can be remotely logged in at a time for each instance of a tenant.

## Procedure

- **Step 1** Access the **IoTDA** service page and click **Access Console**. Click the target instance card.
- Step 2 In the navigation pane, choose **O&M** > Remote Login.

Figure 8-36 Remote login - Remote login page

|                           | • • • Running       |                                                                                                    | Bt Details of Moulity |
|---------------------------|---------------------|----------------------------------------------------------------------------------------------------|-----------------------|
| Overview                  | Remote Login        |                                                                                                    | 🗋 Quick Links         |
| Products                  | Remote Devices      | ۵                                                                                                    |                       |
| Devices ~                 | Select device       |                                                                                                    |                       |
| 08M ^                     |                     |                                                                                                    |                       |
| Reports                   |                     |                                                                                                    |                       |
| Online Debugging          |                     |                                                                                                    |                       |
| Message Trace •           |                     |                                                                                                    |                       |
| Device Alarms             |                     |                                                                                                    |                       |
| Anomaly Detection         |                     |                                                                                                    |                       |
| Run Logs                  | <                   |                                                                                                    |                       |
| Remote Login              |                     |                                                                                                    |                       |
| Configuration             | =                   |                                                                                                    |                       |
| Resource Spaces           | No device selected. |                                                                                                    |                       |
| Storage Management        |                     |                                                                                                    |                       |
| Documentation 🕑           |                     | Remote login via secure shell protocol (SSH) from the console allows you to perform remote O&M on your devices.<br>To use remote SSH login, ensure that the following conditions are met: |                       |
| IoT Device Provisioning 🕑 |                     | 1. The device runs on Linux.                                                                                                    |                       |
| API Explorer              |                     | 2. An SSH server has been installed on the device.     3. The device has been inTDA SDK interrated                                                                                        |                       |
|                           |                     | 4. The device is online.                                                                                                    |                       |
|                           |                     |                                                                                                    |                       |
|                           |                     |                                                                                                    |                       |

**Step 3** Click **Select device** to select the device you want to log in, and enter the username and password for SSH login.

#### **NOTE**

IoTDA does not save the username and password but transparently transfers them to the device.

#### Figure 8-37 Remote login - Selecting a device

| Q Search by node ID b | y default.                  |             |                             |                                  | Q(          |
|-----------------------|-----------------------------|-------------|-----------------------------|----------------------------------|-------------|
| Status \ominus        | Device Name                 | Node ID     | Device ID $\Leftrightarrow$ | Resource Space $\Leftrightarrow$ | Product 🔶   |
| Online                | 2047-01108-12               | 12014031000 | 100000-0004                 | Defective, NPartial              | dering to a |
| e username and passwo | ord are required for remote | login.      |                             |                                  |             |
| Username              |                             |             |                             |                                  |             |
| Password              |                             | Ø           |                             |                                  |             |
|                       |                             |             |                             |                                  |             |
|                       |                             |             |                             |                                  |             |
|                       |                             |             |                             |                                  |             |
|                       |                             |             |                             |                                  |             |
|                       |                             |             |                             |                                  |             |
|                       |                             |             |                             |                                  |             |
|                       |                             |             |                             |                                  |             |
|                       |                             |             |                             |                                  |             |

**Step 4** Click **OK**, the following remote console page is displayed, prompting you to wait for SSH to be enabled on the device.

Figure 8-38 Remote login - Waiting for the SSH function to be enabled on the device

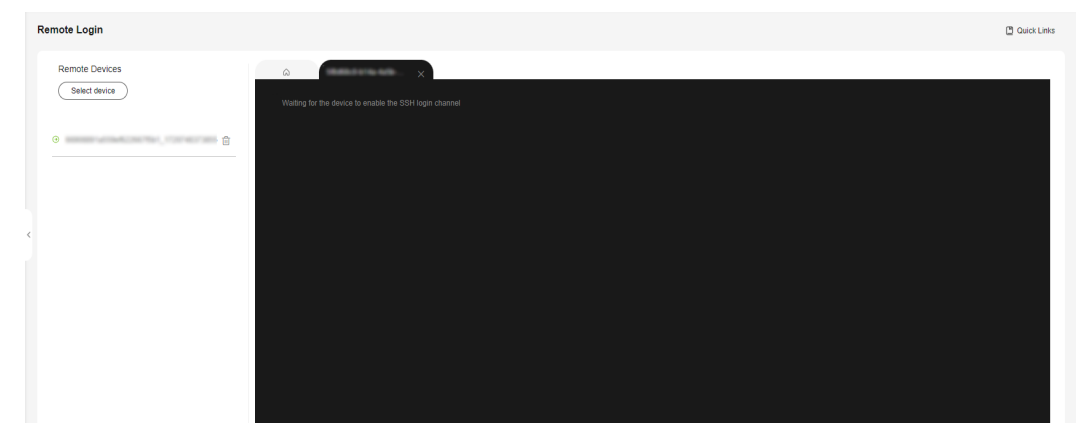

**Step 5** After the login is successful, the following page is displayed. You can manage the device based on its functions.

Figure 8-39 Remote login - Successful remote login

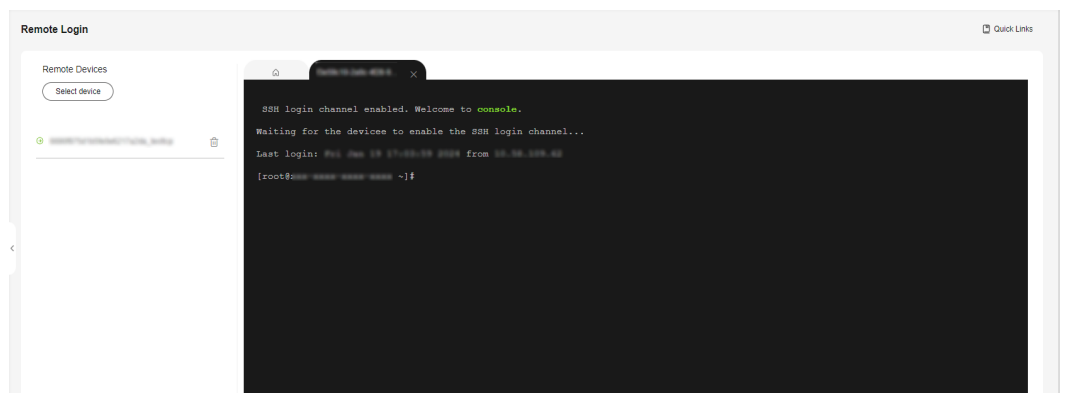

----End

# **8.9 Remote Device Configuration**

#### Overview

The platform allows you to perform remote configuration. You can remotely update device configuration items such as system and running parameters without interrupting device running.

For example, you can remotely modify system parameters of cashiers running in Windows and the data reporting frequency of T-Boxes in the Internet of Vehicles (IoV) scenarios.

# Service Flow

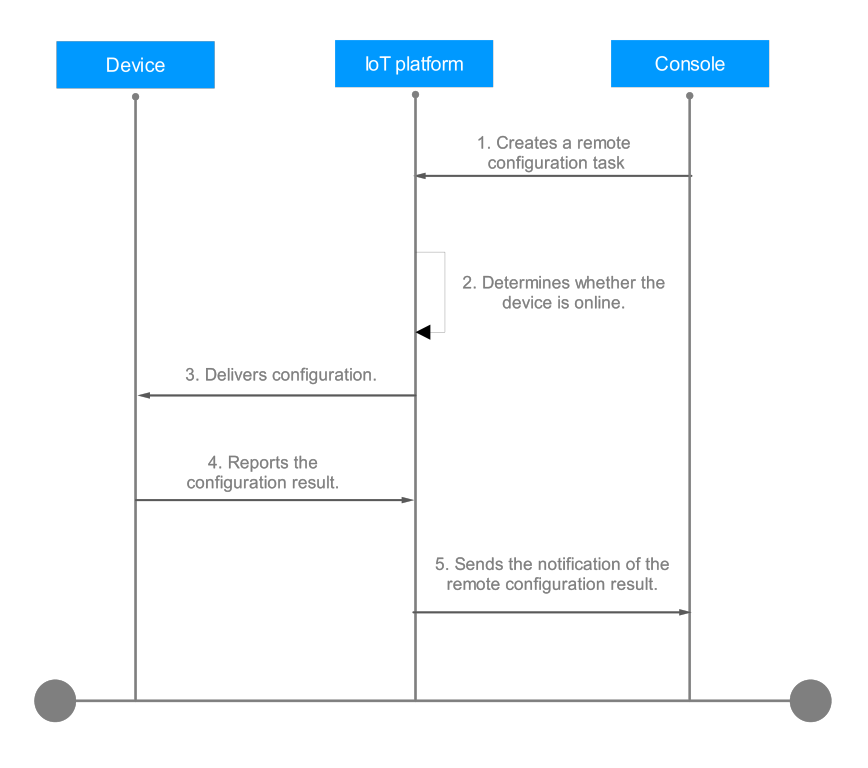

The remote device configuration process is described as follows:

- 1. A remote configuration task is created on the IoTDA console. Up to 10 remote configuration tasks can run concurrently under an application. Each task can deliver configurations to up to 100,000 devices. If a device is already in an existing remote configuration task and the remote configuration is not complete, a new remote configuration task that contains the device will fail.
- 2. The platform checks whether the device is online and delivers configurations immediately when the device is online. When the device is offline, the platform waits for the device to go online and subscribe to the **remote configuration topic**. After detecting that the device goes online, the platform delivers configurations. When creating a remote configuration task, you can configure a timeout interval (1 to 30 days). The default timeout interval is 30 days.
- 3. After configurations are updated, the device calls the API for **reporting the configuration result**.

## Procedure

- **Step 1** Access the **IoTDA** service page and click **Access Console**. Click the target instance card.
- **Step 2** In the navigation pane, choose **O&M** > **Remote Configuration**.
- Step 3 Click Create Task.

|                                  | 5                                             |                  | 5 .                                  | 5                    |
|----------------------------------|-----------------------------------------------|------------------|--------------------------------------|----------------------|
| < 🖸 usermessag                   | elimit •••••••••••••••••••••••••••••••••••    |                  |                                      | R Details & Modify … |
| Overview                         | Remote Configuration Resource Space           |                  |                                      | 🖸 Quick Links        |
| Products<br>Devices ~<br>Rules ~ | Max. ongoing tasks: 10<br>Create Task Durinte |                  |                                      |                      |
| O&M ^                            | Search by status by default.     Task Name/ID | Status \varTheta | Start Time                           | Operation            |
| Online Debugging •               |                                               |                  |                                      |                      |
| Device Alarms                    |                                               |                  |                                      |                      |
| Run Logs                         | No table data available                       |                  |                                      |                      |
| Remote<br>Configuration          |                                               | No Batch task    | k data available. Create Task first. |                      |
| Custom Task<br>Resource Spaces   |                                               |                  |                                      |                      |
| Documentation                    |                                               |                  |                                      |                      |

Figure 8-40 Remote configuration - Remote configuration page

**Step 4** On the page for creating a remote configuration task, enter a task name, select the execution time, and configure the timeout interval and retry policy.

If **Retry** is enabled, you can set the number of retry attempts and retry interval. You are advised to set **Retry Attempts** to **2** and **Retry Interval (min)** to **5**. That is, if the remote configuration fails, the remote configuration will be retried in 5 minutes. (The maximum number of retry attempts is 5 and the maximum retry interval is 1,440 minutes.)

Figure 8-41 Adding remote configuration - Basic information

| < ∣ Create Task                       |               |
|---------------------------------------|---------------|
|                                       |               |
| Set Basic Information                 |               |
| * Task Name                           |               |
| Execution Time                        | Now Scheduled |
| Single Device Configuration Timeout 🧿 | - 30 + day    |
| Retry                                 |               |
| * Retry Attempts                      | - 1 +         |
| * Retry Interval (min)                | - 1 + minute  |

**Step 5** Enter the configuration content in JSON format.

Figure 8-42 Adding remote configuration - Configuration content

| Configuration  |                                                                   |  |  |  |
|----------------|-------------------------------------------------------------------|--|--|--|
| File size: 1 K | e: 1 KB (Max. size: 256 KB). Use the JSON format.                 |  |  |  |
| 1 {<br>2 3     | "config_key1":"device config1",<br>"config_key2":"device config2" |  |  |  |
| 4 }            |                                                                   |  |  |  |
|                |                                                                   |  |  |  |
|                |                                                                   |  |  |  |
|                |                                                                   |  |  |  |

**Step 6** Select the devices to which the configuration to deliver. You can select a group, upload a file (up to 100,000 devices), or select target devices (up to 30,000

devices) manually. If a large number of devices need to be configured, select a group or upload a file.

Figure 8-43 Adding remote configuration - Device selection

| Select GroupDevice                     |          |             |  |
|----------------------------------------|----------|-------------|--|
| Select Group Select Device Select File |          |             |  |
|                                        |          |             |  |
| Group Name                             | Quantity | Description |  |
| hand him had                           |          |             |  |

Step 7 After a remote configuration task is created and the device goes online, the device can receive a configuration notification delivered by the platform. After the device updates its configuration and reports the result, you can view the remote configuration result on the task details page. You can stop an executing remote configuration task for a single device or multiple devices (up to 100 devices at a time) in batches. You can also retry a task for a single device or multiple device or multiple devices (up to 100 devices at a time), or retry all failed remote configuration tasks.

| Task Details                        |                                        |                            |                                 |
|-------------------------------------|----------------------------------------|----------------------------|---------------------------------|
| Basic Information<br>Task Name test |                                        | Status                     | Running                         |
| Execution Time Now                  |                                        | Start Time                 | Jul 12, 2024 16:20:21 GMT+08:00 |
| Retry Policy Retry attem            | pts: 1   Retry interval (min): 1       | Single Device Configuratio | n Timeout (?) 30day             |
| Execution Details Co                | nfiguration Information                |                            |                                 |
| 0                                   | Total Devices to Configure             | Successful                 | • Failed Other                  |
|                                     | 10                                     | 0                          | 0 10                            |
| All Retry Batch Re                  | try Batch Stop                         | All                        | ✓ Enter the device ID. Q Q      |
| Status                              | Device ID                              | Description                | Operation                       |
| Running                             | 100a (11) 700 (10) 71 (arth            | Updating device co         | onfig Retry Stop                |
| Running                             | 1014-012-012-010-014-01                | Updating device co         | onfig Retry Stop                |
| Running                             | 100 (100 (100 (100 (100 (100 (100 (100 | Updating device co         | onfig Retry Stop                |
| Running                             | 101a (1) (1010a - 1ada                 | Updating device co         | onfig Retry Stop                |
| <ul> <li>Running</li> </ul>         | and the second second                  | Updating device co         | onfig Retry Stop                |
| Running                             | and the second second second           | Updating device co         | onfig Retry Stop                |
|                                     |                                        |                            | Export Result                   |

Figure 8-44 Remote configuration - Viewing tasks

----End

# **9** Granting Permissions Using IAM

# 9.1 Agency Authorization

Some functions provided by IoTDA need to access user resources. Therefore, you need to create an agency to authorize the access. For details, see **Table 9-1**.

| Scenario                    | Authorization                                      |
|-----------------------------|----------------------------------------------------|
| Uploading a file            | obs:object:PutObject                               |
|                             | obs:bucket:HeadBucket                              |
|                             | obs:object:GetObject                               |
|                             | obs:bucket:GetBucketCustomDomainConfigu-<br>ration |
|                             | KMS Administrator (encryption scenario)            |
| Upgrading software/firmware | obs:object:GetObject                               |
|                             | KMS Administrator (encryption scenario)            |
| Forwarding data to DIS      | DIS Administrator                                  |
| Forwarding data to          | FunctionGraph:function:list                        |
| FunctionGraph               | FunctionGraph:function:invokeAsync                 |
| Forwarding data to OBS      | obs:bucket:ListAllMyBuckets                        |
|                             | obs:object:GetObject                               |
|                             | obs:object:PutObject                               |
|                             | KMS Administrator (encryption scenario)            |
| Forwarding data to LTS      | lts:groups:get                                     |
|                             | lts:topics:get                                     |

**Table 9-1** Agency authorization scenarios

| Scenario                                          | Authorization                                                                                                    |
|---------------------------------------------------|----------------------------------------------------------------------------------------------------|
| Forwarding data to BCS Fabric                     | bcs:fabricInstance:getDetail<br>bcs:fabricInstance:downloadSdkCfg<br>bcs:fabricInstance:downloadCert                                                                           |
| Forwarding data to BCS HW                         | bcs:huaweiCloudChain-<br>Chain:downloadSdkConfig<br>bcs:huaweiCloudChainChain:getChain<br>bcs:huaweiCloudChainContract:get                                                     |
| Using codecs                                      | FunctionGraph:function:invoke<br>FunctionGraph:function:getConfig                                                                                                    |
| Using custom authentication functions             | FunctionGraph:function:invoke<br>FunctionGraph:function:getConfig                                                                                                    |
| Using SMN notifications of linkage rules          | smn:topic:list<br>smn:topic:publish                                                                                                    |
| Using private images for generic-protocol plug-in | swr:repo:listRepos<br>swr:repo:createRepoDomain                                                                                                    |
| Using instance maintenance window notifications   | smn:topic:list<br>smn:topic:publish                                                                                                    |
| Configuring private connections                   | vpcep:permissions:update<br>vpcep:epservices:create<br>vpcep:epservices:list<br>vpcep:connections:update                                                                       |
| Configuring private connections<br>to DMS         | dms:instance:get<br>dms:instance:modify<br>vpcep:permissions:update<br>vpcep:epservices:create<br>vpcep:epservices:list<br>vpcep:connections:update                            |
| Creating an enterprise edition<br>instance        | vpc:securityGroups:get<br>vpc:ports:delete<br>vpc:subnets:get<br>vpc:subnets:update<br>vpc:vpcs:get<br>vpcep:endpoints:create<br>vpcep:endpoints:get<br>vpcep:endpoints:delete |

# **Authorization Scenarios**

When you use **Table 9-1** for the first time, the page for creating agency authorization is displayed, showing the function list and scope of authorization. After you agree to the authorization, IoTDA creates an agency named **iotda\_admin\_trust** in IAM, after the authorization is successful, you can view the created agency in the agency list on the IAM console.